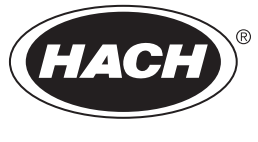

DOC273.98.90733

# Claros hardware setup for Ethernet/IP or Profinet implementation

10/2020, Edition 1

| English         |
|-----------------|
| Deutsch         |
| Français        |
| Español         |
| Italiano93      |
| Português       |
| Dansk           |
| Nederlands      |
| български       |
| English         |
| Hrvatski        |
| Ελληνικά        |
| Magyar          |
| Polski          |
| Română          |
| Slovenský jazyk |
| Slovenski       |
| Svenska         |
| Türkçe405       |
| 中文              |

# **Table of Contents**

- 1 Intended use on page 3
- 2 Introduction on page 3
- 3 Start the USB configuration on page 5
- 4 Examples for installation on page 6
- 5 Setup of the SC4200c Controller Modbus TCP telegram on page 9

# Section 1 Intended use

- 6 Setup of the SC1500 Controller Modbus TCP telegram on page 12
- 7 Configure the Ethernet/IP Gateway on page 15
- 8 Configure the Profinet Gateway on page 18
- 9 Troubleshooting on page 21

These setup instructions are intended for use by persons who integrate external Ethernet/IP Gateway or Profinet Gateway as hardware components in the Claros network.

# Section 2 Introduction

The manufacturer is not responsible for any damages due to misapplication or misuse of this product including, without limitation, direct, incidental and consequential damages, and disclaims such damages to the full extent permitted under applicable law. The user is solely responsible to identify critical application risks and install appropriate mechanisms to protect processes during a possible equipment malfunction.

## **A** DANGER

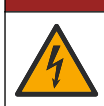

Electrocution hazard. Always remove power to the instrument before making electrical connections.

#### Items to collect:

- · USB stick formatted as FAT32
- PC with Windows<sup>1</sup> 10
- Module:
  - · For Ethernet/IP implementation:
    - · LXZ446.99.00001: GATEWAY IIoT RevPi Basic Module
    - LXZ446.99.00002: GATEWAY Ethernet/IP Slave
    - LXZ446.99.00003: Jumper for PiBridge
  - For Profinet implementation:
    - LXZ446.99.00001: GATEWAY IIoT RevPi Basic Module
    - LXZ446.99.00007: GATEWAY Profinet IRT Slave
    - LXZ446.99.00003: Jumper for PiBridge

Connect the three modules RevPi, Slave and PiBridge to power and LAN.

Refer to the links in the table that follows for more information from the manufacturer of the modules.

| Module                             | Link                                                          |
|------------------------------------|---------------------------------------------------------------|
| GATEWAY Profinet IRT Slave         | https://www.kunbus.com/profinet-irt-gateway-module.html       |
| GATEWAY Ethernet/IP Slave          | https://www.kunbus.com/ethernet-ip-gateway-module.html        |
| GATEWAY IIoT RevPi Basic<br>Module | https://revolution.kunbus.com/revpi-connect/?noredirect=en_US |

<sup>1</sup> Microsoft<sup>®</sup> Windows<sup>®</sup> is a registered trademark of Microsoft Corporation in the United States and other countries.

| Module                                        | Link                                                                                           |
|-----------------------------------------------|------------------------------------------------------------------------------------------------|
| How to connect RevPi Modules                  | https://revolution.kunbus.com/tutorials/connecting-revolution-pi-<br>modules/?noredirect=en_US |
| How to install RevPi Modules<br>on a DIN rail | https://revolution.kunbus.com/tutorials/din-rail-mounting/                                     |
| How to connect the power supply               | https://revolution.kunbus.com/tutorials/overview-revpi-<br>core/connecting-power-supply/       |

#### Prepare the USB stick

- 1. Insert an empty USB stick in the PC.
- 2. Go to https://www.hach.com and search for the keywords "usb ethernet/IP installation" or "usb profinet installation".
- 3. Download USB\_ETHIP\_PRNET.zip.
- 4. Unzip the file into the root directory of the USB stick.

## Section 3 Start the USB configuration

Insert the prepared USB stick in the PC.

| Step | Description                                                                                                    | Picture                                                                                                    |
|------|----------------------------------------------------------------------------------------------------|----------------------------------------------------------------------------------------------------|
| 1    | Start start_usb_config.bat.<br>A terminal window opens.<br>Follow the step-by-step<br>guide.                                                                                                    |                                                                                                    |
| 2    | Enter the IP address of the RevPi module.                                                                                                    | C:\WINDOWS\system32\cmd.exe                                                                                                    |
| 3    | Enter the IP address of the<br>SC controller.<br>Make sure that the Network<br>prefix is the same as from<br>the RevPi module (e.g.,<br>192.168.0).<br>Make sure that the host<br>identifier is different to the<br>RevPi module (e.g.,<br>220 RevPi, 2 Controller). | C:\WINDOWS\system32\cmd.exe                                                                                                    |
| 4    | Enter the Gateway type:<br>• pn—Profinet<br>• en—Ethernet/IP                                                                                                    | Image: C\WINDOWS\system32\cmd.exe       —       □       ×         Please type IP-Address (e.g. 192.168.0.220) or type dhcp for RevPi       ^         Your choice was=192.168.0.220       Please type IP-Address (e.g. 192.168.0.2) for Controller       ^         192.168.0.2       Your choice was=192.168.0.2       Please type Gateway type pn for Profinet or en for Ethernet/IP       ✓ |

| Step | Description                                                                                                    | Picture                                                                                                    |
|------|----------------------------------------------------------------------------------------------------|----------------------------------------------------------------------------------------------------|
| 5    | Confirm the settings with<br>Enter.<br>Remove the USB stick.                                                                                                    | CAUNDOWS/system32/cmd.exe - X<br>Please type IP-Address (e.g. 192.168.0.220) or type dhcp for RevPi<br>192.168.0.220<br>Your choice was=192.168.0.220<br>Please type IP-Address (e.g. 192.168.0.2) for Controller<br>192.168.0.2<br>Your choice was=192.168.0.2<br>Please type Gateway type pn for Profinet or en for Ethernet/IP<br>pn<br>Your choice was=pn<br>1 Datei(en) kopiert.<br>1 Datei(en) kopiert.<br>Please unmount USB stick<br>                                                                                                    |
| 6    | Insert the USB stick in the<br>left USB socket of the RevPi<br>Module.                                                                                                    | MAC ADD:<br>A Ca3E-A701-1223<br>B CA3E-A701-1224<br>C<br>B CA3E-A701-1224<br>C<br>B CA3E-A70-120<br>C<br>B CA3E-A701-1224<br>C<br>B CA3E-A701-1224<br>C<br>B CA3E-A701-1224<br>C<br>B CA3E-A701-1224<br>C<br>C CA3E-A701-1224<br>C<br>C CA3E-A701-1224<br>C<br>C CA3E-A701-1224<br>C<br>C CA3E-A701-1224<br>C<br>C CA3E-A701-1224<br>C<br>C CA3E-A701-1224<br>C<br>C C CA3E-A701-1224<br>C<br>C C CA3E-A701-1224<br>C<br>C C CA3E-A701-1224<br>C<br>C C C CA3E-A701-1224<br>C<br>C C C C C<br>C C C C<br>C C C C C<br>C C C C                                                                                                    |
| 7    | <ul> <li>LED description:</li> <li>A1/A2 orange: RevPi<br/>installation starts.</li> <li>A1 red, A2 off: RevPi<br/>insert USB stick.</li> <li>A1 green, A2 off: USB<br/>stick inserted successfully.</li> <li>A1 off, A2 green: RevPi<br/>downloads/uploads data<br/>from USB stick.</li> <li>A3 red: RevPi reboots.</li> <li>When A3 is red, remove the<br/>USB stick.</li> </ul> | A CONTACTOR OF A CONTACTOR OF A CONT |
| 8    | The RevPi settings are<br>complete.                                                                                                    |                                                                                                    |

# Section 4 Examples for installation

Figure 1 shows an installation with two different LAN connections.

### Figure 1 Example 1

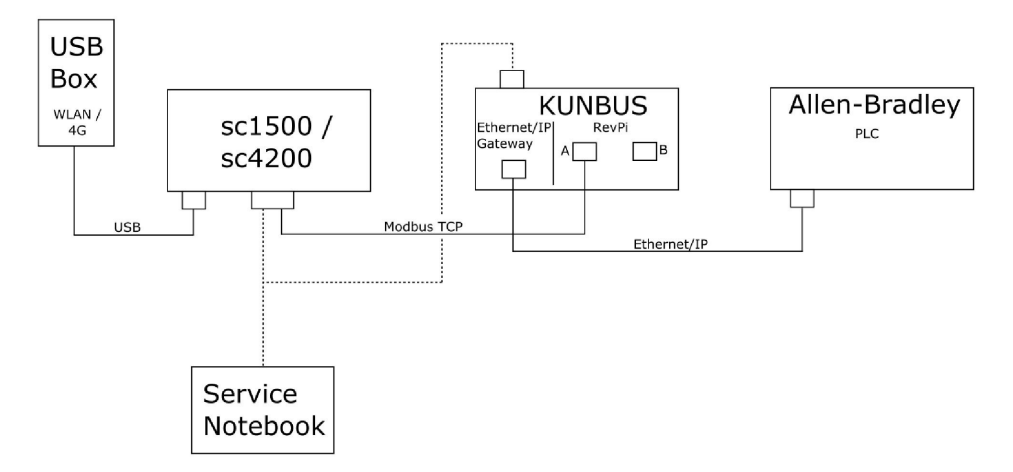

- Modbus TCP and Ethernet/IP use two different LAN connections.
- All of the devices have a static IP address.
- The controller has internet access with WiFi or cellular connection.
- To set up the IP addresses of the controller and the Ethernet/IP gateway, a laptop is necessary.

Figure 2 shows an installation with a router for the Modbus TCP connection.

#### Figure 2 Example 2

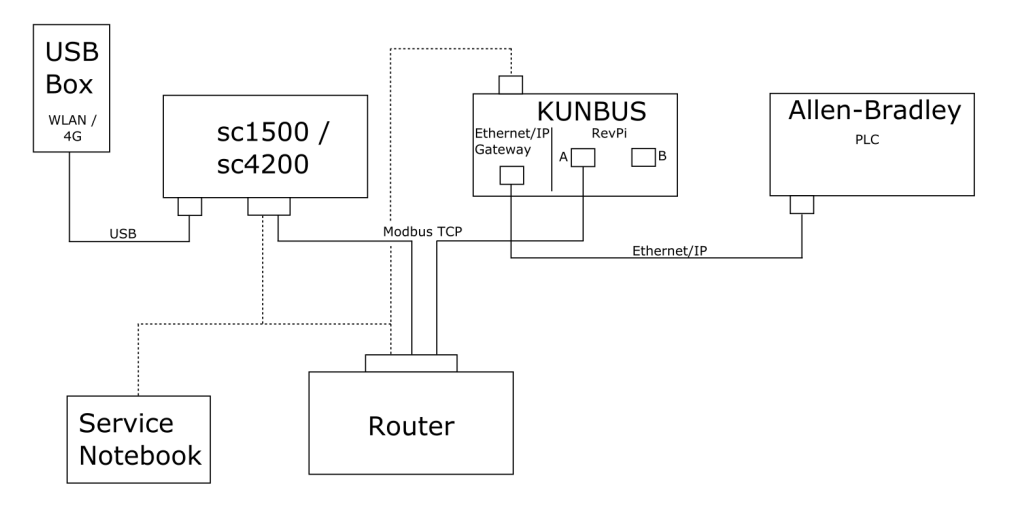

- The Modbus TCP is connected to a router.
- All of the devices have a static IP address or the router sets the IP address through DHCP. Note: Make sure that the router always uses the same IP address for the same devices (MAC) if DHCP is used.
- · The controller has internet access with WiFi or cellular connection.
- To set up the IP address of the controller, the Ethernet/IP gateway and the router settings, a laptop is necessary.

Figure 3 shows an installation with a router or switch for all devices.

#### Figure 3 Example 3

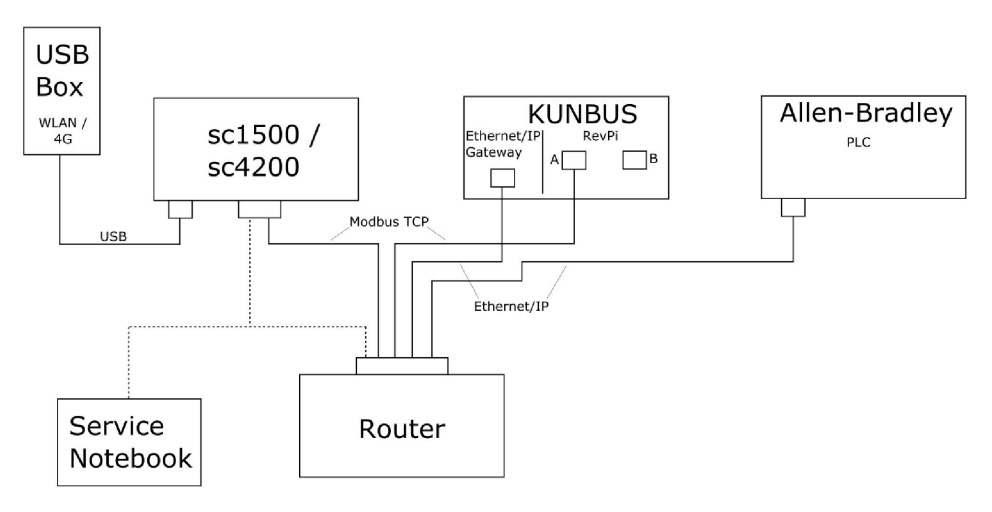

- All of the devices are connected with a router or switch.
- All of the devices have a static IP address or the router or switch sets the IP address through DHCP.

Note: Make sure that the router always uses the same IP address for the same devices (MAC) if DHCP is used.

- The controller has internet access with WiFi or cellular connection.
- To set up the IP address of the controller and the router settings, a laptop is necessary.

# Section 5 Setup of the SC4200c Controller Modbus TCP telegram

Start the Claros application and follow the step-by-step guide.

| Step | Description                                               | Pict        | ure                       |                   |                                     |   |
|------|-----------------------------------------------------------|-------------|---------------------------|-------------------|-------------------------------------|---|
| 1    | Select the controller menu, then push <b>Modbus TCP</b> . | <           |                           | 1732216 - sc4200c |                                     |   |
|      | •                                                         | Softw       |                           |                   | >                                   |   |
|      |                                                           | 1 17        | 761925 - SOLITAX sc       |                   |                                     |   |
|      |                                                           | 2 LC        | 00250000001 - LDO sc      |                   |                                     |   |
|      |                                                           |             |                           |                   | v56.02                              |   |
|      |                                                           |             |                           |                   | 2 Sensors<br>2 Relays<br>1 Profibus |   |
|      |                                                           | 00          | 00000001185 - Low voltage | e relay           |                                     |   |
|      |                                                           | 00          | 0000001337 - High voltag  | e relay           |                                     |   |
|      |                                                           | 00          | 0000079312 - Profibus     |                   |                                     |   |
|      |                                                           | -           |                           |                   |                                     | - |
|      | Hist                                                      | orical data |                           | >                 |                                     |   |
|      |                                                           | Mod         | dbus TCP                  |                   | >                                   |   |
|      |                                                           |             |                           |                   |                                     | _ |
| 2    | Select <b>Telegram</b> to set the Modbus TCP telegram.    | ≡           | 👤 мѕм                     |                   | •                                   |   |
|      |                                                           |             | <                         | Modbus TCP        | Ē                                   |   |
|      |                                                           |             | Modbus TCP                |                   | On                                  |   |
|      |                                                           |             | IP address                |                   | 10.130.33.99                        |   |
|      |                                                           |             | TCP Port                  |                   | 502                                 |   |
|      |                                                           |             | Telegram                  |                   | >                                   |   |
|      |                                                           |             | Modbus address            |                   | 1                                   |   |
|      |                                                           |             | Virtual modbus slave      |                   | Off                                 |   |
|      |                                                           |             | Data order                |                   | Normal >                            |   |
|      |                                                           |             | Simulation                |                   | >                                   |   |
|      |                                                           |             | Status                    |                   | 1                                   |   |

| Step                            | Description                                                                               | Pict      | ure                   |        |              |           |       |   |
|---------------------------------|-------------------------------------------------------------------------------------------|-----------|-----------------------|--------|--------------|-----------|-------|---|
| 3 Thex                          | The shown telegram is an<br>example for the LDO sc<br>sensor                              |           | 🔊 мѕм                 |        |              |           | •     | ~ |
|                                 | Set the Heartbeat to integer.<br>The heartbeat is a counter                               |           | < .                   | Teleg  | gram         |           |       |   |
| value at one second increments. |                                                                                           | 1 devices |                       |        | + ADD SENSOR | ¢         |       |   |
|                                 | <b>Note:</b> The content of the Modbus TCP telegram is the same as the Profibus telegram. |           | LDO25000001<br>LDO sc |        |              |           |       |   |
|                                 |                                                                                           |           |                       |        |              |           |       |   |
|                                 |                                                                                           |           |                       |        |              |           |       |   |
|                                 |                                                                                           |           | CANCEL                |        |              | SAVE      |       |   |
|                                 |                                                                                           | =         | 🔒 мѕм                 |        |              |           |       | ~ |
|                                 |                                                                                           |           | <                     | LDO250 | 000001       |           |       |   |
|                                 |                                                                                           |           |                       |        |              | DELETE SE | NSOR  |   |
|                                 |                                                                                           |           | 1 Heartbeat           |        |              | in        | teger |   |
|                                 |                                                                                           |           | + ADD NEW TAG         |        |              |           |       |   |
|                                 |                                                                                           |           | CANCEL                |        |              | ОК        |       |   |
|                                 |                                                                                           |           |                       |        |              |           |       |   |
|                                 |                                                                                           |           |                       |        |              |           |       | 1 |

| Step | Description                                                                                             | Picture              |                    |
|------|----------------------------------------------------------------------------------------------------|----------------------|--------------------|
| 4    | The Modbus TCP menu<br>shows the IP address of the                                                      | ≡ <b>1</b> MSM       |                    |
|      | 10.130.33.99 is the IP<br>address set in the controller                                                 | Modbus T             | CP 🖻               |
|      | service menu.                                                                                           | Modbus TCP           | On                 |
|      | Set Modbus TCP to <b>On</b> , then                                                                      | IP address           | 10.130.33.99       |
|      | push <b>Status</b> .                                                                                    | TCP Port             | 502                |
|      |                                                                                                    | Telegram             | >                  |
|      |                                                                                                    | Modbus address       | 1                  |
|      |                                                                                                    | Virtual modbus slave | Off                |
|      |                                                                                                    | Data order           | Normal 🗲           |
|      |                                                                                                    | Simulation           | >                  |
|      |                                                                                                    | Status               | >                  |
| 5    | 5 The Status menu shows the<br>Modbus TCP statistics.<br>10.130.33.50 is the IP<br>address of the PavPi | < Status             | 國                  |
|      |                                                                                                    | Client               | 10.130.33.50:46338 |
|      | Module. The RevPi has                                                                                   | RX Bytes             | 792                |
|      | 5 Modbus TCP master.                                                                                    | TX Bytes             | 4818               |
|      |                                                                                                    | Accepted requests    | 66                 |
|      |                                                                                                    | Rejected Requests    | 0                  |
|      |                                                                                                    | Last exception       | 0                  |
|      |                                                                                                    | Client               | 10.130.33.50:46340 |
|      |                                                                                                    | RX Bytes             | 792                |
|      |                                                                                                    | TX Bytes             | 4818               |
|      |                                                                                                    | Accepted requests    | 66                 |
|      |                                                                                                    | Rejected Requests    | 0                  |
|      |                                                                                                    | Last exception       | 0                  |
|      |                                                                                                    | Client               | 10.130.33.50:46342 |
|      |                                                                                                    | RX Bytes             | 792                |
|      |                                                                                                    | TX Bytes             | 4818               |
|      |                                                                                                    | Accepted requests    | 66                 |
|      |                                                                                                    | Rejected Requests    | 0                  |
|      |                                                                                                    | Last exception       | 0                  |

# Section 6 Setup of the SC1500 Controller Modbus TCP telegram

Start the Claros application and follow the step-by-step guide.

| Step | Description                                                 | Picture           |                                      |                |
|------|-------------------------------------------------------------|-------------------|--------------------------------------|----------------|
| 1    | 1 Select the controller menu, then push <b>Modbus TCP</b> . | <                 | 1694389 - sc1500                     |                |
|      |                                                             | 1 1327087 - AN    | -ISE sc                              |                |
|      |                                                             | 2 1555058 - AN    | -ISE sc                              |                |
|      |                                                             | 3 LDO 2009 - L    | DO sc                                | v20.12         |
|      |                                                             |                   | 3 Sensors<br>1 Outputs<br>1 Profibus |                |
|      |                                                             | 0000007485        | 4 - mA output                        |                |
|      |                                                             | 00000500987       | 2 - Profibus                         |                |
|      |                                                             | Historical data   |                                      | >              |
|      |                                                             | Modbus TCP        |                                      | >              |
|      |                                                             |                   |                                      |                |
| 2    | 2 Select <b>Telegram</b> to set the Modbus TCP telegram.    | <                 | Modbus TCP                           |                |
|      |                                                             | Modbus TCP        |                                      | On             |
|      |                                                             | IP address        |                                      | 192.168.178.47 |
|      |                                                             | TCP Port          |                                      | 502            |
|      |                                                             | Telegram          |                                      | >              |
|      |                                                             | Modbus address    |                                      | 1              |
|      |                                                             | Virtual modbus sl | ave                                  | Off            |
|      |                                                             | Data order        |                                      | Normal >       |
|      |                                                             | Simulation        |                                      | >              |
|      |                                                             | Status            |                                      | >              |
|      |                                                             |                   |                                      |                |

| Step | Description                                                                               | Picture                   |          |               |
|------|-------------------------------------------------------------------------------------------|---------------------------|----------|---------------|
| 3    | The shown telegram is an example for the LDO sc sensor.                                   | <                         | Telegram |               |
|      | Set the Heartbeat to integer.                                                             | 1 devices                 |          | + ADD SENSOR  |
|      | that shows the update of the                                                              | * *                       |          | \$            |
|      | increments.                                                                               | LDO 2009<br>LDO sc        |          |               |
|      | <b>Note:</b> The content of the Modbus TCP telegram is the same as the Profibus telegram. |                           |          |               |
|      |                                                                                           |                           |          |               |
|      |                                                                                           | CANCEL                    |          | SAVE          |
|      |                                                                                           |                           |          |               |
|      |                                                                                           | <                         | LDO 2009 |               |
|      |                                                                                           |                           |          | DELETE SENSOR |
|      |                                                                                           | 0 Dissolved oxygen [mg/L] |          | float         |
|      |                                                                                           | 1 Heartbeat               |          | integer       |
|      |                                                                                           | + ADD NEW TAG             |          |               |
|      |                                                                                           | CANCEL                    |          | ОК            |
|      |                                                                                           |                           |          |               |

| Step | Description                                     | Picture              |            |                      |
|------|-------------------------------------------------|----------------------|------------|----------------------|
| 4    | The Modbus TCP menu shows the IP address of the | <                    | Modbus TCP | B                    |
|      | controller.<br>192.168.178.47 is the IP         | Modbus TCP           |            | On                   |
|      | address set in the controller                   | IP address           |            | 192.168.178.47       |
|      | Set Modbus TCP to <b>On</b> then                | TCP Port             |            | 502                  |
|      | push Status.                                    | Telegram             |            | >                    |
|      |                                                 | Modbus address       |            | 1                    |
|      |                                                 | Virtual modbus slave |            | Off                  |
|      |                                                 | Data order           |            | Normal >             |
|      |                                                 | Simulation           |            | >                    |
|      |                                                 | Status               |            | >                    |
|      |                                                 |                      |            |                      |
|      |                                                 |                      |            |                      |
| 5    | Modbus TCP statistics.                          | <                    | Status     |                      |
|      | <b>192.168.178.50</b> is the IP                 | Client               |            | 192.168.178.50:46338 |
|      | Module. The RevPi has                           | RX Bytes             |            | 792                  |
|      | 7 Modbus TCP master.                            | TX Bytes             |            | 4818                 |
|      |                                                 | Accepted requests    |            | 66                   |
|      |                                                 | Rejected Requests    |            | 0                    |
|      |                                                 | Last exception       |            | 0                    |
|      |                                                 | -                    |            |                      |
|      |                                                 | Client               |            | 192.168.178.50:46340 |
|      |                                                 | RX Bytes             |            | 792                  |
|      |                                                 | TX Bytes             |            | 4818                 |
|      |                                                 | Accepted requests    |            | 66                   |
|      |                                                 | Rejected Requests    |            | 0                    |
|      |                                                 | Last exception       |            | 0                    |
|      |                                                 | Client               |            | 192.168.178.50:46342 |
|      |                                                 | RX Bytes             |            | 792                  |
|      |                                                 | TX Bytes             |            | 4818                 |
|      |                                                 | Accepted requests    |            | 66                   |
|      |                                                 | Rejected Requests    |            | 0                    |
|      |                                                 | Last exception       |            | 0                    |
|      |                                                 |                      |            |                      |

# Section 7 Configure the Ethernet/IP Gateway

| Step | Description                                                                                                    | Picture                                                                                                    |
|------|----------------------------------------------------------------------------------------------------|----------------------------------------------------------------------------------------------------|
| 1    | <ul> <li>Connect the Ethernet/IP<br/>Gateway to the PC with<br/>the LAN-to-USB adapter<br/>cable.</li> <li>Refer to Introduction<br/>on page 3. Use the link of<br/>the GATEWAY<br/>Ethernet/IP Slave. Follow<br/>the instruction in the<br/>manufacturer's user<br/>manual, <i>Gateway</i><br/><i>component for</i><br/><i>EtherNet/IP</i>.</li> <li>Use the 8-pin address<br/>switch (A) to set the host<br/>identifier to the binary<br/>format of the Gateway.</li> <li>Example: Set the host<br/>to 8: 00010000</li> <li>Open the website<br/>http://192.168.1.X (X=Sum<br/>of all switches set to ON).</li> </ul> | A Power<br>Ms<br>NS<br>UA1<br>UA2<br>OF ON<br>S<br>UA1<br>UA2<br>OF ON<br>S<br>UA1<br>UA2<br>OF ON<br>S<br>UA1<br>UA2<br>OF ON<br>S<br>UA1<br>UA2<br>OF ON<br>S<br>UA1<br>UA2<br>OF ON<br>S<br>UA1<br>UA2<br>OF ON<br>S<br>UA1<br>UA2 |
| 2    | Open the browser and enter<br>the IP address 192.168.1.X.<br>Login data for the first login:<br>User: Admin<br>Password: 1701<br>Push <b>Login</b> .                                                                                                    | KUNBUS-GW EtherNet/IP™         Username:       Admin         Password:                                                                                                    |
|      |                                                                                                    | Download EDS file.                                                                                                    |

| Step | Description                                                                                                    | Picture                                                                                                    |
|------|----------------------------------------------------------------------------------------------------|----------------------------------------------------------------------------------------------------|
| 3    | The controller and<br>Ethernet/IP Gateway<br>transfers the data area<br>0000 - 01BF, which is a<br>range of 448 byte or<br>112 float or 224 interger or a<br>mix of them, based on the<br>telegram type of the Modbus<br>TCP in the controller.<br><b>Note:</b> Only the first data range to<br>32 integer show. View all data in the<br>PLC (224 integer).<br>Push <b>Show</b> . | KUNBUS-GW EtherNet/IP**       Log OM         Modust TO* Iped and Oxfari       Moduse Register (0001 - 0000) and 00401 - 00410<br>Modust TO* Iped and Oxfari       Moduse Register (0001 - 0000) and 00401 - 00410<br>Modust TO* Iped and Oxfari       Imediate Register (0001 - 0000) and 00401 - 00410<br>Modust TO* Iped and Oxfari       Imediate Register (0001 - 0000) and 00401 - 00410<br>Modust TO* Iped and Oxfari       Imediate Register (0001 - 0000) and 00401 - 00410<br>Modust TO* Iped and Oxfari       Imediate Register (0001 - 0000) and 00401 - 00410<br>Modust TO* Iped and Oxfari       Imediate Register (0001 - 0000) and 00401 - 00410<br>Modust TO* Iped and Oxfari       Imediate Register (0001 - 0000) and 00401 - 00410<br>Modust TO* Iped and Oxfari       Imediate Register (0001 - 0000) and 00401 - 00410<br>Modust TO* Iped and Oxfari       Imediate Register (0001 - 0000) and 00401 - 00410<br>Modust TO* Iped and Oxfari       Imediate Register (0001 - 0000) and 00401 - 00410<br>Modust TO* Iped and Oxfari       Imediate Register (0001 - 0000) and 00401 - 00410<br>Modust TO* Iped and Oxfari       Imediate Register (0001 - 0000) and 00401 - 00410<br>Modust TO* Iped and Oxfari       Imediate Register (0001 - 0000) and 00401 - 00410<br>Modust TO* Iped and Oxfari       Imediate Register (0001 - 0000) and 00401 - 00410<br>Modust TO* Iped and Oxfari       Imediate Register (0001 - 0000) and 00401 - 00400       Imediate Register (0001 - 0000) and 00401 - 00400       Imediate Register (0001 - 0000) and 00401 - 00400       Imediate Register (0001 - 0000) and 00401 - 00400       Imediate Register (0001 - 0000) and 00401 - 00400       Imediate Register (0001 - 0000) and 00401 - 00400       Imediate Register (0001 - 0000) and 00401 - 00400       Imediate Register (0001 - 0000) and 00401 - 00400       < |
| 4    | The selected data area is shown.                                                                                                    |                                                                                                    |

| Step | Description                                                                                                    | Picture                                                                                                    |
|------|----------------------------------------------------------------------------------------------------|----------------------------------------------------------------------------------------------------|
| 5    | Push Change Configuration to set the IP address.                                                                         | KUNBUS-GW EtherNeuIP™ Log Out                                                                                                    |
|      |                                                                                                    | Modeus/TCP Input and Output         Modeus Register 80001 - 80010 and 0x8411 - 60410         Stress           Modeus/TCP Input and Output         Modeus Register 80011 - 60020 and 0x8411 - 60420         Stress           Modeus/TCP Input and Output         Modeus Register 80021 - 60020 and 0x8411 - 60420         Stress           Modeus/TCP Input and Output         Modeus Register 80021 - 60020 and 0x8411 - 60420         Stress           Modeus/TCP Input and Output         Modeus Register 80021 - 60040 and 0x8411 - 60440         Stress                                                                                                    |
|      |                                                                                                    | Configuration<br>Series Watching Configuration<br>Profession<br>Configuration<br>Profession<br>Configuration<br>Profession<br>Configuration<br>Profession<br>Configuration<br>Profession<br>Configuration<br>Configuratio<br>Configuration<br>Configuration<br>Configuration<br>Config |
| 6    | Change the IP address<br>according to the gateway<br>address.                                                            | KUNBUS-GW EtherNet/IP™                                                                                                    |
|      | Push <b>Apply</b> to confirm.                                                                                            | Change Configuration                                                                                                    |
|      | Set all dip switches to off.<br>Set the power of the gateway<br>to off, then restart. The new<br>IP Address is now used. | Old Value         New Value           IP Address         120; 161; 8           192; 161; 8         152; 163; 1.8           Network Mask         252; 255; 0           253; 255; 0         253; 255; 253; 0           Apply         192; 168; 1.1           Abort         192; 168; 1.1                                                                                                    |

# Section 8 Configure the Profinet Gateway

| Step | Description                                                                                                    | Picture                                                                                                    |
|------|----------------------------------------------------------------------------------------------------|----------------------------------------------------------------------------------------------------|
| 1    | <ul> <li>Connect the Profinet<br/>Gateway to the PC with<br/>the LAN-to-LAN adapter.</li> <li>Refer to Introduction<br/>on page 3. Use the link of<br/>the GATEWAY Profinet<br/>IRT Slave. Follow the<br/>instruction in the<br/>manufacturer's user<br/>manual Gateway<br/>Component for<br/>PROFINET.</li> <li>Use the software<br/>PRONETA to set the<br/>name to kunbus-gw-<br/>profinet.</li> <li>Enter the used IP<br/>address.</li> </ul> | Semes-HONETA  Hore  Hore  Hor |
| 2    | Open the browser and enter<br>the IP address.<br>Login data for first login:<br>User: Admin<br>Password: 1701<br>Push <b>Login</b> .                                                                                                    | KUNBUS-GW PROFINET TPS-1         Username:       Admin         Password:       •••••         Login                                                                                                    |

| Step                                           | Description                                 | Picture                                                                                                    |
|------------------------------------------------|---------------------------------------------|----------------------------------------------------------------------------------------------------|
| 3 Push <b>Show</b> (A) to show the input data. | KUNBUS-GW PROFINET TPS-1                    |                                                                                                    |
|                                                | A<br>Input data (from neighbour device)     |                                                                                                    |
|                                                | Output data (from PROFINET Controller) Show |                                                                                                    |
|                                                |                                             | Configuration                                                                                                    |
|                                                |                                             | Serial number     4581       Software Version     1.2       MAC Address     c8:ea7.01/2C.3a       IP address     192 180.0230       Subnet mask     255 255.256.0       Gateway     0.0.0       IO Controller state     no AR established, access from web page possible       PROFINET Name of Station     kunus-gw-profinet |

| Step | Description                                                                                                    | Picture                                      |
|------|----------------------------------------------------------------------------------------------------|----------------------------------------------|
| 4    | Shows all data sent from the controller to the Profinet Gateway.                                                                                                    | KUNBUS-GW PROFINET TPS-1                     |
|      | The controller and Profinet<br>Gateway transfers the data<br>area 0000 - 01BF, which is a<br>range of 448 byte or<br>112 float or 224 interger or a<br>mix of them, based on the<br>telegram type of the Modbus<br>TCP in the controller. | Input (from neighbour device)<br>Main page   |
|      |                                                                                                    |                                              |
|      |                                                                                                    |                                              |
|      |                                                                                                    |                                              |
|      |                                                                                                    | 0x0040 00 00 00 00 00 00 00 00 00 00 00 00   |
|      |                                                                                                    | 0x0050 00 00 00 00 00 00 00 00 00 00 00 00   |
|      |                                                                                                    | 0x0060 00 00 00 00 00 00 00 00 00 00 00 00   |
|      |                                                                                                    | 0x0070 00 00 00 00 00 00 00 00 00 00 00 00   |
|      |                                                                                                    | 0x0080 00 00 00 00 00 00 00 00 00 00 00 00   |
|      |                                                                                                    |                                              |
|      |                                                                                                    |                                              |
|      |                                                                                                    |                                              |
|      |                                                                                                    | 0x00D0 00 00 00 00 00 00 00 00 00 00 00 00   |
|      |                                                                                                    | 0x00E0 00 00 00 00 00 00 00 00 00 00 00 00   |
|      |                                                                                                    | 0x00F0 00 00 00 00 00 00 00 00 00 00 00 00   |
|      |                                                                                                    | 0x0100 00 00 00 00 00 00 00 00 00 00 00 00   |
|      |                                                                                                    | 0x0110 00 00 00 00 00 00 00 00 00 00 00 00   |
|      |                                                                                                    | 0x0120 00 00 00 00 00 00 00 00 00 00 00 00 0 |
|      |                                                                                                    |                                              |
|      |                                                                                                    |                                              |
|      |                                                                                                    | 0x0160 00 00 00 00 00 00 00 00 00 00 00 00 0 |
|      |                                                                                                    | 0x0170 00 00 00 00 00 00 00 00 00 00 00 00 0 |
|      |                                                                                                    | 0x0180 00 00 00 00 00 00 00 00 00 00 00 00 0 |
|      |                                                                                                    | 0x0190 00 00 00 00 00 00 00 00 00 00 00 00 0 |
|      |                                                                                                    | 0x01A0 00 00 00 00 00 00 00 00 00 00 00 00 0 |
|      |                                                                                                    | 0x01B0 00 00 00 00 00 00 00 00 00 00 00 00 0 |
|      |                                                                                                    |                                              |
|      |                                                                                                    |                                              |
|      |                                                                                                    |                                              |
|      |                                                                                                    |                                              |

# Section 9 Troubleshooting

# 9.1 Troubleshooting RevPi

## Figure 4 RevPi Basic module

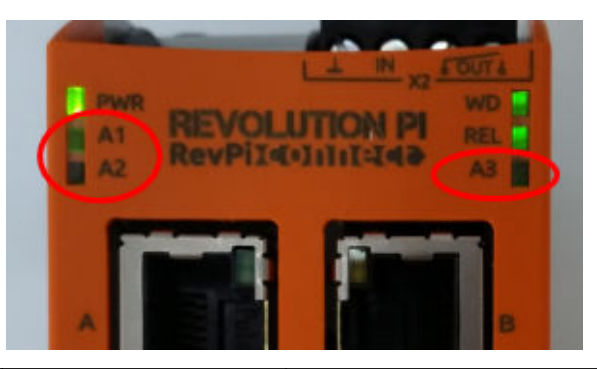

| Message                    | Description                                                            | Solution                                                                                                    |
|----------------------------|------------------------------------------------------------------------|----------------------------------------------------------------------------------------------------|
| LED A2 flashes red.        | The communication has stopped.                                         | <ul> <li>Connect the network cable (cable or router).</li> <li>Set the Modbus address setting in Claros to 1.</li> <li>Set the Modbus TCP in Claros menu to on.</li> </ul> |
| LED A3 slowly flashes red. | The configuration of the Ethernet/IP and Profinet Gateway is mixed up. | <ul> <li>Refer to Start the USB configuration on page 5, step 4 and select the correct Gateway type:</li> <li>en – Ethernet/IP</li> <li>pn – Profinet</li> </ul>           |

## 9.2 Troubleshooting Ethernet/IP

## Figure 5 Ethernet/IP Gateway

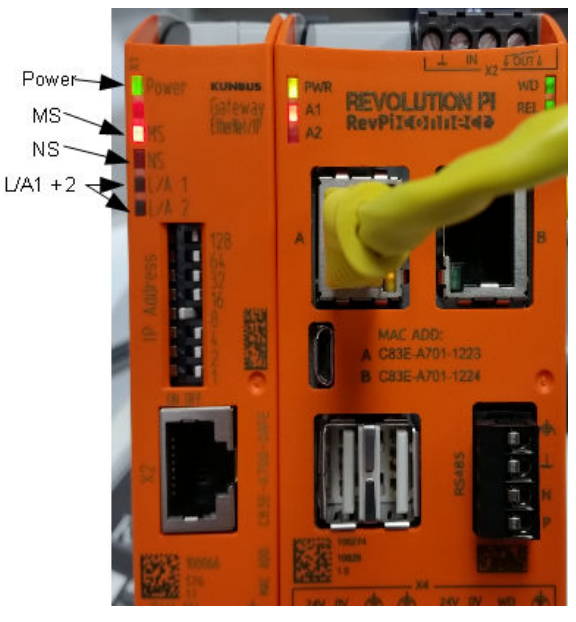

| Message                       | Description                                  | Solution                                                                                  |
|-------------------------------|----------------------------------------------|-------------------------------------------------------------------------------------------|
| Power LED is off.             | The Ethernet/IP gateway is set to off.       | Set the power to on.                                                                      |
| Power LED flashes green.      | The start up procedure is not complete.      | Wait a few minutes.                                                                       |
| Power LED flashes red.        | Shows a warning.                             | Examine if all of the devices are connected.                                              |
| Power LED is red.             | Shows an error.                              | The Ethernet/IP gateway is defective. Replace the Ethernet/IP gateway.                    |
| MS LED is off.                | The Ethernet/IP gateway is set to off.       | Set power to on.                                                                          |
| MS LED flashes green.         | The configuration procedure is not complete. | Wait a few minutes.                                                                       |
| MS LED flashes red.           | Shows a configuration error.                 | Refer to Configure the Ethernet/IP<br>Gateway on page 15 to examine<br>the configuration. |
| MS LED is red.                | Shows an error.                              | The Ethernet/IP gateway is defective. Replace the Ethernet/IP gateway.                    |
| MS LED flashes red and green. | The self test is not complete.               | Wait a few minutes.                                                                       |

| Message                       | Description                                                      | Solution                                      |
|-------------------------------|------------------------------------------------------------------|-----------------------------------------------|
| NS LED is off.                | The Ethernet/IP gateway is set to off or has no IP address.      | Set power to on. Set the IP address.          |
| NS LED flashes green.         | The IP address is set but the CIP connection is not established. | Wait a few minutes.                           |
| NS LED flashes red.           | The CIP connection has stopped.                                  | Examine if there is a timeout.                |
| NS LED is red.                | The selected IP address is used by another device.               | Change the IP address to a unique IP address. |
| L/A 1 or 2 LED is off.        | There is no connection to other devices.                         | Connect to a device.                          |
| L/A 1 or 2 LED flashes green. | No data exchange.                                                | Wait until the next data exchange.            |

## 9.3 Troubleshooting Profinet

Figure 6 Profinet Gateway

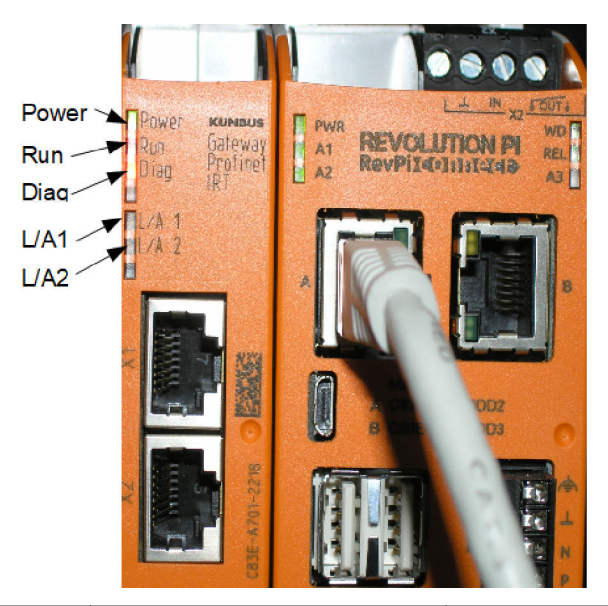

| Message                  | Description                              | Solution                                                         |
|--------------------------|------------------------------------------|------------------------------------------------------------------|
| Power LED is off.        | The Profinet gateway is off.             | Set power to on.                                                 |
| Power LED flashes green. | The start up procedure is not completed. | Wait a few minutes.                                              |
| Power LED flashes red.   | Shows a warning.                         | Examine if all of the devices are installed.                     |
| Power LED is red.        | Shows an error.                          | The Profinet gateway is defective. Replace the Profinet gateway. |

| Message                       | Description                                                          | Solution                                                                  |
|-------------------------------|----------------------------------------------------------------------|---------------------------------------------------------------------------|
| Run LED is off.               | No connection to a network.                                          | Connect to network.                                                       |
| Run LED flashes green.        | Profinet controller is connected but no data exchange.               | Wait until the next data exchange.                                        |
| Run LED flashes slowly green. | Triggered by tool for identification of the gateway component.       | Wait a few minutes.                                                       |
| Diag LED flashes red.         | Triggered by tool for identification of the gateway component.       | Wait a few minutes.                                                       |
| Diag LED flashes fast red.    | No connection to the controller. No Profinet name set in the module. | Refer to Configure the Profinet<br>Gateway on page 18 to set the<br>name. |
| Diag LED is red.              | A Gateway device reports diagnosis data.                             | Refer to the diagnostic report.                                           |
| L/A 1 or 2 LED is off.        | No connection to a network.                                          | Connect to network.                                                       |
| L/A 1 or 2 LED flashes green. | Data exchange.                                                       | Wait until the data exchange is complete.                                 |

# Inhaltsverzeichnis

- 1 Bestimmungsgemäßer Gebrauch auf Seite 25
- 2 Einführung auf Seite 25
- 3 Start der USB-Konfiguration auf Seite 27
- 4 Installationsbeispiele auf Seite 29
- 5 Einrichtung des Modbus-TCP-Telegramms beim SC4200c Controller auf Seite 32
- 6 Einrichtung des Modbus-TCP-Telegramms beim SC1500 Controller auf Seite 35
- 7 Konfiguration des Ethernet/IP-Gateways auf Seite 38
- 8 Konfiguration des Profinet-Gateways auf Seite 41
- 9 Fehlerbehebung auf Seite 44

## Kapitel 1 Bestimmungsgemäßer Gebrauch

Diese Setup-Anweisungen sind für Personen vorgesehen, die ein externes Ethernet/IP-Gateway oder Profinet-Gateway als Hardwarekomponenten im Claros Netzwerk integrieren.

# Kapitel 2 Einführung

Der Hersteller ist nicht für Schäden verantwortlich, die durch Fehlanwendung oder Missbrauch dieses Produkts entstehen, einschließlich, aber ohne Beschränkung auf direkte, zufällige oder Folgeschäden, und lehnt jegliche Haftung im gesetzlich zulässigen Umfang ab. Der Benutzer ist selbst dafür verantwortlich, schwerwiegende Anwendungsrisiken zu erkennen und erforderliche Maßnahmen durchzuführen, um die Prozesse im Fall von möglichen Gerätefehlern zu schützen.

## A GEFAHR

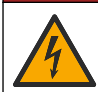

Lebensgefahr durch Stromschlag. Trennen Sie das Gerät immer von der Spannungsversorgung, bevor Sie elektrische Anschlüsse herstellen.

#### Erforderliche Artikel:

- · USB-Stick mit FAT32-Formatierung
- PC mit Windows<sup>1</sup> 10
- Modul:
  - Für die Ethernet/IP-Implementierung:
    - LXZ446.99.00001: GATEWAY IIoT RevPi Grundmodul
    - · LXZ446.99.00002: GATEWAY Ethernet/IP Slave
    - LXZ446.99.00003: Jumper für PiBridge
  - · Für die Profinet-Implementierung:
    - LXZ446.99.00001: GATEWAY IIoT RevPi Grundmodul
    - LXZ446.99.00007: GATEWAY Profinet-IRT-Slave
    - LXZ446.99.00003: Jumper für PiBridge

Schließen Sie die drei Module RevPi, Slave und PiBridge an die Stromversorgung und ein LAN an. Weitere Informationen vom Hersteller der Module finden Sie unter den Links in der folgenden Tabelle.

| Modul                      | Link                                                    |
|----------------------------|---------------------------------------------------------|
| GATEWAY Profinet-IRT Slave | https://www.kunbus.com/profinet-irt-gateway-module.html |
| GATEWAY Ethernet/IP Slave  | https://www.kunbus.com/ethernet-ip-gateway-module.html  |

<sup>&</sup>lt;sup>1</sup> Microsoft<sup>®</sup> Windows<sup>®</sup> ist ein eingetragenes Warenzeichen der Microsoft Corporation in den USA und anderen Ländern.

| Modul                                                       | Link                                                                                           |
|-------------------------------------------------------------|------------------------------------------------------------------------------------------------|
| GATEWAY IIoT RevPi<br>Grundmodul                            | https://revolution.kunbus.com/revpi-connect/?noredirect=en_US                                  |
| Anschließen von RevPi<br>Modulen                            | https://revolution.kunbus.com/tutorials/connecting-revolution-pi-<br>modules/?noredirect=en_US |
| Installieren von RevPi<br>Modulen auf einer DIN-<br>Schiene | https://revolution.kunbus.com/tutorials/din-rail-mounting/                                     |
| Anschließen des Netzteils                                   | https://revolution.kunbus.com/tutorials/overview-revpi-<br>core/connecting-power-supply/       |

#### Vorbereitung des USB-Sticks

- 1. Stecken Sie einen leeren USB-Stick in den PC.
- 2. Gehen Sie zu https://www.hach.com und suchen Sie nach den Schlüsselwörtern "USB-Ethernet/IP-Installation" oder "USB-Profinet-Installation".
- 3. Laden Sie die Datei USB\_ETHIP\_PRNET.zip herunter.
- 4. Entpacken Sie die Datei in das Stammverzeichnis des USB-Sticks.

# Kapitel 3 Start der USB-Konfiguration

Stecken Sie den vorbereiteten USB-Stick in den PC ein.

| Schritt | Beschreibung                                                                                                    | Bild                                                                                                    |
|---------|----------------------------------------------------------------------------------------------------|----------------------------------------------------------------------------------------------------|
| 1       | Öffnen Sie die Datei<br>start_usb_config.bat.<br>Ein Benutzerfenster wird<br>geöffnet. Befolgen Sie die<br>Schritt-für-Schritt-<br>Anleitung.                                                                                                    |                                                                                                    |
| 2       | Geben Sie die IP-Adresse<br>des RevPi Moduls ein.                                                                                                    | C:\WINDOWS\system32\cmd.exe - X<br>Please type IP-Address (e.g. 192.168.0.220) or type dhcp for RevPi ^                                                                                                    |
| 3       | Geben Sie die IP-Adresse<br>des SC Controllers ein.<br>Stellen Sie sicher, dass<br>das Netzwerkpräfix mit<br>jenem des RevPi Moduls<br>übereinstimmt (z.B.<br>192.168.0).<br>Stellen Sie sicher, dass<br>sich die Host-ID vom<br>RevPi Modul unterscheidet<br>(z.B. 220 für RevPi, 2 für<br>Controller). | C:\WINDOWS\system32\cmd.exe X<br>Please type IP-Address (e.g. 192.168.0.220) or type dhcp for RevPi<br>Your choice was=192.168.0.220<br>Please type IP-Address (e.g. 192.168.0.2) for Controller                                                                                                |
| 4       | Geben Sie den Gateway-<br>Typ ein:<br>• pn – Profinet<br>• en – Ethernet/IP                                                                                                    | C\WINDOWS\system32\cmd.exe ×<br>Please type IP-Address (e.g. 192.168.0.220) or type dhcp for RevPi<br>192.168.0.220<br>Please type IP-Address (e.g. 192.168.0.2) for Controller<br>192.168.0.2<br>Your choice was=192.168.0.2<br>Please type Gateway type pn for Profinet or en for Ethernet/IP |

| Schritt | Beschreibung                                                                                                    | Bild                                                                                                    |
|---------|----------------------------------------------------------------------------------------------------|----------------------------------------------------------------------------------------------------|
| 5       | Bestätigen Sie die<br>Einstellungen mit der<br>Eingabetaste.<br>Ziehen Sie den USB-Stick<br>ab.                                                                                                    | CiWINDOWS/system32/cmd.exe  Please type IP-Address (e.g. 192.168.0.220) or type dhcp for RevPi  192.168.0.220  Please type IP-Address (e.g. 192.168.0.2) for Controller  192.168.0.2  Please type Gateway type pn for Profinet or en for Ethernet/IP pn Your choice was=pn  1 Datei(en) kopiert. 1 Datei(en) kopiertPlease unmount USB stick Drücken Sie eine beliebige Taste  Y                                                                                                    |
| 6       | Stecken Sie den USB-<br>Stick in die linke USB-<br>Buchse des RevPi Moduls.                                                                                                    | MAC ADD:<br>A C33E-A701-1223<br>B C33E-A701-1224<br>B C33E-A701-1224<br>B C32E-A701-1224<br>B C32E-A701-1224<br>B C32E-A701-1224<br>B C32E-A701-1224<br>B C32E-A701-1224<br>B C32E-A701-1224<br>B C32E-A701-1224<br>B C32E-A701-1224<br>B C32E-A70-124<br>B C32E-A70-124 |
| 7       | <ul> <li>LED-Beschreibung:</li> <li>A1/A2 orange:<br/>Installation von RevPi<br/>wird gestartet.</li> <li>A1 rot, A2 aus: USB-<br/>Stick in das RevPi<br/>stecken.</li> <li>A1 grün, A2 aus: USB-<br/>Stick erfolgreich<br/>eingesteckt.</li> <li>A1 aus, A2 grün: RevPi<br/>lädt Daten vom/auf den<br/>USB-Stick<br/>herunter/hoch.</li> <li>A3 rot: RevPi wird neu<br/>gestartet.</li> <li>Wenn A3 rot ist, entfernen<br/>Sie den USB-Stick.</li> </ul> | A TOTAL<br>PWR<br>A1<br>A2<br>RevPildolinitated<br>A3<br>A3<br>B                                                                                                    |
| 8       | Die RevPi Einstellungen sind abgeschlossen.                                                                                                    |                                                                                                    |

# Kapitel 4 Installationsbeispiele

Abbildung 1 zeigt eine Installation mit zwei verschiedenen LAN-Verbindungen.

### Abbildung 1 Beispiel 1

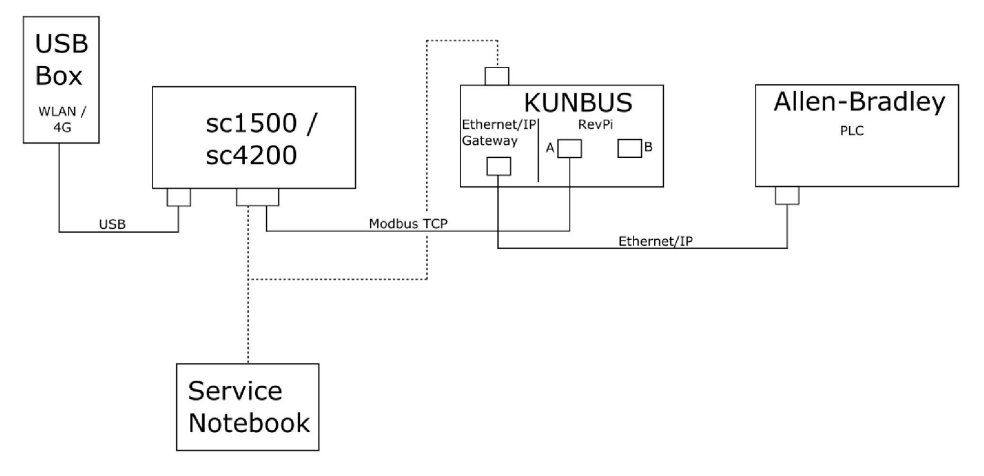

- Modbus-TCP und Ethernet/IP verwenden zwei verschiedene LAN-Verbindungen.
- Alle Geräte verfügen über eine statische IP-Adresse.
- Der Controller verfügt über einen Internetzugang über WLAN oder eine Mobilfunkverbindung.
- Um die IP-Adressen des Controllers und des Ethernet/IP-Gateways einzurichten, ist ein Laptop erforderlich.

Abbildung 2 zeigt eine Installation mit einem Router für die Modbus-TCP-Verbindung an.

#### Abbildung 2 Beispiel 2

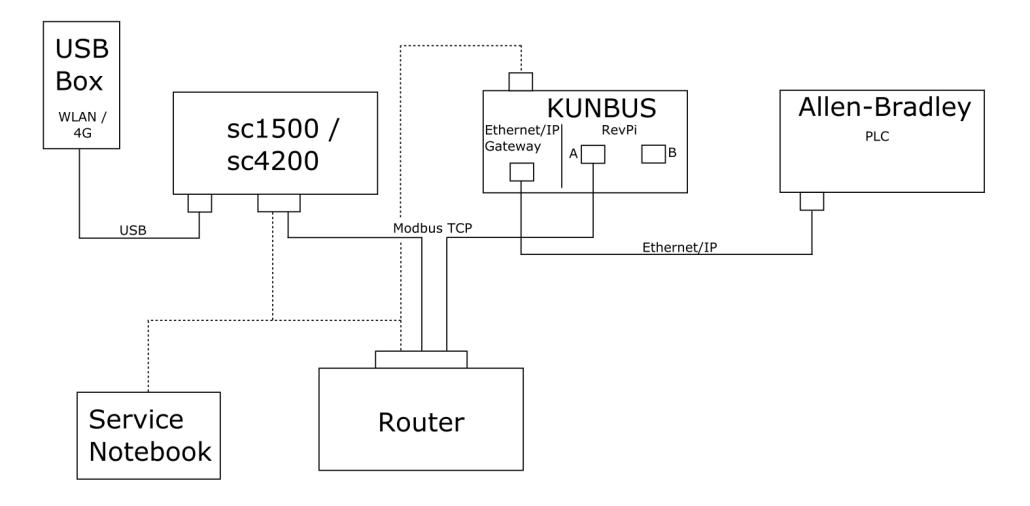

- Das Modbus-TCP ist mit einem Router verbunden.
- Alle Geräte verfügen über eine statische IP-Adresse, oder der Router legt die IP-Adresse über DHCP fest.
   Minumin Statische des Bauteringene diesellte IB Adresse für die releichen Oprifie (MAC)

**Hinweis:** Stellen Sie sicher, dass der Router immer dieselbe IP-Adresse für die gleichen Geräte (MAC) verwendet, wenn DHCP verwendet wird.

- Der Controller verfügt über einen Internetzugang über WLAN oder eine Mobilfunkverbindung.
- Um die IP-Adresse des Controllers, das Ethernet/IP-Gateway und die Routereinstellungen einzurichten, ist ein Laptop erforderlich.

Abbildung 3 zeigt eine Installation mit einem Router oder Switch für alle Geräte an.

#### Abbildung 3 Beispiel 3

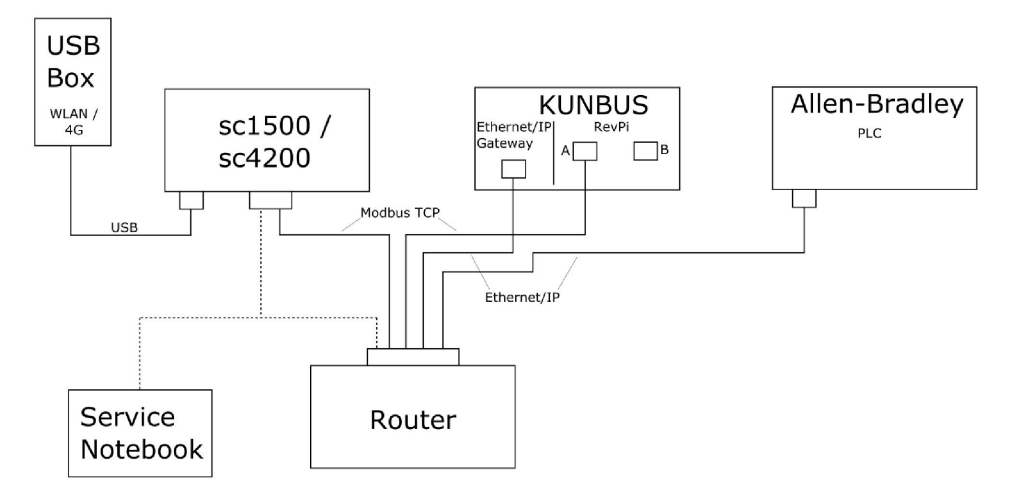

- · Alle Geräte sind mit einem Router oder Switch verbunden.
- Alle Geräte verfügen über eine statische IP-Adresse, oder der Router oder Switch stellt die IP-Adresse über DHCP ein.
   Hinweis: Stellen Sie sicher, dass der Router immer dieselbe IP-Adresse für die gleichen Geräte (MAC) verwendet, wenn DHCP verwendet wird.
- Der Controller verfügt über einen Internetzugang über WLAN oder eine Mobilfunkverbindung.
- Um die IP-Adresse des Controllers und die Routereinstellungen einzurichten, ist ein Laptop erforderlich.

# Kapitel 5 Einrichtung des Modbus-TCP-Telegramms beim SC4200c Controller

Starten Sie die Claros Anwendung und befolgen Sie die Schritt-für-Schritt-Anleitung.

| Schritt | Beschreibung                                                                           | Bild                                              |                                     |
|---------|----------------------------------------------------------------------------------------|---------------------------------------------------|-------------------------------------|
| 1       | Wählen Sie das Controller-<br>Menü aus, und drücken<br>Sie Modbus TCP<br>(Modbus-TCP). | 1732216 - sc4200c                                 |                                     |
|         |                                                                                        | Software update is available                      | >                                   |
|         |                                                                                        | 1 1761925 - SOLITAX sc<br>2 LDO250000001 - LDO sc | 8 5                                 |
|         |                                                                                        |                                                   | v56.02                              |
|         |                                                                                        |                                                   | 2 Sensors<br>2 Relays<br>1 Profibus |
|         |                                                                                        | 000000001185 - Low voltage relay                  |                                     |
|         |                                                                                        | 00000001337 - High voltage relay                  |                                     |
|         |                                                                                        | 00000079312 - Profibus                            |                                     |
|         |                                                                                        |                                                   |                                     |
|         |                                                                                        | Historical data                                   | >                                   |
|         |                                                                                        | Modbus TCP                                        | >                                   |
| 2       | Wählen Sie <b>Telegrom</b>                                                             |                                                   |                                     |
| 2       | (Telegramm), um das<br>Modbus-TCP-Telegramm<br>einzustellen.                           | ≡ 🛐 MSM                                           | •                                   |
|         |                                                                                        | Modbus TCP                                        | Ē                                   |
|         |                                                                                        | Modbus TCP                                        | On                                  |
|         |                                                                                        | IP address                                        | 10.130.33.99                        |
|         |                                                                                        | TCP Port                                          | 502                                 |
|         |                                                                                        | Telegram                                          | >                                   |
|         |                                                                                        | Modbus address                                    | 1                                   |
|         |                                                                                        | Virtual modbus slave                              | Off                                 |
|         |                                                                                        | Data order                                        | Normal >                            |
|         |                                                                                        | Simulation                                        | >                                   |
|         |                                                                                        | Status                                            | 7                                   |

| Schritt | Beschreibung                                                                                                    | Bild | ļ                                   |           |              |                            |   |
|---------|----------------------------------------------------------------------------------------------------|------|-------------------------------------|-----------|--------------|----------------------------|---|
| 3       | Das angezeigte<br>Telegramm ist ein Beispiel<br>für den LDO sc Sensor.<br>Stellen Sie den Heartbeat<br>auf ganze Zahlen ein. Der<br>Heartbeat ist ein Zähler,<br>der die Aktualisierung des<br>Werts in Schritten von<br>einer Sekunde anzeigt.<br><i>Hinweis: Der Inhalt des Modbus-</i><br><i>TCP-Telegramms ist mit jenem des</i><br><i>Profibus-Telegramms identisch.</i> | =    | 🔊 мѕм                               |           |              | 1                          | ~ |
|         |                                                                                                    |      | 1 devices<br>LDO250000001<br>LDO sc | elegram   | + ADD SENSOR | •                          |   |
|         |                                                                                                    |      | CANCEL                              |           | SAVE         |                            |   |
|         |                                                                                                    | ≡    | 🛃 мѕм                               |           |              |                            | ~ |
|         |                                                                                                    |      | < LDO:                              | 250000001 |              |                            |   |
|         |                                                                                                    |      | 0 Dissolved oxygen [mg/L]           |           | DELETE SE    | <mark>NSOR</mark><br>float |   |
|         |                                                                                                    |      | 1 Heartbeat                         |           | in           | teger                      |   |
|         |                                                                                                    |      | + ADD NEW TAG                       |           |              |                            |   |
|         |                                                                                                    |      | CANCEL                              |           | ОК           |                            |   |
|         |                                                                                                    |      |                                     |           |              |                            |   |

| Schritt | Beschreibung                                                                                                    | Bild                 |                 |
|---------|----------------------------------------------------------------------------------------------------|----------------------|-----------------|
| 4       | Das Modbus-TCP-Menü<br>zeigt die IP-Adresse des<br>Controllers an.<br><b>10.130.33.99</b> ist die IP-<br>Adresse, die im<br>Wartungsmenü des<br>Controllers festgelegt<br>wurde.<br>Setzen Sie Modbus-TCP<br>auf <b>On (Ein)</b> , und drücken<br>Sie dann auf <b>Status</b> . | ≡ <u>]</u> MSM       | 2 -             |
|         |                                                                                                    | K Modbus TCP         |                 |
|         |                                                                                                    | Modbus TCP           | On              |
|         |                                                                                                    | IP address           | 10.130.33.99    |
|         |                                                                                                    | TCP Port             | 502             |
|         |                                                                                                    | Telegram             | >               |
|         |                                                                                                    | Modbus address       | 1               |
|         |                                                                                                    | Virtual modbus slave | Off             |
|         |                                                                                                    | Data order           | Normal 🗲        |
|         |                                                                                                    | Simulation           | >               |
|         |                                                                                                    | Status               | >               |
| 5       | Im Statusmenü werden die<br>Modbus-TCP-Statistiken<br>angezeigt. <b>10.130.33.50</b> ist<br>die IP-Adresse des RevPi<br>Moduls. Das RevPi verfügt<br>über 5 Modbus-TCP-<br>Master.                                                                                             | < Status             |                 |
|         |                                                                                                    | Client 10.           | 130.33.50:46338 |
|         |                                                                                                    | RX Bytes             | 792             |
|         |                                                                                                    | TX Bytes             | 4818            |
|         |                                                                                                    | Accepted requests    | 66              |
|         |                                                                                                    | Rejected Requests    | 0               |
|         |                                                                                                    | Last exception       | 0               |
|         |                                                                                                    | Client 10.           | 130.33.50:46340 |
|         |                                                                                                    | RX Bytes             | 792             |
|         |                                                                                                    | TX Bytes             | 4818            |
|         |                                                                                                    | Accepted requests    | 66              |
|         |                                                                                                    | Rejected Requests    | 0               |
|         |                                                                                                    | Last exception       | 0               |
|         |                                                                                                    | Client 10.           | 130.33.50:46342 |
|         |                                                                                                    | RX Bytes             | 792             |
|         |                                                                                                    | TX Bytes             | 4818            |
|         |                                                                                                    | Accepted requests    | 66              |
|         |                                                                                                    | Rejected Requests    | 0               |
|         |                                                                                                    | Last exception       | 0               |

# Kapitel 6 Einrichtung des Modbus-TCP-Telegramms beim SC1500 Controller

Starten Sie die Claros Anwendung und befolgen Sie die Schritt-für-Schritt-Anleitung.

| Schritt | Beschreibung                                                                                        | Bild                                            |                                                |
|---------|----------------------------------------------------------------------------------------------------|-------------------------------------------------|------------------------------------------------|
| 1       | Wählen Sie das Controller-<br>Menü aus, und drücken<br>Sie Modbus TCP<br>(Modbus-TCP).              | 1694389 - sc1500                                |                                                |
|         |                                                                                                    | 1 1327087 - AN-ISE sc                           |                                                |
|         |                                                                                                    | 2 1555056 - AIV-15E SC<br>3 1 DO 2009 - 1 DO SC |                                                |
|         |                                                                                                    |                                                 | v20.12<br>3 Sensors<br>1 Outputs<br>1 Profibus |
|         |                                                                                                    | 000000074854 - mA output                        |                                                |
|         |                                                                                                    | 000005009872 - Profibus                         |                                                |
|         |                                                                                                    | Historical data                                 | >                                              |
|         |                                                                                                    | Modbus TCP                                      | >                                              |
| 2       | Wählen Sie <b>Telegram</b><br>( <b>Telegramm</b> ), um das<br>Modbus-TCP-Telegramm<br>einzustellen. | < Modbus TCP                                    |                                                |
|         |                                                                                                    | Modbus TCP                                      | On                                             |
|         |                                                                                                    | IP address                                      | 192.168.178.47                                 |
|         |                                                                                                    | TCP Port                                        | 502                                            |
|         |                                                                                                    | Telegram                                        | >                                              |
|         |                                                                                                    | Modbus address                                  | 1                                              |
|         |                                                                                                    | Virtual modbus slave                            | Off                                            |
|         |                                                                                                    | Data order                                      | Normal >                                       |
|         |                                                                                                    | Simulation                                      | >                                              |
|         |                                                                                                    | Status                                          | >                                              |
|         |                                                                                                    |                                                 |                                                |

| Schritt | Beschreibung                                                                                                    | Bild                                                                   |                                              |  |
|---------|----------------------------------------------------------------------------------------------------|------------------------------------------------------------------------|----------------------------------------------|--|
| 3       | Das angezeigte<br>Telegramm ist ein Beispiel<br>für den LDO sc Sensor.<br>Stellen Sie den Heartbeat<br>auf ganze Zahlen ein. Der<br>Heartbeat ist ein Zähler,<br>der die Aktualisierung des<br>Werts in Schritten von<br>einer Sekunde anzeigt.<br>Hinweis: Der Inhalt des Modbus-<br>TCP-Telegramms ist mit jenem des<br>Profibus-Telegramms identisch. | 1 devices<br>LDO 2009<br>LDO sc                                        | Telegram<br>+ ADD SENSOR                     |  |
|         |                                                                                                    | CANCEL CANCEL O Dissolved oxygen [mg/L] Heartbeat + ADD NEW TAG CANCEL | SAVE LDO 2009 DELETE SENSOR float integer OK |  |
| Schritt | Beschreibung                                                                                                    | Bild                 |            |                      |
|---------|----------------------------------------------------------------------------------------------------|----------------------|------------|----------------------|
| 4       | Das Modbus-TCP-Menü<br>zeigt die IP-Adresse des                                                                                                    | <                    | Modbus TCP | 团                    |
|         | Controllers an.<br>192 168 178 47 ist die IP-                                                                                                    | Modbus TCP           |            | On                   |
|         | Adresse, die im                                                                                                    | IP address           |            | 192.168.178.47       |
|         | Controllers festgelegt                                                                                                    | TCP Port             |            | 502                  |
|         | wurde.                                                                                                    | Telegram             |            | >                    |
|         | Setzen Sie Modbus-TCP                                                                                                    | Modbus address       |            | 1                    |
|         | Sie dann auf <b>Status</b> .                                                                                                    | Virtual modbus slave |            | Off                  |
|         |                                                                                                    | Data order           |            | Normal >             |
|         |                                                                                                    | Simulation           |            | >                    |
|         |                                                                                                    | Status               |            | >                    |
|         |                                                                                                    |                      |            |                      |
|         | las Otationa a discussional a sub-                                                                                                    |                      |            |                      |
| 5       | Im Statusmenu werden die<br>Modbus-TCP-Statistiken<br>angezeigt. <b>192.168.178.50</b><br>ist die IP-Adresse des<br>RevPi Moduls. Das RevPi<br>verfügt über 7 Modbus-<br>TCP-Master. | <                    | Status     | B                    |
|         |                                                                                                    | Client               |            | 192.168.178.50:46338 |
|         |                                                                                                    | RX Bytes             |            | 792                  |
|         |                                                                                                    | TX Bytes             |            | 4818                 |
|         |                                                                                                    | Accepted requests    |            | 66                   |
|         |                                                                                                    | Rejected Requests    |            | 0                    |
|         |                                                                                                    | Last exception       |            | 0                    |
|         |                                                                                                    | Client               |            | 192.168.178.50:46340 |
|         |                                                                                                    | RX Bytes             |            | 792                  |
|         |                                                                                                    | TX Bytes             |            | 4818                 |
|         |                                                                                                    | Accepted requests    |            | 66                   |
|         |                                                                                                    | Rejected Requests    |            | 0                    |
|         |                                                                                                    | Last exception       |            | 0                    |
|         |                                                                                                    | Client               |            | 192.168.178.50:46342 |
|         |                                                                                                    | RX Bytes             |            | 792                  |
|         |                                                                                                    | TX Bytes             |            | 4818                 |
|         |                                                                                                    | Accepted requests    |            | 66                   |
|         |                                                                                                    | Rejected Requests    |            | 0                    |
|         |                                                                                                    | Last exception       |            | 0                    |
|         |                                                                                                    |                      |            |                      |

# Kapitel 7 Konfiguration des Ethernet/IP-Gateways

| Schritt | Beschreibung                                                                                                    | Bild                                                                   |
|---------|----------------------------------------------------------------------------------------------------|------------------------------------------------------------------------|
| 1       | <ul> <li>Schließen Sie das<br/>Ethernet/IP-Gateway<br/>über das LAN-zu-USB-<br/>Adapterkabel an den PC<br/>an.</li> <li>Siehe Einführung<br/>auf Seite 25. Nutzen Sie<br/>den Link des<br/>GATEWAY Ethernet/IP<br/>Slave. Befolgen Sie die<br/>Anweisungen im<br/>Benutzerhandbuch des<br/>Herstellers Gateway-<br/>Komponente für<br/>EtherNet/IP.</li> <li>Verwenden Sie den 8-<br/>poligen Adressschalter<br/>(A), um die Host-ID im<br/>Binärformat des<br/>Gateways festzulegen.</li> <li>Beispiel: Legen Sie<br/>den Host auf 8 fest:<br/>00010000.</li> <li>Öffnen Sie die Website<br/>http://192.168.1.X (X =<br/>Summe aller Schalter<br/>auf EIN).</li> </ul> | A                                                                      |
| 2       | Öffnen Sie den Browser<br>und geben Sie die IP-<br>Adresse 192.168.1.X ein.<br>Anmeldedaten für die<br>Erstanmeldung:<br>Benutzer: Admin<br>Passwort: 1701<br>Drücken Sie auf Login<br>(Anmelden).                                                                                                    | KUNBUS-GW EtherNet/IP™         Username:       Admin         Password: |

| Schritt | Beschreibung                                                                                                    | Bild                                                                                                    |
|---------|----------------------------------------------------------------------------------------------------|----------------------------------------------------------------------------------------------------|
| 3       | Der Controller und das<br>Ethernet/IP-Gateway<br>übertragen den<br>Datenbereich 0000 - 01BF,<br>d.h. einen Bereich von<br>448 Byte oder 112 Float<br>oder 224 Integer oder eine<br>Kombination daraus,<br>basierend auf dem<br>Telegrammtyp des<br>Modbus-TCP im<br>Controller.<br><i>Hinweis: Nur der erste</i><br>Datenbereich bis 32 Integer wird<br>angezeigt. Lassen Sie sich alle<br>Daten in der SPS anzeigen<br>(224 Integer).<br>Drücken Sie auf Show<br>(Anzeigen). | KUNBUS-GW EtherNet/IP**       Log Out         Medua CP (Input and Output       Medua Registre Pool 1:- 0000 and Dob1 - 00040         Medua CP (Input and Output       Medua Registre Pool 1:- 0000 and Dob1 - 00040         Medua CP (Input and Output       Medua Registre Pool 1:- 0000 and Dob1 - 00040         Medua CP (Input and Output       Medua Registre Pool 1:- 00040 and Dob1 - 00040         Medua CP (Input and Output       Medua Registre Pool 1:- 00040 and Dob1 - 00040         Medua CP (Input and Output       Medua Registre Pool 1:- 00040 and Dob1 - 00040         Medua CP (Input and Output       Medua Registre Pool 1:- 00040 and Dob1 - 00040         Medua CP (Input and Output       Medua Registre Pool 1:- 00040 and Dob1 - 00040         Medua CP (Input and Output       Medua Registre Pool 1:- 00040 and Dob1 - 00040         Medua CP (Input and Output       Medua Registre Pool 1:- 00040 and Dob1 - 00040         Medua CP (Input and Output       Medua Registre Pool 1:- 00040 and Dob1 - 00040         Medua CP (Input and Output       Medua Registre Pool 1:- 00040 and Dob1 - 00040         Medua CP (Input and Output       Medua Registre Pool 1:- 00040 and Dob1 - 00040         Medua CP (Input and Output       Medua Registre Pool 1:- 00040 and Dob1 - 00040         Medua Registre Pool 1:- 00040 and Dob1 - 00040       Medua Registre Pool 1:- 00040 and Dob1 - 00040         Medua Registre Pool 1:- 00040 and Dob1 - 00040 and Dob1 - 00040 and Dob1 |
| 4       | Der ausgewählte<br>Datenbereich wird<br>angezeigt.                                                                                                    | KUNBUS-GW EtherNet/IP™           Data colspan="2">Data colspan="2">Data colspan="2"           Data colspan="2"         Data colspan="2"         Data colspan="2"         Data colspan="2"         Data colspan="2"         Data colspan="2"         Data colspan="2"         Data colspan="2"         Data colspan="2"         Data colspan="2"         Data colspan="2"         Data colspan="2"         Data colspan="2"         Data colspan="2"                                                                                                    |

| Schritt | Beschreibung                                                                                                  | Bild                                                                                                    |
|---------|----------------------------------------------------------------------------------------------------|----------------------------------------------------------------------------------------------------|
| 5       | Drücken Sie auf Change<br>Configuration                                                                       | KUNBUS-GW EtherNet/IP™ Log_Out                                                                                                    |
|         | (Konfiguration ändern),<br>um die IP-Adresse<br>festzulegen.                                                  | ModbustTCP Input and Output         Modbus Register b0001 - 00010 and 00401 - 00410         Sheen           ModbusTCP Input and Output         Modbus Register b0011 - 00420 and 00401 - 00420         Sheen           ModbusTCP Input and Output         Modbus Register b0021 - 00420 and 00401 - 00440         Sheen           ModbusTCP Input and Output         Modbus Register b0021 - 00420 and 00401 - 00440         Sheen           ModbusTCP Input and Output         Modbus Register b0021 - 00440 and 00401 - 00440         Sheen                                                                                                    |
|         |                                                                                                    | Configuration<br>Sector structures<br>Padrosas<br>Padrosas<br>Pa |
| 6       | Ändern Sie die IP-Adresse<br>entsprechend der<br>Gateway-Adresse.                                             | KUNBUS-GW EtherNet/IP™                                                                                                    |
|         | Drücken Sie zum<br>Bestätigen auf <b>Apply</b><br>(Anwenden).                                                 | Change Configuration<br>Old Value New Value<br>DHCP active active                                                                                                    |
|         | Stellen Sie alle DIP-<br>Schalter auf AUS.                                                                    | IP Address         192.168.1.8           Network Mask         256.255.05         255.255.0           Instruction         192.168.1.1         192.168.1.1                                                                                                    |
|         | Schalten Sie das Gateway<br>aus, und starten Sie es<br>erneut. Die neue IP-<br>Adresse wird nun<br>verwendet. | Abort                                                                                                    |

# Kapitel 8 Konfiguration des Profinet-Gateways

| Schritt | Beschreibung                                                                                                    | Bild                                                                                              |
|---------|----------------------------------------------------------------------------------------------------|---------------------------------------------------------------------------------------------------|
| 1       | <ul> <li>Schließen Sie das<br/>Profinet-Gateway über<br/>den LAN-zu-LAN-<br/>Adapter an den PC an.</li> <li>Siehe Einführung<br/>auf Seite 25. Nutzen Sie<br/>den Link bei GATEWAY<br/>Profinet-IRT Slave.<br/>Befolgen Sie die<br/>Anweisungen im<br/>Benutzerhandbuch des<br/>Herstellers <i>Gateway-<br/>Komponente für</i><br/><i>PROFINET</i>.</li> <li>Verwenden Sie die<br/>Software PRONETA,<br/>um den Namen auf<br/><b>kunbus-gw-profinet</b><br/>einzustellen.</li> <li>Geben Sie die<br/>verwendete <b>IP-Adresse</b><br/>ein.</li> </ul> |                                                                                                   |
| 2       | Öffnen Sie den Browser<br>und geben Sie die IP-<br>Adresse ein.<br>Anmeldedaten für die<br>Erstanmeldung:<br>Benutzer: Admin<br>Passwort: 1701<br>Drücken Sie auf <b>Login</b><br>(Anmelden).                                                                                                    | KUNBUS-GW PROFINET TPS-1         Username:       Admin         Password:       ••••         Login |

| Schritt | Beschreibung                                                                      | Bild                                                                                                    |  |  |  |  |
|---------|-----------------------------------------------------------------------------------|----------------------------------------------------------------------------------------------------|--|--|--|--|
| 3       | Drücken Sie auf <b>Show</b><br>(Anzeigen) (A), um die<br>Eingabedaten anzuzeigen. | KUNBUS-GW PROFINET TPS-1                                                                                                    |  |  |  |  |
|         |                                                                                   | A<br>Input data (from neighbour device)                                                                                                    |  |  |  |  |
|         |                                                                                   | Output data (from PROFINET Controller) Show                                                                                                    |  |  |  |  |
|         |                                                                                   | Configuration       Serial number     4581       Software Version     1.2       MAC Address     c8.3e:a7.01.2c:3a       IP address     192.188.0230       Subnet mask     255.255.25.0 |  |  |  |  |
|         |                                                                                   | Gateway 0.0.0.0<br>IO Controller state no AR established, access from web page possible<br>PROFINET Name of Station knubus-gw-profinet<br>Change Password                              |  |  |  |  |

| Schritt | Beschreibung                                                                                                    | Bild |                                                                                                    |                                                                            |                                                                            |                                                          |                                                          |                                                          |                                                                            |                                                                            |                                                          |                                                          |                                                          |                                                                            |                                                          |                                                          |                                                                            |                                                          |                                                                                                    |
|---------|----------------------------------------------------------------------------------------------------|------|----------------------------------------------------------------------------------------------------|----------------------------------------------------------------------------|----------------------------------------------------------------------------|----------------------------------------------------------|----------------------------------------------------------|----------------------------------------------------------|----------------------------------------------------------------------------|----------------------------------------------------------------------------|----------------------------------------------------------|----------------------------------------------------------|----------------------------------------------------------|----------------------------------------------------------------------------|----------------------------------------------------------|----------------------------------------------------------|----------------------------------------------------------------------------|----------------------------------------------------------|----------------------------------------------------------------------------------------------------|
| 4       | Es werden alle vom<br>Controller an das Profinet-<br>Gateway gesendeten<br>Daten angezeigt.                                                                                                    |      | KUNBUS                                                                                                    | s-G                                                                        | w                                                                          | PF                                                       | २०                                                       | FIN                                                      | IE.                                                                        | гт                                                                         | PS                                                       | 6-1                                                      |                                                          |                                                                            |                                                          |                                                          |                                                                            |                                                          |                                                                                                    |
|         | Daten angezeigt.<br>Der Controller und das<br>Profinet-Gateway<br>übertragen den<br>Datenbereich 0000 - 01BF,<br>d.h. einen Bereich von<br>448 Byte oder 112 Float<br>oder 224 Integer oder eine<br>Kombination daraus,<br>basierend auf dem<br>Telegrammtyp des<br>Modbus-TCP im<br>Controller. |      | Input<br>Main page<br>Address<br>0x0000<br>0x0010<br>0x0020<br>0x0030<br>0x0040<br>0x0050<br>0x0060<br>0x0060                                                                                                    | (frc                                                                       | 1<br>00<br>00<br>00<br>00<br>00<br>00                                      | 2<br>00<br>00<br>00<br>00<br>00<br>00                    | 3<br>00<br>00<br>00<br>00<br>00<br>00                    | 4<br>00<br>00<br>00<br>00<br>00<br>00                    | 5<br>00<br>00<br>00<br>00<br>00<br>00                                      | r <b>d</b>                                                                 | 7<br>00<br>00<br>00<br>00<br>00<br>00                    | 8<br>00<br>00<br>00<br>00<br>00<br>00                    | 9<br>00<br>00<br>00<br>00<br>00<br>00                    | A<br>00<br>00<br>00<br>00<br>00<br>00<br>00                                | B<br>000<br>000<br>000<br>000<br>000<br>000              | C<br>00<br>00<br>00<br>00<br>00<br>00                    | D<br>00<br>00<br>00<br>00<br>00<br>00                                      | E<br>000<br>000<br>000<br>000<br>000<br>000              | F<br>00<br>00<br>00<br>00<br>00<br>00<br>00<br>00<br>00                                                                                                    |
|         |                                                                                                    |      | 0x0070<br>0x0080<br>0x0090<br>0x0090<br>0x0090<br>0x0090<br>0x0000<br>0x0000<br>0x0000<br>0x0000<br>0x00100<br>0x0110<br>0x0110<br>0x0110<br>0x0110<br>0x0140<br>0x014 | 00<br>00<br>00<br>00<br>00<br>00<br>00<br>00<br>00<br>00<br>00<br>00<br>00 | 00<br>00<br>00<br>00<br>00<br>00<br>00<br>00<br>00<br>00<br>00<br>00<br>00 | 00<br>00<br>00<br>00<br>00<br>00<br>00<br>00<br>00<br>00 | 00<br>00<br>00<br>00<br>00<br>00<br>00<br>00<br>00<br>00 | 00<br>00<br>00<br>00<br>00<br>00<br>00<br>00<br>00<br>00 | 00<br>00<br>00<br>00<br>00<br>00<br>00<br>00<br>00<br>00<br>00<br>00<br>00 | 00<br>00<br>00<br>00<br>00<br>00<br>00<br>00<br>00<br>00<br>00<br>00<br>00 | 00<br>00<br>00<br>00<br>00<br>00<br>00<br>00<br>00<br>00 | 00<br>00<br>00<br>00<br>00<br>00<br>00<br>00<br>00<br>00 | 00<br>00<br>00<br>00<br>00<br>00<br>00<br>00<br>00<br>00 | 00<br>00<br>00<br>00<br>00<br>00<br>00<br>00<br>00<br>00<br>00<br>00<br>00 | 00<br>00<br>00<br>00<br>00<br>00<br>00<br>00<br>00<br>00 | 00<br>00<br>00<br>00<br>00<br>00<br>00<br>00<br>00<br>00 | 00<br>00<br>00<br>00<br>00<br>00<br>00<br>00<br>00<br>00<br>00<br>00<br>00 | 00<br>00<br>00<br>00<br>00<br>00<br>00<br>00<br>00<br>00 | 00           00           00           00           00           00           00           00           00           00           00           00           00           00           00           00           00           00           00           00           00           00           00           00           00           00           00           00           00           00           00           00           00           00           00           00           00           00           00 |

# Kapitel 9 Fehlerbehebung

#### 9.1 Fehlerbehebung bei RevPi

#### Abbildung 4 RevPi Grundmodul

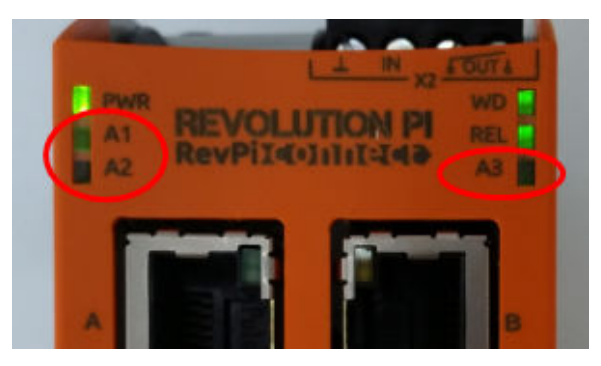

| Meldung                       | Beschreibung                                                                      | Lösung                                                                                                    |
|-------------------------------|-----------------------------------------------------------------------------------|----------------------------------------------------------------------------------------------------|
| LED A2 blinkt<br>rot.         | Die Verbindung wurde<br>unterbrochen.                                             | <ul> <li>Schließen Sie das Netzwerkkabel (Kabel oder<br/>Router) an.</li> <li>Stellen Sie die Modbus-Adresseinstellung in<br/>Claros auf 1 ein.</li> <li>Schalten Sie Modbus-TCP im Claros Menü ein.</li> </ul> |
| LED A3 blinkt<br>langsam rot. | Die Konfiguration von<br>Ethernet/IP- und Profinet-<br>Gateway ist nicht korrekt. | Siehe Start der USB-Konfiguration auf Seite 27,<br>Schritt 4, und wählen Sie den richtigen Gateway-Typ<br>aus:<br>• en – Ethernet/IP<br>• pn – Profinet                                                         |

#### 9.2 Fehlerbehebung bei Ethernet/IP

#### Abbildung 5 Ethernet/IP-Gateway

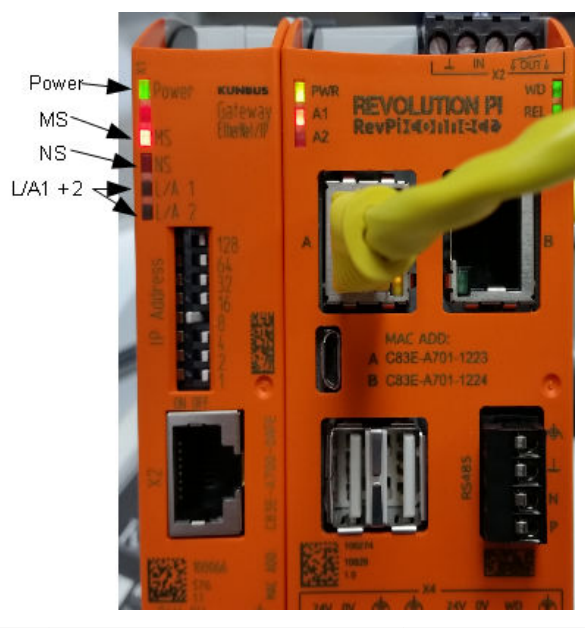

| Meldung                            | Beschreibung                                 | Lösung                                                                                                    |  |  |  |  |  |
|------------------------------------|----------------------------------------------|----------------------------------------------------------------------------------------------------|--|--|--|--|--|
| Die Power-LED<br>leuchtet nicht.   | Das Ethernet/IP-Gateway ist ausgeschaltet.   | Schalten Sie das Gerät ein.                                                                                 |  |  |  |  |  |
| Die Power-LED blinkt grün.         | Der Startvorgang ist nicht abgeschlossen.    | Warten Sie einige Minuten.                                                                                  |  |  |  |  |  |
| Die Power-LED blinkt rot.          | Dies zeigt eine Warnung an.                  | Überprüfen Sie, ob alle Geräte angeschlossen sind.                                                          |  |  |  |  |  |
| Die Power-LED<br>leuchtet rot.     | Dies zeigt einen Fehler an.                  | Das Ethernet/IP-Gateway ist defekt.<br>Tauschen Sie das Ethernet/IP-<br>Gateway aus.                        |  |  |  |  |  |
| Die MS-LED leuchtet nicht.         | Das Ethernet/IP-Gateway ist ausgeschaltet.   | Schalten Sie das Gerät ein.                                                                                 |  |  |  |  |  |
| Die MS-LED blinkt grün.            | Die Konfiguration ist nicht abgeschlossen.   | Warten Sie einige Minuten.                                                                                  |  |  |  |  |  |
| Die MS-LED blinkt rot.             | Dies zeigt einen<br>Konfigurationsfehler an. | Informationen zur Konfiguration<br>finden Sie unter Konfiguration des<br>Ethernet/IP-Gateways auf Seite 38. |  |  |  |  |  |
| Die MS-LED leuchtet rot.           | Dies zeigt einen Fehler an.                  | Das Ethernet/IP-Gateway ist defekt.<br>Tauschen Sie das Ethernet/IP-<br>Gateway aus.                        |  |  |  |  |  |
| Die MS-LED blinkt rot<br>und grün. | Der Selbsttest ist nicht abgeschlossen.      | Warten Sie einige Minuten.                                                                                  |  |  |  |  |  |

| Meldung                                 | Beschreibung                                                                          | Lösung                                                         |
|-----------------------------------------|---------------------------------------------------------------------------------------|----------------------------------------------------------------|
| Die NS-LED leuchtet nicht.              | Das Ethernet/IP-Gateway ist<br>ausgeschaltet oder hat keine IP-<br>Adresse.           | Schalten Sie das Gerät ein. Stellen<br>Sie die IP-Adresse ein. |
| Die NS-LED blinkt<br>grün.              | Die IP-Adresse ist festgelegt, aber<br>die CIP-Verbindung wurde nicht<br>hergestellt. | Warten Sie einige Minuten.                                     |
| Die NS-LED blinkt rot.                  | Die CIP-Verbindung wurde getrennt.                                                    | Prüfen Sie, ob eine<br>Zeitüberschreitung vorliegt.            |
| Die NS-LED leuchtet rot.                | Die ausgewählte IP-Adresse wird<br>von einem anderen Gerät<br>verwendet.              | Ändern Sie die IP-Adresse auf eine<br>eindeutige IP-Adresse.   |
| Die LED L/A 1 oder<br>2 leuchtet nicht. | Es besteht keine Verbindung zu anderen Geräten.                                       | Schließen Sie ein Gerät an.                                    |
| Die LED L/A 1 oder<br>2 blinkt grün.    | Kein Datenaustausch.                                                                  | Warten Sie bis zum nächsten<br>Datenaustausch.                 |

### 9.3 Fehlerbehebung bei Profinet

#### Abbildung 6 Profinet-Gateway

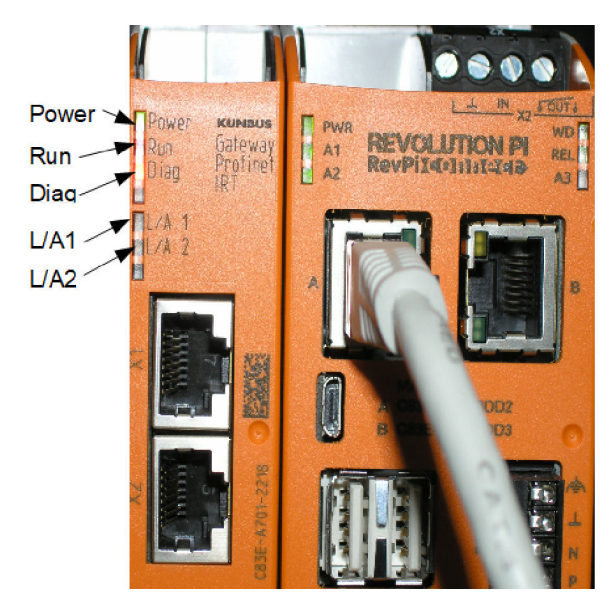

| Meldung                       | Beschreibung                              | Lösung                                              |  |  |  |
|-------------------------------|-------------------------------------------|-----------------------------------------------------|--|--|--|
| Die Power-LED leuchtet nicht. | Das Profinet-Gateway ist ausgeschaltet.   | Schalten Sie das Gerät ein.                         |  |  |  |
| Die Power-LED blinkt grün.    | Der Startvorgang ist nicht abgeschlossen. | Warten Sie einige Minuten.                          |  |  |  |
| Die Power-LED blinkt rot.     | Dies zeigt eine Warnung an.               | Überprüfen Sie, ob alle Geräte<br>installiert sind. |  |  |  |

| Meldung                                 | Beschreibung                                                                       | Lösung                                                                                                    |
|-----------------------------------------|------------------------------------------------------------------------------------|----------------------------------------------------------------------------------------------------|
| Die Power-LED leuchtet rot.             | Dies zeigt einen Fehler an.                                                        | Das Profinet-Gateway ist defekt.<br>Tauschen Sie das Profinet-Gateway<br>aus.                                       |
| Die Run-LED leuchtet<br>nicht.          | Keine Verbindung zu einem<br>Netzwerk.                                             | Stellen Sie eine Verbindung zu<br>einem Netzwerk her.                                                               |
| Die Run-LED blinkt grün.                | Profinet-Controller ist verbunden,<br>es erfolgt aber kein<br>Datenaustausch.      | Warten Sie bis zum nächsten<br>Datenaustausch.                                                                      |
| Die Run-LED blinkt<br>langsam grün.     | Ausgelöst vom Tool zur<br>Identifizierung der Gateway-<br>Komponente.              | Warten Sie einige Minuten.                                                                                          |
| Die Diag-LED blinkt rot.                | Ausgelöst vom Tool zur<br>Identifizierung der Gateway-<br>Komponente.              | Warten Sie einige Minuten.                                                                                          |
| Die Diag-LED blinkt schnell rot.        | Keine Verbindung mit dem<br>Controller. Kein Profinet-Name im<br>Modul festgelegt. | Informationen zum Festlegen des<br>Namens finden Sie unter<br>Konfiguration des Profinet-<br>Gateways auf Seite 41. |
| Die Diag-LED leuchtet rot.              | Ein Gateway-Gerät meldet<br>Diagnosedaten.                                         | Lesen Sie den Diagnosebericht.                                                                                      |
| Die LED L/A 1 oder<br>2 leuchtet nicht. | Keine Verbindung zu einem<br>Netzwerk.                                             | Stellen Sie eine Verbindung zu<br>einem Netzwerk her.                                                               |
| Die LED L/A 1 oder<br>2 blinkt grün.    | Datenaustausch.                                                                    | Warten Sie, bis der Datenaustausch abgeschlossen ist.                                                               |

## Table des matières

- 1 Usage prévu à la page 48
- 2 Introduction à la page 48
- 3 Démarrez la configuration USB à la page 50
- 4 Exemples d'installation à la page 52
- 5 Configuration du télégramme Modbus TCP du contrôleur SC4200c à la page 54
- 6 Configuration du télégramme Modbus TCP du contrôleur SC1500 à la page 57

### Section 1 Usage prévu

Ces instructions de configuration sont destinées à être utilisées par des personnes qui intègrent une passerelle Ethernet/IP externe ou une passerelle Profinet comme composants matériels du réseau Claros.

## Section 2 Introduction

Le fabricant décline toute responsabilité quant aux dégâts liés à une application ou un usage inappropriés de ce produit, y compris, sans s'y limiter, des dommages directs ou indirects ainsi que des dommages consécutifs, et rejette toute responsabilité quant à ces dommages dans la mesure où la loi applicable le permet. L'utilisateur est seul responsable de la vérification des risques d'application critiques et de la mise en place de mécanismes de protection des processus en cas de défaillance de l'équipement.

#### **A**DANGER

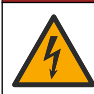

Risque d'électrocution. Débranchez systématiquement l'alimentation de l'appareil avant tout branchement électrique.

#### Eléments à réunir :

- Clé USB formatée FAT32
- PC avec Windows<sup>1</sup> 10
- Module :
  - Pour le déploiement Ethernet/IP :
    - LXZ446.99.00001 : module de base RevPi PASSERELLE IIoT
    - LXZ446.99.00002 : PASSERELLE esclave Ethernet/IP
    - LXZ446.99.00003 : cavalier pour PiBridge
  - Pour le déploiement Profinet :
    - LXZ446.99.00001 : module de base RevPi PASSERELLE IIoT
    - LXZ446.99.00007 : PASSERELLE esclave IRT Profinet
    - LXZ446.99.00003 : cavalier pour PiBridge

Connectez les trois modules RevPi, Slave et PiBridge à l'alimentation et au réseau local.

Reportez-vous aux liens du tableau ci-dessous pour plus d'informations concernant le fabricant des modules.

- 7 Configurez la passerelle Ethernet/IP à la page 60
- 8 Configurez la passerelle Profinet à la page 63
- 9 Dépannage à la page 66

<sup>&</sup>lt;sup>1</sup> Microsoft<sup>®</sup> Windows<sup>®</sup> est une marque déposée de Microsoft Corporation aux Etats-Unis et dans d'autres pays.

| Module                                                 | Liaison                                                                                        |
|--------------------------------------------------------|------------------------------------------------------------------------------------------------|
| PASSERELLE Esclave IRT<br>Profinet                     | https://www.kunbus.com/profinet-irt-gateway-module.html                                        |
| PASSERELLE esclave<br>Ethernet/IP                      | https://www.kunbus.com/ethernet-ip-gateway-module.html                                         |
| Module de base RevPi<br>PASSERELLE IIoT                | https://revolution.kunbus.com/revpi-connect/?noredirect=en_US                                  |
| Comment connecter les modules RevPi                    | https://revolution.kunbus.com/tutorials/connecting-revolution-pi-<br>modules/?noredirect=en_US |
| Comment installer des modules<br>RevPi sur un rail DIN | https://revolution.kunbus.com/tutorials/din-rail-mounting/                                     |
| Comment brancher<br>l'alimentation                     | https://revolution.kunbus.com/tutorials/overview-revpi-<br>core/connecting-power-supply/       |

#### Préparez la clé USB

- 1. Insérez une clé USB vide dans le PC.
- Rendez-vous sur https://www.hach.com et recherchez les mots-clés « installation usb ethernet/IP » ou « installation usb profinet ».
- 3. Téléchargez USB\_ETHIP\_PRNET.zip.
- 4. Décompressez le fichier dans le répertoire racine de la clé USB.

#### Section 3 Démarrez la configuration USB

Insérez la clé USB préparée dans le PC.

| Etape | Description                                                                                                    | Image                                                                                                    |
|-------|----------------------------------------------------------------------------------------------------|----------------------------------------------------------------------------------------------------|
| 1     | Exécutez<br>start_usb_config.bat.<br>Une fenêtre de borne<br>s'ouvre. Suivez le guide<br>étape par étape.                                                                                                    |                                                                                                    |
| 2     | Saisissez l'adresse IP du<br>module RevPi.                                                                                                    | C:\WINDOWS\system32\cmd.exe                                                                                                    |
| 3     | Saisissez l'adresse IP du<br>contrôleur SC.<br>Assurez-vous que le préfixe<br>réseau est identique à celui<br>du module RevPi (par<br>exemple, 192.168.0).<br>Assurez-vous que<br>l'identificateur d'hôte est<br>différent du module RevPi<br>(par exemple, 220 RevPi,<br>2 contrôleurs). | C:\WINDOWS\system32\cmd.exe — □ X<br>Please type IP-Address (e.g. 192.168.0.220) or type dhcp for RevPi<br>Your choice was=192.168.0.220<br>Please type IP-Address (e.g. 192.168.0.2) for Controller                                                                                                   |
| 4     | Saisissez le type de<br>passerelle :<br>• pn—Profinet<br>• en—Ethernet/IP                                                                                                    | C:\WINDOWS\system32\cmd.exe - \ \ \<br>Please type IP-Address (e.g. 192.168.0.220) or type dhcp for RevPi<br>192.168.0.220<br>Please type IP-Address (e.g. 192.168.0.2) for Controller<br>192.168.0.2<br>Your choice was=192.168.0.2<br>Please type Gateway type pn for Profinet or en for Ethernet/IP |

| Etape | Description                                                                                                    | Image                                                                                                    |
|-------|----------------------------------------------------------------------------------------------------|----------------------------------------------------------------------------------------------------|
| 5     | Confirmez les réglages en<br>appuyant sur Enter<br>(Entrée).<br>Retirez la clé USB.                                                                                                    | ClWNDOWS/system32\cmd.exe                                                                                                    |
| 6     | Insérez la clé USB dans le<br>port USB gauche du<br>module RevPi.                                                                                                    | MAC ADD:<br>C CBSE-A701-1223<br>B CBSE-A701-1224<br>B CBSE-A701-1224<br>B CBSE-A701-124<br>B CBSE-A701-124 |
| 7     | <ul> <li>Description des VOYANTS :</li> <li>A1/A2 orange :<br/>l'installation de RevPi<br/>démarre.</li> <li>A1 rouge, A2 éteint :<br/>insertion clé USB dans<br/>RevPi.</li> <li>A1 vert, A2 éteint : la clé<br/>USB a bien été insérée.</li> <li>A1 désactivé, A2 vert :<br/>RevPi télécharge en<br/>amont/en aval les<br/>données depuis la clé<br/>USB.</li> <li>A3 rouge : le RevPi<br/>redémarre.</li> <li>Lorsque A3 est rouge,<br/>retirez la clé USB.</li> </ul> | A REVOLUTION PI<br>A1<br>A2<br>A<br>A<br>A<br>A<br>A<br>A<br>A<br>A<br>A<br>A<br>A<br>A<br>A                                                                                                    |
| 8     | Les paramètres RevPi sont appliqués.                                                                                                    |                                                                                                    |

## Section 4 Exemples d'installation

Figure 1 présente une installation avec deux connexions LAN différentes.

#### Figure 1 Exemple 1

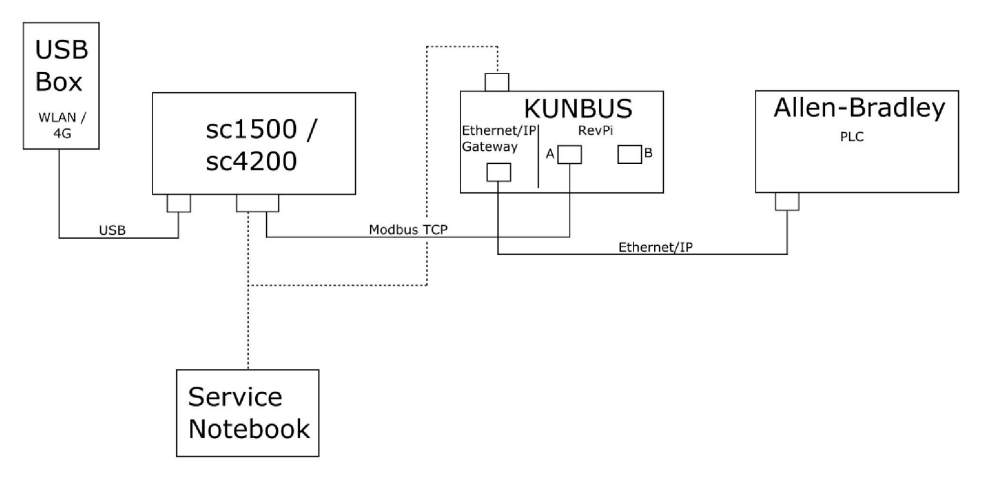

- TCP Modbus et Ethernet/IP utilisent deux connexions LAN différentes.
- Tous les périphériques ont une adresse IP statique.
- Le contrôleur dispose d'un accès à Internet avec connexion Wi-Fi ou cellulaire.
- Pour configurer l'adresse IP du contrôleur et de la passerelle Ethernet/IP, un ordinateur portable est nécessaire.

Figure 2 présente une installation avec un routeur pour la connexion TCP Modbus.

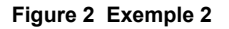

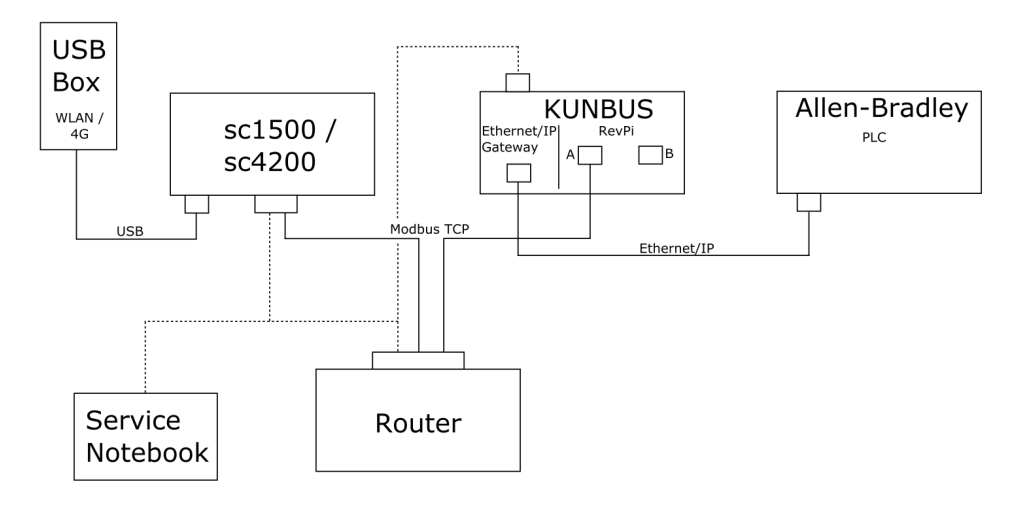

- · Le TCP Modbus est connecté à un routeur.
- Tous les périphériques ont une adresse IP statique ou le routeur définit l'adresse IP via DHCP.
   Remarque : Assurez-vous que le routeur utilise toujours la même adresse IP pour les mêmes périphériques (MAC) si DHCP est utilisé.
- · Le contrôleur dispose d'un accès à Internet avec connexion Wi-Fi ou cellulaire.
- Pour configurer l'adresse IP du contrôleur et de la passerelle Ethernet/IP, ainsi que les paramètres du routeur, un ordinateur portable est nécessaire.

Figure 3 présente une installation avec un routeur ou un commutateur pour tous les périphériques.

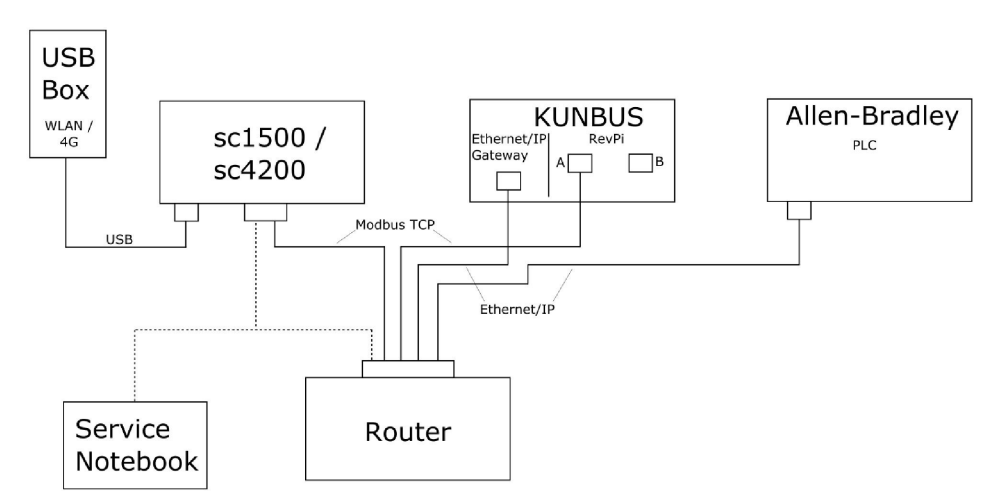

#### Figure 3 Exemple 3

Tous les périphériques sont connectés à un routeur ou à un commutateur.

- Tous les périphériques ont une adresse IP statique ou le routeur ou commutateur définit l'adresse IP via DHCP. *Remarque : Assurez-vous que le routeur utilise toujours la même adresse IP pour les mêmes périphériques (MAC) si DHCP est utilisé.*
- · Le contrôleur dispose d'un accès à Internet avec connexion Wi-Fi ou cellulaire.
- Pour configurer l'adresse IP du contrôleur et les paramètres du routeur, un ordinateur portable est nécessaire.

#### Section 5 Configuration du télégramme Modbus TCP du contrôleur SC4200c

Démarrez l'application Claros et suivez le guide étape par étape.

| Etape | Description                                                          | Image                                             |                                     |
|-------|----------------------------------------------------------------------|---------------------------------------------------|-------------------------------------|
| 1     | Sélectionnez le menu du<br>contrôleur, puis appuyez                  | 1732216 - sc4200c                                 |                                     |
|       | sur Modbus TCP.                                                      | Software update is available                      | >                                   |
|       |                                                                      | 1 1761925 - SOLITAX sc<br>2 LDO250000001 - LDO sc |                                     |
|       |                                                                      |                                                   | v56.02                              |
|       |                                                                      |                                                   | 2 Sensors<br>2 Relays<br>1 Profibus |
|       |                                                                      | 00000001185 - Low voltage relay                   |                                     |
|       |                                                                      | 00000001337 - High voltage relay                  |                                     |
|       |                                                                      | 00000079312 - Profibus                            |                                     |
|       |                                                                      |                                                   |                                     |
|       |                                                                      | Historical data                                   | >                                   |
|       |                                                                      | Modbus TCP                                        | >                                   |
| 2     | 2 Sélectionnez <b>Telegram</b><br>( <b>Télégramme</b> ) pour définir | ≡ <b>1</b> MSM                                    | •                                   |
|       | Modbus.                                                              | K Modbus TCP                                      | E                                   |
|       |                                                                      | Modbus TCP                                        | On                                  |
|       |                                                                      | IP address                                        | 10.130.33.99                        |
|       |                                                                      | TCP Port                                          | 502                                 |
|       |                                                                      | Telegram                                          | >                                   |
|       |                                                                      | Modbus address                                    | 1                                   |
|       |                                                                      | Virtual modbus slave                              | Off                                 |
|       |                                                                      | Data order                                        | Normal >                            |
|       |                                                                      | Simulation                                        | >                                   |
|       |                                                                      | Status                                            | -                                   |

| Etape | Description                                                                                                    | Ima           | ge                                                |                        |               |
|-------|----------------------------------------------------------------------------------------------------|---------------|---------------------------------------------------|------------------------|---------------|
| 3     | Le télégramme illustré est<br>un exemple pour le capteur<br>sc LDO                                                                                                    | =             | 🔊 мѕм                                             |                        | •             |
|       | sc LDO.<br>Définissez le battement de<br>cœur sur entier. Le<br>battement de cœur est un<br>compteur qui affiche la mise<br>à jour de la valeur par<br>incréments d'une seconde.<br><i>Remarque : Le contenu du</i><br>télégramme <i>TCP Modbus est</i><br>identique au télégramme Profibus. |               | Tel<br>1 devices<br>• •<br>LD0250000001<br>LD0 sc | legram<br>+ ADD SENSOR | •             |
|       | =                                                                                                    | 🛃 мѕм         |                                                   | •                      |               |
|       |                                                                                                    |               | < LDO2                                            | 5000001                |               |
|       |                                                                                                    | -             | 0 Dissolved oxygen [mg/L]                         | DELETE SEM             | NSOR<br>float |
|       | -                                                                                                    | 1 Heartbeat   | in                                                | teger                  |               |
|       |                                                                                                    | + ADD NEW TAG |                                                   |                        |               |
|       |                                                                                                    |               | CANCEL                                            | ОК                     |               |
|       |                                                                                                    |               |                                                   |                        |               |

| Etape | Description                                                       | Ima               | ge                   |            |                    |
|-------|-------------------------------------------------------------------|-------------------|----------------------|------------|--------------------|
| 4     | Le menu TCP Modbus<br>affiche l'adresse IP du<br>contrôleur       | ≡                 | 🛐 мѕм                |            |                    |
|       | 10.130.33.99 est l'adresse                                        |                   | <                    | Modbus TCP | 園                  |
|       | maintenance du contrôleur.                                        | -                 | Modbus TCP           |            | On                 |
|       | Définissez le TCP Modbus                                          | -                 | IP address           |            | 10.130.33.99       |
|       | sur <b>On (Activé)</b> , puis<br>appuvez sur <b>Status (Etat)</b> |                   | TCP Port             |            | 502                |
|       |                                                                   |                   | Telegram             |            | >                  |
|       |                                                                   | -                 | Modbus address       |            | 1                  |
|       |                                                                   |                   | Virtual modbus slave |            | Off                |
|       |                                                                   |                   | Data order           |            | Normal 🔰           |
|       |                                                                   |                   | Simulation           |            | >                  |
|       |                                                                   |                   | Status               |            | >                  |
| 5     | Le menu Status (Etat)<br>affiche les statistiques TCP             | •                 | ¢                    | Status     | E                  |
|       | l'adresse IP du module                                            | (                 | Client               |            | 10.130.33.50:46338 |
|       | RevPi. Le RevPi dispose de                                        | F                 | RX Bytes             |            | 792                |
|       | 5 TCP Modbus maîtres.                                             | ٦                 | TX Bytes             |            | 4818               |
|       | A                                                                 | Accepted requests |                      | 66         |                    |
|       |                                                                   | F                 | Rejected Requests    |            | 0                  |
|       | L                                                                 | last exception    |                      | 0          |                    |
|       |                                                                   | 0                 | Client               |            | 10.130.33.50:46340 |
|       |                                                                   | F                 | RX Bytes             |            | 792                |
|       |                                                                   | 1                 | TX Bytes             |            | 4818               |
|       |                                                                   | A                 | Accepted requests    |            | 66                 |
|       |                                                                   | F                 | Rejected Requests    |            | 0                  |
|       |                                                                   | L                 | ast exception        |            | 0                  |
|       |                                                                   | (                 | Slient               |            | 10.130.33.50:46342 |
|       |                                                                   | F                 | RX Bytes             |            | 792                |
|       |                                                                   | 1                 | TX Bytes             |            | 4818               |
|       |                                                                   | ŀ                 | Accepted requests    |            | 66                 |
|       |                                                                   | F                 | Rejected Requests    |            | 0                  |
|       |                                                                   | L                 | ast exception        |            | 0                  |

### Section 6 Configuration du télégramme Modbus TCP du contrôleur SC1500

Démarrez l'application Claros et suivez le guide étape par étape.

| Etape | Description                                      | Image                                |                  |
|-------|--------------------------------------------------|--------------------------------------|------------------|
| 1     | Sélectionnez le menu du contrôleur, puis appuyez | <                                    | 1694389 - sc1500 |
|       | Sur Moubus TCF.                                  | 1 1327087 - AN-ISE sc                |                  |
|       |                                                  | 2 1555058 - AN-ISE sc                | 151              |
|       |                                                  | 3 LDO 2009 - LDO sc                  | v20.12           |
|       |                                                  | 3 Sensors<br>1 Outputs<br>1 Profibus |                  |
|       | 00000074854 - mA outp                            | ut                                   |                  |
|       | 000005009872 - Profibus                          |                                      |                  |
|       | Historical data                                  | >                                    |                  |
|       | Modbus TCP                                       | >                                    |                  |
| 2     | Sélectionnez <b>Telegram</b>                     |                                      |                  |
| -     | (Télégramme) pour définir                        | <                                    | Modbus TCP       |
|       | Modbus.                                          | Modbus TCP                           | On               |
|       |                                                  | IP address                           | 192.168.178.47   |
|       |                                                  | TCP Port                             | 502              |
|       |                                                  | Telegram                             | >                |
|       |                                                  | Modbus address                       | 1                |
|       |                                                  | Virtual modbus slave                 | Off              |
|       |                                                  | Data order                           | Normal >         |
|       |                                                  | Simulation                           | >                |
|       |                                                  | Status                               | >                |
|       |                                                  |                                      |                  |

| Etape                                                                                                    | Description                                                                                | Image                     |              |               |
|----------------------------------------------------------------------------------------------------|--------------------------------------------------------------------------------------------|---------------------------|--------------|---------------|
| 3 Le télégramme illustré est<br>un exemple pour le capteur<br>sc LDO.<br>Définissez le battement de<br>cœur sur entier. Le<br>battement de cœur est un | Le télégramme illustré est<br>un exemple pour le capteur<br>sc LDO.                        | <                         | Telegram     |               |
|                                                                                                    | 1 devices                                                                                  |                           | + ADD SENSOR |               |
|                                                                                                    | à jour de la valeur par<br>incréments d'une seconde.                                       | LDO 2009<br>LDO sc        |              |               |
| <b>Remarque</b> : Le contenu du<br>télégramme TCP Modbus<br>identique au télégramme F                                                                  | Remarque : Le contenu du<br>télégramme TCP Modbus est<br>identique au télégramme Profibus. |                           |              |               |
|                                                                                                    |                                                                                            | CANCEL                    |              | SAVE          |
|                                                                                                    |                                                                                            | <                         | LDO 2009     |               |
|                                                                                                    |                                                                                            |                           |              | DELETE SENSOR |
|                                                                                                    |                                                                                            | 0 Dissolved oxygen [mg/L] |              | float         |
|                                                                                                    | 1 Heartbeat                                                                                |                           | integer      |               |
|                                                                                                    | + ADD NEW TAG                                                                              |                           |              |               |
|                                                                                                    |                                                                                            | CANCEL                    |              | ОК            |
|                                                                                                    |                                                                                            |                           |              |               |

| Etape | Description                                                                            | Image                |            |                      |
|-------|----------------------------------------------------------------------------------------|----------------------|------------|----------------------|
| 4     | Le menu TCP Modbus<br>affiche l'adresse IP du                                          | <                    | Modbus TCP | B                    |
|       | contrôleur.<br>192.168.178.47 est                                                      | Modbus TCP           |            | On                   |
|       | l'adresse IP définie dans le                                                           | IP address           |            | 192.168.178.47       |
|       | menu de maintenance du contrôleur.                                                     | TCP Port             |            | 502                  |
|       | Définissez le TCP Modbus                                                               | Telegram             |            | >                    |
|       | sur On (Activé), puis                                                                  | Modbus address       |            | 1                    |
|       |                                                                                        | Virtual modbus slave |            | Off                  |
|       |                                                                                        | Data order           |            | Normal >             |
|       |                                                                                        | Simulation           |            | >                    |
|       |                                                                                        | Status               |            | >                    |
|       |                                                                                        |                      |            |                      |
|       | · · · · · ·                                                                            |                      |            |                      |
| 5     | Le menu Status (Etat)<br>affiche les statistiques TCP<br>Modbus, <b>192 168 178 50</b> | <                    | Status     | 國                    |
|       | est l'adresse IP du module                                                             | Client               |            | 192.168.178.50:46338 |
|       | RevPi. Le RevPi dispose de                                                             | RX Bytes             |            | 792                  |
|       |                                                                                        | TX Bytes             |            | 4818                 |
|       |                                                                                        | Accepted requests    |            | 66                   |
|       |                                                                                        | Rejected Requests    |            | 0                    |
|       |                                                                                        | Last exception       |            | 0                    |
|       |                                                                                        | Client               |            | 192.168.178.50:46340 |
|       |                                                                                        | RX Bytes             |            | 792                  |
|       |                                                                                        | TX Bytes             |            | 4818                 |
|       |                                                                                        | Accepted requests    |            | 66                   |
|       |                                                                                        | Rejected Requests    |            | 0                    |
|       |                                                                                        | Last exception       |            | 0                    |
|       |                                                                                        | Client               |            | 192.168.178.50:46342 |
|       | RX Bytes                                                                               |                      | 792        |                      |
|       | TX Bytes                                                                               |                      | 4818       |                      |
|       |                                                                                        | Accepted requests    |            | 66                   |
|       |                                                                                        | Rejected Requests    |            | 0                    |
|       |                                                                                        | Last exception       |            | 0                    |

## Section 7 Configurez la passerelle Ethernet/IP

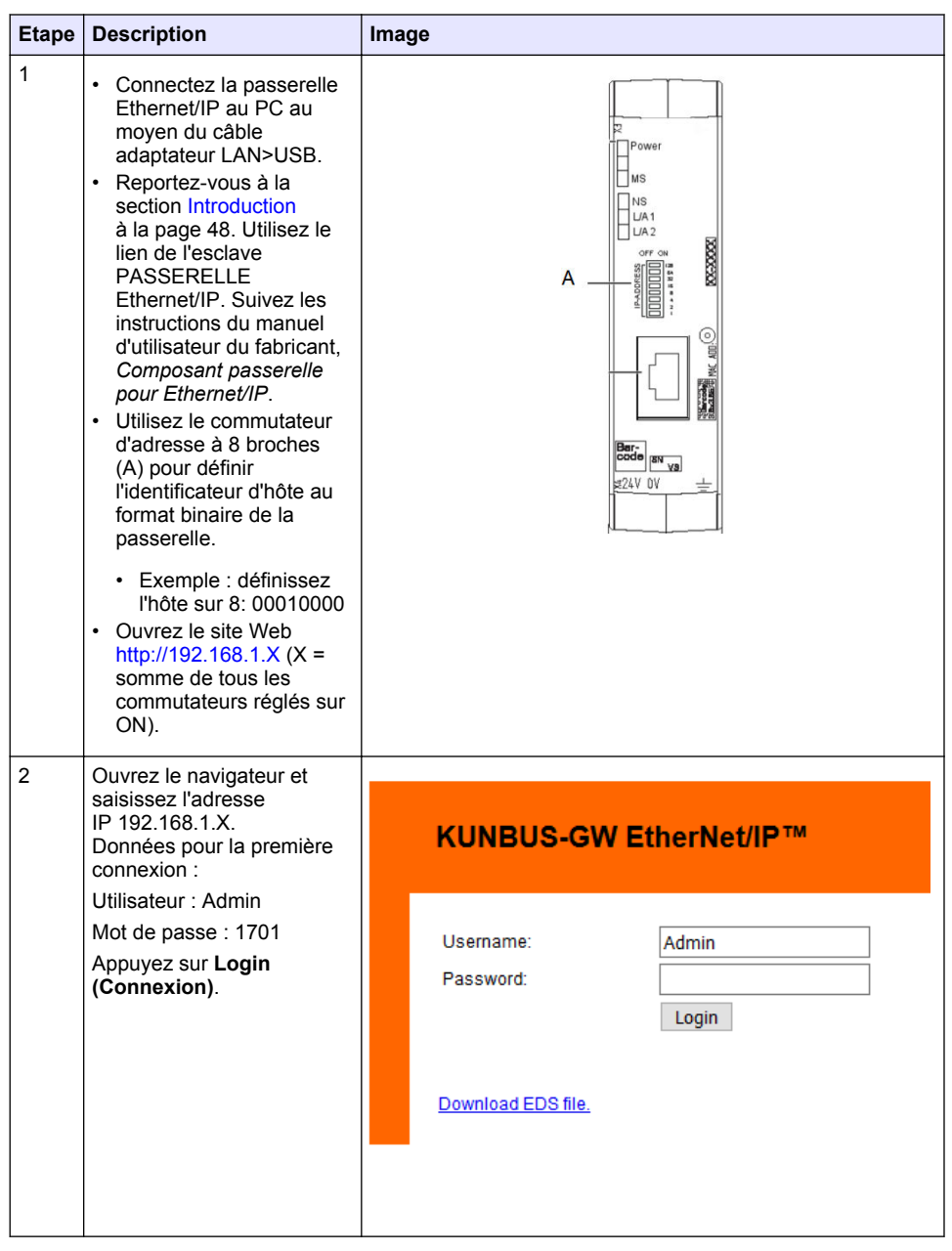

| Etape | Description                                                                                                    | Image                                                                                                    |
|-------|----------------------------------------------------------------------------------------------------|----------------------------------------------------------------------------------------------------|
| 3     | Le contrôleur et la<br>passerelle Ethernet/IP<br>transfèrent la zone de<br>données 0000 - 01BF, qui<br>est une plage de 448 octets<br>ou 112 flotteurs ou<br>224 entiers ou une<br>combinaison de ces<br>éléments, en fonction du<br>type de télégramme du<br>TCP Modbus dans le<br>contrôleur.<br><i>Remarque : Seule la première plage<br/>de données à 32 entiers s'affiche.</i><br><i>Affichez toutes les données de l'API</i><br>(224 entiers).<br>Appuyez sur <b>Show</b><br>(Afficher). | KUNBUS-GW EtherNet/IP**       Log Out         Modus10P input and Output       Modus Register f0001 - 00000 and 0041 - 00400         Modus10P input and Output       Modus Register f0001 - 00000 and 0041 - 00400         Modus10P input and Output       Modus Register f0001 - 00000 and 0041 - 00400         Modus10P input and Output       Modus Register f0001 - 00000 and 0041 - 00400         Configuration       Bit Modus Register f0001 - 00000 and 0041 - 00400         Modus10P input and Output       Modus Register f0001 - 00000 and 00401 - 00400         Configuration       Bit Modus Register f0001 - 00000 and 00401 - 00400         Modus10P input and Output       Modus Register f0001 - 00000 and 00401 - 00400         Modus10P input and Output       Modus Register f0001 - 00000 and 00401 - 00400         Modus10P input and Output       Modus Register f0001 - 00400 and 00401 - 00400         Modus10P input and Output       Modus Register f0001 - 00400 and 00401 - 00400         Modus10P input and Output       Modus Register f0001 - 00400 and 00401 - 00400         Modus10P input and Output       Modus Register f0001 - 00400 and 00401 - 00400         Modus10P input and Output       Modus Register f0001 - 00400 and 00401 - 00400         Modus10P input and Output       Modus Register f0001 - 00400 and 00401 - 00400         Modus10P input and Output       Modus10P input and 00401 - 00400 and 00401 - 00400 and 00401 - 00400 and 00401 - 004 |
| 4     | La zone de données<br>sélectionnée s'affiche.                                                                                                    | Address         Value           Input 1         0x00001         0         0utput 1         0x0400         0         Send           Input 3         0x00001         0         0utput 2         0x0402         0         Send           Input 4         0x00001         0         0utput 5         0x0402         0         Send           Input 4         0x00001         0         0utput 5         0x0402         0         Send           Input 5         0x00001         0         0utput 6         0x0402         0         Send           Input 5         0x00001         0         0utput 5         0x0403         0         Send           Input 5         0x00001         0         0utput 5         0x0403         0         Send           Input 5         0x00001         0         0utput 6         0x0403         0         Send           Input 7         0x00001         0         0utput 10         0x0403         0         Send           Input 10         0x0000         0         0utput 12         0x0403         0         Send           Input 11         0x0000         0         0utput 12         0x0404         0         Send                                                                                                    |

| Etape | Description                                                                                                    | Image                                                                                                    |
|-------|----------------------------------------------------------------------------------------------------|----------------------------------------------------------------------------------------------------|
| 5     | 5 Appuyez sur Change<br>Configuration (Modifier la<br>configuration) pour définir<br>l'adresse IP.              | KUNBUS-GW EtherNet/IP™ Log_Out                                                                                                    |
|       |                                                                                                    | ModbuilTOP lipset and Output         Modbuil Register Mod01 - Mod01 and Mol01 - Mol400         Steer           ModbuilTOE lipset and Output         ModbuilTOE lipset and Output         ModbuilTOE lipset and Output         Steer           ModbuilTOE lipset and Output         ModbuilTOE lipset and Output         ModbuilTOE lipset and Output         Steer           ModbuilTOE lipset and Output         ModbuilTOE lipset and Output         ModbuilTOE lipset and Output         Steer                                                                                                    |
|       |                                                                                                    | Configuration<br>Series and an analysis of the series of the series of the |
| 6     | Modifiez l'adresse IP en<br>fonction de l'adresse de la<br>passerelle.                                          | KUNBUS-GW EtherNet/IP™                                                                                                    |
|       | Appuyez sur <b>Apply</b><br>(Appliquer) pour confirmer.                                                         | Change Configuration                                                                                                    |
|       | Mettez tous les<br>commutateurs DIP sur Off<br>(Désactivé).                                                     | DHCP         Old Value         New Value           IP Address         192.168.1.8         192.168.1.1           Instruction         192.168.1.1         192.168.1.1                                                                                                    |
|       | Mettez la passerelle hors<br>tension, puis redémarrez-la.<br>La nouvelle adresse IP est<br>maintenant utilisée. | Abort                                                                                                    |

# Section 8 Configurez la passerelle Profinet

| Etape | Description                                                                                                    | Image                                                                                              |
|-------|----------------------------------------------------------------------------------------------------|----------------------------------------------------------------------------------------------------|
| 1     | <ul> <li>Connectez la passerelle<br/>Profinet au PC à l'aide de<br/>l'adaptateur LAN&gt;LAN.</li> <li>Reportez-vous à la<br/>section Introduction<br/>à la page 48. Utilisez le<br/>lien de l'esclave<br/>PASSERELLE<br/>Profinet IRT. Suivez les<br/>instructions du manuel<br/>d'utilisateur du fabricant,<br/><i>Composant passerelle<br/>pour PROFINET.</i></li> <li>Utilisez le logiciel<br/>PRONETA pour définir le<br/>nom sur kunbus-GW-<br/>profinet.</li> <li>Saisissez l'adresse IP<br/>utilisée.</li> </ul> |                                                                                                    |
| 2     | Ouvrez le navigateur et<br>saisissez l'adresse IP.<br>Données pour la première<br>connexion :<br>Utilisateur : Admin<br>Mot de passe : 1701<br>Appuyez sur <b>Login</b><br>( <b>Connexion</b> ).                                                                                                    | KUNBUS-GW PROFINET TPS-1         Username:       Admin         Password:       •••••         Login |

| Etape | Description                                                                       | Image                                                                                                    |  |  |  |  |
|-------|-----------------------------------------------------------------------------------|----------------------------------------------------------------------------------------------------|--|--|--|--|
| 3     | Appuyez sur <b>Show</b><br>(Afficher) (A) pour afficher<br>les données de saisie. | KUNBUS-GW PROFINET TPS-1                                                                                                    |  |  |  |  |
|       |                                                                                   | A<br>Input data (from neighbour device)                                                                                                    |  |  |  |  |
|       |                                                                                   | Output data (from PROFINET Controller) Show                                                                                                    |  |  |  |  |
|       |                                                                                   | Configuration<br>Serial number 4581<br>Software Version 12<br>MAC Address c8:36:37:01:2c:38                                                                                                    |  |  |  |  |
|       |                                                                                   | IP address     192 (180.0230)       Subnet mask     255 255 255 50       Gateway     0.0.0       IO Controller state     no AR established, access from web page possible       PROFINET Name of Station     kunbus-gw-profinet       Change Password                                                                                                    |  |  |  |  |
|       | les données de saisie.                                                            | A<br>Input data (from neighbour device)<br>Output data (from PROFINET Controller)<br>Configuration<br>Serial number 4581<br>Software Version 1.2<br>MAC Address 68.3ea701:2c.3a<br>IP address 192:168.0230<br>Subnet mask 255.255.255.0<br>Gateway 00.0<br>No AR established, access from web page properties of the setablished access from web page properties of the setablished access from web page page properties of the setablished access from web page page page page page page page page |  |  |  |  |

| Etape | Description                                                                                                    | Im | age                |      |    |    |     |     |     |     |    |     |    |    |    |    |    |    |    |
|-------|----------------------------------------------------------------------------------------------------|----|--------------------|------|----|----|-----|-----|-----|-----|----|-----|----|----|----|----|----|----|----|
| 4     | Affiche toutes les données<br>envoyées du contrôleur à la<br>passerelle Profinet.                                                                                            |    | KUNBUS             | s-G  | w  | PF | २०  | FIN | ١E. | тт  | PS | 6-1 |    |    |    |    |    |    |    |
|       | Le contrôleur et la<br>passerelle Profinet<br>transfèrent la zone de<br>données 0000 - 01BF, qui<br>est une plage de 448 octets<br>ou 112 flotteurs ou<br>224 entiers ou une |    | Input<br>Main page | (fro | om | ne | eig | hb  | ou  | r d | ev | ice | ;) |    |    |    |    |    |    |
|       | combinaison de ces                                                                                                    |    | Address            | 0    | 1  | 2  | 3   | 4   | 5   | 6   | 7  | 8   | 9  | A  | В  | С  | D  | E  | F  |
|       | éléments, en fonction du                                                                                                    |    | 0x0000             | 00   | 00 | 00 | 00  | 00  | 00  | 00  | 00 | 00  | 00 | 00 | 00 | 00 | 00 | 00 | 00 |
|       | type de télégramme du                                                                                                    |    | 0x0010             | 00   | 00 | 00 | 00  | 00  | 00  | 00  | 00 | 00  | 00 | 00 | 00 | 00 | 00 | 00 | 00 |
|       | TCP Modbus dans le                                                                                                    |    | 0x0020             | 00   | 00 | 00 | 00  | 00  | 00  | 00  | 00 | 00  | 00 | 00 | 00 | 00 | 00 | 00 | 00 |
|       | contrôleur.                                                                                                    |    | 0x0030             | 00   | 00 | 00 | 00  | 00  | 00  | 00  | 00 | 00  | 00 | 00 | 00 | 00 | 00 | 00 | 00 |
|       |                                                                                                    |    | 0x0040             | 00   | 00 | 00 | 00  | 00  | 00  | 00  | 00 | 00  | 00 | 00 | 00 | 00 | 00 | 00 | 00 |
|       |                                                                                                    |    | 0x0050             | 00   | 00 | 00 | 00  | 00  | 00  | 00  | 00 | 00  | 00 | 00 | 00 | 00 | 00 | 00 | 00 |
|       |                                                                                                    |    | 0x0070             | 00   | 00 | 00 | 00  | 00  | 00  | 00  | 00 | 00  | 00 | 00 | 00 | 00 | 00 | 00 | 00 |
|       |                                                                                                    |    | 0x0080             | 00   | 00 | 00 | 00  | 00  | 00  | 00  | 00 | 00  | 00 | 00 | 00 | 00 | 00 | 00 | 00 |
|       |                                                                                                    |    | 0x0090             | 00   | 00 | 00 | 00  | 00  | 00  | 00  | 00 | 00  | 00 | 00 | 00 | 00 | 00 | 00 | 00 |
|       |                                                                                                    |    | 0x00A0             | 00   | 00 | 00 | 00  | 00  | 00  | 00  | 00 | 00  | 00 | 00 | 00 | 00 | 00 | 00 | 00 |
|       |                                                                                                    |    | 0x00B0             | 00   | 00 | 00 | 00  | 00  | 00  | 00  | 00 | 00  | 00 | 00 | 00 | 00 | 00 | 00 | 00 |
|       |                                                                                                    |    | 0x00C0             | 00   | 00 | 00 | 00  | 00  | 00  | 00  | 00 | 00  | 00 | 00 | 00 | 00 | 00 | 00 | 00 |
|       |                                                                                                    |    | 0x00D0             | 00   | 00 | 00 | 00  | 00  | 00  | 00  | 00 | 00  | 00 | 00 | 00 | 00 | 00 | 00 | 00 |
|       |                                                                                                    |    | 0x00E0             | 00   | 00 | 00 | 00  | 00  | 00  | 00  | 00 | 00  | 00 | 00 | 00 | 00 | 00 | 00 | 00 |
|       |                                                                                                    |    | 0x00F0             | 00   | 00 | 00 | 00  | 00  | 00  | 00  | 00 | 00  | 00 | 00 | 00 | 00 | 00 | 00 | 00 |
|       |                                                                                                    |    | 0x0100             | 00   | 00 | 00 | 00  | 00  | 00  | 00  | 00 | 00  | 00 | 00 | 00 | 00 | 00 | 00 | 00 |
|       |                                                                                                    |    | 0x0110             | 00   | 00 | 00 | 00  | 00  | 00  | 00  | 00 | 00  | 00 | 00 | 00 | 00 | 00 | 00 | 00 |
|       |                                                                                                    |    | 0x0120             | 00   | 00 | 00 | 00  | 00  | 00  | 00  | 00 | 00  | 00 | 00 | 00 | 00 | 00 | 00 | 00 |
|       |                                                                                                    |    | 0x0130             | 00   | 00 | 00 | 00  | 00  | 00  | 00  | 00 | 00  | 00 | 00 | 00 | 00 | 00 | 00 | 00 |
|       |                                                                                                    |    | 0x0140             | 00   | 00 | 00 | 00  | 00  | 00  | 00  | 00 | 00  | 00 | 00 | 00 | 00 | 00 | 00 | 00 |
|       |                                                                                                    |    | 0x0150             | 00   | 00 | 00 | 00  | 00  | 00  | 00  | 00 | 00  | 00 | 00 | 00 | 00 | 00 | 00 | 00 |
|       |                                                                                                    |    | 0x0160             | 00   | 00 | 00 | 00  | 00  | 00  | 00  | 00 | 00  | 00 | 00 | 00 | 00 | 00 | 00 | 00 |
|       |                                                                                                    |    | 0x0170             | 00   | 00 | 00 | 00  | 00  | 00  | 00  | 00 | 00  | 00 | 00 | 00 | 00 | 00 | 00 | 00 |
|       |                                                                                                    |    | 0x0180             | 00   | 00 | 00 | 00  | 00  | 00  | 00  | 00 | 00  | 00 | 00 | 00 | 00 | 00 | 00 | 00 |
|       |                                                                                                    |    | 0x0190             | 00   | 00 | 00 | 00  | 00  | 00  | 00  | 00 | 00  | 00 | 00 | 00 | 00 | 00 | 00 | 00 |
|       |                                                                                                    |    | 0x01R0             | 00   | 00 | 00 | 00  | 00  | 00  | 00  | 00 | 00  | 00 | 00 | 00 | 00 | 00 | 00 | 00 |
|       |                                                                                                    |    | 0x0100             | 00   | 00 | 00 | 00  | 00  | 00  | 00  | 00 | 00  | 00 | 00 | 00 | 00 | 00 | 00 | 00 |
|       |                                                                                                    |    | 0x01D0             | 00   | 00 | 00 | 00  | 00  | 00  | 00  | 00 | 00  | 00 | 00 | 00 | 00 | 00 | 00 | 00 |
|       |                                                                                                    |    | 0x01E0             | 00   | 00 | 00 | 00  | 00  | 00  | 00  | 00 | 00  | 00 | 00 | 00 | 00 | 00 | 00 | 00 |
|       |                                                                                                    |    | 0x01E0             | 00   | 00 | 00 | 00  | 00  | 00  | 00  | 00 | 00  | 00 | 00 | 00 | 00 | 00 | 00 | 00 |
|       |                                                                                                    |    | 540 11 0           |      |    |    | 55  | 20  | 20  |     |    |     |    |    |    |    |    |    |    |

## Section 9 Dépannage

#### 9.1 Dépannage du RevPi

#### Figure 4 Module de base RevPi

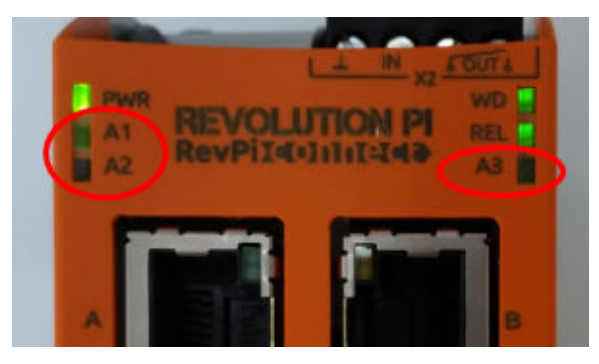

| Message                                         | Description                                                                  | Solution                                                                                                    |
|-------------------------------------------------|------------------------------------------------------------------------------|----------------------------------------------------------------------------------------------------|
| Le voyant<br>A2 clignote en<br>rouge.           | La communication s'est<br>arrêtée.                                           | <ul> <li>Connectez le câble réseau (câble ou routeur).</li> <li>Définissez le paramètre d'adresse Modbus<br/>dans Claros sur 1.</li> <li>Définissez le TCP Modbus dans le menu<br/>Claros sur on (activé).</li> </ul> |
| Le voyant<br>A3 clignote<br>lentement en rouge. | La configuration des<br>passerelles Ethernet/IP<br>et Profinet est mélangée. | Reportez-vous à la section Démarrez la<br>configuration USB à la page 50, étape 4 et<br>sélectionnez le type de passerelle approprié :<br>• en – Ethernet/IP<br>• pn – Profinet                                       |

#### 9.2 Dépannage Ethernet/IP

#### Figure 5 Passerelle Ethernet/IP

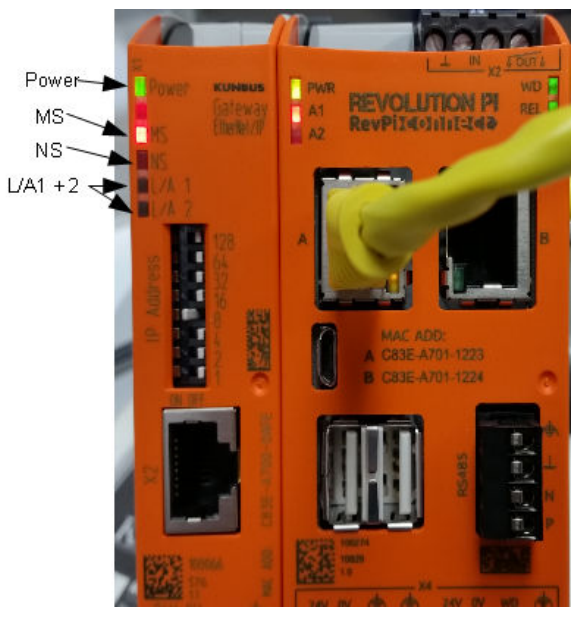

| Message                                       | Description                                          | Solution                                                                                          |  |  |  |  |
|-----------------------------------------------|------------------------------------------------------|---------------------------------------------------------------------------------------------------|--|--|--|--|
| Le voyant d'alimentation est<br>éteint.       | La passerelle Ethernet/IP est désactivée.            | Mettez l'appareil sous tension.                                                                   |  |  |  |  |
| Le voyant d'alimentation<br>clignote en vert. | La procédure de démarrage<br>n'est pas terminée.     | Attendez quelques minutes.                                                                        |  |  |  |  |
| Le voyant d'alimentation clignote en rouge.   | Affiche un avertissement.                            | Vérifiez si tous les<br>périphériques sont connectés.                                             |  |  |  |  |
| Le voyant d'alimentation est rouge.           | Affiche une erreur.                                  | La passerelle Ethernet/IP est<br>défectueuse. Remplacez la<br>passerelle Ethernet/IP.             |  |  |  |  |
| Le voyant MS est éteint.                      | La passerelle Ethernet/IP est désactivée.            | Mettez sous tension.                                                                              |  |  |  |  |
| Le voyant MS clignote en vert.                | La procédure de configuration<br>n'est pas terminée. | Attendez quelques minutes.                                                                        |  |  |  |  |
| Le voyant MS clignote en rouge.               | Affiche une erreur de configuration.                 | Reportez-vous à Configurez la passerelle Ethernet/IP à la page 60 pour vérifier la configuration. |  |  |  |  |
| Le voyant MS est rouge.                       | Affiche une erreur.                                  | La passerelle Ethernet/IP est<br>défectueuse. Remplacez la<br>passerelle Ethernet/IP.             |  |  |  |  |
| Le voyant MS clignote en rouge et en vert.    | L'auto-test n'est pas terminé.                       | Attendez quelques minutes.                                                                        |  |  |  |  |

| Message                                | Description                                                              | Solution                                          |
|----------------------------------------|--------------------------------------------------------------------------|---------------------------------------------------|
| Le voyant NS est éteint.               | La passerelle Ethernet/IP est<br>désactivée ou n'a pas<br>d'adresse IP.  | Mettez sous tension. Définissez<br>l'adresse IP.  |
| Le voyant NS clignote en vert.         | L'adresse IP est définie, mais la<br>connexion CIP n'est pas<br>établie. | Attendez quelques minutes.                        |
| Le voyant NS clignote en rouge.        | La connexion CIP s'est arrêtée.                                          | Vérifiez s'il y a une temporisation.              |
| Le voyant NS est rouge.                | L'adresse IP sélectionnée est<br>utilisée par un autre<br>périphérique.  | Remplacez l'adresse IP par une adresse IP unique. |
| Le voyant L/A 1 ou 2 est éteint.       | Aucune connexion à d'autres<br>périphériques.                            | Connectez-vous à un<br>périphérique.              |
| Le voyant L/A 1 ou 2 clignote en vert. | Aucun échange de données.                                                | Attendez le prochain échange de données.          |

### 9.3 Dépannage de Profinet

#### Figure 6 Passerelle Profinet

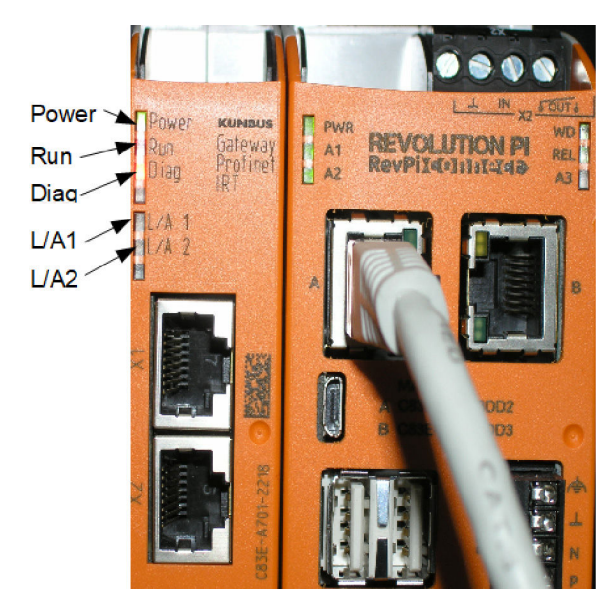

| Message                                        | Description                                   | Solution                                              |  |  |  |  |
|------------------------------------------------|-----------------------------------------------|-------------------------------------------------------|--|--|--|--|
| Le voyant d'alimentation est<br>éteint.        | La passerelle Profinet est désactivée.        | Mettez sous tension.                                  |  |  |  |  |
| Le voyant d'alimentation clignote en vert.     | La procédure de démarrage n'est pas terminée. | Attendez quelques minutes.                            |  |  |  |  |
| Le voyant d'alimentation<br>clignote en rouge. | Affiche un avertissement.                     | Vérifiez si tous les<br>périphériques sont installés. |  |  |  |  |

| Message                                           | Description                                                                        | Solution                                                                                                |
|---------------------------------------------------|------------------------------------------------------------------------------------|----------------------------------------------------------------------------------------------------|
| Le voyant d'alimentation est rouge.               | Affiche une erreur.                                                                | La passerelle Profinet est<br>défectueuse. Remplacez la<br>passerelle Profinet.                         |
| Le voyant d'exécution est<br>éteint.              | Aucune connexion à un réseau.                                                      | Connectez-vous au réseau.                                                                               |
| Le voyant d'exécution clignote<br>en vert.        | Le contrôleur Profinet est<br>connecté, mais il n'y a pas<br>d'échange de données. | Attendez le prochain échange<br>de données.                                                             |
| Le voyant d'exécution clignote lentement en vert. | Déclenché par l'outil pour<br>l'identification du composant<br>passerelle.         | Attendez quelques minutes.                                                                              |
| Le voyant Diag clignote en rouge.                 | Déclenché par l'outil pour<br>l'identification du composant<br>passerelle.         | Attendez quelques minutes.                                                                              |
| Le voyant Diag clignote rapidement en rouge.      | Aucune connexion au contrôleur.<br>Aucun nom de Profinet défini<br>dans le module. | Reportez-vous à la section<br>Configurez la passerelle<br>Profinet à la page 63 pour<br>définir le nom. |
| Le voyant Diag est rouge.                         | Un dispositif de passerelle<br>rapporte des données de<br>diagnostic.              | Consultez le rapport de<br>diagnostic.                                                                  |
| Le voyant L/A 1 ou 2 est<br>éteint.               | Aucune connexion à un réseau.                                                      | Connectez-vous au réseau.                                                                               |
| Le voyant L/A 1 ou 2 clignote<br>en vert.         | Echange de données.                                                                | Patientez jusqu'à la fin de<br>l'échange de données.                                                    |

## Tabla de contenidos

- 1 Uso previsto en la página 70
- 2 Introducción en la página 70
- 3 Inicio de la configuración USB en la página 72
- 4 Ejemplos de instalación en la página 73
- 5 Configuración del telegrama Modbus TCP del controlador SC4200c en la página 77

## Sección 1 Uso previsto

- 6 Configuración del telegrama Modbus TCP del controlador SC1500 en la página 80
- 7 Configuración del gateway Ethernet/IP en la página 83
- 8 Configuración del gateway Profinet en la página 86
- 9 Solución de problemas en la página 89

Estas instrucciones de configuración están destinadas a aquellas personas que incorporan gateways Ethernet/IP o Profinet externos como componentes del hardware de la red de Claros.

## Sección 2 Introducción

El fabricante no es responsable de ningún daño debido a un mal uso de este producto incluyendo, sin limitación, daños directos, fortuitos o circunstanciales y reclamaciones sobre los daños que no estén recogidos en la legislación vigente. El usuario es el responsable de la identificación de los riesgos críticos y de tener los mecanismos adecuados de protección de los procesos en caso de un posible mal funcionamiento del equipo.

#### A PELIGRO

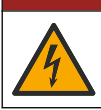

Peligro de electrocución. Desconecte siempre la alimentación eléctrica del instrumento antes de realizar conexiones eléctricas.

#### Material necesario:

- Dispositivo USB formateado como FAT32
- PC con Windows<sup>1</sup> 10
- Módulo:
  - · Para la implementación de Ethernet/IP:
    - LXZ446.99.00001: módulo básico de GATEWAY IIoT RevPi
    - · LXZ446.99.00002: esclavo de GATEWAY Ethernet/IP
    - LXZ446.99.00003: puente para PiBridge
  - Para la implementación de Profinet:
    - · LXZ446.99.00001: módulo básico de GATEWAY IIoT RevPi
    - · LXZ446.99.00007: esclavo de GATEWAY Profinet IRT
    - LXZ446.99.00003: puente para PiBridge

Conecte los tres módulos RevPi, esclavo y PiBridge a la corriente y la LAN.

Consulte los enlaces de la siguiente tabla para obtener más información del fabricante de los módulos.

<sup>&</sup>lt;sup>1</sup> Microsoft<sup>®</sup> Windows<sup>®</sup> es una marca comercial registrada de Microsoft Corporation en Estados Unidos y otros países.

| Módulo                                            | Enlace                                                                                         |
|---------------------------------------------------|------------------------------------------------------------------------------------------------|
| Esclavo de GATEWAY Profinet<br>IRT                | https://www.kunbus.com/profinet-irt-gateway-module.html                                        |
| Esclavo de GATEWAY<br>Ethernet/IP                 | https://www.kunbus.com/ethernet-ip-gateway-module.html                                         |
| Módulo básico de GATEWAY<br>IloT RevPi            | https://revolution.kunbus.com/revpi-connect/?noredirect=en_US                                  |
| Cómo conectar los módulos<br>RevPi                | https://revolution.kunbus.com/tutorials/connecting-revolution-pi-<br>modules/?noredirect=en_US |
| Cómo instalar los módulos<br>RevPi en un raíl DIN | https://revolution.kunbus.com/tutorials/din-rail-mounting/                                     |
| Cómo conectar la fuente de<br>alimentación        | https://revolution.kunbus.com/tutorials/overview-revpi-<br>core/connecting-power-supply/       |

#### Preparación del dispositivo USB

- 1. Inserte un dispositivo USB vacío en el PC.
- 2. Vaya a https://www.hach.com y busque las palabras clave "usb ethernet/IP installation" (instalación ethernet/IP usb) o "usb profinet installation" (instalación profinet usb).
- 3. Descargue el archivo USB\_ETHIP\_PRNET.zip.
- 4. Descomprima el archivo en el directorio raíz del dispositivo USB.

## Sección 3 Inicio de la configuración USB

Inserte el dispositivo USB preparado en el PC.

| Paso | Descripción                                                                                                    | Imagen                                                                                                    |
|------|----------------------------------------------------------------------------------------------------|----------------------------------------------------------------------------------------------------|
| 1    | Inicie el archivo<br>start_usb_config.bat.<br>Se abre una ventana del<br>terminal. Siga la guía paso a<br>paso.                                                                                                    |                                                                                                    |
| 2    | Introduzca la dirección IP<br>del módulo RevPi.                                                                                                    | C:\WINDOWS\system32\cmd.exe                                                                                                    |
| 3    | Introduzca la dirección IP<br>del controlador SC.<br>Asegúrese de que el prefijo<br>de la red es el mismo que el<br>del módulo RevPi (p. ej.,<br>192.168.0).<br>Asegúrese de que el<br>identificador de host es<br>distinto al del módulo RevPi<br>(p. ej., 220 RevPi,<br>2 controladores). | C:\WINDOWS\system32\cmd.exe - □ X<br>Please type IP-Address (e.g. 192.168.0.220) or type dhcp for RevPi<br>Your choice was=192.168.0.220<br>Please type IP-Address (e.g. 192.168.0.2) for Controller                                                                                                    |
| 4    | Introduzca el tipo de<br>gateway:<br>• pn – Profinet<br>• en – Ethernet/IP                                                                                                    | Image: Straight of the straight of the straigh |
| Paso | Descripción                                                                                                    | Imagen                                                                                                    |
|------|----------------------------------------------------------------------------------------------------|----------------------------------------------------------------------------------------------------|
| 5    | Confirme la configuración<br>con la tecla Intro.<br>Retire el dispositivo USB.                                                                                                    | ClWINDOWS/system32\cmd.exe Please type IP-Address (e.g. 192.168.0.220) or type dhcp for RevPi 192.168.0.220 Your choice was=192.168.0.220 Please type IP-Address (e.g. 192.168.0.2) for Controller 192.168.0.2 Your choice was=192.168.0.2 Please type Gateway type pn for Profinet or en for Ethernet/IP pn Your choice was=pn  1 Datei(en) kopiert. 1 Datei(en) kopiertPlease unmount USB stick Drücken Sie eine beliebige Taste  *                                                                                                    |
| 6    | Inserte el dispositivo USB en<br>la toma USB izquierda del<br>módulo RevPi.                                                                                                    | MAC ADD:<br>A CB3E-A701-1223<br>B CB3E-A701-1224<br>C CB3E-A701-1224<br>C CB3E-A701-124<br>C CB3E-A701-124<br>C |
| 7    | <ul> <li>Descripción del LED:</li> <li>A1/A2 naranja: inicio de la instalación de RevPi.</li> <li>A1 rojo, A2 apagado: dispositivo USB insertado en RevPi.</li> <li>A1 verde, A2 apagado: dispositivo USB insertado correctamente.</li> <li>A1 apagado, A2 verde: RevPi descarga/carga los datos desde el dispositivo USB.</li> <li>A3 rojo: RevPi se reinicia.</li> <li>Cuando A3 esté en rojo, retire el dispositivo USB.</li> </ul> | A1<br>A2<br>A1<br>A2<br>A2<br>A3<br>A3<br>A3<br>A3<br>A3<br>A3<br>A3<br>A3<br>A3<br>A3<br>A3<br>A3<br>A3                                                                                                    |
| 8    | La configuración de RevPi<br>se ha completado.                                                                                                    |                                                                                                    |

# Sección 4 Ejemplos de instalación

La Figura 1 muestra una instalación con dos conexiones LAN distintas.

#### Figura 1 Ejemplo 1

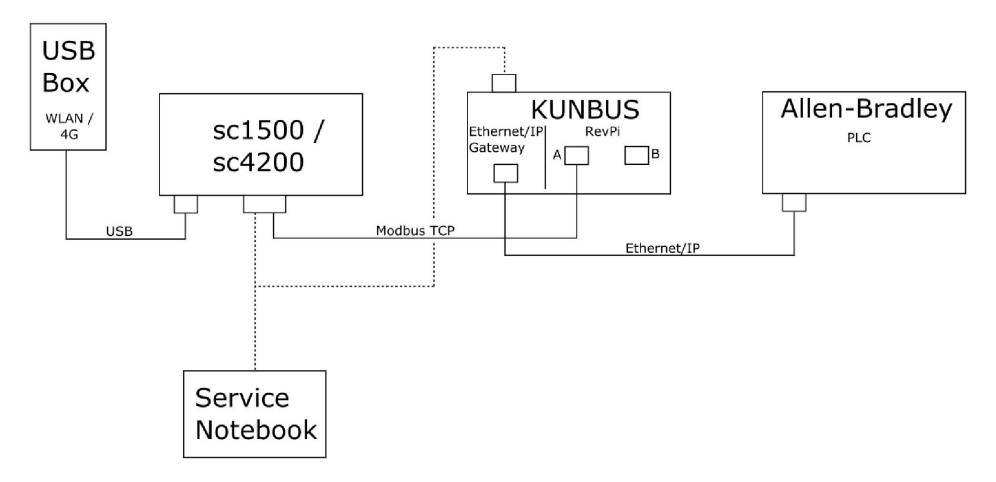

- El Modbus TCP y Ethernet/IP utilizan dos conexiones LAN diferentes.
- · Todos los dispositivos tienen una dirección IP estática.
- El controlador tiene acceso a Internet con WiFi o conexión móvil.
- Se requiere un ordenador portátil para establecer las direcciones IP del controlador y del gateway Ethernet/IP.

La Figura 2 muestra una instalación con un router para la conexión Modbus TCP.

#### Figura 2 Ejemplo 2

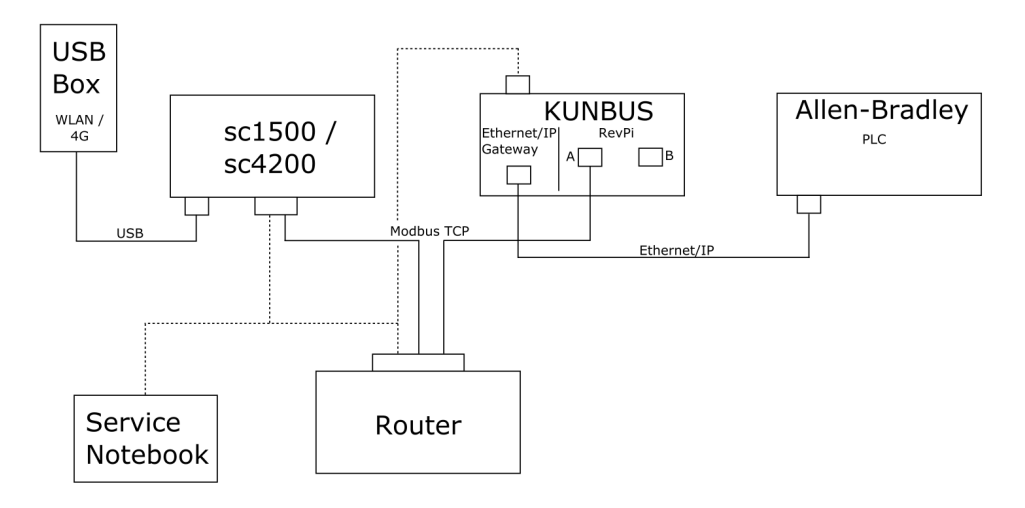

- · El Modbus TCP está conectado a un router.
- Todos los dispositivos tienen una dirección IP estática o el router establece la dirección IP a través del protocolo DHCP.
   Nota: Asegúrese de que el router siempre utiliza la misma dirección IP para los mismos dispositivos (MAC) si se utiliza el protocolo DHCP.
- · El controlador tiene acceso a Internet con WiFi o conexión móvil.
- Se requiere un ordenador portátil para establecer la dirección IP del controlador, el gateway Ethernet/IP y la configuración del router.

La Figura 3 muestra una instalación con un router o conmutador para todos los dispositivos.

#### Figura 3 Ejemplo 3

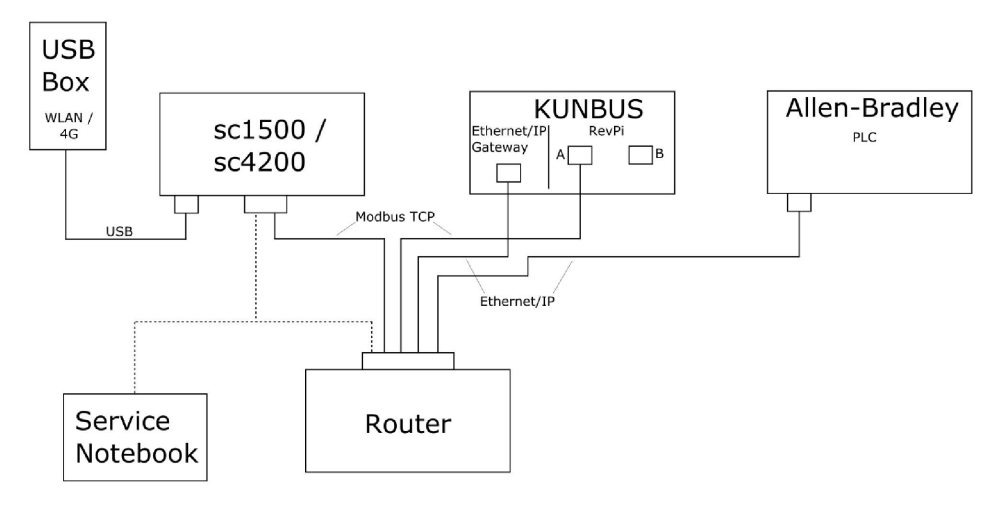

- · Todos los dispositivos están conectados con un router o conmutador.
- Todos los dispositivos tienen una dirección IP estática, o bien el router o el conmutador establecen la dirección IP a través del protocolo DHCP.
   Nota: Asegúrese de que el router siempre utiliza la misma dirección IP para los mismos dispositivos (MAC) si se utiliza el protocolo DHCP.
- · El controlador tiene acceso a Internet con WiFi o conexión móvil.
- Se requiere un ordenador portátil para establecer la dirección IP del controlador y la configuración del router.

### Sección 5 Configuración del telegrama Modbus TCP del controlador SC4200c

Inicie la aplicación de Claros y siga las indicaciones paso a paso.

| Paso | Descripción                                                                                   | Imagen                                            |                                     |
|------|-----------------------------------------------------------------------------------------------|---------------------------------------------------|-------------------------------------|
| 1    | Seleccione el menú del controlador y pulse <b>Modbus</b>                                      | 1732216 - sc4200c                                 |                                     |
|      | TCP.                                                                                          | Software update is available                      | >                                   |
|      |                                                                                               | 1 1761925 - SOLITAX sc<br>2 LDO250000001 - LDO sc | 5 U                                 |
|      |                                                                                               |                                                   | v56.02                              |
|      |                                                                                               |                                                   | 2 Sensors<br>2 Relays<br>1 Profibus |
|      |                                                                                               | 00000001185 - Low voltage relay                   |                                     |
|      |                                                                                               | 00000001337 - High voltage relay                  |                                     |
|      |                                                                                               | 00000079312 - Profibus                            |                                     |
|      |                                                                                               | Historical data                                   | >                                   |
|      |                                                                                               | Modbus TCP                                        | >                                   |
|      |                                                                                               |                                                   |                                     |
| 2    | Seleccione <b>Telegram</b><br>( <b>Telegrama</b> ) para configurar<br>el telegrama Modbus TCP | ≡ <b>1</b> MSM                                    |                                     |
|      |                                                                                               | < Modbus TCP                                      | Ħ                                   |
|      |                                                                                               | Modbus TCP                                        | On                                  |
|      |                                                                                               | IP address                                        | 10.130.33.99                        |
|      |                                                                                               | TCP Port                                          | 502                                 |
|      |                                                                                               | Telegram                                          | >                                   |
|      |                                                                                               | Modbus address                                    | 1                                   |
|      |                                                                                               | Virtual modbus slave                              | Off                                 |
|      |                                                                                               | Data order                                        | Normal >                            |
|      |                                                                                               | Status                                            | ~                                   |
|      |                                                                                               | status                                            |                                     |

| Paso | Descripción                                                                                                    | Ima | gen                                           |            |              |               |   |
|------|----------------------------------------------------------------------------------------------------|-----|-----------------------------------------------|------------|--------------|---------------|---|
| 3    | <ul> <li>El telegrama que se muestra<br/>es un ejemplo para el<br/>sensor LDO sc.</li> <li>Establezca el heartbeat en<br/>un número entero. El<br/>heartbeat es un contador<br/>que muestra la actualización<br/>del valor en incrementos de<br/>un segundo.</li> <li>Nota: El contenido del telegrama<br/>Modbus TCP es el mismo que el del<br/>telegrama Profibus.</li> </ul> | =   | мѕм                                           |            |              |               | ~ |
|      |                                                                                                    |     | 1 devices<br>LDO250000001<br>LDO sc<br>CANCEL | Telegram   | + ADD SENSOR | \$            |   |
|      |                                                                                                    | ≡   | 👤 мѕм                                         |            |              |               | ~ |
|      |                                                                                                    |     | < LD                                          | 0250000001 |              |               |   |
|      |                                                                                                    |     | 0 Dissolved oxygen [mg/L]<br>1 Heartbeat      |            | DELETE SEM   | ISOR<br>float |   |
|      |                                                                                                    |     | + ADD NEW TAG                                 |            |              | 5             |   |
|      |                                                                                                    |     | CANCEL                                        |            | ОК           |               |   |
|      |                                                                                                    |     |                                               |            |              |               |   |

| Paso | Descripción                                                                                                    | Imagen               |                    |
|------|----------------------------------------------------------------------------------------------------|----------------------|--------------------|
| 4    | <ul> <li>El menú Modbus TCP<br/>muestra la dirección IP del<br/>controlador.</li> <li>10.130.33.99 es la dirección<br/>IP establecida en el menú</li> </ul> | ≡ <b>3</b> MSM       | •                  |
|      |                                                                                                    | Modbus TCP           |                    |
|      | de servicio del controlador.                                                                                                    | Modbus TCP           | On                 |
|      | Establezca el Modbus TCP<br>en <b>On</b> para activarlo y pulse                                                                                             | IP address           | 10.130.33.99       |
|      | Status (Estado).                                                                                                    | TCP Port             | 502                |
|      |                                                                                                    | Telegram             | >                  |
|      |                                                                                                    | Modbus address       | 1                  |
|      |                                                                                                    | Virtual modbus slave | Off                |
|      |                                                                                                    | Data order           | Normal >           |
|      |                                                                                                    | Simulation           | >                  |
|      |                                                                                                    | Status               | >                  |
| 5    | El menú Status (Estado)<br>muestra las estadísticas del                                                                                                    | K Status             |                    |
|      | 10.130.33.50 es la dirección                                                                                                    | Client               | 10.130.33.50:46338 |
|      | IP del módulo RevPi. El                                                                                                    | RX Bytes             | 792                |
|      | 5 dispositivos maestros                                                                                                    | TX Bytes             | 4818               |
|      | Modbus TCP.                                                                                                    | Accepted requests    | 66                 |
|      |                                                                                                    | Rejected Requests    | 0                  |
|      |                                                                                                    | Last exception       | 0                  |
|      |                                                                                                    | Client               | 10.130.33.50:46340 |
|      |                                                                                                    | RX Bytes             | 792                |
|      |                                                                                                    | TX Bytes             | 4818               |
|      |                                                                                                    | Accepted requests    | 66                 |
|      |                                                                                                    | Rejected Requests    | 0                  |
|      |                                                                                                    | Last exception       | 0                  |
|      |                                                                                                    | Client               | 10.130.33.50:46342 |
|      |                                                                                                    | RX Bytes             | 792                |
|      |                                                                                                    | TX Bytes             | 4818               |
|      |                                                                                                    | Accepted requests    | 66                 |
|      |                                                                                                    | Rejected Requests    | 0                  |
|      |                                                                                                    | Last exception       | 0                  |

### Sección 6 Configuración del telegrama Modbus TCP del controlador SC1500

Inicie la aplicación de Claros y siga las indicaciones paso a paso.

| Paso | Descripción                                       | Imagen              |                  |                                      |
|------|---------------------------------------------------|---------------------|------------------|--------------------------------------|
| 1    | Seleccione el menú del controlador y pulse Modbus | <                   | 1694389 - sc1500 |                                      |
|      |                                                   | 1 1327087 - AN-     | ISE sc           |                                      |
|      |                                                   | 2 1555058 - AN-     | ISE sc           | 100                                  |
|      |                                                   | 3 LDO 2009 - LD     | 00 sc            | v20.12                               |
|      |                                                   |                     |                  | 3 Sensors<br>1 Outputs<br>1 Profibus |
|      |                                                   | 00000074854         | I - mA output    |                                      |
|      |                                                   | 000005009872        | 2 - Profibus     |                                      |
|      |                                                   | Historical data     |                  | >                                    |
|      |                                                   | Modbus TCP          | )                | >                                    |
| 2    | Seleccione <b>Telegram</b>                        |                     |                  |                                      |
|      | (Telegrama) para configurar                       | <                   | Modbus TCP       |                                      |
|      |                                                   | Modbus TCP          |                  | On                                   |
|      |                                                   | IP address          |                  | 192.168.178.47                       |
|      |                                                   | TCP Port            |                  | 502                                  |
|      |                                                   | Telegram            |                  | >                                    |
|      |                                                   | Modbus address      |                  | 1                                    |
|      |                                                   | Virtual modbus slav | ve               | Off                                  |
|      |                                                   | Data order          |                  | Normal >                             |
|      |                                                   | Simulation          |                  | >                                    |
|      |                                                   | Status              |                  | >                                    |
|      |                                                   |                     |                  |                                      |

| Paso                                                                                               | Descripción                                                                                         | Imagen                    |               |
|----------------------------------------------------------------------------------------------------|----------------------------------------------------------------------------------------------------|---------------------------|---------------|
| 3                                                                                                  | El telegrama que se muestra<br>es un ejemplo para el<br>sensor LDO sc.                              | <                         | Telegram      |
|                                                                                                    | Establezca el heartbeat en                                                                          | 1 devices                 | + ADD SENSOR  |
|                                                                                                    | heartbeat es un contador                                                                            | ~ ~                       | \$            |
|                                                                                                    | que muestra la actualización<br>del valor en incrementos de<br>un segundo.                          | LDO 2009<br>LDO sc        |               |
| <b>Nota:</b> El contenido del telegrama<br>Modbus TCP es el mismo que el de<br>telegrama Profibus. | <b>Nota:</b> El contenido del telegrama<br>Modbus TCP es el mismo que el del<br>telegrama Profibus. |                           |               |
|                                                                                                    |                                                                                                    | CANCEL                    | SAVE          |
|                                                                                                    |                                                                                                    | <                         | LDO 2009      |
|                                                                                                    |                                                                                                    |                           | DELETE SENSOR |
|                                                                                                    |                                                                                                    | 0 Dissolved oxygen [mg/L] | float         |
|                                                                                                    |                                                                                                    | 1 Heartbeat               | integer       |
|                                                                                                    |                                                                                                    | + ADD NEW TAG             |               |
|                                                                                                    |                                                                                                    | CANCEL                    | ок            |
|                                                                                                    |                                                                                                    |                           |               |

| Paso | Descripción                                             | Imagen               |            |                      |
|------|---------------------------------------------------------|----------------------|------------|----------------------|
| 4    | El menú Modbus TCP<br>muestra la dirección IP del       | <                    | Modbus TCP |                      |
|      | controlador.                                            | Modbus TCP           |            | On                   |
|      | dirección IP establecida en                             | IP address           |            | 192.168.178.47       |
|      | el menú de servicio del<br>controlador.                 | TCP Port             |            | 502                  |
|      | Establezca el Modbus TCP                                | Telegram             |            | >                    |
|      | en <b>On</b> para activarlo y pulse                     | Modbus address       |            | 1                    |
|      | Status (Estado).                                        | Virtual modbus slave |            | Off                  |
|      |                                                         | Data order           |            | Normal >             |
|      |                                                         | Simulation           |            | >                    |
|      |                                                         | Status               |            | >                    |
|      |                                                         |                      |            |                      |
|      |                                                         |                      |            |                      |
| 5    | El menú Status (Estado)<br>muestra las estadísticas del | <                    | Status     |                      |
|      | 192.168.178.50 es la                                    | Client               |            | 192.168.178.50:46338 |
|      | dirección IP del módulo                                 | RX Bytes             |            | 792                  |
|      | tiene 7 dispositivos                                    | TX Bytes             |            | 4818                 |
|      | maestros Modbus TCP.                                    | Accepted requests    |            | 66                   |
|      |                                                         | Rejected Requests    |            | 0                    |
|      |                                                         | Last exception       |            | 0                    |
|      |                                                         | Client               |            | 192.168.178.50:46340 |
|      |                                                         | RX Bytes             |            | 792                  |
|      |                                                         | TX Bytes             |            | 4818                 |
|      |                                                         | Accepted requests    |            | 66                   |
|      |                                                         | Rejected Requests    |            | 0                    |
|      |                                                         | Last exception       |            | 0                    |
|      |                                                         | Client               |            | 192.168.178.50:46342 |
|      |                                                         | RX Bytes             |            | 792                  |
|      |                                                         | TX Bytes             |            | 4818                 |
|      |                                                         | Accepted requests    |            | 66                   |
|      |                                                         | Rejected Requests    |            | 0                    |
|      |                                                         | Last exception       |            | 0                    |

# Sección 7 Configuración del gateway Ethernet/IP

| Paso | Descripción                                                                                                    | Imagen                                                                                   |
|------|----------------------------------------------------------------------------------------------------|------------------------------------------------------------------------------------------|
| 1    | <ul> <li>Conecte el gateway<br/>Ethernet/IP al PC con el<br/>cable adaptador LAN a<br/>USB.</li> <li>Consulte Introducción<br/>en la página 70. Utilice el<br/>enlace del esclavo del<br/>GATEWAY Ethernet/IP.<br/>Siga las instrucciones del<br/>manual de usuario del<br/>fabricante, <i>Componente</i><br/><i>del gateway de</i><br/><i>Ethernet/IP</i>.</li> <li>Utilice el conmutador de<br/>dirección de 8 pines (A)<br/>para configurar el<br/>identificador de host en el<br/>formato binario del<br/>gateway.</li> <li>Ejemplo: establezca el<br/>host en 8: 00010000</li> <li>Abra la página web<br/>http://192.168.1.X<br/>(X=suma de todos los<br/>conmutadores en ON).</li> </ul> | A<br>Power<br>MS<br>NS<br>UA1<br>UA2<br>OF ON<br>UA1<br>UA2<br>ESCO<br>EN ya<br>E224V OV |
| 2    | Abra el navegador e<br>introduzca la dirección IP<br>192.168.1.X.<br>Datos de acceso para el<br>primer inicio de sesión:<br>Usuario: Admin<br>Contraseña: 1701<br>Pulse <b>Login (Registrar)</b> .                                                                                                    | KUNBUS-GW EtherNet/IP™         Username:       Admin         Password:                   |

| Paso | Descripción                                                                                                    | Imagen                                                                                                    |
|------|----------------------------------------------------------------------------------------------------|----------------------------------------------------------------------------------------------------|
| 3    | El controlador y el gateway<br>Ethernet/IP transfieren el<br>área de datos 0000 - 01BF,<br>que es un rango de<br>448 bytes, 112 números<br>reales, 224 números enteros<br>o una combinación de estos,<br>en función del tipo de<br>telegrama del Modbus TCP<br>del controlador.<br>Nota: Solo se muestra el primer<br>intervalo de datos hasta 32 números<br>enteros. Consulte todos los datos del<br>PLC (224 números enteros).<br>Pulse <b>Show (Mostrar)</b> . | KUNBUS-SW EtherNet/IP**       Loc ORI         Modus TCP legat and Oxigat       Modus Register 50001 - 00003 and 0x01 - 00409         Modus TCP legat and Oxigat       Modus Register 50001 - 00003 and 0x01 - 00409         Modus TCP legat and Oxigat       Modus Register 50003 - 00004 and 0x01 - 00409         Modus TCP legat and Oxigat       Modus Register 50003 - 00004 and 0x01 - 00409         Definition       Modus TCP legat and Oxigat         Modus TCP legat and Oxigat       Modus Register 5003 - 00004 and 0x01 - 00409         Definition       Modus TCP legat and Oxigat         Modus TCP legat and Oxigat       Modus Register 5003 - 00004 and 0x01 - 00409         Definition       Modus TCP legat and Oxigat         Modus TCP legat and Oxigat       Modus Register 5003 - 00004 and 0x01 - 00409         Definition       Modus TCP legat and Oxigat         Modus TCP legat and Oxigat       Modus Register 5003 - 00004 and 0x01 - 00409         Definition       Modus TCP legat and Oxigat         Modus TCP legat and Oxigat       Modus TCP legat and Oxigat         Modus TCP legat and Oxigat       Modus TCP legat and Oxigat         Modus TCP legat and Oxigat       Modus TCP legat and Oxigat         Modus TCP legat and Oxigat       Modus TCP legat and Oxigat         Modus TCP legat and Oxigat       Modus TCP legat and Oxigat         Modus TCP le |
| 4    | Se muestra el área de datos seleccionada.                                                                                                    | Motoscov         Value           Imput 1         0x0001         0         0utput 1         0x0403         0         Send           Imput 2         0x0001         0         0utput 2         0x0403         0         Send           Imput 3         0x0001         0         0utput 2         0x0403         0         Send           Imput 4         0x0005         0         0utput 3         0x0403         0         Send           Imput 5         0x0005         0         0utput 4         0x0404         0         Send           Imput 5         0x0005         0         0utput 5         0x0403         0         Send           Imput 6         0x0000         0         0utput 6         0x0403         0         Send           Imput 6         0x0007         0         0utput 7         0x0408         0         Send           Imput 7         0x0007         0         0utput 10         0x0408         0         Send           Imput 10         0x0008         0         0utput 10         0x0408         0         Send           Imput 10         0x0006         0         0utput 10         0x0408         0         Send                                                                                                    |

| Paso                                                                                                    | Descripción                                                                                                    | Imagen                                                                                                    |
|----------------------------------------------------------------------------------------------------|----------------------------------------------------------------------------------------------------|----------------------------------------------------------------------------------------------------|
| 5                                                                                                    | 5 Pulse Change<br>Configuration (Cambiar<br>configuración) para                                                                                                    | KUNBUS-GW EtherNet/IP <sup>TM</sup> Log Out         Figure 1           MediustTCP Input and Output         Mediust Register B0001 - B0010 and Bell 1 - B0410         Street |
| establecer la dirección IP.                                                                                                    | Mediul170* Input and Ouput Monbus Register 00011 - 00020 and 0x411 - 0x420 Street<br>Mediul170* Input and Ouput Monbus Register 00021 - 0x030 Medi2 - 0x040 Street<br>Monbus TCP Input and Ouput Monbus Register 0x021 - 0x040 and 0x0421 - 0x0440 Street |                                                                                                    |
|                                                                                                    |                                                                                                    | Configuration                                                                                                    |
| <ul> <li>6 Cambie la dirección IP<br/>según la dirección del<br/>gateway.</li> <li>Pulse Apply (Aplicar) para<br/>confirmar.</li> <li>Desconecte todos los<br/>conmutadores DIP.</li> </ul> | Cambie la dirección IP<br>según la dirección del<br>gateway.                                                                                                    | KUNBUS-GW EtherNet/IP™                                                                                                    |
|                                                                                                    | Pulse <b>Apply (Aplicar)</b> para confirmar.                                                                                                    | Change Configuration                                                                                                    |
|                                                                                                    | Desconecte todos los<br>conmutadores DIP.                                                                                                    | Old Value         New Value           DHCP         active           IP Address         192,168,1.8           Network Mask         255,255,255.0                             |
|                                                                                                    | Apague la alimentación del<br>gateway y reiníciela. Ya se<br>puede utilizar la nueva<br>dirección IP.                                                                                                    | 192.168.1.1         192.168.1.1           Appy         Abort                                                                                                    |

# Sección 8 Configuración del gateway Profinet

| Paso                  | Descripción                                                                                                    | Imagen                   |
|-----------------------|----------------------------------------------------------------------------------------------------|--------------------------|
| 1                     | <ul> <li>Conecte el gateway<br/>Profinet al PC con el<br/>adaptador LAN a LAN.</li> <li>Consulte Introducción<br/>en la página 70. Utilice el<br/>enlace del esclavo del<br/>GATEWAY Profinet IRT.<br/>Siga las instrucciones del<br/>manual de usuario del<br/>fabricante <i>Componente</i><br/><i>del gateway de</i><br/><i>PROFINET</i>.</li> <li>Utilice el software<br/>PRONETA para cambiar<br/>el nombre a kunbus-gw-<br/>profinet.</li> <li>Introduzca la dirección IP<br/>utilizada.</li> </ul> |                          |
| 2                     | Abra el navegador e                                                                                                    |                          |
| ini<br>Da<br>pr<br>Us | Introduzca la direccion IP.<br>Datos de acceso para el<br>primer inicio de sesión:<br>Usuario: Admin<br>Contraseña: 1701                                                                                                    | KUNBUS-GW PROFINET TPS-1 |
|                       | Pulse Login (Registrar).                                                                                                    | Username: Admin          |
|                       |                                                                                                    | Password: ••••           |

| Paso | Descripción                                                        | Imagen                                                                                                    |  |
|------|--------------------------------------------------------------------|----------------------------------------------------------------------------------------------------|--|
| 3    | Pulse <b>Show (Mostrar)</b> (A) para mostrar los datos de entrada. | KUNBUS-GW PROFINET TPS-1                                                                                                    |  |
|      |                                                                    | A<br>Input data (from neighbour device)                                                                                                    |  |
|      |                                                                    | Output data (from PROFINET Controller) Show                                                                                                    |  |
|      |                                                                    | Configuration                                                                                                    |  |
|      |                                                                    | Serial number     4581       Software Version     1.2       MAC Address     c.8.2e.37.12c.3a       IP address     1.22 (18.0.23.0)       Subnet mask     2.55 255.255.0       Gateway     0.0.0       IO Controller state     no AR established, access from web page possible       ROFINET Name of Station     kunbus-gw-profinet |  |

| Paso                                                                                                    | Descripción                                                                         | Im                       | Imagen                          |                                        |  |  |
|----------------------------------------------------------------------------------------------------|-------------------------------------------------------------------------------------|--------------------------|---------------------------------|----------------------------------------|--|--|
| 4                                                                                                    | Muestra todos los datos<br>enviados desde el<br>controlador al gateway<br>Profinet. | KUNBUS-GW PROFINET TPS-1 |                                 |                                        |  |  |
| El controlador y el gateway<br>Profinet transfieren el área<br>de datos 0000 - 01BF, que<br>es un rango de 448 bytes,<br>112 números reales,<br>224 números enteros o una |                                                                                     | Input<br>Main page       | ıt (from neighbour device)<br>ա |                                        |  |  |
|                                                                                                    | combinación de estos, en                                                            |                          | Address                         | 0 1 2 3 4 5 6 7 8 9 A B C D E F        |  |  |
|                                                                                                    | función del tipo de                                                                 |                          | 0x0000                          | 00 00 00 00 00 00 00 00 00 00 00 00 00 |  |  |
|                                                                                                    | telegrama del Modbus TCP                                                            |                          | 0x0010                          | 00 00 00 00 00 00 00 00 00 00 00 00 00 |  |  |
|                                                                                                    | del controlador.                                                                    |                          | 0x0020                          | 00 00 00 00 00 00 00 00 00 00 00 00 00 |  |  |
|                                                                                                    |                                                                                     |                          | 0x0030                          | 00 00 00 00 00 00 00 00 00 00 00 00 00 |  |  |
|                                                                                                    |                                                                                     |                          | 0x0040                          | 00 00 00 00 00 00 00 00 00 00 00 00 00 |  |  |
|                                                                                                    |                                                                                     |                          | 0x0050                          | 00 00 00 00 00 00 00 00 00 00 00 00 00 |  |  |
|                                                                                                    |                                                                                     |                          | 0x0080                          |                                        |  |  |
|                                                                                                    |                                                                                     |                          | 0x0080                          |                                        |  |  |
|                                                                                                    |                                                                                     |                          | 0x0090                          | 00 00 00 00 00 00 00 00 00 00 00 00 00 |  |  |
|                                                                                                    |                                                                                     |                          | 0x00A0                          | 00 00 00 00 00 00 00 00 00 00 00 00 00 |  |  |
|                                                                                                    |                                                                                     |                          | 0x00B0                          | 00 00 00 00 00 00 00 00 00 00 00 00 00 |  |  |
|                                                                                                    |                                                                                     |                          | 0x00C0                          | 00 00 00 00 00 00 00 00 00 00 00 00 00 |  |  |
|                                                                                                    |                                                                                     |                          | 0x00D0                          | 00 00 00 00 00 00 00 00 00 00 00 00 00 |  |  |
|                                                                                                    |                                                                                     |                          | 0x00E0                          | 00 00 00 00 00 00 00 00 00 00 00 00 00 |  |  |
|                                                                                                    |                                                                                     |                          | 0x00F0                          | 00 00 00 00 00 00 00 00 00 00 00 00 00 |  |  |
|                                                                                                    |                                                                                     |                          | 0x0100                          | 00 00 00 00 00 00 00 00 00 00 00 00 00 |  |  |
|                                                                                                    |                                                                                     |                          | 0x0110                          | 00 00 00 00 00 00 00 00 00 00 00 00 00 |  |  |
|                                                                                                    |                                                                                     |                          | 0x0120                          |                                        |  |  |
|                                                                                                    |                                                                                     |                          | 0x0140                          |                                        |  |  |
|                                                                                                    |                                                                                     |                          | 0x0150                          | 00 00 00 00 00 00 00 00 00 00 00 00 00 |  |  |
|                                                                                                    |                                                                                     |                          | 0x0160                          | 00 00 00 00 00 00 00 00 00 00 00 00 00 |  |  |
|                                                                                                    |                                                                                     |                          | 0x0170                          | 00 00 00 00 00 00 00 00 00 00 00 00 00 |  |  |
|                                                                                                    |                                                                                     |                          | 0x0180                          | 00 00 00 00 00 00 00 00 00 00 00 00 00 |  |  |
|                                                                                                    |                                                                                     |                          | 0x0190                          | 00 00 00 00 00 00 00 00 00 00 00 00 00 |  |  |
|                                                                                                    |                                                                                     |                          | 0x01A0                          | 00 00 00 00 00 00 00 00 00 00 00 00 00 |  |  |
|                                                                                                    |                                                                                     |                          | 0x01B0                          | 00 00 00 00 00 00 00 00 00 00 00 00 00 |  |  |
|                                                                                                    |                                                                                     |                          | 0x01C0                          | 00 00 00 00 00 00 00 00 00 00 00 00 00 |  |  |
|                                                                                                    |                                                                                     |                          | 0x01D0                          |                                        |  |  |
|                                                                                                    |                                                                                     |                          | 0x01E0                          |                                        |  |  |
|                                                                                                    |                                                                                     |                          | UXU IFU                         |                                        |  |  |

## Sección 9 Solución de problemas

### 9.1 Solución de problemas de RevPi

#### Figura 4 Módulo básico de RevPi

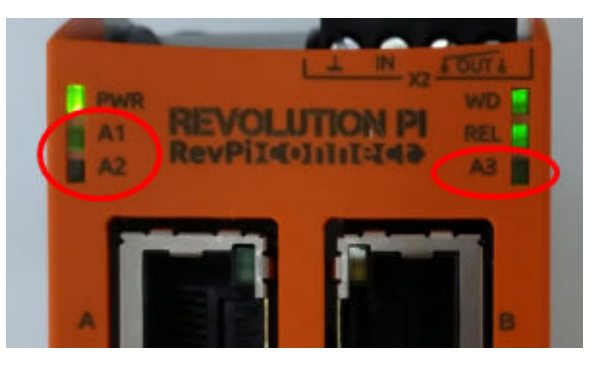

| Mensaje                                   | Descripción                                                              | Solución                                                                                                    |
|-------------------------------------------|--------------------------------------------------------------------------|----------------------------------------------------------------------------------------------------|
| El LED A2 parpadea<br>en rojo.            | La comunicación se ha detenido.                                          | <ul> <li>Conecte el cable de red (cable o router).</li> <li>Establezca la configuración de la dirección de<br/>Modbus de Claros en el valor 1.</li> <li>Conecte el Modbus TCP en el menú de Claros.</li> </ul> |
| El LED A3 parpadea<br>lentamente en rojo. | La configuración de los<br>gateway Ethernet/IP y<br>Profinet es errónea. | Consulte Inicio de la configuración USB<br>en la página 72 (paso 4) y seleccione el tipo de<br>gateway adecuado:<br>• en – Ethernet/IP<br>• pn – Profinet                                                      |

### 9.2 Solución de problemas de Ethernet/IP

#### Figura 5 Gateway Ethernet/IP

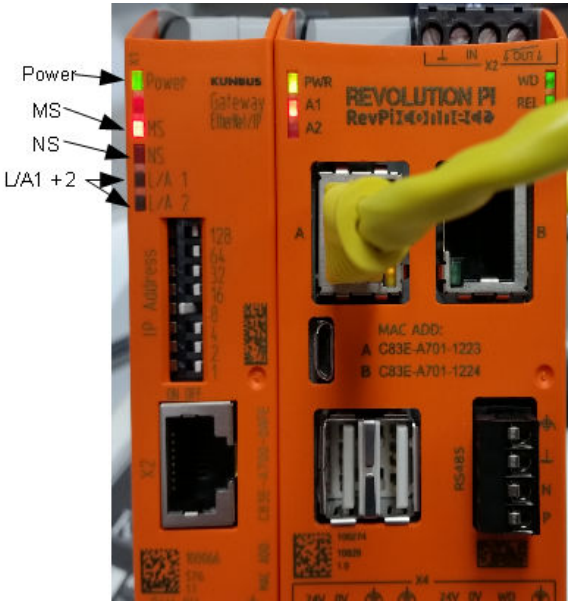

| Mensaje                              | Descripción                                            | Solución                                                                                                 |
|--------------------------------------|--------------------------------------------------------|----------------------------------------------------------------------------------------------------|
| El LED de energía está apagado.      | El gateway Ethernet/IP está desconectado.              | Conecte la alimentación.                                                                                 |
| El LED de energía parpadea en verde. | El procedimiento de arranque no se ha completado.      | Espere unos minutos.                                                                                     |
| El LED de energía parpadea en rojo.  | Muestra una advertencia.                               | Compruebe si todos los dispositivos están conectados.                                                    |
| El LED de energía está en rojo.      | Muestra un error.                                      | El gateway Ethernet/IP está<br>defectuoso. Sustituya el<br>gateway Ethernet/IP.                          |
| El LED MS está apagado.              | El gateway Ethernet/IP está desconectado.              | Conecte la alimentación.                                                                                 |
| El LED MS parpadea en verde.         | El procedimiento de configuración no se ha completado. | Espere unos minutos.                                                                                     |
| El LED MS parpadea en rojo.          | Muestra un error de configuración.                     | Consulte Configuración del<br>gateway Ethernet/IP<br>en la página 83 para<br>comprobar la configuración. |
| EI LED MS está en rojo.              | Muestra un error.                                      | El gateway Ethernet/IP está<br>defectuoso. Sustituya el<br>gateway Ethernet/IP.                          |
| El LED MS parpadea en rojo y verde.  | La autocomprobación no se ha completado.               | Espere unos minutos.                                                                                     |

| Mensaje                             | Descripción                                                        | Solución                                                |
|-------------------------------------|--------------------------------------------------------------------|---------------------------------------------------------|
| El LED NS está apagado.             | El gateway Ethernet/IP no está<br>conectado ni tiene dirección IP. | Conecte la alimentación.<br>Establezca la dirección IP. |
| El LED NS parpadea en verde.        | Se ha establecido la dirección IP, pero no la conexión CIP.        | Espere unos minutos.                                    |
| El LED NS parpadea en rojo.         | La conexión CIP se ha detenido.                                    | Compruebe si hay un tiempo<br>de espera.                |
| El LED NS está en rojo.             | Otro dispositivo utiliza la dirección<br>IP seleccionada.          | Cambie la dirección IP por una dirección IP única.      |
| El LED L/A 1 o 2 está apagado.      | No hay conexión con otros dispositivos.                            | Conéctelo a un dispositivo.                             |
| El LED L/A 1 o 2 parpadea en verde. | No hay intercambio de datos.                                       | Espere hasta el siguiente intercambio de datos.         |

### 9.3 Solución de problemas de Profinet

#### Figura 6 Gateway Profinet

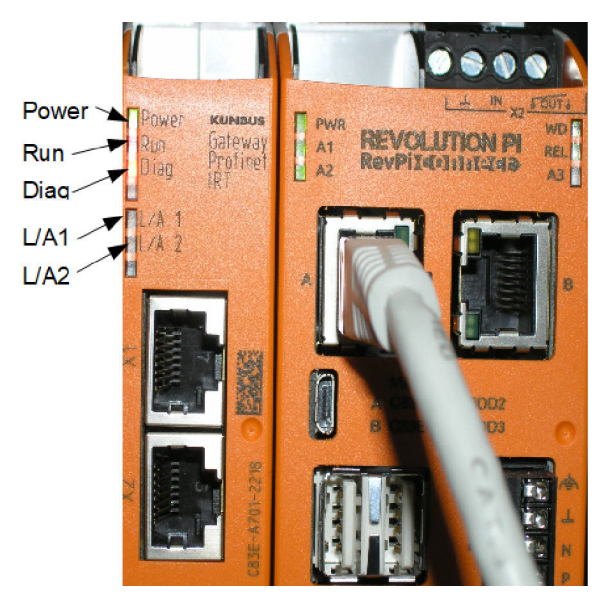

| Mensaje                              | Descripción                                       | Solución                                                 |
|--------------------------------------|---------------------------------------------------|----------------------------------------------------------|
| El LED de energía está apagado.      | El gateway Profinet está desconectado.            | Conecte la alimentación.                                 |
| El LED de energía parpadea en verde. | El procedimiento de arranque no se ha completado. | Espere unos minutos.                                     |
| El LED de energía parpadea en rojo.  | Muestra una advertencia.                          | Compruebe si todos los<br>dispositivos están instalados. |

| Mensaje                                                   | Descripción                                                                                               | Solución                                                                                        |
|-----------------------------------------------------------|----------------------------------------------------------------------------------------------------|-------------------------------------------------------------------------------------------------|
| El LED de energía está en rojo.                           | Muestra un error.                                                                                         | El gateway Profinet está<br>defectuoso. Sustituya el<br>gateway Profinet.                       |
| El LED de ejecución está apagado.                         | No hay conexión a una red.                                                                                | Conéctese a la red.                                                                             |
| El LED de ejecución<br>parpadea en verde.                 | El controlador Profinet está<br>conectado, pero no hay<br>intercambio de datos.                           | Espere hasta el siguiente intercambio de datos.                                                 |
| El LED de ejecución<br>parpadea lentamente en<br>verde.   | Se activa con una herramienta<br>que identifica el componente del<br>gateway.                             | Espere unos minutos.                                                                            |
| El LED de diagnóstico<br>parpadea en rojo.                | Se activa con una herramienta<br>que identifica el componente del<br>gateway.                             | Espere unos minutos.                                                                            |
| El LED de diagnóstico<br>parpadea rápidamente en<br>rojo. | No hay conexión con el<br>controlador. No se ha establecido<br>ningún nombre de Profinet en el<br>módulo. | Consulte Configuración del<br>gateway Profinet<br>en la página 86 para<br>establecer el nombre. |
| El LED de diagnóstico está en rojo.                       | Un dispositivo de gateway informa de los datos de diagnóstico.                                            | Consulte el informe de diagnóstico.                                                             |
| EI LED L/A 1 o 2 está<br>apagado.                         | No hay conexión a una red.                                                                                | Conéctese a la red.                                                                             |
| EI LED L/A 1 o 2 parpadea en verde.                       | Hay intercambio de datos.                                                                                 | Espere hasta se haya completado el intercambio de datos.                                        |

# Sommario

- 1 Uso previsto a pagina 93
- 2 Introduzione a pagina 93
- 3 Avvio della configurazione della chiavetta USB a pagina 95
- 4 Esempi di installazione a pagina 96
- 5 Configurazione del telegramma Modbus TCP del controller SC4200c a pagina 99

# Sezione 1 Uso previsto

- 6 Configurazione del telegramma Modbus TCP del controller SC1500 a pagina 102
- 7 Configurazione del gateway Ethernet/IP a pagina 105
- 8 Configurazione del gateway Profinet a pagina 108
- 9 Risoluzione dei problemi a pagina 111

Queste istruzioni di configurazione sono rivolte a coloro che integrano il gateway Ethernet/IP esterno o il gateway Profinet come componenti hardware nella rete Claros.

# Sezione 2 Introduzione

Il produttore non sarà da ritenersi responsabile in caso di danni causati dall'applicazione errata o dall'uso errato di questo prodotto inclusi, a puro titolo esemplificativo e non limitativo, i danni diretti, incidentali e consequenziali; inoltre declina qualsiasi responsabilità per tali danni entro i limiti previsti dalle leggi vigenti. La responsabilità relativa all'identificazione dei rischi critici dell'applicazione e all'installazione di meccanismi appropriati per proteggere le attività in caso di eventuale malfunzionamento dell'apparecchiatura compete unicamente all'utilizzatore.

#### A PERICOLO

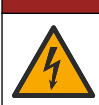

Pericolo di folgorazione. Quando si eseguono collegamenti elettrici, scollegare sempre l'alimentazione dello strumento.

#### Articoli necessari:

- Chiavetta USB formattata come FAT32
- PC con Windows<sup>1</sup> 10
- Modulo:
  - Per implementazione Ethernet/IP:
    - LXZ446.99.00001: modulo di base GATEWAY IIoT RevPi
    - · LXZ446.99.00002: slave GATEWAY Ethernet/IP
    - LXZ446.99.00003: jumper per PiBridge
  - · Per implementazione Profinet:
    - LXZ446.99.00001: modulo di base GATEWAY IIoT RevPi
    - · LXZ446.99.00007: slave GATEWAY Profinet IRT
    - LXZ446.99.00003: jumper per PiBridge

Collegare i tre moduli RevPi, slave e PiBridge all'alimentazione e alla LAN.

Fare riferimento ai collegamenti nella seguente tabella per ulteriori informazioni dal produttore dei moduli.

<sup>&</sup>lt;sup>1</sup> Microsoft<sup>®</sup> Windows<sup>®</sup> è un marchio registrato di Microsoft Corporation negli Stati Uniti e in altri paesi.

| Modulo                                             | Collegamento                                                                                   |  |  |  |
|----------------------------------------------------|------------------------------------------------------------------------------------------------|--|--|--|
| Slave GATEWAY Profinet IRT                         | https://www.kunbus.com/profinet-irt-gateway-module.html                                        |  |  |  |
| Slave GATEWAY Ethernet/IP                          | https://www.kunbus.com/ethernet-ip-gateway-module.html                                         |  |  |  |
| Modulo di base GATEWAY IIoT<br>RevPi               | https://revolution.kunbus.com/revpi-connect/?noredirect=en_US                                  |  |  |  |
| Come collegare i moduli RevPi                      | https://revolution.kunbus.com/tutorials/connecting-revolution-pi-<br>modules/?noredirect=en_US |  |  |  |
| Come installare i moduli RevPi<br>su una guida DIN | https://revolution.kunbus.com/tutorials/din-rail-mounting/                                     |  |  |  |
| Come collegare l'alimentazione                     | https://revolution.kunbus.com/tutorials/overview-revpi-<br>core/connecting-power-supply/       |  |  |  |

#### Preparazione della chiavetta USB

- 1. Inserire una chiavetta USB vuota nel PC.
- 2. Andare al sito https://www.hach.com e cercare le parole chiave "USB Ethernet/IP installation" (Installazione USB Ethernet/IP) o "USB Profinet installation" (Installazione USB Profinet).
- 3. Scaricare USB\_ETHIP\_PRNET.zip.
- 4. Decomprimere il file nella directory principale della chiavetta USB.

### Sezione 3 Avvio della configurazione della chiavetta USB

Inserire nel PC la chiavetta USB preparata.

| Punto | Descrizione                                                                                                    | Immagine                                                                                                    |
|-------|----------------------------------------------------------------------------------------------------|----------------------------------------------------------------------------------------------------|
| 1     | Avviare il file<br>start_usb_config.bat.<br>Si apre una finestra<br>terminale. Seguire la guida<br>dettagliata.                                                                                                    |                                                                                                    |
| 2     | Immettere l'indirizzo IP del<br>modulo RevPi.                                                                                                    | C:\WINDOWS\system32\cmd.exe                                                                                                    |
| 3     | Immettere l'indirizzo IP del<br>controller SC.<br>Assicurarsi che il prefisso di<br>rete sia lo stesso del<br>modulo RevPi (ad esempio<br>192.168.0).<br>Assicurarsi che<br>l'identificatore dell'host sia<br>diverso dal modulo RevPi<br>(ad esempio 220 RevPi,<br>2 controller). | C:\WINDOWS\system32\cmd.exe X<br>Please type IP-Address (e.g. 192.168.0.220) or type dhcp for RevPi<br>192.168.0.220<br>Your choice was=192.168.0.220<br>Please type IP-Address (e.g. 192.168.0.2) for Controller |
| 4     | Immettere il tipo di<br>gateway:<br>• pn: Profinet<br>• en: Ethernet/IP                                                                                                    | C\WINDOWS\system32\cmd.exe                                                                                                    |

| Punto | Descrizione                                                                                                    | Immagine                                                                                                    |
|-------|----------------------------------------------------------------------------------------------------|----------------------------------------------------------------------------------------------------|
| 5     | Confermare le impostazioni<br>con Invio.<br>Rimuovere la chiavetta<br>USB.                                                                                                    | CiWINDOWS/system32/cmd.exe - X<br>Please type IP-Address (e.g. 192.168.0.220) or type dhcp for RevPi<br>192.168.0.220<br>Your choice was=192.168.0.220<br>Please type IP-Address (e.g. 192.168.0.2) for Controller<br>192.168.0.2<br>Your choice was=192.168.0.2<br>Please type Gateway type pn for Profinet or en for Ethernet/IP<br>pn<br>Your choice was=pn<br>1 Datei(en) kopiert.<br>1 Datei(en) kopiert.<br>Please unmount USB stick<br>                                                                                                    |
| 6     | Inserire la chiavetta USB<br>nella porta USB sinistra del<br>modulo RevPi.                                                                                                    | MAC ADD:<br>COSE-A701-1223<br>D COSE-A701-1224<br>D COSE-A701-1224<br>D COSE-A701-124<br>D COSE-A701-124<br>D COSE-A701- |
| 7     | <ul> <li>Descrizione dei LED:</li> <li>A1/A2 arancione: RevPi, installazione avviata.</li> <li>A1 rosso, A2 spento: RevPi, inserire chiavetta USB.</li> <li>A1 verde, A2 spento: chiavetta USB inserita correttamente.</li> <li>A1 spento, A2 verde: RevPi, download/upload di dati dalla chiavetta USB.</li> <li>A3 rosso: RevPi, riavvio.</li> <li>Quando il LED A3 è rosso, rimuovere la chiavetta USB.</li> </ul> | PWR<br>A1<br>A2<br>RevPile())))<br>A1<br>A2<br>A3<br>A3<br>A3<br>A3<br>A3<br>A3<br>A3<br>A3<br>A3<br>A3                                                                                                    |
| 8     | Le impostazioni RevPi sono complete.                                                                                                    |                                                                                                    |

# Sezione 4 Esempi di installazione

Figura 1 mostra un'installazione con due diverse connessioni LAN.

#### Figura 1 Esempio 1

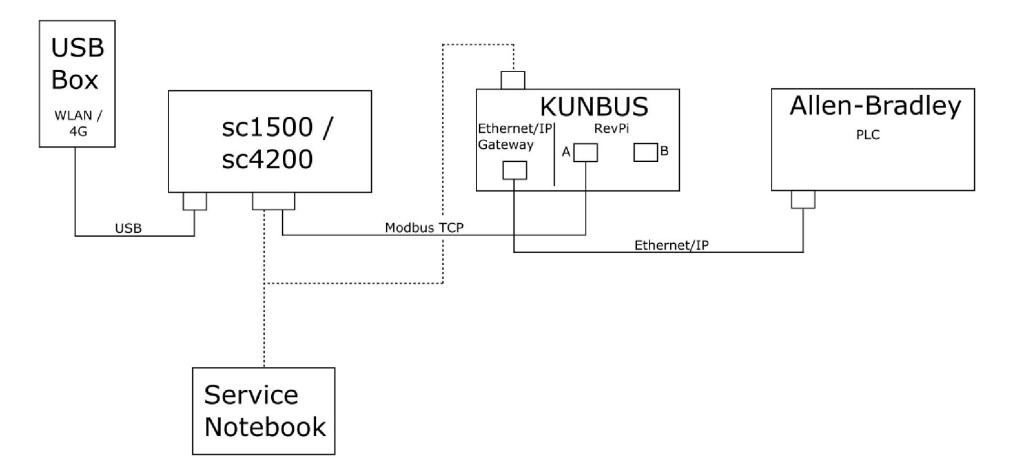

- Modbus TCP ed Ethernet/IP utilizzano due connessioni LAN diverse.
- Tutti i dispositivi hanno un indirizzo IP statico.
- Il controller dispone di accesso a Internet con connessione Wi-Fi o cellulare.
- Per configurare gli indirizzi IP del controller e del gateway Ethernet/IP, è necessario un computer portatile.

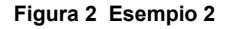

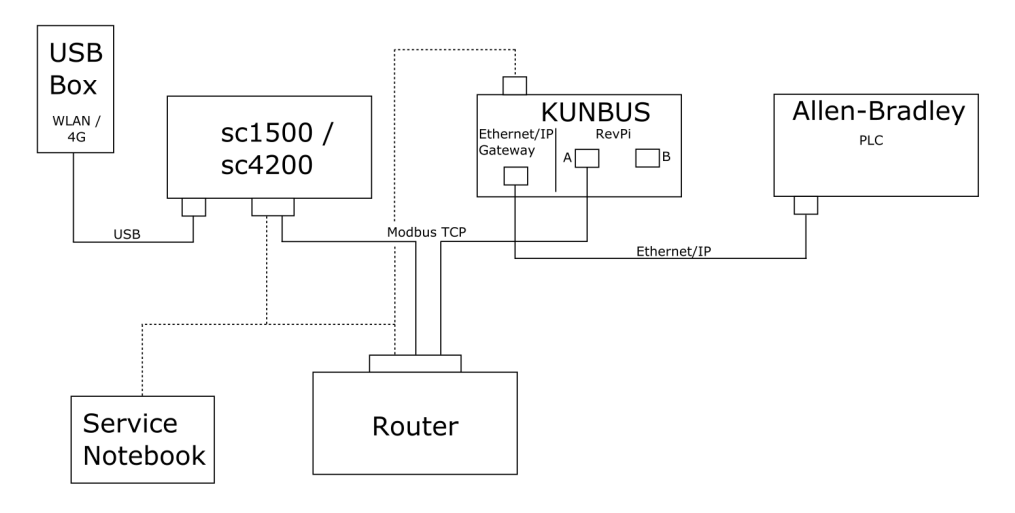

- Il Modbus TCP è collegato a un router.
- Tutti i dispositivi hanno un indirizzo IP statico o il router imposta l'indirizzo IP tramite DHCP.
   Nota: assicurarsi che il router utilizzi sempre lo stesso indirizzo IP per gli stessi dispositivi (MAC) se viene utilizzato DHCP.
- · Il controller dispone di accesso a Internet con connessione Wi-Fi o cellulare.
- Per configurare l'indirizzo IP del controller, il gateway Ethernet/IP e le impostazioni del router, è necessario un computer portatile.

Figura 3 mostra un'installazione con un router o uno switch per tutti i dispositivi.

#### Figura 3 Esempio 3

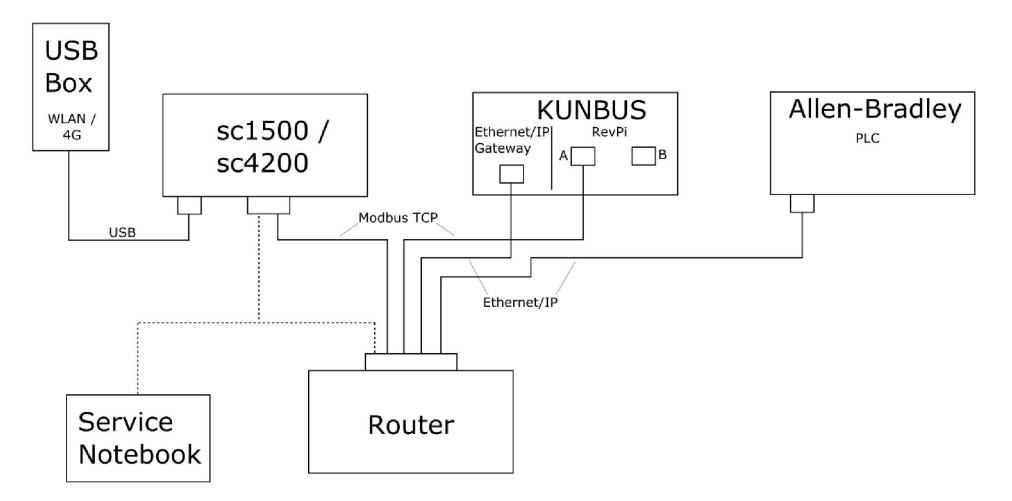

· Tutti i dispositivi sono connessi con un router o uno switch.

- Tutti i dispositivi hanno un indirizzo IP statico oppure il router o lo switch imposta l'indirizzo IP tramite DHCP. **Nota:** assicurarsi che il router utilizzi sempre lo stesso indirizzo IP per gli stessi dispositivi (MAC) se viene utilizzato DHCP.
- Il controller dispone di accesso a Internet con connessione Wi-Fi o cellulare.
- Per configurare l'indirizzo IP del controller e le impostazioni del router, è necessario un computer portatile.

#### Sezione 5 Configurazione del telegramma Modbus TCP del controller SC4200c

Avviare l'applicazione Claros e seguire la guida dettagliata.

| Punto | Descrizione                                                                                        | Immagine                                                                                                    |                                     |  |
|-------|----------------------------------------------------------------------------------------------------|----------------------------------------------------------------------------------------------------|-------------------------------------|--|
| 1     | Selezionare il menu del<br>controller, quindi premere<br>Modbus TCP.                               | <ul> <li>1732216 - sc4200c</li> <li>Software update is available</li> <li>1 1761925 - SOLITAX sc</li> <li>2 LD0250000001 - LDO sc</li> </ul> | ><br>56.02                          |  |
|       |                                                                                                    | 000000001185 - Low voltage relay                                                                                                    | 2 Sensors<br>2 Relays<br>1 Profibus |  |
|       |                                                                                                    | 00000001337 - High voltage relay                                                                                                    |                                     |  |
|       |                                                                                                    | 00000079312 - Profibus                                                                                                    |                                     |  |
|       |                                                                                                    |                                                                                                    |                                     |  |
|       |                                                                                                    | Historical data                                                                                                    | >                                   |  |
|       |                                                                                                    | Modbus TCP                                                                                                    | >                                   |  |
| 2     | Selezionare <b>Telegram</b><br>( <b>Telegramma</b> ) per<br>impostare il telegramma<br>TCP Modbus. | ≡ <b>1</b> MSM                                                                                                    |                                     |  |
|       |                                                                                                    | Modbus TCP                                                                                                    |                                     |  |
|       |                                                                                                    | Modbus TCP                                                                                                    | On                                  |  |
|       |                                                                                                    | IP address                                                                                                    | 10.130.33.99                        |  |
|       |                                                                                                    | TCP Port                                                                                                    | 502                                 |  |
|       |                                                                                                    | Telegram                                                                                                    | >                                   |  |
|       |                                                                                                    | Modbus address                                                                                                    | 1                                   |  |
|       |                                                                                                    | Virtual modbus slave                                                                                                    | Off                                 |  |
|       |                                                                                                    | Data order                                                                                                    | Normal >                            |  |
|       |                                                                                                    | Status                                                                                                    | >                                   |  |
|       |                                                                                                    |                                                                                                    | 4                                   |  |

| Punto | Descrizione                                                                                                    | Imm | agine                     |            |              |       |   |
|-------|----------------------------------------------------------------------------------------------------|-----|---------------------------|------------|--------------|-------|---|
| 3     | Il telegramma mostrato è<br>un esempio per il sensore                                                                                      |     | 🕄 мѕм                     |            |              |       | ~ |
|       | Impostare l'heartbeat su<br>integer. L'heartbeat è un<br>contatore che mostra<br>l'aggiornamento del valore<br>a incrementi di un secondo. |     | < 1 devices               | Telegram   | + ADD SENSOR |       |   |
|       |                                                                                                    |     | $\sim$ $\sim$             |            |              | φ.    |   |
|       | <b>Nota:</b> il contenuto del telegramma<br>Modbus TCP è lo stesso del<br>telegramma Profibus.                                             |     | LDO250000001<br>LDO sc    |            |              |       |   |
|       |                                                                                                    | =   | CANCEL                    |            | SAVE         | 1     | ~ |
|       |                                                                                                    |     | < LD                      | 0250000001 |              |       |   |
|       |                                                                                                    |     |                           |            | DELETE SEM   | NSOR  |   |
|       |                                                                                                    | _   | 0 Dissolved oxygen [mg/L] |            |              | float |   |
|       |                                                                                                    | _   | 1 Heartbeat               |            | in           | teger |   |
|       |                                                                                                    |     | + ADD NEW TAG             |            |              |       |   |
|       |                                                                                                    |     | CANCEL                    |            | ОК           |       |   |
|       |                                                                                                    |     |                           |            |              |       |   |

| Punto | Descrizione                                                                           | Immagine             |                    |
|-------|---------------------------------------------------------------------------------------|----------------------|--------------------|
| 4     | II menu Modbus TCP<br>mostra l'indirizzo IP del                                       | ■ 1 MSM              | 2 -                |
|       | 10.130.33.99 è l'indirizzo IP                                                         | K Modbus TC          | P 🗾                |
|       | assistenza del controller.                                                            | Modbus TCP           | On                 |
|       | Impostare il Modbus TCP                                                               | IP address           | 10.130.33.99       |
|       | su On, quindi premere<br>Status (Stato)                                               | TCP Port             | 502                |
|       | olatao (olato).                                                                       | Telegram             | >                  |
|       |                                                                                       | Modbus address       | 1                  |
|       |                                                                                       | Virtual modbus slave | Off                |
|       |                                                                                       | Data order           | Normal 🗲           |
|       |                                                                                       | Simulation           | >                  |
|       |                                                                                       | Status               | >                  |
| 5     | II menu dello stato mostra<br>le statistiche del Modbus<br>TCP. <b>10.130.33.50</b> è | < Status             | E                  |
|       |                                                                                       | Client               | 10.130.33.50:46338 |
|       | RevPi. RevPi ha 5 Modbus                                                              | RX Bytes             | 792                |
|       | TCP master.                                                                           | TX Bytes             | 4818               |
|       |                                                                                       | Accepted requests    | 66                 |
|       |                                                                                       | Rejected Requests    | 0                  |
|       |                                                                                       | Last exception       | 0                  |
|       |                                                                                       | Client               | 10.130.33.50:46340 |
|       |                                                                                       | RX Bytes             | 792                |
|       |                                                                                       | TX Bytes             | 4818               |
|       |                                                                                       | Accepted requests    | 66                 |
|       |                                                                                       | Rejected Requests    | 0                  |
|       |                                                                                       | Last exception       | 0                  |
|       |                                                                                       | Client               | 10.130.33.50:46342 |
|       |                                                                                       | RX Bytes             | 792                |
|       |                                                                                       | TX Bytes             | 4818               |
|       |                                                                                       | Accepted requests    | 66                 |
|       |                                                                                       | Rejected Requests    | 0                  |
|       |                                                                                       | Last exception       | 0                  |
|       |                                                                                       |                      |                    |

### Sezione 6 Configurazione del telegramma Modbus TCP del controller SC1500

Avviare l'applicazione Claros e seguire la guida dettagliata.

| Punto | Descrizione                                                                                          | Immagine            |                  |                                      |
|-------|----------------------------------------------------------------------------------------------------|---------------------|------------------|--------------------------------------|
| 1     | Selezionare il menu del<br>controller, quindi premere                                                | <                   | 1694389 - sc1500 |                                      |
|       | Modbus TCP.                                                                                          | 1 1327087 - AN-     | ISE sc           |                                      |
|       |                                                                                                    | 2 1555058 - AN-     | ISE sc           | 100                                  |
|       |                                                                                                    | 3 LDO 2009 - LD     | O sc             | v20.12                               |
|       |                                                                                                    |                     |                  | 3 Sensors<br>1 Outputs<br>1 Profibus |
|       |                                                                                                    | 00000074854         | - mA output      |                                      |
|       |                                                                                                    | 000005009872        | - Profibus       |                                      |
|       |                                                                                                    | Historical data     |                  | >                                    |
|       |                                                                                                    | Modbus TCP          | )                | >                                    |
| 2     | 2 Selezionare <b>Telegram</b><br>( <b>Telegramma</b> ) per<br>impostare il telegramma<br>TCP Modbus. |                     | Modbus TCP       |                                      |
|       |                                                                                                    |                     | Wodbus TCF       |                                      |
|       |                                                                                                    | Modbus TCP          |                  | On                                   |
|       |                                                                                                    | IP address          |                  | 192.168.178.47                       |
|       |                                                                                                    | TCP Port            |                  | 502                                  |
|       |                                                                                                    | Telegram            |                  | >                                    |
|       |                                                                                                    | Modbus address      |                  | 1                                    |
|       |                                                                                                    | Virtual modbus slav | /e               | Off                                  |
|       |                                                                                                    | Data order          |                  | Normal >                             |
|       |                                                                                                    | Simulation          |                  | >                                    |
|       |                                                                                                    | Status              |                  | >                                    |
|       |                                                                                                    |                     |                  |                                      |

| Punto | Descrizione                                                                                                    | Immagine                               |                          |
|-------|----------------------------------------------------------------------------------------------------|----------------------------------------|--------------------------|
| 3     | Il telegramma mostrato è<br>un esempio per il sensore<br>LDO sc.<br>Impostare l'heartbeat su<br>integer. L'heartbeat è un<br>contatore che mostra<br>l'aggiornamento del valore<br>a incrementi di un secondo.<br><b>Nota:</b> il contenuto del telegramma<br>Modbus TCP è lo stesso del<br>telegramma Profibus. | 1 devices<br>V A<br>LDO 2009<br>LDO sc | Telegram<br>+ ADD SENSOR |
|       |                                                                                                    |                                        | SAVE<br>LDO 2009         |
|       |                                                                                                    |                                        | DELETE SENSOR            |
|       |                                                                                                    | 0 Dissolved oxygen [mg/L]              | float                    |
|       |                                                                                                    | 1 Heartbeat                            | integer                  |
|       |                                                                                                    | + ADD NEW TAG                          |                          |
|       |                                                                                                    | CANCEL                                 | ОК                       |
|       |                                                                                                    |                                        |                          |

| Punto | Descrizione                                                                                                    | Immagine             |            |                      |
|-------|----------------------------------------------------------------------------------------------------|----------------------|------------|----------------------|
| 4     | II menu Modbus TCP<br>mostra l'indirizzo IP del<br>controller.<br><b>192.168.178.47</b> è l'indirizzo<br>IP impostato nel menu di<br>assistenza del controller.<br>Impostaro il Modbuo TCP | <                    | Modbus TCP | 國                    |
|       |                                                                                                    | Modbus TCP           |            | On                   |
|       |                                                                                                    | IP address           |            | 192.168.178.47       |
|       |                                                                                                    | TCP Port             |            | 502                  |
|       | su <b>On</b> , quindi premere                                                                                                    | Telegram             |            | >                    |
|       | Status (Stato).                                                                                                    | Modbus address       |            | 1                    |
|       |                                                                                                    | Virtual modbus slave |            | Off                  |
|       |                                                                                                    | Data order           |            | Normal >             |
|       |                                                                                                    | Simulation           |            | >                    |
|       |                                                                                                    | Status               |            | >                    |
|       |                                                                                                    |                      |            |                      |
|       |                                                                                                    |                      |            |                      |
| 5     | Il menu dello stato mostra<br>le statistiche del Modbus                                                                                                    | <                    | Status     |                      |
|       | l'indirizzo IP del modulo                                                                                                    | Client               |            | 192.168.178.50:46338 |
|       | RevPi. RevPi ha 7 Modbus<br>TCP master.                                                                                                    | RX Bytes             |            | 792                  |
|       |                                                                                                    | TX Bytes             |            | 4818                 |
|       |                                                                                                    | Accepted requests    |            | 66                   |
|       |                                                                                                    | Rejected Requests    |            | 0                    |
|       |                                                                                                    | Last exception       |            | 0                    |
|       |                                                                                                    | Client               |            | 192.168.178.50:46340 |
|       |                                                                                                    | RX Bytes             |            | 792                  |
|       |                                                                                                    | TX Bytes             |            | 4818                 |
|       |                                                                                                    | Accepted requests    |            | 66                   |
|       |                                                                                                    | Rejected Requests    |            | 0                    |
|       |                                                                                                    | Last exception       |            | 0                    |
|       |                                                                                                    | Client               |            | 192.168.178.50:46342 |
|       |                                                                                                    | RX Bytes             |            | 792                  |
|       |                                                                                                    | TX Bytes             |            | 4818                 |
|       |                                                                                                    | Accepted requests    |            | 66                   |
|       |                                                                                                    | Rejected Requests    |            | 0                    |
|       |                                                                                                    | Last exception       |            | 0                    |

# Sezione 7 Configurazione del gateway Ethernet/IP

| Punto | Descrizione                                                                                                    | Immagine                                                                                                    |
|-------|----------------------------------------------------------------------------------------------------|----------------------------------------------------------------------------------------------------|
| 1     | <ul> <li>Collegare il gateway<br/>Ethernet/IP al PC con il<br/>cavo adattatore LAN-<br/>USB.</li> <li>Fare riferimento a<br/>Introduzione<br/>a pagina 93. Utilizzare il<br/>collegamento dello slave<br/>GATEWAY IP/Ethernet.<br/>Seguire le istruzioni<br/>riportate nel manuale per<br/>l'utente fornito dal<br/>produttore, <i>Componente<br/>Gateway per Ethernet/IP</i>.</li> <li>Utilizzare il commutatore<br/>di indirizzo a 8 pin (A)<br/>per impostare<br/>l'identificatore host sul<br/>formato binario del<br/>gateway.</li> <li>Esempio: impostare<br/>l'host su 8: 00010000</li> <li>Aprire il sito Web<br/>http://192.168.1.X<br/>(X=somma di tutti i<br/>commutatori impostati su<br/>ON).</li> </ul> | A Power<br>Ms<br>NS<br>UA1<br>UA2<br>or on<br>With the test<br>With the test<br>With test<br>With test<br>With test<br>With test<br>With test<br>With tes |
| 2     | Aprire il browser e<br>immettere l'indirizzo IP<br>192.168.1.X.<br>Dati di accesso per il primo<br>accesso:<br>Nome utente: Admin<br>Password: 1701<br>Premere <b>Login (Accedi)</b> .                                                                                                    | KUNBUS-GW EtherNet/IP™         Username:       Admin         Password:                                                                                                    |
|       |                                                                                                    |                                                                                                    |

| Punto | Descrizione                                                                                                    | Immagine                                                                                                    |
|-------|----------------------------------------------------------------------------------------------------|----------------------------------------------------------------------------------------------------|
| 3     | II controller e il gateway<br>Ethernet/IP trasferiscono<br>I'area dati 0000 - 01BF, che<br>è un intervallo di 448 byte o<br>112 float o 224 integer o un<br>insieme di essi, in base al<br>tipo di telegramma del<br>Modbus TCP nel controller.<br><i>Nota: Viene visualizzato solo il primo</i><br><i>intervalio di dati fino a 32 integer. E</i><br><i>possibile visualizzare tutti i dati nel</i><br><i>PLC (224 integer).</i><br>Premere <b>Show (Mostra)</b> . | KUNBUS-GW EtherNet/IP**       Log Out         Modust TC* Input and Output       Moduse Register (0001 - 0000 and 00041 - 00400)         Modust TC* Input and Output       Moduse Register (0001 - 0000 and 00041 - 00400)         Modust TC* Input and Output       Moduse Register (0001 - 00000 and 00041 - 00400)         Modust TC* Input and Output       Moduse Register (0001 - 00000 and 00041 - 00400)         Modust TC* Input and Output       Moduse Register (0001 - 00400 and 00401 - 00400)         Modust TC* Input and Output       Moduse Register (0001 - 00400 and 00401 - 00400)         Configuration       Moduse Register (0001 - 00400 and 00401 - 00400)         Moduse TC* Input and Output       Moduse Register (0001 - 00400 and 00401 - 00400)         Moduse TC* Input and Output       Moduse Register (0001 - 00400 and 00401 - 00400)         Moduse TC* Input and Output       Moduse Register (0001 - 00400 and 00401 - 00400)         Moduse TC* Input and Output       Moduse Register (0001 - 00400 and 00401 - 00400)         Moduse TC* Input and Output       Moduse Register (0001 - 00400 and 00401 - 00400)         Moduse TC* Input and Output       Moduse Register (0001 - 00400 and 00401 - 00400)         Moduse TC* Input and Output       Moduse Register (0001 - 00400 and 00401 - 00400)         Moduse TC* Input and Output       Moduse Register (0001 - 00400 and 00401 - 00400)         Moduse TC* Input and Output       Moduse Register ( |
| 4     | Viene visualizzata l'area<br>dati selezionata.                                                                                                    | KUNBUS-GW EtherNet/IP™           Data colspan="2">Output and Output           Maters           Naters           Naters <th< th=""></th<>                                                                                                    |

| Punto                | Descrizione                                                                                   | Immagine                                                                                                    |
|----------------------|-----------------------------------------------------------------------------------------------|----------------------------------------------------------------------------------------------------|
| 5 F<br>C<br>c<br>iii | Premere Change<br>Configuration (Modifica<br>configurazione) per<br>impostare l'indirizzo IP. | KUNBUS-GW EtherNet/IP™ Log Out                                                                                                    |
|                      |                                                                                               | ModbuitTCP Input and Output         Modbuit Beginite 10001 - 00010 and 0x401 - 0x410         Stem           ModbuitTCP Input and Output         Modbuit Beginite 10011 - 0x020 and 0x411 - 0x420         Stem           ModbuitTCP Input and Output         Modbuit Beginite 10011 - 0x020 and 0x411 - 0x420         Stem           ModbuitTCP Input and Output         Modbuit 10021 - 0x020 and 0x421 - 0x440         Stem           ModbuitTCP Input and Output         Modbuilt 60021 - 0x040 and 0x421 - 0x0400         Stem                                                                                                    |
|                      |                                                                                               | Configuration                                                                                                    |
| 6                    | Modificare l'indirizzo IP in base all'indirizzo gateway.                                      | KUNBUS-GW EtherNet/IP™                                                                                                    |
|                      | Premere <b>Apply (Applica)</b><br>per confermare.                                             |                                                                                                    |
|                      | Impostare tutti i DIP switch su OFF.                                                          | Change Coniguration Of Value Of Value O |
|                      | Spegnere il gateway, quindi<br>riavviarlo. Viene ora<br>utilizzato il nuovo indirizzo<br>IP.  | Network Mask         252.205.2550           252.205.2550         255.255.0           192.198.1.1         192.198.1.1           Apply         Abort                                                                                                    |

# Sezione 8 Configurazione del gateway Profinet

| Punto                                                                                                    | Descrizione                                                                                                    | Immagine                                   |
|----------------------------------------------------------------------------------------------------|----------------------------------------------------------------------------------------------------|--------------------------------------------|
| 1                                                                                                    | <ul> <li>Collegare il gateway<br/>Profinet al PC con<br/>l'adattatore LAN-LAN.</li> <li>Fare riferimento a<br/>Introduzione<br/>a pagina 93. Utilizzare il<br/>collegamento dello slave<br/>GATEWAY Profinet IRT.<br/>Seguire le istruzioni<br/>riportate nel manuale per<br/>l'utente fornito dal<br/>produttore, <i>Componente</i><br/><i>Gateway per</i><br/><i>PROFINET</i>.</li> <li>Utilizzare il software<br/>PRONETA per impostare<br/>il nome su kunbus-gw-<br/>profinet.</li> <li>Immettere l'indirizzo IP<br/>utilizzato.</li> </ul> |                                            |
| 2 Aprire il browser<br>immettere l'indiri<br>Dati di accesso<br>accesso:<br>Nome utente: Ac<br>Password: 1701<br>Premere <b>Login</b> | Aprire il browser e<br>immettere l'indirizzo IP.<br>Dati di accesso per il primo                                                                                                    |                                            |
|                                                                                                    | accesso:<br>Nome utente: Admin                                                                                                    | KUNBUS-GW PROFINET TPS-1                   |
|                                                                                                    | Premere Login (Accedi).                                                                                                    | Username: Admin<br>Password: ••••<br>Login |
| Punto | Descrizione                                                             | Immagine                                                                                                    |  |  |  |  |
|-------|-------------------------------------------------------------------------|----------------------------------------------------------------------------------------------------|--|--|--|--|
| 3     | Premere <b>Show (Mostra)</b><br>(A) per visualizzare i dati<br>immessi. | KUNBUS-GW PROFINET TPS-1                                                                                                    |  |  |  |  |
|       |                                                                         | A<br>Input data (from neighbour device)                                                                                                    |  |  |  |  |
|       |                                                                         | Output data (from PROFINET Controller) Show                                                                                                    |  |  |  |  |
|       |                                                                         | Configuration<br>Serial number 4581                                                                                                    |  |  |  |  |
|       |                                                                         | Software Version     1.2       MAC Address     c83e:a7.01:2c:3a       IP address     192.168.0.230       Subnet mask     255.255.255.0       Gateway     0.0.0       IO Controller state     no AR established, access from web page possible       PROFINET Name of Station     kunbus-gw-profinet       Change Password |  |  |  |  |

| Punto | Descrizione                                                                                                    | Im | Immagine           |      |    |    |     |     |    |     |    |     |    |    |    |    |    |    |    |  |
|-------|----------------------------------------------------------------------------------------------------|----|--------------------|------|----|----|-----|-----|----|-----|----|-----|----|----|----|----|----|----|----|--|
| 4     | Mostra tutti i dati inviati dal<br>controller al gateway<br>Profinet.                                                                                                    |    | KUNBU              | s-G  | w  | PF | २०  | FIN | ١E | тı  | P  | 6-1 |    |    |    |    |    |    |    |  |
|       | Il controller e il gateway<br>Profinet trasferiscono l'area<br>dati 0000 - 01BF, che è un<br>intervallo di 448 byte o<br>112 float o 224 integer o un<br>insieme di essi, in base al<br>tipo di telegramma del |    | Input<br>Main page | (fro | om | ne | eig | hb  | ou | r d | ev | ice | :) |    |    |    |    |    |    |  |
|       | Modbus TCP nel controller.                                                                                                    |    | Address            | 0    | 1  | 2  | 3   | 4   | 5  | 6   | 7  | 8   | 9  | A  | в  | С  | D  | E  | F  |  |
|       |                                                                                                    |    | 0x0000             | 00   | 00 | 00 | 00  | 00  | 00 | 00  | 00 | 00  | 00 | 00 | 00 | 00 | 00 | 00 | 00 |  |
|       |                                                                                                    |    | 0x0010             | 00   | 00 | 00 | 00  | 00  | 00 | 00  | 00 | 00  | 00 | 00 | 00 | 00 | 00 | 00 | 00 |  |
|       |                                                                                                    |    | 0x0020             | 00   | 00 | 00 | 00  | 00  | 00 | 00  | 00 | 00  | 00 | 00 | 00 | 00 | 00 | 00 | 00 |  |
|       |                                                                                                    |    | 0x0030             | 00   | 00 | 00 | 00  | 00  | 00 | 00  | 00 | 00  | 00 | 00 | 00 | 00 | 00 | 00 | 00 |  |
|       |                                                                                                    |    | 0x0040             | 00   | 00 | 00 | 00  | 00  | 00 | 00  | 00 | 00  | 00 | 00 | 00 | 00 | 00 | 00 | 00 |  |
|       |                                                                                                    |    | 0x0050             | 00   | 00 | 00 | 00  | 00  | 00 | 00  | 00 | 00  | 00 | 00 | 00 | 00 | 00 | 00 | 00 |  |
|       |                                                                                                    |    | 0x0070             | 00   | 00 | 00 | 00  | 00  | 00 | 00  | 00 | 00  | 00 | 00 | 00 | 00 | 00 | 00 | 00 |  |
|       |                                                                                                    |    | 0x0080             | 00   | 00 | 00 | 00  | 00  | 00 | 00  | 00 | 00  | 00 | 00 | 00 | 00 | 00 | 00 | 00 |  |
|       |                                                                                                    |    | 0x0090             | 00   | 00 | 00 | 00  | 00  | 00 | 00  | 00 | 00  | 00 | 00 | 00 | 00 | 00 | 00 | 00 |  |
|       |                                                                                                    |    | 0x00A0             | 00   | 00 | 00 | 00  | 00  | 00 | 00  | 00 | 00  | 00 | 00 | 00 | 00 | 00 | 00 | 00 |  |
|       |                                                                                                    |    | 0x00B0             | 00   | 00 | 00 | 00  | 00  | 00 | 00  | 00 | 00  | 00 | 00 | 00 | 00 | 00 | 00 | 00 |  |
|       |                                                                                                    |    | 0x00C0             | 00   | 00 | 00 | 00  | 00  | 00 | 00  | 00 | 00  | 00 | 00 | 00 | 00 | 00 | 00 | 00 |  |
|       |                                                                                                    |    | 0x00D0             | 00   | 00 | 00 | 00  | 00  | 00 | 00  | 00 | 00  | 00 | 00 | 00 | 00 | 00 | 00 | 00 |  |
|       |                                                                                                    |    | 0x00E0             | 00   | 00 | 00 | 00  | 00  | 00 | 00  | 00 | 00  | 00 | 00 | 00 | 00 | 00 | 00 | 00 |  |
|       |                                                                                                    |    | 0x0100             | 00   | 00 | 00 | 00  | 00  | 00 | 00  | 00 | 00  | 00 | 00 | 00 | 00 | 00 | 00 | 00 |  |
|       |                                                                                                    |    | 0x0110             | 00   | 00 | 00 | 00  | 00  | 00 | 00  | 00 | 00  | 00 | 00 | 00 | 00 | 00 | 00 | 00 |  |
|       |                                                                                                    |    | 0x0120             | 00   | 00 | 00 | 00  | 00  | 00 | 00  | 00 | 00  | 00 | 00 | 00 | 00 | 00 | 00 | 00 |  |
|       |                                                                                                    |    | 0x0130             | 00   | 00 | 00 | 00  | 00  | 00 | 00  | 00 | 00  | 00 | 00 | 00 | 00 | 00 | 00 | 00 |  |
|       |                                                                                                    |    | 0x0140             | 00   | 00 | 00 | 00  | 00  | 00 | 00  | 00 | 00  | 00 | 00 | 00 | 00 | 00 | 00 | 00 |  |
|       |                                                                                                    |    | 0x0150             | 00   | 00 | 00 | 00  | 00  | 00 | 00  | 00 | 00  | 00 | 00 | 00 | 00 | 00 | 00 | 00 |  |
|       |                                                                                                    |    | 0x0160             | 00   | 00 | 00 | 00  | 00  | 00 | 00  | 00 | 00  | 00 | 00 | 00 | 00 | 00 | 00 | 00 |  |
|       |                                                                                                    |    | 0x0170             | 00   | 00 | 00 | 00  | 00  | 00 | 00  | 00 | 00  | 00 | 00 | 00 | 00 | 00 | 00 | 00 |  |
|       |                                                                                                    |    | 0x0180             | 00   | 00 | 00 | 00  | 00  | 00 | 00  | 00 | 00  | 00 | 00 | 00 | 00 | 00 | 00 | 00 |  |
|       |                                                                                                    |    | 0x01A0             | 00   | 00 | 00 | 00  | 00  | 00 | 00  | 00 | 00  | 00 | 00 | 00 | 00 | 00 | 00 | 00 |  |
|       |                                                                                                    |    | 0x01B0             | 00   | 00 | 00 | 00  | 00  | 00 | 00  | 00 | 00  | 00 | 00 | 00 | 00 | 00 | 00 | 00 |  |
|       |                                                                                                    |    | 0x01C0             | 00   | 00 | 00 | 00  | 00  | 00 | 00  | 00 | 00  | 00 | 00 | 00 | 00 | 00 | 00 | 00 |  |
|       |                                                                                                    |    | 0x01D0             | 00   | 00 | 00 | 00  | 00  | 00 | 00  | 00 | 00  | 00 | 00 | 00 | 00 | 00 | 00 | 00 |  |
|       |                                                                                                    |    | 0x01E0             | 00   | 00 | 00 | 00  | 00  | 00 | 00  | 00 | 00  | 00 | 00 | 00 | 00 | 00 | 00 | 00 |  |
|       |                                                                                                    |    | 0x01F0             | 00   | 00 | 00 | 00  | 00  | 00 | 00  | 00 | 00  | 00 | 00 | 00 | 00 | 00 | 00 | 00 |  |

# Sezione 9 Risoluzione dei problemi

## 9.1 Risoluzione dei problemi per RevPi

Figura 4 Modulo di base RevPi

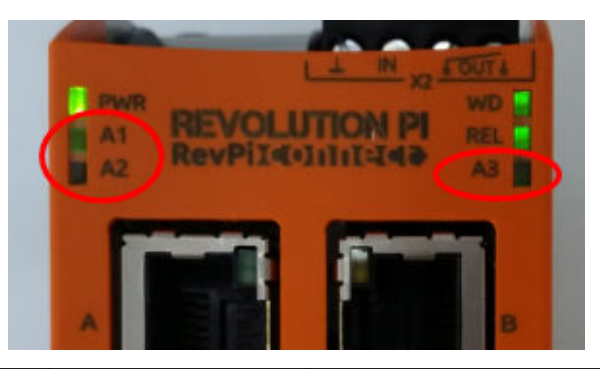

| Messaggio                                   | Descrizione                                                          | Soluzione                                                                                                    |
|---------------------------------------------|----------------------------------------------------------------------|----------------------------------------------------------------------------------------------------|
| II LED A2 lampeggia<br>in rosso.            | La comunicazione è stata interrotta.                                 | <ul> <li>Collegare il cavo di rete (cavo o router).</li> <li>Impostare l'indirizzo Modbus in Claros su 1.</li> <li>Impostare il Modbus TCP nel menu Claros su on.</li> </ul>                                  |
| II LED A3 lampeggia<br>lentamente in rosso. | La configurazione del<br>gateway Profinet ed<br>Ethernet/IP è mista. | <ul> <li>Fare riferimento a Avvio della configurazione<br/>della chiavetta USB a pagina 95, punto 4, e<br/>selezionare il tipo di gateway corretto:</li> <li>en: Ethernet/IP</li> <li>pn: Profinet</li> </ul> |

## 9.2 Risoluzione dei problemi per Ethernet/IP

## Figura 5 Gateway Ethernet/IP

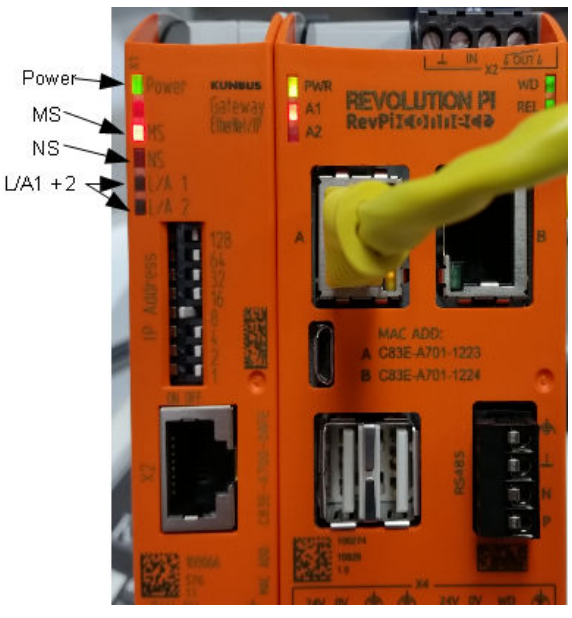

| Messaggio                                      | Descrizione                                    | Soluzione                                                                                                    |
|------------------------------------------------|------------------------------------------------|----------------------------------------------------------------------------------------------------|
| Il LED di alimentazione è spento.              | Il gateway Ethernet/IP è disattivato.          | Attivare l'alimentazione.                                                                                         |
| Il LED di alimentazione<br>lampeggia in verde. | La procedura di avvio non è completa.          | Attendere qualche minuto.                                                                                         |
| II LED di alimentazione<br>lampeggia in rosso. | Indica un'avvertenza.                          | Verificare che tutti i dispositivi siano collegati.                                                               |
| Il LED di alimentazione è rosso.               | Indica un errore.                              | Il gateway Ethernet/IP è<br>difettoso. Sostituire il gateway<br>Ethernet/IP.                                      |
| II LED MS è spento.                            | Il gateway Ethernet/IP è disattivato.          | Attivare l'alimentazione.                                                                                         |
| II LED MS lampeggia in verde.                  | La procedura di configurazione non è completa. | Attendere qualche minuto.                                                                                         |
| II LED MS lampeggia in rosso.                  | Indica un errore di configurazione.            | Fare riferimento a<br>Configurazione del gateway<br>Ethernet/IP a pagina 105 per<br>verificare la configurazione. |
| II LED MS è rosso.                             | Indica un errore.                              | Il gateway Ethernet/IP è<br>difettoso. Sostituire il gateway<br>Ethernet/IP.                                      |
| II LED MS lampeggia in rosso<br>e verde.       | Il test automatico non è completo.             | Attendere qualche minuto.                                                                                         |

| Messaggio                            | Descrizione                                                               | Soluzione                                              |
|--------------------------------------|---------------------------------------------------------------------------|--------------------------------------------------------|
| II LED NS è spento.                  | Il gateway Ethernet/IP è<br>disattivato o non dispone di<br>indirizzo IP. | Attivare l'alimentazione.<br>Impostare l'indirizzo IP. |
| II LED NS lampeggia in verde.        | L'indirizzo IP è impostato ma la connessione CIP non è stabilita.         | Attendere qualche minuto.                              |
| II LED NS lampeggia in rosso.        | La connessione CIP è stata interrotta.                                    | Verificare se è presente un timeout.                   |
| II LED NS è rosso.                   | L'indirizzo IP selezionato è<br>utilizzato da un altro dispositivo.       | Modificare l'indirizzo IP con uno univoco.             |
| II LED L/A 1 o 2 è spento.           | Nessun collegamento ad altri dispositivi.                                 | Eseguire il collegamento a un dispositivo.             |
| II LED L/A 1 o 2 lampeggia in verde. | Nessuno scambio di dati.                                                  | Attendere lo scambio di dati successivo.               |

## 9.3 Risoluzione dei problemi per Profinet

Figura 6 Gateway PROFINET

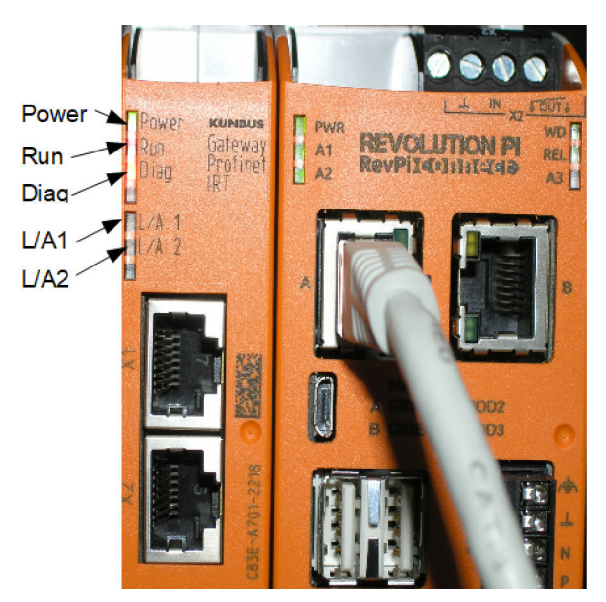

| Messaggio                                      | Descrizione                                   | Soluzione                                            |
|------------------------------------------------|-----------------------------------------------|------------------------------------------------------|
| Il LED di alimentazione è spento.              | Il gateway Profinet è spento.                 | Attivare l'alimentazione.                            |
| Il LED di alimentazione<br>lampeggia in verde. | La procedura di avvio non è stata completata. | Attendere qualche minuto.                            |
| Il LED di alimentazione<br>lampeggia in rosso. | Indica un'avvertenza.                         | Verificare che tutti i dispositivi siano installati. |

| Messaggio                                                 | Descrizione                                                                         | Soluzione                                                                                           |
|-----------------------------------------------------------|-------------------------------------------------------------------------------------|----------------------------------------------------------------------------------------------------|
| Il LED di alimentazione è rosso.                          | Indica un errore.                                                                   | Il gateway Profinet è difettoso.<br>Sostituire il gateway Profinet.                                 |
| Il LED di funzionamento è spento.                         | Nessuna connessione a una rete.                                                     | Eseguire la connessione alla rete.                                                                  |
| II LED di funzionamento<br>lampeggia in verde.            | Il controller Profinet è collegato<br>ma non avviene lo scambio di<br>dati.         | Attendere lo scambio di dati successivo.                                                            |
| II LED di funzionamento<br>lampeggia lentamente in verde. | Stato attivato dallo strumento<br>per l'identificazione del<br>componente gateway.  | Attendere qualche minuto.                                                                           |
| II LED di diagnostica lampeggia in rosso.                 | Stato attivato dallo strumento<br>per l'identificazione del<br>componente gateway.  | Attendere qualche minuto.                                                                           |
| Il LED di diagnostica lampeggia velocemente in rosso.     | Nessuna connessione al<br>controller. Nessun nome<br>Profinet impostato nel modulo. | Fare riferimento a<br>Configurazione del gateway<br>Profinet a pagina 108 per<br>impostare il nome. |
| Il LED di diagnostica è rosso.                            | Un dispositivo gateway riporta i<br>dati di diagnosi.                               | Fare riferimento al report diagnostico.                                                             |
| II LED L/A 1 o 2 è spento.                                | Nessuna connessione a una rete.                                                     | Eseguire la connessione alla rete.                                                                  |
| II LED L/A 1 o 2 lampeggia in verde.                      | Scambio di dati.                                                                    | Attendere il completamento dello scambio di dati.                                                   |

# Índice

- 1 Utilização prevista na página 115
- 2 Introdução na página 115
- 3 Iniciar a configuração USB na página 117
- 4 Exemplos de instalação na página 119
- 5 Configuração do telegrama Modbus TCP do controlador SC4200c na página 122

# Secção 1 Utilização prevista

- 6 Configuração do telegrama Modbus TCP do controlador SC1500 na página 125
- 7 Configurar o gateway Ethernet/IP na página 128
- 8 Configurar o gateway Profinet na página 131
- 9 Resolução de problemas na página 134

Estas instruções de configuração destinam-se a serem utilizadas por pessoas que integrem o gateway Ethernet/IP externo ou o gateway Profinet como componentes de hardware na rede Claros.

# Secção 2 Introdução

O fabricante não é responsável por quaisquer danos resultantes da aplicação incorreta ou utilização indevida deste produto, incluindo, entre outros, danos diretos, incidentais e consequenciais, não se responsabilizando por tais danos ao abrigo da lei aplicável. O utilizador é o único responsável pela identificação de riscos de aplicação críticos e pela instalação de mecanismos adequados para a proteção dos processos na eventualidade de uma avaria do equipamento.

#### A PERIGO

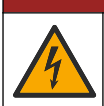

Perigo de electrocussão. Desligue sempre o equipamento antes de efectuar quaisquer ligações eléctricas.

#### Itens a preparar:

- Unidade USB formatada como FAT32
- PC com Windows<sup>1</sup> 10
- Módulo:
  - · Para implementação de Ethernet/IP:
    - LXZ446.999.00001: Módulo básico GATEWAY RevPi IIoT
    - LXZ446.99.00002: GATEWAY Ethernet/IP Slave
    - LXZ446.999.00003: jumper para PiBridge
  - Para implementação Profinet:
    - LXZ446.999.00001: Módulo básico GATEWAY RevPi IIoT
    - LXZ446.999.00007: GATEWAY Profinet IRT Slave
    - LXZ446.999.00003: jumper para PiBridge

Ligue os três módulos RevPi, Slave e PiBridge à alimentação e à LAN.

Consulte as ligações na tabela que se segue para obter mais informações sobre o fabricante dos módulos.

| Módulo                     | Ligação                                                 |
|----------------------------|---------------------------------------------------------|
| GATEWAY Profinet IRT Slave | https://www.kunbus.com/profinet-irt-gateway-module.html |
| GATEWAY Ethernet/IP Slave  | https://www.kunbus.com/ethernet-ip-gateway-module.html  |

<sup>&</sup>lt;sup>1</sup> Microsoft<sup>®</sup> Windows<sup>®</sup> é uma marca comercial registada da Microsoft Corporation nos E.U.A. e noutros países.

| Módulo                                        | Ligação                                                                                        |
|-----------------------------------------------|------------------------------------------------------------------------------------------------|
| Módulo básico RevPi<br>GATEWAY IIoT           | https://revolution.kunbus.com/revpi-connect/?noredirect=en_US                                  |
| Como ligar módulos RevPi                      | https://revolution.kunbus.com/tutorials/connecting-revolution-pi-<br>modules/?noredirect=en_US |
| Como instalar módulos RevPi<br>numa calha DIN | https://revolution.kunbus.com/tutorials/din-rail-mounting/                                     |
| Como ligar a fonte de<br>alimentação          | https://revolution.kunbus.com/tutorials/overview-revpi-<br>core/connecting-power-supply/       |

#### Preparar a unidade USB

- 1. Introduza uma unidade USB vazia no PC.
- 2. Aceda a https://www.hach.com e procure as palavras-chave "usb ethernet/IP installation" (Instalação usb ethernet/IP) ou "usb profinet installation" (Instalação usb profinet).
- 3. Transfira USB\_ETHIP\_PRNET.zip.
- 4. Descomprima o ficheiro para o diretório raiz da unidade USB.

## Secção 3 Iniciar a configuração USB

Introduza a unidade USB preparada no PC.

| Passo | Descrição                                                                                                    | Imagem                                                                                                    |
|-------|----------------------------------------------------------------------------------------------------|----------------------------------------------------------------------------------------------------|
| 1     | Inicie start_usb_config.bat.<br>Abre-se uma janela de<br>terminal. Siga o guia passo<br>a passo.                                                                                                    |                                                                                                    |
| 2     | Introduza o endereço IP do<br>módulo RevPi.                                                                                                    | C:\WINDOWS\system32\cmd.exe                                                                                                    |
| 3     | Introduza o endereço IP do<br>controlador SC.<br>Certifique-se de que o<br>prefixo de rede é igual ao<br>do módulo RevPi (por<br>exemplo, 192.168.0).<br>Certifique-se de que o<br>identificador do anfitrião é<br>diferente do módulo RevPi<br>(por exemplo, 220 RevPi,<br>2 Controller). | C:\WINDOWS\system32\cmd.exe X<br>Please type IP-Address (e.g. 192.168.0.220) or type dhcp for RevPi<br>192.168.0.220<br>Your choice was=192.168.0.220<br>Please type IP-Address (e.g. 192.168.0.2) for Controller                                                                                       |
| 4     | Introduza o tipo de<br>gateway:<br>• pn - Profinet<br>• en - Ethernet/IP                                                                                                    | C:\WINDOWS\system32\cmd.exe - X<br>Please type IP-Address (e.g. 192.168.0.220) or type dhcp for RevPi<br>192.168.0.220<br>Please type IP-Address (e.g. 192.168.0.2) for Controller<br>192.168.0.2<br>Your choice was=192.168.0.2<br>Please type Gateway type pn for Profinet or en for Ethernet/IP<br>v |

| Passo | Descrição                                                                                                    | Imagem                                                                                                    |
|-------|----------------------------------------------------------------------------------------------------|----------------------------------------------------------------------------------------------------|
| 5     | Confirme as definições<br>com Enter.<br>Retire a unidade USB.                                                                                                    | C:\WINDOWS\system32\cmd.exe X<br>Please type IP-Address (e.g. 192.168.0.220) or type dhcp for RevPi<br>192.168.0.220<br>Your choice was=192.168.0.220<br>Please type IP-Address (e.g. 192.168.0.2) for Controller<br>192.168.0.2<br>Your choice was=192.168.0.2<br>Please type Gateway type pn for Profinet or en for Ethernet/IP<br>pn<br>Your choice was=pn<br>1 Datei(en) kopiert.<br>1 Datei(en) kopiert.<br>Please unmount USB stick<br>                                                                                                    |
| 6     | Introduza a unidade USB<br>na tomada USB esquerda<br>do módulo RevPi.                                                                                                    | MAC ADD:<br>A CB3E-A701-1223<br>B CB3E-A701-1224<br>C<br>B CB3E-A701-1224<br>C<br>B CB3E-120<br>C<br>B CB3E-120<br>C<br>B CB3E-120<br>C<br>C<br>C<br>C<br>C<br>C<br>C<br>C<br>C<br>C<br>C<br>C<br>C<br>C<br>C<br>C<br>C<br>C<br>C |
| 7     | <ul> <li>Descrição do LED:</li> <li>A1/A2 laranja: início da instalação do RevPi.</li> <li>A1 vermelho, A2 desligado: inserir unidade USB no RevPi.</li> <li>A1 verde, A2 desligado: unidade USB inserida com êxito.</li> <li>A1 desligado, A2 verde: O RevPi transfere/carrega dados a partir da unidade USB.</li> <li>A3 vermelho: reinício do RevPi.</li> <li>Quando A3 estiver vermelho, retire a unidade USB.</li> </ul> | PWR<br>A1<br>A2<br>RevPileOlinities<br>A<br>A                                                                                                    |
| 8     | As definições do RevPi<br>estão concluídas.                                                                                                    |                                                                                                    |

## Secção 4 Exemplos de instalação

Figura 1 mostra uma instalação com duas ligações LAN diferentes.

#### Figura 1 Exemplo 1

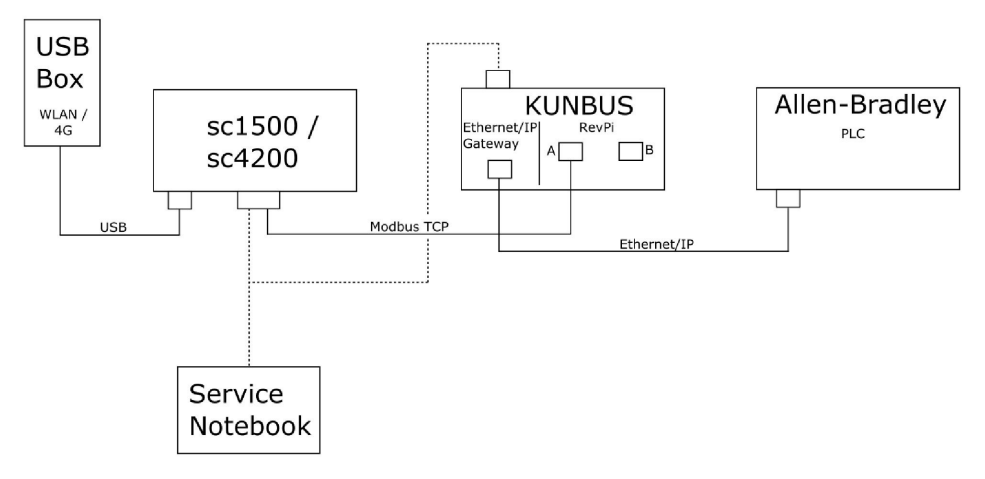

- Modbus TCP e Ethernet/IP utilizam duas ligações LAN diferentes.
- Todos os dispositivos têm um endereço IP estático.
- O controlador tem acesso à Internet através de ligação Wi-Fi ou rede móvel.
- Para configurar os endereços IP do controlador e do gateway Ethernet/IP, é necessário um computador portátil.

Figura 2 mostra uma instalação com um router para a ligação Modbus TCP.

#### Figura 2 Exemplo 2

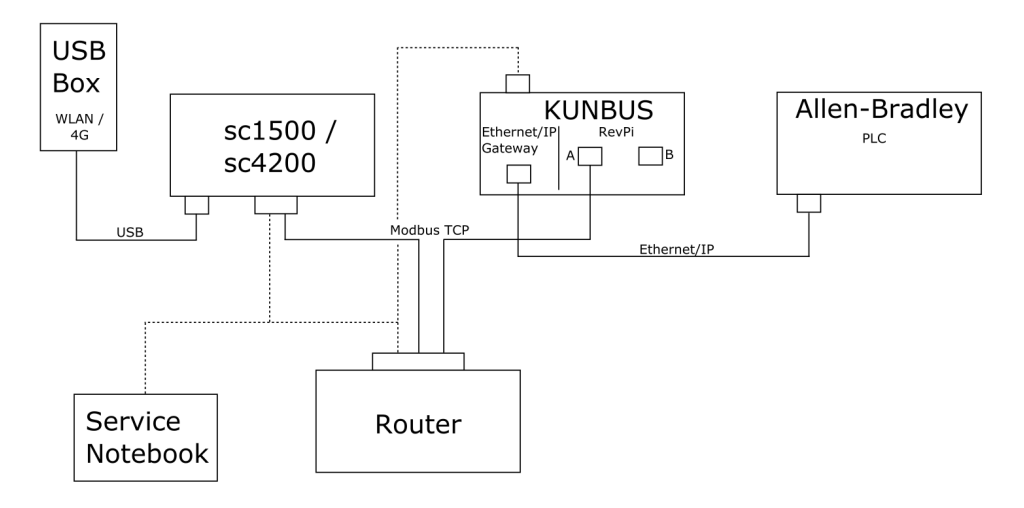

- O Modbus TCP está ligado a um router.
- Todos os dispositivos têm um endereço IP estático ou o router define o endereço IP através de DHCP.

**Nota:** Certifique-se de que o router utiliza sempre o mesmo endereço IP para os mesmos dispositivos (MAC) se for utilizado DHCP.

- O controlador tem acesso à Internet através de ligação Wi-Fi ou rede móvel.
- Para configurar o endereço IP do controlador, o gateway Ethernet/IP e as definições do router, é necessário um computador portátil.

Figura 3 mostra uma instalação com um router ou um comutador para todos os dispositivos.

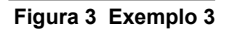

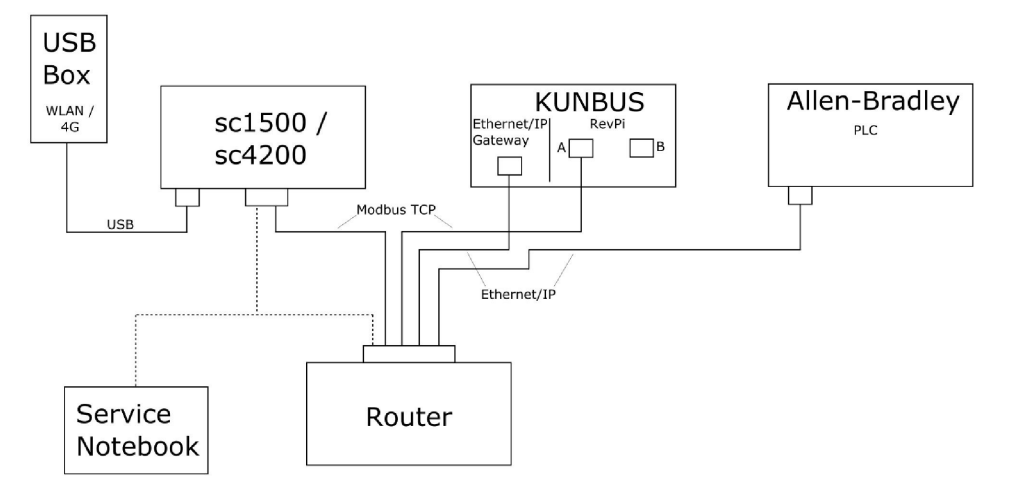

- Todos os dispositivos estão ligados com um router ou um comutador.
- Todos os dispositivos têm um endereço IP estático ou o router ou comutador define o endereço IP através de DHCP.
   Nota: Certifique-se de que o router utiliza sempre o mesmo endereço IP para os mesmos dispositivos (MAC) se

Nota: Certifique-se de que o router utiliza sempre o mesmo endereço IP para os mesmos dispositivos (MAC) se for utilizado DHCP.

- O controlador tem acesso à Internet através de ligação Wi-Fi ou rede móvel.
- Para configurar o endereço IP do controlador e as definições do router, é necessário um computador portátil.

# Secção 5 Configuração do telegrama Modbus TCP do controlador SC4200c

Inicie a aplicação Claros e siga o guia passo a passo.

| Passo | Descrição                                      | Imagem                                            |                                     |
|-------|------------------------------------------------|---------------------------------------------------|-------------------------------------|
| 1     | Selecione o menu do controlador e, em seguida, | 1732216 - sc4200c                                 |                                     |
|       | prima Modbus TCP.                              | Software update is available                      | >                                   |
|       |                                                | 1 1761925 - SOLITAX sc<br>2 LDO250000001 - LDO sc |                                     |
|       |                                                |                                                   | v56.02                              |
|       |                                                |                                                   | 2 Sensors<br>2 Relays<br>1 Profibus |
|       |                                                | 00000001185 - Low voltage relay                   |                                     |
|       |                                                | 00000001337 - High voltage relay                  |                                     |
|       |                                                | 00000079312 - Profibus                            |                                     |
|       |                                                |                                                   |                                     |
|       |                                                | Historical data                                   | >                                   |
|       |                                                | Modbus TCP                                        | >                                   |
| 2     | Selecione <b>Telegram</b>                      |                                                   |                                     |
|       | (Telegrama) para definir o                     | ≡ <u>]</u> MSM                                    | •                                   |
|       | leicgraffia moubus for .                       | K Modbus TCP                                      | Ē                                   |
|       |                                                | Modbus TCP                                        | On                                  |
|       |                                                | IP address                                        | 10.130.33.99                        |
|       |                                                | TCP Port                                          | 502                                 |
|       |                                                | Telegram                                          | >                                   |
|       |                                                | Modbus address                                    | 1                                   |
|       |                                                | Virtual modbus slave                              | Off                                 |
|       |                                                | Data order                                        | Normal >                            |
|       |                                                | Simulation                                        | >                                   |
|       |                                                | Status                                            | 1                                   |

| Passo                                                                                                    | Descrição | Imagem                                    |                           |           |               |   |  |
|----------------------------------------------------------------------------------------------------|-----------|-------------------------------------------|---------------------------|-----------|---------------|---|--|
| <ul> <li>O telegrama apresentado é um exemplo do sensor LDO sc.</li> <li>Defina o Heartbeat para inteiro. O Heartbeat é um contador que mostra a atualização do valor em incrementos de um segundo.</li> <li>Nota: O conteúdo do telegrama Modbus TCP é igual ao telegrama Profibus.</li> </ul> | ≡         | 🔊 мѕм                                     |                           | •         | ~             |   |  |
|                                                                                                    | a         | Te<br>1 devices<br>LD0250000001<br>LD0 sc | + ADD SENSOR              | •         |               |   |  |
|                                                                                                    |           | CANCEL                                    | SAVE                      |           |               |   |  |
|                                                                                                    |           | =                                         | мѕм                       |           |               | ~ |  |
|                                                                                                    |           |                                           | <b>&lt;</b> LDO2          | 25000001  |               |   |  |
|                                                                                                    |           |                                           | 0 Dissolved oxygen [mg/L] | DELETE SE | NSOR<br>float |   |  |
|                                                                                                    |           |                                           | 1 Heartbeat               | ir        | teger         |   |  |
|                                                                                                    |           |                                           | + ADD NEW TAG             |           |               |   |  |
|                                                                                                    |           |                                           | CANCEL                    | ОК        |               |   |  |
|                                                                                                    |           |                                           |                           |           |               |   |  |

| Passo                                                 | Descrição                                                      | Imagem               |                    |  |  |  |
|-------------------------------------------------------|----------------------------------------------------------------|----------------------|--------------------|--|--|--|
| 4                                                     | O menu Modbus TCP<br>apresenta o endereço IP<br>do controlador | ≡ <b>1</b> MSM       |                    |  |  |  |
| 10.130.33.99 é o endereço<br>IP definido no menu de   | K Modbus TCP                                                   |                      |                    |  |  |  |
|                                                       | serviço do controlador.                                        | Modbus TCP           | On                 |  |  |  |
|                                                       | Defina Modbus TCP como<br>On (Ligado) e em                     | IP address           | 10.130.33.99       |  |  |  |
|                                                       | seguida, prima Status                                          | TCP Port             | 502                |  |  |  |
|                                                       | (Estado).                                                      | Telegram             | >                  |  |  |  |
|                                                       |                                                                | Modbus address       | 1                  |  |  |  |
|                                                       |                                                                | Virtual modbus slave | Normal             |  |  |  |
|                                                       |                                                                | Simulation           | Normal             |  |  |  |
|                                                       |                                                                | Status               | ×                  |  |  |  |
|                                                       |                                                                | Status               | -                  |  |  |  |
| 5 O menu Status (Estado)<br>apresenta as estatísticas | K Status                                                       |                      |                    |  |  |  |
|                                                       | Modbus TCP.<br>10.130.33.50 é o endereco                       | Client               | 10.130.33.50:46338 |  |  |  |
|                                                       | IP do módulo RevPi. O                                          | RX Bytes             | 792                |  |  |  |
|                                                       | RevPi tem 5 Modbus TCP                                         | TX Bytes             | 4818               |  |  |  |
|                                                       |                                                                | Accepted requests    | 66                 |  |  |  |
|                                                       |                                                                | Rejected Requests    | 0                  |  |  |  |
|                                                       |                                                                | Last exception       | 0                  |  |  |  |
|                                                       |                                                                | Client               | 10.130.33.50:46340 |  |  |  |
|                                                       |                                                                | RX Bytes             | 792                |  |  |  |
|                                                       |                                                                | TX Bytes             | 4818               |  |  |  |
|                                                       |                                                                | Accepted requests    | 66                 |  |  |  |
|                                                       |                                                                | Rejected Requests    | 0                  |  |  |  |
|                                                       |                                                                | Last exception       | 0                  |  |  |  |
|                                                       |                                                                | Client               | 10.130.33.50:46342 |  |  |  |
|                                                       |                                                                | RX Bytes             | 792                |  |  |  |
|                                                       |                                                                | TX Bytes             | 4818               |  |  |  |
|                                                       |                                                                | Accepted requests    | 66                 |  |  |  |
|                                                       |                                                                | Rejected Requests    | 0                  |  |  |  |
|                                                       |                                                                | Last exception       | 0                  |  |  |  |

## Secção 6 Configuração do telegrama Modbus TCP do controlador SC1500

Inicie a aplicação Claros e siga o guia passo a passo.

| Passo | Descrição                                         | Imagem               |                                      |                |  |  |  |  |
|-------|---------------------------------------------------|----------------------|--------------------------------------|----------------|--|--|--|--|
| 1     | Selecione o menu do<br>controlador e, em seguida, | ▲ 1694389 - sc1500   |                                      |                |  |  |  |  |
|       | prima <b>Modbus TCP</b> .                         | 1 1327087 - AN-IS    | Esc                                  |                |  |  |  |  |
|       |                                                   | 2 1555058 - AN-IS    | Esc                                  | 100            |  |  |  |  |
|       |                                                   | 3 LDO 2009 - LDO     | SC                                   | v20.12         |  |  |  |  |
|       |                                                   |                      | 3 Sensors<br>1 Outputs<br>1 Profibus |                |  |  |  |  |
|       |                                                   | 00000074854 -        | mA output                            |                |  |  |  |  |
|       |                                                   | 000005009872 -       | Profibus                             |                |  |  |  |  |
|       |                                                   | Historical data      |                                      | >              |  |  |  |  |
|       | Modbus TCP                                        |                      | >                                    |                |  |  |  |  |
| 2     | Selecione Telegram                                |                      |                                      |                |  |  |  |  |
|       | (Telegrama) para definir o                        | <                    | Modbus TCP                           |                |  |  |  |  |
|       |                                                   | Modbus TCP           |                                      | On             |  |  |  |  |
|       |                                                   | IP address           |                                      | 192.168.178.47 |  |  |  |  |
|       |                                                   | TCP Port             |                                      | 502            |  |  |  |  |
|       |                                                   | Telegram             |                                      | >              |  |  |  |  |
|       |                                                   | Modbus address       |                                      | 1              |  |  |  |  |
|       |                                                   | Virtual modbus slave |                                      | Off            |  |  |  |  |
|       |                                                   | Data order           |                                      | Normal >       |  |  |  |  |
|       |                                                   | Simulation           |                                      | >              |  |  |  |  |
|       |                                                   | Status               |                                      | >              |  |  |  |  |
|       |                                                   |                      |                                      |                |  |  |  |  |

| Passo                                                                                                    | Descrição                                                                            | Imagem                    |               |
|----------------------------------------------------------------------------------------------------|--------------------------------------------------------------------------------------|---------------------------|---------------|
| 3                                                                                                    | O telegrama apresentado é<br>um exemplo do sensor<br>LDO sc.                         | <                         | Telegram      |
| Defina o Heartbeat para<br>inteiro. O Heartbeat é um<br>contador que mostra a<br>atualização do valor em<br>incrementos de um<br>segundo. | 1 devices                                                                            | + ADD SENSOR              |               |
|                                                                                                    | LDO 2009<br>LDO sc                                                                   |                           |               |
|                                                                                                    | <b>Nota:</b> O conteúdo do telegrama<br>Modbus TCP é igual ao telegrama<br>Profibus. |                           |               |
|                                                                                                    |                                                                                      | CANCEL                    | SAVE          |
|                                                                                                    |                                                                                      | <                         | LDO 2009      |
|                                                                                                    |                                                                                      |                           | DELETE SENSOR |
|                                                                                                    |                                                                                      | 0 Dissolved oxygen [mg/L] | float         |
|                                                                                                    |                                                                                      | 1 Heartbeat               | integer       |
|                                                                                                    | + ADD NEW TAG                                                                        |                           |               |
|                                                                                                    |                                                                                      | CANCEL                    | ОК            |
|                                                                                                    |                                                                                      |                           |               |

| Passo                                                 | Descrição                                    | Imagem               |            |                      |  |  |  |
|-------------------------------------------------------|----------------------------------------------|----------------------|------------|----------------------|--|--|--|
| 4                                                     | O menu Modbus TCP<br>apresenta o endereço IP | <                    | Modbus TCP |                      |  |  |  |
|                                                       | do controlador.                              | Modbus TCP           |            | On                   |  |  |  |
|                                                       | endereço IP definido no                      | IP address           |            | 192.168.178.47       |  |  |  |
|                                                       | menu de serviço do<br>controlador            | TCP Port             |            | 502                  |  |  |  |
|                                                       | Defina Modbus TCP como                       | Telegram             |            | >                    |  |  |  |
|                                                       | On (Ligado) e, em                            | Modbus address       |            | 1                    |  |  |  |
|                                                       | (Estado).                                    | Virtual modbus slave |            | Off                  |  |  |  |
|                                                       |                                              | Data order           |            | Normal >             |  |  |  |
|                                                       |                                              | Simulation           |            | >                    |  |  |  |
|                                                       |                                              | Status               |            | >                    |  |  |  |
|                                                       |                                              |                      |            |                      |  |  |  |
|                                                       |                                              |                      |            |                      |  |  |  |
| 5 O menu Status (Estado)<br>apresenta as estatísticas | <                                            | Status               |            |                      |  |  |  |
|                                                       | <b>192.168.178.50</b> é o                    | Client               |            | 192.168.178.50:46338 |  |  |  |
|                                                       | endereço IP do módulo                        | RX Bytes             |            | 792                  |  |  |  |
|                                                       | 7 Modbus TCP master.                         | TX Bytes             |            | 4818                 |  |  |  |
|                                                       |                                              | Accepted requests    |            | 66                   |  |  |  |
|                                                       |                                              | Rejected Requests    |            | 0                    |  |  |  |
|                                                       |                                              | Last exception       |            | 0                    |  |  |  |
|                                                       |                                              | Client               |            | 192.168.178.50:46340 |  |  |  |
|                                                       |                                              | RX Bytes             |            | 792                  |  |  |  |
|                                                       |                                              | TX Bytes             |            | 4818                 |  |  |  |
|                                                       |                                              | Accepted requests    |            | 66                   |  |  |  |
|                                                       |                                              | Rejected Requests    |            | 0                    |  |  |  |
|                                                       |                                              | Last exception       |            | 0                    |  |  |  |
|                                                       |                                              | Client               |            | 192.168.178.50:46342 |  |  |  |
|                                                       |                                              | RX Bytes             |            | 792                  |  |  |  |
|                                                       |                                              | TX Bytes             |            | 4818                 |  |  |  |
|                                                       |                                              | Accepted requests    |            | 66                   |  |  |  |
|                                                       |                                              | Rejected Requests    |            | 0                    |  |  |  |
|                                                       |                                              | Last exception       |            | 0                    |  |  |  |
|                                                       |                                              |                      |            |                      |  |  |  |

# Secção 7 Configurar o gateway Ethernet/IP

| Passo | Descrição                                                                                                    | Imagem                                                                                                    |
|-------|----------------------------------------------------------------------------------------------------|----------------------------------------------------------------------------------------------------|
| 1     | <ul> <li>Ligue o gateway<br/>Ethernet/IP ao PC com o<br/>cabo adaptador LAN<br/>para USB.</li> <li>Consulte Introdução<br/>na página 115. Utilize a<br/>ligação do GATEWAY<br/>Ethernet/IP Slave. Siga<br/>as instruções no manual<br/>do utilizador do<br/>fabricante <i>Componente</i><br/><i>do gateway para</i><br/><i>Ethernet/IP</i>.</li> <li>Utilize o comutador de<br/>endereço de 8 pinos (A)<br/>para definir o<br/>identificador do anfitrião<br/>para o formato binário<br/>do gateway.</li> <li>Exemplo: defina o<br/>anfitrião como<br/>8:00010000</li> <li>Abra o website<br/>http://192.168.1.X (X =<br/>soma de todos os<br/>comutadores definidos<br/>para ON ([Ligado]).</li> </ul> | A<br>Power<br>MS<br>UA1<br>UA2<br>OF ON<br>State<br>State |
| 2     | Abra o browser e introduza<br>o endereço IP 192.168.1.X.<br>Dados de início de sessão<br>para o primeiro início de<br>sessão:                                                                                                    | KUNBUS-GW EtherNet/IP™                                                                                                    |
|       | Utilizador: Admin<br>Palavra-passe: 1701<br>Prima <b>Login (Iniciar</b><br>sessão).                                                                                                    | Username: Admin<br>Password: Login                                                                                                    |
|       |                                                                                                    | Download EDS file.                                                                                                    |

| Passo | Descrição                                                                                                    | Imagem                                                                                                    |
|-------|----------------------------------------------------------------------------------------------------|----------------------------------------------------------------------------------------------------|
| 3     | O controlador e o gateway<br>Ethernet/IP transferem a<br>área de dados 0000-01BF,<br>que é um intervalo de<br>448 bytes ou<br>112 flutuantes ou<br>224 inteiros, ou uma<br>combinação deles, com<br>base no tipo de telegrama<br>do Modbus TCP no<br>controlador.<br>Nota: É apresentado apenas o<br>primeiro intervalo de dados até<br>32 inteiros. Veja todos os dados no<br>PLC (224 inteiros).<br>Prima <b>Show (Mostrar</b> ). | KUNBUS-GW EtherNet/IP**       Log Out         Mediux10° lipid ad Odayi       Mediux Registri 00011 - 0003 ad 04042 - 00430         Mediux10° lipid ad Odayi       Mediux Registri 00011 - 0003 ad 04042 - 00430         Mediux10° lipid ad Odayi       Mediux Registri 00011 - 0003 ad 04042 - 00430         Mediux10° lipid ad Odayi       Mediux Registri 00011 - 00400 ad 00043 - 00440         Mediux10° lipid ad Odayi       Mediux Registri 00011 - 00400 ad 00043 - 00440         Mediux10° lipid ad Odayi       Mediux Registri 00011 - 00400 ad 00043 - 00440         Mediux10° lipid ad Odayi       Mediux Registri 00011 - 00440 ad 00043 - 00440         Mediux10° lipid ad Odayi       Mediux Registri 00011 - 00440 ad 0043 - 00440         Mediux10° lipid ad Odayi       Mediux Registri 00011 - 00440 ad 0043 - 00440         Mediux10° lipid ad Odayi       Mediux Registri 00011 - 00440 ad 0043 - 00440         Mediux10° lipid ad Odayi       Mediux Registri 00011 - 00440 ad 0043 - 00440         Mediux10° lipid ad Odayi       Mediux Registri 00011 - 00440 ad 0043 - 00440         Mediux10° lipid ad 00440       Mediux10° lipid ad 00440         Mediux10° lipid ad 00440       Mediux10° lipid ad 00440         Mediux10° lipid ad 00440       Mediux10° lipid ad 00440         Mediux10° lipid ad 00440       Mediux10° lipid ad 00440         Mediux10° lipid ad 00440       Mediux10° lipid ad 00440 |
| 4     | É apresentada a área de<br>dados selecionada.                                                                                                    |                                                                                                    |

| Passo                                        | Descrição                                                                                                    | Imagem                                                                                                    |
|----------------------------------------------|----------------------------------------------------------------------------------------------------|----------------------------------------------------------------------------------------------------|
| 5                                            | Prima Change<br>Configuration (Alterar                                                                                                    | KUNBUS-GW EtherNet/IP™ Log_Out                                                                                                    |
| configuração) para definir<br>o endereço IP. | ModeustTCP Input and Output         Modeus Register Ind001 - ind010 and Ind011 - ind410         Stem           ModeusTCP Input and Output         Modeus Register Ind011 - ind4200 and Ind011 - ind4200         Stem           ModeusTCP Input and Output         Modeus Register Ind021 - ind6200 and Ind011 - ind4200         Stem           ModeusTCP Input and Output         Modeus Register Ind021 - ind6200 and Ind0121 - ind6400         Stem           ModeusTCP Input and Output         Modeus Register Ind021 - ind6400         Stem |                                                                                                    |
|                                              |                                                                                                    | Configuration<br>Serie more particular to the set<br>Mark Address to the set<br>to the set of the set of the set<br>to the set of the set of the set of the set<br>to the set of the set of the set o |
| 6                                            | Altere o endereço IP de<br>acordo com o endereço do<br>gateway.                                                                                                    | KUNBUS-GW EtherNet/IP™                                                                                                    |
|                                              | Prima <b>Apply (Aplicar)</b> para confirmar.                                                                                                    | Change Configuration                                                                                                    |
|                                              | Desligue todos os<br>comutadores DIP.<br>Desligue a alimentação do<br>gateway e, em seguida,<br>reinicie. O novo endereço<br>IP é agora utilizado.                                                                                                    | Old Value         New Value           DHCP         active         active           IP Address         192-188.1.8         192-168.1.8           Network Mask         255-255.255.0         255.255.255.0                                                                                                    |
|                                              |                                                                                                    | Abort                                                                                                    |

# Secção 8 Configurar o gateway Profinet

| Passo | Descrição                                                                                                    | Imagem                                     |
|-------|----------------------------------------------------------------------------------------------------|--------------------------------------------|
| 1     | <ul> <li>Ligue o gateway Profinet<br/>ao PC com o adaptador<br/>LAN para LAN.</li> <li>Consulte Introdução<br/>na página 115. Utilize a<br/>ligação GATEWAY<br/>Profinet IRT Slave. Siga<br/>as instruções no manual<br/>do utilizador do<br/>fabricante <i>Componente</i><br/><i>do gateway para</i><br/><i>PROFINET</i>.</li> <li>Utilize o software<br/>PRONETA para definir o<br/>nome como kunbus-gw-<br/>profinet.</li> </ul> |                                            |
|       | • Introduza o <b>endereço IP</b><br>utilizado.                                                                                                    |                                            |
| 2     | Abra o browser e introduza                                                                                                    |                                            |
|       | Dados de início de sessão<br>para o primeiro início de<br>sessão:                                                                                                    | KUNBUS-GW PROFINET TPS-1                   |
|       | Palavra-passe: 1701<br>Prima <b>Login (Iniciar</b><br>sessão).                                                                                                    | Username: Admin<br>Password: ••••<br>Login |

| Passo | Descrição                                                                  | Imagem                                                                                                    |  |  |  |  |
|-------|----------------------------------------------------------------------------|----------------------------------------------------------------------------------------------------|--|--|--|--|
| 3     | Prima <b>Show (Mostrar)</b> (A)<br>para apresentar os dados<br>de entrada. | KUNBUS-GW PROFINET TPS-1                                                                                                    |  |  |  |  |
|       |                                                                            | A<br>Input data (from neighbour device)                                                                                                    |  |  |  |  |
|       |                                                                            | Output data (from PROFINET Controller) Show                                                                                                    |  |  |  |  |
|       |                                                                            | Configuration<br>Serial number 4581                                                                                                    |  |  |  |  |
|       |                                                                            | Soliwate Version         1.2           MAC Address         c8:3e:a7:01:2c:3a           IP address         192:168.0:230           Subnet mask         255:255:25:25:0           Gateway         0.0:0           IO Controller state         no AR established, access from web page possible           PROFINET Name of Station         knubus-gw-profinet |  |  |  |  |
|       |                                                                            | Change Password                                                                                                    |  |  |  |  |

| Passo | Descrição                                                                                                    | Imagem |                    |      |    |    |     |     |     |     |     |     |    |    |    |    |    |    |    |
|-------|----------------------------------------------------------------------------------------------------|--------|--------------------|------|----|----|-----|-----|-----|-----|-----|-----|----|----|----|----|----|----|----|
| 4     | Mostra todos os dados<br>enviados do controlador<br>para o gateway Profinet.                                                                                           |        | KUNBUS             | S-G  | w  | PF | २०  | FIN | ١E. | тт  | PS  | 6-1 |    |    |    |    |    |    |    |
|       | O controlador e o gateway<br>Profinet transferem a área<br>de dados 0000 - 01BF, que<br>é um intervalo de<br>448 bytes ou<br>112 flutuantes ou<br>224 inteiros, ou uma |        | Input<br>Main page | (fro | om | ne | eig | hb  | ou  | r d | evi | ice | )  |    |    |    |    |    |    |
|       | combinação deles, com                                                                                                    |        | Address            | 0    | 1  | 2  | 3   | 4   | 5   | 6   | 7   | 8   | 9  | A  | В  | С  | D  | Е  | F  |
|       | base no tipo de telegrama                                                                                                    |        | 0x0000             | 00   | 00 | 00 | 00  | 00  | 00  | 00  | 00  | 00  | 00 | 00 | 00 | 00 | 00 | 00 | 00 |
|       | do Modbus TCP no                                                                                                    |        | 0x0010             | 00   | 00 | 00 | 00  | 00  | 00  | 00  | 00  | 00  | 00 | 00 | 00 | 00 | 00 | 00 | 00 |
|       | controlador.                                                                                                    |        | 0x0020             | 00   | 00 | 00 | 00  | 00  | 00  | 00  | 00  | 00  | 00 | 00 | 00 | 00 | 00 | 00 | 00 |
|       |                                                                                                    |        | 0x0030             | 00   | 00 | 00 | 00  | 00  | 00  | 00  | 00  | 00  | 00 | 00 | 00 | 00 | 00 | 00 | 00 |
|       |                                                                                                    |        | 0x0040             | 00   | 00 | 00 | 00  | 00  | 00  | 00  | 00  | 00  | 00 | 00 | 00 | 00 | 00 | 00 | 00 |
|       |                                                                                                    |        | 0x0050             | 00   | 00 | 00 | 00  | 00  | 00  | 00  | 00  | 00  | 00 | 00 | 00 | 00 | 00 | 00 | 00 |
|       |                                                                                                    |        | 0x0070             | 00   | 00 | 00 | 00  | 00  | 00  | 00  | 00  | 00  | 00 | 00 | 00 | 00 | 00 | 00 | 00 |
|       |                                                                                                    |        | 0x0080             | 00   | 00 | 00 | 00  | 00  | 00  | 00  | 00  | 00  | 00 | 00 | 00 | 00 | 00 | 00 | 00 |
|       |                                                                                                    |        | 0x0090             | 00   | 00 | 00 | 00  | 00  | 00  | 00  | 00  | 00  | 00 | 00 | 00 | 00 | 00 | 00 | 00 |
|       |                                                                                                    |        | 0x00A0             | 00   | 00 | 00 | 00  | 00  | 00  | 00  | 00  | 00  | 00 | 00 | 00 | 00 | 00 | 00 | 00 |
|       |                                                                                                    |        | 0x00B0             | 00   | 00 | 00 | 00  | 00  | 00  | 00  | 00  | 00  | 00 | 00 | 00 | 00 | 00 | 00 | 00 |
|       |                                                                                                    |        | 0x00C0             | 00   | 00 | 00 | 00  | 00  | 00  | 00  | 00  | 00  | 00 | 00 | 00 | 00 | 00 | 00 | 00 |
|       |                                                                                                    |        | 0x00D0             | 00   | 00 | 00 | 00  | 00  | 00  | 00  | 00  | 00  | 00 | 00 | 00 | 00 | 00 | 00 | 00 |
|       |                                                                                                    |        | 0x00E0             | 00   | 00 | 00 | 00  | 00  | 00  | 00  | 00  | 00  | 00 | 00 | 00 | 00 | 00 | 00 | 00 |
|       |                                                                                                    |        | 0x00F0             | 00   | 00 | 00 | 00  | 00  | 00  | 00  | 00  | 00  | 00 | 00 | 00 | 00 | 00 | 00 | 00 |
|       |                                                                                                    |        | 0x0100             | 00   | 00 | 00 | 00  | 00  | 00  | 00  | 00  | 00  | 00 | 00 | 00 | 00 | 00 | 00 | 00 |
|       |                                                                                                    |        | 0x0120             | 00   | 00 | 00 | 00  | 00  | 00  | 00  | 00  | 00  | 00 | 00 | 00 | 00 | 00 | 00 | 00 |
|       |                                                                                                    |        | 0x0120             | 00   | 00 | 00 | 00  | 00  | 00  | 00  | 00  | 00  | 00 | 00 | 00 | 00 | 00 | 00 | 00 |
|       |                                                                                                    |        | 0x0140             | 00   | 00 | 00 | 00  | 00  | 00  | 00  | 00  | 00  | 00 | 00 | 00 | 00 | 00 | 00 | 00 |
|       |                                                                                                    |        | 0x0150             | 00   | 00 | 00 | 00  | 00  | 00  | 00  | 00  | 00  | 00 | 00 | 00 | 00 | 00 | 00 | 00 |
|       |                                                                                                    |        | 0x0160             | 00   | 00 | 00 | 00  | 00  | 00  | 00  | 00  | 00  | 00 | 00 | 00 | 00 | 00 | 00 | 00 |
|       |                                                                                                    |        | 0x0170             | 00   | 00 | 00 | 00  | 00  | 00  | 00  | 00  | 00  | 00 | 00 | 00 | 00 | 00 | 00 | 00 |
|       |                                                                                                    |        | 0x0180             | 00   | 00 | 00 | 00  | 00  | 00  | 00  | 00  | 00  | 00 | 00 | 00 | 00 | 00 | 00 | 00 |
|       |                                                                                                    |        | 0x0190             | 00   | 00 | 00 | 00  | 00  | 00  | 00  | 00  | 00  | 00 | 00 | 00 | 00 | 00 | 00 | 00 |
|       |                                                                                                    |        | 0x01A0             | 00   | 00 | 00 | 00  | 00  | 00  | 00  | 00  | 00  | 00 | 00 | 00 | 00 | 00 | 00 | 00 |
|       |                                                                                                    |        | 0x01B0             | 00   | 00 | 00 | 00  | 00  | 00  | 00  | 00  | 00  | 00 | 00 | 00 | 00 | 00 | 00 | 00 |
|       |                                                                                                    |        | 0x01C0             | 00   | 00 | 00 | 00  | 00  | 00  | 00  | 00  | 00  | 00 | 00 | 00 | 00 | 00 | 00 | 00 |
|       |                                                                                                    |        | 0x01E0             | 00   | 00 | 00 | 00  | 00  | 00  | 00  | 00  | 00  | 00 | 00 | 00 | 00 | 00 | 00 | 00 |
|       |                                                                                                    |        | 0x01E0             | 00   | 00 | 00 | 00  | 00  | 00  | 00  | 00  | 00  | 00 | 00 | 00 | 00 | 00 | 00 | 00 |
|       |                                                                                                    |        | 540 11 0           | 100  | 50 | 50 | 00  | 50  | 50  | 50  | 50  | 50  | 50 | 50 | 50 | 55 | 50 |    |    |

# Secção 9 Resolução de problemas

#### 9.1 Resolução de problemas do RevPi

#### Figura 4 Módulo básico do RevPi

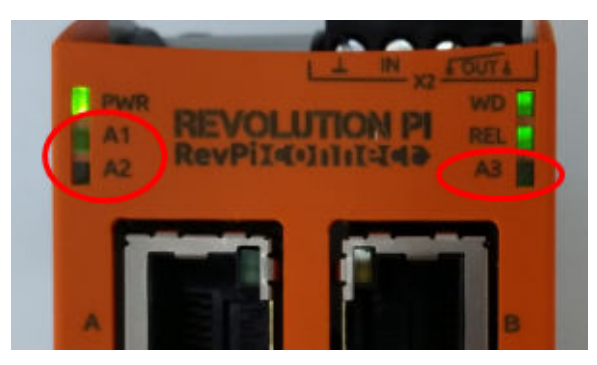

| Mensagem                                    | Descrição                                                             | Solução                                                                                                    |
|---------------------------------------------|-----------------------------------------------------------------------|----------------------------------------------------------------------------------------------------|
| O LED A2 pisca a vermelho.                  | A comunicação parou.                                                  | <ul> <li>Ligue o cabo de rede (cabo ou router).</li> <li>Especifique a definição de endereço Modbus<br/>no Claros como 1.</li> <li>Defina o Modbus TCP no menu Claros como<br/>On (Ligado).</li> </ul> |
| O LED A3 pisca<br>lentamente a<br>vermelho. | A configuração de<br>Ethernet/IP e do<br>gateway Profinet é<br>mista. | Consulte Iniciar a configuração USB<br>na página 117 no passo 4 e selecione o tipo de<br>gateway correto:<br>• en – Ethernet/IP<br>• pn – Profinet                                                     |

## 9.2 Resolução de problemas de Ethernet/IP

#### Figura 5 Gateway Ethernet/IP

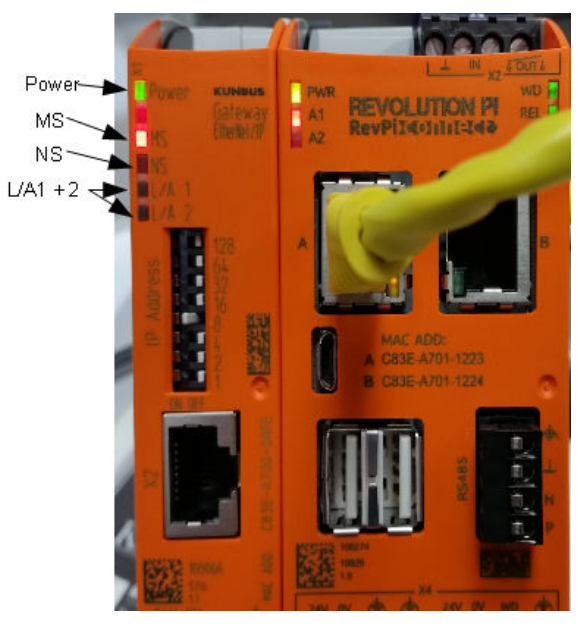

| Mensagem                                  | Descrição                                                 | Solução                                                                                     |
|-------------------------------------------|-----------------------------------------------------------|---------------------------------------------------------------------------------------------|
| O LED de alimentação está apagado.        | O gateway Ethernet/IP está definido como Off (Desligado). | Ligar a alimentação.                                                                        |
| O LED de alimentação pisca a verde.       | O procedimento de arranque não está concluído.            | Aguarde alguns minutos.                                                                     |
| O LED de alimentação pisca<br>a vermelho. | Apresenta um aviso.                                       | Verifique se todos os<br>dispositivos estão ligados.                                        |
| O LED de alimentação está<br>vermelho.    | Apresenta um erro.                                        | O gateway Ethernet/IP<br>apresenta uma avaria.<br>Substitua o gateway<br>Ethernet/IP.       |
| O LED MS está desligado.                  | O gateway Ethernet/IP está definido como Off (Desligado). | Ligue a alimentação.                                                                        |
| O LED MS pisca a verde.                   | O procedimento de configuração<br>não foi concluído.      | Aguarde alguns minutos.                                                                     |
| O LED MS pisca a vermelho.                | Mostra um erro de configuração.                           | Consulte Configurar o gateway<br>Ethernet/IP na página 128 para<br>examinar a configuração. |
| O LED MS está vermelho.                   | Apresenta um erro.                                        | O gateway Ethernet/IP<br>apresenta uma avaria.<br>Substitua o gateway<br>Ethernet/IP.       |

| Mensagem                           | Descrição                                                                              | Solução                                                |
|------------------------------------|----------------------------------------------------------------------------------------|--------------------------------------------------------|
| O LED MS pisca a vermelho e verde. | O teste automático não foi<br>concluído.                                               | Aguarde alguns minutos.                                |
| O LED NS está desligado.           | O gateway Ethernet/IP está<br>definido como Off (Desligado) ou<br>não tem endereço IP. | Ligue a alimentação. Defina o<br>endereço IP.          |
| O LED NS pisca a verde.            | O endereço IP está definido,<br>mas a ligação CIP não foi<br>estabelecida.             | Aguarde alguns minutos.                                |
| O LED NS pisca a vermelho.         | A ligação CIP foi interrompida.                                                        | Verifique se há um limite de tempo.                    |
| O LED NS está vermelho.            | O endereço IP selecionado está<br>a ser utilizado por outro<br>dispositivo.            | Altere o endereço IP para um<br>endereço IP exclusivo. |
| O LED L/A 1 ou 2 está<br>apagado.  | Não existe ligação a outros dispositivos.                                              | Ligue a um dispositivo.                                |
| O LED L/A 1 ou 2 pisca a verde.    | Sem intercâmbio de dados.                                                              | Aguarde até ao próximo intercâmbio de dados.           |

## 9.3 Resolução de problemas do Profinet

## Figura 6 Gateway Profinet

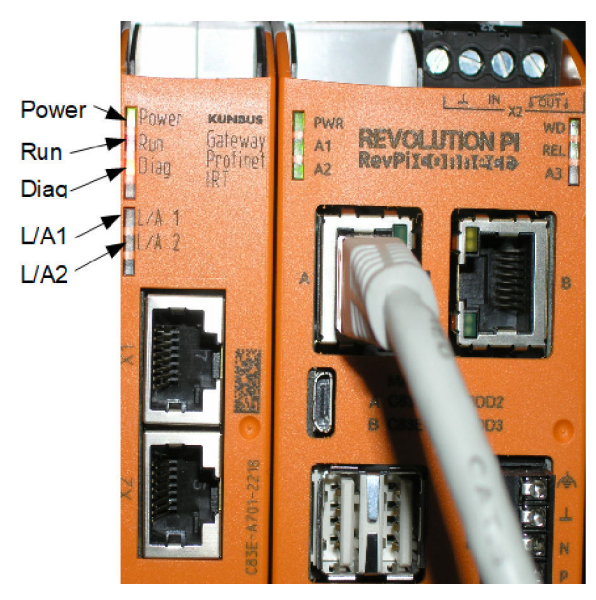

| Mensagem                            | Descrição                                     | Solução                 |
|-------------------------------------|-----------------------------------------------|-------------------------|
| O LED de alimentação está apagado.  | O gateway Profinet está desligado.            | Ligue a alimentação.    |
| O LED de alimentação pisca a verde. | O procedimento de arranque não foi concluído. | Aguarde alguns minutos. |

| Mensagem                                           | Descrição                                                                  | Solução                                                                            |
|----------------------------------------------------|----------------------------------------------------------------------------|------------------------------------------------------------------------------------|
| O LED de alimentação pisca a vermelho.             | Apresenta um aviso.                                                        | Verifique se todos os<br>dispositivos estão instalados.                            |
| O LED de alimentação está vermelho.                | Apresenta um erro.                                                         | O gateway Profinet apresenta<br>uma avaria. Substitua o<br>gateway Profinet.       |
| O LED de funcionamento está apagado.               | Sem ligação a uma rede.                                                    | Ligue à rede.                                                                      |
| O LED de funcionamento pisca a verde.              | O controlador Profinet está ligado, mas não há intercâmbio de dados.       | Aguarde até ao próximo intercâmbio de dados.                                       |
| O LED de funcionamento pisca lentamente a verde.   | Acionado pela ferramenta de<br>identificação do componente<br>do gateway.  | Aguarde alguns minutos.                                                            |
| O LED de diagnóstico pisca a vermelho.             | Acionado pela ferramenta de<br>identificação do componente<br>do gateway.  | Aguarde alguns minutos.                                                            |
| O LED de diagnóstico pisca rapidamente a vermelho. | Sem ligação ao controlador.<br>Nenhum nome Profinet definido<br>no módulo. | Consulte Configurar o<br>gateway Profinet<br>na página 131 para definir o<br>nome. |
| O LED de diagnóstico está<br>vermelho.             | Um dispositivo Gateway<br>comunica dados de<br>diagnóstico.                | Consulte o relatório de<br>diagnóstico.                                            |
| O LED L/A 1 ou 2 está apagado.                     | Sem ligação a uma rede.                                                    | Ligue à rede.                                                                      |
| O LED L/A 1 ou 2 pisca a verde.                    | Intercâmbio de dados.                                                      | Aguarde até o intercâmbio de dados estar concluído.                                |

# Indholdsfortegnelse

- 1 Tilsigtet brug på side 138
- 2 Introduktion på side 138
- 3 Start USB-konfigurationen på side 140
- 4 Eksempler på installation på side 141
- 5 Opsætning af SC4200c Modbus TCPtelegram til controlleren på side 144

# Sektion 1 Tilsigtet brug

- 6 Opsætning af SC1500 Modbus TCP-telegram til controlleren på side 147
- 7 Konfigurer Ethernet-/IP-gateway på side 150
- 8 Konfigurer Profinet-gatewayen på side 153
- 9 Fejlsøgning på side 156

Disse opsætningsinstruktioner er beregnet til at blive brugt af personer, der integrerer en ekstern Ethernet-/IP-gateway eller Profinet-gateway som hardwarekomponenter i Claros-netværket.

# Sektion 2 Introduktion

Producenten er ikke ansvarlig for eventuelle skader på grund af forkert anvendelse eller misbrug af dette produkt, herunder uden begrænsning direkte skader, hændelige skader eller følgeskader, og fraskriver sig ansvaret for sådanne skader i det fulde omfang, som tillades ifølge gældende lov. Kun brugeren er ansvarlig for at identificere alvorlige risici ved anvendelsen og installere relevante mekanismer til beskyttelse af processerne i forbindelse med en eventuel fejl på udstyret.

## **A**FARE

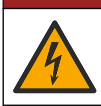

Fare for livsfarligt elektrisk stød. Frakobl altid strømmen fra instrumentet, før der udføres elektriske tilslutninger.

#### Følgende skal anvendes:

- USB-nøgle formateret som FAT32
- En pc med Windows<sup>1</sup> 10
- Modul:
  - Til implementering af Ethernet/IP:
    - LXZ446.99.00001: GATEWAY IIoT RevPi-basismodul
    - LXZ446.99.00002: GATEWAY Ethernet/IP-slave
    - LXZ446.99.00003: Jumper til PiBridge
  - Til implementering af Profinet:
    - · LXZ446.99.00001: GATEWAY IIoT RevPi-basismodul
    - LXZ446.99.00007: GATEWAY Profinet IRT-slave
    - LXZ446.99.00003: Jumper til PiBridge

Slut de tre moduler RevPi, slave og PiBridge til strømmen samt LAN-forbindelsen.

Se linkene i den følgende tabel for at få flere oplysninger fra producenten af modulerne.

| Modul                             | Link                                                          |
|-----------------------------------|---------------------------------------------------------------|
| GATEWAY Profinet IRT-slave        | https://www.kunbus.com/profinet-irt-gateway-module.html       |
| GATEWAY Ethernet/IP-slave         | https://www.kunbus.com/ethernet-ip-gateway-module.html        |
| GATEWAY IIoT RevPi-<br>basismodul | https://revolution.kunbus.com/revpi-connect/?noredirect=en_US |

<sup>&</sup>lt;sup>1</sup> Microsoft<sup>®</sup> Windows<sup>®</sup> er et registreret varemærke tilhørende Microsoft Corporation i USA og andre lande.

| Modul                                                | Link                                                                                           |
|------------------------------------------------------|------------------------------------------------------------------------------------------------|
| Sådan tilsluttes RevPi-moduler                       | https://revolution.kunbus.com/tutorials/connecting-revolution-pi-<br>modules/?noredirect=en_US |
| Sådan installeres RevPi-<br>moduler på en DIN-skinne | https://revolution.kunbus.com/tutorials/din-rail-mounting/                                     |
| Sådan tilsluttes<br>strømforsyningen                 | https://revolution.kunbus.com/tutorials/overview-revpi-<br>core/connecting-power-supply/       |

#### Sådan klargøres USB-nøglen

- 1. Sæt en tom USB-nøgle i pc'en.
- 2. Gå til https://www.hach.com, og søg efter søgeordene "usb ethernet/IP installation" eller "usb profinet installation".
- 3. Download USB\_ETHIP\_PRNET.zip.
- 4. Pak filen ud i rodmappen på USB-nøglen.

## Sektion 3 Start USB-konfigurationen

Sæt det klargjorte USB-stik i pc'en.

| Trin | Beskrivelse                                                                                                    | Billede                                                                                                    |
|------|----------------------------------------------------------------------------------------------------|----------------------------------------------------------------------------------------------------|
| 1    | Start start_usb_config.bat.<br>Der åbnes et terminalvindue.<br>Følg den trinvise vejledning.                                                                                                    |                                                                                                    |
| 2    | Indtast IP-adressen på RevPi-<br>modulet.                                                                                                    | C:\WINDOWS\system32\cmd.exe                                                                                                    |
| 3    | Indtast SC-controllerens IP-<br>adresse.<br>Sørg for, at<br>netværkspræfikset er det<br>samme som i RevPI-modulet<br>(f.eks. 192.168.0).<br>Sørg for, at<br>værtsidentifikatoren er<br>forskellig fra RevPI-modulet<br>(f.eks. 220 RevPi,<br>2 Controller). | C:\WINDOWS\system32\cmd.exe - X<br>Please type IP-Address (e.g. 192.168.0.220) or type dhcp for RevPi<br>192.168.0.220<br>Your choice was=192.168.0.220<br>Please type IP-Address (e.g. 192.168.0.2) for Controller                                                                                   |
| 4    | Indtast gatewaytypen:<br>• pn—Profinet<br>• en—Ethernet/IP                                                                                                    | C:\WINDOWS\system32\cmd.exe X<br>Please type IP-Address (e.g. 192.168.0.220) or type dhcp for RevPi<br>192.168.0.220<br>Please type IP-Address (e.g. 192.168.0.2) for Controller<br>192.168.0.2<br>Your choice was=192.168.0.2<br>Please type Gateway type pn for Profinet or en for Ethernet/IP<br>v |

| Trin | Beskrivelse                                                                                                    | Billede                                                                                                    |
|------|----------------------------------------------------------------------------------------------------|----------------------------------------------------------------------------------------------------|
| 5    | Bekræft indstillingerne med<br>Enter.<br>Fjern USB-nøglen.                                                                                                    | CAWINDOWS/system32/cmd.exe       -       X         Please type IP-Address (e.g. 192.168.0.220) or type dhcp for RevPi       ^         192.168.0.220       Your choice was=192.168.0.220       ^         Please type IP-Address (e.g. 192.168.0.2) for Controller       192.168.0.2         Please type Gateway type pn for Profinet or en for Ethernet/IP       P         Your choice was=192.168.0.2       Please type Gateway type pn for Profinet or en for Ethernet/IP         Pn       1 Datei(en) kopiert.       1 Datei(en) kopiert.        Drücken Sie eine beliebige Taste       ×                                                                                                    |
| 6    | Sæt USB-nøglen i venstre<br>USB-stik på RevPi-modulet.                                                                                                    | MAC ADD:<br>A CB3E-A701-1223<br>B CB3E-A701-1224<br>B CB3E-A701-1224<br>B CB3E-A701-124<br>B CB3E-A701-124<br>B CB |
| 7    | <ul> <li>Beskrivelse af indikatorer:</li> <li>A1/A2 orange: RevPi-<br/>installationen starter.</li> <li>A1 rød, A2 slukket: RevPi<br/>indsæt USB-nøgle.</li> <li>A1 grøn, A2 slukket: USB-<br/>nøgle isat korrekt.</li> <li>A1 slukket, A2 grøn: RevPi<br/>downloader/uploader data<br/>fra USB-nøgle.</li> <li>A3 rød: RevPi genstarter.</li> <li>Når A3 er rød, skal du fjerne<br/>USB-nøglen.</li> </ul> | A TOUTA<br>PWR<br>A1<br>A2<br>A2<br>A<br>A<br>A<br>A<br>A<br>A<br>A<br>A<br>A<br>A<br>A<br>A<br>A                                                                                                    |
| 8    | RevPi-indstillingerne er<br>fuldført.                                                                                                    |                                                                                                    |

# Sektion 4 Eksempler på installation

Figur 1 viser en installation med to forskellige LAN-forbindelser.

#### Figur 1 Eksempel 1

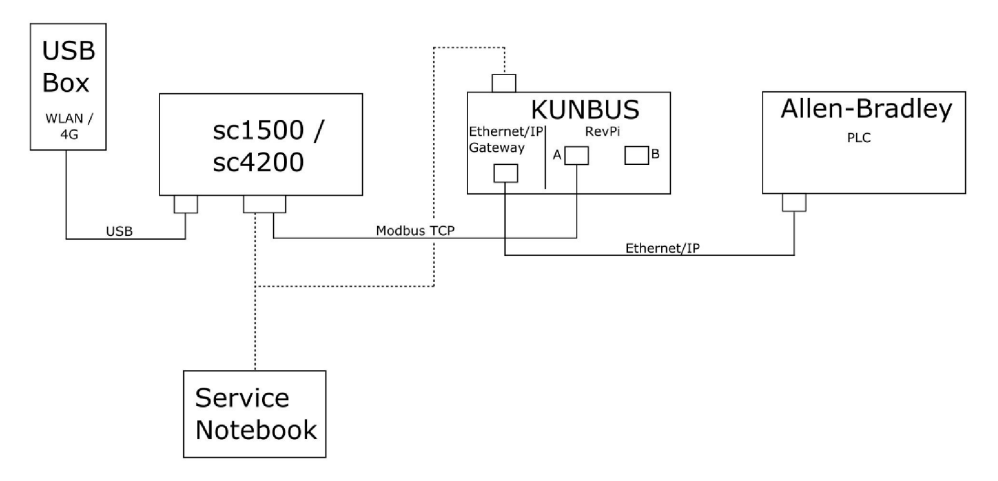

- Modbus TCP og Ethernet/IP bruger to forskellige LAN-forbindelser.
- Alle enheder har en statisk IP-adresse.
- Controlleren har internetadgang via trådløst netværk eller mobilforbindelse.
- Du skal bruge en bærbar computer til at konfigurere IP-adresserne på controlleren og Ethernet-/IP-gatewayen.

#### Figur 2 Eksempel 2

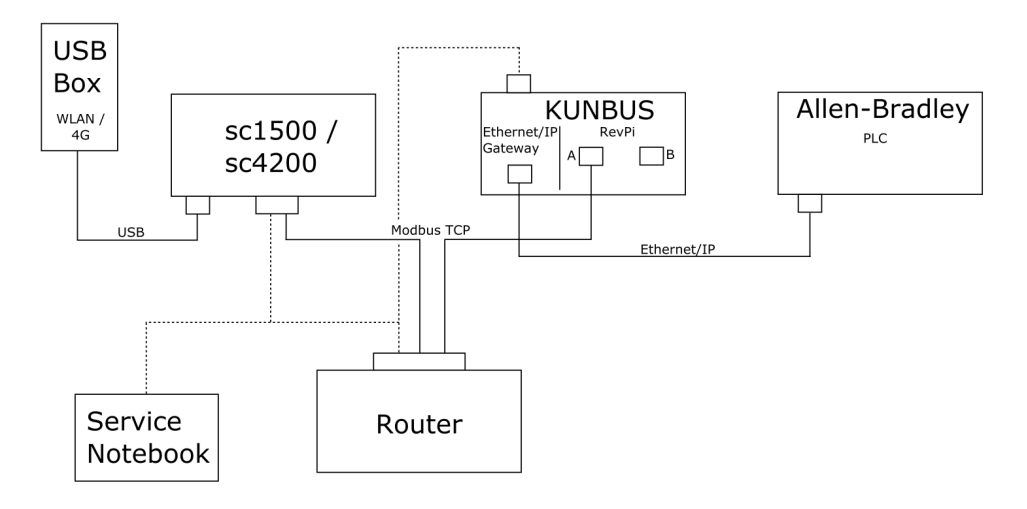

- · Modbus TCP er forbundet til en router.
- Alle enheder har en statisk IP-adresse, eller routeren indstiller IP-adressen via DHCP. **BEMÆRK:** Kontroller, at routeren altid bruger samme IP-adresse til de samme enheder (MAC), hvis der anvendes DHCP.
- · Controlleren har internetadgang via trådløst netværk eller mobilforbindelse.
- Du skal bruge en bærbar computer til at konfigurere IP-adressen på controlleren, Ethernet-/IPgatewayen og routerindstillingerne.

Figur 3 viser en installation med en router eller switch til alle enheder.

#### Figur 3 Eksempel 3

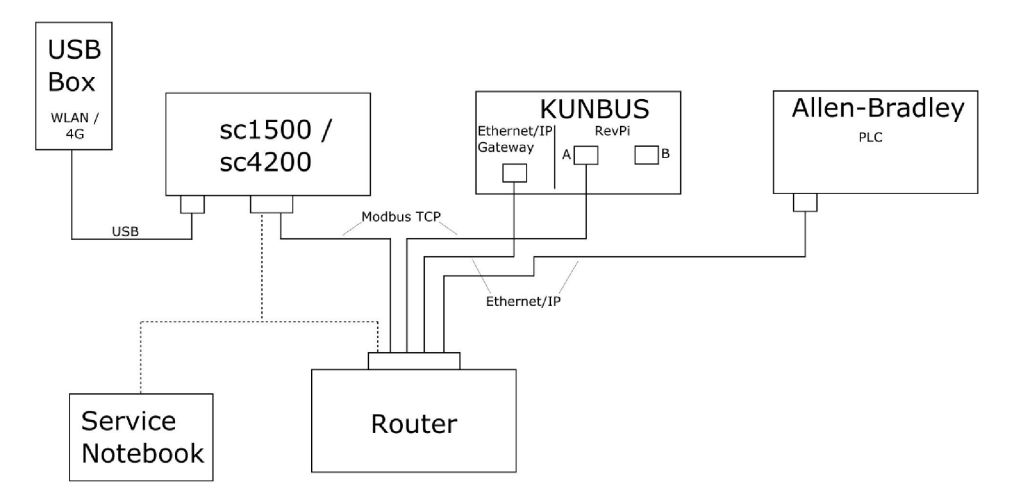

· Alle enheder er sluttet til en router eller switch.

Alle enheder har en statisk IP-adresse, eller routeren eller switchen indstiller IP-adressen via DHCP.

**BEMÆRK:** Kontroller, at routeren altid bruger samme IP-adresse til de samme enheder (MAC), hvis der anvendes DHCP.

- Controlleren har internetadgang via trådløst netværk eller mobilforbindelse.
- Du skal bruge en bærbar computer til at konfigurere IP-adressen på controlleren og routerindstillingerne.

#### Sektion 5 Opsætning af SC4200c Modbus TCP-telegram til controlleren

Start Claros-programmet, og følg den trinvise vejledning.

| Trin | Beskrivelse                                                      | Billede                                           |                                     |
|------|------------------------------------------------------------------|---------------------------------------------------|-------------------------------------|
| 1    | Vælg controllerens menu, og<br>tryk derefter på <b>Modbus</b>    | < 1732216 - sc4200c                               |                                     |
|      | TCP.                                                             | Software update is available                      | >                                   |
|      |                                                                  | 1 1761925 - SOLITAX sc<br>2 LDO250000001 - LDO sc |                                     |
|      |                                                                  |                                                   | v56.02                              |
|      |                                                                  |                                                   | 2 Sensors<br>2 Relays<br>1 Profibus |
|      |                                                                  | 00000001185 - Low voltage relay                   |                                     |
|      |                                                                  | 00000001337 - High voltage relay                  |                                     |
|      | 000000079312 - Profibus                                          |                                                   |                                     |
|      |                                                                  | Historical data                                   | >                                   |
|      |                                                                  | Modbus TCP                                        | >                                   |
| 2    | Vælg <b>Telegram</b> for at indstille<br>Modbus TCP-telegrammet. | ≡ 🧕 мѕм                                           | •                                   |
|      |                                                                  | K Modbus TCP                                      | Ē                                   |
|      |                                                                  | Modbus TCP                                        | On                                  |
|      |                                                                  | IP address                                        | 10.130.33.99                        |
|      |                                                                  | TCP Port                                          | 502                                 |
|      |                                                                  | Telegram                                          | >                                   |
|      |                                                                  | Modbus address                                    | 1                                   |
|      |                                                                  | Data order                                        | Normal >                            |
|      |                                                                  | Simulation                                        | >                                   |
|      |                                                                  | Status                                            | >                                   |
|      |                                                                  |                                                   |                                     |
| Trin | Beskrivelse                                                                                      | Bill | ede                                                                                                    |              |     |
|------|--------------------------------------------------------------------------------------------------|------|----------------------------------------------------------------------------------------------------|--------------|-----|
| 3    | Det viste telegram er et<br>eksempel på LDO SC-<br>sensoren                                      | =    | <u>Я</u> мѕм                                                                                                    |              | •   |
|      | Indstil Heartbeat til heltal.<br>Heartbeat er en tæller, der                                     |      | Contract Contract | gram         | _   |
|      | i trin a et sekund.                                                                              |      | 1 devices                                                                                                    | + ADD SENSOR |     |
|      | <b>BEMÆRK:</b> Indholdet af Modbus TCP-<br>telegrammet er det samme som<br>Profibus-telegrammet. |      | LD0250000001<br>LD0 sc                                                                                                    |              | •   |
|      |                                                                                                  | =    | CANCEL                                                                                                    | SAVE         | •   |
|      |                                                                                                  |      | < LDO25                                                                                                    | 0000001      |     |
|      |                                                                                                  |      |                                                                                                    | DELETE SENS  | OR  |
|      |                                                                                                  |      | 0 Dissolved oxygen [mg/L]                                                                                                    | fl           | oat |
|      |                                                                                                  |      | + ADD NEW TAG                                                                                                    | Inte         | ger |
|      |                                                                                                  |      | CANCEL                                                                                                    | ОК           |     |
|      |                                                                                                  |      |                                                                                                    |              |     |
|      |                                                                                                  |      |                                                                                                    |              |     |

| Trin | Beskrivelse                                               | Billede              |                    |
|------|-----------------------------------------------------------|----------------------|--------------------|
| 4    | Modbus TCP-menuen viser<br>controllerens IP-adresse.      | ≡ <b>1</b> MSM       | 2 -                |
|      | adresse, der er angivet i                                 | Modbus TCP           | Ē                  |
|      | Indstil Modbus TCP til at                                 | Modbus TCP           | On                 |
|      | være slået til, og tryk derefter                          | IP address           | 10.130.33.99       |
|      | pa Status.                                                | TCP Port             | 502                |
|      |                                                           | Telegram             | >                  |
|      |                                                           | Modbus address       | 1                  |
|      |                                                           | Virtual modbus slave | Off                |
|      |                                                           | Data order           | Normal 🗲           |
|      |                                                           | Simulation           | >                  |
|      |                                                           | Status               | >                  |
| 5    | 5 Menuen Status viser<br>statistikken for Modbus TCP.     | < Status             |                    |
|      | 10.130.33.50 er IP-adressen<br>på RevPi-modulet RevPi har | Client               | 10.130.33.50:46338 |
|      | 5 Modbus TCP-mastere.                                     | RX Bytes             | 792                |
|      |                                                           | TX Bytes             | 4818               |
|      |                                                           | Accepted requests    | 66                 |
|      |                                                           | Rejected Requests    | 0                  |
|      |                                                           | Last exception       | 0                  |
|      |                                                           | Client               | 10.130.33.50:46340 |
|      |                                                           | RX Bytes             | 792                |
|      |                                                           | TX Bytes             | 4818               |
|      |                                                           | Accepted requests    | 66                 |
|      |                                                           | Rejected Requests    | 0                  |
|      |                                                           | Last exception       | 0                  |
|      |                                                           | Client               | 10.130.33.50:46342 |
|      |                                                           | RX Bytes             | 792                |
|      |                                                           | TX Bytes             | 4818               |
|      |                                                           | Accepted requests    | 66                 |
|      |                                                           | Rejected Requests    | 0                  |
|      | Last exception                                            | 0                    |                    |

#### Sektion 6 Opsætning af SC1500 Modbus TCP-telegram til controlleren

Start Claros-programmet, og følg den trinvise vejledning.

| Trin | Beskrivelse                                                      | Billede            |                  |                         |
|------|------------------------------------------------------------------|--------------------|------------------|-------------------------|
| 1    | Vælg controllerens menu, og<br>tryk derefter på <b>Modbus</b>    | <                  | 1694389 - sc1500 |                         |
|      | TCP.                                                             | 1 1327087 - AN     | -ISE sc          |                         |
|      |                                                                  | 2 1555058 - AN     | -ISE sc          | 101.                    |
|      |                                                                  | 3 LDO 2009 - LI    | DO sc            | v20.12                  |
|      |                                                                  |                    |                  | 1 Outputs<br>1 Profibus |
|      |                                                                  | 0000007485         | 4 - mA output    |                         |
|      |                                                                  | 00000500987        | 2 - Profibus     |                         |
|      |                                                                  | Historical data    |                  | >                       |
|      |                                                                  | Modbus TCP         | )                | >                       |
| 2    | Vælg <b>Telegram</b> for at indstille<br>Modbus TCP-telegrammet. | <                  | Modbus TCP       |                         |
|      |                                                                  | Modbus TCP         |                  | On                      |
|      |                                                                  | IP address         |                  | 192.168.178.47          |
|      |                                                                  | TCP Port           |                  | 502                     |
|      |                                                                  | Telegram           |                  | >                       |
|      |                                                                  | Modbus address     |                  | 1                       |
|      |                                                                  | Virtual modbus sla | ive              | Off                     |
|      |                                                                  | Data order         |                  | Normal >                |
|      |                                                                  | Simulation         |                  | >                       |
|      |                                                                  | Status             |                  | >                       |
|      |                                                                  |                    |                  |                         |

| Trin | Beskrivelse                                                                                                    | Billede                         |                          |
|------|----------------------------------------------------------------------------------------------------|---------------------------------|--------------------------|
| 3    | Det viste telegram er et<br>eksempel på LDO SC-<br>sensoren.<br>Indstil Heartbeat til heltal.<br>Heartbeat er en tæller, der<br>viser opdateringen af værdien<br>i trin a et sekund.<br><b>BEMÆRK:</b> Indholdet af Modbus TCP-<br>telegrammet er det samme som<br>Profibus-telegrammet. | 1 devices<br>LDO 2009<br>LDO sc | Telegram<br>+ ADD SENSOR |
|      |                                                                                                    | CANCEL                          | SAVE                     |
|      |                                                                                                    |                                 | DELETE SENSOR            |
|      |                                                                                                    | 0 Dissolved oxygen [mg/L]       | float                    |
|      |                                                                                                    | 1 Heartbeat                     | integer                  |
|      |                                                                                                    | + ADD NEW TAG                   |                          |
|      |                                                                                                    | CANCEL                          | ОК                       |
|      |                                                                                                    |                                 |                          |

| Trin | Beskrivelse                                          | Billede              |            |                      |
|------|------------------------------------------------------|----------------------|------------|----------------------|
| 4    | Modbus TCP-menuen viser<br>controllerens IP-adresse. | <                    | Modbus TCP |                      |
|      | 192.168.178.47 er den IP-                            | Modbus TCP           |            | On                   |
|      | controllerens servicemenu.                           | IP address           |            | 192.168.178.47       |
|      | Indstil Modbus TCP til at                            | TCP Port             |            | 502                  |
|      | på <b>Status</b> .                                   | Telegram             |            | >                    |
|      |                                                      | Modbus address       |            | 1                    |
|      |                                                      | Virtual modbus slave |            | Off                  |
|      |                                                      | Data order           |            | Normal >             |
|      |                                                      | Simulation           |            | >                    |
|      |                                                      | Status               |            | >                    |
|      |                                                      |                      |            |                      |
| 5    | Menuen Status viser                                  |                      | Status     |                      |
|      | <b>192.168.178.50</b> er IP-                         |                      | Status     |                      |
|      | adressen på RevPi-modulet.                           | Client               |            | 192.168.178.50:46338 |
|      | mastere.                                             | RX Bytes             |            | 792                  |
|      |                                                      | TX Bytes             |            | 4818                 |
|      |                                                      | Accepted requests    |            | 66                   |
|      |                                                      | Rejected Requests    |            | 0                    |
|      |                                                      | Last exception       |            | U                    |
|      |                                                      | Client               |            | 192.168.178.50:46340 |
|      |                                                      | RX Bytes             |            | 792                  |
|      |                                                      | TX Bytes             |            | 4818                 |
|      |                                                      | Accepted requests    |            | 66                   |
|      |                                                      | Rejected Requests    |            | 0                    |
|      |                                                      | Last exception       |            | 0                    |
|      |                                                      | Client               |            | 192.168.178.50:46342 |
|      |                                                      | RX Bytes             |            | 792                  |
|      |                                                      | TX Bytes             |            | 4818                 |
|      |                                                      | Accepted requests    |            | 66                   |
|      |                                                      | Rejected Requests    |            | 0                    |
|      |                                                      | Last exception       |            | 0                    |
|      |                                                      |                      |            |                      |

# Sektion 7 Konfigurer Ethernet-/IP-gateway

| Trin | Beskrivelse                                                                                                    | Billede                                                                                                    |
|------|----------------------------------------------------------------------------------------------------|----------------------------------------------------------------------------------------------------|
| 1    | <ul> <li>Tilslut Ethernet-/IP-<br/>gatewayen til pc'en med<br/>LAN-til-USB-adapterkablet.</li> <li>Se Introduktion<br/>på side 138. Brug linket til<br/>GATEWAY Ethernet/IP-<br/>slave. Følg instruktionerne<br/>i producentens<br/>brugervejledning,<br/><i>Gatewaykomponent til</i><br/><i>Ethernet/IP</i>.</li> <li>Brug den 8-bens adresse-<br/>switch (A) til at indstille<br/>værts-id'et til gatewayens<br/>binære format.</li> <li>Eksempel: Indstil værten<br/>til 8: 00010000</li> <li>Åbn webstedet<br/>http://192.168.1.X (X =<br/>summen af alle switches,<br/>der er slået TIL).</li> </ul> | A Power<br>Ms<br>UA1<br>UA2<br>orr ou<br>With the second<br>orr ou<br>With the second<br>orr |
| 2    | Åbn browseren, og indtast IP-<br>adressen 192.168.1.X.<br>Login-data til første login:<br>Bruger: Admin<br>Adgangskode: 1701<br>Tryk på <b>Log ind</b> .                                                                                                    | KUNBUS-GW EtherNet/IP™         Username:       Admin         Password:                                                                                                    |

| Trin | Beskrivelse                                                                                                    | Billede                                                                                                    |
|------|----------------------------------------------------------------------------------------------------|----------------------------------------------------------------------------------------------------|
| 3    | Controlleren og Ethernet-/IP-<br>gatewayen overfører<br>dataområdet 0000-01BF, som<br>er et område på 448 byte<br>eller 112 float eller 224 heltal<br>eller en blanding af disse,<br>baseret på telegramtypen af<br>Modbus TCP i controlleren.<br><b>BEMÆRK:</b> Kun det første dataområde<br>op til 32 heltal vises. Vis alle data i<br>PLC'en (224 heltal).<br>Tryk på <b>Vis</b> . | KUNBUS-GWE ELLENADDP*       Log OLI         Kuntard in park and dagat       Mathema Register (2007): 0:0000 and 0:00471 - 0:0000 and 0:00471 - 0:0000 and 0:00000 and 0:00471 - 0:0000 and 0:00471 - 0:0000000000 and 0:000000000000000000000000000000000 |
| 4    | Det valgte dataområde vises.                                                                                                    | Address         Value           Notation         0         0         0         0         0         0         0         0         0         0         0         0         0         0         0         0         0         0         0         0         0         0         0         0         0         0         0         0         0         0         0         0         0         0         0         0         0         0         0         0         0         0         0         0         0         0         0         0         0         0         0         0         0         0         0         0         0         0         0         0         0         0         0         0         0         0         0         0         0         0         0         0         0         0         0         0         0         0         0         0         0         0         0         0         0         0         0         0         0         0         0         0         0         0         0         0         0         0         0         0         0         0                                                                                                    |

| Trin | Beskrivelse                                                                                                    | Billede                                                                                                    |
|------|----------------------------------------------------------------------------------------------------|----------------------------------------------------------------------------------------------------|
| 5    | Tryk på <b>Skift konfiguration</b><br>for at indstille IP-adressen.                                                | KUNBUS-GW EtherNet/IP™ Log_Out                                                                                                    |
|      |                                                                                                    | ModeutTCP Input and Output         Modeux Register 96091 - 86010 and 0x8611 - 66419         Shew           ModeutTCP Input and Output         Modeux Register 96011 - 660200 and 0x811 - 66459         Shew           ModeutTCP Input and Output         Modeux Register 96011 - 66459         Shew           ModeutTCP Input and Output         Modeux Register 96011 - 66459         Shew           ModeutTCP Input and Output         Modeux Register 96031 - 66469         Shew           ModeutTCP Input and Output         Modeux Register 96031 - 66469         Shew                                                                                                    |
|      |                                                                                                    | Configuration<br>State and the state of the state of the st |
| 6    | Skift IP-adressen i<br>overensstemmelse med<br>gatewayadressen.                                                    | KUNBUS-GW EtherNet/IP™                                                                                                    |
|      | Tryk på <b>Anvend</b> for at bekræfte.                                                                             | Change Configuration                                                                                                    |
|      | Indstil alle DIP-kontakter til at<br>være slået fra.                                                               | Old Value         New Value           DHCP         active         active           IP Address         192.168.1.8         192.206.1.8           Network Mask         255.255.255.0         255.255.25                                                                                                    |
|      | Indstil strømmen til<br>gatewayen til at være slået<br>fra, og genstart derefter. Nu<br>bruges den nye IP-adresse. | Appy         192.168.1.1         192.166.1.1           Abort         192.166.1.1         192.166.1.1                                                                                                    |

# Sektion 8 Konfigurer Profinet-gatewayen

| Trin | Beskrivelse                                                                                                    | Billede                                                                                            |
|------|----------------------------------------------------------------------------------------------------|----------------------------------------------------------------------------------------------------|
| 1    | <ul> <li>Slut Profinet-gatewayen til<br/>pc'en med LAN-til-LAN-<br/>adapteren.</li> <li>Se Introduktion<br/>på side 138. Brug linket til<br/>GATEWAY Profinet IRT-<br/>slave. Følg instruktionerne<br/>i producentens<br/>brugervejledning,<br/><i>Gatewaykomponent til</i><br/><i>PROFINET</i>.</li> <li>Brug softwaren PRONETA<br/>til at indstille navnet til<br/>kunbus-gw-profinet.</li> <li>Indtast den anvendte IP-<br/>adresse.</li> </ul> |                                                                                                    |
| 2    | Abn browseren, og indtast IP-<br>adressen.<br>Login-data til første login:<br>Bruger: Admin<br>Adgangskode: 1701<br>Tryk på <b>Log ind</b> .                                                                                                    | KUNBUS-GW PROFINET TPS-1         Username:       Admin         Password:       •••••         Login |

| Trin | Beskrivelse                                        | Billede                                                                                                    |
|------|----------------------------------------------------|----------------------------------------------------------------------------------------------------|
| 3    | 3 Tryk på <b>Vis</b> (A) for at få vist inputdata. | KUNBUS-GW PROFINET TPS-1                                                                                                    |
|      | A<br>Input data (from neighbour device)            |                                                                                                    |
|      | Output data (from PROFINET Controller) Show        |                                                                                                    |
|      |                                                    | Configuration                                                                                                    |
|      |                                                    | Serial number     4581       Software Version     1.2       MAC Address     c8:ae7:01:2c:3a       IP address     192:168.0.230       Subnet mask     255:255:255.05       Gateway     0.0.0       IO Controller state     no AR established, access from web page possible       PROFINET Name of Station     kunburs-gw-profinet       Change Password |

| Trin | Beskrivelse                                                                                                    | Billede                                      |
|------|----------------------------------------------------------------------------------------------------|----------------------------------------------|
| 4    | Viser alle data, der er sendt<br>fra controlleren til Profinet-<br>gatewayen.                                                                                                    | KUNBUS-GW PROFINET TPS-1                     |
|      | Controlleren og Profinet-<br>gatewayen overfører<br>dataområdet 0000-01BF, som<br>er et område på 448 byte<br>eller 112 float eller 224 heltal<br>eller en blanding af disse,<br>baseret på telegramtypen af | Input (from neighbour device)<br>Main page   |
|      | Modbus TCP i controlleren.                                                                                                    | Address 0 1 2 3 4 5 6 7 8 9 A B C D E F      |
|      |                                                                                                    | 0x0000 00 00 00 00 00 00 00 00 00 00 00      |
|      |                                                                                                    | 0x0010 00 00 00 00 00 00 00 00 00 00 00 00   |
|      |                                                                                                    |                                              |
|      |                                                                                                    |                                              |
|      |                                                                                                    |                                              |
|      |                                                                                                    |                                              |
|      |                                                                                                    | 0x0070 00 00 00 00 00 00 00 00 00 00 00 00   |
|      |                                                                                                    | 0x0080 00 00 00 00 00 00 00 00 00 00 00 00   |
|      |                                                                                                    | 0x0090 00 00 00 00 00 00 00 00 00 00 00 00   |
|      |                                                                                                    | 0x00A0 00 00 00 00 00 00 00 00 00 00 00 00   |
|      |                                                                                                    | 0x00B0 00 00 00 00 00 00 00 00 00 00 00 00   |
|      |                                                                                                    | 0x00C0 00 00 00 00 00 00 00 00 00 00 00 00   |
|      |                                                                                                    | 0x00D0 00 00 00 00 00 00 00 00 00 00 00 00   |
|      |                                                                                                    | 0x00E0 00 00 00 00 00 00 00 00 00 00 00 00   |
|      |                                                                                                    |                                              |
|      |                                                                                                    |                                              |
|      |                                                                                                    |                                              |
|      |                                                                                                    | 0x0130 00 00 00 00 00 00 00 00 00 00 00 00 0 |
|      |                                                                                                    | 0x0140 00 00 00 00 00 00 00 00 00 00 00 00 0 |
|      |                                                                                                    | 0x0150 00 00 00 00 00 00 00 00 00 00 00 00 0 |
|      |                                                                                                    | 0x0160 00 00 00 00 00 00 00 00 00 00 00 00 0 |
|      |                                                                                                    | 0x0170 00 00 00 00 00 00 00 00 00 00 00 00 0 |
|      |                                                                                                    | 0x0180 00 00 00 00 00 00 00 00 00 00 00 00 0 |
|      |                                                                                                    | 0x0190 00 00 00 00 00 00 00 00 00 00 00 00 0 |
|      |                                                                                                    | 0x01A0 00 00 00 00 00 00 00 00 00 00 00 00 0 |
|      |                                                                                                    | 0x01B0 00 00 00 00 00 00 00 00 00 00 00 00 0 |
|      |                                                                                                    |                                              |
|      |                                                                                                    |                                              |
|      |                                                                                                    |                                              |
|      |                                                                                                    |                                              |

# Sektion 9 Fejlsøgning

# 9.1 Fejlfinding af RevPi

### Figur 4 RevPi-basismodul

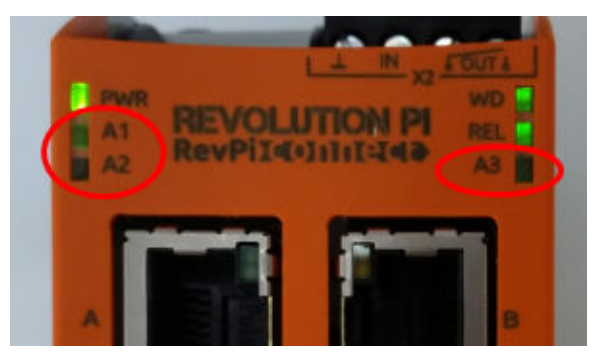

| Meddelelse                                | Beskrivelse                                                                       | Løsning                                                                                                    |
|-------------------------------------------|-----------------------------------------------------------------------------------|----------------------------------------------------------------------------------------------------|
| Indikator<br>A2 blinker rødt.             | Kommunikationen er<br>stoppet.                                                    | <ul> <li>Tilslut netværkskablet (kabel eller router).</li> <li>Indstil Modbus-adresseindstillingen i Claros til<br/>1.</li> <li>Indstil Modbus TCP i Claros-menuen som<br/>slået til.</li> </ul> |
| Indikator<br>A3 blinker<br>langsomt rødt. | Konfigurationen af<br>Ethernet-/IP- og Profinet-<br>gateway er blandet<br>sammen. | Se Start USB-konfigurationen på side 140, trin 4,<br>og vælg den korrekte gatewaytype:<br>• en – Ethernet/IP<br>• pn – Profinet                                                                  |

## 9.2 Fejlfinding af Ethernet/IP

### Figur 5 Ethernet-/IP-gateway

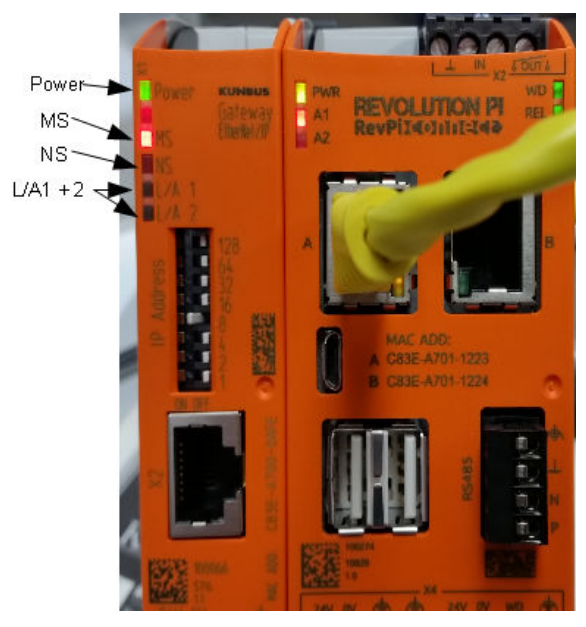

| Meddelelse                            | Beskrivelse                                            | Løsning                                                                                 |
|---------------------------------------|--------------------------------------------------------|-----------------------------------------------------------------------------------------|
| Strømindikatoren er<br>slukket.       | Ethernet-/IP-gatewayen er slået fra.                   | Slå strømmen til.                                                                       |
| Strømindikatoren blinker grønt.       | Opstartsproceduren er ikke fuldført.                   | Vent et par minutter.                                                                   |
| Strømindikatoren blinker rødt.        | Viser en advarsel.                                     | Undersøg, om alle<br>enhederne er tilsluttet.                                           |
| Strømindikatoren lyser rødt.          | Viser en fejl.                                         | Ethernet-/IP-gatewayen er defekt. Udskift Ethernet-/IP-gatewayen.                       |
| MS-indikatoren er slukket.            | Ethernet-/IP-gatewayen er slået fra. Slå strømmen til. |                                                                                         |
| MS-indikatoren blinker grønt.         | Konfigurationsproceduren er ikke fuldført.             | Vent et par minutter.                                                                   |
| MS-indikatoren blinker rødt.          | Viser en konfigurationsfejl.                           | Se Konfigurer Ethernet-/IP-<br>gateway på side 150 for at<br>undersøge konfigurationen. |
| MS-indikatoren lyser rødt.            | Viser en fejl.                                         | Ethernet-/IP-gatewayen er defekt. Udskift Ethernet-/IP-gatewayen.                       |
| MS-indikatoren blinker rødt og grønt. | Selvtesten er ikke fuldført.                           | Vent et par minutter.                                                                   |

| Meddelelse                               | Beskrivelse                                                                           | Løsning                                      |
|------------------------------------------|---------------------------------------------------------------------------------------|----------------------------------------------|
| NS-indikatoren er slukket.               | Ethernet-/IP-gatewayen er indstillet<br>som slået fra eller har ingen IP-<br>adresse. | Slå strømmen til. Konfigurer<br>IP-adressen. |
| NS-indikatoren blinker grønt.            | IP-adressen er indstillet, men CIP-<br>forbindelsen er ikke oprettet.                 | Vent et par minutter.                        |
| NS-indikatoren blinker rødt.             | CIP-forbindelsen er stoppet.                                                          | Undersøg, om der er<br>timeout.              |
| NS-lysdioden lyser rødt                  | Den valgte IP-adresse bruges af en anden enhed. Skift IP-adressen IP-adresse.         |                                              |
| L/A 1 eller 2 indikatorer er slukket.    | Der er ingen forbindelse til andre enheder.                                           | Opret forbindelse til en enhed.              |
| L/A 1 eller 2 indikatorer blinker grønt. | Ingen dataudveksling.                                                                 | Vent til næste<br>dataudveksling.            |

### 9.3 Fejlfinding af Profinet

#### Figur 6 Profinet-gateway

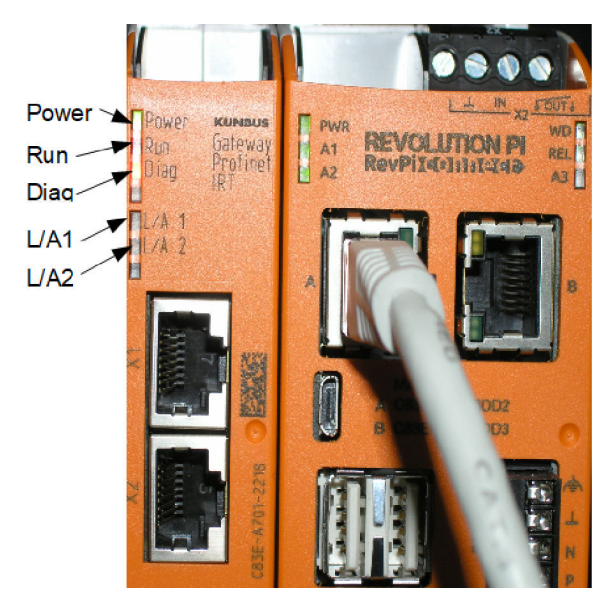

| Meddelelse                      | Beskrivelse                           | Løsning                                     |
|---------------------------------|---------------------------------------|---------------------------------------------|
| Strømindikatoren er slukket.    | Profinet-gatewayen er slukket.        | Slå strømmen til.                           |
| Strømindikatoren blinker grønt. | Opstartsproceduren er ikke afsluttet. | Vent et par minutter.                       |
| Strømindikatoren blinker rødt.  | Viser en advarsel.                    | Undersøg, om alle enhederne er installeret. |

| Meddelelse                                   | Beskrivelse                                                                                      | Løsning                                                                  |
|----------------------------------------------|--------------------------------------------------------------------------------------------------|--------------------------------------------------------------------------|
| Strømindikatoren lyser rødt.                 | Viser en fejl.                                                                                   | Profinet-gatewayen er defekt.<br>Udskift Profinet-gatewayen.             |
| RUN-indikatoren er slukket.                  | Ingen forbindelse til et netværk.                                                                | Opret forbindelse til netværk.                                           |
| Run-indikatoren blinker<br>grønt.            | Profinet-controlleren er tilsluttet,<br>men der er ingen<br>dataudveksling.                      | Vent til næste dataudveksling.                                           |
| Run-indikatoren langsomt grønt.              | Udløses af værktøjet til<br>identifikation af<br>gatewaykomponenten.                             | Vent et par minutter.                                                    |
| Diagnoseindikatoren<br>blinker rødt.         | Udløses af værktøjet til<br>identifikation af<br>gatewaykomponenten.                             | Vent et par minutter.                                                    |
| Diagnoseindikatoren<br>blinker hurtigt rødt. | Ingen forbindelse til controlleren.<br>Der er ikke angivet noget navn<br>for Profinet i modulet. | Se Konfigurer Profinet-gatewayen<br>på side 153 for at indstille navnet. |
| Diagnoseindikatoren lyser rødt.              | En gatewayenhed rapporterer diagnosticeringsdata.                                                | Se diagnosticeringsrapporten.                                            |
| L/A 1 eller 2 indikatorer er slukket.        | Ingen forbindelse til et netværk.                                                                | Opret forbindelse til netværk.                                           |
| L/A 1 eller 2 indikatorer blinker grønt.     | Dataudveksling.                                                                                  | Vent, indtil dataudvekslingen er<br>fuldført.                            |

## Inhoudsopgave

- 1 Gebruiksdoel op pagina 160
- 2 Inleiding op pagina 160
- 3 De USB-configuratie starten op pagina 162
- 4 Voorbeelden voor installatie op pagina 163
- 5 Instellen van Modbus TCP-telegram voor SC4200c-controller op pagina 166
- 6 Instellen van Modbus TCP-telegram voor SC1500-controller op pagina 169

# Hoofdstuk 1 Gebruiksdoel

- 7 De Ethernet/IP-gateway configureren op pagina 172
- 8 De Profinet-gateway configureren op pagina 175
- 9 Problemen oplossen op pagina 178

Deze installatie-instructies zijn bedoeld voor personen die een externe Ethernet/IP-gateway of Profinet-gateway als hardwarecomponenten in het Claros-netwerk integreren.

# Hoofdstuk 2 Inleiding

De fabrikant is niet verantwoordelijk voor enige schade door onjuist toepassen of onjuist gebruik van dit product met inbegrip van, zonder beperking, directe, incidentele en gevolgschade, en vrijwaart zich volledig voor dergelijke schade voor zover dit wettelijk is toegestaan. Uitsluitend de gebruiker is verantwoordelijk voor het identificeren van kritische toepassingsrisico's en het installeren van de juiste mechanismen om processen te beschermen bij een mogelijk onjuist functioneren van apparatuur.

### **A**GEVAAR

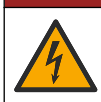

Elektrocutiegevaar. Koppel altijd het instrument los van de netvoeding voordat u elektrische aansluitingen tot stand brengt.

#### Te verzamelen items:

- USB-stick geformatteerd als FAT32
- PC met Windows<sup>1</sup> 10
- Optionele modules:
  - · Voor Ethernet/IP-implementatie:
    - LXZ446.99.00001: GATEWAY IIoT RevPi-basismodule
    - LXZ446.99.00002: GATEWAY Ethernet/IP-slave
    - LXZ446.99.00003: Jumper voor PiBridge
  - Voor Profinet-implementatie:
    - LXZ446.99.00001: GATEWAY IIoT RevPi-basismodule
    - LXZ446.99.00007: GATEWAY Profinet IRT-slave
    - LXZ446.99.00003: Jumper voor PiBridge

Sluit de drie modules RevPi, Slave en PiBridge aan op voeding en LAN.

Raadpleeg de links in de volgende tabel voor meer informatie van de fabrikant van de modules.

| Optionele modules          | Koppeling                                               |
|----------------------------|---------------------------------------------------------|
| GATEWAY Profinet IRT-slave | https://www.kunbus.com/profinet-irt-gateway-module.html |
| GATEWAY Ethernet/IP-slave  | https://www.kunbus.com/ethernet-ip-gateway-module.html  |

<sup>&</sup>lt;sup>1</sup> Microsoft<sup>®</sup> Windows<sup>®</sup> is een gedeponeerd handelsmerk van Microsoft Corporation in de Verenigde Staten en andere landen.

| Optionele modules                         | Koppeling                                                                                      |
|-------------------------------------------|------------------------------------------------------------------------------------------------|
| GATEWAY IIoT RevPi-<br>basismodule        | https://revolution.kunbus.com/revpi-connect/?noredirect=en_US                                  |
| RevPi-modules aansluiten                  | https://revolution.kunbus.com/tutorials/connecting-revolution-pi-<br>modules/?noredirect=en_US |
| RevPi-modules op een DIN-rail installeren | https://revolution.kunbus.com/tutorials/din-rail-mounting/                                     |
| De stroomvoorziening aansluiten           | https://revolution.kunbus.com/tutorials/overview-revpi-<br>core/connecting-power-supply/       |

#### De USB-stick voorbereiden

- 1. Plaats een lege USB-stick in de PC.
- Ga naar https://www.hach.com en zoek naar de trefwoorden "usb Ethernet/IP installation" (USB-installatie Ethernet/IP) of "usb profinet installation" (USB-installatie profinet).
- 3. Download USB\_ETHIP\_PRNET.zip.
- 4. Pak het bestand uit in de hoofdmap van de USB-stick.

## Hoofdstuk 3 De USB-configuratie starten

Plaats de voorbereide USB-stick in de PC.

| Stap | Beschrijving                                                                                                    | Beeld                                                                                                    |
|------|----------------------------------------------------------------------------------------------------|----------------------------------------------------------------------------------------------------|
| 1    | Start start_usb_config.bat.<br>Er wordt een terminalvenster<br>geopend. Volg de<br>stapsgewijze handleiding.                                                                                                    |                                                                                                    |
| 2    | Voer het IP-adres van de<br>RevPi-module in.                                                                                                    | C:\WINDOWS\system32\cmd.exe - □ × Please type IP-Address (e.g. 192.168.0.220) or type dhcp for RevPi ∧                                                                                                    |
| 3    | Voer het IP-adres van de<br>SC-controller in.<br>Zorg ervoor dat het<br>netwerkvoorvoegsel<br>hetzelfde is als dat van de<br>RevPi-module (bijv.<br>192.168.0).<br>Zorg ervoor dat de host-id<br>verschilt van de RevPi-<br>module (bijv. 220 RevPi,<br>2 Controller). | C:\WINDOWS\system32\cmd.exe - □ X<br>Please type IP-Address (e.g. 192.168.0.220) or type dhcp for RevPi<br>Your choice was=192.168.0.220<br>Please type IP-Address (e.g. 192.168.0.2) for Controller                                                                                                    |
| 4    | Voer het type gateway in:<br>• pn—Profinet<br>• en—Ethernet/IP                                                                                                    | C:\WINDOWS\system32\cmd.exe - X<br>Please type IP-Address (e.g. 192.168.0.220) or type dhcp for RevPi<br>192.168.0.220<br>Please type IP-Address (e.g. 192.168.0.2) for Controller<br>192.168.0.2<br>Your choice was=192.168.0.2<br>Please type Gateway type pn for Profinet or en for Ethernet/IP<br>v |

| Stap | Beschrijving                                                                                                    | Beeld                                                                                                    |
|------|----------------------------------------------------------------------------------------------------|----------------------------------------------------------------------------------------------------|
| 5    | Bevestig de instellingen met<br>Enter.<br>Verwijder de USB-stick.                                                                                                    | C:(WINDOWS)system32\cmd.exe C X<br>Please type IP-Address (e.g. 192.168.0.220) or type dhcp for RevPi<br>192.168.0.220<br>Your choice was=192.168.0.220<br>Please type IP-Address (e.g. 192.168.0.2) for Controller<br>192.168.0.2<br>Your choice was=192.168.0.2<br>Please type Gateway type pn for Profinet or en for Ethernet/IP<br>pn<br>Your choice was=pn<br>1 Datei(en) kopiert.<br>1 Datei(en) kopiert.<br>Please unmount USB stick<br>                                                                                                    |
| 6    | Plaats de USB-stick in de<br>linker USB-aansluiting van<br>de RevPi-module.                                                                                                    | MAC ADD:<br>A CASE-A701-1223<br>B CASE-A701-1224<br>B CASE-A701-1224<br>B CASE-A701-124<br>B CASE-A701-124 |
| 7    | <ul> <li>LED-beschrijving:</li> <li>A1/A2 oranje: RevPi-<br/>installatie wordt gestart.</li> <li>A1 rood, A2 uit: plaats<br/>USB-stick in RevPi.</li> <li>A1 groen, A2 uit: USB-<br/>stick geplaatst.</li> <li>A1 uit, A2 groen: RevPi<br/>downloadt/uploadt<br/>gegevens van USB-stick.</li> <li>A3 rood: RevPi start<br/>opnieuw op.</li> <li>Als A3 rood is, verwijdert u<br/>de USB-stick.</li> </ul> | A REVOLUTION PI<br>A1<br>A2<br>A1<br>A2<br>A2<br>A3<br>B                                                                                                    |
| 8    | De RevPi-instellingen zijn voltooid.                                                                                                    |                                                                                                    |

# Hoofdstuk 4 Voorbeelden voor installatie

Afbeelding 1 toont een installatie met twee verschillende LAN-verbindingen.

#### Afbeelding 1 Voorbeeld 1

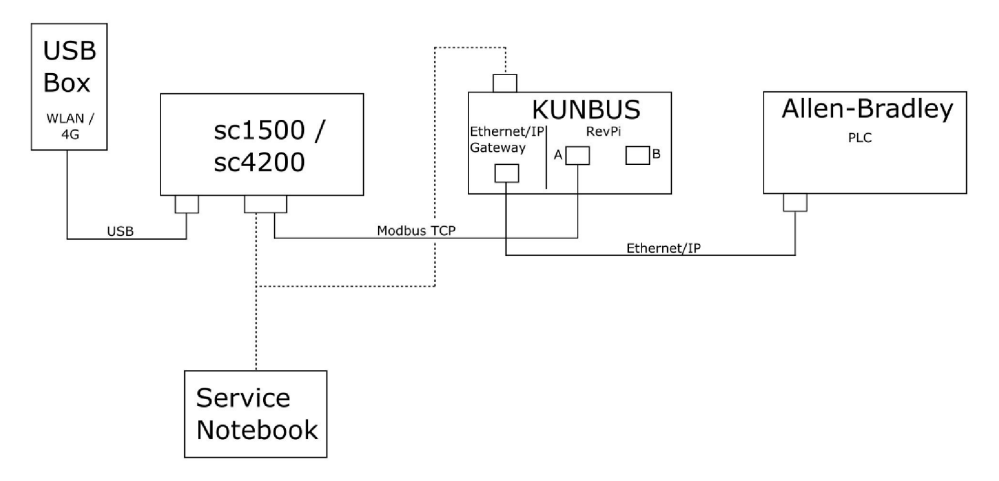

- Modbus TCP en Ethernet/IP maken gebruik van twee verschillende LAN-verbindingen.
- Alle apparaten hebben een statisch IP-adres.
- De controller heeft internettoegang via WiFi of een mobiele verbinding.
- Om de IP-adressen van de controller en de Ethernet/IP-gateway in te stellen, hebt u een laptop nodig.

Afbeelding 2 toont een installatie met een router voor de Modbus TCP-verbinding.

#### Afbeelding 2 Voorbeeld 2

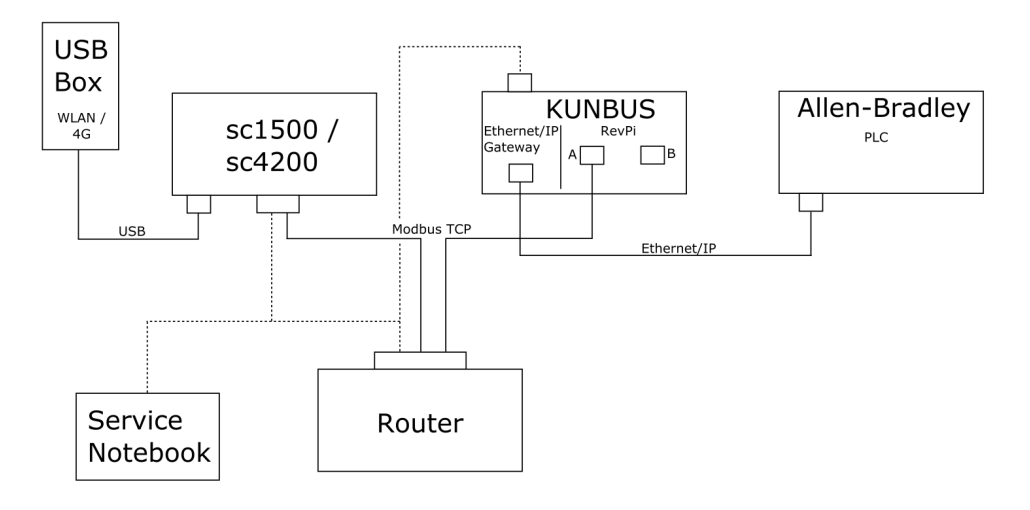

- De Modbus TCP is verbonden met een router.
- Alle apparaten hebben een statisch IP-adres of de router stelt het IP-adres in via DHCP.
   Opmerking: Controleer of de router altijd hetzelfde IP-adres gebruikt voor dezelfde apparaten (MAC) als DHCP wordt gebruikt.
- De controller heeft internettoegang via WiFi of een mobiele verbinding.
- Om het IP-adressen van de controller, de Ethernet/IP-gateway en de routerinstellingen in te stellen, hebt u een laptop nodig.

Afbeelding 3 toont een installatie met een router of switch voor alle apparaten.

#### Afbeelding 3 Voorbeeld 3

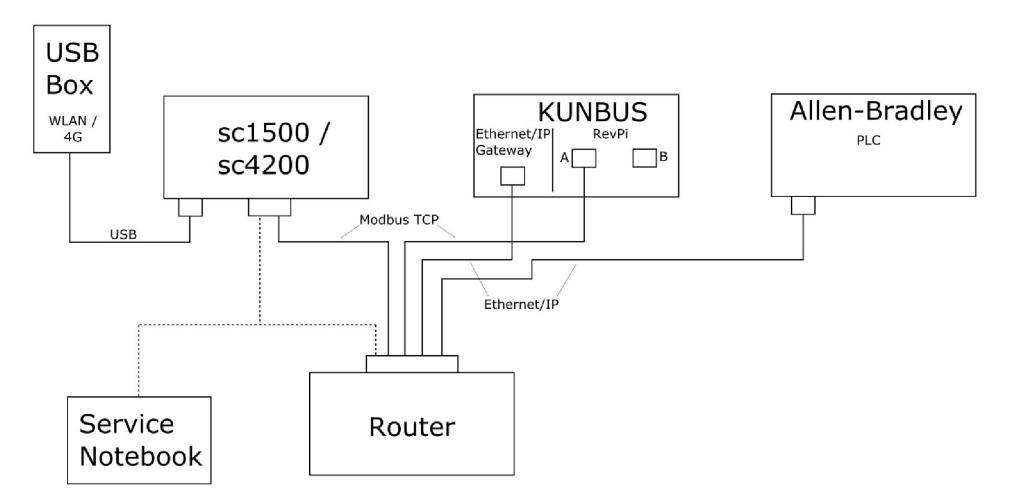

· Alle apparaten zijn verbonden met een router of switch.

- Alle apparaten hebben een statisch IP-adres of de router of switch stelt het IP-adres in via DHCP.
   Opmerking: Controleer of de router altijd hetzelfde IP-adres gebruikt voor dezelfde apparaten (MAC) als DHCP wordt gebruikt.
- De controller heeft internettoegang via WiFi of een mobiele verbinding.
- Om het IP-adres van de controller en de routerinstellingen in te stellen, hebt u een laptop nodig.

#### Hoofdstuk 5 Instellen van Modbus TCP-telegram voor SC4200ccontroller

Start de Claros-toepassing en volg de stapsgewijze handleiding.

| Stap | Beschrijving                                                              | Beeld                                             |                                     |
|------|---------------------------------------------------------------------------|---------------------------------------------------|-------------------------------------|
| 1    | Selecteer het controllermenu<br>en druk vervolgens op<br>Modbus TCP.      | 1732216 - sc4200c                                 |                                     |
|      |                                                                           | Software update is available                      | >                                   |
|      |                                                                           | 1 1761925 - SOLITAX sc<br>2 LDO250000001 - LDO sc | 8 8                                 |
|      |                                                                           |                                                   | v56.02                              |
|      |                                                                           |                                                   | 2 Sensors<br>2 Relays<br>1 Profibus |
|      |                                                                           | 00000001185 - Low voltage relay                   |                                     |
|      |                                                                           | 00000001337 - High voltage relay                  |                                     |
|      |                                                                           | 00000079312 - Profibus                            |                                     |
|      |                                                                           |                                                   |                                     |
|      |                                                                           | Historical data                                   | >                                   |
|      |                                                                           | Modbus TCP                                        | >                                   |
|      | <u> </u>                                                                  |                                                   |                                     |
| 2    | Selecteer <b>Telegram</b> om het<br>Modbus TCP-telegram in te<br>stellen. | ≡ 🧕 мѕм                                           | ۰                                   |
|      |                                                                           | Modbus TCP                                        | <b></b><br><b></b>                  |
|      |                                                                           | Modbus TCP                                        | On                                  |
|      |                                                                           | IP address                                        | 10.130.33.99                        |
|      |                                                                           | TCP Port                                          | 502                                 |
|      |                                                                           | Telegram                                          | >                                   |
|      |                                                                           | Modbus address                                    | 1                                   |
|      |                                                                           | Virtual modbus slave                              | Off                                 |
|      |                                                                           | Data order                                        | Normal >                            |
|      |                                                                           | Simulation                                        | >                                   |
|      |                                                                           | Status                                            | >                                   |
|      |                                                                           |                                                   |                                     |

| Stap | Beschrijving                                                                                               | Bee | ld                        |              |               |
|------|----------------------------------------------------------------------------------------------------|-----|---------------------------|--------------|---------------|
| 3    | Het getoonde telegram is<br>een voorbeeld voor de LDO                                                      | =   | 🛃 мѕм                     |              | •             |
|      | Stel de hartslag in op hele<br>getallen. De hartslag is een                                                |     | Tele                      | gram         |               |
|      | waarde toont in stappen van<br>één seconde.                                                                |     | 1 devices                 | + ADD SENSOR | •             |
|      | <b>Opmerking:</b> De inhoud van het<br>Modbus TCP-telegram is gelijk aan die<br>van het Profibus-telegram. |     | LDO25000001<br>LDO sc     |              |               |
|      |                                                                                                    |     |                           |              |               |
|      |                                                                                                    |     | CANCEL                    | SAVE         |               |
|      | ≡                                                                                                    | ≡   | ┨ мѕм                     |              | •             |
|      |                                                                                                    |     | < LDO25                   | 0000001      |               |
|      |                                                                                                    |     | 0 Dissolved oxygen [mg/L] | DELETE SE    | NSOR<br>float |
|      |                                                                                                    | -   | 1 Heartbeat               | in           | teger         |
|      |                                                                                                    |     | + ADD NEW TAG             |              |               |
|      |                                                                                                    |     | CANCEL                    | ОК           |               |
|      |                                                                                                    |     |                           |              |               |

| Stap               | Beschrijving                                                                                           | Beeld                |                    |
|--------------------|----------------------------------------------------------------------------------------------------|----------------------|--------------------|
| 4 H<br>h<br>c<br>1 | Het Modbus TCP-menu toont<br>het IP-adres van de<br>controller.<br><b>10.130.33.99</b> is het IP-adres | ≡ 🛐 MSM              | •                  |
|                    |                                                                                                    | < Modbus TCP         | 圜                  |
|                    | servicemenu van de                                                                                     | Modbus TCP           | On                 |
|                    | controller.                                                                                            | IP address           | 10.130.33.99       |
|                    | Stel Modbus TCP in op <b>On</b>                                                                        | TCP Port             | 502                |
|                    | Status.                                                                                                | Telegram             | >                  |
|                    |                                                                                                    | Modbus address       | 1                  |
|                    |                                                                                                    | Virtual modbus slave | Off                |
|                    |                                                                                                    | Data order           | Normal >           |
|                    |                                                                                                    | Simulation           | >                  |
|                    |                                                                                                    | Status               | >                  |
| 5                  | Het menu Status toont de<br>Modbus TCP-statistieken.                                                   | < Status             |                    |
|                    | 10.130.33.50 is net IP-adres van de RevPi-module. De                                                   | Client               | 10.130.33.50:46338 |
|                    | RevPi heeft 5 Modbus TCP-<br>master.                                                                   | RX Bytes             | 792                |
|                    |                                                                                                    | TX Bytes             | 4818               |
|                    |                                                                                                    | Accepted requests    | 66                 |
|                    |                                                                                                    | Rejected Requests    | 0                  |
|                    |                                                                                                    | Last exception       | 0                  |
|                    |                                                                                                    | Client               | 10.130.33.50:46340 |
|                    |                                                                                                    | RX Bytes             | 792                |
|                    |                                                                                                    | TX Bytes             | 4818               |
|                    |                                                                                                    | Accepted requests    | 66                 |
|                    |                                                                                                    | Rejected Requests    | 0                  |
|                    |                                                                                                    | Last exception       | 0                  |
|                    |                                                                                                    | Client               | 10.130.33.50:46342 |
|                    |                                                                                                    | RX Bytes             | 792                |
|                    |                                                                                                    | TX Bytes             | 4818               |
|                    |                                                                                                    | Accepted requests    | 66                 |
|                    |                                                                                                    | Rejected Requests    | 0                  |
|                    |                                                                                                    | Last exception       | 0                  |

# Hoofdstuk 6 Instellen van Modbus TCP-telegram voor SC1500-controller

Start de Claros-toepassing en volg de stapsgewijze handleiding.

| Stap | Beschrijving                                                              | Beeld                                                                                                    |                                                     |                                                |
|------|---------------------------------------------------------------------------|----------------------------------------------------------------------------------------------------|-----------------------------------------------------|------------------------------------------------|
| 1    | Selecteer het controllermenu<br>en druk vervolgens op                     | <                                                                                                    | 1694389 - sc1500                                    |                                                |
|      | Modbus TCP.                                                               | 1 1327087 - AN-I<br>2 1555058 - AN-I<br>3 LDO 2009 - LDO<br>000000074854<br>000005009872<br>Historical data<br>Modbus TCP | SE sc<br>SE sc<br>D sc<br>- mA output<br>- Profibus | V20.12<br>3 Sensors<br>1 Outputs<br>1 Profibus |
| 2    | Selecteer <b>Telegram</b> om het<br>Modbus TCP-telegram in te<br>stellen. | K<br>Modbus TCP<br>IP address                                                                                             | Modbus TCP                                          | <b>On</b><br>192.168.178.47                    |
|      |                                                                           | TCP Port                                                                                                    |                                                     | 502                                            |
|      |                                                                           | Telegram                                                                                                    |                                                     | >                                              |
|      |                                                                           | Modbus address                                                                                                    |                                                     | 1                                              |
|      |                                                                           | Virtual modbus slav                                                                                                    | e                                                   | Off                                            |
|      |                                                                           | Data order                                                                                                    |                                                     | Normal >                                       |
|      |                                                                           | Simulation                                                                                                    |                                                     | >                                              |
|      |                                                                           | Status                                                                                                    |                                                     | >                                              |
|      |                                                                           |                                                                                                    |                                                     |                                                |

| Stap | Beschrijving                                                                                               | Beeld                     |               |   |
|------|----------------------------------------------------------------------------------------------------|---------------------------|---------------|---|
| 3    | Het getoonde telegram is<br>een voorbeeld voor de LDO<br>sc-sensor.                                        | <                         | Telegram      |   |
|      | Stel de hartslag in op hele<br>getallen. De hartslag is een<br>teller die de update van de                 | 1 devices                 | + ADD SENSOR  |   |
|      | één seconde.                                                                                               | LDO 2009                  |               |   |
|      | <b>Opmerking:</b> De inhoud van het<br>Modbus TCP-telegram is gelijk aan die<br>van het Profibus-telegram. | CANCEL                    |               |   |
|      |                                                                                                    | CANCEL                    | SAVE          |   |
|      |                                                                                                    | <                         | LDO 2009      |   |
|      |                                                                                                    |                           | DELETE SENSOR | 2 |
|      |                                                                                                    | 0 Dissolved oxygen [mg/L] | float         | t |
|      |                                                                                                    | 1 Heartbeat               | integer       | r |
|      |                                                                                                    | + ADD NEW TAG             |               |   |
|      |                                                                                                    | CANCEL                    | ОК            |   |
|      |                                                                                                    |                           |               |   |

| Stap | Beschrijving                                                                                             | Beeld                |            |                      |
|------|----------------------------------------------------------------------------------------------------|----------------------|------------|----------------------|
| 4    | Het Modbus TCP-menu toont<br>het IP-adres van de                                                         | <                    | Modbus TCP | 置                    |
|      | controller.<br>192.168.178.47 is het IP-                                                                 | Modbus TCP           |            | On                   |
|      | adres dat is ingesteld in het<br>servicemenu van de<br>controller.<br>Stel Modbus TCP in op <b>On</b>    | IP address           |            | 192.168.178.47       |
|      |                                                                                                    | TCP Port             |            | 502                  |
|      |                                                                                                    | Telegram             |            | >                    |
|      | (Aan) en druk vervolgens op<br>Status                                                                    | Modbus address       | 1          |                      |
|      | Olalus.                                                                                                  | Virtual modbus slave | Off        |                      |
|      |                                                                                                    | Data order           | Normal >   |                      |
|      |                                                                                                    | Simulation           |            | >                    |
|      |                                                                                                    | Status               |            | >                    |
|      |                                                                                                    |                      |            |                      |
| 5    | Het menu Status toont de                                                                                 |                      |            |                      |
|      | Modbus TCP-statistieken.                                                                                 | <                    | Status     | 国                    |
|      | <b>192.168.178.50</b> is het IP-<br>adres van de RevPi-module.<br>De RevPi heeft 7 Modbus<br>TCP-master. | Client               |            | 192.168.178.50:46338 |
|      |                                                                                                    | RX Bytes             |            | 792                  |
|      |                                                                                                    | TX Bytes             |            | 4818                 |
|      |                                                                                                    | Accepted requests    |            | 66                   |
|      |                                                                                                    | Rejected Requests    |            | 0                    |
|      |                                                                                                    | Last exception       |            | 0                    |
|      |                                                                                                    | Client               |            | 192.168.178.50:46340 |
|      |                                                                                                    | RX Bytes             |            | 792                  |
|      |                                                                                                    | TX Bytes             |            | 4818                 |
|      |                                                                                                    | Accepted requests    |            | 66                   |
|      |                                                                                                    | Rejected Requests    |            | 0                    |
|      |                                                                                                    | Last exception       |            | 0                    |
|      |                                                                                                    | Client               |            | 192.168.178.50:46342 |
|      |                                                                                                    | RX Bytes             |            | 792                  |
|      |                                                                                                    | TX Bytes             | 4818       |                      |
|      |                                                                                                    | Accepted requests    |            | 66                   |
|      |                                                                                                    | Rejected Requests    |            | 0                    |
|      |                                                                                                    | Last exception       |            | 0                    |
|      |                                                                                                    |                      |            |                      |

# Hoofdstuk 7 De Ethernet/IP-gateway configureren

| Stap | Beschrijving                                                                                                    | Beeld                                                                 |
|------|----------------------------------------------------------------------------------------------------|-----------------------------------------------------------------------|
| 1    | <ul> <li>Sluit de Ethernet/IP-<br/>gateway aan op de PC<br/>met de LAN-naar-USB-<br/>adapterkabel.</li> <li>Raadpleeg Inleiding<br/>op pagina 160. Gebruik de<br/>link van de GATEWAY<br/>Ethernet/IP-slave. Volg de<br/>instructies in de<br/>gebruikershandleiding van<br/>de fabrikant, Gateway<br/>component for Ethernet/IP<br/>(Gateway-onderdeel voor<br/>EtherNet/IP).</li> <li>Gebruik de 8-pins<br/>adresschakelaar (A) om<br/>de host-id in te stellen op<br/>de binaire indeling van de<br/>gateway.</li> <li>Voorbeeld: Stel de host<br/>in op 8: 00010000</li> <li>Open de website<br/>http://192.168.1.X (X=som<br/>van alle schakelaars die<br/>AAN zijn gezet).</li> </ul> | A Power<br>Ms<br>UA1<br>UA2<br>OF ON<br>BESCE<br>EN Va<br>EX24V DV    |
| 2    | Open de browser en voer het<br>IP-adres 192.168.1.X in.<br>Inloggegevens voor de<br>eerste aanmelding:<br>Gebruiker: Admin<br>Wachtwoord: 1701<br>Druk op <b>(Log in) Inloggen</b> .                                                                                                    | KUNBUS-GW EtherNet/IP™         Usemame:       Admin         Password: |

| Stap | Beschrijving                                                                                                    | Beeld                                                                                                    |
|------|----------------------------------------------------------------------------------------------------|----------------------------------------------------------------------------------------------------|
| 3    | De controller en de<br>Ethernet/IP-gateway<br>verzenden het<br>gegevensgebied 0000 -<br>01BF, dat een bereik van<br>448 byte of 112 float of<br>224 hele getallen is, of een<br>combinatie hiervan, op basis<br>van het telegramtype van de<br>Modbus TCP in de controller.<br><i>Opmerking: Alleen het eerste</i><br>gegevensbereik tot 32 hele getallen<br>wordt weergegeven. Bekjk alle<br>gegevens in de PLC (224 hele<br>getallen).<br>Druk op <b>Show (Weergeven</b> ). | KUNBUS-GVE EtherNeUIP**       Log Out         Missing CP input and Output       Missing Register B0011- 00018 and 00421- 00410<br>Missing CP input and Output       Missing Register B0011- 00018 and 00421- 00410<br>Missing CP input and Output       Missing Register B0011- 00408 and 00421- 00408<br>Missing CP input and Output       Missing Register B0011- 00408 and 00421- 00408<br>Missing CP input and Output       Missing Register B0011- 00408 and 00421- 00408 and 00421- 00408 and 0041- 00408 and 00421- 00408 and 00421- 00408 and 00421- 00408 and 00421- 00408 and 00421- 00408 and 00421- 00408 and 00421- 00408 and 00421- 00408 and 00421- 00408 and 00421- 00408 and 00421- 00408 and 00421- 00408 and 00408 and 0 |
| 4    | Het geselecteerde<br>gegevensgebied wordt<br>weergegeven.                                                                                                    |                                                                                                    |

| Stap | Beschrijving                                                                             | Beeld                                                                                                    |  |  |  |  |  |
|------|------------------------------------------------------------------------------------------|----------------------------------------------------------------------------------------------------|--|--|--|--|--|
| 5    | Druk op Change<br>Configuration (Configuratie                                            | KUNBUS-GW EtherNet/IP™ Log Out                                                                                                    |  |  |  |  |  |
|      | wijzigen) om het IP-adres in<br>te stellen.                                              | Modeus/CP/Input and Output         Modeux Register b0001 - 80019 and b0401 - 80410         Show           Modeus/CP/Input and Output         Modeux Register b0001 - 80009 and b0401 - 80420         Show           Modeus/CP/Input and Output         Modeux Register b0001 - 80009 and b0401 - 80420         Show           Modeus/CP/Input and Output         Modeux Register b0001 - 80040 and b0401 - 80440         Show |  |  |  |  |  |
|      |                                                                                          | Configuration<br>Set emerge<br>Market Set Set Set Set Set Set Set Set Set S                                                                                                    |  |  |  |  |  |
| 6    | Wijzig het IP-adres in<br>overeenstemming met het<br>gateway-adres.                      | KUNBUS-GW EtherNet/IP™                                                                                                    |  |  |  |  |  |
|      | Druk op <b>Apply (Toepassen)</b><br>om te bevestigen.                                    | Change Configuration                                                                                                    |  |  |  |  |  |
|      | Zet alle DIP-schakelaars op uit.                                                         | Old Value         New Value           DHCP         active         active           IP Address         152,168,1.8         152,168,1.8           Network Mask         255,255,255,0         255,255,25                                                                                                    |  |  |  |  |  |
|      | Schakel de gateway uit en<br>start opnieuw op. Het nieuwe<br>IP-adres wordt nu gebruikt. | 192.168.1.1 192.168.1.1<br>Abort                                                                                                    |  |  |  |  |  |

# Hoofdstuk 8 De Profinet-gateway configureren

| Stap | Beschrijving                                                                                                    | Beeld                                                                                             |
|------|----------------------------------------------------------------------------------------------------|---------------------------------------------------------------------------------------------------|
| 1    | <ul> <li>Sluit de Profinet-gateway<br/>aan op de PC met de<br/>LAN-naar-LAN-adapter.</li> <li>Raadpleeg Inleiding<br/>op pagina 160. Gebruik de<br/>link van de GATEWAY<br/>Profinet IRT-slave. Volg<br/>de instructies in de<br/>gebruikershandleiding van<br/>de fabrikant, <i>Gateway</i><br/><i>Component for</i><br/><i>PROFINET (Gateway-<br/>onderdeel voor</i><br/><i>PROFINET)</i>.</li> <li>Gebruik de PRONETA-<br/>software om de naam in te<br/>stellen op kunbus-gw-<br/>profinet.</li> <li>Voer het gebruikte IP-<br/>adres in.</li> </ul> | Stanes-RONITA                                                                                     |
| 2    | Open de browser en voer het<br>IP-adres in.<br>Inloggegevens voor de<br>eerste aanmelding:<br>Gebruiker: Admin<br>Wachtwoord: 1701<br>Druk op (Log in) Inloggen.                                                                                                    | KUNBUS-GW PROFINET TPS-1         Username:       Admin         Password:       ••••         Login |

| Stap | Beschrijving                                                              | Beeld                                                                                                    |  |  |  |  |  |
|------|---------------------------------------------------------------------------|----------------------------------------------------------------------------------------------------|--|--|--|--|--|
| 3    | Druk op <b>Show (Tonen)</b> (A)<br>om de invoergegevens weer<br>te geven. | KUNBUS-GW PROFINET TPS-1                                                                                                    |  |  |  |  |  |
|      |                                                                           | A<br>Input data (from neighbour device)                                                                                                    |  |  |  |  |  |
|      |                                                                           | Output data (from PROFINET Controller) Show                                                                                                    |  |  |  |  |  |
|      |                                                                           | Serial number     4581       Software Version     1.2       MAC Address     63:e:a7.01:2C:3a       IP address     122.188.0.230       Subnet mask     255.255.255.0       Gateway     0.0.0 |  |  |  |  |  |
|      |                                                                           | IO Controller state<br>PROFINET Name of Station<br>Change Password                                                                                                    |  |  |  |  |  |

| Stap | Beschrijving                                                                                                    | Be | Beeld              |      |    |    |     |     |     |     |    |     |    |    |    |    |    |    |    |
|------|----------------------------------------------------------------------------------------------------|----|--------------------|------|----|----|-----|-----|-----|-----|----|-----|----|----|----|----|----|----|----|
| 4    | Toont alle gegevens die<br>vanaf de controller naar de<br>Profinet-gateway zijn<br>verzonden.                                                                           |    | KUNBU              | s-c  | w  | PF | २०  | FIN | IE. | тт  | PS | S-1 |    |    |    |    |    |    |    |
|      | De controller en de Profinet-<br>gateway verzenden het<br>gegevensgebied 0000 -<br>01BF, dat een bereik van<br>448 byte of 112 float of<br>224 hele getallen is, of een |    | Input<br>Main page | (fro | om | ne | eig | hb  | ou  | r d | ev | ice | )  |    |    |    |    |    |    |
|      | combinatie hiervan, op basis                                                                                                    |    | Address            | 0    | 1  | 2  | 3   | 4   | 5   | 6   | 7  | 8   | 9  | A  | В  | С  | D  | Е  | F  |
|      | van het telegramtype van de                                                                                                    |    | 0x0000             | 00   | 00 | 00 | 00  | 00  | 00  | 00  | 00 | 00  | 00 | 00 | 00 | 00 | 00 | 00 | 00 |
|      | Modbus TCP in de controller.                                                                                                    |    | 0x0010             | 00   | 00 | 00 | 00  | 00  | 00  | 00  | 00 | 00  | 00 | 00 | 00 | 00 | 00 | 00 | 00 |
|      |                                                                                                    |    | 0x0020             | 00   | 00 | 00 | 00  | 00  | 00  | 00  | 00 | 00  | 00 | 00 | 00 | 00 | 00 | 00 | 00 |
|      |                                                                                                    |    | 0x0030             | 00   | 00 | 00 | 00  | 00  | 00  | 00  | 00 | 00  | 00 | 00 | 00 | 00 | 00 | 00 | 00 |
|      |                                                                                                    |    | 0x0040             | 00   | 00 | 00 | 00  | 00  | 00  | 00  | 00 | 00  | 00 | 00 | 00 | 00 | 00 | 00 | 00 |
|      |                                                                                                    |    | 0x0050             | 00   | 00 | 00 | 00  | 00  | 00  | 00  | 00 | 00  | 00 | 00 | 00 | 00 | 00 | 00 | 00 |
|      |                                                                                                    |    | 0x0060             | 00   | 00 | 00 | 00  | 00  | 00  | 00  | 00 | 00  | 00 | 00 | 00 | 00 | 00 | 00 | 00 |
|      |                                                                                                    |    | 0x0070             | 00   | 00 | 00 | 00  | 00  | 00  | 00  | 00 | 00  | 00 | 00 | 00 | 00 | 00 | 00 | 00 |
|      |                                                                                                    |    | 0x0090             | 00   | 00 | 00 | 00  | 00  | 00  | 00  | 00 | 00  | 00 | 00 | 00 | 00 | 00 | 00 | 00 |
|      |                                                                                                    |    | 0x0030             | 00   | 00 | 00 | 00  | 00  | 00  | 00  | 00 | 00  | 00 | 00 | 00 | 00 | 00 | 00 | 00 |
|      |                                                                                                    |    | 0x00B0             | 00   | 00 | 00 | 00  | 00  | 00  | 00  | 00 | 00  | 00 | 00 | 00 | 00 | 00 | 00 | 00 |
|      |                                                                                                    |    | 0x00C0             | 00   | 00 | 00 | 00  | 00  | 00  | 00  | 00 | 00  | 00 | 00 | 00 | 00 | 00 | 00 | 00 |
|      |                                                                                                    |    | 0x00D0             | 00   | 00 | 00 | 00  | 00  | 00  | 00  | 00 | 00  | 00 | 00 | 00 | 00 | 00 | 00 | 00 |
|      |                                                                                                    |    | 0x00E0             | 00   | 00 | 00 | 00  | 00  | 00  | 00  | 00 | 00  | 00 | 00 | 00 | 00 | 00 | 00 | 00 |
|      |                                                                                                    |    | 0x00F0             | 00   | 00 | 00 | 00  | 00  | 00  | 00  | 00 | 00  | 00 | 00 | 00 | 00 | 00 | 00 | 00 |
|      |                                                                                                    |    | 0x0100             | 00   | 00 | 00 | 00  | 00  | 00  | 00  | 00 | 00  | 00 | 00 | 00 | 00 | 00 | 00 | 00 |
|      |                                                                                                    |    | 0x0110             | 00   | 00 | 00 | 00  | 00  | 00  | 00  | 00 | 00  | 00 | 00 | 00 | 00 | 00 | 00 | 00 |
|      |                                                                                                    |    | 0x0120             | 00   | 00 | 00 | 00  | 00  | 00  | 00  | 00 | 00  | 00 | 00 | 00 | 00 | 00 | 00 | 00 |
|      |                                                                                                    |    | 0x0130             | 00   | 00 | 00 | 00  | 00  | 00  | 00  | 00 | 00  | 00 | 00 | 00 | 00 | 00 | 00 | 00 |
|      |                                                                                                    |    | 0x0140             | 00   | 00 | 00 | 00  | 00  | 00  | 00  | 00 | 00  | 00 | 00 | 00 | 00 | 00 | 00 | 00 |
|      |                                                                                                    |    | 0x0150             | 00   | 00 | 00 | 00  | 00  | 00  | 00  | 00 | 00  | 00 | 00 | 00 | 00 | 00 | 00 | 00 |
|      |                                                                                                    |    | 0x0160             | 00   | 00 | 00 | 00  | 00  | 00  | 00  | 00 | 00  | 00 | 00 | 00 | 00 | 00 | 00 | 00 |
|      |                                                                                                    |    | 0x0170             | 00   | 00 | 00 | 00  | 00  | 00  | 00  | 00 | 00  | 00 | 00 | 00 | 00 | 00 | 00 | 00 |
|      |                                                                                                    |    | 0x0180             | 00   | 00 | 00 | 00  | 00  | 00  | 00  | 00 | 00  | 00 | 00 | 00 | 00 | 00 | 00 | 00 |
|      |                                                                                                    |    | 0x0190             | 00   | 00 | 00 | 00  | 00  | 00  | 00  | 00 | 00  | 00 | 00 | 00 | 00 | 00 | 00 | 00 |
|      |                                                                                                    |    | 0x01R0             | 00   | 00 | 00 | 00  | 00  | 00  | 00  | 00 | 00  | 00 | 00 | 00 | 00 | 00 | 00 | 00 |
|      |                                                                                                    |    | 0x01C0             | 00   | 00 | 00 | 00  | 00  | 00  | 00  | 00 | 00  | 00 | 00 | 00 | 00 | 00 | 00 | 00 |
|      |                                                                                                    |    | 0x01D0             | 00   | 00 | 00 | 00  | 00  | 00  | 00  | 00 | 00  | 00 | 00 | 00 | 00 | 00 | 00 | 00 |
|      |                                                                                                    |    | 0x01E0             | 00   | 00 | 00 | 00  | 00  | 00  | 00  | 00 | 00  | 00 | 00 | 00 | 00 | 00 | 00 | 00 |
|      |                                                                                                    |    | 0x01F0             | 00   | 00 | 00 | 00  | 00  | 00  | 00  | 00 | 00  | 00 | 00 | 00 | 00 | 00 | 00 | 00 |
|      |                                                                                                    |    |                    |      |    |    |     |     |     |     |    |     |    |    |    |    |    |    |    |

# Hoofdstuk 9 Problemen oplossen

## 9.1 Problemen met RevPi oplossen

#### Afbeelding 4 RevPi-basismodule

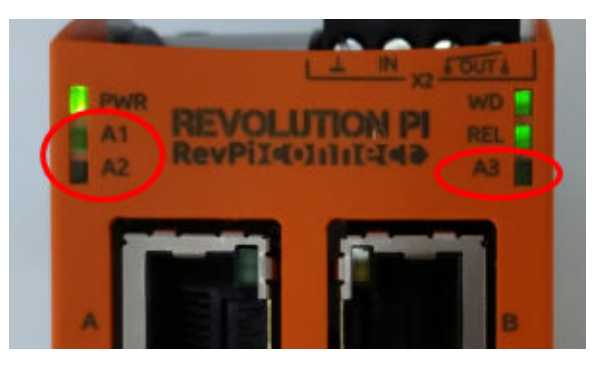

| Bericht                           | Beschrijving                                                                         | Oplossing                                                                                                    |
|-----------------------------------|--------------------------------------------------------------------------------------|----------------------------------------------------------------------------------------------------|
| LED A2 knippert<br>rood.          | De communicatie is gestopt.                                                          | <ul> <li>Sluit de netwerkkabel (kabel of router) aan.</li> <li>Stel het Modbus-adres in Claros in op 1.</li> <li>Stel het Modbus TCP in het Claros-menu in op aan.</li> </ul> |
| LED A3 knippert<br>langzaam rood. | De configuratie van de<br>Ethernet/IP- en Profinet-<br>gateway loopt door<br>elkaar. | Raadpleeg De USB-configuratie starten<br>op pagina 162, stap 4 en selecteer het juiste type<br>gateway:<br>• en – Ethernet/IP<br>• pn – Profinet                              |

### 9.2 Problemen met Ethernet/IP oplossen

#### Afbeelding 5 Ethernet/IP-gateway

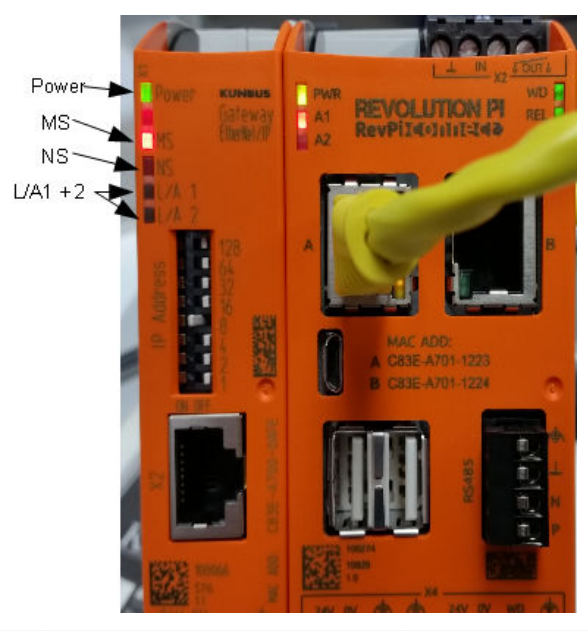

| Bericht                           | Beschrijving                                | Oplossing                                                                                            |  |  |  |  |  |
|-----------------------------------|---------------------------------------------|----------------------------------------------------------------------------------------------------|--|--|--|--|--|
| De voedings-LED is uit.           | De Ethernet/IP-gateway is uitgeschakeld.    | Schakel de stroom in.                                                                                |  |  |  |  |  |
| De voedings-LED knippert groen.   | De opstartprocedure is niet voltooid.       | Wacht enkele minuten.                                                                                |  |  |  |  |  |
| De voedings-LED knippert rood.    | Geeft een waarschuwing weer.                | Controleer of alle apparaten zijn aangesloten.                                                       |  |  |  |  |  |
| De voedings-LED<br>brandt rood.   | Geeft een fout weer.                        | De Ethernet/IP-gateway is defect.<br>Vervang de Ethernet/IP-gateway.                                 |  |  |  |  |  |
| De MS-LED is uit.                 | De Ethernet/IP-gateway is<br>uitgeschakeld. | Schakel de stroom in.                                                                                |  |  |  |  |  |
| De MS-LED knippert groen.         | De configuratieprocedure is niet voltooid.  | Wacht enkele minuten.                                                                                |  |  |  |  |  |
| De MS-LED knippert rood.          | Geeft een configuratiefout weer.            | Raadpleeg De Ethernet/IP-gateway<br>configureren op pagina 172 om de<br>configuratie te onderzoeken. |  |  |  |  |  |
| De MS-LED brandt rood.            | Geeft een fout weer.                        | De Ethernet/IP-gateway is defect.<br>Vervang de Ethernet/IP-gateway.                                 |  |  |  |  |  |
| De MS-LED knippert rood en groen. | De zelftest is niet voltooid.               | Wacht enkele minuten.                                                                                |  |  |  |  |  |

| Bericht                           | Beschrijving                                                                        | Oplossing                                       |
|-----------------------------------|-------------------------------------------------------------------------------------|-------------------------------------------------|
| De NS-LED is uit.                 | De Ethernet/IP-gateway is<br>uitgeschakeld of heeft geen IP-<br>adres.              | Schakel de stroom in. Stel het IP-<br>adres in. |
| De NS-LED knippert<br>groen.      | Het IP-adres is ingesteld, maar de<br>CIP-verbinding is niet tot stand<br>gebracht. | Wacht enkele minuten.                           |
| De NS-LED knippert rood.          | De CIP-verbinding is verbroken.                                                     | Controleer of er een time-out is.               |
| De NS-LED brandt rood.            | Het geselecteerde IP-adres wordt gebruikt door een ander apparaat.                  | Wijzig het IP-adres in een uniek IP-<br>adres.  |
| L/A 1 of 2 LED is uit.            | Er is geen verbinding met andere apparaten.                                         | Sluit een apparaat aan.                         |
| L/A 1 of 2 LED<br>knippert groen. | Geen gegevensuitwisseling.                                                          | Wacht tot de volgende gegevensuitwisseling.     |

### 9.3 Problemen met Profinet oplossen

Afbeelding 6 Profinet-gateway

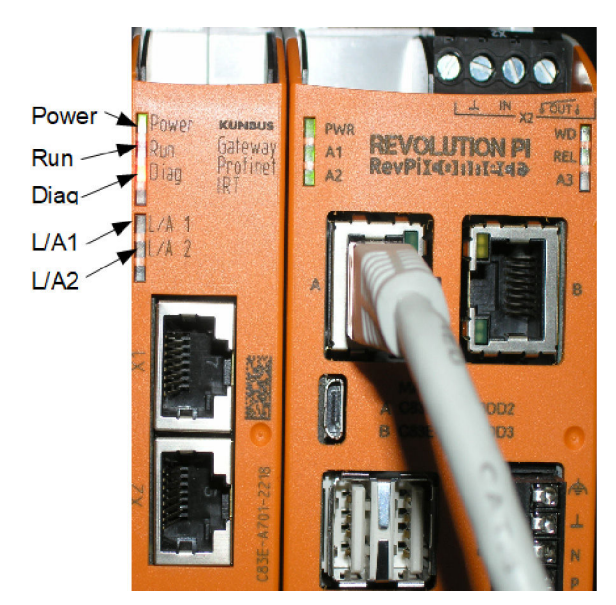

| Bericht                         | Beschrijving                          | Oplossing                                        |
|---------------------------------|---------------------------------------|--------------------------------------------------|
| De voedings-LED is uit.         | De Profinet-gateway is uitgeschakeld. | Schakel de stroom in.                            |
| De voedings-LED knippert groen. | De opstartprocedure is niet voltooid. | Wacht enkele minuten.                            |
| De voedings-LED knippert rood.  | Geeft een waarschuwing weer.          | Controleer of alle apparaten zijn geïnstalleerd. |
| Bericht                                | Beschrijving                                                                        | Oplossing                                                                                |
|----------------------------------------|-------------------------------------------------------------------------------------|------------------------------------------------------------------------------------------|
| De voedings-LED<br>brandt rood.        | Geeft een fout weer.                                                                | De Profinet-gateway is defect.<br>Vervang de Profinet-gateway.                           |
| De run-LED is uit.                     | Geen verbinding met een netwerk.                                                    | Maak verbinding met het netwerk.                                                         |
| De run-LED knippert<br>groen.          | De Profinet-controller is aangesloten,<br>maar er is geen<br>gegevensuitwisseling.  | Wacht tot de volgende gegevensuitwisseling.                                              |
| De run-LED knippert<br>langzaam groen. | Geactiveerd door hulpmiddel voor<br>identificatie van het<br>gatewayonderdeel.      | Wacht enkele minuten.                                                                    |
| De diag-LED knippert rood.             | Geactiveerd door hulpmiddel voor<br>identificatie van het<br>gatewayonderdeel.      | Wacht enkele minuten.                                                                    |
| De diag-LED knippert snel rood.        | Geen verbinding met de controller.<br>Geen Profinet-naam ingesteld in de<br>module. | Raadpleeg De Profinet-gateway<br>configureren op pagina 175 om de<br>naam in te stellen. |
| De diag-LED brandt rood.               | Een Gateway-apparaat rapporteert diagnosegegevens.                                  | Raadpleeg het diagnoserapport.                                                           |
| L/A 1 of 2 LED is uit.                 | Geen verbinding met een netwerk.                                                    | Maak verbinding met het netwerk.                                                         |
| L/A 1 of 2 LED<br>knippert groen.      | Gegevensuitwisseling.                                                               | Wacht tot de gegevensuitwisseling is voltooid.                                           |

## Съдържание

- 1 Предназначение на страница 182
- 2 Въведение на страница 182
- 3 Стартирайте конфигурацията с USB на страница 184
- 4 Примери за инсталация на страница 186
- 5 Настройка на телеграма на Modbus TCP на контролер SC4200с на страница 188

## Раздел 1 Предназначение

- 6 Настройка на телеграма на Modbus TCP на контролер SC1500 на страница 191
- 7 Конфигуриране на Ethernet/IP шлюза на страница 194
- 8 Конфигуриране на Profinet шлюза на страница 197
- 9 Отстраняване на повреди на страница 200

Тези инструкции за настройка са предназначени за използване от лица, които интегрират външен Ethernet/IP шлюз или Profinet шлюз като хардуерни компоненти в мрежата Claros.

## Раздел 2 Въведение

Производителят не носи отговорност за никакви повреди, възникнали в резултат на погрешно приложение или използване на този продукт, включително, без ограничения, преки, случайни или възникнали впоследствие щети, и се отхвърля всяка отговорност към такива щети в пълната позволена степен от действащото законодателство. Потребителят носи пълна отговорност за установяване на критични за приложението рискове и монтаж на подходящите механизми за подсигуряване на процесите по време на възможна неизправност на оборудването.

### ΑΟΠΑCΗΟCΤ

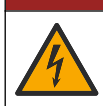

Опасност от токов удар по потребителя. Винаги изключвайте захранването на инструмента преди изграждане на електрически връзки.

#### Елементи за осигуряване:

- USB памет, форматирана като FAT32
- Компютър с Windows<sup>1</sup> 10
- Модул:
  - За Ethernet/IP внедряване:
    - LXZ446.99.00001: GATEWAY IIoT RevPi основен модул
    - LXZ446.99.00002: GATEWAY Ethernet/IP подчинен възел
    - LXZ446.99.00003: джъмпер за PiBridge
  - За Profinet внедряване:
    - LXZ446.99.00001: GATEWAY IIoT RevPi основен модул
    - LXZ446.99.00007: GATEWAY Profinet IRT подчинен възел
    - LXZ446.99.00003: джъмпер за PiBridge

Свързва трите модула – RevPi, подчинен възел и PiBridge, към захранването и LAN. Направете справка с връзките в таблицата, която следва, за повече информация от производителя на модулите.

<sup>&</sup>lt;sup>1</sup> Microsoft<sup>®</sup> Windows<sup>®</sup> е регистрирана търговска марка на Microsoft Corporation в Съединените щати и други държави.

| Модул                                         | Връзка                                                                                         |
|-----------------------------------------------|------------------------------------------------------------------------------------------------|
| GATEWAY Profinet IRT подчинен<br>възел        | https://www.kunbus.com/profinet-irt-gateway-module.html                                        |
| GATEWAY Ethernet/IP подчинен<br>възел         | https://www.kunbus.com/ethernet-ip-gateway-module.html                                         |
| GATEWAY IIoT RevPi основен<br>модул           | https://revolution.kunbus.com/revpi-connect/?<br>noredirect=en_US                              |
| Как се свързват RevPi модули                  | https://revolution.kunbus.com/tutorials/connecting-revolution-<br>pi-modules/?noredirect=en_US |
| Как се инсталират RevPi модули<br>на DIN шина | https://revolution.kunbus.com/tutorials/din-rail-mounting/                                     |
| Как се свързва<br>електрозахранването         | https://revolution.kunbus.com/tutorials/overview-revpi-<br>core/connecting-power-supply/       |

#### Подгответе USB паметта

- 1. Вкарайте празна USB памет в компютъра.
- Преминете към https://www.hach.com и търсете за ключовите думи "usb ethernet/IP installation" или "usb profinet installation".
- **3.** Изтеглете USB\_ETHIP\_PRNET.zip.
- 4. Разархивирайте файла в основната директория на USB паметта.

### Раздел 3 Стартирайте конфигурацията с USB

Вкарайте подготвената USB памет в компютъра.

| Стъпка | Описание                                                                                                    | Илюстрация                                                                                                    |
|--------|----------------------------------------------------------------------------------------------------|----------------------------------------------------------------------------------------------------|
| 1      | Стартирайте<br>start_usb_config.bat.<br>Отваря се терминален<br>прозорец. Следвайте<br>ръководството стъпка<br>по стъпка.                                                                                                    |                                                                                                    |
| 2      | Въведете IP адреса на<br>RevPi модула.                                                                                                    | C:\WINDOWS\system32\cmd.exe                                                                                                    |
| 3      | Въведете IP адреса на<br>контролера SC.<br>Уверете се, че<br>представката за Network<br>(Мрежа) е същата, както<br>от RevPi модула (напр.<br>192.168.0).<br>Уверете се, че<br>идентификаторът на<br>хоста е различен<br>спрямо RevPi модула<br>(напр. 220 RevPi,<br>2 контролер). | C:\WINDOWS\system32\cmd.exe — □ ×<br>Please type IP-Address (e.g. 192.168.0.220) or type dhcp for RevPi ↑<br>Your choice was=192.168.0.220<br>Please type IP-Address (e.g. 192.168.0.2) for Controller<br>• • •                                                                                         |
| 4      | Въведете типа на<br>шлюза:<br>• pn—Profinet<br>• en—Ethernet/IP                                                                                                    | C:\WINDOWS\system32\cmd.exe - X<br>Please type IP-Address (e.g. 192.168.0.220) or type dhcp for RevPi<br>192.168.0.220<br>Please type IP-Address (e.g. 192.168.0.2) for Controller<br>192.168.0.2<br>Your choice was=192.168.0.2<br>Please type Gateway type pn for Profinet or en for Ethernet/IP<br>V |

| Стъпка | Описание                                                         | Илюстрация                                                                                                    |
|--------|------------------------------------------------------------------|----------------------------------------------------------------------------------------------------|
| 5      | Потвърдете настройките<br>с Enter.<br>Извадете USB паметта.      | CAUNINDOWS/system32/cmd.exe  Please type IP-Address (e.g. 192.168.0.220) or type dhcp for RevPi  192.168.0.220  Please type IP-Address (e.g. 192.168.0.2) for Controller 192.168.0.2  Please type Gateway type pn for Profinet or en for Ethernet/IP pn Your choice was=pn  1 Datei(en) kopiert. 1 Datei(en) kopiert. C-Please unmount USB stick C-Please unmount USB stick C-Please ine beliebige Taste  v |
| 6      | Поставете USB паметта<br>в лявото USB гнездо на<br>RevPi модула. |                                                                                                    |

| Стъпка | Описание                                                                                                    | Илюстрация                                                                                                    |
|--------|----------------------------------------------------------------------------------------------------|----------------------------------------------------------------------------------------------------|
| 7      | Описание на<br>светодиодите:<br>• А1/А2 оранжев:<br>започва<br>инсталирането на<br>RevPi.<br>• А1 червено,<br>A2 изключено:<br>вкарайте USB памет в<br>RevPi.<br>• А1 зелено,<br>A2 изключено: USB<br>памет вкарана<br>успешно.<br>• А1 изключено,<br>A2 зелено: RevPi<br>тегли/качва данни от<br>USB памет.<br>• А3 червено: RevPi се<br>рестартира.<br>Когато А3 е червено,<br>извадете USB паметта. | A CONTACT OF A CONTACT OF A CON |
| 8      | Настройките на RevPi ca<br>завършени.                                                                                                    |                                                                                                    |

#### Раздел 4 Примери за инсталация

Фигура 1 показва инсталация с две различни LAN връзки.

#### Фигура 1 Пример 1

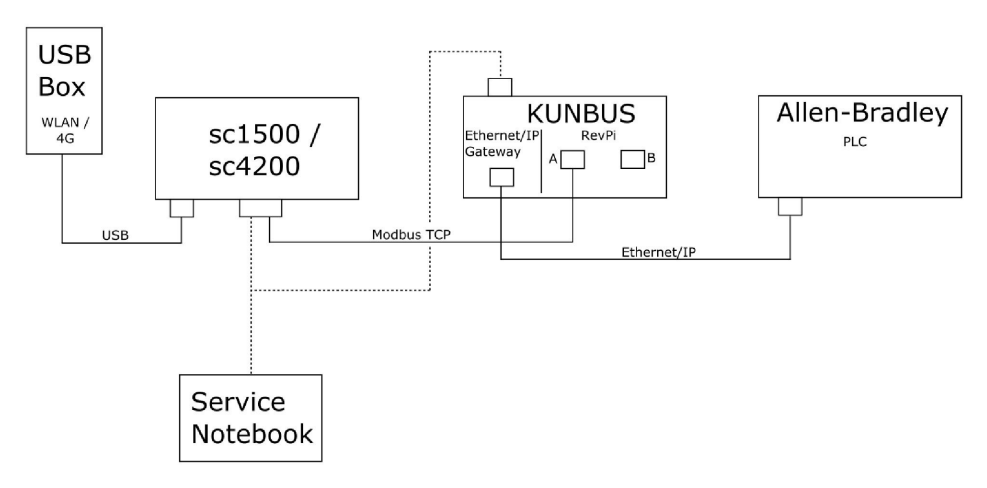

- Modbus TCP и Ethernet/IP използват две различни LAN връзки.
- Всички устройства имат статичен IP адрес.
- Контролерът има достъп до интернет с WiFi или клетъчна връзка.
- Необходим е лаптоп, за да се настроят IP адресите на контролера и Ethernet/IP шлюзът.

#### Фигура 2 Пример 2

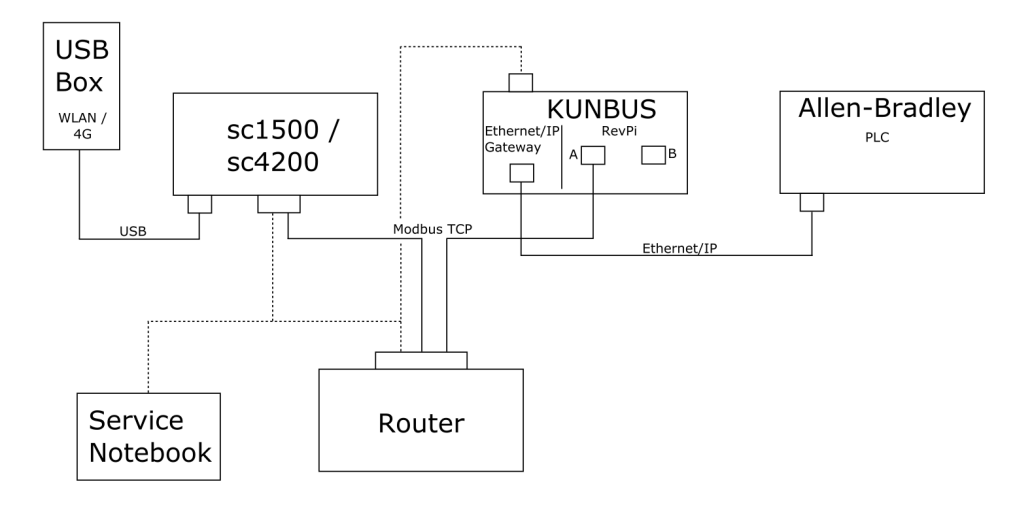

- Modbus TCP е свързан към рутер.
- Всички устройства имат статичен IP адрес или рутерът задава IP адреса чрез DHCP. Забележка: Уверете се, че рутерът винаги използва същия IP адрес за същите устройства (МАС), ако се използва DHCP.
- Контролерът има достъп до интернет с WiFi или клетъчна връзка.
- Необходим е лаптоп, за да се настроят IP адресът на контролера, Ethernet/IP шлюзът и настройките на рутера.

Фигура 3 показва инсталация с рутер или комутатор за всички устройства.

#### Фигура 3 Пример 3

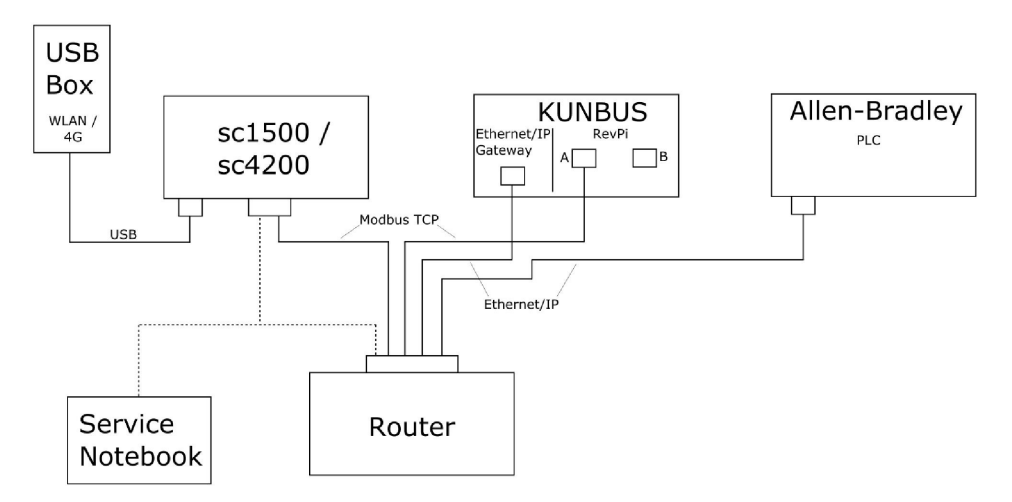

Всички устройства са свързани с рутер или комутатор.

- Всички устройства имат статичен IP адрес или рутерът или комутаторът задава IP адреса чрез DHCP.
   Забележка: Уверете се, че рутерът винаги използва същия IP адрес за същите устройства (MAC),
- ако се използва DHCP. • Контролерът има достъп до интернет с WiFi или клетъчна връзка.
- Необходим е лаптоп, за да се настроят IP адресът на контролера и настройките на рутера.

# Раздел 5 Настройка на телеграма на Modbus TCP на контролер SC4200c

Стартирайте приложението Claros и следвайте ръководството стъпка по стъпка.

| Стъпка                                                                            | Описание                                                                        | Илюстрация                                                                                                    |                                               |
|-----------------------------------------------------------------------------------|---------------------------------------------------------------------------------|----------------------------------------------------------------------------------------------------|-----------------------------------------------|
| 1                                                                                 | Изберете менюто на<br>контролера, след това<br>натиснете <b>Modbus TCP</b>      | <b>4</b> 1732216 - sc4200c                                                                                             |                                               |
|                                                                                   |                                                                                 | Software update is available<br>1 1761925 - SOLITAX sc<br>2 LDO250000001 - LDO sc<br>000000001185 - Low voltage relay. | v56.02<br>2 Sensors<br>2 Relays<br>1 Profibus |
|                                                                                   | 00000001337 - High voltage relay                                                |                                                                                                    |                                               |
|                                                                                   | Historical data<br>Modbus TCP                                                   | >                                                                                                    |                                               |
| 2 Изберете <b>Telegram</b><br>( <b>Телеграма</b> ), за да<br>зададете телеграмата | Изберете <b>Telegram</b><br>( <b>Телеграма</b> ), за да<br>зададете телеграмата | ≡ 🧟 мѕм                                                                                                    |                                               |
|                                                                                   | на Modbus TCP.                                                                  | Modbus TCP                                                                                                    | Ð                                             |
|                                                                                   |                                                                                 | Modbus TCP                                                                                                    | On                                            |
|                                                                                   |                                                                                 | IP address                                                                                                    | 10.130.33.99                                  |
|                                                                                   |                                                                                 | TCP Port                                                                                                    | 502                                           |
|                                                                                   |                                                                                 | Telegram                                                                                                    | >                                             |
|                                                                                   |                                                                                 | Modbus address                                                                                                    | 1                                             |
|                                                                                   |                                                                                 | Virtual modbus slave                                                                                                   | Off                                           |
|                                                                                   |                                                                                 | Simulation                                                                                                    | Normal >                                      |
|                                                                                   |                                                                                 | Status                                                                                                    | >                                             |
|                                                                                   |                                                                                 |                                                                                                    | Ť                                             |

| Стъпка                                                                                                    | Описание                                                                                                    | Илн           | острация                  |        |        |              |                            |   |
|----------------------------------------------------------------------------------------------------|----------------------------------------------------------------------------------------------------|---------------|---------------------------|--------|--------|--------------|----------------------------|---|
| 3 Показаната т<br>пример за се<br>sc.<br>Задайте Неа<br>(Пулс) на цял<br>Пулсът е бро<br>показва актус<br>на стойностт<br>нараствания<br>секунда.<br>Забележка: Съд<br>телеграмата на<br>същото като на<br>на Profibus. | Показаната телеграма е<br>пример за сензор LDO<br>sc                                                                                                    | =             | 👤 мѕм                     |        |        |              |                            | ~ |
|                                                                                                    | <ul> <li>sc.</li> <li>Задайте Heartbeat</li> <li>(Пулс) на цяло число.</li> <li>Пулсът е брояч, който<br/>показва актуализацията<br/>на стойността с<br/>нараствания от една<br/>секунда.</li> <li>Забележка: Съдържанието на<br/>телеерамата на Modbus TCP е<br/>същото като на телеграмата<br/>на Profibus.</li> </ul> |               | 1 devices                 | Teleș  | gram   | + ADD SENSOR | *                          |   |
|                                                                                                    |                                                                                                    |               |                           |        |        |              |                            |   |
|                                                                                                    |                                                                                                    | =             | 🛃 мѕм                     |        |        |              | •                          | ~ |
|                                                                                                    |                                                                                                    |               | <                         | LDO250 | 000001 |              |                            |   |
|                                                                                                    |                                                                                                    |               | 0 Dissolved oxygen [mg/L] |        |        | DELETE SE    | <mark>NSOR</mark><br>float |   |
|                                                                                                    |                                                                                                    | 1 Heartbeat   |                           |        | ir     | nteger       |                            |   |
|                                                                                                    |                                                                                                    | + ADD NEW TAG |                           |        |        |              |                            |   |
|                                                                                                    |                                                                                                    | CANCEL        |                           |        | ОК     |              |                            |   |
|                                                                                                    |                                                                                                    |               |                           |        |        |              |                            |   |

| Стъпка | Описание                                        | Илюстрация           |                    |
|--------|-------------------------------------------------|----------------------|--------------------|
| 4      | Менюто на Modbus TCP<br>показва IP адреса на    | ≡ 🕄 MSM              |                    |
|        | 10.130.33.99 е IP<br>адресът зададен в          | Modbus TCP           | đ                  |
|        | сервизното меню на                              | Modbus TCP           | On                 |
|        | контролера.<br>Задайто Modbus TCP из            | IP address           | 10.130.33.99       |
|        | Оп (Вкл.), след това                            | TCP Port             | 502                |
|        | HATUCHETE Status                                | Telegram             | >                  |
|        | (Състояние).                                    | Modbus address       | 1                  |
|        |                                                 | Virtual modbus slave | Off                |
|        |                                                 | Data order           | Normal 🔉           |
|        |                                                 | Simulation           | >                  |
|        |                                                 | Status               | >                  |
| 5      | В менюто Status<br>(Състояние) се показва       | < Status             | 125                |
|        | статистиката на Modbus<br>TCP 10.130.33.50 е IP | Client               | 10.130.33.50:46338 |
|        | адресът на RevPi                                | RX Bytes             | 792                |
|        | модула. RevPi има<br>5 Modbus TCP волеши        | TX Bytes             | 4818               |
|        | възела.                                         | Accepted requests    | 66                 |
|        |                                                 | Rejected Requests    | 0                  |
|        |                                                 | Last exception       | 0                  |
|        |                                                 | Client               | 10.130.33.50:46340 |
|        |                                                 | RX Bytes             | 792                |
|        |                                                 | TX Bytes             | 4818               |
|        |                                                 | Accepted requests    | 66                 |
|        |                                                 | Rejected Requests    | 0                  |
|        |                                                 | Last exception       | 0                  |
|        | Client                                          | 10.130.33.50:46342   |                    |
|        |                                                 | RX Bytes             | 792                |
|        |                                                 | TX Bytes             | 4818               |
|        |                                                 | Accepted requests    | 66                 |
|        |                                                 | Rejected Requests    | 0                  |
|        | Last exception                                  | 0                    |                    |

# Раздел 6 Настройка на телеграма на Modbus TCP на контролер SC1500

Стартирайте приложението Claros и следвайте ръководството стъпка по стъпка.

| Стъпка                             | Описание                                                                                          | Илюстрация                                                                                                    |                                                          |
|------------------------------------|---------------------------------------------------------------------------------------------------|----------------------------------------------------------------------------------------------------|----------------------------------------------------------|
| 1 Изберете<br>контроле<br>натиснет | Изберете менюто на контролера, след това                                                          | 1694389 - sc1500                                                                                                    |                                                          |
|                                    | натиснете <b>Modbus TCP</b> .                                                                     | 1       1327087 - AN-ISE sc         2       1555058 - AN-ISE sc         3       LDO 2009 - LDO sc         000000074854 - mA output         000000074854 - mA output         00000009872 - Profibus         Historical data         Modbus TCP | v20.12<br>3 Sensors<br>1 Outputs<br>1 Profibus           |
| 2                                  | Изберете <b>Telegram</b><br>( <b>Телеграма</b> ), за да<br>зададете телеграмата<br>на Modbus TCP. | Modbus TCP Modbus TCP IP address TCP Port Telegram Modbus address Virtual modbus slave Data order Simulation Status                                                                                                    | On     192.168.178.47     502     1     Off     Normal > |

| Стъпка                                                                                                    | Описание                                              | Илюстрация                |               |
|----------------------------------------------------------------------------------------------------|-------------------------------------------------------|---------------------------|---------------|
| 3 Показаната телеграма е пример за сензор LDO sc.<br>Задайте Heartbeat<br>(Пулс) на цяло число.<br>Пулсът е брояч, който<br>показва актуализацията<br>на стойността с<br>нараствания от една<br>секунда.<br>Забележка: Съдържанието на<br>телеграмата на Modbus TCP е<br>същото като на телеграмата<br>на Profibus. | Показаната телеграма е<br>пример за сензор LDO<br>sc. | <                         | Telegram      |
|                                                                                                    | 1 devices                                             | + ADD SENSOR              |               |
|                                                                                                    | CANCEI                                                | SAVE                      |               |
|                                                                                                    |                                                       | <                         | LDO 2009      |
|                                                                                                    |                                                       |                           | DELETE SENSOR |
|                                                                                                    |                                                       | 0 Dissolved oxygen [mg/L] | float         |
|                                                                                                    |                                                       | 1 Heartbeat               | integer       |
|                                                                                                    |                                                       | + ADD NEW TAG             |               |
|                                                                                                    |                                                       | CANCEL                    | ОК            |
|                                                                                                    |                                                       |                           |               |

| Стъпка | Описание                                                            | Илюстрация           |            |                      |
|--------|---------------------------------------------------------------------|----------------------|------------|----------------------|
| 4      | Менюто на Modbus TCP<br>показва IP адреса на                        | <                    | Modbus TCP | 圕                    |
|        | контролера.<br>192.168.178.47 е IP                                  | Modbus TCP           |            | On                   |
|        | адресът, зададен в                                                  | IP address           |            | 192.168.178.47       |
|        | сервизното меню на контролера.                                      | TCP Port             |            | 502                  |
|        | Задайте Modbus TCP на                                               | Telegram             |            | >                    |
|        | On (Вкл.), след това                                                | Modbus address       |            | 1                    |
|        | (Състояние).                                                        | Virtual modbus slave |            | Off                  |
|        |                                                                     | Data order           |            | Normal >             |
|        |                                                                     | Simulation           |            | >                    |
|        |                                                                     | Status               |            | >                    |
|        |                                                                     |                      |            |                      |
|        |                                                                     |                      |            |                      |
| 5      | В менюто Status<br>(Състояние) се показва<br>статистиката на Modbus | <                    | Status     | 國                    |
|        | TCP. <b>192.168.178.50</b> e IP                                     | Client               |            | 192.168.178.50:46338 |
|        | адресът на RevPi                                                    | RX Bytes             |            | 792                  |
|        | 7 Modbus TCP водещи                                                 | TX Bytes             |            | 4818                 |
|        | възела.                                                             | Accepted requests    |            | 66                   |
|        |                                                                     | Rejected Requests    |            | 0                    |
|        |                                                                     | Last exception       |            | 0                    |
|        |                                                                     | Client               |            | 192.168.178.50:46340 |
|        |                                                                     | RX Bytes             |            | 792                  |
|        |                                                                     | TX Bytes             |            | 4818                 |
|        |                                                                     | Accepted requests    |            | 66                   |
|        |                                                                     | Rejected Requests    |            | 0                    |
|        |                                                                     | Last exception       |            | 0                    |
|        |                                                                     | Client               |            | 192.168.178.50:46342 |
|        |                                                                     | RX Bytes             |            | 792                  |
|        |                                                                     | TX Bytes             |            | 4818                 |
|        |                                                                     | Accepted requests    |            | 66                   |
|        |                                                                     | Rejected Requests    |            | 0                    |
|        |                                                                     | Last exception       |            | 0                    |
|        |                                                                     |                      |            |                      |

# Раздел 7 Конфигуриране на Ethernet/IP шлюза

| Стъпка | Описание                                                                                                    | Илюстрация                                                                        |
|--------|----------------------------------------------------------------------------------------------------|-----------------------------------------------------------------------------------|
| 1      | <ul> <li>Свържете Ethernet/IP<br/>шлюза към<br/>компютъра с кабел на<br/>адаптер LAN към<br/>USB.</li> <li>Направете справка с<br/>Въведение<br/>на страница 182.<br/>Използвайте връзката<br/>на GATEWAY<br/>Ethernet/IP<br/>подчинения възел.<br/>Следвайте<br/>инструкцията в<br/>ръководството на<br/>потребителя от<br/>производителя,<br/><i>Компонент на шлюз</i><br/><i>за EtherNet/IP</i>.</li> <li>Използвайте<br/>комутатор за адрес с<br/>8 извода (А), за да<br/>зададете<br/>идентификатора на<br/>хоста на двоичния<br/>формат на шлюза.</li> <li>Пример: задайте<br/>хоста на 8:<br/>00010000</li> <li>Отворете уебсайта<br/>http://192.168.1.X (X =<br/>сума от всички<br/>комутатори, зададени<br/>на ON (ВКЛ.).</li> </ul> | A Cover<br>Cover<br>MS<br>NS<br>NS<br>NS<br>NS<br>NS<br>NS<br>NS<br>NS<br>NS<br>N |

| Стъпка                                                                                                    | Описание                                                                                                    | Илюстрация                                                                                                    |
|----------------------------------------------------------------------------------------------------|----------------------------------------------------------------------------------------------------|----------------------------------------------------------------------------------------------------|
| <ol> <li>Отворете браузъра и<br/>въведете IP адреса<br/>192.168.1.Х.<br/>Данни за влизане за<br/>първото влизане:</li> </ol> | KUNBUS-GW EtherNet/IP™                                                                                                    |                                                                                                    |
|                                                                                                    | Потребител: Admin<br>Парола: 1701<br>Натиснете <b>Login</b><br>( <b>Вход)</b> .                                                                                                    | Username: Admin<br>Password: Login                                                                                                    |
|                                                                                                    |                                                                                                    | Download EDS file.                                                                                                    |
| 3                                                                                                    | Контролерът и<br>Ethernet/IP шлюзът<br>прехвърлят зоната с<br>данни 0000 - 01BF,<br>което е диапазон от<br>448 байта или 112 с<br>плаваща запетайка или<br>224 цяло число или<br>комбинация от тях, на<br>базата на типа Modbus<br>TCP в контролера.<br>Забележка: Показва се само<br>първият диапазон от данни до<br>32 цяло число. Прегледайте<br>всички данни в програмируемия<br>логически контролер (PLC)<br>(224 цяло число).<br>Натиснете Show<br>(Показване). | KUNBUS-GW EtherNet/IP**       Log Out         Mobility CP Iped and Outpit       Mobility Register 10001 - 00000 and 0041- 0.0000         Mobility CP Iped and Outpit       Mobility Register 10001 - 00000 and 0041- 0.0000         Mobility CP Iped and Outpit       Mobility Register 10001 - 00000 and 0041- 0.0000         Mobility CP Iped and Outpit       Mobility Register 10001 - 00000 and 0041- 0.0000         Mobility CP Iped and Outpit       Mobility Register 10001 - 00000 and 0041- 0.0040         Mobility CP Iped and Outpit       Mobility Register 10001 - 00000 and 00431- 0.0040         Mobility CP Iped and Outpit       Mobility Register 10001 - 00000 and 00431- 0.0040         Mobility CP Iped and Outpit       Mobility Register 10001 - 00000 and 00431- 0.0040         Mobility CP Iped and Outpit       Mobility Register 10001 - 00000 and 00431- 0.0040         Mobility CP Iped and Outpit       Mobility Register 10001 - 00000 and 00431- 0.0040         Mobility CP Iped and Outpit       Mobility Register 10001 - 00000 and 00431- 0.0040         Mobility CP Iped and Outpit       Mobility Register 100000 - 00000 and 00431- 0.0040         Mobility CP Iped and Outpit       Mobility Register 100000 - 00000 - 00000 - 00000 - 000000 - 00000 - 00000 - 000000 |

| Стъпка | Описание                                                                                                    | Илюстрация                                                                                                    |
|--------|----------------------------------------------------------------------------------------------------|----------------------------------------------------------------------------------------------------|
| 4      | Показва се избраната<br>зона с данни.                                                                                                    | KUNBUS-GW EtherNet/IP™                                                                                                    |
|        |                                                                                                    | ModbusTCP Input and Output                                                                                                    |
|        |                                                                                                    | Main page                                                                                                    |
|        |                                                                                                    | Junital         Sender           Input 1         0x0001         0         Output 1         0x0401         0         Send           Input 2         0x0002         0         Output 2         0x0402         0         Send           Input 3         0x0003         0         Output 3         0x0402         0         Send           Input 4         0x0004         0         Output 3         0x0404         0         Send           Input 5         0x0006         0         Output 6         0x0404         0         Send           Input 5         0x0007         0         Output 6         0x0407         0         Send           Input 7         0x0007         0         Output 7         0x0407         0         Send           Input 8         0x0008         0         Output 8         0x0409         0         Send           Input 9         0x0009         0         Output 9         0x0409         0         Send           Input 10         0x0000         0         Output 10         0x0404         0         Send           Input 12         0x0000         0         Output 11         0x0400         Send         Send |
| 5      | Натиснете Change<br>Configuration (Промяна<br>на конфигурацията), за<br>да зададете IP адреса.                                                                                                    | KUNBUS-GW EtherNet/IP**         Log Out           Nodeut1CP Input and Output         Modeux Register 0001 - 00010 and 00.001 - 00.010<br>ModeutTCP Input and Output         Sterminic           ModeutTCP Input and Output         Modeux Register 00011 - 00020 and 00.011 - 00.010<br>ModeutTCP Input and Output         Sterminic           ModeutTCP Input and Output         Modeux Register 00011 - 00020 and 00.0121 - 000130<br>ModeutTCP Input and Output         Sterminic           ModeutTCP Input and Output         Modeux Register 00011 - 00020 and 00.0121 - 000130<br>ModeutTCP Input and Output         Sterminic                                                                                                    |
|        |                                                                                                    | Configuration                                                                                                    |
| 6      | Променете IP адреса<br>според адреса на<br>шлюза.                                                                                                    | KUNBUS-GW EtherNet/IP™                                                                                                    |
|        | Натиснете <b>Apply</b><br>(Прилагане), за да<br>потвърдите.<br>Задайте всички<br>двупозиционни (dip)<br>комутатори на<br>изключено положение.<br>Задайте захранването<br>на шлюза на изключено,<br>след това<br>рестартирайте. Вече се<br>използва новият IP<br>адрес. | Address       Dia Value       New Value         P Address       1 active       1 active         P Address       1 252 1051.8       1 252.052.5         P Adjerse       1 22.168.1.1       1 22.168.1.1                                                                                                    |

# Раздел 8 Конфигуриране на Profinet шлюза

| Стъпка | Описание                                                                                                    | Илюстрация                                                                                                    |
|--------|----------------------------------------------------------------------------------------------------|----------------------------------------------------------------------------------------------------|
| 1      | <ul> <li>Свържете Profinet<br/>шлюза към<br/>компютъра с кабел на<br/>адаптер LAN към<br/>LAN.</li> <li>Направете справка с<br/>Въведение<br/>на страница 182.<br/>Използвайте връзката<br/>на GATEWAY Profinet<br/>IRT подчинен възел.<br/>Следвайте<br/>инструкцията в<br/>ръководството на<br/>потребителя от<br/>производителя,<br/><i>Компонент на шлюз<br/>за PROFINET</i>.</li> <li>Използвайте<br/>софтуера PRONETA,<br/>за да зададете името<br/>на kunbus-gw-<br/>profinet.</li> <li>Въведете<br/>използвания IP<br/>адрес.</li> </ul> | Standards-FRONTA         Image: Standard         Image: Standard         Image: St |
| 2      | Отворете браузъра и<br>въведете IP адреса.<br>Данни за влизане за<br>първо влизане:<br>Потребител: Admin<br>Парола: 1701<br>Натиснете Login<br>(Вход).                                                                                                    | KUNBUS-GW PROFINET TPS-1         Username:       Admin         Password:       ••••         Login                                                                                                    |

| Стъпка | Описание                                                          | Илюстрация                                                                                                    |  |
|--------|-------------------------------------------------------------------|----------------------------------------------------------------------------------------------------|--|
| 3      | 3 Натиснете Show<br>(Показване) (А), за да<br>покажете въведените | KUNBUS-GW PROFINET TPS-1                                                                                                    |  |
| данни. | A<br>Input data (from neighbour device)                           |                                                                                                    |  |
|        |                                                                   | Output data (from PROFINET Controller) Show                                                                                                    |  |
|        | Configuration                                                     |                                                                                                    |  |
|        |                                                                   | Software Version 1,2<br>MAC Address 63:e:a7:01:2C:3a<br>IP address 129:168.0.230<br>Subnet mask 255:255:255.0<br>Gateway 0.0.0<br>IO Controller state no AR established, access from web page possible<br>PROFINET Name of Station kunbus-gw-profinet<br>Change Password |  |
|        |                                                                   |                                                                                                    |  |

| Стъпка | Описание                                                                                                    | Илюстрация                                                                                                    |  |
|--------|----------------------------------------------------------------------------------------------------|----------------------------------------------------------------------------------------------------|--|
| 4      | Показва всички данни,<br>изпратени от<br>контролера към Profinet<br>шлюза.                                                                                                    | KUNBUS-GW PROFINET TPS-1                                                                                                    |  |
|        | контролерът и Profinet<br>шлюза.<br>Контролерът и Profinet<br>шлюзът прехвърлят<br>зоната с данни 0000 -<br>01BF, което е диапазон<br>от 448 байта или 112 с<br>плаваща запетайка или<br>224 цяло число или<br>комбинация от тях, на<br>базата на типа Modbus<br>TCP в контролера. | Address         0         1         2         3         4         5         6         7         8         9         A         B         C         D         F           Address         0         0         0         0         0         0         0         0         0         0         0         0         0         0         0         0         0         0         0         0         0         0         0         0         0         0         0         0         0         0         0         0         0         0         0         0         0         0         0         0         0         0         0         0         0         0         0         0         0         0         0         0         0         0         0         0         0         0         0         0         0         0         0         0         0         0         0         0         0         0         0         0         0         0         0         0         0         0         0         0         0         0         0         0         0         0         0         0         < |  |
|        |                                                                                                    |                                                                                                    |  |

## Раздел 9 Отстраняване на повреди

#### 9.1 Отстраняване на неизправности на RevPi

#### Фигура 4 RevPi основен модул

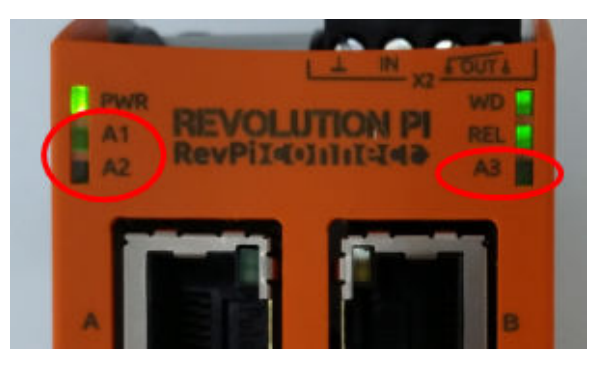

| Съобщение                                     | Описание                                                       | Решение                                                                                                    |
|-----------------------------------------------|----------------------------------------------------------------|----------------------------------------------------------------------------------------------------|
| Светодиодът за<br>А2 мига в червено.          | Комуникацията е<br>спряла.                                     | <ul> <li>Свържете мрежовия кабел (кабел или<br/>рутер).</li> <li>Задайте настройката на адрес на Modbus<br/>в Claros на 1.</li> <li>Задайте Modbus TCP в менюто на Claros<br/>на включено.</li> </ul> |
| Светодиодът за<br>А3 мига бавно в<br>червено. | Конфигурацията на<br>Ethernet/IP и Profinet<br>шлюза е грешна. | Направете справка с Стартирайте<br>конфигурацията с USB на страница 184,<br>стъпка 4, и изберете правилния тип шлюз:<br>• en – Ethernet/IP<br>• pn – Profinet                                         |

### 9.2 Отстраняване на неизправности на Ethernet/IP

#### Фигура 5 Ethernet/IP шлюз

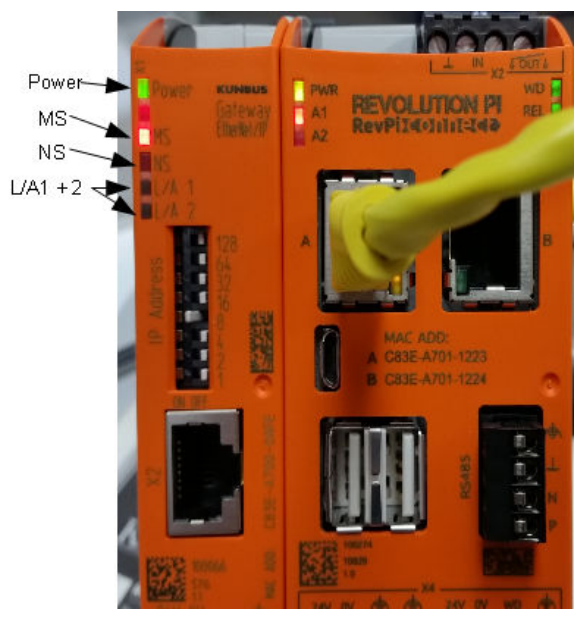

| Съобщение                                         | Описание                                                | Решение                                                                                                    |
|---------------------------------------------------|---------------------------------------------------------|----------------------------------------------------------------------------------------------------|
| Светодиодът за<br>захранването е изключен.        | Ethernet/IP шлюзът е зададен<br>на изключено положение. | Включете захранването.                                                                                         |
| Светодиодът за<br>захранването мига в<br>зелено.  | Процедурата за стартиране не<br>е завършила.            | Изчакайте няколко минути.                                                                                      |
| Светодиодът за<br>захранването мига в<br>червено. | Показва предупреждение.                                 | Проверете дали всички<br>устройства са свързани.                                                               |
| Светодиодът за<br>захранването е червен.          | Показва грешка.                                         | Ethernet/IP шлюзът е<br>дефектен. Подменете<br>Ethernet/IP шлюза.                                              |
| Светодиодът за MS е<br>изключен.                  | Ethernet/IP шлюзът е зададен<br>на изключено положение. | Включете захранването.                                                                                         |
| Светодиодът за MS мига в<br>зелено.               | Процедурата за конфигуриране не е завършила.            | Изчакайте няколко минути.                                                                                      |
| Светодиодът за MS мига в<br>червено.              | Показва грешка в<br>конфигурацията.                     | Направете справка с<br>Конфигуриране на Ethernet/IP<br>шлюза на страница 194 за<br>проверка на конфигурацията. |
| Светодиодът за MS е<br>червен.                    | Показва грешка.                                         | Ethernet/IP шлюзът е<br>дефектен. Подменете<br>Ethernet/IP шлюза.                                              |

| Съобщение                                     | Описание                                                                     | Решение                                      |
|-----------------------------------------------|------------------------------------------------------------------------------|----------------------------------------------|
| Светодиодът за MS мига в<br>червено и зелено. | Самотестването не е<br>завършило.                                            | Изчакайте няколко минути.                    |
| Светодиодът за NS е<br>изключен.              | Ethernet/IP шлюзът е зададен<br>на изключено положение или<br>няма IP адрес. | Включете захранването.<br>Задайте IP адреса. |
| Светодиодът за NS мига в<br>зелено.           | IP адресът е зададен, но<br>връзката CIP не е установена.                    | Изчакайте няколко минути.                    |
| Светодиодът за NS мига в<br>червено.          | Връзката със СІР е спряла.                                                   | Проверете дали има период<br>на изчакване.   |
| Светодиодът за NS е<br>червен.                | Избраният IP адрес се<br>използва от друго устройство.                       | Променете IP адреса на<br>уникален IP адрес. |
| Светодиодът L/A 1 или 2 е изключен.           | Няма връзка с други<br>устройства.                                           | Свържете към устройство.                     |
| Светодиодът L/A 1 или<br>2 мига в зелено.     | Няма обмен на данни.                                                         | Изчакайте до следващия<br>обмен на данни.    |

## 9.3 Отстраняване на неизправности при Profinet

Фигура 6 Profinet шлюз

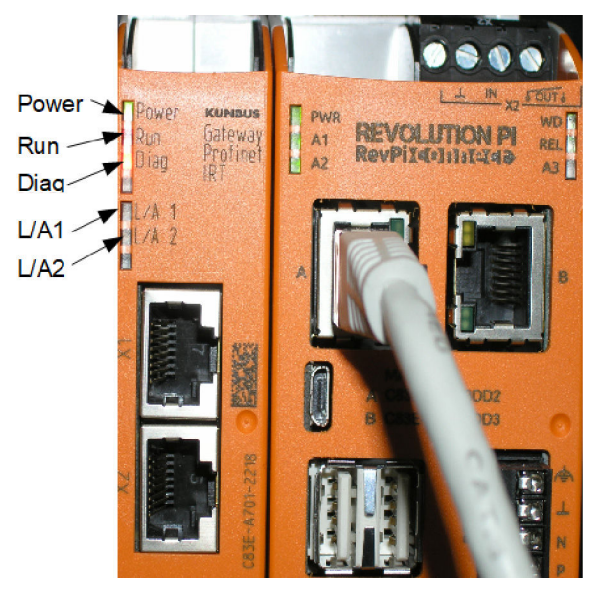

| Съобщение                                        | Описание                                     | Решение                   |
|--------------------------------------------------|----------------------------------------------|---------------------------|
| Светодиодът за<br>захранването е изключен.       | Profinet шлюзът е изключен.                  | Включете захранването.    |
| Светодиодът за<br>захранването мига в<br>зелено. | Процедурата за стартиране не<br>е завършена. | Изчакайте няколко минути. |

| Съобщение                                              | Описание                                                                 | Решение                                                                                            |
|--------------------------------------------------------|--------------------------------------------------------------------------|----------------------------------------------------------------------------------------------------|
| Светодиодът за<br>захранването мига в<br>червено.      | Показва предупреждение.                                                  | Проверете дали всички<br>устройства са инсталирани.                                                |
| Светодиодът за<br>захранването е червен.               | Показва грешка.                                                          | Profinet шлюзът е дефектен.<br>Заменете Profinet шлюза.                                            |
| Светодиодът за цикъл е<br>изключен.                    | Няма връзка с мрежа.                                                     | Свържете с мрежа.                                                                                  |
| Светодиодът за цикъл мига в зелено.                    | Контролерът Profinet е свързан,<br>но няма обмен на данни.               | Изчакайте до следващия<br>обмен на данни.                                                          |
| Светодиодът за цикъл мига<br>бавно в зелено.           | Задействан от инструмент за идентификация на компонент на шлюза.         | Изчакайте няколко минути.                                                                          |
| Светодиодът за диагностика мига в червено.             | Задействан от инструмент за<br>идентификация на компонент<br>на шлюза.   | Изчакайте няколко минути.                                                                          |
| Светодиодът за<br>диагностика мига бързо в<br>червено. | Няма връзка с контролера.<br>Няма име на Profinet, зададено<br>в модула. | Направете справка с<br>Конфигуриране на Profinet<br>шлюза на страница 197 за<br>задаване на името. |
| Светодиодът за<br>диагностика е червен.                | Устройството на шлюза отчита<br>диагностични данни.                      | Направете справка с<br>диагностичния отчет.                                                        |
| Светодиодът L/A 1 или 2 е изключен.                    | Няма връзка с мрежа.                                                     | Свържете с мрежа.                                                                                  |
| Светодиодът L/A 1 или<br>2 мига в зелено.              | Обмен на данни.                                                          | Изчакайте обменът на данни<br>да завърши.                                                          |

## Obsah

- 1 Intended use on page 204
- 2 Introduction on page 204
- 3 Start the USB configuration on page 206
- 4 Examples for installation on page 207
- 5 Setup of the SC4200c Controller Modbus TCP telegram on page 210
- 6 Setup of the SC1500 Controller Modbus TCP telegram on page 213

## Section 1 Intended use

7 Configure the Ethernet/IP Gateway on page 216

- 8 Configure the Profinet Gateway on page 219
- 9 Poruchy, jejich příčiny a odstraňování na straně 222

These setup instructions are intended for use by persons who integrate external Ethernet/IP Gateway or Profinet Gateway as hardware components in the Claros network.

## Section 2 Introduction

The manufacturer is not responsible for any damages due to misapplication or misuse of this product including, without limitation, direct, incidental and consequential damages, and disclaims such damages to the full extent permitted under applicable law. The user is solely responsible to identify critical application risks and install appropriate mechanisms to protect processes during a possible equipment malfunction.

#### **A** DANGER

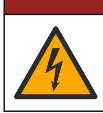

Nebezpečí smrtelného úrazu elektrickým proudem. Před jakýmikoli pracemi na elektrickém zapojení odpojte přístroj od zdroje napájení.

#### Items to collect:

- USB stick formatted as FAT32
- PC with Windows<sup>1</sup> 10
- Module:
  - · For Ethernet/IP implementation:
    - LXZ446.99.00001: GATEWAY IIoT RevPi Basic Module
    - LXZ446.99.00002: GATEWAY Ethernet/IP Slave
    - LXZ446.99.00003: Jumper for PiBridge
  - · For Profinet implementation:
    - LXZ446.99.00001: GATEWAY IIoT RevPi Basic Module
    - LXZ446.99.00007: GATEWAY Profinet IRT Slave
    - LXZ446.99.00003: Jumper for PiBridge

Connect the three modules RevPi, Slave and PiBridge to power and LAN.

Refer to the links in the table that follows for more information from the manufacturer of the modules.

| Module                     | Link                                                    |
|----------------------------|---------------------------------------------------------|
| GATEWAY Profinet IRT Slave | https://www.kunbus.com/profinet-irt-gateway-module.html |
| GATEWAY Ethernet/IP Slave  | https://www.kunbus.com/ethernet-ip-gateway-module.html  |

<sup>&</sup>lt;sup>1</sup> Microsoft<sup>®</sup> Windows<sup>®</sup> is a registered trademark of Microsoft Corporation in the United States and other countries.

| Module                                        | Link                                                                                           |
|-----------------------------------------------|------------------------------------------------------------------------------------------------|
| GATEWAY IIoT RevPi Basic<br>Module            | https://revolution.kunbus.com/revpi-connect/?noredirect=en_US                                  |
| How to connect RevPi Modules                  | https://revolution.kunbus.com/tutorials/connecting-revolution-pi-<br>modules/?noredirect=en_US |
| How to install RevPi Modules<br>on a DIN rail | https://revolution.kunbus.com/tutorials/din-rail-mounting/                                     |
| How to connect the power supply               | https://revolution.kunbus.com/tutorials/overview-revpi-<br>core/connecting-power-supply/       |

#### Prepare the USB stick

- 1. Insert an empty USB stick in the PC.
- 2. Go to https://www.hach.com and search for the keywords "usb ethernet/IP installation" or "usb profinet installation".
- 3. Download USB\_ETHIP\_PRNET.zip.
- 4. Unzip the file into the root directory of the USB stick.

### Section 3 Start the USB configuration

Insert the prepared USB stick in the PC.

| Step | Description                                                                                                    | Picture                                                                                                    |
|------|----------------------------------------------------------------------------------------------------|----------------------------------------------------------------------------------------------------|
| 1    | Start start_usb_config.bat.<br>A terminal window opens.<br>Follow the step-by-step<br>guide.                                                                                                    |                                                                                                    |
| 2    | Enter the IP address of the RevPi module.                                                                                                    | C:\WINDOWS\system32\cmd.exe — □ X<br>Please type IP-Address (e.g. 192.168.0.220) or type dhcp for RevPi ∧<br>■                                                                                                    |
| 3    | Enter the IP address of the<br>SC controller.<br>Make sure that the Network<br>prefix is the same as from<br>the RevPi module (e.g.,<br>192.168.0).<br>Make sure that the host<br>identifier is different to the<br>RevPi module (e.g.,<br>220 RevPi, 2 Controller). | C:\WINDOWS\system32\cmd.exe — □ X<br>Please type IP-Address (e.g. 192.168.0.220) or type dhcp for RevPi<br>Your choice was=192.168.0.220<br>Please type IP-Address (e.g. 192.168.0.2) for Controller<br>■                                                                                              |
| 4    | Enter the Gateway type:<br>• pn—Profinet<br>• en—Ethernet/IP                                                                                                    | C\WINDOWS\system32\cmd.exe - X<br>Please type IP-Address (e.g. 192.168.0.220) or type dhcp for RevPi<br>192.168.0.220<br>Please type IP-Address (e.g. 192.168.0.2) for Controller<br>192.168.0.2<br>Your choice was=192.168.0.2<br>Please type Gateway type pn for Profinet or en for Ethernet/IP<br>V |

| Step | Description                                                                                                    | Picture                                                                                                    |
|------|----------------------------------------------------------------------------------------------------|----------------------------------------------------------------------------------------------------|
| 5    | Confirm the settings with<br>Enter.<br>Remove the USB stick.                                                                                                    | C:WWNDOWS/system32\cmd.exe       -       X         Please type IP-Address (e.g. 192.168.0.220) or type dhcp for RevPi       ^         Your choice was=192.168.0.220       Your choice was=192.168.0.220         Please type IP-Address (e.g. 192.168.0.2) for Controller       192.168.0.2         Your choice was=192.168.0.2       Please type Gateway type pn for Profinet or en for Ethernet/IP         Please type Gateway type pn for Profinet or en for Ethernet/IP         Please unmount USB stick |
| 6    | Insert the USB stick in the<br>left USB socket of the RevPi<br>Module.                                                                                                    |                                                                                                    |
| 7    | <ul> <li>LED description:</li> <li>A1/A2 orange: RevPi<br/>installation starts.</li> <li>A1 red, A2 off: RevPi<br/>insert USB stick.</li> <li>A1 green, A2 off: USB<br/>stick inserted successfully.</li> <li>A1 off, A2 green: RevPi<br/>downloads/uploads data<br/>from USB stick.</li> <li>A3 red: RevPi reboots.</li> <li>When A3 is red, remove the<br/>USB stick.</li> </ul> | A REVOLUTION PI<br>A1<br>A2<br>A1<br>A2<br>A2<br>A3<br>B                                                                                                    |
| 8    | The RevPi settings are complete.                                                                                                    |                                                                                                    |

# Section 4 Examples for installation

Figure 1 shows an installation with two different LAN connections.

#### Figure 1 Example 1

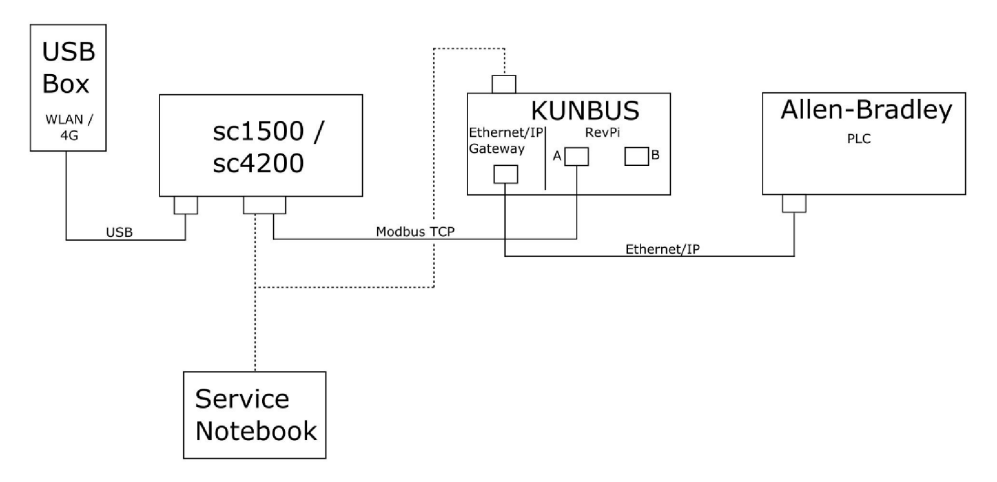

- Modbus TCP and Ethernet/IP use two different LAN connections.
- All of the devices have a static IP address.
- · The controller has internet access with WiFi or cellular connection.
- To set up the IP addresses of the controller and the Ethernet/IP gateway, a laptop is necessary.

Figure 2 shows an installation with a router for the Modbus TCP connection.

#### Figure 2 Example 2

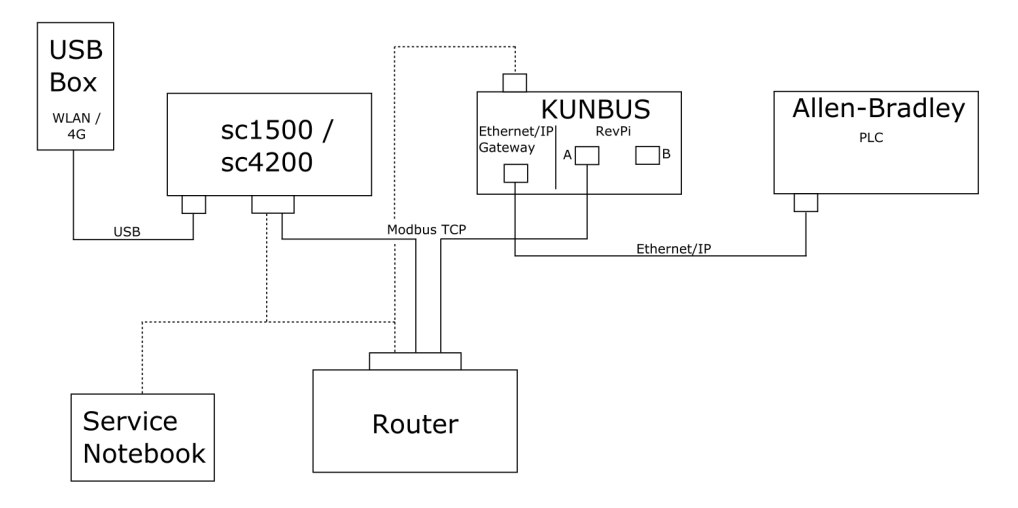

- The Modbus TCP is connected to a router.
- All of the devices have a static IP address or the router sets the IP address through DHCP. Note: Make sure that the router always uses the same IP address for the same devices (MAC) if DHCP is used.
- · The controller has internet access with WiFi or cellular connection.
- To set up the IP address of the controller, the Ethernet/IP gateway and the router settings, a laptop is necessary.

Figure 3 shows an installation with a router or switch for all devices.

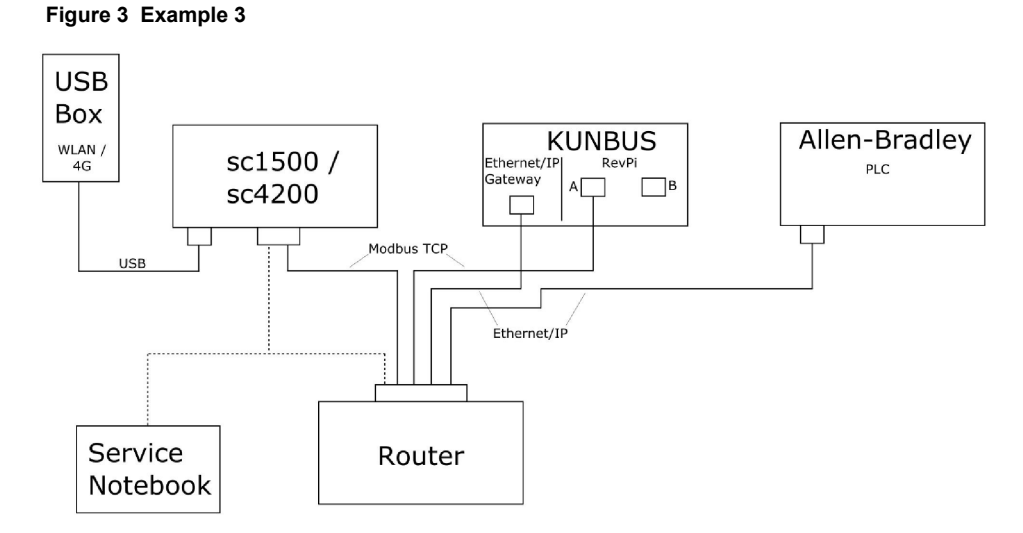

- All of the devices are connected with a router or switch.
- All of the devices have a static IP address or the router or switch sets the IP address through DHCP.

Note: Make sure that the router always uses the same IP address for the same devices (MAC) if DHCP is used.

- The controller has internet access with WiFi or cellular connection.
- To set up the IP address of the controller and the router settings, a laptop is necessary.

## Section 5 Setup of the SC4200c Controller Modbus TCP telegram

Start the Claros application and follow the step-by-step guide.

| Step | Description                                               | Picture                                                                                                    |                                                                                                    |
|------|-----------------------------------------------------------|----------------------------------------------------------------------------------------------------|----------------------------------------------------------------------------------------------------|
| 1    | Select the controller menu, then push <b>Modbus TCP</b> . | 1732216 - sc4200                                                                                                    | )c                                                                                                    |
|      |                                                           | Software update is available                                                                                                    | >                                                                                                    |
|      |                                                           | 1 1761925 - SOLITAX sc<br>2 LDO250000001 - LDO sc                                                                                                    |                                                                                                    |
|      |                                                           |                                                                                                    | v56.02                                                                                                    |
|      |                                                           |                                                                                                    | 2 Sensors<br>2 Relays<br>1 Profibus                                                                                                    |
|      |                                                           | 00000001185 - Low voltage relay                                                                                                    |                                                                                                    |
|      |                                                           | 00000001337 - High voltage relay                                                                                                    |                                                                                                    |
|      |                                                           | 00000079312 - Profibus                                                                                                    |                                                                                                    |
|      |                                                           |                                                                                                    |                                                                                                    |
|      |                                                           | Historical data                                                                                                    | >                                                                                                    |
|      |                                                           | Modbus TCP                                                                                                    | >                                                                                                    |
|      |                                                           |                                                                                                    |                                                                                                    |
| 2    | Select <b>Telegram</b> to set the Modbus TCP telegram.    | ≡ 👤 MSM                                                                                                    | •                                                                                                    |
|      |                                                           | K Modbus TCP                                                                                                    |                                                                                                    |
|      | Select <b>Telegram</b> to set the Modbus TCP telegram.    | Modbus TCP                                                                                                    | On                                                                                                    |
|      |                                                           | IP address                                                                                                    | 10.130.33.99                                                                                                    |
|      |                                                           | TCP Port                                                                                                    | 502                                                                                                    |
|      |                                                           | Telegram                                                                                                    | >                                                                                                    |
|      |                                                           | Modbus address                                                                                                    | 1                                                                                                    |
|      |                                                           | Virtual modbus slave                                                                                                    | Off                                                                                                    |
|      |                                                           | Data order                                                                                                    | Normal 🔰                                                                                                    |
|      |                                                           | Simulation                                                                                                    | >                                                                                                    |
|      |                                                           | Status                                                                                                    | >                                                                                                    |
| 2    |                                                           | Modbus TCP   Image: Status   Modbus TCP   Modbus TCP   IP address   TCP Port   Telegram   Modbus address   Virtual modbus slave   Data order   Simulation   Status | Image: Constraint of the second second se |

| Step | Description                                                                                   | Pict | ture                      |              |             |
|------|-----------------------------------------------------------------------------------------------|------|---------------------------|--------------|-------------|
| 3    | The shown telegram is an<br>example for the LDO sc<br>sensor                                  | =    | <u>र</u> мѕм              |              | •           |
|      | Set the Heartbeat to integer.<br>The heartbeat is a counter                                   |      | < Tele                    | gram         |             |
|      | that shows the update of the value at one second increments.                                  |      | 1 devices                 | + ADD SENSOR | 0           |
|      | Note: The content of the Modbus TCP<br>telegram is the same as the Profibus<br>telegram.<br>≡ |      | LDO250000001<br>LDO sc    |              |             |
|      |                                                                                               |      |                           |              |             |
|      |                                                                                               |      | CANCEL                    | SAVE         |             |
|      |                                                                                               | =    | 🛃 мѕм                     |              | •           |
|      |                                                                                               |      | < LD025                   | 0000001      |             |
|      |                                                                                               |      | 0 Dissolved oxygen [mg/L] | DELETE SEN:  | SOR<br>loat |
|      |                                                                                               |      | 1 Heartbeat               | inte         | eger        |
|      |                                                                                               |      | + ADD NEW TAG             |              |             |
|      |                                                                                               |      | CANCEL                    | ОК           |             |
|      |                                                                                               |      |                           |              |             |

| Step | Description                                                                                                    | Picture              |                    |
|------|----------------------------------------------------------------------------------------------------|----------------------|--------------------|
| 4    | The Modbus TCP menu<br>shows the IP address of the<br>controller.<br><b>10.130.33.99</b> is the IP<br>address set in the controller<br>service menu.          | ≡ <b>1</b> MSM       | •                  |
|      |                                                                                                    | Modbus TCP           | Đ                  |
|      |                                                                                                    | Modbus TCP           | On                 |
|      | Set Modbus TCP to <b>On</b> , then                                                                                                    | IP address           | 10.130.33.99       |
|      | push Status.                                                                                                    | TCP Port             | 502                |
|      |                                                                                                    | Telegram             | >                  |
|      |                                                                                                    | Modbus address       | 1                  |
|      |                                                                                                    | Virtual modbus slave | Off                |
|      |                                                                                                    | Data order           | Normal 🗲           |
|      |                                                                                                    | Simulation           | >                  |
|      |                                                                                                    | Status               | >                  |
| 5    | The Status menu shows the<br>Modbus TCP statistics.<br><b>10.130.33.50</b> is the IP<br>address of the RevPi<br>Module. The RevPi has<br>5 Modbus TCP master. | < Status             |                    |
|      |                                                                                                    | Client               | 10.130.33.50:46338 |
|      |                                                                                                    | RX Bytes             | 792                |
|      |                                                                                                    | TX Bytes             | 4818               |
|      |                                                                                                    | Accepted requests    | 66                 |
|      |                                                                                                    | Rejected Requests    | 0                  |
|      |                                                                                                    | Last exception       | 0                  |
|      |                                                                                                    | Client               | 10.130.33.50:46340 |
|      |                                                                                                    | RX Bytes             | 792                |
|      |                                                                                                    | TX Bytes             | 4818               |
|      |                                                                                                    | Accepted requests    | 66                 |
|      |                                                                                                    | Rejected Requests    | 0                  |
|      |                                                                                                    | Last exception       | 0                  |
|      |                                                                                                    | Client               | 10.130.33.50:46342 |
|      |                                                                                                    | RX Bytes             | 792                |
|      |                                                                                                    | TX Bytes             | 4818               |
|      |                                                                                                    | Accepted requests    | 66                 |
|      |                                                                                                    | Rejected Requests    | 0                  |
|      |                                                                                                    | Last exception       | 0                  |

## Section 6 Setup of the SC1500 Controller Modbus TCP telegram

Start the Claros application and follow the step-by-step guide.

| Step | Description                                               | Picture            |                  |                                      |
|------|-----------------------------------------------------------|--------------------|------------------|--------------------------------------|
| 1    | Select the controller menu, then push <b>Modbus TCP</b> . | <                  | 1694389 - sc1500 |                                      |
|      |                                                           | 1 1327087 - AN     | -ISE sc          |                                      |
|      |                                                           | 2 1555058 - AN     | -ISE sc          |                                      |
|      |                                                           | 3 LDO 2009 - L     | DO sc            | v20.12                               |
|      |                                                           |                    |                  | 3 Sensors<br>1 Outputs<br>1 Profibus |
|      |                                                           | 0000007485         | 4 - mA output    |                                      |
|      |                                                           | 00000500987        | 2 - Profibus     |                                      |
|      |                                                           | Historical data    |                  | >                                    |
|      |                                                           | Modbus TCP         |                  | >                                    |
| 2    | Select <b>Telegram</b> to set the Modbus TCP telegram.    | <                  | Modbus TCP       | 8                                    |
|      |                                                           | Modbus TCP         |                  | On                                   |
|      |                                                           | IP address         |                  | 192.168.178.47                       |
|      |                                                           | TCP Port           |                  | 502                                  |
|      |                                                           | Telegram           |                  | >                                    |
|      |                                                           | Modbus address     |                  | 1                                    |
|      |                                                           | Virtual modbus sla | ive              | Off                                  |
|      |                                                           | Data order         |                  | Normal 🗲                             |
|      |                                                           | Simulation         |                  | >                                    |
|      |                                                           | Status             |                  | >                                    |
|      |                                                           |                    |                  |                                      |

| Step                         | Description                                                                                                    | Picture                   |          |               |
|------------------------------|----------------------------------------------------------------------------------------------------|---------------------------|----------|---------------|
| 3 T<br>e<br>s<br>s<br>t<br>t | The shown telegram is an example for the LDO sc sensor.<br>Set the Heartbeat to integer.<br>The heartbeat is a counter that shows the update of the value at one second increments.<br><b>Note:</b> The content of the Modbus TCP telegram is the same as the Profibus telegram. | <                         | Telegram |               |
|                              |                                                                                                    | 1 devices                 |          | + ADD SENSOR  |
|                              |                                                                                                    | LDO sc                    |          |               |
|                              |                                                                                                    | CANCEL                    |          | SAVE          |
|                              |                                                                                                    | <                         | LDO 2009 |               |
|                              |                                                                                                    |                           |          | DELETE SENSOR |
|                              |                                                                                                    | 0 Dissolved oxygen [mg/L] |          | float         |
|                              |                                                                                                    | 1 Heartbeat               |          | integer       |
|                              |                                                                                                    | + ADD NEW TAG             |          |               |
|                              |                                                                                                    | CANCEL                    |          | ок            |
|                              |                                                                                                    |                           |          |               |

| Step | Description                                                                                                    | Picture              |            |                      |
|------|----------------------------------------------------------------------------------------------------|----------------------|------------|----------------------|
| 4    | The Modbus TCP menu<br>shows the IP address of the<br>controller.<br><b>192.168.178.47</b> is the IP<br>address set in the controller                      | <                    | Modbus TCP |                      |
|      |                                                                                                    | Modbus TCP           |            | On                   |
|      |                                                                                                    | IP address           |            | 192.168.178.47       |
|      | service menu.                                                                                                    | TCP Port             |            | 502                  |
|      | push Status.                                                                                                    | Telegram             |            | >                    |
|      |                                                                                                    | Modbus address       |            | 1                    |
|      |                                                                                                    | Virtual modbus slave |            | Off                  |
|      |                                                                                                    | Data order           |            | Normal >             |
|      |                                                                                                    | Simulation           |            | >                    |
|      |                                                                                                    | Status               |            | >                    |
|      |                                                                                                    |                      |            |                      |
|      | <b>T</b> I 01.1                                                                                                    |                      |            |                      |
| 5    | 5 The Status menu shows the<br>Modbus TCP statistics.<br>192.168.178.50 is the IP<br>address of the RevPi<br>Module. The RevPi has<br>7 Modbus TCP master. | <                    | Status     |                      |
|      |                                                                                                    | Client               |            | 192.168.178.50:46338 |
|      |                                                                                                    | RX Bytes             |            | 792                  |
|      |                                                                                                    | TX Bytes             |            | 4818                 |
|      |                                                                                                    | Accepted requests    |            | 66                   |
|      |                                                                                                    | Rejected Requests    |            | 0                    |
|      |                                                                                                    | Last exception       |            | 0                    |
|      |                                                                                                    | Client               |            | 192.168.178.50:46340 |
|      |                                                                                                    | RX Bytes             |            | 792                  |
|      |                                                                                                    | TX Bytes             |            | 4818                 |
|      |                                                                                                    | Accepted requests    |            | 66                   |
|      |                                                                                                    | Rejected Requests    |            | 0                    |
|      |                                                                                                    | Last exception       |            | 0                    |
|      |                                                                                                    | Client               |            | 192.168.178.50:46342 |
|      |                                                                                                    | RX Bytes             |            | 792                  |
|      |                                                                                                    | TX Bytes             |            | 4818                 |
|      |                                                                                                    | Accepted requests    |            | 66                   |
|      |                                                                                                    | Rejected Requests    |            | 0                    |
|      |                                                                                                    | Last exception       |            | 0                    |
|      |                                                                                                    |                      |            |                      |

# Section 7 Configure the Ethernet/IP Gateway

| Step | Description                                                                                                    | Picture                            |
|------|----------------------------------------------------------------------------------------------------|------------------------------------|
| 1    | <ul> <li>Connect the Ethernet/IP<br/>Gateway to the PC with<br/>the LAN-to-USB adapter<br/>cable.</li> <li>Refer to Introduction<br/>on page 204. Use the link<br/>of the GATEWAY<br/>Ethernet/IP Slave. Follow<br/>the instruction in the<br/>manufacturer's user<br/>manual, <i>Gateway</i><br/><i>component for</i><br/><i>EtherNet/IP</i>.</li> <li>Use the 8-pin address<br/>switch (A) to set the host<br/>identifier to the binary<br/>format of the Gateway.</li> <li>Example: Set the host<br/>to 8: 00010000</li> <li>Open the website<br/>http://192.168.1.X (X=Sum<br/>of all switches set to ON).</li> </ul> |                                    |
| 2    | Open the browser and enter<br>the IP address 192.168.1.X.<br>Login data for the first login:<br>User: Admin<br>Password: 1701                                                                                                    | KUNBUS-GW EtherNet/IP™             |
|      | Push <b>Login</b> .                                                                                                    | Username: Admin<br>Password: Login |
|      |                                                                                                    | Download EDS file.                 |
| Step | Description                                                                                                    | Picture                                                                                                    |
|------|----------------------------------------------------------------------------------------------------|----------------------------------------------------------------------------------------------------|
| 3    | The controller and<br>Ethernet/IP Gateway<br>transfers the data area<br>0000 - 01BF, which is a<br>range of 448 byte or<br>112 float or 224 interger or a<br>mix of them, based on the<br>telegram type of the Modbus<br>TCP in the controller.<br><b>Note:</b> Only the first data range to<br>32 integer show. View all data in the<br>PLC (224 integer).<br>Push <b>Show</b> . | <text><text><text><text><text></text></text></text></text></text>                                                                    |
| 4    | The selected data area is shown.                                                                                                    | <section-header><section-header><section-header><section-header></section-header></section-header></section-header></section-header> |

| Step | Description                                                                              | Picture                                                                                                    |
|------|------------------------------------------------------------------------------------------|----------------------------------------------------------------------------------------------------|
| 5    | Push <b>Change Configuration</b> to set the IP address.                                  | KUNBUS-GW EtherNet/IP <sup>™</sup> Log.Out                                                                                                    |
|      |                                                                                          | Modeual TCP Input and Output         Medition Register 00001-00010 and 00401-00410         Show           Modeual TCP Input and Output         Medition Register 00011-00020 and 00411-00420         Show           Modeual TCP Input and Output         Medition Register 00011-00012 and 00411-00420         Show           Modeual TCP Input and Output         Medition Register 00021-00030 and 004311-00440         Show           Modeual TCP Input and Output         Medition Register 00021-00040 and 004311-00440         Show                                                                                                    |
|      |                                                                                          | Configuration<br>Series writes to the series to the series t |
| 6    | Change the IP address<br>according to the gateway<br>address.                            | KUNBUS-GW EtherNet/IP™                                                                                                    |
|      | Push Apply to confirm.                                                                   | Change Configuration                                                                                                    |
|      | Set all dip switches to off.                                                             | Old Value New Value                                                                                                    |
|      | Set the power of the gateway<br>to off, then restart. The new<br>IP Address is now used. | P Address         122.168.1.8         122.168.1.8           Network Mask         225.225.225.0         122.168.1.1           192.168.1.1         192.168.1.1         192.168.1.1           Apply         Abort         192.168.1.1         192.168.1.1                                                                                                    |

# Section 8 Configure the Profinet Gateway

| Step | Description                                                                                                    | Picture                                                                                           |
|------|----------------------------------------------------------------------------------------------------|---------------------------------------------------------------------------------------------------|
| 1    | <ul> <li>Connect the Profinet<br/>Gateway to the PC with<br/>the LAN-to-LAN adapter.</li> <li>Refer to Introduction<br/>on page 204. Use the link<br/>of the GATEWAY Profinet<br/>IRT Slave. Follow the<br/>instruction in the<br/>manufacturer's user<br/>manual <i>Gateway</i><br/><i>Component for</i><br/><i>PROFINET.</i></li> <li>Use the software<br/>PRONETA to set the<br/>name to kunbus-gw-<br/>profinet.</li> <li>Enter the used IP<br/>address.</li> </ul> | Steres     -PRONTA       A tone                                                                   |
| 2    | Open the browser and enter<br>the IP address.<br>Login data for first login:<br>User: Admin<br>Password: 1701<br>Push <b>Login</b> .                                                                                                    | KUNBUS-GW PROFINET TPS-1         Username:       Admin         Password:       ••••         Login |

| Step | Description                                  | Picture                                                                                                    |
|------|----------------------------------------------|----------------------------------------------------------------------------------------------------|
| 3    | Push <b>Show</b> (A) to show the input data. | KUNBUS-GW PROFINET TPS-1                                                                                                    |
|      |                                              | A<br>Input data (from neighbour device)                                                                                                    |
|      |                                              | Output data (from PROFINET Controller) Show                                                                                                    |
|      |                                              | Configuration<br>Serial number 4581<br>Software Version 1.2                                                                                                    |
|      |                                              | MAC Address         c8:3e:a7:01:2c:3a           IP address         192:168:0.230           Subnet mask         255:255:25:50           Gateway         0.00.0           IO Controller state         no AR established, access from web page possible           PROFINET Name of Station         kunbus-gw-profinet |
|      |                                              | Change Password                                                                                                    |

| Step                                                                                                    | Description                                                      | Picture                                      |  |
|----------------------------------------------------------------------------------------------------|------------------------------------------------------------------|----------------------------------------------|--|
| 4                                                                                                    | Shows all data sent from the controller to the Profinet Gateway. | KUNBUS-GW PROFINET TPS-1                     |  |
| The controller and Profinet<br>Gateway transfers the data<br>area 0000 - 01BF, which is a<br>range of 448 byte or<br>112 float or 224 interger or a<br>mix of them, based on the<br>telegram type of the Modbus | Input (from neighbour device)<br>Main page                       | -                                            |  |
|                                                                                                    | TCP in the controller                                            | Address 0 1 2 3 4 5 6 7 8 9 A B C D E F      |  |
|                                                                                                    |                                                                  | 0x0000 00 00 00 00 00 00 00 00 00 00 00      |  |
|                                                                                                    |                                                                  | 0x0010 00 00 00 00 00 00 00 00 00 00 00 00   |  |
|                                                                                                    |                                                                  | 0x0020 00 00 00 00 00 00 00 00 00 00 00 00   |  |
|                                                                                                    |                                                                  | 0x0030 00 00 00 00 00 00 00 00 00 00 00 00   |  |
|                                                                                                    |                                                                  | 0x0040 00 00 00 00 00 00 00 00 00 00 00 00   |  |
|                                                                                                    |                                                                  | 0x0050 00 00 00 00 00 00 00 00 00 00 00 00   |  |
|                                                                                                    |                                                                  | 0x0060 00 00 00 00 00 00 00 00 00 00 00 00   |  |
|                                                                                                    |                                                                  |                                              |  |
|                                                                                                    |                                                                  |                                              |  |
|                                                                                                    |                                                                  |                                              |  |
|                                                                                                    |                                                                  |                                              |  |
|                                                                                                    |                                                                  |                                              |  |
|                                                                                                    |                                                                  | 0x00D0 00 00 00 00 00 00 00 00 00 00 00 00   |  |
|                                                                                                    |                                                                  | 0x00E0 00 00 00 00 00 00 00 00 00 00 00 00   |  |
|                                                                                                    |                                                                  | 0x00F0 00 00 00 00 00 00 00 00 00 00 00 00   |  |
|                                                                                                    |                                                                  | 0x0100 00 00 00 00 00 00 00 00 00 00 00 00   |  |
|                                                                                                    |                                                                  | 0x0110 00 00 00 00 00 00 00 00 00 00 00 00   |  |
|                                                                                                    |                                                                  | 0x0120 00 00 00 00 00 00 00 00 00 00 00 00 0 |  |
|                                                                                                    |                                                                  | 0x0130 00 00 00 00 00 00 00 00 00 00 00 00 0 |  |
|                                                                                                    |                                                                  | 0x0140 00 00 00 00 00 00 00 00 00 00 00 00 0 |  |
|                                                                                                    |                                                                  | 0x0150 00 00 00 00 00 00 00 00 00 00 00 00 0 |  |
|                                                                                                    |                                                                  | 0x0160 00 00 00 00 00 00 00 00 00 00 00 00 0 |  |
|                                                                                                    |                                                                  |                                              |  |
|                                                                                                    |                                                                  |                                              |  |
|                                                                                                    |                                                                  |                                              |  |
|                                                                                                    |                                                                  |                                              |  |
|                                                                                                    |                                                                  |                                              |  |
|                                                                                                    |                                                                  |                                              |  |
|                                                                                                    |                                                                  | 0x01E0 00 00 00 00 00 00 00 00 00 00 00 00 0 |  |
|                                                                                                    |                                                                  | 0x01F0 00 00 00 00 00 00 00 00 00 00 00 00 0 |  |
|                                                                                                    |                                                                  |                                              |  |

# Kapitola 9 Poruchy, jejich příčiny a odstraňování

## 9.1 Troubleshooting RevPi

### Figure 4 RevPi Basic module

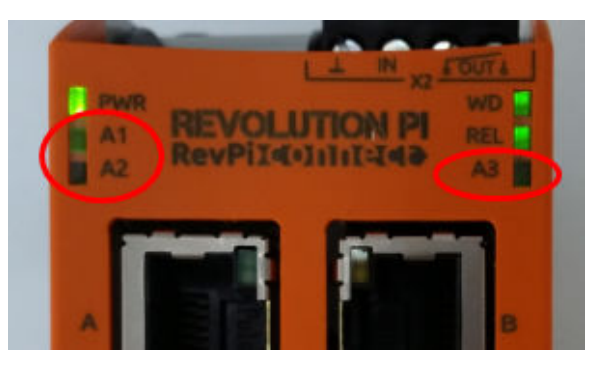

| Message                    | Description                                                            | Solution                                                                                                    |
|----------------------------|------------------------------------------------------------------------|----------------------------------------------------------------------------------------------------|
| LED A2 flashes red.        | The communication has stopped.                                         | <ul> <li>Connect the network cable (cable or router).</li> <li>Set the Modbus address setting in Claros to 1.</li> <li>Set the Modbus TCP in Claros menu to on.</li> </ul> |
| LED A3 slowly flashes red. | The configuration of the Ethernet/IP and Profinet Gateway is mixed up. | Refer to Start the USB configuration<br>on page 206, step 4 and select the correct<br>Gateway type:<br>• en – Ethernet/IP                                                  |
|                            |                                                                        | • pn – Profinet                                                                                                    |

## 9.2 Troubleshooting Ethernet/IP

### Figure 5 Ethernet/IP Gateway

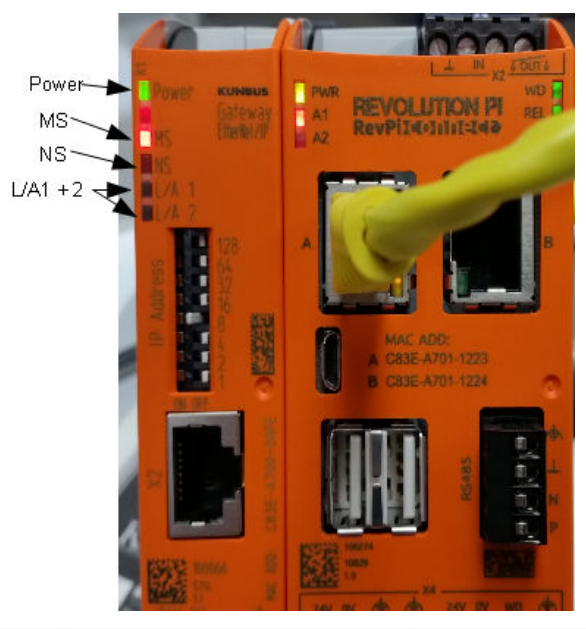

| Message                       | Description                                  | Solution                                                                                   |
|-------------------------------|----------------------------------------------|--------------------------------------------------------------------------------------------|
| Power LED is off.             | The Ethernet/IP gateway is set to off.       | Set the power to on.                                                                       |
| Power LED flashes green.      | The start up procedure is not complete.      | Wait a few minutes.                                                                        |
| Power LED flashes red.        | Shows a warning.                             | Examine if all of the devices are connected.                                               |
| Power LED is red.             | Shows an error.                              | The Ethernet/IP gateway is defective. Replace the Ethernet/IP gateway.                     |
| MS LED is off.                | The Ethernet/IP gateway is set to off.       | Set power to on.                                                                           |
| MS LED flashes green.         | The configuration procedure is not complete. | Wait a few minutes.                                                                        |
| MS LED flashes red.           | Shows a configuration error.                 | Refer to Configure the Ethernet/IP<br>Gateway on page 216 to examine<br>the configuration. |
| MS LED is red.                | Shows an error.                              | The Ethernet/IP gateway is defective. Replace the Ethernet/IP gateway.                     |
| MS LED flashes red and green. | The self test is not complete.               | Wait a few minutes.                                                                        |

| Message                       | Description                                                      | Solution                                      |
|-------------------------------|------------------------------------------------------------------|-----------------------------------------------|
| NS LED is off.                | The Ethernet/IP gateway is set to off or has no IP address.      | Set power to on. Set the IP address.          |
| NS LED flashes green.         | The IP address is set but the CIP connection is not established. | Wait a few minutes.                           |
| NS LED flashes red.           | The CIP connection has stopped.                                  | Examine if there is a timeout.                |
| NS LED is red.                | The selected IP address is used by another device.               | Change the IP address to a unique IP address. |
| L/A 1 or 2 LED is off.        | There is no connection to other devices.                         | Connect to a device.                          |
| L/A 1 or 2 LED flashes green. | No data exchange.                                                | Wait until the next data exchange.            |

## 9.3 Troubleshooting Profinet

Figure 6 Profinet Gateway

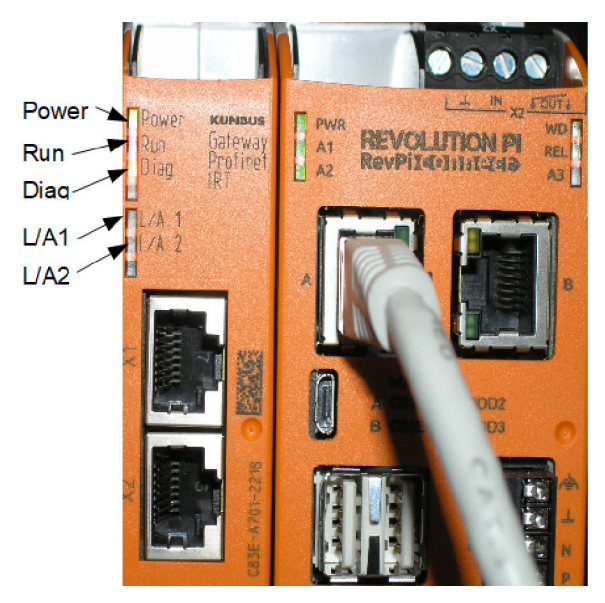

| Message                  | Description                              | Solution                                                            |
|--------------------------|------------------------------------------|---------------------------------------------------------------------|
| Power LED is off.        | The Profinet gateway is off.             | Set power to on.                                                    |
| Power LED flashes green. | The start up procedure is not completed. | Wait a few minutes.                                                 |
| Power LED flashes red.   | Shows a warning.                         | Examine if all of the devices are installed.                        |
| Power LED is red.        | Shows an error.                          | The Profinet gateway is defective.<br>Replace the Profinet gateway. |
| Run LED is off.          | No connection to a network.              | Connect to network.                                                 |

| Message                       | Description                                                          | Solution                                                                   |
|-------------------------------|----------------------------------------------------------------------|----------------------------------------------------------------------------|
| Run LED flashes green.        | Profinet controller is connected but no data exchange.               | Wait until the next data exchange.                                         |
| Run LED flashes slowly green. | Triggered by tool for identification of the gateway component.       | Wait a few minutes.                                                        |
| Diag LED flashes red.         | Triggered by tool for identification of the gateway component.       | Wait a few minutes.                                                        |
| Diag LED flashes fast red.    | No connection to the controller. No Profinet name set in the module. | Refer to Configure the Profinet<br>Gateway on page 219 to set the<br>name. |
| Diag LED is red.              | A Gateway device reports diagnosis data.                             | Refer to the diagnostic report.                                            |
| L/A 1 or 2 LED is off.        | No connection to a network.                                          | Connect to network.                                                        |
| L/A 1 or 2 LED flashes green. | Data exchange.                                                       | Wait until the data exchange is complete.                                  |

# Sadržaj

- 1 Namjena na stranici 226
- 2 Uvod na stranici 226
- 3 Pokretanje USB konfiguracije na stranici 228
- 4 Primjeri postavljanja na stranici 230
- 5 Postavljanje Modbus TCP telegrama kontrolera SC4200c na stranici 232
- 6 Postavljanje Modbus TCP telegrama kontrolera SC1500 na stranici 235

# Odjeljak 1 Namjena

- 7 Konfiguracija Ethernet/IP pristupnika na stranici 238
- 8 Konfiguracija Profinet pristupnika na stranici 241
- 9 Rješavanje problema na stranici 244

Ove upute za postavljanje namijenjene su osobama koje integriraju vanjski Ethernet/IP ili Profinet pristupnik kao hardverske komponente u Claros mrežu.

# Odjeljak 2 Uvod

Proizvođač nije odgovoran za štetu nastalu nepravilnom primjenom ili nepravilnom upotrebom ovog proizvoda, uključujući, bez ograničenja, izravnu, slučajnu i posljedičnu štetu, te se odriče odgovornosti za takvu štetu u punom opsegu, dopuštenom prema primjenjivim zakonima. Korisnik ima isključivu odgovornost za utvrđivanje kritičnih rizika primjene i za postavljanje odgovarajućih mehanizama za zaštitu postupaka tijekom mogućeg kvara opreme.

## A OPASNOST

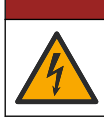

Opasnost od strujnog udara. Prije priključivanja strujnih kabela uvijek isključite napajanje uređaja.

### Potrebne stavke:

- USB memorija u formatu FAT32
- Računalo s operacijskim sustavom Windows<sup>1</sup> 10
- Modul:
  - Za primjenu Ethernet/IP pristupnika:
    - LXZ446.99.00001: GATEWAY IIoT RevPi Basic Module
    - · LXZ446.99.00002: GATEWAY Ethernet/IP Slave
    - LXZ446.99.00003: Jumper for PiBridge
  - Za primjenu Profinet pristupnika:
    - · LXZ446.99.00001: GATEWAY IIoT RevPi Basic Module
    - LXZ446.99.00007: GATEWAY Profinet IRT Slave
    - LXZ446.99.00003: Jumper for PiBridge

Povežite tri modula RevPi, Slave i PiBridge na napajanje i LAN.

Pogledajte veze u sljedećoj tablici za više informacija od proizvođača modula.

| Modul                         | Veza                                                    |
|-------------------------------|---------------------------------------------------------|
| GATEWAY Profinet IRT<br>Slave | https://www.kunbus.com/profinet-irt-gateway-module.html |
| GATEWAY Ethernet/IP Slave     | https://www.kunbus.com/ethernet-ip-gateway-module.html  |

<sup>&</sup>lt;sup>1</sup> Microsoft<sup>®</sup> Windows<sup>®</sup> je registrirani zaštitni znak tvrtke Microsoft Corporation u Sjedinjenim Američkim Državama i drugim zemljama.

| Modul                                          | Veza                                                                                           |
|------------------------------------------------|------------------------------------------------------------------------------------------------|
| GATEWAY IIoT RevPi Basic<br>Module             | https://revolution.kunbus.com/revpi-connect/?noredirect=en_US                                  |
| Kako povezati RevPi module                     | https://revolution.kunbus.com/tutorials/connecting-revolution-pi-<br>modules/?noredirect=en_US |
| Kako postaviti RevPi module<br>na DIN vodilicu | https://revolution.kunbus.com/tutorials/din-rail-mounting/                                     |
| Kako spojiti napajanje                         | https://revolution.kunbus.com/tutorials/overview-revpi-<br>core/connecting-power-supply/       |

### Priprema USB memorije

- 1. Umetnite praznu USB memoriju u računalo.
- Idite na https://www.hach.com i potražite ključne riječi "usb ethernet/IP installation" (usb ethernet/IP instalacija) ili "usb profinet installation" (usb profinet installacija).
- 3. Preuzmite USB\_ETHIP\_PRNET.zip.
- 4. Raspakirajte datoteku u korijenski direktorij USB memorije.

# Odjeljak 3 Pokretanje USB konfiguracije

Umetnite pripremljenu USB memoriju u računalo.

| Korak | Opis                                                                                                    | Slika                                                                                                    |
|-------|----------------------------------------------------------------------------------------------------|----------------------------------------------------------------------------------------------------|
| 1     | Pokrenite<br>start_usb_config.bat.<br>Otvorit će se prozor<br>terminala. Slijedite detaljne<br>upute.                                                                                                    |                                                                                                    |
| 2     | Unesite IP adresu modula<br>RevPi.                                                                                                    | C:\WINDOWS\system32\cmd.exe                                                                                                    |
| 3     | Unesite IP adresu SC<br>kontrolera.<br>Pobrinite se da je mrežni<br>prefiks isti kao prefiks iz<br>modula RevPi (npr.<br>192.168.0).<br>Pobrinite se da se<br>identifikator glavnog<br>računala razlikuje od<br>identifikatora modula RevPi<br>(npr. 220 RevPi,<br>2 Controller). | C:\WINDOWS\system32\cmd.exe — □ ×<br>Please type IP-Address (e.g. 192.168.0.220) or type dhcp for RevPi ↑<br>Your choice was=192.168.0.220<br>Please type IP-Address (e.g. 192.168.0.2) for Controller                                                                                                    |
| 4     | Unesite vrstu pristupnika:<br>• pn—Profinet<br>• en—Ethernet/IP                                                                                                    | C:\WINDOWS\system32\cmd.exe       -       -       ×         Please type IP-Address (e.g. 192.168.0.220) or type dhcp for RevPi       ∧         Your choice was=192.168.0.220       Please type IP-Address (e.g. 192.168.0.2) for Controller       >         192.168.0.2       Your choice was=192.168.0.2       Please type IP-Address (e.g. 192.168.0.2) for Controller       >         192.168.0.2       Please type Gateway type pn for Profinet or en for Ethernet/IP       × |

| Korak | Opis                                                                                                    | Slika                                                                                                    |
|-------|----------------------------------------------------------------------------------------------------|----------------------------------------------------------------------------------------------------|
| 5     | Potvrdite postavke s Enter.<br>Izvadite USB memoriju.                                                                                                    | CAUNDOWS/system32/cmd.exe — — — X<br>Please type IP-Address (e.g. 192.168.0.220) or type dhcp for RevPi<br>192.168.0.220<br>Your choice was=192.168.0.220<br>Please type IP-Address (e.g. 192.168.0.2) for Controller<br>192.168.0.2<br>Your choice was=192.168.0.2<br>Please type Gateway type pn for Profinet or en for Ethernet/IP<br>pn<br>Your choice was=pn<br>1 Datei(en) kopiert.<br>1 Datei(en) kopiert.<br>Please unmount USB stick<br>Program End<br>Drücken Sie eine beliebige Taste                                                                                                    |
| 6     | Umetnite USB memoriju u<br>lijevi USB priključak modula<br>RevPi.                                                                                                    | MAC ADD:<br>A CADE:<br>A CASE-A701-1223<br>B CASE-A701-1224<br>B CASE-A701-1224<br>B CASE-A701-124<br>B CASE-A701-124<br>B CASE-A700-124<br>B CASE-A701-124<br>B CASE-A701-124<br>B CASE-A701-14 |
| 7     | <ul> <li>Opis LED-dioda:</li> <li>A1/A2 narančasto:<br/>pokreće se instalacija<br/>RevPi.</li> <li>A1 crveno, A2 isključeno:<br/>umetnite USB memoriju<br/>u RevPi.</li> <li>A1 zeleno, A2 isključeno:<br/>USB memorija je<br/>uspješno umetnuta.</li> <li>A1 isključeno, A2 zeleno:<br/>RevPi preuzima/učitava<br/>podatke s USB<br/>memorije.</li> <li>A3 crveno: RevPi se<br/>ponovno pokreće.</li> <li>Kada A3 svijetli crveno,<br/>izvadite USB memoriju.</li> </ul> | A A B B B B B B B B B B B B B B B B B B                                                                                                    |
| 8     | Postavljanje RevPi je<br>dovršeno.                                                                                                    |                                                                                                    |

# Odjeljak 4 Primjeri postavljanja

Slika 1 prikazuje postavljanje s dvije različite LAN veze.

### Slika 1 Primjer 1

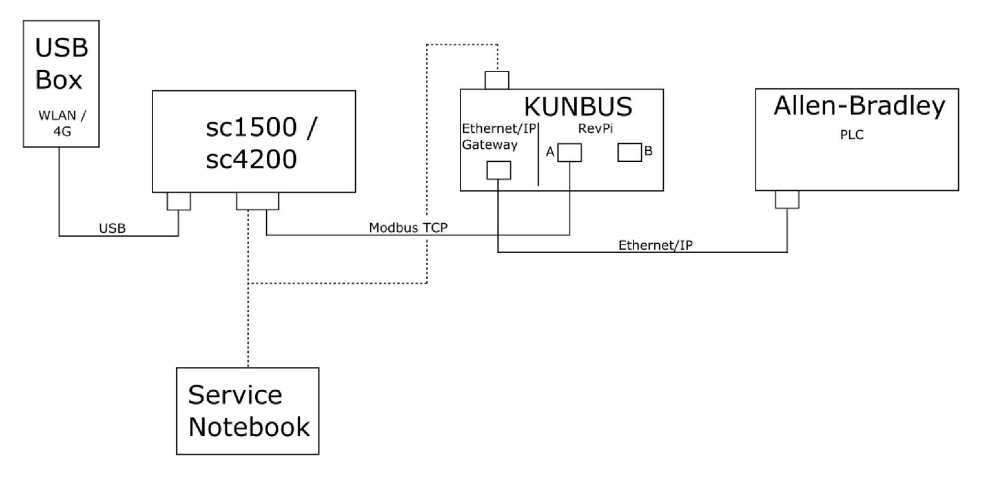

- Modbus TCP i Ethernet/IP koriste dvije različite LAN veze.
- Svi uređaji imaju statičnu IP adresu.
- Kontroler ima pristup internetu putem Wi-Fi veze ili mobilne veze.
- Da biste postavili IP adrese kontrolera i Ethernet/IP pristupnika, potrebno je prijenosno računalo.

### Slika 2 Primjer 2

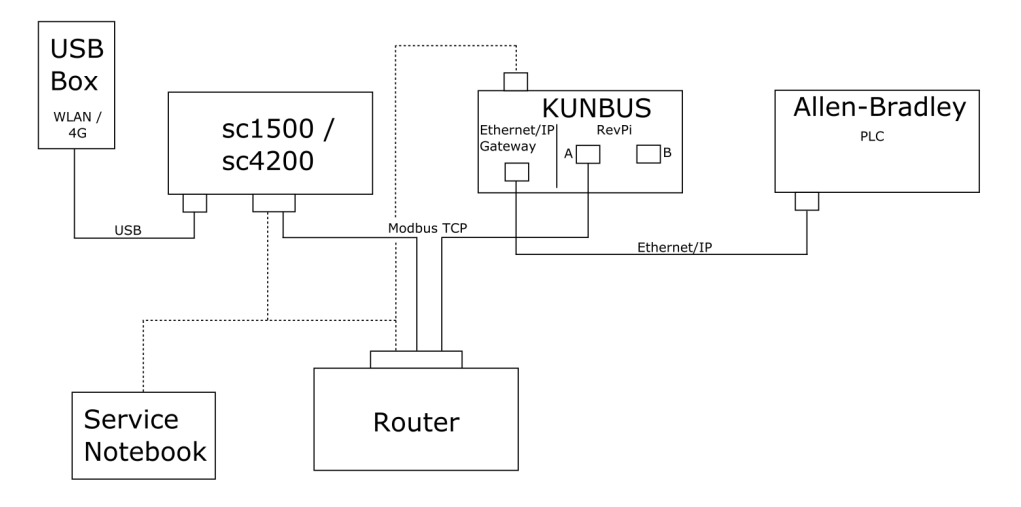

- · Modbus TCP spojen je na usmjerivač.
- Svi uređaji imaju statičnu IP adresu ili usmjerivač postavlja IP adresu putem DHCP-a. Napomena: Pobrinite se da usmjerivač uvijek koristi istu IP adresu za iste uređaje (MAC) ako se koristi DHCP.
- · Kontroler ima pristup internetu putem Wi-Fi veze ili mobilne veze.
- Da biste postavili IP adresu kontrolera, Ethernet/IP pristupnika i postavke usmjerivača, potrebno je prijenosno računalo.

Slika 3 prikazuje postavljanje s usmjerivačem ili prekidačem za sve uređaje.

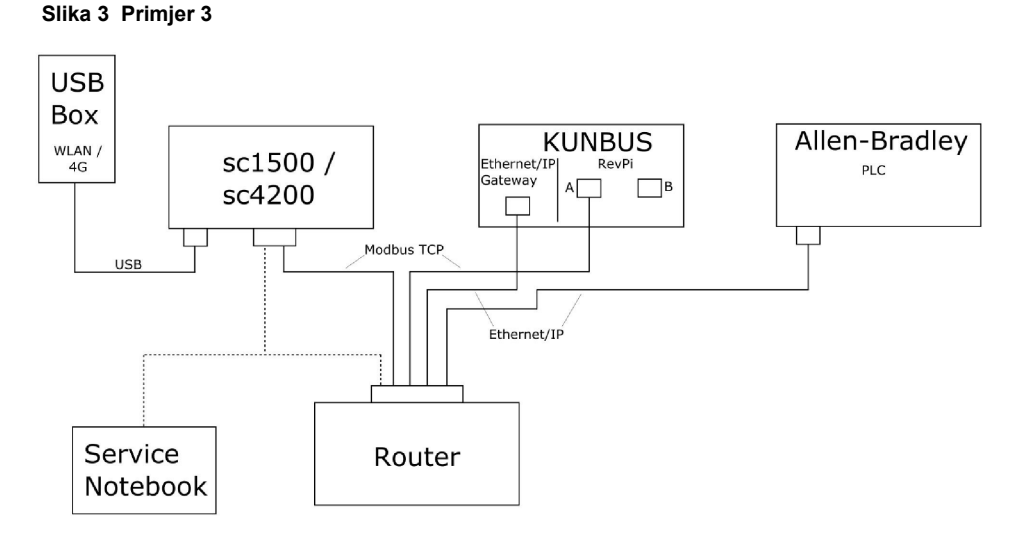

- Svi su uređaji povezani s usmjerivačem ili prekidačem.
- Svi uređaji imaju statičnu IP adresu ili usmjerivač ili prekidač postavlja IP adresu putem DHCP-a. Napomena: Pobrinite se da usmjerivač uvijek koristi istu IP adresu za iste uređaje (MAC) ako se koristi DHCP.

- Kontroler ima pristup internetu putem Wi-Fi veze ili mobilne veze.
- Da biste postavili IP adresu kontrolera i postavke usmjerivača, potrebno je prijenosno računalo.

# Odjeljak 5 Postavljanje Modbus TCP telegrama kontrolera SC4200c

Pokrenite aplikaciju Claros i slijedite detaljne upute.

| Korak | Opis                                                                    | Slika                                             |                                     |
|-------|-------------------------------------------------------------------------|---------------------------------------------------|-------------------------------------|
| 1     | Odaberite izbornik<br>kontrolera, a zatim pritisnite                    | <b>〈</b> 1732216 - sc4200c                        |                                     |
|       | Modbus TCP.                                                             | Software update is available                      | >                                   |
|       |                                                                         | 1 1761925 - SOLITAX sc<br>2 LDO250000001 - LDO sc |                                     |
|       |                                                                         |                                                   | v56.02                              |
|       |                                                                         |                                                   | 2 Sensors<br>2 Relays<br>1 Profibus |
|       |                                                                         | 00000001185 - Low voltage relay                   |                                     |
|       |                                                                         | 00000001337 - High voltage relay                  |                                     |
|       |                                                                         | 00000079312 - Profibus                            |                                     |
|       |                                                                         | Historical data                                   | >                                   |
|       |                                                                         | Modbus TCP                                        | >                                   |
| 2     | Odaberite <b>Telegram</b> da<br>biste postavili Modbus TCP<br>telegram. | ≡ <b>3</b> MSM                                    | •                                   |
|       |                                                                         | Modbus TCP                                        | E                                   |
|       |                                                                         | Modbus TCP                                        | On                                  |
|       |                                                                         | IP address                                        | 10.130.33.99                        |
|       |                                                                         | TCP Port                                          | 502                                 |
|       |                                                                         | Telegram                                          | >                                   |
|       |                                                                         | Modbus address                                    | 1                                   |
|       |                                                                         | Virtual modbus slave                              | Normal                              |
|       |                                                                         | Simulation                                        |                                     |
|       |                                                                         | Status                                            | >                                   |
|       |                                                                         |                                                   |                                     |

| Korak                                                                                                    | Opis                                                                                          | Slik                                             | а                                                                                                    |              |                            |   |
|----------------------------------------------------------------------------------------------------|-----------------------------------------------------------------------------------------------|--------------------------------------------------|----------------------------------------------------------------------------------------------------|--------------|----------------------------|---|
| 3 Prikazani telegrar<br>je senzora LDO s<br>Postavite cijeli bro<br>Heartbeat (Otkuc<br>Otkucaj srca je br | Prikazani telegram primjer<br>je senzora LDO sc.<br>Postavite cijeli broj za                  | =                                                | <u>र</u> мѕм                                                                                                    |              | •                          | ~ |
|                                                                                                    | Heartbeat (Otkucaj srca).<br>Otkucaj srca je brojač koji<br>prikazuje ažuriranje              | tbeat (Otkucaj srca).<br>caj srca je brojač koji | Contract Contract | gram         |                            |   |
|                                                                                                    | vrijednosti u koracima od<br>jedne sekunde.                                                   |                                                  | 1 devices                                                                                                    | + ADD SENSOR | ¢                          |   |
|                                                                                                    | <b>Napomena:</b> Sadržaj Modbus TCP<br>telegrama je isti kao i sadržaj<br>Profibus telegrama. |                                                  | LDO25000001<br>LDO sc                                                                                                    |              |                            |   |
|                                                                                                    |                                                                                               |                                                  | CANCEL                                                                                                    | SAVE         |                            |   |
|                                                                                                    |                                                                                               | =                                                | 🛃 мѕм                                                                                                    |              | •                          | ~ |
|                                                                                                    |                                                                                               |                                                  | < LDO25                                                                                                    | 0000001      |                            |   |
|                                                                                                    |                                                                                               |                                                  | 0 Dissolved oxygen [mg/L]                                                                                                    | DELETE SE    | <mark>NSOR</mark><br>float |   |
|                                                                                                    |                                                                                               | _                                                | 1 Heartbeat                                                                                                    | in           | teger                      |   |
|                                                                                                    |                                                                                               |                                                  | + ADD NEW TAG                                                                                                    |              |                            |   |
|                                                                                                    |                                                                                               |                                                  | CANCEL                                                                                                    | ОК           |                            |   |
|                                                                                                    |                                                                                               |                                                  |                                                                                                    |              |                            |   |

| Korak | Opis                                                                                                    | Slika                |                    |
|-------|----------------------------------------------------------------------------------------------------|----------------------|--------------------|
| 4     | Izbornik Modbus TCP<br>prikazuje IP adresu<br>kontrolera.<br><b>10.130.33.99</b> je IP adresa<br>postavljena u izborniku                                 | ≡ <b>1</b> MSM       |                    |
|       |                                                                                                    | K Modbus TCP         | Ē                  |
|       | servisa kontrolera.                                                                                                    | Modbus TCP           | On                 |
|       | Postavite Modbus TCP na                                                                                                    | IP address           | 10.130.33.99       |
|       | pritisnite <b>Status</b> .                                                                                                    | TCP Port             | 502                |
|       | F                                                                                                    | Telegram             | >                  |
|       |                                                                                                    | Modbus address       | 1                  |
|       |                                                                                                    | Virtual modbus slave | Off                |
|       |                                                                                                    | Data order           | Normal 🔰           |
|       |                                                                                                    | Simulation           | >                  |
|       |                                                                                                    | Status               | >                  |
| 5     | Izbornik Status prikazuje<br>statistiku Modbus TCP.<br><b>10.130.33.50</b> je IP adresa<br>modula RevPi. RevPi ima<br>5 glavnih protokola Modbus<br>TCP. | K Status             |                    |
|       |                                                                                                    | Client               | 10.130.33.50:46338 |
|       |                                                                                                    | RX Bytes             | 792                |
|       |                                                                                                    | TX Bytes             | 4818               |
|       |                                                                                                    | Accepted requests    | 66                 |
|       |                                                                                                    | Rejected Requests    | 0                  |
|       |                                                                                                    | Last exception       | 0                  |
|       |                                                                                                    | Client               | 10.130.33.50:46340 |
|       |                                                                                                    | RX Bytes             | 792                |
|       |                                                                                                    | TX Bytes             | 4818               |
|       |                                                                                                    | Accepted requests    | 66                 |
|       |                                                                                                    | Rejected Requests    | 0                  |
|       |                                                                                                    | Last exception       | 0                  |
|       |                                                                                                    | Client               | 10.130.33.50:46342 |
|       |                                                                                                    | RX Bytes             | 792                |
|       |                                                                                                    | TX Bytes             | 4818               |
|       |                                                                                                    | Accepted requests    | 66                 |
|       |                                                                                                    | Rejected Requests    | 0                  |
|       |                                                                                                    | Last exception       | 0                  |

## Odjeljak 6 Postavljanje Modbus TCP telegrama kontrolera SC1500

Pokrenite aplikaciju Claros i slijedite detaljne upute.

| Korak | Opis                                                                        | Slika             |                  |                         |
|-------|-----------------------------------------------------------------------------|-------------------|------------------|-------------------------|
| 1     | Odaberite izbornik<br>kontrolera, a zatim pritisnite<br><b>Modbus TCP</b> . | <                 | 1694389 - sc1500 |                         |
|       |                                                                             | 1 1327087 - AN    | -ISE sc          |                         |
|       |                                                                             | 2 1555058 - AN    | -ISE sc          | 101                     |
|       |                                                                             | 3 LDO 2009 - L    | DOSC             | v20.12<br>3 Sensors     |
|       |                                                                             |                   |                  | 1 Outputs<br>1 Profibus |
|       |                                                                             | 0000007485        | 4 - mA output    |                         |
|       |                                                                             | 00000500987       | 2 - Profibus     |                         |
|       |                                                                             | Historical data   |                  | >                       |
|       |                                                                             | Modbus TCP        | >                | >                       |
| 0     | <u></u>                                                                     |                   |                  |                         |
| 2     | biste postavili Modbus TCP telegram.                                        | <                 | Modbus TCP       | 国                       |
|       |                                                                             | Modbus TCP        |                  | On                      |
|       |                                                                             | IP address        |                  | 192.168.178.47          |
|       |                                                                             | TCP Port          |                  | 502                     |
|       |                                                                             | Telegram          |                  | >                       |
|       |                                                                             | Modbus address    |                  | 1                       |
|       |                                                                             | Virtual modbus sl | ave              | Off                     |
|       |                                                                             | Data order        |                  | Normal >                |
|       |                                                                             | Simulation        |                  | >                       |
|       |                                                                             | Status            |                  | >                       |
|       |                                                                             |                   |                  |                         |

| Korak | Opis                                                                                                    | Slika                                    |                          |
|-------|----------------------------------------------------------------------------------------------------|------------------------------------------|--------------------------|
| 3     | Prikazani telegram primjer<br>je senzora LDO sc.<br>Postavite cijeli broj za<br>Heartbeat (Otkucaj srca).<br>Otkucaj srca je brojač koji<br>prikazuje ažuriranje<br>vrijednosti u koracima od<br>jedne sekunde.<br>Napomena: Sadržaj Modbus TCP<br>telegrama je isti kao i sadržaj<br>Profibus telegrama. | 1 devices<br>• • •<br>LDO 2009<br>LDO sc | Telegram<br>+ ADD SENSOR |
|       |                                                                                                    | CANCEL                                   | SAVE<br>LDO 2009         |
|       |                                                                                                    |                                          | DELETE SENSOR            |
|       |                                                                                                    | 0 Dissolved oxygen [mg/L]                | float                    |
|       |                                                                                                    | 1 Heartbeat                              | integer                  |
|       |                                                                                                    | + AUD NEW IAG                            |                          |
|       |                                                                                                    | CANCEL                                   | OK                       |
|       |                                                                                                    |                                          |                          |

| Korak | Opis                                                                                                    | Slika                |            |                      |
|-------|----------------------------------------------------------------------------------------------------|----------------------|------------|----------------------|
| 4     | Izbornik Modbus TCP<br>prikazuje IP adresu<br>kontrolera.<br><b>192.168.178.47</b> je IP<br>adresa postavljena u | <                    | Modbus TCP | B                    |
|       |                                                                                                    | Modbus TCP           |            | On                   |
|       |                                                                                                    | IP address           |            | 192.168.178.47       |
|       | kontrolera.                                                                                                    | TCP Port             |            | 502                  |
|       | Postavite Modbus TCP na                                                                                          | Telegram             |            | >                    |
|       | On (Uključeno), zatim<br>pritisnite Status                                                                       | Modbus address       |            | 1                    |
|       |                                                                                                    | Virtual modbus slave |            | Off                  |
|       |                                                                                                    | Data order           |            | Normal >             |
|       |                                                                                                    | Simulation           |            | >                    |
|       |                                                                                                    | Status               |            | >                    |
|       |                                                                                                    |                      |            |                      |
|       |                                                                                                    |                      |            |                      |
| 5     | Izbornik Status prikazuje<br>statistiku Modbus TCP.                                                              | <                    | Status     | 国                    |
|       | adresa modula RevPi.                                                                                             | Client               |            | 192.168.178.50:46338 |
|       | RevPi ima 7 glavnih<br>protokola Modbus TCP.                                                                     | RX Bytes             |            | 792                  |
|       |                                                                                                    | TX Bytes             |            | 4818                 |
|       |                                                                                                    | Accepted requests    |            | 66                   |
|       |                                                                                                    | Rejected Requests    |            | 0                    |
|       |                                                                                                    | Last exception       |            | 0                    |
|       |                                                                                                    | Client               |            | 192.168.178.50:46340 |
|       |                                                                                                    | RX Bytes             |            | 792                  |
|       |                                                                                                    | TX Bytes             |            | 4818                 |
|       |                                                                                                    | Accepted requests    |            | 66                   |
|       |                                                                                                    | Rejected Requests    |            | 0                    |
|       |                                                                                                    | Last exception       |            | 0                    |
|       |                                                                                                    | Client               |            | 192.168.178.50:46342 |
|       |                                                                                                    | RX Bytes             |            | 792                  |
|       |                                                                                                    | TX Bytes             |            | 4818                 |
|       |                                                                                                    | Accepted requests    |            | 66                   |
|       |                                                                                                    | Rejected Requests    |            | 0                    |
|       |                                                                                                    | Last exception       |            | 0                    |
|       |                                                                                                    |                      |            |                      |

# Odjeljak 7 Konfiguracija Ethernet/IP pristupnika

| Korak | Opis                                                                                                    | Slika                                                                  |
|-------|----------------------------------------------------------------------------------------------------|------------------------------------------------------------------------|
| 1     | <ul> <li>Povežite Ethernet/IP<br/>pristupnik s računalom<br/>putem adapterskog<br/>kabela LAN-na-USB.</li> <li>Pogledajte Uvod<br/>na stranici 226. Koristite<br/>vezu GATEWAY<br/>Ethernet/IP Slave.<br/>Slijedite upute u<br/>korisničkom priručniku<br/>proizvođača<br/><i>Komponenta pristupnika<br/>za EtherNet/IP</i>.</li> <li>Upotrijebite 8-pinski<br/>prekidač za adresu (A)<br/>za postavljanje<br/>identifikatora glavnog<br/>računala na binarni<br/>format pristupnika.</li> <li>Primjer: postavite<br/>glavno računalo na 8:<br/>00010000</li> <li>Otvorite web-mjesto<br/>http://192.168.1.X<br/>(X=zbroj svih prekidača<br/>postavljenih na ON<br/>(Uključeno)).</li> </ul> |                                                                        |
| 2     | Otvorite preglednik i<br>unesite IP adresu<br>192.168.1.X.<br>Podaci za prvu prijavu:<br>Korisnik: Admin<br>Lozinka: 1701<br>Pritisnite <b>Login</b> (Prijava).                                                                                                    | KUNBUS-GW EtherNet/IP™         Username:       Admin         Password: |
|       |                                                                                                    |                                                                        |

| Korak | Opis                                                                                                    | Slika                                                                                                    |
|-------|----------------------------------------------------------------------------------------------------|----------------------------------------------------------------------------------------------------|
| 3     | Kontroler i Ethernet/IP<br>pristupnik prenose područje<br>podataka 0000 - 01BF, što<br>je raspon od 448 bajta ili<br>112 brojeva s pomičnim<br>zarezom ili 224 cijela broja<br>ili njihova kombinacija, na<br>temelju telegrama tipa<br>Modbus TCP u kontroleru.<br>Napomena: Prikazuje se samo prvi<br>raspon podataka do cijelog broja 32.<br>Pogledajte sve podatke u PLC<br>sustavu (cijeli broj 224).<br>Pritisnite <b>Show</b> (Prikaži). | KUNEUS-GW EtherNet/P**       Log Out         Ministry Print and Outer       Ministry Print and Outer         Ministry Print and Outer       Ministry Print and Outer         Ministry Print and Outer       Ministry Print |
| 4     | Prikazuje se odabrano<br>područje podataka.                                                                                                    | <section-header><section-header><section-header><section-header></section-header></section-header></section-header></section-header>                                                                                                    |

| Korak                                                                                                    | Opis                                                                                                    | Slika                                                                                                    |
|----------------------------------------------------------------------------------------------------|----------------------------------------------------------------------------------------------------|----------------------------------------------------------------------------------------------------|
| 5                                                                                                    | Pritisnite Change<br>Configuration (Promijeni                                                                            | KUNBUS-GW EtherNet/IP™ Log_Out                                                                                                    |
| konfig<br>postav                                                                                                    | konfiguraciju) za<br>postavljanje IP adrese.                                                                             | ModbustTCP Input and Output         Modbus Register 50001 - 00015 and 0x1047 - 0x0410         Steme           ModbusTCP Input and Output         ModbusTCP Input and Output         ModbusTCP Input and Output         Steme           ModbusTCP Input and Output         Modbus Register 50001 - 0x020 and 0x047 - 0x0400         Steme         Steme           ModbusTCP Input and Output         Modbus Register 50021 - 0x020 and 0x047 - 0x0400         Steme         Steme           ModbusTCP Input and Output         Modbus Register 50031 - 0x0400 and 0x047 - 0x0400         Steme         Steme                                                                                                    |
|                                                                                                    |                                                                                                    | Configuration<br>Serie and women<br>P datases<br>P datases<br>Control of the series<br>Control of the series<br>Control of the |
| 6                                                                                                    | Promijenite IP adresu<br>prema adresi pristupnika.                                                                       | KUNBUS-GW EtherNet/IP™                                                                                                    |
| Za potvrdu pritisnite <b>Apply</b><br>(Primijeni).<br>Isključite sve dip prekidače.<br>Isključite, a zatim ponovno<br>pokrenite pristupnik. Sada<br>se koristi nova IP adresa. | Change Configuration                                                                                                    |                                                                                                    |
|                                                                                                    | Isključite sve dip prekidače.<br>Isključite, a zatim ponovno<br>pokrenite pristupnik. Sada<br>se koristi nova IP adresa. | DidCP         Old Value         New Value           IP Address         192:181.8         192:168.1.8           Network Mask         256:255.0         255.255.0           192:188.1.1         192:168.1.1           Apperv         192:188.1.1                                                                                                    |

# Odjeljak 8 Konfiguracija Profinet pristupnika

| Korak | Opis                                                                                                    | Slika                                                                                             |
|-------|----------------------------------------------------------------------------------------------------|---------------------------------------------------------------------------------------------------|
| 1     | <ul> <li>Povežite Profinet<br/>pristupnik s računalom<br/>putem adaptera LAN-na-<br/>LAN.</li> <li>Pogledajte Uvod<br/>na stranici 226. Koristite<br/>vezu GATEWAY Profinet<br/>IRT Slave. Slijedite upute<br/>u korisničkom priručniku<br/>proizvođača<br/><i>Komponenta pristupnika<br/>za PROFINET</i>.</li> <li>Pomoću softvera<br/>PRONETA postavite<br/>naziv na kunbus-gw-<br/>profinet.</li> <li>Unesite korištenu IP<br/>adresu.</li> </ul> |                                                                                                   |
| 2     | Otvorite preglednik i                                                                                                    |                                                                                                   |
|       | Podaci za prvu prijavu:<br>Korisnik: Admin<br>Lozinka: 1701<br>Pritisnite <b>Login</b> (Prijava).                                                                                                    | KUNBUS-GW PROFINET TPS-1         Username:       Admin         Password:       ••••         Login |

| Korak | Opis                                                             | Slika                                                                                                    |
|-------|------------------------------------------------------------------|----------------------------------------------------------------------------------------------------|
| 3     | Pritisnite <b>Show</b> (Prikaži) (A) za prikaz ulaznih podataka. | KUNBUS-GW PROFINET TPS-1                                                                                                    |
|       |                                                                  | A<br>Input data (from neighbour device)                                                                                                    |
|       |                                                                  | Output data (from PROFINET Controller) Show                                                                                                    |
|       |                                                                  | Configuration                                                                                                    |
|       |                                                                  | Serial number     4581       Software Version     1.2       MAC Address     c8:ea7:01:2c:3a       IP address     192:180.0230       Subnet mask     255:255:255.0       Gateway     0.0.0       IO Controller state     no AR established, access from web page possible       PROFINET Name of Station     kunus-gw-profinet       Change Password |

| Korak | Opis                                                                                                    | Slika                                        |
|-------|----------------------------------------------------------------------------------------------------|----------------------------------------------|
| 4     | Prikazuje sve podatke<br>poslane s kontrolera na<br>Profinet pristupnik.                                                                                                    | KUNBUS-GW PROFINET TPS-1                     |
|       | Kontroler i Profinet<br>pristupnik prenose područje<br>podataka 0000 - 01BF, što<br>je raspon od 448 bajta ili<br>112 brojeva s pomičnim<br>zarezom ili 224 cijela broja<br>ili njihova kombinacija, na | Input (from neighbour device)<br>Main page   |
|       | temelju telegrama tipa                                                                                                    | Address 0 1 2 3 4 5 6 7 8 9 A B C D E F      |
|       | Modbus TCP u kontroleru.                                                                                                    | 0x0000 00 00 00 00 00 00 00 00 00 00 00      |
|       |                                                                                                    | 0x0010 00 00 00 00 00 00 00 00 00 00 00 00   |
|       |                                                                                                    |                                              |
|       |                                                                                                    |                                              |
|       |                                                                                                    |                                              |
|       |                                                                                                    | 0x0060 00 00 00 00 00 00 00 00 00 00 00 00   |
|       |                                                                                                    | 0x0070 00 00 00 00 00 00 00 00 00 00 00 00   |
|       |                                                                                                    | 0x0080 00 00 00 00 00 00 00 00 00 00 00 00   |
|       |                                                                                                    | 0x0090 00 00 00 00 00 00 00 00 00 00 00 00   |
|       |                                                                                                    | 0x00A0 00 00 00 00 00 00 00 00 00 00 00 00   |
|       |                                                                                                    | 0x00B0 00 00 00 00 00 00 00 00 00 00 00 00   |
|       |                                                                                                    | 0x00C0 00 00 00 00 00 00 00 00 00 00 00 00   |
|       |                                                                                                    | 0x00D0 00 00 00 00 00 00 00 00 00 00 00 00   |
|       |                                                                                                    |                                              |
|       |                                                                                                    |                                              |
|       |                                                                                                    |                                              |
|       |                                                                                                    | 0x0120 00 00 00 00 00 00 00 00 00 00 00 00 0 |
|       |                                                                                                    | 0x0130 00 00 00 00 00 00 00 00 00 00 00 00 0 |
|       |                                                                                                    | 0x0140 00 00 00 00 00 00 00 00 00 00 00 00 0 |
|       |                                                                                                    | 0x0150 00 00 00 00 00 00 00 00 00 00 00 00 0 |
|       |                                                                                                    | 0x0160 00 00 00 00 00 00 00 00 00 00 00 00 0 |
|       |                                                                                                    | 0x0170 00 00 00 00 00 00 00 00 00 00 00 00 0 |
|       |                                                                                                    | 0x0180 00 00 00 00 00 00 00 00 00 00 00 00 0 |
|       |                                                                                                    | 0x0190 00 00 00 00 00 00 00 00 00 00 00 00 0 |
|       |                                                                                                    | 0x01A0 00 00 00 00 00 00 00 00 00 00 00 00 0 |
|       |                                                                                                    |                                              |
|       |                                                                                                    |                                              |
|       |                                                                                                    |                                              |
|       |                                                                                                    |                                              |
|       |                                                                                                    |                                              |

# Odjeljak 9 Rješavanje problema

## 9.1 Rješavanje problema s RevPi

## Slika 4 Osnovni modul RevPi

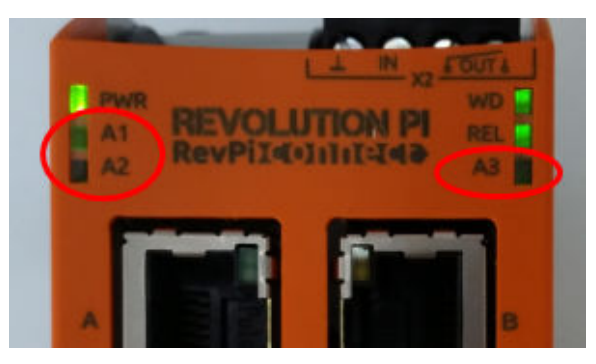

| Poruka                                   | Opis                                                                  | Rješenje                                                                                                    |
|------------------------------------------|-----------------------------------------------------------------------|----------------------------------------------------------------------------------------------------|
| LED-dioda<br>A2 treperi crveno.          | Došlo je do prekida<br>komunikacije.                                  | <ul> <li>Spojite mrežni kabel (kabel ili usmjerivač).</li> <li>Postavite postavku Modbus adrese u aplikaciji<br/>Claros na 1.</li> <li>Uključite Modbus TCP u izborniku Claros.</li> </ul> |
| LED-dioda<br>A3 sporo treperi<br>crveno. | Konfiguracija Ethernet/IP<br>i Profinet pristupnika je<br>pomiješana. | Pogledajte Pokretanje USB konfiguracije<br>na stranici 228, korak 4 i odaberite ispravnu vrstu<br>pristupnika:<br>• en – Ethernet/IP<br>• pn – Profinet                                    |

## 9.2 Rješavanje problema s Ethernet/IP pristupnikom

### Slika 5 Ethernet/IP pristupnik

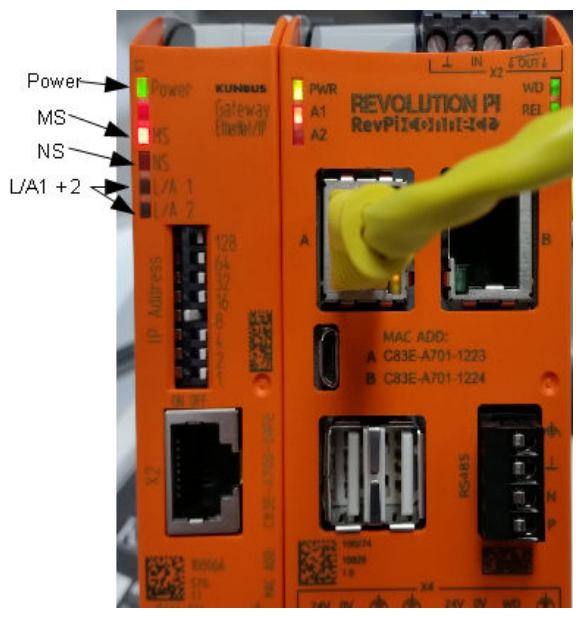

| Poruka                                | Opis                                    | Rješenje                                                                                            |
|---------------------------------------|-----------------------------------------|----------------------------------------------------------------------------------------------------|
| LED-dioda Power je isključena.        | Ethernet/IP pristupnik je isključen.    | Uključite napajanje.                                                                                |
| LED-dioda Power treperi zeleno.       | Postupak pokretanja nije<br>dovršen.    | Pričekajte nekoliko minuta.                                                                         |
| LED-dioda Power treperi crveno.       | Ukazuje na upozorenje.                  | Provjerite jesu li svi uređaji<br>povezani.                                                         |
| LED-dioda Power svijetli<br>crveno.   | Ukazuje na pogrešku.                    | Ethernet/IP pristupnik je<br>neispravan. Zamijenite<br>Ethernet/IP pristupnik.                      |
| MS LED-dioda je isključena.           | Ethernet/IP pristupnik je isključen.    | Uključite napajanje.                                                                                |
| MS LED-dioda treperi zeleno.          | Postupak konfiguracije nije<br>dovršen. | Pričekajte nekoliko minuta.                                                                         |
| MS LED-dioda treperi crveno.          | Prikazuje pogrešku s<br>konfiguracijom. | Pogledajte Konfiguracija<br>Ethernet/IP pristupnika<br>na stranici 238 za pregled<br>konfiguracije. |
| MS LED-dioda svijetli crveno.         | Ukazuje na pogrešku.                    | Ethernet/IP pristupnik je<br>neispravan. Zamijenite<br>Ethernet/IP pristupnik.                      |
| MS LED-dioda treperi crveno i zeleno. | Samotestiranje nije dovršeno.           | Pričekajte nekoliko minuta.                                                                         |

| Poruka                                  | Opis                                                       | Rješenje                                        |
|-----------------------------------------|------------------------------------------------------------|-------------------------------------------------|
| NS LED-dioda je isključena.             | Ethernet/IP pristupnik je<br>isključen ili nema IP adresu. | Uključite napajanje. Postavite IP adresu.       |
| NS LED-dioda treperi zeleno.            | IP adresa je postavljena, ali CIP veza nije uspostavljena. | Pričekajte nekoliko minuta.                     |
| NS LED-dioda treperi crveno.            | CIP veza je prekinuta.                                     | Provjerite postoji li vremensko ograničenje.    |
| NS LED-dioda svijetli crveno.           | Drugi uređaj koristi odabranu IP<br>adresu.                | Promijenite IP adresu na jedinstvenu IP adresu. |
| L/A 1 ili 2 LED-dioda je<br>isključena. | Nema veze s drugim uređajima.                              | Povežite se s uređajem.                         |
| LED-dioda L/A 1 ili 2 je<br>isključena. | Nema razmjene podataka.                                    | Pričekajte do sljedeće razmjene podataka.       |

## 9.3 Rješavanje problema s Profinet pristupnikom

## Slika 6 Profinet pristupnik

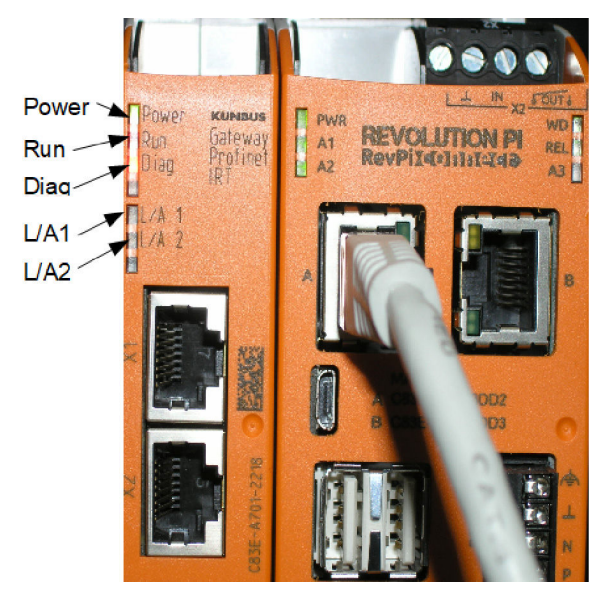

| Poruka                            | Opis                                 | Rješenje                                       |
|-----------------------------------|--------------------------------------|------------------------------------------------|
| LED-dioda Power je<br>isključena. | Profinet pristupnik je isključen.    | Uključite napajanje.                           |
| LED-dioda Power treperi zeleno.   | Postupak pokretanja nije<br>dovršen. | Pričekajte nekoliko minuta.                    |
| LED-dioda Power treperi crveno.   | Ukazuje na upozorenje.               | Provjerite jesu li svi uređaji<br>postavljeni. |

| Poruka                                  | Opis                                                                                | Rješenje                                                                                       |
|-----------------------------------------|-------------------------------------------------------------------------------------|------------------------------------------------------------------------------------------------|
| LED-dioda Power svijetli<br>crveno.     | Ukazuje na pogrešku.                                                                | Profinet pristupnik je<br>neispravan. Zamijenite Profinet<br>pristupnik.                       |
| LED-dioda Run je isključena.            | Nema veze s mrežom.                                                                 | Povežite se na mrežu.                                                                          |
| LED-dioda Run treperi zeleno.           | Profinet kontroler je povezan, ali nema razmjene podataka.                          | Pričekajte do sljedeće razmjene podataka.                                                      |
| LED-dioda Run sporo treperi zeleno.     | Ovo uzrokuje alat za<br>identifikaciju komponente<br>pristupnika.                   | Pričekajte nekoliko minuta.                                                                    |
| LED-dioda Diag treperi crveno.          | Ovo uzrokuje alat za<br>identifikaciju komponente<br>pristupnika.                   | Pričekajte nekoliko minuta.                                                                    |
| LED-dioda Diag brzo treperi crveno.     | Nema veze s kontrolerom. U<br>modulu nije postavljen naziv<br>Profinet pristupnika. | Pogledajte Konfiguracija<br>Profinet pristupnika<br>na stranici 241 za postavljanje<br>naziva. |
| LED-dioda Diag svijetli crveno.         | Uređaj pristupnika prijavljuje<br>dijagnostičke podatke.                            | Pogledajte dijagnostičko<br>izvješće.                                                          |
| L/A 1 ili 2 LED-dioda je isključena.    | Nema veze s mrežom.                                                                 | Povežite se na mrežu.                                                                          |
| LED-dioda L/A 1 ili 2 je<br>isključena. | Razmjena podataka.                                                                  | Pričekajte dok se razmjena podataka ne dovrši.                                                 |

# Πίνακας περιεχομένων

- 1 Προβλεπόμενη χρήση στη σελίδα 248
- 2 Εισαγωγή στη σελίδα 248
- 3 Έναρξη της διαμόρφωσης USB στη σελίδα 250
- 4 Παραδείγματα εγκατάστασης στη σελίδα 252
- 5 Ρύθμιση του τηλεγραφήματος Modbus TCP του ελεγκτή SC4200c στη σελίδα 255

# Ενότητα 1 Προβλεπόμενη χρήση

- 6 Ρύθμιση του τηλεγραφήματος Modbus TCP του ελεγκτή SC1500 στη σελίδα 258
- 7 Διαμόρφωση της πύλης Ethernet/IP στη σελίδα 261
- 8 Διαμόρφωση της πύλης Profinet στη σελίδα 264
- 9 Αντιμετώπιση προβλημάτων στη σελίδα 267

Αυτές οι οδηγίες ρύθμισης προορίζονται για χρήση από άτομα που ενσωματώνουν εξωτερική πύλη Ethernet/IP ή πύλη Profinet ως στοιχεία υλικού στο δίκτυο Claros.

# Ενότητα 2 Εισαγωγή

Ο κατασκευαστής δεν φέρει ευθύνη για τυχόν ζημιές εξαιτίας της λανθασμένης εφαρμογής ή χρήσης του παρόντος προϊόντος, συμπεριλαμβανομένων, χωρίς περιορισμό, των άμεσων, συμπτωματικών και παρεπόμενων ζημιών, και αποποιείται την ευθύνη για τέτοιες ζημιές στο μέγιστο βαθμό που επιτρέπει το εφαρμοστέο δίκαιο. Ο χρήστης είναι αποκλειστικά υπεύθυνος για την αναγνώριση των σημαντικών κινδύνων εφαρμογής και την εγκατάσταση των κατάλληλων μηχανισμών για την προστασία των διαδικασιών κατά τη διάρκεια μιας πιθανής δυσλειτουργίας του εξοπλισμού.

## **Α ΚΙΝΔΥΝΟΣ**

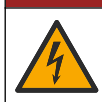

Κίνδυνος ηλεκτροπληξίας. Πριν πραγματοποιήσετε οποιεσδήποτε ηλεκτρικές συνδέσεις, να αποσυνδέετε πάντοτε το όργανο από την τροφοδοσία ρεύματος.

### Απαιτούμενα στοιχεία:

- USB stick μορφοποιημένο ως FAT32
- Υπολογιστής με Windows<sup>1</sup> 10
- Μονάδα:
  - Για υλοποίηση Ethernet/IP:
    - LXZ446.99.00001: ΠΥΛΗ ΙΙοΤ RevPi Βασική μονάδα
    - LXZ446.99.00002: ΠΥΛΗ Ethernet/IP Δευτερεύουσα μονάδα
    - LXZ446.99.00003: Βραχυκυκλωτής για PiBridge
  - Για υλοποίηση Profinet:
    - LXZ446.99.00001: ΠΥΛΗ ΙΙοΤ RevPi Βασική μονάδα
    - LXZ446.99.00007: ΠΥΛΗ Profinet IRT Δευτερεύουσα μονάδα
    - LXZ446.99.00003: Βραχυκυκλωτής για PiBridge

Συνδέστε τις τρεις μονάδες RevPi, δευτερεύουσα μονάδα και PiBridge στην τροφοδοσία και το LAN. Ανατρέξτε στους συνδέσμους στον πίνακα που ακολουθεί για περισσότερες πληροφορίες από τον κατασκευαστή των μονάδων.

<sup>&</sup>lt;sup>1</sup> Το Microsoft<sup>®</sup> Windows<sup>®</sup> είναι σήμα κατατεθέν της Microsoft Corporation στις Ηνωμένες Πολιτείες και σε άλλες χώρες.

| Μονάδα                                            | Σύνδεσμος                                                                                      |
|---------------------------------------------------|------------------------------------------------------------------------------------------------|
| ΠΥΛΗ Profinet IRT<br>Δευτερεύουσα μονάδα          | https://www.kunbus.com/profinet-irt-gateway-module.html                                        |
| ΠΥΛΗ Ethernet/IP<br>Δευτερεύουσα μονάδα           | https://www.kunbus.com/ethernet-ip-gateway-module.html                                         |
| ΠΥΛΗ ΙΙοΤ RevPi Βασική<br>μονάδα                  | https://revolution.kunbus.com/revpi-connect/?noredirect=en_US                                  |
| Τρόπος σύνδεσης μονάδων<br>RevPi                  | https://revolution.kunbus.com/tutorials/connecting-revolution-pi-<br>modules/?noredirect=en_US |
| Τρόπος εγκατάστασης<br>μονάδων RevPi σε σειρά DIN | https://revolution.kunbus.com/tutorials/din-rail-mounting/                                     |
| Τρόπος σύνδεσης του<br>τροφοδοτικού               | https://revolution.kunbus.com/tutorials/overview-revpi-<br>core/connecting-power-supply/       |

#### Προετοιμασία του USB stick

- 1. Τοποθετήστε ένα κενό USB stick στον υπολογιστή.
- Μεταβείτε στη διεύθυνση https://www.hach.com και αναζητήστε τις λέξεις-κλειδιά "usb ethernet/IP installation" (εγκατάσταση ethernet/IP μέσω usb) ή "usb profinet installation" (εγκατάσταση profinet μέσω usb).
- 3. Πραγματοποιήστε λήψη του USB\_ETHIP\_PRNET.zip.
- 4. Αποσυμπιέστε το αρχείο στον κύριο κατάλογο αρχείων του USB stick.

# Ενότητα 3 Έναρξη της διαμόρφωσης USB

Τοποθετήστε το προετοιμασμένο USB stick στον υπολογιστή.

| Βήμα | Περιγραφή                                                                                                    | Εικόνα                                                                                                    |
|------|----------------------------------------------------------------------------------------------------|----------------------------------------------------------------------------------------------------|
| 1    | Εκκινήστε το<br>start_usb_config.bat.<br>Ανοίγει ένα παράθυρο<br>τερματικού. Ακολουθήστε<br>τον αναλυτικό οδηγό.                                                                                                    |                                                                                                    |
| 2    | Εισαγάγετε τη διεύθυνση ΙΡ<br>της μονάδας RevPi.                                                                                                    | C:\WINDOWS\system32\cmd.exe — □ × Please type IP-Address (e.g. 192.168.0.220) or type dhcp for RevPi ^                                                                                                    |
| 3    | Εισαγάγετε τη διεύθυνση IP<br>του ελεγκτή SC.<br>Βεβαιωθείτε ότι το πρόθημα<br>δικτύου είναι το ίδιο με αυτό<br>από τη μονάδα RevPi (π.χ.,<br>192.168.0).<br>Βεβαιωθείτε ότι το<br>αναγνωριστικό κεντρικού<br>υπολογιστή είναι<br>διαφορετικό από τη μονάδα<br>RevPi (π.χ., 220 RevPi,<br>2 ελεγκτής). | C:\WINDOWS\system32\cmd.exe X<br>Please type IP-Address (e.g. 192.168.0.220) or type dhcp for RevPi<br>192.168.0.220<br>Your choice was=192.168.0.220<br>Please type IP-Address (e.g. 192.168.0.2) for Controller |
| 4    | Εισαγάγετε τον τύπο πύλης:<br>• pn—Profinet<br>• en—Ethernet/IP                                                                                                    | C:\WINDOWS\system32\cmd.exe                                                                                                    |

| Βήμα | Περιγραφή                                                                                                    | Εικόνα                                                                                                    |
|------|----------------------------------------------------------------------------------------------------|----------------------------------------------------------------------------------------------------|
| 5    | Επιβεβαιώστε τις ρυθμίσεις<br>με το Enter.<br>Αφαιρέστε το USB stick.                                                                                                    | C:WWNDOWS/system32\cmd.exe C ×<br>Please type IP-Address (e.g. 192.168.0.220) or type dhcp for RevPi<br>192.168.0.220<br>Your choice was=192.168.0.220<br>Please type IP-Address (e.g. 192.168.0.2) for Controller<br>192.168.0.2<br>Please type Gateway type pn for Profinet or en for Ethernet/IP<br>pn<br>Your choice was=pn<br>1 Datei(en) kopiert.<br>1 Datei(en) kopiert.<br>Please unmount USB stick<br>Program End<br>Drücken Sie eine beliebige Taste                                                                                                    |
| 6    | Τοποθετήστε το USB stick<br>στην αριστερή υποδοχή<br>USB της μονάδας RevPi.                                                                                                    | MAC ADD:<br>A CASE-A701-1223<br>B CASE-A701-1224<br>B CASE-A701-1224<br>B CASE-A701-124<br>B CASE-A701-124 |
| 7    | <ul> <li>Περιγραφή λυχνιών LED:</li> <li>Α1/Α2 πορτοκαλί: Η<br/>εγκατάσταση του RevPi<br/>ξεκινά.</li> <li>Α1 κόκκινη, Α2 σβηστή:<br/>Τοποθετήστε το USB<br/>stick στο RevPi.</li> <li>Α1 πράσινη, Α2 σβηστή:<br/>Το USB stick<br/>τοποθετήθηκε επιτυχώς.</li> <li>Α1 σβηστή, Α2 πράσινη:<br/>Το RevPi πραγματοποιεί<br/>λήψη/αποστολή<br/>δεδομένων από το USB<br/>stick.</li> <li>Α3 κόκκινη: Το RevPi<br/>επανεκκινείται.</li> <li>Όταν η Α3 είναι κόκκινη,<br/>αφαιρέστε το USB stick.</li> </ul> | A1<br>A2<br>A1<br>A2<br>A2<br>A3<br>B                                                                                                    |
| 8    | Οι ρυθμίσεις του RevPi<br>έχουν ολοκληρωθεί.                                                                                                    |                                                                                                    |

# Ενότητα 4 Παραδείγματα εγκατάστασης

Η Εικόνα 1 δείχνει μια εγκατάσταση με δύο διαφορετικές συνδέσεις LAN.

### Εικόνα 1 Παράδειγμα 1

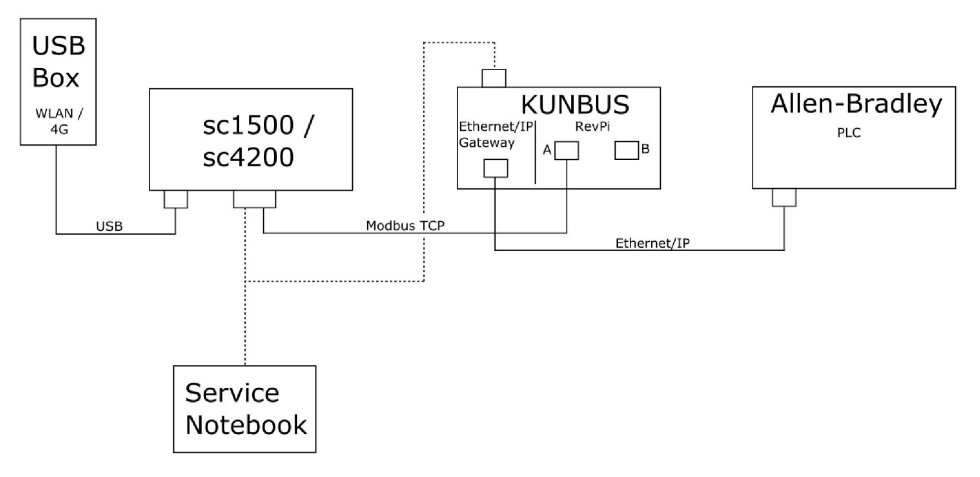

- Τα Modbus TCP και Ethernet/IP χρησιμοποιούν δύο διαφορετικές συνδέσεις LAN.
- Όλες οι συσκευές έχουν στατική διεύθυνση IP.
- Ο ελεγκτής έχει πρόσβαση στο Internet με σύνδεση κινητής τηλεφωνίας ή WiFi.
- Για να ρυθμίσετε τις διευθύνσεις IP του ελεγκτή και της πύλης Ethernet/IP, απαιτείται ένας φορητός υπολογιστής.
Η Εικόνα 2 δείχνει μια εγκατάσταση με τον δρομολογητή για τη σύνδεση Modbus TCP.

#### Εικόνα 2 Παράδειγμα 2

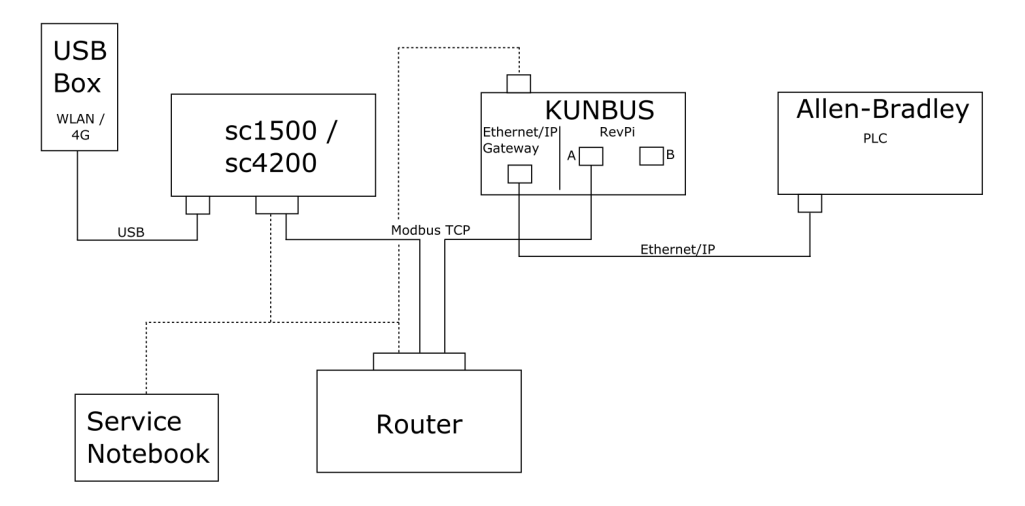

- Το Modbus TCP είναι συνδεδεμένο στον δρομολογητή.
- Όλες οι συσκευές έχουν στατική διεύθυνση IP ή ο δρομολογητής ρυθμίζει τη διεύθυνση IP μέσω DHCP.

**Σημείωση:** Βεβαιωθείτε ότι ο δρομολογητής χρησιμοποιεί πάντα την ίδια διεύθυνση IP για τις ίδιες συσκευές (MAC), εάν χρησιμοποιείται το DHCP.

- Ο ελεγκτής έχει πρόσβαση στο Internet με σύνδεση κινητής τηλεφωνίας ή WiFi.
- Για να ρυθμίσετε τη διεύθυνση IP του ελεγκτή, την πύλη Ethernet/IP και τις ρυθμίσεις του δρομολογητή, απαιτείται ένας φορητός υπολογιστής.

Η Εικόνα 3 δείχνει μια εγκατάσταση με δρομολογητή ή διακόπτη για όλες τις συσκευές.

#### Εικόνα 3 Παράδειγμα 3

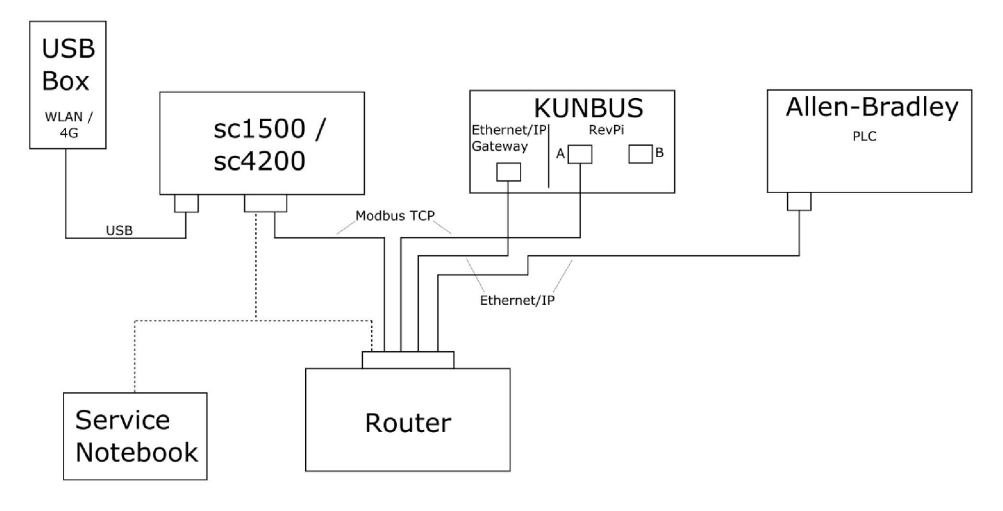

- Όλες οι συσκευές είναι συνδεδεμένες με δρομολογητή ή διακόπτη.
- Όλες οι συσκευές έχουν στατική διεύθυνση IP ή ο δρομολογητής ή ο διακόπτης ρυθμίζει τη διεύθυνση IP μέσω DHCP.
   Σημείωση: Βεβαιωθείτε ότι ο δρομολογητής χρησιμοποιεί πάντα την ίδια διεύθυνση IP για τις ίδιες συσκευές

**Σημείωση:** Βεβαιωθείτε ότι ο δρομολογητής χρησιμοποιεί πάντα την ίδια διεύθυνση IP για τις ίδιες συσκευές (MAC), εάν χρησιμοποιείται το DHCP.

- Ο ελεγκτής έχει πρόσβαση στο Internet με σύνδεση κινητής τηλεφωνίας ή WiFi.
- Για να ρυθμίσετε τη διεύθυνση IP του ελεγκτή και τις ρυθμίσεις του δρομολογητή, απαιτείται ένας φορητός υπολογιστής.

## Ενότητα 5 Ρύθμιση του τηλεγραφήματος Modbus TCP του ελεγκτή SC4200c

Εκκινήστε την εφαρμογή Claros και ακολουθήστε τον αναλυτικό οδηγό.

| Βήμα Περιγραφή Εικόνα                                                                  |                                     |
|----------------------------------------------------------------------------------------|-------------------------------------|
| 1 Επιλέξτε το μενού ελεγκτή και κατόπιν πατήστε                                        | 1732216 - sc4200c                   |
| Modbus TCP.                                                                            | pdate is available                  |
| 1 1761925<br>2 LDO2500                                                                 | - SOLITAX sc<br>000001 - LDO sc     |
|                                                                                        | v56.02                              |
|                                                                                        | 2 Sensors<br>2 Relays<br>1 Profibus |
| 0000000                                                                                | 01185 - Low voltage relay           |
| 0000000                                                                                | 01337 - High voltage relay          |
| 0000000                                                                                | 79312 - Profibus                    |
| Historical                                                                             | data >                              |
| Modbus                                                                                 |                                     |
| Moduus I                                                                               |                                     |
| 2 Επιλέξτε <b>Telegram</b><br>( <b>Τηλεγράφημα</b> ) για να<br>οιθμίσετε το πλεγράφημα | MSM                                 |
| Modbus TCP.                                                                            | Modbus TCP 🗾                        |
| Modb                                                                                   | us TCP On                           |
| IP add                                                                                 | lress 10.130.33.99                  |
| TCP P                                                                                  | ort 502                             |
| Telegr                                                                                 | ram >                               |
| Modb                                                                                   | us address 1                        |
| Virtua                                                                                 | I modbus slave Off                  |
| Data d                                                                                 | order Normal >                      |
| Simul                                                                                  | ation                               |
| Status                                                                                 | \$<br><b>````</b>                   |

| Βήμα                                                                                                    | Περιγραφή                                                                                                    | Εικά         | όνα                                                       |        |                               |                        |   |
|----------------------------------------------------------------------------------------------------|----------------------------------------------------------------------------------------------------|--------------|-----------------------------------------------------------|--------|-------------------------------|------------------------|---|
| <ul> <li>Το τηλεγράφημα που<br/>απεικονίζεται αποτελεί<br/>παράδειγμα του αισθητήρα<br/>LDO sc.</li> <li>Ρυθμίστε το Heartbeat<br/>(καρδιακοί παλμοί) σε<br/>ακέραιο. Το Heartbeat<br/>(καρδιακοί παλμοί) αποτελεί<br/>έναν μετρητή που δείχνει<br/>την ενημέρωση της τιμής σε<br/>βήματα ενός<br/>δευτερολέπτου.</li> <li>Σημείωση: Το περιεχόμενο του<br/>πλεγραφήματος Modbus TCP είναι το<br/>ίδιο με αυτό του τηλεγραφήματος<br/>Profibus.</li> </ul> |                                                                                                    | <b>Э</b> мѕм |                                                           |        | 1                             | ~                      |   |
|                                                                                                    | LDO sc.<br>Ρυθμίστε το Heartbeat<br>(καρδιακοί παλμοί) σε<br>ακέραιο. Το Heartbeat<br>(καρδιακοί παλμοί) αποτελεί<br>έναν μετρητή που δείχνει<br>την ενημέρωση της τιμής σε<br>βήματα ενός<br>δευτερολέπτου.<br><b>Σημείωση</b> : Το περιεχόμενο του<br>τηλεγραφήματος Modbus TCP είναι το<br>ίδιο με αυτό του τηλεγραφήματος<br>Profibus. |              | 1 devices<br>LD0250000001<br>LD0 sc<br>CANCEL             | Tele   | egram<br>+ ADD SENSOR<br>SAVE | •                      |   |
|                                                                                                    |                                                                                                    | ≡            | 🛃 мѕм                                                     |        |                               |                        | ~ |
|                                                                                                    |                                                                                                    |              | < د                                                       | _DO25( | 6000001                       |                        |   |
|                                                                                                    |                                                                                                    |              | 0 Dissolved oxygen [mg/L]<br>1 Heartbeat<br>+ ADD NEW TAG |        | DELETE SE                     | NSOR<br>float<br>teger |   |
|                                                                                                    |                                                                                                    |              | CANCEL                                                    |        | ок                            |                        |   |

| Βήμα | Περιγραφή                                                       | Εικόνα               |                    |  |
|------|-----------------------------------------------------------------|----------------------|--------------------|--|
| 4    | Το μενού Modbus TCP<br>εμφανίζει τη διεύθυνση IP<br>του ελευστά | ≡ <u>]</u> MSM       |                    |  |
|      | Η διεύθυνση <b>10.130.33.99</b>                                 | <                    | Modbus TCP         |  |
|      | ειναι η οιευθυνση ΙΡ που<br>έχει οριστεί στο μενού              | Modbus TCP           | On                 |  |
|      | service του ελεγκτή.                                            | IP address           | 10.130.33.99       |  |
|      | Ρυθμίστε το Modbus TCP                                          | TCP Port             | 502                |  |
|      | πατήστε Status                                                  | Telegram             | >                  |  |
|      | (Κατάσταση).                                                    | Modbus address       | 1                  |  |
|      |                                                                 | Virtual modbus slave | Off                |  |
|      |                                                                 | Data order           | Normal >           |  |
|      |                                                                 | Simulation           | >                  |  |
|      |                                                                 | Status               | >                  |  |
| 5    | Το μενού Status<br>(Κατάσταση) εμφανίζει τα                     | <                    | Status 📴           |  |
|      | στατιστικά στοιχεία Modbus                                      | Client               | 10.130.33.50:46338 |  |
|      | <b>10.130.33.50</b> είναι η                                     | RX Bytes             | 792                |  |
|      | οιεύθυνση ΙΡ της μοναόας<br>RevPi. Το RevPi διαθέτει            | TX Bytes             | 4818               |  |
|      | κύριο 5 Modbus TCP.                                             | Accepted requests    | 66                 |  |
|      |                                                                 | Rejected Requests    | 0                  |  |
|      | Last exception                                                  | 0                    |                    |  |
|      |                                                                 | Client               | 10.130.33.50:46340 |  |
|      |                                                                 | RX Bytes             | 792                |  |
|      |                                                                 | TX Bytes             | 4818               |  |
|      |                                                                 | Accepted requests    | 66                 |  |
|      |                                                                 | Rejected Requests    | 0                  |  |
|      | Last exception                                                  | 0                    |                    |  |
|      | Client                                                          | 10.130.33.50:46342   |                    |  |
|      |                                                                 | RX Bytes             | 792                |  |
|      |                                                                 | TX Bytes             | 4818               |  |
|      |                                                                 | Accepted requests    | 66                 |  |
|      |                                                                 | Rejected Requests    | 0                  |  |
|      |                                                                 | Last exception       | 0                  |  |
|      |                                                                 |                      |                    |  |

## Ενότητα 6 Ρύθμιση του τηλεγραφήματος Modbus TCP του ελεγκτή SC1500

Εκκινήστε την εφαρμογή Claros και ακολουθήστε τον αναλυτικό οδηγό.

| Βήμα | Περιγραφή                                        | Εικόνα              |                                      |                |
|------|--------------------------------------------------|---------------------|--------------------------------------|----------------|
| 1    | Επιλέξτε το μενού ελεγκτή<br>και κατόπιν πατήστε | <                   | 1694389 - sc1500                     |                |
|      | Modbus TCP.                                      | 1 1327087 - AN-1    | SE sc                                |                |
|      |                                                  | 2 1555058 - AN-1    | SE sc                                |                |
|      | 3 LDO 2009 - LD                                  | O sc                | v20.12                               |                |
|      |                                                  |                     | 3 Sensors<br>1 Outputs<br>1 Profibus |                |
|      | 00000074854                                      | - mA output         |                                      |                |
|      | 000005009872                                     | - Profibus          |                                      |                |
|      | Historical data                                  |                     | >                                    |                |
|      |                                                  | Modbus TCP          |                                      | >              |
|      |                                                  |                     |                                      |                |
| 2    | 2 Επιλέξτε Telegram<br>(Τηλεγράφημα) για να      | <                   | Modbus TCP                           | 國              |
|      | Modbus TCP.                                      | Modbus TCP          |                                      | On             |
|      |                                                  | IP address          |                                      | 192.168.178.47 |
|      |                                                  | TCP Port            |                                      | 502            |
|      |                                                  | Telegram            |                                      | >              |
|      |                                                  | Modbus address      |                                      | 1              |
|      |                                                  | Virtual modbus slav | re                                   | Off            |
|      |                                                  | Data order          |                                      | Normal >       |
|      |                                                  | Simulation          |                                      | >              |
|      |                                                  | Status              |                                      | >              |
|      |                                                  |                     |                                      |                |

| Βήμα                                                                                                    | Περιγραφή                                                                                                    | Εικόνα                          |                          |          |
|----------------------------------------------------------------------------------------------------|----------------------------------------------------------------------------------------------------|---------------------------------|--------------------------|----------|
| <ul> <li>Το τηλεγράφημα που<br/>απεικονίζεται αποτελεί<br/>παράδειγμα του αισθητήρα<br/>LDO sc.</li> <li>Ρυθμίστε το Heartbeat<br/>(καρδιακοί παλμοί) σε<br/>ακέραιο. Το Heartbeat<br/>(καρδιακοί παλμοί) αποτελεί<br/>έναν μετρητή που δείχνει</li> </ul> |                                                                                                    | 1 devices<br>LDO 2009<br>LDO sc | Telegram<br>+ ADD SENSOR | <b>¢</b> |
| την ενημές<br>βήματα ενα<br>δευτερολέτ<br><b>Σημείωση:</b> Τα<br>τηλεγραφήματ<br>ίδιο με αυτό τα<br>Profibus.                                                                                                    | την ενημέρωση της τιμής σε<br>βήματα ενός<br>δευτερολέπτου.<br>Σημείωση: Το περιεχόμενο του<br>τηλεγραφήματος Modbus TCP είναι το<br>ίδιο με αυτό του τηλεγραφήματος<br>Profibus. | CANCEL                          | SAVE                     |          |
|                                                                                                    |                                                                                                    | <                               | LDO 2009<br>DELETE SENS  | SOR      |
|                                                                                                    |                                                                                                    | 0 Dissolved oxygen [mg/L]       | f                        | loat     |
|                                                                                                    |                                                                                                    | 1 Heartbeat                     | inte                     | eger     |
|                                                                                                    |                                                                                                    | + ADD NEW TAG                   |                          |          |
|                                                                                                    |                                                                                                    | CANCEL                          | ОК                       |          |
|                                                                                                    |                                                                                                    |                                 |                          |          |

| Βήμα | Περιγραφή                                                                | Εικόνα               |            |                      |
|------|--------------------------------------------------------------------------|----------------------|------------|----------------------|
| 4    | Το μενού Modbus TCP<br>εμφανίζει τη διεύθυνση IP<br>του ελεγκτή.         | <                    | Modbus TCP | B                    |
|      |                                                                          | Modbus TCP           |            | On                   |
|      | <b>192.168.178.47</b> είναι η                                            | IP address           |            | 192.168.178.47       |
|      | οιευθυνση ΙΡ που εχει<br>οριστεί στο μενού service                       | TCP Port             |            | 502                  |
|      | του ελεγκτή.                                                             | Telegram             |            | >                    |
|      | Ρυθμίστε το Modbus TCP                                                   | Modbus address       |            | 1                    |
|      | πατήστε Status                                                           | Virtual modbus slave |            | Off                  |
|      | (Κατάσταση).                                                             | Data order           |            | Normal >             |
|      |                                                                          | Simulation           |            | >                    |
|      |                                                                          | Status               |            | >                    |
|      |                                                                          |                      |            |                      |
|      |                                                                          |                      |            |                      |
| 5    | Το μενού Status<br>(Κατάσταση) εμφανίζει τα<br>στατατικά στοιχεία Modbuo | <                    | Status     | 国                    |
|      | TCP. Η διεύθυνση                                                         | Client               |            | 192.168.178.50:46338 |
|      | <b>192.168.178.50</b> είναι η                                            | RX Bytes             |            | 792                  |
|      | RevPi. Το RevPi διαθέτει                                                 | TX Bytes             |            | 4818                 |
|      | κύριο 7 Modbus TCP.                                                      | Accepted requests    |            | 66                   |
|      |                                                                          | Rejected Requests    |            | 0                    |
|      |                                                                          | Last exception       |            | 0                    |
|      |                                                                          | Client               |            | 192.168.178.50:46340 |
|      |                                                                          | RX Bytes             |            | 792                  |
|      |                                                                          | TX Bytes             |            | 4818                 |
|      |                                                                          | Accepted requests    |            | 66                   |
|      |                                                                          | Rejected Requests    |            | 0                    |
|      |                                                                          | Last exception       |            | 0                    |
|      |                                                                          | Client               |            | 192.168.178.50:46342 |
|      |                                                                          | RX Bytes             |            | 792                  |
|      | TX Bytes                                                                 |                      | 4818       |                      |
|      |                                                                          | Accepted requests    |            | 66                   |
|      |                                                                          | Rejected Requests    |            | 0                    |
|      |                                                                          | Last exception       |            | 0                    |
|      |                                                                          |                      |            |                      |

## Ενότητα 7 Διαμόρφωση της πύλης Ethernet/IP

| Βήμα | Περιγραφή                                                                                                    | Εικόνα                                                                                                    |
|------|----------------------------------------------------------------------------------------------------|----------------------------------------------------------------------------------------------------|
| 1    | <ul> <li>Συνδέστε την πύλη<br/>Ethernet/IP στον<br/>υπολογιστή με τον<br/>προσαρμογέα καλωδίου<br/>LAN σε USB.</li> <li>Βλ. Εισαγωγή<br/>στη σελίδα 248.<br/>Χρησιμοποιήστε τον<br/>σύνδεσμο της ΠΥΛΗΣ<br/>Ethernet/IP<br/>δευτερεύουσας μονάδας.<br/>Ακολουθήστε την οδηγία<br/>στο εγχειρίδιο χρήστη του<br/>κατασκευαστή Στοιχείο<br/>πύλης για Ether/Net/IP.</li> <li>Χρησιμοποιήστε τον<br/>διακόπτη διεύθυνσης<br/>8 ακίδων (Α) για να<br/>ρυθμίσετε το<br/>αναγνωριστικό κεντρικού<br/>υπολογιστή στη δυαδική<br/>μορφή της Πύλης.</li> <li>Παράδειγμα: Ρυθμίστε<br/>τον κεντρικό<br/>υπολογιστή σε 8:<br/>00010000</li> <li>Ανοίξτε την τοποθεσία<br/>Web http://192.168.1.X<br/>[X=Άθροισμα όλων των<br/>διακοπτών που έχουν<br/>οριστεί σε ΟΝ<br/>(Ενεργοποίηση)].</li> </ul> | A Constant of the second second secon |
| 2    | Ανοίξτε το πρόγραμμα<br>περιήγησης και εισαγάγετε<br>τη διεύθυνση IP<br>192.168.1.Χ.<br>Δεδομένα σύνδεσης για την<br>πρώτη σύνδεση:<br>Χρήστης: Admin<br>Κωδικός πρόσβασης: 1701<br>Πατήστε <b>Login (Σύνδεση)</b> .                                                                                                    | KUNBUS-GW EtherNet/IP™         Username:       Admin         Password:                                                                                                    |

| Βήμα | Περιγραφή                                                                                                    | Εικόνα                                                                                                    |
|------|----------------------------------------------------------------------------------------------------|----------------------------------------------------------------------------------------------------|
| 3    | Ο ελεγκτής και η πύλη<br>Ethernet/IP μεταφέρουν την<br>περιοχή δεδομένων 0000 -<br>01BF, που έχει εύρος<br>448 byte ή κινητή<br>υποδιαστολή 112 ή<br>ακέραιος αριθμός 224 ή<br>ένας συνδυασμός αυτών,<br>βάσει του τύπου<br>τηλεγραφήματος του<br>Modbus TCP στον ελεγκτή.<br><b>Σημείωση:</b> Εμφανίζεται μόνο η<br>πρώτη περιοχή δεδομένων έως τον<br>ακέραιο 32. Προβάλετε όλα τα<br>δεδομένα στο PLC (ακέραιος 224).<br>Πατήστε <b>Show (Εμφάνιση)</b> . | KUNBUS-GW EtherNet/IP™       Lon Out         Moduut TCP Input and Output       Moduus Register Ad001 - 0.0010 and Ad01 - 0.0410         Moduut TCP Input and Output       Moduus Register Ad001 - 0.0020 and 0.041 - 0.0420         Moduut TCP Input and Output       Moduus Register Ad001 - 0.0420 and 0.041 - 0.0420         Moduut TCP Input and Output       Moduus Register Ad001 - 0.0420 and 0.041 - 0.0420         Moduut TCP Input and Output       Moduus Register Ad001 - 0.0420 and 0.041 - 0.0420         Configuration       11 546         Moduus TCP Input and Output       Moduus Register Ad001 - 0.0420         Moduut TCP Input and Output       Moduus Register Ad001 - 0.0420         Moduus TCP Input and Output       Moduus Register Ad001 - 0.0420         Moduus TCP Input and Output       Moduus Register Ad001 - 0.0420         Moduus TCP Input and Output       Moduus Register Ad001 - 0.0420         Moduus TCP Input and Output       Moduus Register Ad001 - 0.0420         Moduus TCP Input and Output       Moduus Register Ad001 - 0.0420         Moduus TCP Input and Output       Moduus Register Ad001 - 0.0420         Moduus TCP Input and Output       Moduus Register Ad001 - 0.0420         Moduus TCP Input and Output       Moduus Register Ad001 - 0.0420         Moduus TCP Input and Output       Moduus Register Ad001 - 0.0420         Moduus TCP Input and Output |
| 4    | Εμφανίζεται η επιλεγμένη<br>περιοχή δεδομένων.                                                                                                    |                                                                                                    |

| 5 Πατήστε Change<br>Configuration (Αλλαγή<br>διαμόρφωσης) για να<br>ρυθμίσετε τη διεύθυνση ΙΡ.                                                                                                    | -KUI<br>industr              |
|----------------------------------------------------------------------------------------------------|------------------------------|
| Configuration     Set     Configuration     Set     Configuration     Set     Configuration     Set     Configuration     Set     Configuration     Set     Configuration     Set     Configuration     Set     Configuration     Set     Configuration     Set     Configuration     Set     Set | Shew<br>Shew<br>Shew<br>Shew |
| δ         Αλλάξτε τη διεύθυνση IP<br>ανάλογα με τη διεύθυνση<br>πύλης.         κυνθυστο<br>Πατήστε Apply<br>(Εφαρμογή) για<br>επιβεβαίωση.           Ρυθμίστε όλους τους<br>διακόπτες DIP σε<br>απενεργοποίηση.         Otal Water<br>192:181.8         New Value<br>192:181.8           Ρυθμίστε τη λειτουργία της<br>πύλης σε<br>απενεργοποιημένη και<br>κατόπιν κάνετε<br>επαγεκκίνηση.         New Value<br>192:181.1         192:181.1                                                                                                    |                              |

# Ενότητα 8 Διαμόρφωση της πύλης Profinet

| Βήμα | Περιγραφή                                                                                                    | Εικόνα                                                                                             |
|------|----------------------------------------------------------------------------------------------------|----------------------------------------------------------------------------------------------------|
| 1    | <ul> <li>Συνδέστε την πύλη<br/>Profinet στον υπολογιστή<br/>με τον προσαρμογέα LAN<br/>σε LAN.</li> <li>Βλ. Εισαγωγή<br/>στη σελίδα 248.<br/>Χρησιμοποιήστε τον<br/>σύνδεσμο της ΠΥΛΗΣ<br/>Profinet IRT<br/>δευτερεύουσας μονάδας.<br/>Ακολουθήστε την οδηγία<br/>στο εγχειρίδιο χρήστη του<br/>κατασκευαστή Στοιχείο<br/>πύλης για PROFINET.</li> <li>Χρησιμοποιήστε το<br/>λογισμικό PRONETA για<br/>να ορίσετε το όνομα σε<br/>kunbus-gw-profinet.</li> <li>Εισαγάγετε τη<br/>χρησιμοποιημένη<br/>διεύθυνση IP.</li> </ul> |                                                                                                    |
| 2    | Ανοίξτε το πρόγραμμα<br>περιήγησης και εισάγετε τη<br>διεύθυνση ΙΡ.<br>Δεδομένα σύνδεσης για την<br>πρώτη σύνδεση:<br>Χρήστης: Admin<br>Κωδικός πρόσβασης: 1701<br>Πατήστε <b>Login (Σύνδεση)</b> .                                                                                                    | KUNBUS-GW PROFINET TPS-1         Username:       Admin         Password:       •••••         Login |

| εριγραφη                                                                     | Εικόνα                                                                                                    |  |
|------------------------------------------------------------------------------|----------------------------------------------------------------------------------------------------|--|
| ατήστε <b>Show (Εμφάνιση)</b><br>Α) για να εμφανίσετε τα<br>εδομένα εισόδου. | KUNBUS-GW PROFINET TPS-1                                                                                                    |  |
|                                                                              | A<br>Input data (from neighbour device)                                                                                                    |  |
|                                                                              | Output data (from PROFINET Controller) Show                                                                                                    |  |
|                                                                              | Serial number       4581         Software Version       1.2         MAC Address       63:e a7.01/2C.3a         IP address       192.180.0230         Subnet mask       25525.255.0         Geteway       0.0.0         PROFINET Name of Station       no AR established, access from web page possible         Nunbus-gw-profinet       Change Password |  |
|                                                                              | μτήστε Show (Εμφάνιση)<br>) για να εμφανίσετε τα<br>δομένα εισόδου.                                                                                                    |  |

| Βήμα                                                                                                    | Περιγραφή                                                                             | En                 | Εικόνα                  |                                        |  |
|----------------------------------------------------------------------------------------------------|---------------------------------------------------------------------------------------|--------------------|-------------------------|----------------------------------------|--|
| 4                                                                                                    | Εμφανίζει όλα τα δεδομένα<br>που αποστέλλονται από τον<br>ελεγκτή στην πύλη Profinet. |                    | KUNBUS                  | S-GW PROFINET TPS-1                    |  |
| Ο ελεγκτής και η πύλη<br>Profinet μεταφέρουν την<br>περιοχή δεδομένων 0000 -<br>01BF, που έχει εύρος<br>448 byte ή κινητή<br>υποδιαστολή 112 ή<br>ακέραιος αριθμός 224 ή |                                                                                       | Input<br>Main page | (from neighbour device) |                                        |  |
|                                                                                                    | ένας συνδυασμός αυτών,                                                                |                    | Address                 | 0 1 2 3 4 5 6 7 8 9 A B C D E F        |  |
|                                                                                                    | βάσει του τύπου                                                                       |                    | 0x0000                  | 00 00 00 00 00 00 00 00 00 00 00 00 00 |  |
|                                                                                                    | τηλεγραφήματος του                                                                    |                    | 0x0010                  | 00 00 00 00 00 00 00 00 00 00 00 00 00 |  |
|                                                                                                    | Modbus TCP στον ελεγκτή.                                                              |                    | 0x0020                  |                                        |  |
|                                                                                                    |                                                                                       |                    | 0x0040                  | 00 00 00 00 00 00 00 00 00 00 00 00 00 |  |
|                                                                                                    |                                                                                       |                    | 0x0050                  | 00 00 00 00 00 00 00 00 00 00 00 00 00 |  |
|                                                                                                    |                                                                                       |                    | 0x0060                  | 00 00 00 00 00 00 00 00 00 00 00 00 00 |  |
|                                                                                                    |                                                                                       |                    | 0x0070                  | 00 00 00 00 00 00 00 00 00 00 00 00 00 |  |
|                                                                                                    |                                                                                       |                    | 0x0080                  | 00 00 00 00 00 00 00 00 00 00 00 00 00 |  |
|                                                                                                    |                                                                                       |                    | 0x0090                  | 00 00 00 00 00 00 00 00 00 00 00 00 00 |  |
|                                                                                                    |                                                                                       |                    | 0x00A0                  |                                        |  |
|                                                                                                    |                                                                                       |                    | 0x00C0                  |                                        |  |
|                                                                                                    |                                                                                       |                    | 0x00D0                  | 00 00 00 00 00 00 00 00 00 00 00 00 00 |  |
|                                                                                                    |                                                                                       |                    | 0x00E0                  | 00 00 00 00 00 00 00 00 00 00 00 00 00 |  |
|                                                                                                    |                                                                                       |                    | 0x00F0                  | 00 00 00 00 00 00 00 00 00 00 00 00 00 |  |
|                                                                                                    |                                                                                       |                    | 0x0100                  | 00 00 00 00 00 00 00 00 00 00 00 00 00 |  |
|                                                                                                    |                                                                                       |                    | 0x0110                  | 00 00 00 00 00 00 00 00 00 00 00 00 00 |  |
|                                                                                                    |                                                                                       |                    | 0x0120                  | 00 00 00 00 00 00 00 00 00 00 00 00 00 |  |
|                                                                                                    |                                                                                       |                    | 0x0130                  | 00 00 00 00 00 00 00 00 00 00 00 00 00 |  |
|                                                                                                    |                                                                                       |                    | 0x0140                  |                                        |  |
|                                                                                                    |                                                                                       |                    | 0x0160                  | 00 00 00 00 00 00 00 00 00 00 00 00 00 |  |
|                                                                                                    |                                                                                       |                    | 0x0170                  | 00 00 00 00 00 00 00 00 00 00 00 00 00 |  |
|                                                                                                    |                                                                                       |                    | 0x0180                  | 00 00 00 00 00 00 00 00 00 00 00 00 00 |  |
|                                                                                                    |                                                                                       |                    | 0x0190                  | 00 00 00 00 00 00 00 00 00 00 00 00 00 |  |
|                                                                                                    |                                                                                       |                    | 0x01A0                  | 00 00 00 00 00 00 00 00 00 00 00 00 00 |  |
|                                                                                                    |                                                                                       |                    | 0x01B0                  | 00 00 00 00 00 00 00 00 00 00 00 00 00 |  |
|                                                                                                    |                                                                                       |                    | 0x01C0                  | 00 00 00 00 00 00 00 00 00 00 00 00 00 |  |
|                                                                                                    |                                                                                       |                    | 0x01D0                  |                                        |  |
|                                                                                                    |                                                                                       |                    | 0x01E0                  |                                        |  |
|                                                                                                    |                                                                                       |                    | 0.0110                  |                                        |  |

## Ενότητα 9 Αντιμετώπιση προβλημάτων

### 9.1 Αντιμετώπιση προβλημάτων για το RevPi

### Εικόνα 4 Βασική μονάδα RevPi

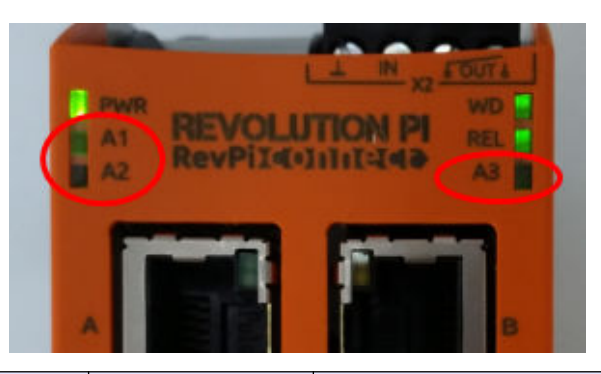

| Μήνυμα                                                   | Περιγραφή                                                                 | Λύση                                                                                                    |
|----------------------------------------------------------|---------------------------------------------------------------------------|----------------------------------------------------------------------------------------------------|
| Η λυχνία LED<br>Α2 αναβοσβήνει με<br>κόκκινο χρώμα.      | Η επικοινωνία έχει<br>διακοπεί.                                           | <ul> <li>Συνδέστε το καλώδιο δικτύου (καλώδιο ή δρομολογητής).</li> <li>Ορίστε τη ρύθμιση διεύθυνσης Modbus στο Claros σε 1.</li> <li>Ορίστε το Modbus TCP στο μενού Claros σε ενεργοποιημένο.</li> </ul> |
| Η λυχνία LED<br>Α3 αναβοσβήνει αργά με<br>κόκκινο χρώμα. | Η διαμόρφωση της<br>πύλης Profinet και<br>Ethernet/IP έχει<br>μπερδευτεί. | <ul> <li>Βλ. Έναρξη της διαμόρφωσης USB<br/>στη σελίδα 250, βήμα 4 και επιλέξτε το σωστό<br/>τύπο πύλης:</li> <li>en – Ethernet/IP</li> <li>pn – Profinet</li> </ul>                                      |

### 9.2 Αντιμετώπιση προβλημάτων για το Ethernet/IP

## Εικόνα 5 Πύλη Ethernet/IP

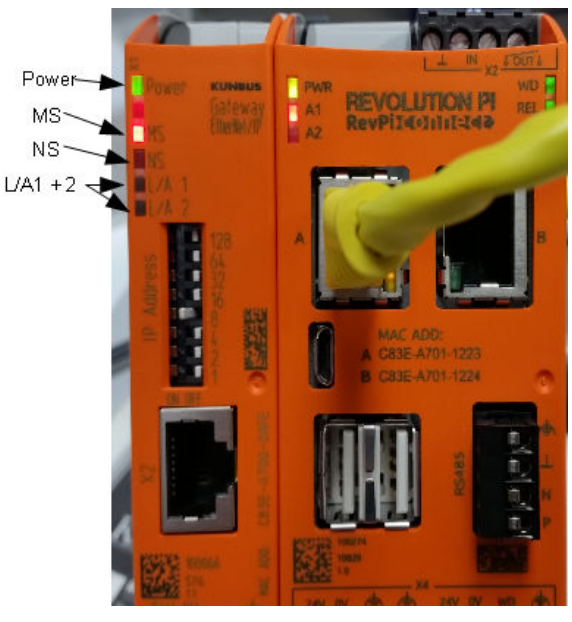

| Μήνυμα                                                       | Περιγραφή                                               | Λύση                                                                                         |  |
|--------------------------------------------------------------|---------------------------------------------------------|----------------------------------------------------------------------------------------------|--|
| Η λυχνία LED λειτουργίας είναι<br>σβηστή.                    | Η πύλη Ethernet/IP έχει οριστεί σε<br>απενεργοποιημένη. | Ενεργοποιήστε τη συσκευή.                                                                    |  |
| Η λυχνία LED λειτουργίας<br>αναβοσβήνει με πράσινο<br>χρώμα. | Η διαδικασία εκκίνησης δεν έχει<br>ολοκληρωθεί.         | Περιμένετε λίγα λεπτά.                                                                       |  |
| Η λυχνία LED λειτουργίας<br>αναβοσβήνει με κόκκινο<br>χρώμα. | Δείχνει μια προειδοποίηση.                              | Εξετάστε εάν έχουν συνδεθεί<br>όλες οι συσκευές.                                             |  |
| Η λυχνία LED λειτουργίας είναι<br>κόκκινη.                   | Δείχνει ένα σφάλμα.                                     | Η πύλη Ethernet/IP είναι<br>ελαττωματική.<br>Αντικαταστήστε την πύλη<br>Ethernet/IP.         |  |
| Η λυχνία LED MS είναι σβηστή.                                | Η πύλη Ethernet/IP έχει οριστεί σε<br>απενεργοποιημένη. | Ενεργοποιήστε τη συσκευή.                                                                    |  |
| Η λυχνία LED MS αναβοσβήνει<br>με πράσινο χρώμα.             | Η διαδικασία διαμόρφωσης δεν<br>έχει ολοκληρωθεί.       | Περιμένετε λίγα λεπτά.                                                                       |  |
| Η λυχνία LED MS αναβοσβήνει<br>με κόκκινο χρώμα.             | Εμφανίζει ένα σφάλμα<br>διαμόρφωσης.                    | Βλ. Διαμόρφωση της πύλης<br>Ethernet/IP στη σελίδα 261<br>για να εξετάσετε τη<br>διαμόρφωση. |  |

| Μήνυμα                                                       | Περιγραφή                                                                          | Λύση                                                                                 |
|--------------------------------------------------------------|------------------------------------------------------------------------------------|--------------------------------------------------------------------------------------|
| Η λυχνία LED MS είναι κόκκινη.                               | Δείχνει ένα σφάλμα.                                                                | Η πύλη Ethernet/IP είναι<br>ελαττωματική.<br>Αντικαταστήστε την πύλη<br>Ethernet/IP. |
| Η λυχνία LED MS αναβοσβήνει<br>με κόκκινο και πράσινο χρώμα. | Ο αυτοδιαγνωστικός έλεγχος δεν<br>έχει ολοκληρωθεί.                                | Περιμένετε λίγα λεπτά.                                                               |
| Η λυχνία LED NS είναι σβηστή.                                | Η πύλη Ethernet/IP έχει οριστεί σε<br>απενεργοποιημένη ή δεν έχει<br>διεύθυνση IP. | Ενεργοποιήστε τη συσκευή.<br>Ρυθμίστε τη διεύθυνση IP.                               |
| Η λυχνία LED NS αναβοσβήνει<br>με πράσινο χρώμα.             | Η διεύθυνση ΙΡ έχει οριστεί, αλλά<br>η σύνδεση CIP δεν έχει<br>δημιουργηθεί.       | Περιμένετε λίγα λεπτά.                                                               |
| Η λυχνία LED NS αναβοσβήνει<br>με κόκκινο χρώμα.             | Η σύνδεση CIP έχει διακοπεί.                                                       | Εξετάστε εάν υπάρχει<br>χρονικό όριο.                                                |
| Η λυχνία LED NS είναι κόκκινη.                               | Η επιλεγμένη διεύθυνση ΙΡ<br>χρησιμοποιείται από μια άλλη<br>συσκευή.              | Αλλάξτε τη διεύθυνση ΙΡ σε<br>μια μοναδική διεύθυνση ΙΡ.                             |
| Η λυχνία LED L/A 1 ή 2 είναι<br>σβηστή.                      | Δεν υπάρχει σύνδεση με άλλες<br>συσκευές.                                          | Συνδεθείτε σε μια συσκευή.                                                           |
| Η λυχνία LED L/A 1 ή<br>2 αναβοσβήνει με πράσινο<br>χρώμα.   | Δεν γίνεται ανταλλαγή δεδομένων.                                                   | Περιμένετε μέχρι την<br>επόμενη ανταλλαγή<br>δεδομένων.                              |

### 9.3 Αντιμετώπιση προβλημάτων για το Profinet

Εικόνα 6 Πύλη Profinet

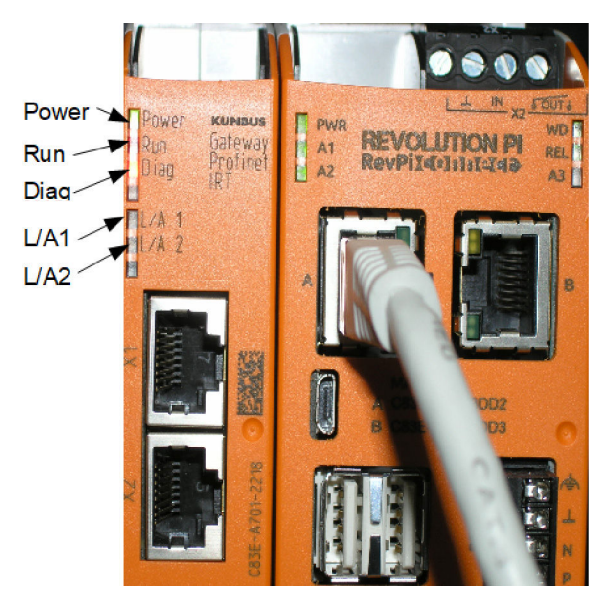

| Μήνυμα                                                          | Περιγραφή                                                                           | Λύση                                                                           |
|-----------------------------------------------------------------|-------------------------------------------------------------------------------------|--------------------------------------------------------------------------------|
| Η λυχνία LED λειτουργίας είναι<br>σβηστή.                       | Η πύλη Profinet είναι<br>απενεργοποιημένη.                                          | Ενεργοποιήστε τη συσκευή.                                                      |
| Η λυχνία LED λειτουργίας<br>αναβοσβήνει με πράσινο<br>χρώμα.    | Η διαδικασία εκκίνησης δεν έχει<br>ολοκληρωθεί.                                     | Περιμένετε λίγα λεπτά.                                                         |
| Η λυχνία LED λειτουργίας<br>αναβοσβήνει με κόκκινο χρώμα.       | Δείχνει μια προειδοποίηση.                                                          | Εξετάστε εάν έχουν<br>εγκατασταθεί όλες οι<br>συσκευές.                        |
| Η λυχνία LED λειτουργίας είναι<br>κόκκινη.                      | Δείχνει ένα σφάλμα.                                                                 | Η πύλη Profinet είναι<br>ελαττωματική.<br>Αντικαταστήστε την πύλη<br>Profinet. |
| Η λυχνία LED εκτέλεσης είναι<br>σβηστή.                         | Δεν υπάρχει σύνδεση σε δίκτυο.                                                      | Συνδεθείτε σε δίκτυο.                                                          |
| Η λυχνία LED εκτέλεσης<br>αναβοσβήνει με πράσινο<br>χρώμα.      | Ο ελεγκτής Profinet είναι<br>συνδεδεμένος, αλλά δεν γίνεται<br>ανταλλαγή δεδομένων. | Περιμένετε μέχρι την<br>επόμενη ανταλλαγή<br>δεδομένων.                        |
| Η λυχνία LED εκτέλεσης<br>αναβοσβήνει αργά με πράσινο<br>χρώμα. | Ενεργοποιήθηκε από το εργαλείο<br>για αναγνώριση του στοιχείου<br>πύλης.            | Περιμένετε λίγα λεπτά.                                                         |
| Η λυχνία LED διάγνωσης<br>αναβοσβήνει με κόκκινο χρώμα.         | Ενεργοποιήθηκε από το εργαλείο<br>για αναγνώριση του στοιχείου<br>πύλης.            | Περιμένετε λίγα λεπτά.                                                         |

| Μήνυμα                                                             | Περιγραφή                                                                             | Λύση                                                                            |  |
|--------------------------------------------------------------------|---------------------------------------------------------------------------------------|---------------------------------------------------------------------------------|--|
| Η λυχνία LED διάγνωσης<br>αναβοσβήνει γρήγορα με<br>κόκκινο χρώμα. | Δεν υπάρχει σύνδεση με τον<br>ελεγκτή. Δεν έχει οριστεί όνομα<br>Profinet στη μονάδα. | Βλ. Διαμόρφωση της πύλης<br>Profinet στη σελίδα 264 για<br>να ορίσετε το όνομα. |  |
| Η λυχνία LED διάγνωσης είναι<br>κόκκινη.                           | Μια συσκευή πύλης αναφέρει<br>δεδομένα διάγνωσης.                                     | Ανατρέξτε στη διαγνωστική<br>αναφορά.                                           |  |
| Η λυχνία LED L/A 1 ή 2 είναι<br>σβηστή.                            | Δεν υπάρχει σύνδεση σε δίκτυο.                                                        | Συνδεθείτε σε δίκτυο.                                                           |  |
| Η λυχνία LED L/A 1 ή<br>2 αναβοσβήνει με πράσινο<br>χρώμα.         | Ανταλλαγή δεδομένων.                                                                  | Περιμένετε μέχρι να<br>ολοκληρωθεί η ανταλλαγή<br>δεδομένων.                    |  |

## Tartalomjegyzék

- 1 Tervezett felhasználás oldalon 272
- 2 Bevezetés oldalon 272
- 3 Az USB-konfiguráció elindítása oldalon 274
- 4 Példák a telepítésre oldalon 275
- 5 Az SC4200c vezérlő Modbus TCP táviratának beállítása oldalon 278

## Szakasz 1 Tervezett felhasználás

- 6 Az SC1500 vezérlő Modbus TCP táviratának beállítása oldalon 281
- 7 Az Ethernet-/IP-átjáró konfigurálása oldalon 284
- 8 A Profinet átjáró konfigurálása oldalon 287
- 9 Hibaelhárítás oldalon 290

A telepítési utasításokat olyan személyek használhatják, akik a Claros hálózat hardverelemeként integrálják a külső Ethernet-/IP-átjárót vagy a Profinet-átjárót.

## Szakasz 2 Bevezetés

A gyártó nem vállal felelősséget a termék nem rendeltetésszerű alkalmazásából vagy használatából eredő semmilyen kárért, beleértve de nem kizárólag a közvetlen, véletlen vagy közvetett károkat, és az érvényes jogszabályok alapján teljes mértékben elhárítja az ilyen kárigényeket. Kizárólag a felhasználó felelőssége, hogy felismerje a komoly alkalmazási kockázatokat, és megfelelő mechanizmusokat szereljen fel a folyamatok védelme érdekében a berendezés lehetséges meghibásodása esetén.

## ALVESZÉLY

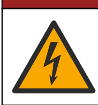

Halálos áramütés veszélye. Mindig áramtalanítsa a műszert, mielőtt elektromosan csatlakoztatja.

### Szükséges kellékek:

- FAT32-ként formázott pendrive
- Windows rendszerű számítógép<sup>1</sup> 10
- Modul:
  - Ethernet-/IP-implementáció esetén:
    - LXZ446.99.00001: ÁTJÁRÓ IIoT RevPi alapmodul
    - · LXZ446.99.00002: ÁTJÁRÓ Ethernet/IP Slave
    - LXZ446.99.00003: Átkötés PiBridge-hez
  - Profinet-implementáció esetén:
    - · LXZ446.99.00001: ÁTJÁRÓ IIoT RevPi alapmodul
    - LXZ446.99.00007: ÁTJÁRÓ Profinet IRT slave
    - LXZ446.99.00003: Átkötés PiBridge-hez

Csatlakoztassa a három modult (RevPi, Slave és PiBridge) a tápellátáshoz és a LAN-hoz.

A modulok gyártójától származó további információkért tekintse meg az alábbi táblázatban található hivatkozásokat.

| Modul                     | Hivatkozás                                              |
|---------------------------|---------------------------------------------------------|
| ÁTJÁRÓ Profinet IRT slave | https://www.kunbus.com/profinet-irt-gateway-module.html |
| ÁTJÁRÓ Ethernet/IP Slave  | https://www.kunbus.com/ethernet-ip-gateway-module.html  |

<sup>&</sup>lt;sup>1</sup> A Microsoft<sup>®</sup> Windows<sup>®</sup> a Microsoft Corporation bejegyzett védjegye az Egyesült Államokban és más országokban.

| Modul                                   | Hivatkozás                                                                                     |
|-----------------------------------------|------------------------------------------------------------------------------------------------|
| ÁTJÁRÓ IIoT RevPi Basic<br>Module       | https://revolution.kunbus.com/revpi-connect/?noredirect=en_US                                  |
| RevPi modulok csatlakoztatása           | https://revolution.kunbus.com/tutorials/connecting-revolution-pi-<br>modules/?noredirect=en_US |
| A RevPi modulok telepítése<br>DIN-sínre | https://revolution.kunbus.com/tutorials/din-rail-mounting/                                     |
| A tápegység csatlakoztatása             | https://revolution.kunbus.com/tutorials/overview-revpi-<br>core/connecting-power-supply/       |

#### Készítse elő a pendrive-ot.

- 1. Helyezzen be egy üres pendrive-ot a számítógépbe.
- 2. Lépjen ide: .https://www.hach.com és keresse meg az "usb ethernet/IP-telepítés" vagy az "usb profinet telepítés" kulcsszavakat.
- 3. Töltse le az USB\_ETHIP\_PRNET.zip fájlt.
- 4. Csomagolja ki a fájlt a pendrive-on található gyökérkönyvtárba.

### Szakasz 3 Az USB-konfiguráció elindítása

Helyezze be az előkészített pendrive-ot a számítógépbe.

| Lépés | Leírás                                                                                                    | Ке́р                                                                                                    |
|-------|----------------------------------------------------------------------------------------------------|----------------------------------------------------------------------------------------------------|
| 1     | Indítsa el a<br>Start_usb_config.bat fájlt.<br>Megnyílik egy<br>terminálablak. Kövesse a<br>lépésenkénti útmutatót.                                                                                                    |                                                                                                    |
| 2     | Adja meg a RevPi modul<br>IP-címét.                                                                                                    | C:\WINDOWS\system32\cmd.exe                                                                                                    |
| 3     | Adja meg az SC vezérlő IP-<br>címét.<br>Ellenőrizze, hogy a hálózati<br>előtag megegyezik-e a<br>RevPi moduléval (pl.<br>192.168.0).<br>Győződjön meg arról, hogy<br>a hostazonosító különbözik<br>a RevPi modulétól (pl.<br>220 RevPi, 2 vezérlő). | C:\WINDOWS\system32\cmd.exe - X<br>Please type IP-Address (e.g. 192.168.0.220) or type dhcp for RevPi<br>192.168.0.220<br>Your choice was=192.168.0.220<br>Please type IP-Address (e.g. 192.168.0.2) for Controller                                                                                   |
| 4     | Adja meg az átjáró típusát:<br>• pn – Profinet<br>• en – Ethernet/IP                                                                                                    | C:\WINDOWS\system32\cmd.exe X<br>Please type IP-Address (e.g. 192.168.0.220) or type dhcp for RevPi<br>192.168.0.220<br>Please type IP-Address (e.g. 192.168.0.2) for Controller<br>192.168.0.2<br>Your choice was=192.168.0.2<br>Please type Gateway type pn for Profinet or en for Ethernet/IP<br>v |

| Lépés | Leírás                                                                                                    | Ке́р                                                                                                    |
|-------|----------------------------------------------------------------------------------------------------|----------------------------------------------------------------------------------------------------|
| 5     | Erősítse meg a<br>beállításokat az Enter<br>gombbal.<br>Távolítsa el a pendrive-ot.                                                                                                    | C:WWNDOWS/system32/cmd.exe       -       X         Please type IP-Address (e.g. 192.168.0.220) or type dhcp for RevPi       ^         192.168.0.220       Your choice was=192.168.0.220         Please type IP-Address (e.g. 192.168.0.2) for Controller       192.168.0.2         Please type Gateway type pn for Profinet or en for Ethernet/IP       Please type Gateway type pn for Profinet or en for Ethernet/IP         1 Datei(en) kopiert.       1 Datei(en) kopiert.       -        Please unmount USB stick       -          Drücken Sie eine beliebige Taste |
| 6     | Helyezze a pendrive-ot a<br>RevPi modul bal oldali<br>USB-aljzatába.                                                                                                    |                                                                                                    |
| 7     | <ul> <li>LED leírása:</li> <li>A1/A2 narancssárga:<br/>Elindul a RevPi<br/>telepítése.</li> <li>A1 piros, A2 ki: RevPi,<br/>pendrive behelyezése.</li> <li>A1 zöld, A2 ki: a<br/>pendrive-ot sikeresen<br/>behelyezte.</li> <li>A1 ki, A2 zöld: a RevPi<br/>adatokat tölt le/tölt fel a<br/>oendrive-ról.</li> <li>A3 piros: a RevPi<br/>újraindul.</li> <li>Ha az A3 piros, távolítsa el<br/>a pendrive-ot.</li> </ul> | A CONTACTION PLANE                                                                                                    |
| 8     | A RevPi beállítása<br>megtörtént.                                                                                                    |                                                                                                    |

## Szakasz 4 Példák a telepítésre

A 1. ábra két különböző LAN-csatlakozású telepítést mutat.

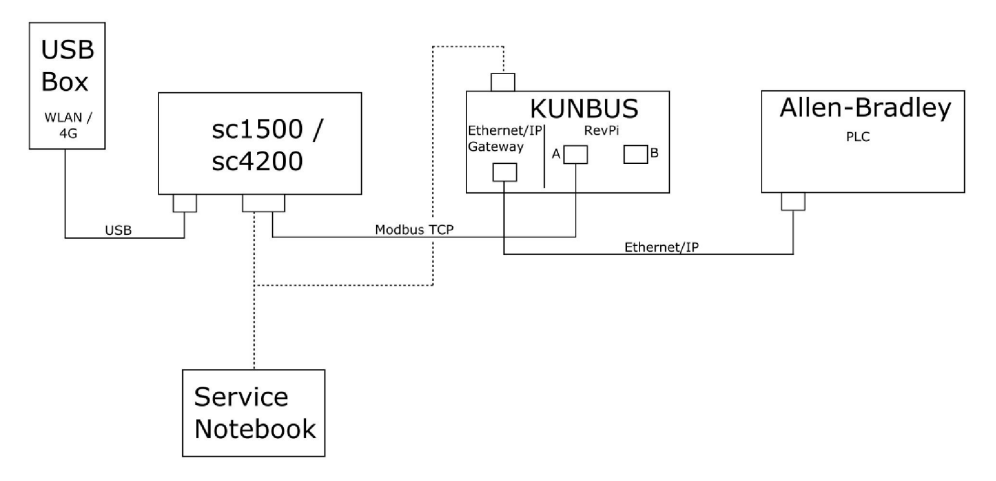

- A Modbus TCP és Ethernet/IP két különböző LAN-kapcsolatot használ.
- Minden eszköz statikus IP-címmel rendelkezik.
- A vezérlő WiFi-n vagy mobil kapcsolaton keresztül rendelkezik internet-hozzáféréssel.
- A vezérlő IP-címének és az Ethernet-/IP-átjárónak a beállításához laptop szükséges.

#### A 2. ábra routerrel való telepítést mutat a Modbus TCP-kapcsolathoz.

#### 2. ábra 2. példa

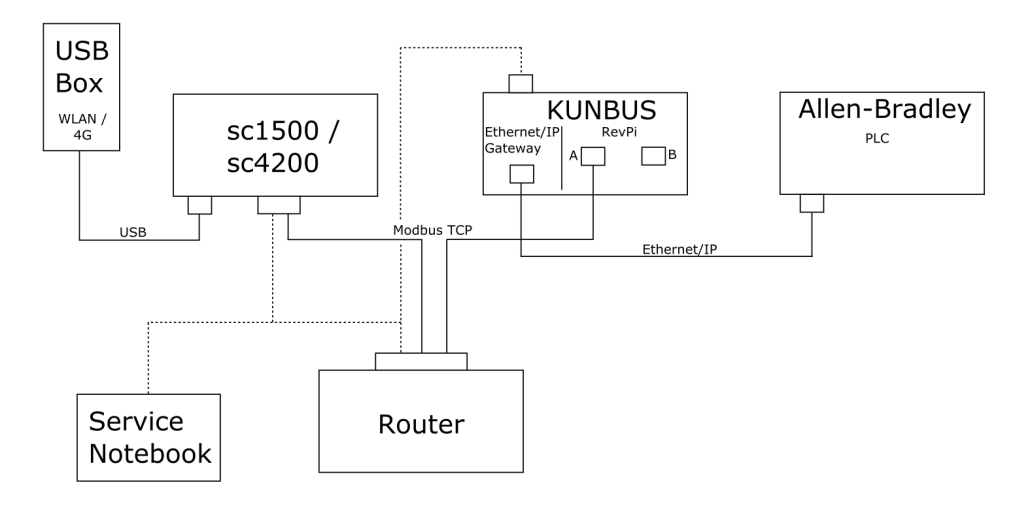

- A Modbus TCP egy routerhez csatlakozik.
- Minden eszköz statikus IP-címmel rendelkezik, vagy a router DHCP-n keresztül állítja be az IPcímet.

**Megjegyzés:** Ha DHCP-t használ, győződjön meg róla, hogy a router mindig ugyanazt az IP-címet használja ugyanazoknál az eszközöknél (MAC).

- · A vezérlő WiFi-n vagy mobil kapcsolaton keresztül rendelkezik internet-hozzáféréssel.
- A vezérlő IP-címének, az Ethernet-/IP-átjárónak és a routernek a beállításához laptop szükséges.

A 3. ábra az összes készüléken való telepítést routerrel vagy kapcsolóval való mutatja.

#### 3. ábra 3. példa

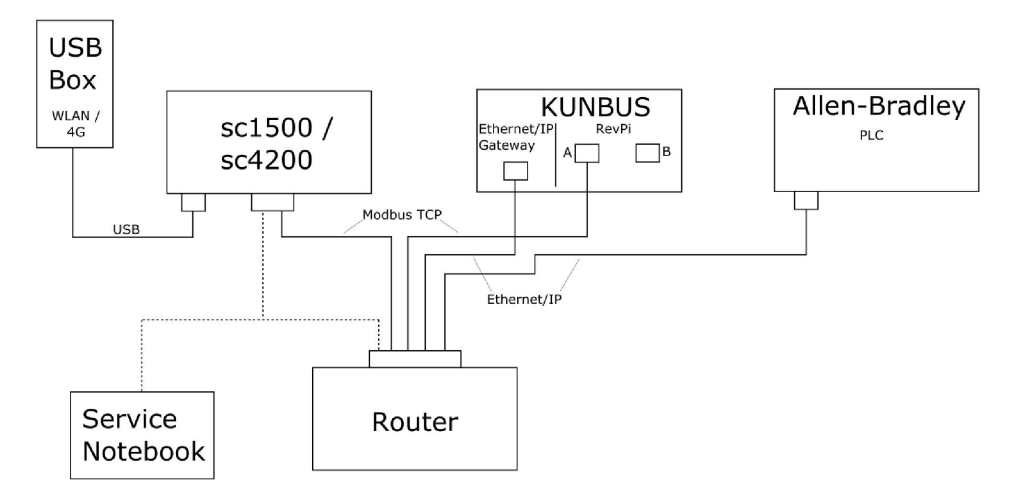

Az összes eszköz routerhez vagy kapcsolóhoz csatlakozik.

- Minden eszköz statikus IP-címmel rendelkezik, illetve a router vagy a kapcsoló DHCP-n keresztül állítja be az IP-címet.
   Megjegyzés: Ha DHCP-t használ, győződjön meg róla, hogy a router mindig ugyanazt az IP-címet használja ugyanazoknál az eszközöknél (MAC).
- A vezérlő WiFi-n vagy mobil kapcsolaton keresztül rendelkezik internet-hozzáféréssel.
- A vezérlő IP-címének és a router beállításához laptop szükséges.

### Szakasz 5 Az SC4200c vezérlő Modbus TCP táviratának beállítása

Indítsa el a Claros alkalmazást, és kövesse a lépésenkénti útmutatót.

| Lépés | Leírás                                                                                                 | Kép                                               |                                     |
|-------|----------------------------------------------------------------------------------------------------|---------------------------------------------------|-------------------------------------|
| 1     | Válassza ki a vezérlő<br>menüjét, majd nyomja meg<br>a <b>Modbus TCP</b> gombot.                       | 1732216 - sc4200c                                 |                                     |
|       |                                                                                                    | Software update is available                      | >                                   |
|       |                                                                                                    | 1 1761925 - SOLITAX sc<br>2 LDO250000001 - LDO sc |                                     |
|       |                                                                                                    |                                                   | 2 Sensors<br>2 Relays<br>1 Profibus |
|       |                                                                                                    | 00000001185 - Low voltage relay                   |                                     |
|       |                                                                                                    | 00000001337 - High voltage relay                  |                                     |
|       |                                                                                                    | 00000079312 - Profibus                            |                                     |
|       |                                                                                                    | Historical data                                   | >                                   |
|       |                                                                                                    | Modbus TCP                                        | >                                   |
| 2     | Válassza a <b>Telegram</b><br>( <b>Távirat</b> ) lehetőséget a<br>Modbus TCP távirat<br>beállításához. | ≡ <b>1</b> MSM                                    |                                     |
|       |                                                                                                    | Modbus TCP                                        | E                                   |
|       |                                                                                                    | Modbus TCP                                        | On                                  |
|       |                                                                                                    | IP address                                        | 10.130.33.99                        |
|       |                                                                                                    | TCP Port                                          | 502                                 |
|       |                                                                                                    | Telegram                                          | >                                   |
|       |                                                                                                    | Modbus address                                    | 1                                   |
|       |                                                                                                    | Virtual modbus slave                              | Off                                 |
|       |                                                                                                    | Data order                                        | Normal >                            |
|       |                                                                                                    | Simulation                                        | >                                   |
|       |                                                                                                    | Status                                            | 7                                   |
|       |                                                                                                    |                                                   | I                                   |

| Lépés                                                                                                    | Leírás                                                                                                    | Kép                       |               |                            |       |   |
|----------------------------------------------------------------------------------------------------|----------------------------------------------------------------------------------------------------|---------------------------|---------------|----------------------------|-------|---|
| <ul> <li>Az ábrán láthati példa az LDO sesetében.</li> <li>Állítsa a Heartbi (Szívverés) érté számra. A szívv számláló, amely változását egy másodperces lé mutatja.</li> <li>Megjegyzés: A Mod tartalma megegyezik táviratban szereplő televeletetetetetetetetetetetetetetetete</li></ul> | Az ábrán látható távirat egy<br>példa az LDO sc érzékelő<br>esetében.                                                                                                    | =                         | <u>र</u> мѕм  |                            | •     | ~ |
|                                                                                                    | Allítsa a Heartbeat<br>(Szívverés) értékét egész<br>számra. A szívverés egy<br>számláló, amely az érték<br>változását egy<br>másodperces lépésekben<br>mutatja.<br><b>Megjegyzés:</b> A Modbus TCP távirat<br>tartalma megegyezik a Profibus<br>táviratban szereplő tartalommal. |                           | Te            | legram<br>+ ADD SENSOR     | \$    |   |
|                                                                                                    |                                                                                                    |                           | C ITCLL       |                            |       |   |
|                                                                                                    | =                                                                                                    | 🞝 мѕм                     |               |                            | ~     |   |
|                                                                                                    |                                                                                                    |                           | < LDO2        | 250000001                  |       |   |
|                                                                                                    |                                                                                                    | 0 Dissolved oxygen [mg/L] | DELETE SE     | <mark>NSOR</mark><br>float |       |   |
|                                                                                                    |                                                                                                    |                           | 1 Heartbeat   | in                         | teger |   |
|                                                                                                    |                                                                                                    |                           | + ADD NEW TAG |                            |       |   |
|                                                                                                    |                                                                                                    |                           | CANCEL        | ок                         |       |   |
|                                                                                                    |                                                                                                    |                           |               |                            |       |   |

| Lépés                                                                                      | Leírás                                                                        | Kép                  |                    |
|--------------------------------------------------------------------------------------------|-------------------------------------------------------------------------------|----------------------|--------------------|
| 4 A Modbus TCP<br>vezérlő IP-címe<br>aA 10.130.33.9<br>szerviz menüjé<br>beállított IP-cín | A Modbus TCP menü a<br>vezérlő IP-címét mutatja.<br>aA 10 130 33 99 a vezérlő | ≡ 🕽 MSM              |                    |
|                                                                                            | szerviz menüjében<br>beállított IP-cím.                                       | K Modbus TCP         | <b>國</b>           |
|                                                                                            | Állítsa a Modbus TCP-t ON                                                     | Modbus TCP           | On                 |
|                                                                                            | (be) értékre, majd nyomja                                                     | IP address           | 10.130.33.99       |
|                                                                                            | gombot.                                                                       | TCP Port             | 502                |
|                                                                                            | °                                                                             | Telegram             | >                  |
|                                                                                            |                                                                               | Modbus address       | 1                  |
|                                                                                            |                                                                               | Virtual modbus slave | Off                |
|                                                                                            |                                                                               | Data order           | Normal >           |
|                                                                                            |                                                                               | Simulation           | >                  |
|                                                                                            |                                                                               | Status               | >                  |
| 5                                                                                          | A Status (Állapot) menü a<br>Modbus TCP statisztikáit                         | < Status             |                    |
|                                                                                            | mutatja. A <b>10.130.33.50</b> a<br>RevPi modul IP-címe. A                    | Client               | 10.130.33.50:46338 |
|                                                                                            | RevPi 5 Modbus TCP-                                                           | RX Bytes             | 792                |
|                                                                                            | master modullal<br>rendelkezik.                                               | TX Bytes             | 4818               |
|                                                                                            |                                                                               | Accepted requests    | 66                 |
|                                                                                            |                                                                               | Rejected Requests    | 0                  |
|                                                                                            |                                                                               | Last exception       | 0                  |
|                                                                                            |                                                                               | Client               | 10.130.33.50:46340 |
|                                                                                            |                                                                               | RX Bytes             | 792                |
|                                                                                            |                                                                               | TX Bytes             | 4818               |
|                                                                                            |                                                                               | Accepted requests    | 66                 |
|                                                                                            |                                                                               | Rejected Requests    | 0                  |
|                                                                                            |                                                                               | Last exception       | 0                  |
|                                                                                            |                                                                               | Client               | 10.130.33.50:46342 |
|                                                                                            |                                                                               | RX Bytes             | 792                |
|                                                                                            |                                                                               | TX Bytes             | 4818               |
|                                                                                            |                                                                               | Accepted requests    | 66                 |
|                                                                                            |                                                                               | Rejected Requests    | 0                  |
|                                                                                            |                                                                               | Last exception       | 0                  |

## Szakasz 6 Az SC1500 vezérlő Modbus TCP táviratának beállítása

Indítsa el a Claros alkalmazást, és kövesse a lépésenkénti útmutatót.

| Lépés | Leírás                                                                   | Kép                      |                                      |
|-------|--------------------------------------------------------------------------|--------------------------|--------------------------------------|
| 1     | Válassza ki a vezérlő<br>menüjét, majd nyomja meg                        | 1694389 - sc1500         |                                      |
|       | a mousus ICP gombol.                                                     | 1 1327087 - AN-ISE sc    |                                      |
|       |                                                                          | 2 1555058 - AN-ISE sc    |                                      |
|       |                                                                          | 3 LDO 2009 - LDO sc      | v20.12                               |
|       |                                                                          |                          | 3 Sensors<br>1 Outputs<br>1 Profibus |
|       |                                                                          | 000000074854 - mA output |                                      |
|       | 000005009872 - Profibus                                                  |                          |                                      |
|       | Historical data                                                          | >                        |                                      |
|       | Modbus TCP                                                               | >                        |                                      |
| 2     | Válassza a <b>Telegram</b>                                               |                          |                                      |
|       | ( <b>Távirat</b> ) lehetőséget a<br>Modbus TCP távirat<br>beállításához. | < Modbus TCP             | 國                                    |
|       |                                                                          | Modbus TCP               | On                                   |
|       |                                                                          | IP address               | 192.168.178.47                       |
|       |                                                                          | TCP Port                 | 502                                  |
|       |                                                                          | Telegram                 | >                                    |
|       |                                                                          | Modbus address           | 1                                    |
|       |                                                                          | Virtual modbus slave     | Off                                  |
|       |                                                                          | Data order               | Normal >                             |
|       |                                                                          | Simulation               | >                                    |
|       |                                                                          | Status                   | >                                    |
|       |                                                                          |                          |                                      |

| Lépés                                                                                                    | Leírás                                                                                                    | Kép                       |                          |
|----------------------------------------------------------------------------------------------------|----------------------------------------------------------------------------------------------------|---------------------------|--------------------------|
| <ul> <li>Az ábrán látható távirat egy példa az LDO sc érzékelő esetében.</li> <li>Állítsa a Heartbeat (Szívverés) értékét egész számra. A szívverés egy számláló, amely az érték változását egy másodperces lépésekben mutatja.</li> <li>Megjegyzés: A Modbus TCP távirat tartalma megegyezik a Profibus táviratban szereplő tartalommal.</li> </ul> | Az ábrán látható távirat egy<br>példa az LDO sc érzékelő<br>esetében.<br>Állítsa a Heartbeat<br>(Szívverés) értékét egész<br>számra. A szívverés egy | 1 devices                 | Telegram<br>+ ADD SENSOR |
|                                                                                                    | LDO 2009<br>LDO sc                                                                                                    |                           |                          |
|                                                                                                    | <b>Megjegyzés:</b> A Modbus TCP távirat<br>tartalma megegyezik a Profibus<br>táviratban szereplő tartalommal.                                        |                           |                          |
|                                                                                                    |                                                                                                    | CANCEL                    | SAVE                     |
|                                                                                                    |                                                                                                    | <                         | LDO 2009                 |
|                                                                                                    |                                                                                                    |                           | DELETE SENSOR            |
|                                                                                                    |                                                                                                    | 0 Dissolved oxygen [mg/L] | float                    |
|                                                                                                    |                                                                                                    | 1 Heartbeat               | integer                  |
|                                                                                                    |                                                                                                    | + ADD NEW TAG             |                          |
|                                                                                                    |                                                                                                    | CANCEL                    | ок                       |
|                                                                                                    |                                                                                                    |                           |                          |

| Lépés                                                                                                    | Leírás                                                      | Kép                  |                |                      |
|----------------------------------------------------------------------------------------------------|-------------------------------------------------------------|----------------------|----------------|----------------------|
| 4 A Modbus TCP menü a<br>vezérlő IP-címét mutatja.<br>aA <b>192.168.178.47</b> a<br>vezérlő szerviz menüjében<br>beállított IP-cím. | A Modbus TCP menü a<br>vezérlő IP-címét mutatja.            | <                    | Modbus TCP     | 置                    |
|                                                                                                    | aA 192.168.178.47 a vezérlő szerviz menüjében               | Modbus TCP           |                | On                   |
|                                                                                                    | IP address                                                  |                      | 192.168.178.47 |                      |
|                                                                                                    | Állítsa a Modbus TCP-t <b>ON</b>                            | TCP Port             |                | 502                  |
|                                                                                                    | meg a Status (Állapot)                                      | Telegram             |                | >                    |
|                                                                                                    | gombot.                                                     | Modbus address       |                | 1                    |
|                                                                                                    |                                                             | Virtual modbus slave |                | Off                  |
|                                                                                                    |                                                             | Data order           |                | Normal >             |
|                                                                                                    |                                                             | Simulation           |                | >                    |
|                                                                                                    |                                                             | Status               |                | >                    |
|                                                                                                    |                                                             |                      |                |                      |
|                                                                                                    |                                                             |                      |                |                      |
| 5                                                                                                    | A Status (Allapot) menú a<br>Modbus TCP statisztikáit       | <                    | Status         | E                    |
|                                                                                                    | mutatja. A <b>192.168.178.50</b><br>a RevPi modul IP-címe A | Client               |                | 192.168.178.50:46338 |
|                                                                                                    | RevPi 7 Modbus TCP-                                         | RX Bytes             |                | 792                  |
|                                                                                                    | master modullal<br>rendelkezik.                             | TX Bytes             |                | 4818                 |
|                                                                                                    |                                                             | Accepted requests    |                | 66                   |
|                                                                                                    |                                                             | Rejected Requests    |                | 0                    |
|                                                                                                    |                                                             | Last exception       |                | 0                    |
|                                                                                                    |                                                             | Client               |                | 192.168.178.50:46340 |
|                                                                                                    |                                                             | RX Bytes             |                | 792                  |
|                                                                                                    |                                                             | TX Bytes             |                | 4818                 |
|                                                                                                    |                                                             | Accepted requests    |                | 66                   |
|                                                                                                    |                                                             | Rejected Requests    |                | 0                    |
|                                                                                                    |                                                             | Last exception       |                | 0                    |
|                                                                                                    |                                                             | Client               |                | 192.168.178.50:46342 |
|                                                                                                    |                                                             | RX Bytes             |                | 792                  |
|                                                                                                    |                                                             | TX Bytes             |                | 4818                 |
|                                                                                                    |                                                             | Accepted requests    |                | 66                   |
|                                                                                                    |                                                             | Rejected Requests    |                | 0                    |
|                                                                                                    |                                                             | Last exception       |                | 0                    |
|                                                                                                    |                                                             |                      |                |                      |

## Szakasz 7 Az Ethernet-/IP-átjáró konfigurálása

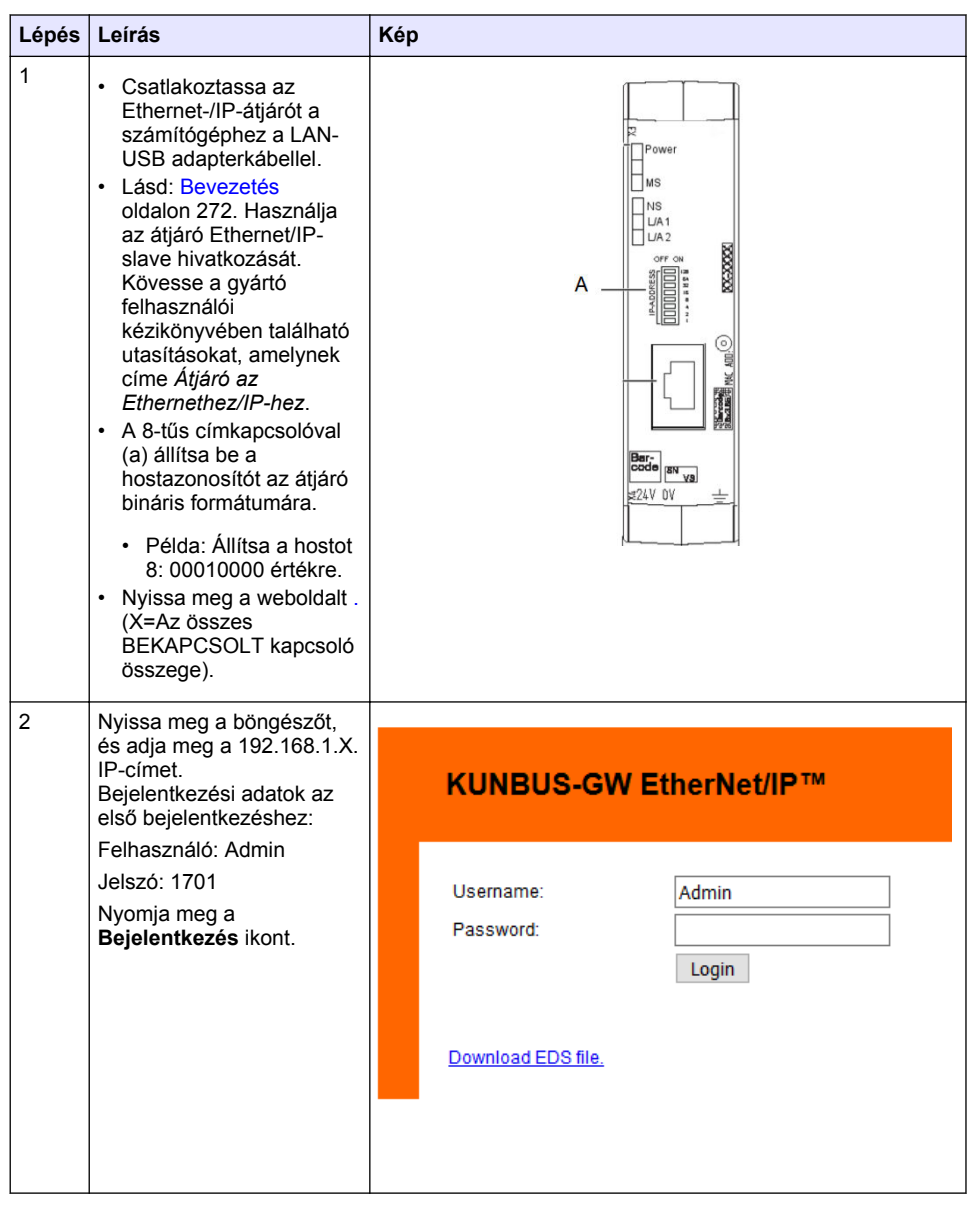

| Lépés | Leírás                                                                                                    | Kép                                                                                                    |                                                                                 |
|-------|----------------------------------------------------------------------------------------------------|----------------------------------------------------------------------------------------------------|---------------------------------------------------------------------------------|
| 3     | A vezérlő és az<br>Ethernet-/IP-átjáró<br>továbbítja a 0000 - 01BF<br>adatterületet, amely<br>448 bájtból vagy<br>112 lebegőpontból vagy<br>224 egész számból áll,<br>vagy ezek keveréke. Ez a<br>vezérlőben lévő Modbus<br>TCP távirat típusa alapján<br>történik.<br><i>Megjegyzés: Csak az első 32 egész<br/>számig tartó adattartomány jelenik</i><br><i>meg. Az összes adatta a PLC-ben<br/>tekintheti meg (224 egész szám).</i><br>Nyomja meg a <b>Show</b><br>( <b>Mutasd)</b> gombot. | KURBUS-GW EtherNetDP**       Log Out         Marcing First and Call       Marcing First and Call         Marcing First and Call       Marcing First and Call         Marcing First and Call       < | industr<br>Born<br>Dorn<br>Tom                                                  |
| 4     | Megjelenik a kiválasztott<br>adatterület.                                                                                                    | Address         Nutrie           Notices         0           Name         0           Name         0                                                                                                    | nd<br>nd<br>nd<br>nd<br>nd<br>nd<br>nd<br>nd<br>nd<br>nd<br>nd<br>nd<br>nd<br>n |

| Lépés                                         | Leírás                                                                                                    | Ке́р                                                                                                    |
|-----------------------------------------------|----------------------------------------------------------------------------------------------------|----------------------------------------------------------------------------------------------------|
| 5                                             | Az IP-cím beállításához<br>nyomja meg a Change<br>configuration                                                                                                    | KUNBUS-GW EtherNet/IP <sup>™</sup> Log_Out                                                                                                    |
| (Konfiguráció<br>módosítása) gombot.          | Moduat TCP Input and Output         Moduus Register 200011-00019 and 0x8411-0x8401         Steme           Moduat TCP Input and Output         Moduus Register 200011-00020 and 0x8411-0x8400         Steme           Moduat TCP Input and Output         Moduus Register 200011-00020 and 0x8411-0x8400         Steme           Moduat TCP Input and Output         Moduus Register 200011-00020 and 0x8411-0x8400         Steme           Moduat TCP Input and Output         Moduus Register 200011-00020 and 0x8411-0x8400         Steme |                                                                                                    |
|                                               |                                                                                                    | Configuration<br>Series and Series and Series |
| 6                                             | Változtassa meg az IP-<br>címet az átjáró címének<br>megfelelően.                                                                                                    | KUNBUS-GW EtherNet/IP™                                                                                                    |
|                                               | Erősítse meg a<br>beállításokat az <b>Apply</b><br>(Alkalmazás) gombbal.                                                                                                    | Change Configuration<br>Old Value New Value<br>DHCP active Jacke                                                                                                    |
| Állítsa az összes DIP kapcsolót "ki" állásba. | IP Address         192.168.1.8         192.168.1.8           Network Mask         255.255.255.0         255.255.0           192.168.1.1         192.168.1.1           Notive         192.168.1.1                                                                                                    |                                                                                                    |
|                                               | Állítsa az átjáró tápellátását<br>"ki" állásba, majd indítsa<br>újra. Ekkortól az új IP-címet<br>használja.                                                                                                    | Abort                                                                                                    |

# Szakasz 8 A Profinet átjáró konfigurálása

| Lépés | Leírás                                                                                                    | Ке́р                                                                                              |
|-------|----------------------------------------------------------------------------------------------------|---------------------------------------------------------------------------------------------------|
| 1     | <ul> <li>Csatlakoztassa az<br/>Profinet átjárót a<br/>számítógéphez a LAN-<br/>LAN adapterkábellel.</li> <li>Lásd: Bevezetés<br/>oldalon 272. Használja<br/>az átjáró Profinet IRT-<br/>slave hivatkozását.<br/>Kövesse a gyártó<br/>felhasználói<br/>kézikönyvében található<br/>utasításokat, amelynek<br/>címe Átjáróelem a<br/>PROFINETHEZ.</li> <li>A PRONETA szoftver<br/>segítségével állítsa be a<br/>nevet: kunbus-gw-<br/>profinet.</li> <li>Írja be a használt IP-<br/>címet.</li> </ul> |                                                                                                   |
| 2     | Nyissa meg a böngészőt,<br>és adja meg az IP-címet.<br>Bejelentkezési adatok az<br>első bejelentkezéshez:<br>Felhasználó: Admin<br>Jelszó: 1701<br>Nyomja meg a<br><b>Bejelentkezés</b> ikont.                                                                                                    | KUNBUS-GW PROFINET TPS-1         Username:       Admin         Password:       ••••         Login |

| Lépés                                                                                       | Leírás                                                                       | Ке́р                                                                                                    |
|---------------------------------------------------------------------------------------------|------------------------------------------------------------------------------|----------------------------------------------------------------------------------------------------|
| 3 Nyomja meg a <b>Show</b><br>(Mutasd) gombot (A) a<br>bemeneti adatok<br>megjelenítéséhez. | Nyomja meg a <b>Show</b><br>( <b>Mutasd)</b> gombot (A) a<br>bemeneti adatok | KUNBUS-GW PROFINET TPS-1                                                                                                    |
|                                                                                             | A<br>Input data (from neighbour device)                                      |                                                                                                    |
|                                                                                             |                                                                              | Output data (from PROFINET Controller) Show                                                                                                    |
|                                                                                             |                                                                              | Serial number     4581       Software Version     1.2       MAC Address     c8.3era7.01.2c.3a       IP address     192.168.0.230       Subnet mask     255.255.5.0 |
|                                                                                             |                                                                              | Gateway 0.0.0.0<br>IO Controller state no AR established, access from web page possible<br>PROFINET Name of Station kunbus-gw-profinet<br>Change Password          |
| Lépés                                                                                                    | Leírás                                                                     | Кéр                |                          |      |    |      |    |    |     |    |     |    |    |    |    |    |    |    |    |
|----------------------------------------------------------------------------------------------------|----------------------------------------------------------------------------|--------------------|--------------------------|------|----|------|----|----|-----|----|-----|----|----|----|----|----|----|----|----|
| 4                                                                                                    | Megjeleníti a vezérlőtől a<br>Profinet átjáróhoz küldött<br>összes adatot. |                    | KUNBUS-GW PROFINET TPS-1 |      |    |      |    |    |     |    |     |    |    |    |    |    |    |    |    |
| A vezérlő és a Profinet-<br>átjáró továbbítja a 0000 -<br>01BF adatterületet, amely<br>448 bájtból vagy<br>112 lebegőpontból vagy<br>224 egész számból áll,<br>vagy ezek keveréke. Ez a |                                                                            | Input<br>Main page | (fro                     | om   | ne | eigl | hb | ou | r d | ev | ice | :) |    |    |    |    |    |    |    |
|                                                                                                    | vezérlőben lévő Modbus                                                     |                    | Address                  | 0    | 1  | 2    | 3  | 4  | 5   | 6  | 7   | 8  | 9  | A  | В  | С  | D  | E  | F  |
|                                                                                                    | TCP távirat típusa alapián                                                 |                    | 0x0000                   | 00   | 00 | 00   | 00 | 00 | 00  | 00 | 00  | 00 | 00 | 00 | 00 | 00 | 00 | 00 | 00 |
|                                                                                                    | történik.                                                                  |                    | 0x0010                   | 00   | 00 | 00   | 00 | 00 | 00  | 00 | 00  | 00 | 00 | 00 | 00 | 00 | 00 | 00 | 00 |
|                                                                                                    |                                                                            |                    | 0x0020                   | 00   | 00 | 00   | 00 | 00 | 00  | 00 | 00  | 00 | 00 | 00 | 00 | 00 | 00 | 00 | 00 |
|                                                                                                    |                                                                            |                    | 0x0030                   | 00   | 00 | 00   | 00 | 00 | 00  | 00 | 00  | 00 | 00 | 00 | 00 | 00 | 00 | 00 | 00 |
|                                                                                                    |                                                                            |                    | 0x0040                   | 00   | 00 | 00   | 00 | 00 | 00  | 00 | 00  | 00 | 00 | 00 | 00 | 00 | 00 | 00 | 00 |
|                                                                                                    |                                                                            |                    | 0x0050                   | 00   | 00 | 00   | 00 | 00 | 00  | 00 | 00  | 00 | 00 | 00 | 00 | 00 | 00 | 00 | 00 |
|                                                                                                    |                                                                            |                    | 0x0070                   | 00   | 00 | 00   | 00 | 00 | 00  | 00 | 00  | 00 | 00 | 00 | 00 | 00 | 00 | 00 | 00 |
|                                                                                                    |                                                                            |                    | 0x0080                   | 00   | 00 | 00   | 00 | 00 | 00  | 00 | 00  | 00 | 00 | 00 | 00 | 00 | 00 | 00 | 00 |
|                                                                                                    |                                                                            |                    | 0x0090                   | 00   | 00 | 00   | 00 | 00 | 00  | 00 | 00  | 00 | 00 | 00 | 00 | 00 | 00 | 00 | 00 |
|                                                                                                    |                                                                            |                    | 0x00A0                   | 00   | 00 | 00   | 00 | 00 | 00  | 00 | 00  | 00 | 00 | 00 | 00 | 00 | 00 | 00 | 00 |
|                                                                                                    |                                                                            |                    | 0x00B0                   | 00   | 00 | 00   | 00 | 00 | 00  | 00 | 00  | 00 | 00 | 00 | 00 | 00 | 00 | 00 | 00 |
|                                                                                                    |                                                                            |                    | 0x00C0                   | 00   | 00 | 00   | 00 | 00 | 00  | 00 | 00  | 00 | 00 | 00 | 00 | 00 | 00 | 00 | 00 |
|                                                                                                    |                                                                            |                    | 0x00D0                   | 00   | 00 | 00   | 00 | 00 | 00  | 00 | 00  | 00 | 00 | 00 | 00 | 00 | 00 | 00 | 00 |
|                                                                                                    |                                                                            |                    | 0x00E0                   | 00   | 00 | 00   | 00 | 00 | 00  | 00 | 00  | 00 | 00 | 00 | 00 | 00 | 00 | 00 | 00 |
|                                                                                                    |                                                                            |                    | 0x00F0                   | 00   | 00 | 00   | 00 | 00 | 00  | 00 | 00  | 00 | 00 | 00 | 00 | 00 | 00 | 00 | 00 |
|                                                                                                    |                                                                            |                    | 0x0100                   | 00   | 00 | 00   | 00 | 00 | 00  | 00 | 00  | 00 | 00 | 00 | 00 | 00 | 00 | 00 | 00 |
|                                                                                                    |                                                                            |                    | 0x0120                   | 00   | 00 | 00   | 00 | 00 | 00  | 00 | 00  | 00 | 00 | 00 | 00 | 00 | 00 | 00 | 00 |
|                                                                                                    |                                                                            |                    | 0x0130                   | 00   | 00 | 00   | 00 | 00 | 00  | 00 | 00  | 00 | 00 | 00 | 00 | 00 | 00 | 00 | 00 |
|                                                                                                    |                                                                            |                    | 0x0140                   | 00   | 00 | 00   | 00 | 00 | 00  | 00 | 00  | 00 | 00 | 00 | 00 | 00 | 00 | 00 | 00 |
|                                                                                                    |                                                                            |                    | 0x0150                   | 00   | 00 | 00   | 00 | 00 | 00  | 00 | 00  | 00 | 00 | 00 | 00 | 00 | 00 | 00 | 00 |
|                                                                                                    |                                                                            |                    | 0x0160                   | 00   | 00 | 00   | 00 | 00 | 00  | 00 | 00  | 00 | 00 | 00 | 00 | 00 | 00 | 00 | 00 |
|                                                                                                    |                                                                            |                    | 0x0170                   | 00   | 00 | 00   | 00 | 00 | 00  | 00 | 00  | 00 | 00 | 00 | 00 | 00 | 00 | 00 | 00 |
|                                                                                                    |                                                                            |                    | 0x0180                   | 00   | 00 | 00   | 00 | 00 | 00  | 00 | 00  | 00 | 00 | 00 | 00 | 00 | 00 | 00 | 00 |
|                                                                                                    |                                                                            |                    | 0x0190                   | 00   | 00 | 00   | 00 | 00 | 00  | 00 | 00  | 00 | 00 | 00 | 00 | 00 | 00 | 00 | 00 |
|                                                                                                    |                                                                            |                    | 0x01A0                   | 00   | 00 | 00   | 00 | 00 | 00  | 00 | 00  | 00 | 00 | 00 | 00 | 00 | 00 | 00 | 00 |
|                                                                                                    |                                                                            |                    | 0x01B0                   | 00   | 00 | 00   | 00 | 00 | 00  | 00 | 00  | 00 | 00 | 00 | 00 | 00 | 00 | 00 | 00 |
|                                                                                                    |                                                                            |                    | 0x0100                   | 00   | 00 | 00   | 00 | 00 | 00  | 00 | 00  | 00 | 00 | 00 | 00 | 00 | 00 | 00 | 00 |
|                                                                                                    |                                                                            |                    | 0x01E0                   | 00   | 00 | 00   | 00 | 00 | 00  | 00 | 00  | 00 | 00 | 00 | 00 | 00 | 00 | 00 | 00 |
|                                                                                                    |                                                                            |                    | 0x01E0                   | 00   | 00 | 00   | 00 | 00 | 00  | 00 | 00  | 00 | 00 | 00 | 00 | 00 | 00 | 00 | 00 |
|                                                                                                    |                                                                            |                    | 540 11 0                 | 10.0 |    |      |    | 20 |     |    |     |    |    |    |    |    |    |    |    |

# Szakasz 9 Hibaelhárítás

### 9.1 Hibaelhárítás – RevPi

### 4. ábra RevPi alapmodul

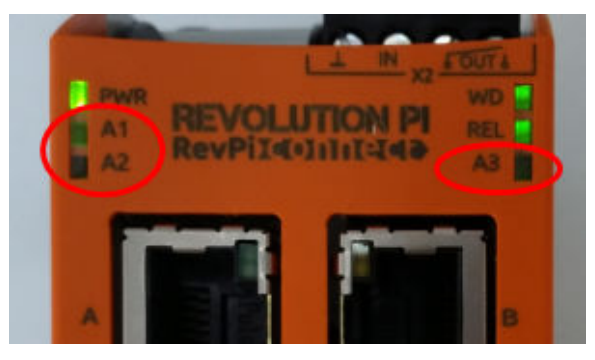

| Üzenet                                | Leírás                                                                      | Megoldás                                                                                                    |
|---------------------------------------|-----------------------------------------------------------------------------|----------------------------------------------------------------------------------------------------|
| A LED A2 pirosan<br>villog.           | A kommunikáció leállt.                                                      | <ul> <li>Csatlakoztassa a hálózati kábelt (kábel vagy router).</li> <li>Állítsa be a Modbus-címet a Claros-ban 1-es értékre.</li> <li>A Claros menüben állítsa a Modbus TCP-t "ON" (be) értékre.</li> </ul> |
| A LED A3 lassan<br>és pirosan villog. | Az Ethernet/IP és a<br>Profinet átjáró<br>konfigurációja<br>összekeveredik. | Lásd a 4. lépést itt: Az USB-konfiguráció elindítása<br>oldalon 274; válassza ki a megfelelő átjáró típusát:<br>• en – Ethernet/IP<br>• pn – Profinet                                                       |

### 9.2 Hibaelhárítás – Ethernet/IP

### 5. ábra Ethernet-/IP-átjáró

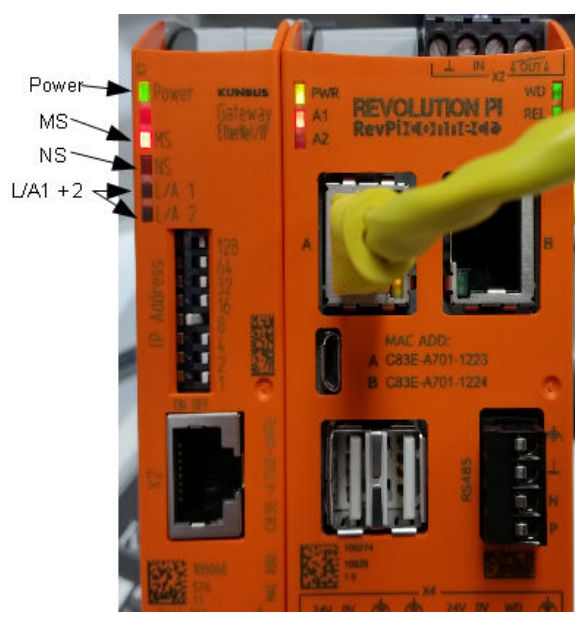

| Üzenet                                     | Leírás                                                       | Megoldás                                                                                    |
|--------------------------------------------|--------------------------------------------------------------|---------------------------------------------------------------------------------------------|
| A tápellátást jelző LED<br>nem világít.    | Az Ethernet-/IP-átjáró ki van kapcsolva.                     | A tápellátás bekapcsolása.                                                                  |
| A tápellátást jelző LED zölden villog.     | Az indítási folyamat nem<br>fejeződött be.                   | Várjon néhány percet.                                                                       |
| A tápellátást jelző LED<br>pirosan villog. | Figyelmeztetést mutat.                                       | Ellenőrizze, hogy az összes eszköz csatlakoztatva van-e.                                    |
| A tápellátást jelző LED<br>piros.          | Hibát jelez.                                                 | Az Ethernet-/IP-átjáró hibás.<br>Cserálje le az Ethernet-/IP-átjárót.                       |
| Az MS LED nem világít.                     | Az Ethernet-/IP-átjáró ki van kapcsolva.                     | Kapcsolja be a tápellátást.                                                                 |
| Az MS LED zölden villog.                   | A konfigurálási folyamat nem<br>fejeződött be.               | Várjon néhány percet.                                                                       |
| Az MS LED pirosan villog.                  | Konfigurációs hibát jelez.                                   | A konfiguráció ellenőrzéséhez<br>lásd: Az Ethernet-/IP-átjáró<br>konfigurálása oldalon 284. |
| Az MS LED piros.                           | Hibát jelez.                                                 | Az Ethernet-/IP-átjáró hibás.<br>Cserálje le az Ethernet-/IP-átjárót.                       |
| Az MS LED pirosan és<br>zölden villog.     | Az önellenőrzés nem fejeződött<br>be.                        | Várjon néhány percet.                                                                       |
| Az NS LED nem világít.                     | Az Ethernet-/IP-átjáró ki van kapcsolva vagy nincsen IP-cím. | Kapcsolja be a tápellátást. Adja<br>meg az IP-címet.                                        |

| Üzenet                             | Leírás                                                         | Megoldás                                         |
|------------------------------------|----------------------------------------------------------------|--------------------------------------------------|
| Az NS LED zölden villog.           | Az IP-cím be van állítva, de a<br>CIP-kapcsolat nem jön létre. | Várjon néhány percet.                            |
| Az NS LED pirosan villog.          | A CIP-kapcsolat leállt.                                        | Ellenőrizze, hogy van-e időtúllépés.             |
| Az NS LED piros.                   | A kiválasztott IP-címet egy<br>másik eszköz használja.         | Változtassa meg az IP-címet egy egyedi IP-címre. |
| L/A 1 vagy 2 LED nem<br>világít.   | Nincs kapcsolat más<br>eszközökkel.                            | Csatlakoztasson egy eszközt.                     |
| L/A 1 vagy 2 LED zölden<br>villog. | Nincs adatcsere.                                               | Várja meg a következő adatcserét.                |

# 9.3 Hibaelhárítás – Profinet

### 6. ábra Profinet-átjáró

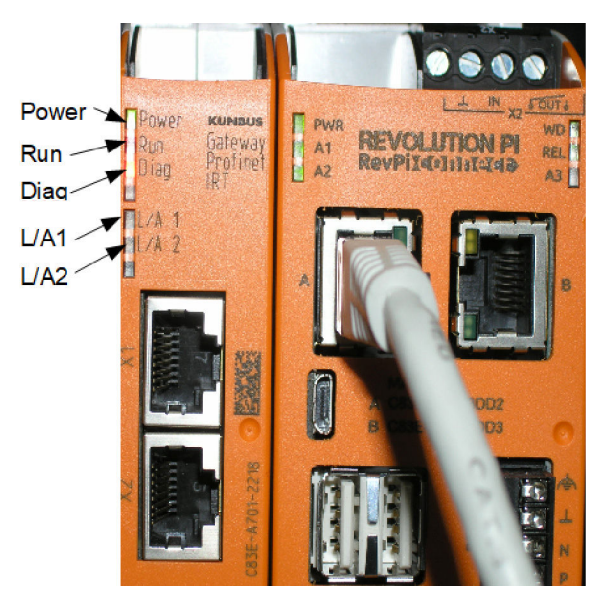

| Üzenet                                     | Leírás                                     | Megoldás                                                    |
|--------------------------------------------|--------------------------------------------|-------------------------------------------------------------|
| A tápellátást jelző LED nem<br>világít.    | A Profinet átjáró ki van kapcsolva.        | Kapcsolja be a tápellátást.                                 |
| A tápellátást jelző LED<br>zölden villog.  | Az indítási folyamat nem<br>fejeződött be. | Várjon néhány percet.                                       |
| A tápellátást jelző LED<br>pirosan villog. | Figyelmeztetést mutat.                     | Ellenőrizze, hogy az összes<br>eszköz telepítve van-e.      |
| A tápellátást jelző LED piros.             | Hibát jelez.                               | A Profinet átjáró hibás.<br>Cserélje le a Profinet-átjárót. |
| A Run LED nem világít.                     | Nincs kapcsolat a hálózattal.              | Csatlakozzon a hálózathoz.                                  |

| Üzenet                                   | Leírás                                                                       | Megoldás                                                                 |
|------------------------------------------|------------------------------------------------------------------------------|--------------------------------------------------------------------------|
| A Run LED zölden villog.                 | A Profinet vezérlő csatlakoztatva van, de nincs adatcsere.                   | Várja meg a következő<br>adatcserét.                                     |
| A Run LED lassan és zölden villog.       | Az átjáró összetevő azonosítására szolgáló eszköz váltja ki.                 | Várjon néhány percet.                                                    |
| A Diag LED pirosan villog.               | Az átjáró összetevő azonosítására<br>szolgáló eszköz váltja ki.              | Várjon néhány percet.                                                    |
| A Diag LED gyorsan és<br>pirosan villog. | Nincs csatlakozás a vezérlőhöz. A<br>modulban nincs megadva Profinet<br>név. | A név megadását lásd: A<br>Profinet átjáró konfigurálása<br>oldalon 287. |
| A Diag LED piros.                        | Egy átjáró eszköz diagnosztikai adatokat jelent.                             | Lásd a diagnosztikai jelentést.                                          |
| L/A 1 vagy 2 LED nem<br>világít.         | Nincs kapcsolat a hálózattal.                                                | Csatlakozzon a hálózathoz.                                               |
| L/A 1 vagy 2 LED zölden villog.          | Adatcsere.                                                                   | Várjon, amíg az adatcsere befejeződik.                                   |

# Spis treści

- 1 Przeznaczenie na stronie 294
- 2 Wprowadzenie na stronie 294
- 3 Uruchom konfigurację USB na stronie 296
- 4 Przykłady instalacji na stronie 298
- 5 Konfiguracja telegramu Modbus TCP przetwornika SC4200c na stronie 301
- 6 Konfiguracja telegramu Modbus TCP przetwornika SC1500 na stronie 304

# Rozdział 1 Przeznaczenie

- 7 Konfiguracja bramy sieci Ethernet/IP na stronie 307
- 8 Skonfiguruj bramę sieci Profinet na stronie 310
- 9 Rozwiązywanie problemów na stronie 313

Niniejsza instrukcja konfiguracji jest przeznaczona dla osób, które integrują zewnętrzną bramę sieci Ethernet/IP lub Profinet jako składniki sprzętowe w sieci Claros.

# Rozdział 2 Wprowadzenie

Producent nie ponosi odpowiedzialności za ewentualne szkody wynikłe z niewłaściwego stosowania albo użytkowania tego produktu, w tym, bez ograniczeń za szkody bezpośrednie, przypadkowe i wtórne, oraz wyklucza odpowiedzialność za takie szkody w pełnym zakresie dozwolonym przez obowiązujące prawo. Użytkownik jest wyłącznie odpowiedzialny za zidentyfikowanie krytycznych zagrożeń aplikacji i zainstalowanie odpowiednich mechanizmów ochronnych procesów podczas ewentualnej awarii sprzętu.

## A NIEBEZPIECZEŃSTWO

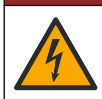

Niebezpieczeństwo śmiertelnego porażenia prądem elektrycznym. Przed wykonaniem podłączeń elektrycznych należy zawsze odłączyć urządzenie od źródła zasilania.

#### Co należy przygotować:

- · Pamięć USB sformatowana w systemie plików FAT32
- Komputer z systemem Windows<sup>1</sup> 10
- Moduł:
  - · W przypadku obsługi sieci Ethernet/IP:
    - · LXZ446.99.00001: moduł podstawowy bramy IIoT RevPi
    - LXZ446.99.00002: urządzenie podrzędne bramy sieci Ethernet/IP
    - · LXZ446.99.00003: przewód połączeniowy do PiBridge
  - W przypadku obsługi sieci Profinet:
    - LXZ446.99.00001: moduł podstawowy bramy IIoT RevPi
    - LXZ446.99.00007: urządzenie podrzędne bramy Profinet IRT
    - LXZ446.99.00003: przewód połączeniowy do PiBridge

Podłącz trzy moduły: RevPi, moduł podrzędny oraz PiBridge do zasilania i do sieci LAN.

Aby uzyskać dodatkowe informacje podane przez producentów modułów, skorzystaj z łączy podanych w poniższej tabeli.

<sup>&</sup>lt;sup>1</sup> Microsoft<sup>®</sup> Windows<sup>®</sup> jest zastrzeżonym znakiem towarowym firmy Microsoft Corporation w Stanach Zjednoczonych i innych krajach.

| Moduł                                              | Połączenie                                                                                     |
|----------------------------------------------------|------------------------------------------------------------------------------------------------|
| Urządzenie podrzędne bramy<br>Profinet IRT         | https://www.kunbus.com/profinet-irt-gateway-module.html                                        |
| Urządzenie podrzędne bramy<br>sieci Ethernet/IP    | https://www.kunbus.com/ethernet-ip-gateway-module.html                                         |
| Moduł podstawowy bramy IIoT<br>RevPi               | https://revolution.kunbus.com/revpi-connect/?noredirect=en_US                                  |
| Sposób podłączania modułów<br>RevPi                | https://revolution.kunbus.com/tutorials/connecting-revolution-pi-<br>modules/?noredirect=en_US |
| Sposób instalowania modułów<br>RevPi na szynie DIN | https://revolution.kunbus.com/tutorials/din-rail-mounting/                                     |
| Sposób podłączania zasilacza                       | https://revolution.kunbus.com/tutorials/overview-revpi-<br>core/connecting-power-supply/       |

#### Przygotuj pamięć USB

- 1. Włóż pustą pamięć USB do komputera.
- Przejdź do https://www.hach.com i wyszukaj słowa kluczowe "usb ethernet/IP installation" lub "usb profinet installation".
- 3. Pobierz plik USB\_ETHIP\_PRNET.zip.
- 4. Rozpakuj plik do katalogu głównego pamięci USB.

# Rozdział 3 Uruchom konfigurację USB

Włóż przygotowaną pamięć USB do komputera.

| Czynność | Opis                                                                                                    | Obraz                                                                                                    |
|----------|----------------------------------------------------------------------------------------------------|----------------------------------------------------------------------------------------------------|
| 1        | Uruchom plik<br>start_usb_config.bat.<br>Zostanie wyświetlone<br>okno terminala. Postępuj<br>zgodnie z podaną<br>instrukcją.                                                                                                    |                                                                                                    |
| 2        | Wprowadź adres<br>IP modułu RevPi.                                                                                                    | C:\WINDOWS\system32\cmd.exe — □ X<br>Please type IP-Address (e.g. 192.168.0.220) or type dhcp for RevPi ∧<br>■                                                                                                    |
| 3        | Wprowadź adres<br>IP przetwornika SC.<br>Upewnij się, że prefiks<br>sieci jest taki sam, jak<br>w module RevPi (np.<br>192.168.0).<br>Upewnij się,<br>że identyfikator hosta<br>różni się od modułu<br>RevPi (np. 220 RevPi,<br>2 Controller). | C:\WINDOWS\system32\cmd.exe — □ ×<br>Please type IP-Address (e.g. 192.168.0.220) or type dhcp for RevPi ↑<br>Your choice was=192.168.0.220<br>Please type IP-Address (e.g. 192.168.0.2) for Controller                                                                                                    |
| 4        | Wprowadź typ bramy:<br>• pn — Profinet<br>• en — Ethernet/IP                                                                                                    | Image: C:WINDOWS\system32\cmd.exe       -       -       ×         Please type IP-Address (e.g. 192.168.0.220) or type dhcp for RevPi       ∧         Your choice was=192.168.0.220       Please type IP-Address (e.g. 192.168.0.2) for Controller       >         192.168.0.2       Your choice was=192.168.0.2       Please type Gateway type pn for Profinet or en for Ethernet/IP |

| Czynność | Opis                                                                      | Obraz                                                                                                    |
|----------|---------------------------------------------------------------------------|----------------------------------------------------------------------------------------------------|
| 5        | Potwierdź każde<br>ustawienie przyciskiem<br>Enter.<br>Wyjmij pamięć USB. | GC C:WWNDOWS/system32\cmd.exe       -       □       ×         Please type IP-Address (e.g. 192.168.0.220) or type dhcp for RevPi       ^         Your choice was=192.168.0.220         Please type IP-Address (e.g. 192.168.0.2) for Controller         192.168.0.2         Your choice was=192.168.0.2         Please type Gateway type pn for Profinet or en for Ethernet/IP         pn         Your choice was=pn         1 Datei(en) kopiert.         1 Datei(en) kopiert.            Drücken Sie eine beliebige Taste |
| 6        | Włóż pamięć USB<br>do lewego gniazda USB<br>modułu RevPi.                 |                                                                                                    |

| Czynność | Opis                                                                                                    | Obraz                                                                                                    |
|----------|----------------------------------------------------------------------------------------------------|----------------------------------------------------------------------------------------------------|
| 7        | <ul> <li>Opis diod LED:</li> <li>A1/A2 pomarańczowa:<br/>rozpoczyna się<br/>instalacja modułu<br/>RevPi.</li> <li>A1 czerwona,<br/>A2 wyłączona: włóż<br/>pamięć USB<br/>do modułu RevPi.</li> <li>A1 zielona,<br/>A2 wyłączona: pamięć<br/>USB włożona<br/>pomyślnie.</li> <li>A1 wyłączona,<br/>A2 zielona: moduł<br/>RevPi<br/>pobiera/przesyła dane<br/>do/z pamięci USB.</li> <li>A3 czerwona: moduł<br/>RevPi uruchamia się<br/>ponownie.</li> <li>Jeśli A3 ma kolor<br/>czerwony, wyjmij pamięć<br/>USB.</li> </ul> | A REVOLUTION PI<br>A1<br>A2<br>A CONTACTION PI<br>RevPildOIIIISIGO<br>A CONTACTION PI<br>ReL<br>A CONTACTION PI<br>ReL<br>A CONTACTION PI<br>ReL<br>A CONTACTION PI<br>ReL<br>A CONTACTION PI<br>ReL<br>A CONTACTION PI<br>REL<br>A CONTACTION PI<br>REL<br>A CONTACTIO |
| 8        | Ustawienia RevPi<br>zostały zakończone.                                                                                                    |                                                                                                    |

# Rozdział 4 Przykłady instalacji

Rysunek 1 przedstawia instalację z dwoma różnymi połączeniami LAN.

### Rysunek 1 Przykład 1

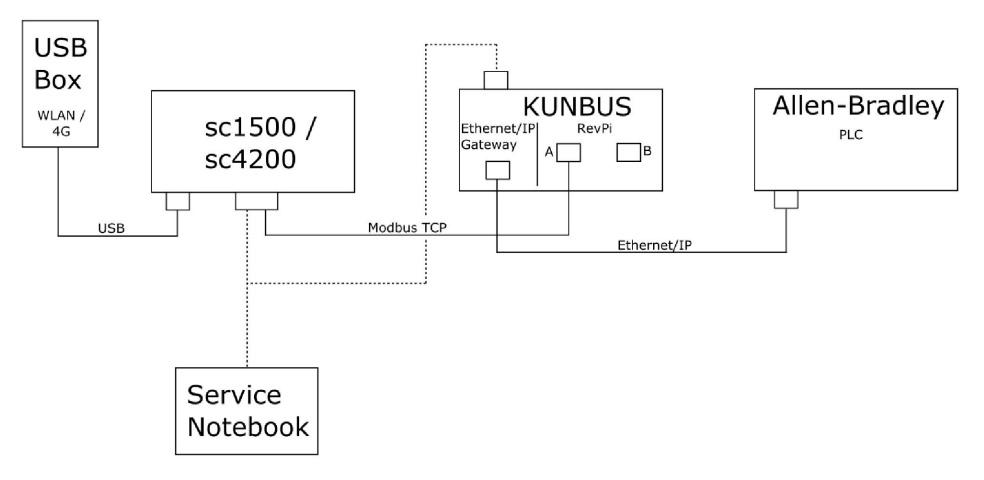

- Modbus TCP i Ethernet/IP używają dwóch różnych połączeń LAN.
- Wszystkie urządzenia mają statyczny adres IP.

- Przetwornik ma dostęp do Internetu za pośrednictwem sieci Wi-Fi lub sieci komórkowej.
- Do skonfigurowania adresów IP przetwornika i bramy sieci Ethernet/IP potrzebny jest laptop.

#### Rysunek 2 Przykład 2

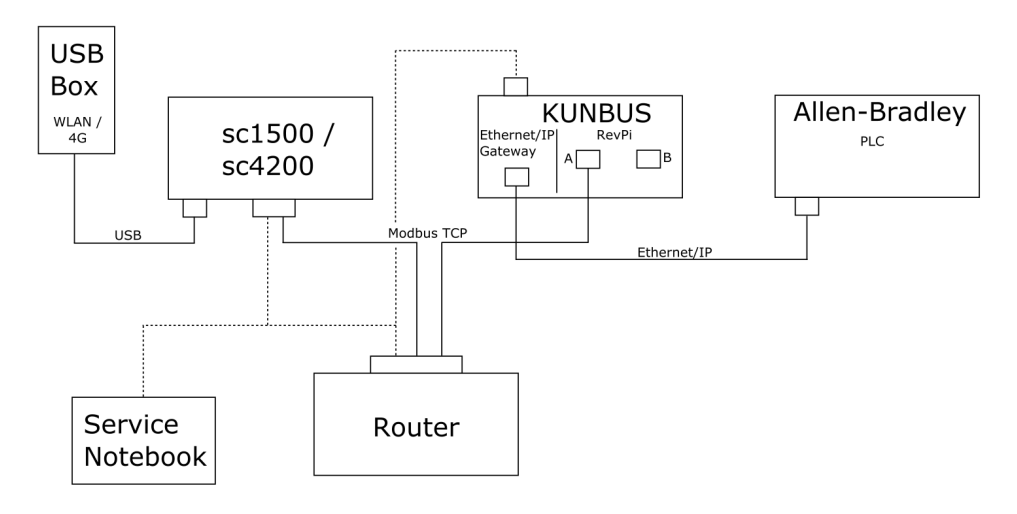

- · Protokół Modbus TCP jest podłączony do routera.
- Wszystkie urządzenia mają statyczny adres IP lub router ustawia adres IP przez DHCP. Uwaga: Upewnij się, że router zawsze używa tego samego adresu IP dla tych samych urządzeń (MAC), jeśli używany jest protokół DHCP.
- · Przetwornik ma dostęp do Internetu za pośrednictwem sieci Wi-Fi lub sieci komórkowej.
- Do skonfigurowania adresu IP przetwornika, bramy sieci Ethernet/IP oraz ustawień routera potrzebny jest laptop.

Rysunek 3 przedstawia instalację z routerem lub przełącznikiem dla wszystkich urządzeń.

#### Rysunek 3 Przykład 3

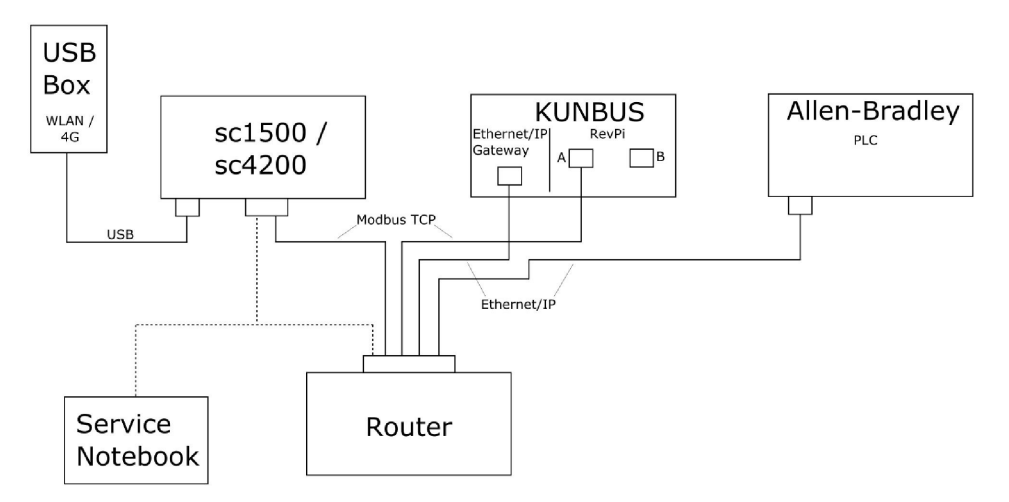

Wszystkie urządzenia są połączone z routerem lub przełącznikiem.

 Wszystkie urządzenia mają statyczny adres IP lub router/przełącznik ustawia adres IP przez DHCP.

**Uwaga:** Upewnij się, że router zawsze używa tego samego adresu IP dla tych samych urządzeń (MAC), jeśli używany jest protokół DHCP.

- Przetwornik ma dostęp do Internetu za pośrednictwem sieci Wi-Fi lub sieci komórkowej.
- Do skonfigurowania adresu IP przetwornika oraz ustawień routera potrzebny jest laptop.

### Rozdział 5 Konfiguracja telegramu Modbus TCP przetwornika SC4200c

Uruchom aplikację Claros i postępuj zgodnie z podaną instrukcją.

| Czynność | Opis                                                                         | Obraz                                                                                         |                                               |
|----------|------------------------------------------------------------------------------|-----------------------------------------------------------------------------------------------|-----------------------------------------------|
| 1        | Wybierz menu<br>przetwornika,<br>a następnie naciśnij<br><b>Modbus TCP</b> . | 1732216 - sc4200c Software update is available 1 1761925 - SOLITAX sc 2 LDO250000001 - LDO sc | >                                             |
|          |                                                                              |                                                                                               | v56.02<br>2 Sensors<br>2 Relays<br>1 Profibus |
|          |                                                                              | 00000001185 - Low voltage relay                                                               |                                               |
|          |                                                                              | 00000001337 - High voltage relay                                                              |                                               |
|          |                                                                              | 00000079312 - Profibus                                                                        |                                               |
|          |                                                                              | Historical data                                                                               | >                                             |
|          |                                                                              | Modbus TCP                                                                                    | >                                             |
| 2        | Wybierz opcję<br><b>Telegram</b> , aby ustawić<br>telegram protokołu         | ≡ <b>1</b> MSM                                                                                |                                               |
|          | Modbus TCP.                                                                  | < Modbus TCP                                                                                  | <b>B</b>                                      |
|          |                                                                              | Modbus TCP                                                                                    | On                                            |
|          |                                                                              | IP address                                                                                    | 10.130.33.99                                  |
|          |                                                                              | TCP Port                                                                                      | 502                                           |
|          |                                                                              | Telegram                                                                                      | >                                             |
|          |                                                                              | Modbus address                                                                                | 1                                             |
|          |                                                                              | Virtual modbus slave                                                                          | Off                                           |
|          |                                                                              | Data order                                                                                    | Normal >                                      |
|          |                                                                              | Status                                                                                        |                                               |
|          |                                                                              |                                                                                               | 4                                             |

| Czynność                                                                                                    | Opis                                                                                      | braz                      |                        |
|----------------------------------------------------------------------------------------------------|-------------------------------------------------------------------------------------------|---------------------------|------------------------|
| 3 Przedstawiony<br>telegram jest<br>przykładem czujnika<br>LDO sc.<br>Ustaw dla wartości<br>Heartbeat (Puls) licz<br>całkowitą. Heartbeat<br>(Puls) to licznik, któr<br>przedstawia<br>aktualizację wartośc<br>w odstępach<br>jednosekundowych.<br><i>Uwaga: Zawartość telegran</i><br><i>Modbus TCP jest taka sam</i><br><i>jak telegramu Profibus.</i> | Przedstawiony<br>telegram jest<br>przykładem czujnika                                     | E 🔊 MSM                   | ( <b>2</b> ) -         |
|                                                                                                    | LDO sc.<br>Ustaw dla wartości                                                             | < Telegr                  | ram                    |
|                                                                                                    | całkowitą. Heartbeat<br>(Puls) to licznik, który<br>przedstawia                           | 1 devices                 | + ADD SENSOR           |
|                                                                                                    | aktualizację wartości<br>w odstępach<br>jednosekundowych.                                 | LD025000001<br>LD0 sc     |                        |
|                                                                                                    | <b>Uwaga:</b> Zawartość telegramu<br>Modbus TCP jest taka sama<br>jak telegramu Profibus. |                           |                        |
|                                                                                                    |                                                                                           | CANCEL                    | SAVE                   |
|                                                                                                    |                                                                                           | = 🗾 мѕм                   | ۰ ۹                    |
|                                                                                                    |                                                                                           | LDO2500                   | 000001                 |
|                                                                                                    |                                                                                           | 0 Dissolved oxygen [mg/L] | DELETE SENSOR<br>float |
|                                                                                                    |                                                                                           | 1 Heartbeat               | integer                |
|                                                                                                    |                                                                                           | + ADD NEW TAG             |                        |
|                                                                                                    |                                                                                           | CANCEL                    | ОК                     |
|                                                                                                    |                                                                                           |                           |                        |

| Czynność | Opis                                                                                                    | Obraz                |                    |
|----------|----------------------------------------------------------------------------------------------------|----------------------|--------------------|
| 4        | Menu Modbus TCP<br>przedstawia adres<br>IP przetwornika.<br><b>10,130.33,99</b> to adres<br>IP ustawiony w menu<br>serwisowym | ≡ <b>1</b> MSM       |                    |
|          |                                                                                                    | K Modbus TCP         | ĺ<br>三             |
|          |                                                                                                    | Modbus TCP           | On                 |
|          | przetwornika.                                                                                                    | IP address           | 10.130.33.99       |
|          | Ustaw dla opcji<br>Modbus TCP wartość                                                                                         | TCP Port             | 502                |
|          | <b>On</b> (Wł.), a następnie                                                                                                  | Telegram             | >                  |
|          | naciśnij przycisk<br>Status (Stan)                                                                                            | Modbus address       | 1                  |
|          |                                                                                                    | Virtual modbus slave | Off                |
|          |                                                                                                    | Data order           | Normal 🗲           |
|          |                                                                                                    | Simulation           | >                  |
|          |                                                                                                    | Status               | >                  |
| 5        | W menu Status (Stan)<br>są wyświetlane                                                                                        | K Status             |                    |
|          | statystyki protokołu<br>Modbus TCP                                                                                            | Client               | 10.130.33.50:46338 |
|          | 10.130.33.50 to adres<br>IP modułu RevPi.<br>RevPi ma 5 urządzeń<br>nadrzędnych Modbus                                        | RX Bytes             | 792                |
|          |                                                                                                    | TX Bytes             | 4818               |
|          |                                                                                                    | Accepted requests    | 66                 |
|          | ICP.                                                                                                    | Rejected Requests    | 0                  |
|          |                                                                                                    | Last exception       | 0                  |
|          |                                                                                                    | Client               | 10.130.33.50:46340 |
|          |                                                                                                    | RX Bytes             | 792                |
|          |                                                                                                    | TX Bytes             | 4818               |
|          |                                                                                                    | Accepted requests    | 66                 |
|          |                                                                                                    | Rejected Requests    | 0                  |
|          |                                                                                                    | Last exception       | 0                  |
|          |                                                                                                    | Client               | 10.130.33.50:46342 |
|          |                                                                                                    | RX Bytes             | 792                |
|          |                                                                                                    | TX Bytes             | 4818               |
|          |                                                                                                    | Accepted requests    | 66                 |
|          |                                                                                                    | Rejected Requests    | 0                  |
|          |                                                                                                    | Last exception       | 0                  |

# Rozdział 6 Konfiguracja telegramu Modbus TCP przetwornika SC1500

Uruchom aplikację Claros i postępuj zgodnie z podaną instrukcją.

| Czynność                 | Opis                                                                                | Obraz                                                                                                    |                                                               |
|--------------------------|-------------------------------------------------------------------------------------|----------------------------------------------------------------------------------------------------|---------------------------------------------------------------|
| 1 Wy<br>prz<br>a n<br>Mo | Wybierz menu<br>przetwornika,<br>a następnie naciśnij<br><b>Modbus TCP</b> .        | <b>〈</b> 1694389 - sc150                                                                                                    | 0                                                             |
|                          |                                                                                     | 1 1327087 - AN-ISE sc<br>2 1555058 - AN-ISE sc<br>3 LDO 2009 - LDO sc<br>0000000074854 - mA output<br>000005009872 - Profibus<br>Historical data | V20.12<br>3 Sensors<br>1 Outputs<br>1 Profibus                |
|                          |                                                                                     | Modbus TCP                                                                                                    | >                                                             |
| 2                        | Wybierz opcję<br><b>Telegram</b> , aby ustawić<br>telegram protokołu<br>Modbus TCP. | Modbus TCP<br>Modbus TCP<br>IP address<br>TCP Port<br>Telegram<br>Modbus address<br>Virtual modbus slave<br>Data order<br>Simulation<br>Status   | ©<br>On<br>192.168.178.47<br>502<br>><br>1<br>Off<br>Normal > |

| Czynność | Opis                                                                                                    | Obraz                                   |                                    |
|----------|----------------------------------------------------------------------------------------------------|-----------------------------------------|------------------------------------|
| 3        | Przedstawiony<br>telegram jest<br>przykładem czujnika<br>LDO sc.<br>Ustaw dla wartości<br>Heartbeat (Puls) liczbę<br>całkowitą. Heartbeat<br>(Puls) to licznik, który<br>przedstawia<br>aktualizację wartości<br>w odstępach<br>jednosekundowych. | 1 devices<br>• •<br>LDO 2009<br>LDO sc  | Telegram<br>+ ADD SENSOR           |
|          | Modbus TCP jest taka sama<br>jak telegramu Profibus.                                                                                                    | CANCEL CANCEL O Dissolved oxygen [mg/L] | LDO 2009<br>DELETE SENSOR<br>float |
|          |                                                                                                    | 1 Heartbeat<br>+ ADD NEW TAG            | integer                            |
|          |                                                                                                    | CANCEL                                  | ОК                                 |
|          |                                                                                                    |                                         |                                    |

| Czynność | Opis                                                                                                    | Obraz                |            |                      |
|----------|----------------------------------------------------------------------------------------------------|----------------------|------------|----------------------|
| 4        | Menu Modbus TCP<br>przedstawia adres<br>IP przetwornika.<br><b>192.168.178.47</b><br>to adres IP ustawiony<br>w menu serwisowym<br>przetwornika.<br>Ustaw dla opcji | <                    | Modbus TCP |                      |
|          |                                                                                                    | Modbus TCP           |            | On                   |
|          |                                                                                                    | IP address           |            | 192.168.178.47       |
|          |                                                                                                    | TCP Port             |            | 502                  |
|          |                                                                                                    | Telegram             |            | >                    |
|          | Modbus TCP wartość                                                                                                    | Modbus address       |            | 1                    |
|          | naciśnij przycisk                                                                                                    | Virtual modbus slave |            | Off                  |
|          | Status (Stan).                                                                                                    | Data order           |            | Normal >             |
|          |                                                                                                    | Simulation           |            | >                    |
|          |                                                                                                    | Status               |            | >                    |
|          |                                                                                                    |                      |            |                      |
|          |                                                                                                    |                      |            |                      |
| 5        | W menu Status (Stan)<br>są wyświetlane<br>statystyki protokołu<br>Modbus TCP.<br><b>192.168.178.50</b><br>to adres IP modułu<br>RevPi. RevPi<br>ma 7 urządzeń       | <                    | Status     |                      |
|          |                                                                                                    | Client               |            | 192.168.178.50:46338 |
|          |                                                                                                    | RX Bytes             |            | 792                  |
|          |                                                                                                    | TX Bytes             |            | 4818                 |
|          |                                                                                                    | Accepted requests    |            | 66                   |
|          | TCP.                                                                                                    | Rejected Requests    |            | 0                    |
|          |                                                                                                    | Last exception       |            | 0                    |
|          |                                                                                                    | Client               |            | 192.168.178.50:46340 |
|          |                                                                                                    | RX Bytes             |            | 792                  |
|          |                                                                                                    | TX Bytes             |            | 4818                 |
|          |                                                                                                    | Accepted requests    |            | 66                   |
|          |                                                                                                    | Rejected Requests    |            | 0                    |
|          |                                                                                                    | Last exception       |            | 0                    |
|          |                                                                                                    | Client               |            | 192.168.178.50:46342 |
|          |                                                                                                    | RX Bytes             |            | 792                  |
|          |                                                                                                    | TX Bytes             |            | 4818                 |
|          |                                                                                                    | Accepted requests    |            | 66                   |
|          |                                                                                                    | Rejected Requests    |            | 0                    |
|          |                                                                                                    | Last exception       |            | 0                    |

# Rozdział 7 Konfiguracja bramy sieci Ethernet/IP

| Czynność | Opis                                                                                                    | Obraz                                                                  |
|----------|----------------------------------------------------------------------------------------------------|------------------------------------------------------------------------|
| 1        | <ul> <li>Podłącz bramę sieci<br/>Ethernet/IP<br/>do komputera<br/>za pomocą kabla<br/>adaptera LAN-USB.</li> <li>Patrz Wprowadzenie<br/>na stronie 294. Użyj<br/>łącza urządzenia<br/>podrzędnego bramy<br/>sieci Ethernet/IP.<br/>Postępuj zgodnie<br/>z instrukcjami<br/>w podręczniku<br/>producenta, <i>element<br/>bramy dla sieci<br/>EtherNet/IP</i>.</li> <li>Przy użyciu 8-<br/>pozycyjnego<br/>przełącznika adresu<br/>(A) ustaw<br/>identyfikator hosta<br/>zgodnie z formatem<br/>binarnym bramy.</li> <li>Przykład: Ustaw<br/>dla hosta wartość<br/>8: 00010000</li> <li>Otwórz stronę<br/>internetową<br/>http://192.168.1.X (X<br/>= suma wszystkich<br/>włączonych<br/>przełączników).</li> </ul> |                                                                        |
| 2        | Uruchom przeglądarkę<br>i wprowadź adres<br>IP 192.168.1.X.<br>Dane pierwszego<br>logowania:<br>Użytkownik: Admin<br>Hasło: 1701<br>Naciśnij <b>Login</b><br>(Zaloguj).                                                                                                    | KUNBUS-GW EtherNet/IP™         Username:       Admin         Password: |

| Czynność | Opis                                                                                                    | Obraz                                                                                                    |
|----------|----------------------------------------------------------------------------------------------------|----------------------------------------------------------------------------------------------------|
| 3        | Przetwornik i brama<br>sieci Ethernet/IP<br>przesyłają dane<br>w zakresie 0000 –<br>01BF, czyli w zakresie<br>448 bajtów lub<br>112 liczb<br>zmiennoprzecinkowych<br>lub 224 liczb<br>całkowitych lub ich<br>kombinacji w oparciu<br>o telegram typu<br>Modbus TCP<br>w przetworniku.<br><i>Uwaga: Wyświetlany jest tylko</i><br>pierwszy zakres danych,<br>do 32 liczb całkowitych.<br><i>Wyświetl wszystkie dane</i><br>w sterowniku PLC (224 liczby<br>całkowite).<br>Naciśnij <b>Show</b> (Pokaż). | KUNBUS-GW EtherNet/IP**       Log Out         Medurit?* Imparado Outyai       Medura Register Addrit 0.0003 and 0.001-0.0013.         Medurit?* Imparado Outyai       Medura Register Addrit 0.0003 and 0.001-0.0013.         Medurit?* Imparado Outyai       Medura Register Addrit 0.0003 and 0.001-0.0013.         Medurit?* Imparado Outyai       Medura Register Addrit 0.0003 and 0.001-0.0014.         Medurit?* Imparado Outyai       Medura Register Addrit 0.0004 and 0.001-0.0014.         Medurit?* Imparado Outyai       Medura Register Addrit 0.0004 and 0.001-0.0014.         Medura Register Addrit.*       Medura Register Addrit.*         Medura Register Addrit.*       Medura Register Addrit.*         Medura Register Addrit.*       Medura Register Addrit.*         Medura Register Addrit.*       Medura Register Addrit.*         Medura Register Addrit.*       Medura Register Addrit.*         Medura Register Addrit.*       Medura Register Addrit.*         Medura Register Addrit.*       Medura Register Addrit.*         Medura Register Addrit.*       Medura Register Addrit.*         Medura Register Addrit.*       Medura Register Addrit.*         Medura Register Addrit.*       Medura Register Addrit.*         Medura Register Addrit.*       Medura Register Addrit.*         Medura Register Addrit.*       Medura Register Addrit.* |
| 4        | Zostanie wyświetlony<br>wybrany obszar<br>danych.                                                                                                    | KUNBUS-GW EtherNet/IP M           ModbusTCP Input and Output           Matress Value           Input 1         0/utput 1         0/utput 1         0/utput 1         0/utput 1         0/utput 1         0/utput 1         0/utput 1         0/utput 2         0/utput 2 </th                                                                                                    |

| Czynność                                                                             | Opis                                                                                                    | Obraz                                                                                                    |
|--------------------------------------------------------------------------------------|----------------------------------------------------------------------------------------------------|----------------------------------------------------------------------------------------------------|
| 5 Naciśnij Change<br>Configuration (Zmień<br>konfigurację), aby<br>ustawić adres IP. | Naciśnij <b>Change</b><br><b>Configuration</b> (Zmień<br>konfigurację), aby<br>ustawić adres IP.                                                                                                    | KUNBUS-GW EtherNet/IP™ Log_Out                                                                                                    |
|                                                                                      |                                                                                                    | ModbustCP (tipp) and Output         Modbus Register (b0011- 0x013) and 0x0411- 0x040         Strem           ModbustCP (tipp) and Output         Modbus Register (b0011- 0x020) and 0x0411- 0x0400         Strem           ModbustCP (tipp) and Output         Modbus Register (b0021- 0x020) and 0x0411- 0x0400         Strem           ModbustCP (tipp) and Output         Modbus Register (b0021- 0x020) and 0x041- 0x0400         Strem |
|                                                                                      | Configuration<br>Several several several |                                                                                                    |
| 6                                                                                    | Zmień adres<br>IP zgodnie z adresem<br>bramy.                                                                                                    | KUNBUS-GW EtherNet/IP™                                                                                                    |
|                                                                                      | Naciśnij <b>Apply</b><br>(Zastosuj), aby<br>zatwierdzić wybór.                                                                                                    | Change Configuration<br>Old Value New Value<br>DHCP adve adve                                                                                                    |
|                                                                                      | Ustaw wszystkie<br>mikroprzełączniki<br>w pozycji wyłączonej.                                                                                                    | IP         Address         192.168.1.8         192.168.1.8           Network Mask         255.255.25.0         192.168.1.1         192.168.1.1                                                                                                    |
|                                                                                      | Wyłącz zasilanie<br>bramy, a następnie<br>uruchom ją ponownie.<br>Używany jest teraz<br>nowy adres IP.                                                                                                    | Abort                                                                                                    |

# Rozdział 8 Skonfiguruj bramę sieci Profinet

| Czynność | Opis                                                                                                    | Obraz                                                                                             |
|----------|----------------------------------------------------------------------------------------------------|---------------------------------------------------------------------------------------------------|
| 1        | <ul> <li>Podłącz bramę sieci<br/>Profinet<br/>do komputera<br/>za pomocą adaptera<br/>LAN-LAN.</li> <li>Patrz Wprowadzenie<br/>na stronie 294. Użyj<br/>łącza urządzenia<br/>podrzędnego bramy<br/>Profinet IRT.<br/>Postępuj zgodnie<br/>z instrukcjami<br/>w podręczniku<br/>producenta, <i>element<br/>bramy dla sieci</i><br/><i>PROFINET</i>.</li> <li>Przy użyciu<br/>oprogramowania<br/>PRONETA ustaw<br/>nazwę kunbus-gw-<br/>profinet.</li> <li>Wprowadź używany<br/>adres IP.</li> </ul> | Steres - FRONTA                                                                                   |
| 2        | Uruchom przeglądarkę<br>i wprowadź adres IP.<br>Dane pierwszego<br>logowania:<br>Użytkownik: Admin<br>Hasło: 1701<br>Naciśnij <b>Login</b><br>(Zaloguj).                                                                                                    | KUNBUS-GW PROFINET TPS-1         Username:       Admin         Password:       ••••         Login |

| Czynność | Opis                                                                   | Obraz                                                                                                    |  |
|----------|------------------------------------------------------------------------|----------------------------------------------------------------------------------------------------|--|
| 3        | Naciśnij <b>Show</b> (Pokaż)<br>(A), aby wyświetlić<br>dane wejściowe. | KUNBUS-GW PROFINET TPS-1         A         Input data (from neighbour device)         Output data (from PROFINET Controller)         Show         Configuration         Seriel number         4581                                                                                                    |  |
|          |                                                                        |                                                                                                    |  |
|          |                                                                        |                                                                                                    |  |
|          |                                                                        |                                                                                                    |  |
|          |                                                                        | Software Version         1.2           MAC Address         c8:ea7.01/2c.3a           IP address         192.188.0.230           Subnet mask         255.25.25.50.0           Gateway         0.0.0.0           IO Controller state         no AR established, access from web page possible           PROFINET Name of Station         kunbus-gw-profinet |  |
|          |                                                                        | Change Password                                                                                                    |  |

| Czynność                                                                                                    | Opis                                                                               | Obraz                                        |  |  |
|----------------------------------------------------------------------------------------------------|------------------------------------------------------------------------------------|----------------------------------------------|--|--|
| 4 Przedstawia wszystkie<br>dane wysłane<br>z przetwornika<br>do bramy sieci Profinet.<br>Przetwornik i brama<br>sieci Profinet przesyłają<br>dane w zakresie<br>0000 – 01BF, czyli<br>w zakresie 448 bajtów<br>lub 112 liczb | Przedstawia wszystkie<br>dane wysłane<br>z przetwornika<br>do bramy sjeci Profinet | KUNBUS-GW PROFINET TPS-1                     |  |  |
|                                                                                                    | Input (from neighbour device)                                                      |                                              |  |  |
|                                                                                                    | lub 112 liczb                                                                      |                                              |  |  |
|                                                                                                    | zmiennoprzecinkowych                                                               |                                              |  |  |
|                                                                                                    | całkowitych lub ich                                                                | 0x0010 00 00 00 00 00 00 00 00 00 00 00 00   |  |  |
|                                                                                                    | kombinacii w oparciu                                                               | 0x0020 00 00 00 00 00 00 00 00 00 00 00 00   |  |  |
|                                                                                                    | o telegram typu                                                                    | 0x0030 00 00 00 00 00 00 00 00 00 00 00 00   |  |  |
|                                                                                                    | Modbus TCP                                                                         | 0x0040 00 00 00 00 00 00 00 00 00 00 00 00   |  |  |
|                                                                                                    | w przetworniku                                                                     | 0x0050 00 00 00 00 00 00 00 00 00 00 00 00   |  |  |
|                                                                                                    | w przetworniku.                                                                    | 0x0060 00 00 00 00 00 00 00 00 00 00 00 00   |  |  |
|                                                                                                    |                                                                                    | 0x0070 00 00 00 00 00 00 00 00 00 00 00 00   |  |  |
|                                                                                                    |                                                                                    |                                              |  |  |
|                                                                                                    |                                                                                    |                                              |  |  |
|                                                                                                    |                                                                                    | 0x00B0 00 00 00 00 00 00 00 00 00 00 00 00   |  |  |
|                                                                                                    |                                                                                    | 0x00C0 00 00 00 00 00 00 00 00 00 00 00 00   |  |  |
|                                                                                                    |                                                                                    | 0x00D0 00 00 00 00 00 00 00 00 00 00 00 00   |  |  |
|                                                                                                    |                                                                                    | 0x00E0 00 00 00 00 00 00 00 00 00 00 00 00   |  |  |
|                                                                                                    |                                                                                    | 0x00F0 00 00 00 00 00 00 00 00 00 00 00 00   |  |  |
|                                                                                                    |                                                                                    | 0x0100 00 00 00 00 00 00 00 00 00 00 00 00   |  |  |
|                                                                                                    |                                                                                    | 0x0110 00 00 00 00 00 00 00 00 00 00 00 00   |  |  |
|                                                                                                    |                                                                                    |                                              |  |  |
|                                                                                                    |                                                                                    |                                              |  |  |
|                                                                                                    |                                                                                    | 0x0150 00 00 00 00 00 00 00 00 00 00 00 00 0 |  |  |
|                                                                                                    |                                                                                    | 0x0160 00 00 00 00 00 00 00 00 00 00 00 00 0 |  |  |
|                                                                                                    |                                                                                    | 0x0170 00 00 00 00 00 00 00 00 00 00 00 00 0 |  |  |
|                                                                                                    |                                                                                    | 0x0180 00 00 00 00 00 00 00 00 00 00 00 00 0 |  |  |
|                                                                                                    |                                                                                    | 0x0190 00 00 00 00 00 00 00 00 00 00 00 00 0 |  |  |
|                                                                                                    |                                                                                    | 0x01A0 00 00 00 00 00 00 00 00 00 00 00 00 0 |  |  |
|                                                                                                    |                                                                                    |                                              |  |  |
|                                                                                                    |                                                                                    |                                              |  |  |
|                                                                                                    |                                                                                    |                                              |  |  |
|                                                                                                    |                                                                                    | 0x01F0 00 00 00 00 00 00 00 00 00 00 00 00 0 |  |  |
|                                                                                                    |                                                                                    |                                              |  |  |

# Rozdział 9 Rozwiązywanie problemów

## 9.1 Rozwiązywanie problemów z RevPi

Rysunek 4 Moduł podstawowy RevPi

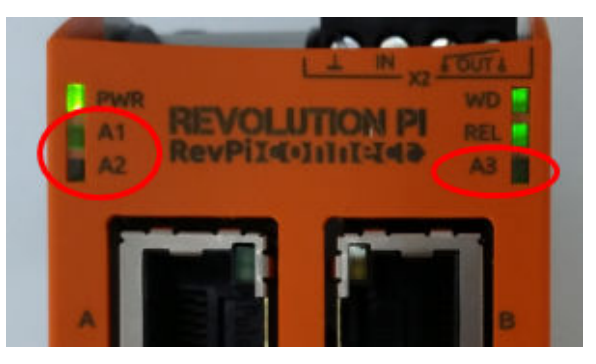

| Komunikat                                | Opis                                                                    | Rozwiązanie                                                                                                    |
|------------------------------------------|-------------------------------------------------------------------------|----------------------------------------------------------------------------------------------------|
| Dioda LED A2 miga<br>na czerwono.        | Komunikacja została<br>zatrzymana.                                      | <ul> <li>Podłącz kabel sieciowy (kabel lub router).</li> <li>Ustaw dla adresu Modbus w Claros wartość 1.</li> <li>W menu Claros ustaw dla opcji Modbus TCP wartość On (Wł.).</li> </ul> |
| Dioda LED A3 miga<br>powoli na czerwono. | Konfiguracja bramy<br>sieci Ethernet/IP<br>i Profinet jest<br>mieszana. | Patrz Uruchom konfigurację USB na stronie 296,<br>krok 4 i wybierz właściwy typ bramy:<br>• en – Ethernet/IP<br>• pn – Profinet                                                         |

## 9.2 Rozwiązywanie problemów z siecią Ethernet/IP

### Rysunek 5 Brama sieci Ethernet/IP

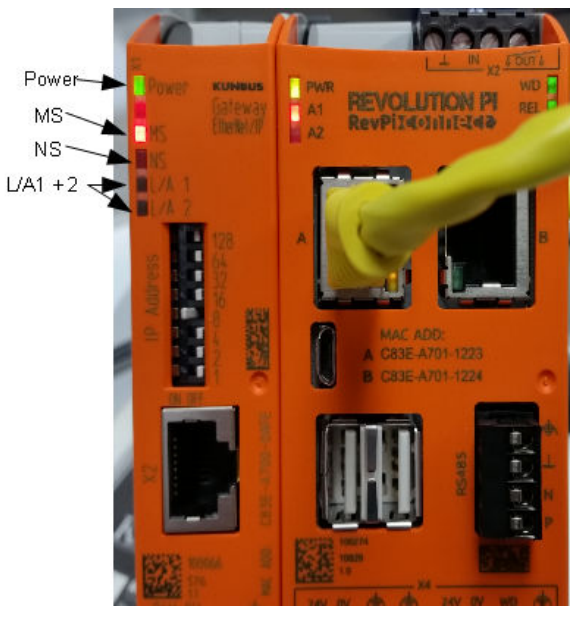

| Komunikat                                   | Opis                                              | Rozwiązanie                                                                                  |
|---------------------------------------------|---------------------------------------------------|----------------------------------------------------------------------------------------------|
| Dioda LED zasilania nie<br>świeci.          | Brama sieci Ethernet/IP jest<br>wyłączona.        | Włączanie zasilania.                                                                         |
| Dioda LED zasilania miga<br>na zielono.     | Procedura uruchamiania nie<br>została zakończona. | Odczekaj kilka minut.                                                                        |
| Dioda LED zasilania miga<br>na czerwono.    | Wyświetla ostrzeżenie.                            | Sprawdź, czy wszystkie<br>urządzenia są podłączone.                                          |
| Dioda LED zasilania świeci<br>na czerwono.  | Wyświetla błąd.                                   | Brama sieci Ethernet/IP jest<br>uszkodzona. Wymień bramę sieci<br>Ethernet/IP.               |
| Dioda LED MS nie świeci.                    | Brama sieci Ethernet/IP jest<br>wyłączona.        | Włącz zasilanie.                                                                             |
| Dioda LED MS miga<br>na zielono.            | Procedura konfiguracji nie<br>została zakończona. | Odczekaj kilka minut.                                                                        |
| Dioda LED MS miga<br>na czerwono.           | Wyświetla błąd konfiguracji.                      | Aby sprawdzić konfigurację, patrz<br>Konfiguracja bramy sieci<br>Ethernet/IP na stronie 307. |
| Dioda LED MS świeci<br>na czerwono.         | Wyświetla błąd.                                   | Brama sieci Ethernet/IP jest<br>uszkodzona. Wymień bramę sieci<br>Ethernet/IP.               |
| Dioda LED MS miga<br>na czerwono i zielono. | Autotest nie został<br>zakończony.                | Odczekaj kilka minut.                                                                        |

| Komunikat                              | Opis                                                                     | Rozwiązanie                               |
|----------------------------------------|--------------------------------------------------------------------------|-------------------------------------------|
| Dioda LED NS nie świeci.               | Brama sieci Ethernet/IP jest<br>wyłączona lub nie ma adresu<br>IP.       | Włącz zasilanie. Skonfiguruj<br>adres IP. |
| Dioda LED NS miga<br>na zielono.       | Adres IP jest ustawiony, ale<br>połączenie CIP nie zostało<br>nawiązane. | Odczekaj kilka minut.                     |
| Dioda LED NS miga<br>na czerwono.      | Połączenie CIP zostało<br>zatrzymane.                                    | Sprawdź, czy nie upłynął limit<br>czasu.  |
| Dioda LED NS świeci<br>na czerwono.    | Wybrany adres IP jest<br>używany przez inne<br>urządzenie.               | Zmień adres IP na unikatowy<br>adres IP.  |
| Dioda LED L/A 1 lub 2 nie<br>świeci.   | Brak połączenia z innymi<br>urządzeniami.                                | Połącz się z urządzeniem.                 |
| Dioda LED L/A 1 lub 2 miga na zielono. | Brak wymiany danych.                                                     | Poczekaj na następną wymianę<br>danych.   |

## 9.3 Rozwiązywanie problemów z siecią Profinet

### Rysunek 6 Brama sieci Profinet

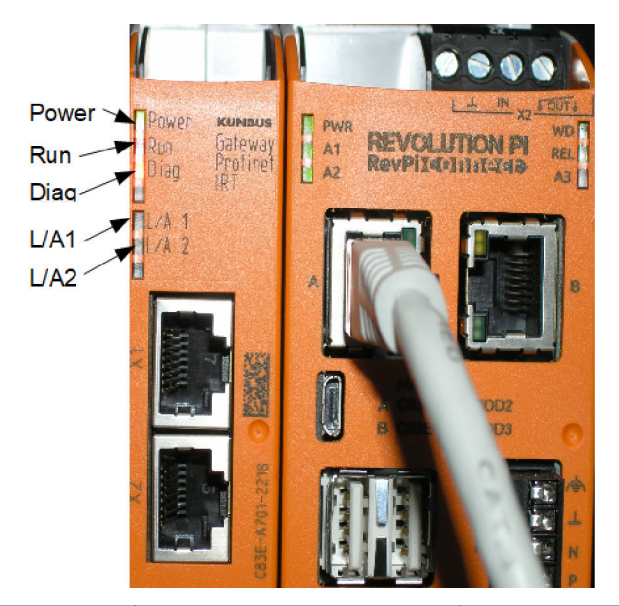

| Komunikat                                | Opis                                              | Rozwiązanie                                            |
|------------------------------------------|---------------------------------------------------|--------------------------------------------------------|
| Dioda LED zasilania nie<br>świeci.       | Brama sieci Profinet jest<br>wyłączona.           | Włącz zasilanie.                                       |
| Dioda LED zasilania miga<br>na zielono.  | Procedura uruchamiania nie<br>została zakończona. | Odczekaj kilka minut.                                  |
| Dioda LED zasilania miga<br>na czerwono. | Wyświetla ostrzeżenie.                            | Sprawdź, czy wszystkie<br>urządzenia są zainstalowane. |

| Komunikat                                      | Opis                                                                                 | Rozwiązanie                                                                                         |  |  |
|------------------------------------------------|--------------------------------------------------------------------------------------|----------------------------------------------------------------------------------------------------|--|--|
| Dioda LED zasilania świeci<br>na czerwono.     | Wyświetla błąd.                                                                      | Brama sieci Profinet jest<br>uszkodzona. Wymień bramę<br>sieci Profinet.                            |  |  |
| Dioda LED Run nie świeci.                      | Brak połączenia z siecią.                                                            | Połącz z siecią.                                                                                    |  |  |
| Dioda LED Run miga<br>na zielono.              | Przetwornik sieci Profinet jest<br>podłączony, ale nie ma wymiany<br>danych.         | Poczekaj na następną wymianę<br>danych.                                                             |  |  |
| Dioda LED Run miga powoli<br>na zielono.       | Uruchamia narzędzie<br>do identyfikacji elementu bramy.                              | Odczekaj kilka minut.                                                                               |  |  |
| Dioda LED diagnostyki miga<br>na czerwono.     | Uruchamia narzędzie<br>do identyfikacji elementu bramy.                              | Odczekaj kilka minut.                                                                               |  |  |
| Dioda LED diagnostyki miga szybko na czerwono. | Brak połączenia<br>z przetwornikiem. W module nie<br>ustawiono nazwy sieci Profinet. | Aby dowiedzieć się, jak ustawić<br>nazwę, patrz Skonfiguruj bramę<br>sieci Profinet na stronie 310. |  |  |
| Dioda LED diagnostyki świeci<br>na czerwono.   | Urządzenie bramy przesyła<br>dane diagnostyczne.                                     | Patrz raport diagnostyczny.                                                                         |  |  |
| Dioda LED L/A 1 lub 2 nie<br>świeci.           | Brak połączenia z siecią.                                                            | Połącz z siecią.                                                                                    |  |  |
| Dioda LED L/A 1 lub 2 miga<br>na zielono.      | Wymiana danych.                                                                      | Poczekaj na zakończenie<br>wymiany danych.                                                          |  |  |

# Cuprins

- 1 Domeniu de utilizare de la pagina 317
- 2 Introducere de la pagina 317
- 3 Începerea configurației USB de la pagina 319
- 4 Exemple de instalare de la pagina 320
- 5 Configurarea telegramei TCP Modbus de pe controlerul SC4200c de la pagina 323
- 6 Configurarea telegramei Modbus TCP de pe controlerul SC1500 de la pagina 326

# Secțiunea 1 Domeniu de utilizare

Aceste instrucțiuni de configurare sunt destinate utilizării de către persoane care integrează Ethernet/IP Gateway sau Profinet Gateway extern ca și componente hardware în rețeaua Claros.

# Secțiunea 2 Introducere

Producătorul nu este responsabil pentru daunele cauzate de utilizarea incorectă a acestui produs, inclusiv şi fără a se limita la daunele directe, accidentale sau importante şi neagă responsabilitatea pentru astfel de daune în măsura maximă permisă de lege. Utilizatorul este unicul responsabil pentru identificarea riscurilor critice şi pentru instalarea de mecanisme corespunzătoare pentru protejarea proceselor în cazul unei posibile defectări a echipamentului.

## A PERICOL

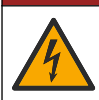

Pericol de electrocutare. Întrerupeți întotdeauna alimentarea instrumentului înainte de a realiza conexiuni electrice.

#### Articole de colectat:

- Stick USB formatat ca FAT32
- PC cu Windows<sup>1</sup> 10
- Modul:
  - · Pentru implementarea Ethernet/IP:
    - LXZ446.99.00001: modul de bază RevPi GATEWAY IIoT
    - LXZ446.99.00002: slave GATEWAY Ethernet/IP
    - LXZ446.99.00003: punte pentru PiBridge
  - Pentru implementarea Profinet:
    - · LXZ446.99.00001: modul de bază RevPi GATEWAY IIoT
    - LXZ446.99.00007: slave GATEWAY Profinet IRT
    - LXZ446.99.00003: punte pentru PiBridge

Conectați cele trei module RevPi, slave și PiBridge la sursa de alimentare electrică și LAN.

Consultați legăturile din tabelul care urmează pentru mai multe informații de la producătorul de module.

- 7 Configurarea Ethernet/IP Gateway de la pagina 329
- 8 Configurarea Profinet Gateway de la pagina 332
- 9 Depanare de la pagina 335

<sup>&</sup>lt;sup>1</sup> Microsoft<sup>®</sup> Windows<sup>®</sup> este marcă comercială înregistrată a Microsoft Corporation în Statele Unite şi alte ţări.

| Modul                                                        | Legătură                                                                                       |
|--------------------------------------------------------------|------------------------------------------------------------------------------------------------|
| Slave GATEWAY Profinet IRT                                   | https://www.kunbus.com/profinet-irt-gateway-module.html                                        |
| Slave GATEWAY Ethernet/IP                                    | https://www.kunbus.com/ethernet-ip-gateway-module.html                                         |
| Modul de bază RevPi<br>GATEWAY IIoT                          | https://revolution.kunbus.com/revpi-connect/?noredirect=en_US                                  |
| Instrucțiuni de conectare a<br>modulelor RevPi               | https://revolution.kunbus.com/tutorials/connecting-revolution-pi-<br>modules/?noredirect=en_US |
| Instrucțiuni de instalare a<br>modulelor RevPi pe o şină DIN | https://revolution.kunbus.com/tutorials/din-rail-mounting/                                     |
| Instrucțiuni de conectare la sursa de alimentare electrică   | https://revolution.kunbus.com/tutorials/overview-revpi-<br>core/connecting-power-supply/       |

#### Pregătiți stick-ul USB

- 1. Introduceți un stick USB gol în PC.
- Accesaţi https://www.hach.com şi căutaţi cuvintele cheie "instalare ethernet/IP usb" sau "instalare profinet usb".
- 3. Descărcați USB\_ETHIP\_PRNET.zip.
- 4. Dezarhivați fișierul în directorul rădăcină al stick-ului USB.

# Secțiunea 3 Începerea configurației USB

Introduceți stick-ul USB pregătit în PC.

| Pasul | Descriere                                                                                                    | Imagine                                                                                                    |
|-------|----------------------------------------------------------------------------------------------------|----------------------------------------------------------------------------------------------------|
| 1     | Iniţializaţi<br>start_usb_config.bat.<br>Se deschide o fereastră<br>terminală. Urmaţi ghidul pas<br>cu pas.                                                                                                    |                                                                                                    |
| 2     | Introduceți adresa IP a<br>modulului RevPi.                                                                                                    | C:\WINDOWS\system32\cmd.exe                                                                                                    |
| 3     | Introduceţi adresa IP a<br>controlerului SC.<br>Asiguraţi-vă că prefixul<br>reţelei este acelaşi cu cel al<br>modulului RevPi (de ex.,<br>192.168.0).<br>Asiguraţi-vă dacă<br>identificatorul gazdei diferă<br>de modulul RevPi (de ex.,<br>220 RevPi, controlerul 2). | C:\WINDOWS\system32\cmd.exe       —       —       X         Please type IP-Address (e.g. 192.168.0.220) or type dhcp for RevPi       ^         Your choice was=192.168.0.220       Please type IP-Address (e.g. 192.168.0.2) for Controller       ^                                              |
| 4     | Introduceți tipul Gateway:<br>• pn—Profinet<br>• en—Ethernet/IP                                                                                                    | C:\WINDOWS\system32\cmd.exe ×<br>Please type IP-Address (e.g. 192.168.0.220) or type dhcp for RevPi<br>192.168.0.220<br>Please type IP-Address (e.g. 192.168.0.2) for Controller<br>192.168.0.2<br>Your choice was=192.168.0.2<br>Please type Gateway type pn for Profinet or en for Ethernet/IP |

| Pasul | Descriere                                                                                                    | Imagine                                                                                                    |
|-------|----------------------------------------------------------------------------------------------------|----------------------------------------------------------------------------------------------------|
| 5     | Confirmaţi setările apăsând<br>Enter (Introducere).<br>Scoateţi stick-ul USB.                                                                                                    | CiWINDOWS/system32/cmd.exe ×<br>Please type IP-Address (e.g. 192.168.0.220) or type dhcp for RevPi<br>Your choice was=192.168.0.220<br>Please type IP-Address (e.g. 192.168.0.2) for Controller<br>192.168.0.2<br>Your choice was=192.168.0.2<br>Please type Gateway type pn for Profinet or en for Ethernet/IP<br>pn<br>Your choice was=pn<br>1 Datei(en) kopiert.<br>1 Datei(en) kopiert.<br>Please unmount USB stick<br>                                                                                                    |
| 6     | Introduceţi stick-ul USB în<br>priza USB stângă a<br>modulului RevPi.                                                                                                    | MAC ADD:<br>A C33E-A701-1223<br>B C33E-A701-1224<br>B C33E-A701-1224<br>B C32E-A701-1224<br>B C32E-A701-1224<br>B C32E-A701-124<br>B C32E-A701-124<br>B C32E-A701-124<br>B C32E-A701-124<br>B C32E-A700-124<br>B |
| 7     | <ul> <li>Descrierea LED-ului:</li> <li>A1/A2 portocaliu: începe<br/>instalarea RevPi.</li> <li>A1 roşu, A2 stins: RevPi<br/>introduce stick-ul USB.</li> <li>A1 verde, A2 stins: stick-<br/>ul USB a fost introdus cu<br/>succes.</li> <li>A1 stins, A2 verde: RevPi<br/>descarcă/încarcă datele<br/>de pe stick-ul USB.</li> <li>A3 roşu: RevPi<br/>reporneşte.</li> <li>Atunci când A3 este roşu,<br/>scoateţi stick-ul USB.</li> </ul> | A CONTACTION PI AL AL AL AL AL AL AL AL AL AL AL AL AL                                                                                                    |
| 8     | Setările RevPi sunt<br>finalizate.                                                                                                    |                                                                                                    |

# Secțiunea 4 Exemple de instalare

Figura 1 afişează o instalare cu două conexiuni LAN diferite.

### Figura 1 Exemplul 1

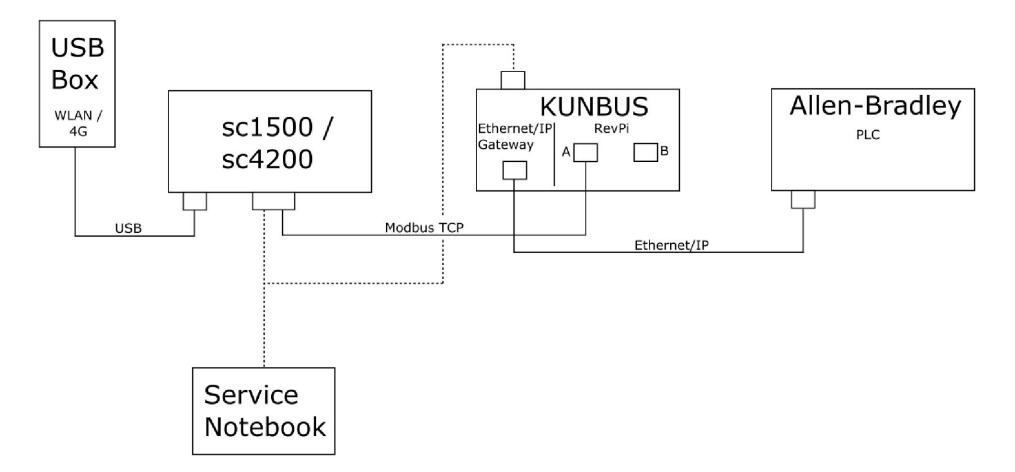

- Modbus TCP şi Ethernet/IP utilizează două conexiuni LAN diferite.
- Toate dispozitivele au o adresă IP statică.
- · Controlerul are acces la internet prin conexiunea Wi-Fi sau celulară.
- Pentru a configura adresele IP ale controlerului și Ethernet/IP Gateway, este nevoie de un laptop.

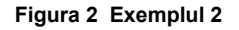

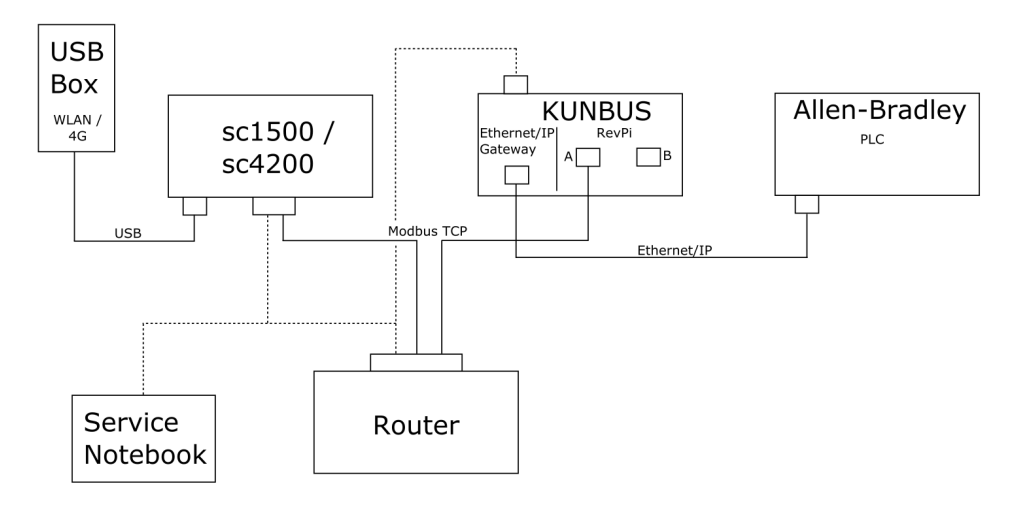

- Modbus TCP este conectat la un ruter.
- Toate dispozitivele au o adresă IP statică sau ruterul setează adresa IP prin intermediul DHCP.
   Notă: Asigurați-vă că ruterul utilizează întotdeauna aceeaşi adresă IP pentru aceleaşi dispozitive (MAC) dacă se utilizează DHCP.
- Controlerul are acces la internet prin conexiunea Wi-Fi sau celulară.
- Pentru a configura adresa IP a controlerului, Ethernet/IP Gateway şi setările ruterului, este nevoie de un laptop.

Figura 3 afişează o instalare cu un ruter sau comutator pentru toate dispozitivele.

#### Figura 3 Exemplul 3

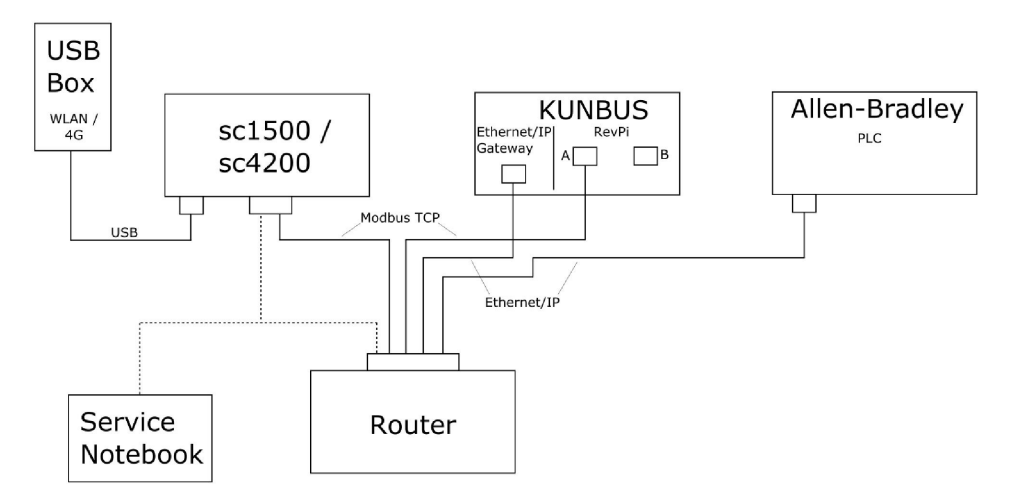

• Toate dispozitivele sunt conectate la un ruter sau un comutator.

- Toate dispozitivele au o adresă IP statică sau ruterul sau comutatorul setează adresa IP prin intermediul DHCP.
   Notă: Asigurați-vă că ruterul utilizează întotdeauna aceeaşi adresă IP pentru aceleaşi dispozitive (MAC) dacă se utilizează DHCP.
- Controlerul are acces la internet prin conexiunea Wi-Fi sau celulară.
- Pentru a configura adresa IP a controlerului și setările ruterului, este nevoie de un laptop.

# Secțiunea 5 Configurarea telegramei TCP Modbus de pe controlerul SC4200c

Porniți aplicația Claros și urmați ghidul pas cu pas.

| Pasul   | Descriere                                                                       | Imagine                                                                                         |                        |
|---------|---------------------------------------------------------------------------------|-------------------------------------------------------------------------------------------------|------------------------|
| 1 S((I) | Selectaţi meniul controller<br>(Controler), apoi apăsaţi<br><b>Modbus TCP</b> . | \$ 1732216 - sc4200c Software update is available                                               | >                      |
|         |                                                                                 | 1 1761925 - SOLITAX sc<br>2 LDO250000001 - LDO sc                                               | v56.02<br>2 Sensors    |
|         |                                                                                 | 00000001185 - Low voltage relay<br>000000001337 - High voltage relay<br>000000079312 - Profibus | 2 Relays<br>1 Profibus |
|         |                                                                                 | Historical data<br>Modbus TCP                                                                   | >                      |
| 2       | Selectați <b>Telegram</b><br>(Telegramă) pentru a seta<br>telegrama Modbus TCP. | ≡ <b>2</b> MSM                                                                                  | •                      |
|         |                                                                                 | K Modbus TCP                                                                                    | <b>B</b>               |
|         |                                                                                 | Modbus TCP                                                                                      | On                     |
|         |                                                                                 | IP address                                                                                      | 10.130.33.99           |
|         |                                                                                 | TCP Port                                                                                        | 502                    |
|         |                                                                                 | Telegram<br>Modbus addross                                                                      | >                      |
|         |                                                                                 | Virtual modbus slave                                                                            | Off                    |
|         |                                                                                 | Data order                                                                                      | Normal >               |
|         |                                                                                 | Simulation                                                                                      | >                      |
|         |                                                                                 | Status                                                                                          | >                      |
|         |                                                                                 |                                                                                                 |                        |

| Pasul                                                                                                    | Descriere                                                                                                    | Ima   | gine                                                      |       |                              |                         |  |
|----------------------------------------------------------------------------------------------------|----------------------------------------------------------------------------------------------------|-------|-----------------------------------------------------------|-------|------------------------------|-------------------------|--|
| <ul> <li>Telegrama afişată este un exemplu pentru senzorul<br/>LDO sc.<br/>Setaţi Heartbeat (Bătăi<br/>cardiace) la Integer (Întreg).<br/>Heartbeat (Bătăi cardiace)<br/>este un contor care<br/>afişează actualizarea valorii<br/>în incremente de o<br/>secundă.<br/>Notă: Conținutul telegramei TCP<br/>Modbus este acelaşi cu cel al<br/>telegramei Profibus.</li> </ul> | =                                                                                                    | мѕм   |                                                           |       | •                            | ~                       |  |
|                                                                                                    | LDO sc.<br>Setați Heartbeat (Bătăi<br>cardiace) la Integer (Întreg).<br>Heartbeat (Bătăi cardiace)<br>este un contor care<br>afişează actualizarea valorii<br>în incremente de o<br>secundă.<br><b>Notă:</b> Conținutul telegramei TCP<br>Modbus este același cu cel al<br>telegramei Profibus. |       | 1 devices<br>• • •<br>LD025000001<br>LD0 sc<br>CANCEL     | Teleç | gram<br>+ ADD SENSOR<br>SAVE | \$                      |  |
|                                                                                                    | =                                                                                                    | ┨ мѕм |                                                           |       | 1                            | ~                       |  |
|                                                                                                    |                                                                                                    |       | < د                                                       | DO250 | 000001                       |                         |  |
|                                                                                                    |                                                                                                    |       | 0 Dissolved oxygen [mg/L]<br>1 Heartbeat<br>+ ADD NEW TAG |       | DELETE SE                    | NSOR<br>float<br>iteger |  |
|                                                                                                    |                                                                                                    |       | CANCEL                                                    |       | ОК                           |                         |  |
|                                                                                                    |                                                                                                    |       |                                                           |       |                              |                         |  |
| Pasul | Descriere                                                                                                    | Imagine              |                    |
|-------|----------------------------------------------------------------------------------------------------|----------------------|--------------------|
| 4     | Meniul Modbus TCP<br>afişează adresa IP a<br>controlerului.<br><b>10.130.33.99</b> este adresa<br>IP setată în meniul<br>Controler Service (Service                            | ≡ 🧕 мѕм              |                    |
|       |                                                                                                    | K Modbus TCP         | B                  |
|       |                                                                                                    | Modbus TCP           | On                 |
|       | controler).                                                                                                    | IP address           | 10.130.33.99       |
|       | Setați Modbus TCP la <b>On</b>                                                                                                    | TCP Port             | 502                |
|       | Status (Stare).                                                                                                    | Telegram             | >                  |
|       |                                                                                                    | Modbus address       | 1                  |
|       |                                                                                                    | Virtual modbus slave | Off                |
|       |                                                                                                    | Data order           | Normal 🗲           |
|       |                                                                                                    | Simulation           | >                  |
|       |                                                                                                    | Status               | >                  |
| 5     | Meniul Status (Stare)<br>afişează statisticile Modbus<br>TCP. <b>10.130.33.50</b> este<br>adresa IP a modulului<br>RevPi. RevPi este prevăzut<br>cu un master Modbus TCP<br>5. | K Status             | 12                 |
|       |                                                                                                    | Client               | 10.130.33.50:46338 |
|       |                                                                                                    | RX Bytes             | 792                |
|       |                                                                                                    | TX Bytes             | 4818               |
|       |                                                                                                    | Accepted requests    | 66                 |
|       |                                                                                                    | Rejected Requests    | 0                  |
|       |                                                                                                    | Last exception       | 0                  |
|       |                                                                                                    | Client               | 10.130.33.50:46340 |
|       |                                                                                                    | RX Bytes             | 792                |
|       |                                                                                                    | TX Bytes             | 4818               |
|       |                                                                                                    | Accepted requests    | 66                 |
|       |                                                                                                    | Rejected Requests    | 0                  |
|       |                                                                                                    | Last exception       | 0                  |
|       |                                                                                                    | Client               | 10.130.33.50:46342 |
|       |                                                                                                    | RX Bytes             | 792                |
|       |                                                                                                    | TX Bytes             | 4818               |
|       |                                                                                                    | Accepted requests    | 66                 |
|       |                                                                                                    | Rejected Requests    | 0                  |
|       |                                                                                                    | Last exception       | 0                  |

## Secțiunea 6 Configurarea telegramei Modbus TCP de pe controlerul SC1500

Porniți aplicația Claros și urmați ghidul pas cu pas.

| Pasul | Descriere                                                                       | Imagine             |                  |                                      |
|-------|---------------------------------------------------------------------------------|---------------------|------------------|--------------------------------------|
| 1     | Selectați meniul controller<br>(Controler), apoi apăsați<br><b>Modbus TCP</b> . | <                   | 1694389 - sc1500 |                                      |
|       |                                                                                 | 1 1327087 - AN-     | ISE sc           |                                      |
|       |                                                                                 | 2 1555058 - AN-1    | ISE sc           |                                      |
|       |                                                                                 | 3 LDO 2009 - LD     | O sc             | v20.12                               |
|       |                                                                                 |                     |                  | 3 Sensors<br>1 Outputs<br>1 Profibus |
|       |                                                                                 | 00000074854         | - mA output      |                                      |
|       |                                                                                 | 000005009872        | - Profibus       |                                      |
|       |                                                                                 | Historical data     |                  | >                                    |
|       |                                                                                 | Modbus TCP          | )                | >                                    |
| 2     | Selectati <b>Telegram</b>                                                       |                     |                  |                                      |
|       | (Telegramă) pentru a seta<br>telegrama Modbus TCP.                              | <                   | Modbus TCP       | 國                                    |
|       |                                                                                 | Modbus TCP          |                  | On                                   |
|       |                                                                                 | IP address          |                  | 192.168.178.47                       |
|       |                                                                                 | TCP Port            |                  | 502                                  |
|       |                                                                                 | Telegram            |                  | >                                    |
|       |                                                                                 | Modbus address      |                  | 1                                    |
|       |                                                                                 | Virtual modbus slav | /e               | Off                                  |
|       |                                                                                 | Data order          |                  | Normal >                             |
|       |                                                                                 | Simulation          |                  | >                                    |
|       |                                                                                 | Status              |                  | >                                    |
|       |                                                                                 |                     |                  |                                      |

| Pasul | Descriere                                                                                                    | Imagine                   |                          |
|-------|----------------------------------------------------------------------------------------------------|---------------------------|--------------------------|
| 3     | Telegrama afişată este un<br>exemplu pentru senzorul<br>LDO sc.<br>Setați Heartbeat (Bătăi<br>cardiace) la Integer (Întreg).<br>Heartbeat (Bătăi cardiace)<br>este un contor care<br>afişează actualizarea valorii<br>în incremente de o<br>secundă.<br><b>Not</b> ă: Conținutul telegramei TCP<br>Modbus este același cu cel al<br>telegramei Profibus. | 1 devices                 | Telegram<br>+ ADD SENSOR |
|       |                                                                                                    | LDO 2009<br>LDO sc        |                          |
|       |                                                                                                    |                           |                          |
|       |                                                                                                    | CANCEL                    | SAVE                     |
|       |                                                                                                    | <                         | LDO 2009                 |
|       |                                                                                                    |                           | DELETE SENSOR            |
|       |                                                                                                    | 0 Dissolved oxygen [mg/L] | float                    |
|       |                                                                                                    | 1 Heartbeat               | integer                  |
|       |                                                                                                    | + ADD NEW TAG             |                          |
|       |                                                                                                    | CANCEL                    | ок                       |
|       |                                                                                                    |                           |                          |

| Pasul | Descriere                                                                                                    | Imagine              |            |                      |
|-------|----------------------------------------------------------------------------------------------------|----------------------|------------|----------------------|
| 4     | Meniul Modbus TCP<br>afişează adresa IP a<br>controlerului.<br><b>192.168.178.47</b> este adresa<br>IP setată în meniul | <                    | Modbus TCP |                      |
|       |                                                                                                    | Modbus TCP           |            | On                   |
|       |                                                                                                    | IP address           |            | 192.168.178.47       |
|       | controler Service (Service controler).                                                                                  | TCP Port             |            | 502                  |
|       | Setați Modbus TCP la <b>On</b>                                                                                          | Telegram             |            | >                    |
|       | (Pornit), apoi apăsați<br>Status (Stare)                                                                                | Modbus address       |            | 1                    |
|       |                                                                                                    | Virtual modbus slave |            | Off                  |
|       |                                                                                                    | Data order           |            | Normal >             |
|       |                                                                                                    | Simulation           |            | >                    |
|       |                                                                                                    | Status               |            | >                    |
|       |                                                                                                    |                      |            |                      |
|       |                                                                                                    |                      |            |                      |
| 5     | Meniul Status (Stare)<br>afişează statisticile Modbus                                                                   | <                    | Status     |                      |
|       | adresa IP a modulului                                                                                                   | Client               |            | 192.168.178.50:46338 |
|       | RevPi. RevPi este prevăzut                                                                                              | RX Bytes             |            | 792                  |
|       | 7.                                                                                                    | TX Bytes             |            | 4818                 |
|       |                                                                                                    | Accepted requests    |            | 66                   |
|       |                                                                                                    | Rejected Requests    |            | 0                    |
|       |                                                                                                    | Last exception       |            | 0                    |
|       |                                                                                                    | Client               |            | 192.168.178.50:46340 |
|       |                                                                                                    | RX Bytes             |            | 792                  |
|       |                                                                                                    | TX Bytes             |            | 4818                 |
|       |                                                                                                    | Accepted requests    |            | 66                   |
|       |                                                                                                    | Rejected Requests    |            | 0                    |
|       |                                                                                                    | Last exception       |            | 0                    |
|       |                                                                                                    | Client               |            | 192.168.178.50:46342 |
|       |                                                                                                    | RX Bytes             |            | 792                  |
|       |                                                                                                    | TX Bytes             |            | 4818                 |
|       |                                                                                                    | Accepted requests    |            | 66                   |
|       |                                                                                                    | Rejected Requests    |            | 0                    |
|       |                                                                                                    | Last exception       |            | 0                    |

# Secțiunea 7 Configurarea Ethernet/IP Gateway

| Pasul | Descriere                                                                                                    | Imagine                                                                                                    |
|-------|----------------------------------------------------------------------------------------------------|----------------------------------------------------------------------------------------------------|
| 1     | <ul> <li>Conectaţi Ethernet/IP<br/>Gateway la PC cu<br/>ajutorul cablului adaptor<br/>LAN-la-USB.</li> <li>Consultaţi Introducere<br/>de la pagina 317. Utilizaţi<br/>legătura slave-ului<br/>GATEWAY Ethernet/IP.<br/>Urmaţi instrucţiunile din<br/>manualul de utilizare al<br/>producătorului,<br/><i>Componente Gateway</i><br/><i>pentru EtherNet/IP.</i></li> <li>Utilizaţi comutatorul (A)<br/>pentru adresă cu 8 pini<br/>pentru a seta<br/>identificatorul gazdei în<br/>formatul binar al<br/>Gateway.</li> <li>Exemplu: setaţi gazda<br/>la 8: 00010000</li> <li>Deschideţi site-ul web<br/>http://192.168.1.X<br/>(X=suma tuturor<br/>comutatoarelor setate la<br/>ON (Pornit)).</li> </ul> | A Power<br>Ms<br>NS<br>UA1<br>UA2<br>OF ON<br>S<br>S<br>S<br>S<br>S<br>S<br>S<br>S<br>S<br>S<br>S<br>S<br>S<br>S<br>S<br>S<br>S<br>S<br>S |
| 2     | Deschideți navigatorul și<br>introduceți adresa IP<br>192.168.1.X.<br>Introduceți datele de<br>conectare pentru prima<br>conectare:<br>Utilizator: Admin                                                                                                    | KUNBUS-GW EtherNet/IP™                                                                                                    |
|       | Parola: 1701<br>Apăsaţi <b>Login</b> (Conectare).                                                                                                    | Password: Login Download EDS file.                                                                                                    |

| Pasul | Descriere                                                                                                    | Imagine                                                                                                    |
|-------|----------------------------------------------------------------------------------------------------|----------------------------------------------------------------------------------------------------|
| 3     | Controlerul și Ethernet/IP<br>Gateway transferă domeniul<br>de date 0000 - 01BF, care<br>este un interval de 448 biți<br>sau 112 float sau 224 întreg<br>sau o combinație dintre<br>acestea, în funcție de tipul<br>de telegramă al Modbus<br>TCP de pe controler.<br>Notă: Se afișează numai primul<br>interval de date până la 32 întreg.<br>Vizualizați toate datele din PLC<br>(224 întreg).<br>Apăsați <b>Show</b> (Afișare). | KUNEUS-GW EtherNet/IP**       Log Out         Medua 175 Ipad and Output       Medua Register (00011 - 00000 and 00041 - 00410)         Medua 175 Ipad and Output       Medua Register (00011 - 00000 and 00041 - 00410)         Medua 175 Ipad and Output       Medua Register (00011 - 00400 and 00041 - 00410)         Medua 175 Ipad and Output       Medua Register (00011 - 00400 and 00041 - 00400)         Medua 175 Ipad and Output       Medua Register (00011 - 00400 and 0041 - 00400)         Medua 175 Ipad and Output       Medua Register (00011 - 00400 and 0041 - 00400)         Medua 175 Ipad and Output       Medua Register (00011 - 00400 and 0041 - 00400)         Medua 175 Ipad and Output       Medua Register (00011 - 00400 and 0041 - 00400)         Medua 175 Ipad and Output       Medua Register (00011 - 00400 and 0041 - 00400)         Medua 175 Ipad and Output       Medua Register (0001 - 00400 and 0041 - 00400)         Medua 175 Ipad and Output       Medua Register (0001 - 00400 and 0041 - 00400)         Medua 175 Ipad and Output       Medua Register (0001 - 00400 and 0041 - 00400)         Medua 175 Ipad and Output       Medua Register (0001 - 00400 and 0041 - 00400)         Medua 175 Ipad and Output       Medua Register (0001 - 00400 and 0041 - 00400)         Medua 175 Ipad and Ipad and Ipad and Ipad and Ipad and Ipad and Ipad and Ipad and Ipad and Ipad and Ipad and Ipad and Ipad and Ipad and Ipad and Ipad and Ipad and Ipad and Ipad and Ipad and Ipad and Ipad and Ipad |
| 4     | Se afişează domeniul de<br>date selectate.                                                                                                    |                                                                                                    |

| Pasul                                           | Descriere                                                                                                | Imagine                                                                                                    |
|-------------------------------------------------|----------------------------------------------------------------------------------------------------|----------------------------------------------------------------------------------------------------|
| 5                                               | Apăsați Change<br>Configuration (Modificare                                                              | KUNBUS-GW EtherNet/IP™ Log_Out                                                                                                    |
|                                                 | adresa IP.                                                                                               | Modeus/TCP Input and Output         Modeus Register (not011 - not010 and 0x401 - not410         Stem           Modeus/TCP Input and Output         Modeus/Register (not011 - not020) and 0x401 - not420         Stem           Modeus/TCP Input and Output         Modeus/Register (not021 - not020) and 0x401 - not430         Stem           Modeus/TCP Input and Output         Modeus/Register (not021 - not020) and 0x421 - not430         Stem           Modeus/TCP Input and Output         Modeus/Register (not021 - not040)         Stem                                                                                                    |
|                                                 |                                                                                                    | Configuration<br>Marketses<br>Marketses<br>Markets |
| 6 Modificați adresa IP conform adresei gateway. |                                                                                                    | KUNBUS-GW EtherNet/IP™                                                                                                    |
|                                                 | Apăsați <b>Apply</b> (Aplicare)<br>pentru a confirma.                                                    | Shares Conferencies                                                                                                    |
|                                                 | Opriți toate comutatoarele de fază acționate de picior.                                                  | Old Varies New Value                                                                                                    |
|                                                 | Opriţi alimentarea electrică<br>a gateway-ului, apoi<br>reporniţi. Acum se utilizează<br>adresa IP nouă. | Network Mask         225:522:525           192:168.1.1         192:168.1.1           Apply         Abort                                                                                                    |

# Secțiunea 8 Configurarea Profinet Gateway

| Pasul | Descriere                                                                                                    | Imagine                                                                                                    |
|-------|----------------------------------------------------------------------------------------------------|----------------------------------------------------------------------------------------------------|
| 1     | <ul> <li>Conectaţi Profinet<br/>Gateway la PC cu<br/>ajutorul adaptorului LAN-<br/>la-LAN.</li> <li>Consultaţi Introducere<br/>de la pagina 317. Utilizaţi<br/>legătura slave-ului<br/>GATEWAY Profinet IRT.<br/>Urmaţi instrucţiunile din<br/>manualul de utilizare al<br/>producătorului<br/><i>Componente Gateway</i><br/><i>pentru PROFINET.</i></li> <li>Utilizaţi software-ul<br/>PRONETA pentru a seta<br/>numele la kunbus-gw-<br/>profinet.</li> <li>Introduceţi adresa IP<br/>utilizaţă.</li> </ul> | Sense: -RONTA  Noc  Ndic?  Ndic?  Sense: -RONTA  Ndic?  Sense: -RONTA  Sense: -RONTA Sense: -RONTA Sense: -RONTA SENse: -RONTA SENse: -RONTA SENse: -RONTA SENse: -RONTA SENse: -RONTA SENse: -RONTA SENse: - |
| 2     | Deschideţi navigatorul şi<br>introduceţi adresa IP.<br>Introduceţi datele de<br>conectare pentru prima<br>conectare:<br>Utilizator: Admin<br>Parola: 1701<br>Apăsaţi <b>Login</b> (Conectare).                                                                                                    | KUNBUS-GW PROFINET TPS-1         Username:       Admin         Password:       •••••         Login                                                                                                    |

| Pasul                                    | Descriere                                                                 | Imagine                                                                                                    |  |
|------------------------------------------|---------------------------------------------------------------------------|----------------------------------------------------------------------------------------------------|--|
| 3                                        | Apăsaţi <b>Show</b> (Afişare) (A)<br>pentru a afişa datele de<br>intrare. | KUNBUS-GW PROFINET TPS-1                                                                                                    |  |
| Input<br>Outpu<br>Config<br>Serial numbe |                                                                           | A<br>Input data (from neighbour device)                                                                                                    |  |
|                                          |                                                                           | Output data (from PROFINET Controller) Show                                                                                                    |  |
|                                          |                                                                           | Configuration<br>Serial number 4581<br>Software Version 1.2                                                                                                    |  |
|                                          |                                                                           | MAC Address         c5:3e:a7:01:2c:3a           IP address         192:168.0.230           Subnet mask         255:255:255.05           Gateway         0.0.0           IO Controller state         no AR established, access from web page possible           PROFINET Name of Station         kunbus-gw-profinet |  |
|                                          |                                                                           | Change Password                                                                                                    |  |

| Pasul | Descriere                                                                                                    | Imagine                                      |  |  |
|-------|----------------------------------------------------------------------------------------------------|----------------------------------------------|--|--|
| 4     | Afişează toate datele<br>trimise de pe controler pe<br>Profinet Gateway.                                                                                                    | KUNBUS-GW PROFINET TPS-1                     |  |  |
|       | Controlerul și Profinet<br>Gateway transferă domeniul<br>de date 0000 - 01BF, care<br>este un interval de 448 biți<br>sau 112 float sau 224 întreg<br>sau o combinație dintre | Input (from neighbour device)<br>Main page   |  |  |
|       | acestea, în funcție de tipul                                                                                                    |                                              |  |  |
|       |                                                                                                    |                                              |  |  |
|       | TCP de pe controler.                                                                                                    |                                              |  |  |
|       |                                                                                                    | 0x0020 00 00 00 00 00 00 00 00 00 00 00 00   |  |  |
|       |                                                                                                    | 0x0030 00 00 00 00 00 00 00 00 00 00 00 00   |  |  |
|       |                                                                                                    | 0x0040 00 00 00 00 00 00 00 00 00 00 00 00   |  |  |
|       |                                                                                                    | 0x0050 00 00 00 00 00 00 00 00 00 00 00 00   |  |  |
|       |                                                                                                    | 0x0060 00 00 00 00 00 00 00 00 00 00 00 00   |  |  |
|       |                                                                                                    | 0x0070 00 00 00 00 00 00 00 00 00 00 00 00   |  |  |
|       |                                                                                                    | 0x0080 00 00 00 00 00 00 00 00 00 00 00 00   |  |  |
|       |                                                                                                    | 0x0090 00 00 00 00 00 00 00 00 00 00 00 00   |  |  |
|       |                                                                                                    | 0x00A0 00 00 00 00 00 00 00 00 00 00 00 00   |  |  |
|       |                                                                                                    | 0x00B0 00 00 00 00 00 00 00 00 00 00 00 00   |  |  |
|       |                                                                                                    | 0x00C0 00 00 00 00 00 00 00 00 00 00 00 00   |  |  |
|       |                                                                                                    | 0x00D0 00 00 00 00 00 00 00 00 00 00 00 00   |  |  |
|       |                                                                                                    |                                              |  |  |
|       |                                                                                                    |                                              |  |  |
|       |                                                                                                    |                                              |  |  |
|       |                                                                                                    | 0x0110 00 00 00 00 00 00 00 00 00 00 00 00   |  |  |
|       |                                                                                                    | 0x0130 00 00 00 00 00 00 00 00 00 00 00 00 0 |  |  |
|       |                                                                                                    | 0x0140 00 00 00 00 00 00 00 00 00 00 00 00 0 |  |  |
|       |                                                                                                    | 0x0150 00 00 00 00 00 00 00 00 00 00 00 00 0 |  |  |
|       |                                                                                                    | 0x0160 00 00 00 00 00 00 00 00 00 00 00 00 0 |  |  |
|       |                                                                                                    | 0x0170 00 00 00 00 00 00 00 00 00 00 00 00 0 |  |  |
|       |                                                                                                    | 0x0180 00 00 00 00 00 00 00 00 00 00 00 00 0 |  |  |
|       |                                                                                                    | 0x0190 00 00 00 00 00 00 00 00 00 00 00 00 0 |  |  |
|       |                                                                                                    | 0x01A0 00 00 00 00 00 00 00 00 00 00 00 00 0 |  |  |
|       |                                                                                                    | 0x01B0 00 00 00 00 00 00 00 00 00 00 00 00 0 |  |  |
|       |                                                                                                    | 0x01C0 00 00 00 00 00 00 00 00 00 00 00 00 0 |  |  |
|       |                                                                                                    | 0x01D0 00 00 00 00 00 00 00 00 00 00 00 00 0 |  |  |
|       |                                                                                                    | 0x01E0 00 00 00 00 00 00 00 00 00 00 00 00 0 |  |  |
|       |                                                                                                    | 00 00 00 00 00 00 00 00 00 00 00 00 00       |  |  |

# Secțiunea 9 Depanare

## 9.1 Depanare RevPi

### Figura 4 Modul de bază RevPi

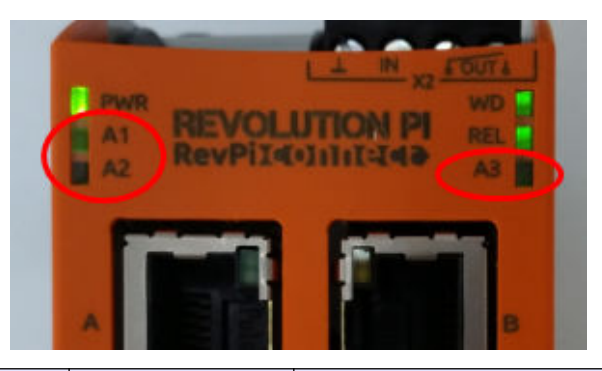

| Mesaj                                             | Descriere                                                             | Soluție                                                                                                    |
|---------------------------------------------------|-----------------------------------------------------------------------|----------------------------------------------------------------------------------------------------|
| LED-ul A2 luminează<br>intermitent în roșu.       | Comunicația s-a<br>oprit.                                             | <ul> <li>Conectați cablul de rețea (cablu sau ruter).</li> <li>Setați setarea adresei Modbus de pe Claros la 1.</li> <li>Setați Modbus TCP din meniul Claros la On (Pornit).</li> </ul> |
| LED-ul A3 luminează<br>intermitent încet în roşu. | Configurația<br>Ethernet/IP și<br>Profinet Gateway<br>este combinată. | Consultați Începerea configurației USB<br>de la pagina 319, pasul 4 și selectați tipul de<br>Gateway corect:<br>• en – Ethernet/IP<br>• pn – Profinet                                   |

### 9.2 Depanare Ethernet/IP

#### Figura 5 Ethernet/IP Gateway

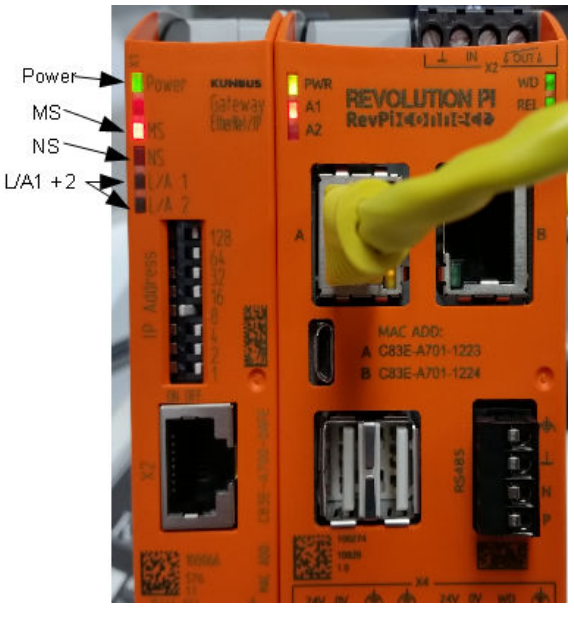

| Mesaj                                                            | Descriere                                      | Soluție                                                                                              |
|------------------------------------------------------------------|------------------------------------------------|----------------------------------------------------------------------------------------------------|
| LED-ul indicator de alimentare este stins.                       | Ethernet/IP Gateway este setat la Off (Oprit). | Porniți alimentarea electrică.                                                                       |
| LED-ul indicator de alimentare luminează intermitent în verde.   | Procedura de pornire nu este finalizată.       | Aşteptaţi câteva minute.                                                                             |
| LED-ul indicator de alimentare<br>luminează intermitent în roşu. | Afişează un avertisment.                       | Examinați dacă toate dispozitivele sunt conectate.                                                   |
| LED-ul indicator de alimentare este roşu.                        | Afişează o eroare.                             | Ethernet/IP Gateway este<br>defect. Înlocuiţi Ethernet/IP<br>Gateway.                                |
| LED-ul MS este stins.                                            | Ethernet/IP Gateway este setat la Off (Oprit). | Porniți alimentarea electrică.                                                                       |
| LED-ul MS luminează<br>intermitent în verde.                     | Procedura de configurare nu este finalizată.   | Aşteptaţi câteva minute.                                                                             |
| LED-ul MS luminează<br>intermitent în roşu.                      | Afişează o eroare de configurare.              | Consultați Configurarea<br>Ethernet/IP Gateway<br>de la pagina 329 pentru a<br>examina configurația. |
| LED-ul MS este roşu.                                             | Afişează o eroare.                             | Ethernet/IP Gateway este<br>defect. Înlocuiţi Ethernet/IP<br>Gateway.                                |
| LED-ul MS luminează<br>intermitent în roşu şi verde.             | Auto testul nu este finalizat.                 | Aşteptaţi câteva minute.                                                                             |

| Mesaj                                              | Descriere                                                             | Soluție                                             |
|----------------------------------------------------|-----------------------------------------------------------------------|-----------------------------------------------------|
| LED-ul NS este stins.                              | Ethernet/IP Gateway este setat<br>ca oprit sau nu are o adresă<br>IP. | Porniți alimentarea electrică.<br>Setați adresa IP. |
| LED-ul NS luminează<br>intermitent în verde.       | Adresa IP este setată, însă<br>conexiunea CIP nu este<br>stabilită.   | Aşteptaţi câteva minute.                            |
| LED-ul NS luminează<br>intermitent în roşu.        | Conexiunea CIP s-a oprit.                                             | Examinați dacă există o expirare.                   |
| LED-ul NS este roşu.                               | Adresa IP selectată este<br>utilizată de un alt dispozitiv.           | Schimbați adresa IP cu o adresă<br>IP unică.        |
| LED-ul 1 sau 2 L/A este stins.                     | Nu există conexiune cu alte<br>dispozitive.                           | Conectați la un dispozitiv.                         |
| LED-ul 1 sau 2 L/A luminează intermitent în verde. | Nu există un schimb de date.                                          | Aşteptaţi următorul schimb de date.                 |

## 9.3 Depanare Profinet

Figura 6 Profinet Gateway

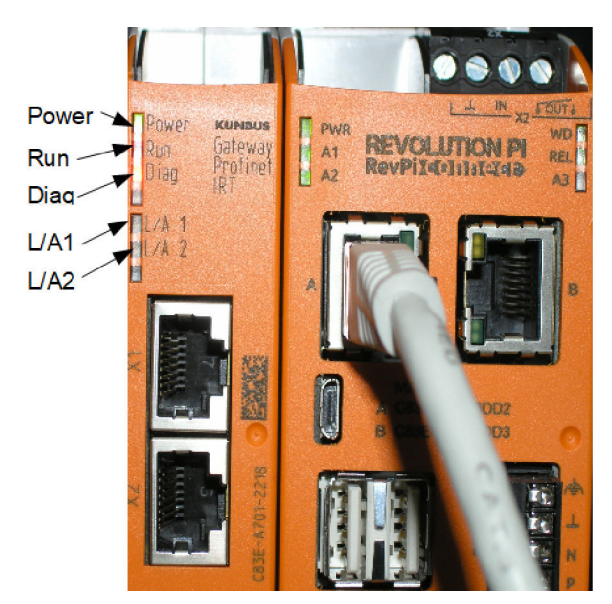

| Mesaj                                                            | Descriere                                | Soluție                                               |
|------------------------------------------------------------------|------------------------------------------|-------------------------------------------------------|
| LED-ul indicator de alimentare este stins.                       | Profinet Gateway este oprit.             | Porniți alimentarea electrică.                        |
| LED-ul indicator de alimentare luminează intermitent în verde.   | Procedura de pornire nu este finalizată. | Aşteptaţi câteva minute.                              |
| LED-ul indicator de alimentare<br>luminează intermitent în roşu. | Afişează un avertisment.                 | Examinați dacă toate<br>dispozitivele sunt instalate. |

| Mesaj                                                                        | Descriere                                                                               | Soluție                                                                                  |
|------------------------------------------------------------------------------|-----------------------------------------------------------------------------------------|------------------------------------------------------------------------------------------|
| LED-ul indicator de alimentare este roşu.                                    | Afişează o eroare.                                                                      | Profinet Gateway este defect.<br>Înlocuți Profinet Gateway.                              |
| LED-ul indicator de rulare este stins.                                       | Nu există conexiune la o reţea.                                                         | Conectați la rețea.                                                                      |
| LED-ul indicator de rulare<br>luminează intermitent în verde.                | Controlerul Profinet este<br>conectat, însă nu există un<br>schimb de date.             | Aşteptaţi următorul schimb de<br>date.                                                   |
| LED-ul indicator de rulare<br>luminează intermitent încet în<br>verde.       | Declanşat cu ajutorul<br>instrumentului pentru<br>identificarea componentei<br>gateway. | Aşteptaţi câteva minute.                                                                 |
| LED-ul indicator de diagnosticare<br>luminează intermitent în roşu.          | Declanşat cu ajutorul<br>instrumentului pentru<br>identificarea componentei<br>gateway. | Aşteptaţi câteva minute.                                                                 |
| LED-ul indicator de diagnosticare<br>luminează intermitent rapid în<br>roşu. | Nu există conexiune la<br>controler. Nu există nume<br>Profinet setat pe modul.         | Consultați Configurarea<br>Profinet Gateway<br>de la pagina 332 pentru a<br>seta numele. |
| LED-ul indicator de diagnosticare este roşu.                                 | Un dispozitiv Gateway<br>raportează date de<br>diagnosticare.                           | Consultați raportul de<br>diagnosticare.                                                 |
| LED-ul 1 sau 2 L/A este stins.                                               | Nu există conexiune la o rețea.                                                         | Conectați la rețea.                                                                      |
| LED-ul 1 sau 2 L/A luminează<br>intermitent în verde.                        | Schimb de date.                                                                         | Aşteptaţi până când schimbul<br>de date este finalizat.                                  |

## Obsah

- 1 Účel použitia na strane 339
- 2 Úvod na strane 339
- 3 Spustenie konfigurácie USB na strane 341
- 4 Príklady inštalácie na strane 342
- 5 Nastavenia telegramu Modbus TCP pre kontrolér pre SC4200c na strane 345

# Odsek 1 Účel použitia

- 6 Nastavenia telegramu Modbus TCP pre kontrolér pre SC1500 na strane 348
- 7 Konfigurácia rozhrania Ethernet/IP na strane 351
- 8 Konfigurácia rozhrania Profinet na strane 354
- 9 Riešenie problémov na strane 357

Tieto pokyny na nastavenie sú určené pre osoby, ktoré integrujú externé rozhranie Ethernet/IP alebo rozhranie Profinet ako hardvérové súčasti v sieti systému Claros.

# Odsek 2 Úvod

Výrobca nie je zodpovedný za škody spôsobené nesprávnym alebo chybným používaním tohto zariadenia vrátane, okrem iného, priame, náhodné a následné škody, a odmieta zodpovednosť za takéto škody v plnom rozsahu povolenom príslušným zákonom. Používateľ je výhradne zodpovedný za určenie kritického rizika pri používaní a zavedenie náležitých opatrení na ochranu procesov počas prípadnej poruchy prístroja.

### A NEBEZPEČIE

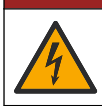

Nebezpečenstvo smrteľného úrazu elektrickým prúdom. Pred vykonaním elektrických pripojení vždy odpojte zariadenie od napájania.

#### Potrebné príslušenstvo:

- Zariadenie USB formátované ako FAT32
- Počítač so systémom Windows<sup>1</sup> 10
- Modul:
  - · Implementácia protokolu Ethernet/IP:
    - · LXZ446.99.00001: GATEWAY IIoT RevPi základný modul
    - · LXZ446.99.00002: GATEWAY Ethernet/IP Slave
    - LXZ446.99.00003: Jumper pre PiBridge
  - · Implementácia protokolu Profinet:
    - LXZ446.99.00001: GATEWAY IIoT RevPi základný modul
    - LXZ446.99.00007: GATEWAY Profinet IRT Slave
    - LXZ446.99.00003: Jumper pre PiBridge

Pripojte všetky tri moduly RevPi, Slave a PiBridge k sieti napájania a sieti LAN.

Odkazy v nasledujúcej tabuľke obsahujú ďalšie informácie od výrobcu modulov.

| Modul                         | Odkaz                                                   |
|-------------------------------|---------------------------------------------------------|
| GATEWAY Profinet IRT<br>Slave | https://www.kunbus.com/profinet-irt-gateway-module.html |
| GATEWAY Ethernet/IP<br>Slave  | https://www.kunbus.com/ethernet-ip-gateway-module.html  |

<sup>&</sup>lt;sup>1</sup> Microsoft<sup>®</sup> Windows<sup>®</sup> je registrovaná ochranná známka spoločnosti Microsoft Corporation v Spojených štátoch a iných krajinách.

| Modul                                    | Odkaz                                                                                          |
|------------------------------------------|------------------------------------------------------------------------------------------------|
| GATEWAY IIoT RevPi –<br>základný modul   | https://revolution.kunbus.com/revpi-connect/?noredirect=en_US                                  |
| Pripojenie modulov RevPi                 | https://revolution.kunbus.com/tutorials/connecting-revolution-pi-<br>modules/?noredirect=en_US |
| Inštalácia modulov RevPi na<br>lištu DIN | https://revolution.kunbus.com/tutorials/din-rail-mounting/                                     |
| Pripojenie zdroja napájania              | https://revolution.kunbus.com/tutorials/overview-revpi-<br>core/connecting-power-supply/       |

#### Príprava zariadenia USB

- 1. Vložte prázdne zariadenie USB do počítača.
- 2. Navštívte stránku https://www.hach.com a vyhľadajte heslá "usb ethernet/IP installation" (inštalácia pripojenia usb ethernet/IP) alebo "usb profinet installation" (inštalácia pripojenia usb profinet).
- 3. Stiahnite súbor USB\_ETHIP\_PRNET.zip.
- 4. Rozbaľte súbor do koreňového adresára zariadenia USB.

## Odsek 3 Spustenie konfigurácie USB

Vložte pripravené zariadenie USB do počítača.

| Krok | Popis                                                                                                    | Obrázok                     |
|------|----------------------------------------------------------------------------------------------------|-----------------------------|
| 1    | Spustite položku<br>start_usb_config.bat.<br>Otvorí sa okno terminála.<br>Postupujte podľa návodu<br>krok za krokom.                                                                                                    |                             |
| 2    | Zadajte IP adresu modulu<br>RevPi.                                                                                                    | E:\WINDOWS\system32\cmd.exe |
| 3    | Zadajte IP adresu kontroléra<br>SC.<br>Skontrolujte, či je sieťová<br>predpona rovnaká ako z<br>modulu RevPi (napr.<br>192.168.0).<br>Skontrolujte, či je<br>identifikátor hostiteľa iný ako<br>pre modul RevPi (napr.<br>220 RevPi, 2 Controller). | CtWINDOWS/system32\cmd.exe  |
| 4    | Zadajte typ rozhrania:<br>• pn – Profinet<br>• en – Ethernet/IP                                                                                                    | C\WINDOWS\system32\cmd.exe  |

| Krok | Popis                                                                                                    | Obrázok                                                                                                    |
|------|----------------------------------------------------------------------------------------------------|----------------------------------------------------------------------------------------------------|
| 5    | Potvrďte nastavenia<br>stlačením klávesu Enter.<br>Vyberte zariadenie USB.                                                                                                    | CAUNDOWSSystem32(cmd.exe - X<br>Please type IP-Address (e.g. 192.168.0.220) or type dhcp for RevPi<br>192.168.0.220<br>Your choice was=192.168.0.220<br>Please type IP-Address (e.g. 192.168.0.2) for Controller<br>192.168.0.2<br>Your choice was=192.168.0.2<br>Please type Gateway type pn for Profinet or en for Ethernet/IP<br>pn<br>Your choice was=pn<br>1 Datei(en) kopiert.<br>1 Datei(en) kopiert.<br>Please unmount USB stick<br>Program End<br>Drücken Sie eine beliebige Taste                                                                                                    |
| 6    | Vložte zariadenie USB do<br>ľavej zásuvky USB modulu<br>RevPi.                                                                                                    | MAC ADD:<br>A CASE-A701-1223<br>B CASE-A701-1224<br>B CASE-A701-1224<br>B CASE-A701-1244<br>B CASE-A701-1244<br>B CASE-A701-1244<br>B CASE-A701-1244<br>B CASE-A701-1244<br>B CASE-A701-1244<br>B |
| 7    | <ul> <li>Opis LED diód:</li> <li>A1/A2 oranžová: RevPi – začína sa inštalácia.</li> <li>A1 červená, A2 nesvieti: – vložte zariadenie USB.</li> <li>A1 zelená, A2 nesvieti: zariadenie USB vložené úspešne.</li> <li>A1 nesvieti, A2 zelená: RevPi sťahuje/nahráva údaje zo zariadenia USB.</li> <li>A3 červená: RevPi sa reštartuje.</li> <li>Keď je A3 červená, vyberte zariadenie USB.</li> </ul> | A TOTA<br>A TOTA<br>PWR<br>AT<br>A2<br>RevPildoliticide<br>A<br>A<br>B<br>B                                                                                                    |
| 8    | Nastavenia systému RevPi<br>sú ukončené.                                                                                                    |                                                                                                    |

## Odsek 4 Príklady inštalácie

Obrázok 1 Znázorňuje inštaláciu s dvoma rôznymi pripojeniami LAN.

#### Obrázok 1 Príklad 1

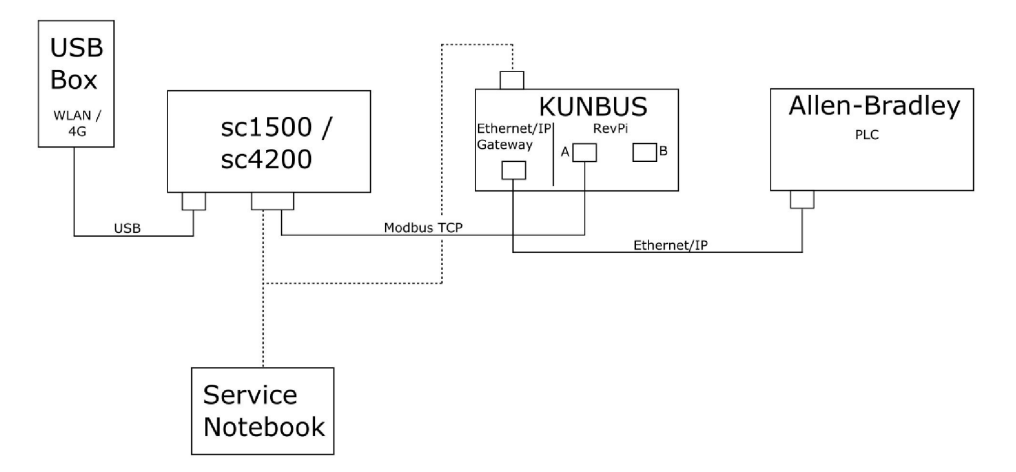

- Protokoly Modbus TCP a Ethernet/IP používajú dve rôzne pripojenia LAN.
- Všetky zariadenia majú statickú IP adresu.
- Kontrolér má prístup na internet s pripojením WiFi alebo mobilným pripojením.
- Na nastavenie IP adresy kontroléra a rozhrania Ethernet/IP je potrebný notebook.

Obrázok 2 zobrazuje inštaláciu so smerovačom pre pripojenie zariadenia Modbus TCP.

#### Obrázok 2 Príklad 2

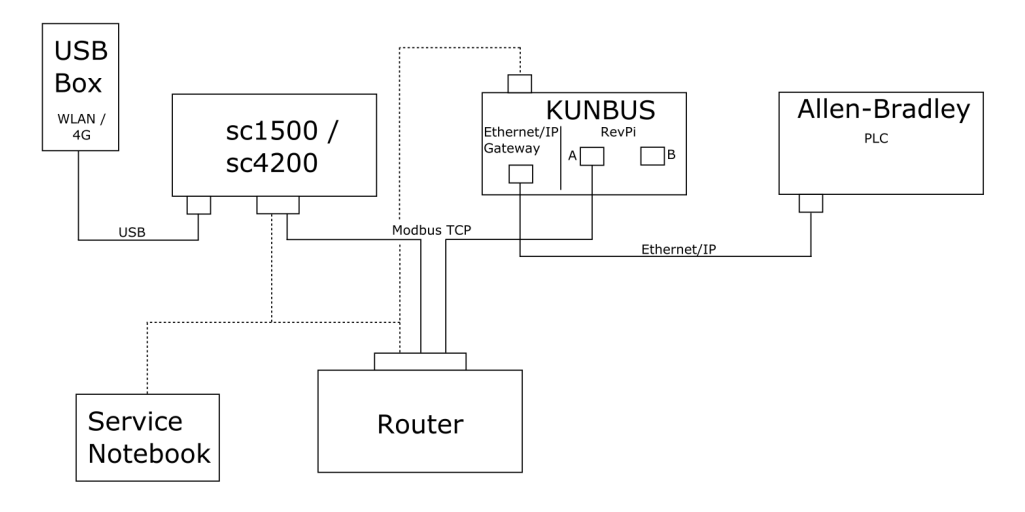

- Zariadenie Modbus TCP je pripojené k smerovaču.
- Všetky zariadenia majú statickú IP adresu alebo smerovač nastaví IP adresu prostredníctvom protokolu DHCP.

**Poznámka:** Ak používate protokol DHCP, zabezpečte, aby smerovač vždy používal rovnakú IP adresu pre rovnaké zariadenia (MAC).

- · Kontrolér má prístup na internet s pripojením WiFi alebo mobilným pripojením.
- Na nastavenie IP adresy kontroléra, rozhrania Ethernet/IP a smerovača je potrebný notebook.

Obrázok 3 zobrazuje inštaláciu so smerovačom alebo prepínačom pre všetky zariadenia.

#### Obrázok 3 Príklad 3

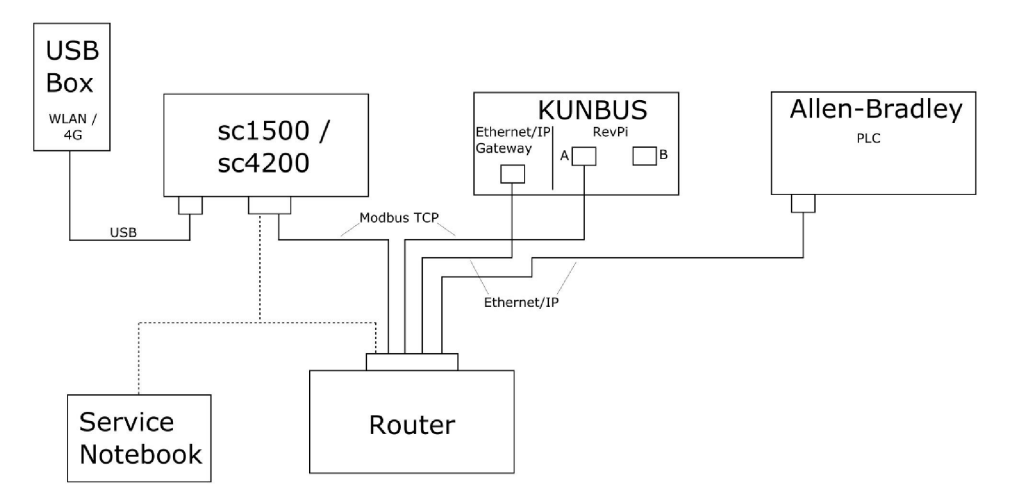

· Všetky zariadenia sú pripojené smerovačom alebo prepínačom.

- Všetky zariadenia majú statickú IP adresu alebo smerovač či prepínač nastaví IP adresu prostredníctvom protokolu DHCP.
   Poznámka: Ak používate protokol DHCP, zabezpečte, aby smerovač vždy používal rovnakú IP adresu pre rovnaké zariadenia (MAC).
- Kontrolér má prístup na internet s pripojením WiFi alebo mobilným pripojením.
- Na nastavenie IP adresy kontroléra a smerovača je potrebný notebook.

#### Odsek 5 Nastavenia telegramu Modbus TCP pre kontrolér pre SC4200c

Spustite aplikáciu Claros a postupujte podľa návodu krok za krokom.

| Krok | Popis                                                                | Obrázok                                        |                   |                        |
|------|----------------------------------------------------------------------|------------------------------------------------|-------------------|------------------------|
| 1    | Vyberte ponuku kontroléra a stlačte <b>Modbus TCP</b> .              | <                                              | 1732216 - sc4200c |                        |
|      |                                                                      | Software update is avail                       |                   | >                      |
|      |                                                                      | 1 1761925 - SOLITAX sc<br>2 LDO250000001 - LDO | sc                | v56.02<br>2 sensors    |
|      |                                                                      |                                                |                   | 2 Relays<br>1 Profibus |
|      |                                                                      | 00000001185 - Low v                            | oltage relay      |                        |
|      |                                                                      | 00000001337 - High V                           | roltage relay     |                        |
|      |                                                                      | 000000079312 - Profibus<br>Historical data     |                   |                        |
|      |                                                                      |                                                |                   | >                      |
|      |                                                                      | Modbus TCP                                     |                   | >                      |
|      |                                                                      |                                                |                   |                        |
| 2    | Vyberte <b>Telegram</b> na<br>nastavenie telegramu pre<br>Modbus TCP | ≡ <u>]</u> MSM                                 |                   | •                      |
|      |                                                                      | <                                              | Modbus TCP        | E                      |
|      |                                                                      | Modbus TCP                                     |                   | On                     |
|      |                                                                      | IP address                                     |                   | 10.130.33.99           |
|      |                                                                      | TCP Port                                       |                   | 502                    |
|      |                                                                      | Telegram                                       |                   | >                      |
|      |                                                                      | Virtual modbus sla                             | VP                | Off                    |
|      |                                                                      | Data order                                     |                   | Normal >               |
|      |                                                                      | Simulation                                     |                   | >                      |
|      |                                                                      | Status                                         |                   | >                      |
|      |                                                                      |                                                |                   |                        |

| Krok                                                                                                    | Popis                                                                                                  | Obr | Obrázok                   |             |              |       |   |
|----------------------------------------------------------------------------------------------------|----------------------------------------------------------------------------------------------------|-----|---------------------------|-------------|--------------|-------|---|
| 3 Zobrazený telegram je<br>príklad pre sondu LDO sc.<br>Nastavte hodnotu Heartbeat<br>(Signál funkcie) na celé<br>číslo. Signál funkcie je<br>počítadlo, ktoré zpázorňuje | Zobrazený telegram je<br>príklad pre sondu LDO sc.<br>Nastavte bodnotu Heartbeat                       | =   | <u>र</u> мѕм              |             |              | 1     | ~ |
|                                                                                                    |                                                                                                    | <   | Telegram                  |             |              |       |   |
|                                                                                                    | aktualizáciu hodnoty v<br>prírastkoch o jednu sekundu.                                                 |     | 1 devices                 |             | + ADD SENSOR | ø     |   |
|                                                                                                    | <b>Poznámka:</b> Obsah telegramu pre<br>Modbus TCP je rovnaký ako v prípade<br>telegramu pre Profibus. |     | LDO25000001<br>LDO sc     |             |              |       |   |
|                                                                                                    |                                                                                                    |     |                           |             |              |       |   |
|                                                                                                    |                                                                                                    |     | CANCEL                    |             | SAVE         |       |   |
|                                                                                                    |                                                                                                    | ≡   | ┨ мѕм                     |             |              |       | ~ |
|                                                                                                    |                                                                                                    |     | < د                       | 00250000001 |              |       |   |
|                                                                                                    |                                                                                                    |     |                           |             | DELETE SET   | NSOR  |   |
|                                                                                                    |                                                                                                    |     | 0 Dissolved oxygen [mg/L] |             | in           | float |   |
|                                                                                                    |                                                                                                    |     | + ADD NEW TAG             |             |              | coge. |   |
|                                                                                                    |                                                                                                    |     | CANCEL                    |             | ОК           |       |   |
|                                                                                                    |                                                                                                    |     |                           |             |              |       |   |
|                                                                                                    |                                                                                                    |     |                           |             |              |       |   |

| Krok | Popis                                                   | Obrázok              |                    |  |
|------|---------------------------------------------------------|----------------------|--------------------|--|
| 4    | Ponuka Modbus TCP<br>zobrazuje IP addresu<br>kontroléra | ≡ 🕄 мѕм              |                    |  |
|      | 10.130.33.99 je IP adresa                               | Modbus TCP           | Ē                  |  |
|      | kontroléra.                                             | Modbus TCP           | On                 |  |
|      | Nastavte hodnotu Modbus                                 | IP address           | 10.130.33.99       |  |
|      | TCP na <b>On</b> (Zap.) a stlačte                       | TCP Port             | 502                |  |
|      | Status (Stav).                                          | Telegram             | >                  |  |
|      |                                                         | Modbus address       | 1                  |  |
|      |                                                         | Virtual modbus slave | Off                |  |
|      |                                                         | Data order           | Normal 🗲           |  |
|      |                                                         | Simulation           | >                  |  |
|      |                                                         | Status               | >                  |  |
| 5    | Ponuka Status (Stav)<br>zobrazuje štatistické údaje     | < Status             | E                  |  |
|      | protokolu Modbus TCP.                                   | Client               | 10.130.33.50:46338 |  |
|      | modulu RevPi. Modul RevPi                               | RX Bytes             | 792                |  |
|      | má zariadenie master                                    | TX Bytes             | 4818               |  |
|      |                                                         | Accepted requests    | 66                 |  |
|      |                                                         | Rejected Requests    | 0                  |  |
|      |                                                         | Last exception       | 0                  |  |
|      |                                                         | Client               | 10.130.33.50:46340 |  |
|      |                                                         | RX Bytes             | 792                |  |
|      |                                                         | TX Bytes             | 4818               |  |
|      |                                                         | Accepted requests    | 66                 |  |
|      |                                                         | Rejected Requests    | 0                  |  |
|      |                                                         | Last exception       | 0                  |  |
|      |                                                         | Client               | 10.130.33.50:46342 |  |
|      |                                                         | RX Bytes             | 792                |  |
|      |                                                         | TX Bytes             | 4818               |  |
|      |                                                         | Accepted requests    | 66                 |  |
|      |                                                         | Rejected Requests    | 0                  |  |
|      |                                                         | Last exception       | 0                  |  |
|      |                                                         |                      |                    |  |

## Odsek 6 Nastavenia telegramu Modbus TCP pre kontrolér pre SC1500

Spustite aplikáciu Claros a postupujte podľa návodu krok za krokom.

| Krok | Popis                                                   | Obrázok            |                  |                                      |
|------|---------------------------------------------------------|--------------------|------------------|--------------------------------------|
| 1    | Vyberte ponuku kontroléra a stlačte <b>Modbus TCP</b> . | <                  | 1694389 - sc1500 |                                      |
|      |                                                         | 1 1327087 - AN     | -ISE sc          |                                      |
|      |                                                         | 2 1555058 - AN     | -ISE sc          |                                      |
|      |                                                         | 3 LDO 2009 - L     | DO sc            | v20.12                               |
|      |                                                         |                    |                  | 3 Sensors<br>1 Outputs<br>1 Profibus |
|      |                                                         | 0000007485         | 4 - mA output    |                                      |
|      |                                                         | 00000500987        | 2 - Profibus     |                                      |
|      |                                                         | Historical data    |                  | >                                    |
|      |                                                         | Modbus TCP         |                  | >                                    |
| 2    | Vyberte <b>Telegram</b> na<br>nastavenie telegramu pre  | <                  | Modbus TCP       |                                      |
|      | Modbus TCP.                                             | Modbus TCP         |                  | On                                   |
|      |                                                         | IP address         |                  | 192.168.178.47                       |
|      |                                                         | TCP Port           |                  | 502                                  |
|      |                                                         | Telegram           |                  | >                                    |
|      |                                                         | Modbus address     |                  | 1                                    |
|      |                                                         | Virtual modbus sla | ave              | Off                                  |
|      |                                                         | Data order         |                  | Normal >                             |
|      |                                                         | Simulation         |                  | >                                    |
|      |                                                         | Status             |                  | >                                    |
|      |                                                         |                    |                  |                                      |

| Krok                                                                                                    | Popis                                                                                           | Obrázok                   |                  |
|----------------------------------------------------------------------------------------------------|-------------------------------------------------------------------------------------------------|---------------------------|------------------|
| 3 Zobrazený telegram je<br>príklad pre sondu LDO sc.<br>Nastavte hodnotu Heartbeat<br>(Signál funkcie) na celé<br>číslo. Signál funkcie je<br>počítadlo, ktoré znázorňuje<br>aktualizáciu hodnoty v<br>prírastkoch o jednu sekundu.<br>Poznámka: Obsah telegramu pre<br>Modbus TCP je rovnaký ako v pripade<br>telegramu pre Profibus. | 1 devices<br>LDO 2009<br>LDO 5c                                                                 | Telegram<br>+ ADD SENSOR  |                  |
|                                                                                                    | Poznámka: Obsah telegramu pre<br>Modbus TCP je rovnaký ako v prípade<br>telegramu pre Profibus. | CANCEL                    | SAVE<br>LDO 2009 |
|                                                                                                    |                                                                                                 |                           | DELETE SENSOR    |
|                                                                                                    |                                                                                                 | 0 Dissolved oxygen [mg/L] | float            |
|                                                                                                    | 1 Heartbeat                                                                                     | integer                   |                  |
|                                                                                                    | + ADD NEW TAG                                                                                   |                           |                  |
|                                                                                                    |                                                                                                 | CANCEL                    | ок               |
|                                                                                                    |                                                                                                 |                           |                  |

| Krok | Popis                                                                                                    | Obrázok              |            |                      |
|------|----------------------------------------------------------------------------------------------------|----------------------|------------|----------------------|
| 4    | Ponuka Modbus TCP<br>zobrazuje IP addresu                                                                                                    | <                    | Modbus TCP | B                    |
|      | kontroléra.<br>192.168.178.47 je IP adresa                                                                                                    | Modbus TCP           |            | On                   |
|      | nastavená v ponuke služieb                                                                                                    | IP address           |            | 192.168.178.47       |
|      | Kontrolera.                                                                                                    | TCP Port             |            | 502                  |
|      | TCP na <b>On</b> (Zap.) a stlačte                                                                                                    | Telegram             |            | >                    |
|      | Status (Stav).                                                                                                    | Modbus address       |            | 1                    |
|      |                                                                                                    | Virtual modbus slave |            | Off                  |
|      |                                                                                                    | Data order           |            | Normal >             |
|      |                                                                                                    | Simulation           |            | >                    |
|      |                                                                                                    | Status               |            | >                    |
|      |                                                                                                    |                      |            |                      |
| -    | Denuka Ctatua (Ctau)                                                                                                    |                      |            |                      |
| 5    | zobrazuje štatistické údaje<br>protokolu Modbus TCP.<br><b>192.168.178.50</b> je IP adresa<br>modulu RevPi. Modul RevPi<br>má zariadenie master<br>7 Modbus TCP. | <                    | Status     |                      |
|      |                                                                                                    | Client               |            | 192.168.178.50:46338 |
|      |                                                                                                    | RX Bytes             |            | 792                  |
|      |                                                                                                    | TX Bytes             |            | 4818                 |
|      |                                                                                                    | Accepted requests    |            | 66                   |
|      |                                                                                                    | Rejected Requests    |            | 0                    |
|      |                                                                                                    | Last exception       |            | 0                    |
|      |                                                                                                    |                      |            |                      |
|      |                                                                                                    | Client               |            | 192.168.178.50:46340 |
|      |                                                                                                    | RX Bytes             |            | 792                  |
|      |                                                                                                    | TX Bytes             |            | 4818                 |
|      |                                                                                                    | Accepted requests    |            | 66                   |
|      |                                                                                                    | Rejected Requests    |            | 0                    |
|      |                                                                                                    | Last exception       |            | 0                    |
|      |                                                                                                    | Client               |            | 192.168.178.50:46342 |
|      |                                                                                                    | RX Bytes             |            | 792                  |
|      |                                                                                                    | TX Bytes             |            | 4818                 |
|      |                                                                                                    | Accepted requests    |            | 66                   |
|      |                                                                                                    | Rejected Requests    |            | 0                    |
|      |                                                                                                    | Last exception       |            | 0                    |
|      |                                                                                                    |                      |            |                      |

# Odsek 7 Konfigurácia rozhrania Ethernet/IP

| Krok | Popis                                                                                                    | Obrázok                                                                                                    |
|------|----------------------------------------------------------------------------------------------------|----------------------------------------------------------------------------------------------------|
| 1    | <ul> <li>Pripojte rozhranie<br/>Ethernet/IP k počítaču s<br/>káblom adaptéra na<br/>pripojenie typu LAN-to-<br/>USB.</li> <li>Pozri časť Úvod<br/>na strane 339. Použite<br/>odkaz v časti GATEWAY<br/>Ethernet/IP Slave.<br/>Postupujte podľa pokynov<br/>v návode na obsluhu od<br/>výrobcu Gateway<br/>component for<br/>EtherNet/IP (Súčasť<br/>rozhrania pre Ethernet/IP).</li> <li>Pomocou 8-kolíkového<br/>prepínača adries (A)<br/>nastavte identifikátor<br/>hostiteľa na binárny<br/>formát rozhrania.</li> <li>Príklad: nastavenie<br/>hostiteľa na<br/>8:00010000</li> <li>Otvorte webovú stránku<br/>http://192.168.1.X (X =<br/>súčet všetkých prepnutí<br/>nastavených na hodnotu<br/>ON (Zap.)).</li> </ul> | A Power<br>Ms<br>NS<br>UA1<br>UA2<br>OF ON<br>With With<br>With With With With<br>With With With With With With<br>With With With With With With With With |
| 2    | Otvorte prehliadač a zadajte<br>IP adresu 192.168.1.X.<br>Prihlasovacie údaje pri<br>prvom prihlásení:<br>Používateľ: Admin<br>Heslo: 1701<br>Stlačte položku <b>Login</b>                                                                                                    | KUNBUS-GW EtherNet/IP™                                                                                                    |
|      | (Prihlásenie).                                                                                                    | Password:  Login  Download EDS file.                                                                                                    |

| Krok | Popis                                                                                                    | Obrázok                                                                                                    |
|------|----------------------------------------------------------------------------------------------------|----------------------------------------------------------------------------------------------------|
| 3    | Kontrolér a rozhranie<br>Ethernet/IP prenáša oblasť<br>údajov 0000 – 01BF, čo je<br>rozsah 448 bytov alebo<br>112 floatov alebo<br>224 integerov alebo ich<br>zmes, na základe typu<br>telegramu protokolu Modbus<br>TCP v kontroléri.<br><b>Poznámka:</b> Zobrazuje sa iba prvý<br>rozsah údajov po 32 integerov.<br>Zobrazenie všetkých údajov v PLC<br>(224 integerov).<br>Stlačte <b>Show (Zobraziť)</b> . | KUNEUS-SWE EtherNet/IP**       Log Out         Maxing Pingdard Outering       Maddas Register Dodd 1: - 0000 and 00001 - 0000 and 00001 - 0000 and 00001 - 00000 and 00001 - 00000 and 00000 - 00000 and 00001 - 00000 and 00000 - 00000 and 00001 - 00000 and 00000 - 00000 and 00000 - 00000 and 00000 - 00000 and 00000 - 00000 and 00000 - 00000 and 00000 - 00000 and 00000 - 00000 and 00000 - 00000 - 000000 |
| 4    | Zobrazí sa vybraná oblasť<br>údajov.                                                                                                    |                                                                                                    |

| Krok | Popis                                                                               | Obrázok                                                                                                    |
|------|-------------------------------------------------------------------------------------|----------------------------------------------------------------------------------------------------|
| 5    | Stlačte tlačidlo Change<br>Configuration (Zmeniť                                    | KUNBUS-GW EtherNet/IP™ Log Out                                                                                                    |
|      | IP adresy.                                                                          | ModeusTCP Input and Output         Modeus Register 0x0011 - 0x010 and 0x401 - 0x410         Stever           ModeusTCP Input and Output         Modeus Register 0x0011 - 0x020 and 0x441 - 0x420         Stever           ModeusTCP Input and Output         Modeus Register 0x021 - 0x020 and 0x441 - 0x420         Stever           ModeusTCP Input and Output         Modeus Register 0x021 - 0x020 and 0x441 - 0x440         Stever           ModeusTCP Input and Output         Modeus Register 0x021 - 0x040 and 0x431 - 0x040         Stever                                                                                                    |
|      |                                                                                     | Configuration<br>Software version<br>Madress<br>Madress<br>Madres |
| 6    | Zmeňte IP adresu podľa<br>adresy rozhrania.                                         | KUNBUS.GW EtherNet/IP™                                                                                                    |
|      | Na potvrdenie stlačte<br>možnosť <b>Apply (Použiť)</b> .                            | Change Configuration                                                                                                    |
|      | Vypnú sa tým všetky<br>prepínače DIP.                                               | Old Value New Value DHCP active active IP Address 192.168.1.8 IS2.168.1.8                                                                                                    |
|      | Vypnite rozhranie a potom<br>reštartujte. Teraz sa bude<br>používať nová IP adresa. | Network Mask         255 255 255 0         255 255 255 0           Appry         192 168 1         192 168 1.1                                                                                                    |

# Odsek 8 Konfigurácia rozhrania Profinet

| Krok | Popis                                                                                                    | Obrázok                                                                                            |
|------|----------------------------------------------------------------------------------------------------|----------------------------------------------------------------------------------------------------|
| 1    | <ul> <li>Pripojte rozhranie Profinet<br/>k počítaču s adaptérom na<br/>pripojenie typu LAN-to-<br/>LAN.</li> <li>Pozri časť Úvod<br/>na strane 339. Použite<br/>odkaz v časti GATEWAY<br/>Profinet IRT Slave.<br/>Postupujte podľa pokynov<br/>v návode na obsluhu od<br/>výrobcu Gateway<br/>Component for<br/>PROFINET (Súčasť<br/>rozhrania pre Profinet).</li> <li>Pomocou softvéru<br/>PRONETA nastavte<br/>názov na kunbus-gw-<br/>profinet.</li> <li>Zadajte používanú IP<br/>adresu.</li> </ul> |                                                                                                    |
| 2    | Otvorte prehliadač a zadajte<br>IP adresu.<br>Prihlasovacie údaje pri<br>prvom prihlásení:<br>Používateľ: Admin<br>Heslo: 1701<br>Stlačte položku Login<br>(Prihlásenie).                                                                                                    | KUNBUS-GW PROFINET TPS-1         Username:       Admin         Password:       •••••         Login |

| Krok | Popis                                                                                   | Obrázok                                                                                                    |  |  |  |
|------|-----------------------------------------------------------------------------------------|----------------------------------------------------------------------------------------------------|--|--|--|
| 3    | Stlačte tlačidlo <b>Show</b><br>( <b>Zobraziť</b> ) (A), čím zobrazíte<br>zadané údaje. | KUNBUS-GW PROFINET TPS-1                                                                                                    |  |  |  |
|      |                                                                                         | A                                                                                                    |  |  |  |
|      |                                                                                         | Input data (from neighbour device)                                                                                                    |  |  |  |
|      |                                                                                         | Output data (from PROFINET Controller) Show                                                                                                    |  |  |  |
|      |                                                                                         |                                                                                                    |  |  |  |
|      |                                                                                         | Configuration                                                                                                    |  |  |  |
|      |                                                                                         | Serial number     4581       Software Version     1.2       MAC Address     c8:e7.01/2C.3a       IP address     192.188.0230       Subnet mask     255.255.250.0       Gateway     0.0.0       IO Controller state     no AR established, access from web page possible       PROFINET Name of Station     kunus-gw-profinet       Change Password |  |  |  |

| Krok | Popis                                                                                                    | Obrázok                  |                    |      |    |    |      |    |    |     |    |     |    |    |    |    |    |    |    |  |
|------|----------------------------------------------------------------------------------------------------|--------------------------|--------------------|------|----|----|------|----|----|-----|----|-----|----|----|----|----|----|----|----|--|
| 4    | Zobrazuje všetky údaje<br>odoslané z kontroléra do<br>rozhrania Profinet.                                                                                                    | KUNBUS-GW PROFINET TPS-1 |                    |      |    |    |      |    |    |     |    |     |    |    |    |    |    |    |    |  |
|      | Kontrolér a rozhranie<br>Profinet prenáša oblasť<br>údajov 0000 – 01BF, čo je<br>rozsah 448 bytov alebo<br>112 floatov alebo<br>224 integerov alebo ich<br>zmes, na základe tvou |                          | Input<br>Main page | (fro | m  | ne | eigl | hb | ou | r d | ev | ice | :) |    |    |    |    |    |    |  |
|      | telegramu protokolu Modbus                                                                                                    |                          | Address            | 0    | 1  | 2  | 3    | 4  | 5  | 6   | 7  | 8   | 9  | A  | В  | С  | D  | E  | F  |  |
|      | TCP v kontroléri.                                                                                                    |                          | 0x0000             | 00   | 00 | 00 | 00   | 00 | 00 | 00  | 00 | 00  | 00 | 00 | 00 | 00 | 00 | 00 | 00 |  |
|      |                                                                                                    |                          | 0x0010             | 00   | 00 | 00 | 00   | 00 | 00 | 00  | 00 | 00  | 00 | 00 | 00 | 00 | 00 | 00 | 00 |  |
|      |                                                                                                    |                          | 0x0020             | 00   | 00 | 00 | 00   | 00 | 00 | 00  | 00 | 00  | 00 | 00 | 00 | 00 | 00 | 00 | 00 |  |
|      |                                                                                                    |                          | 0x0030             | 00   | 00 | 00 | 00   | 00 | 00 | 00  | 00 | 00  | 00 | 00 | 00 | 00 | 00 | 00 | 00 |  |
|      |                                                                                                    |                          | 0x0040             | 00   | 00 | 00 | 00   | 00 | 00 | 00  | 00 | 00  | 00 | 00 | 00 | 00 | 00 | 00 | 00 |  |
|      |                                                                                                    |                          | 0x0050             | 00   | 00 | 00 | 00   | 00 | 00 | 00  | 00 | 00  | 00 | 00 | 00 | 00 | 00 | 00 | 00 |  |
|      |                                                                                                    |                          | 0x0080             | 00   | 00 | 00 | 00   | 00 | 00 | 00  | 00 | 00  | 00 | 00 | 00 | 00 | 00 | 00 | 00 |  |
|      |                                                                                                    |                          | 0x0080             | 00   | 00 | 00 | 00   | 00 | 00 | 00  | 00 | 00  | 00 | 00 | 00 | 00 | 00 | 00 | 00 |  |
|      |                                                                                                    |                          | 0x0090             | 00   | 00 | 00 | 00   | 00 | 00 | 00  | 00 | 00  | 00 | 00 | 00 | 00 | 00 | 00 | 00 |  |
|      |                                                                                                    |                          | 0x00A0             | 00   | 00 | 00 | 00   | 00 | 00 | 00  | 00 | 00  | 00 | 00 | 00 | 00 | 00 | 00 | 00 |  |
|      |                                                                                                    |                          | 0x00B0             | 00   | 00 | 00 | 00   | 00 | 00 | 00  | 00 | 00  | 00 | 00 | 00 | 00 | 00 | 00 | 00 |  |
|      |                                                                                                    |                          | 0x00C0             | 00   | 00 | 00 | 00   | 00 | 00 | 00  | 00 | 00  | 00 | 00 | 00 | 00 | 00 | 00 | 00 |  |
|      |                                                                                                    |                          | 0x00D0             | 00   | 00 | 00 | 00   | 00 | 00 | 00  | 00 | 00  | 00 | 00 | 00 | 00 | 00 | 00 | 00 |  |
|      |                                                                                                    |                          | 0x00E0             | 00   | 00 | 00 | 00   | 00 | 00 | 00  | 00 | 00  | 00 | 00 | 00 | 00 | 00 | 00 | 00 |  |
|      |                                                                                                    |                          | 0x00F0             | 00   | 00 | 00 | 00   | 00 | 00 | 00  | 00 | 00  | 00 | 00 | 00 | 00 | 00 | 00 | 00 |  |
|      |                                                                                                    |                          | 0x0100             | 00   | 00 | 00 | 00   | 00 | 00 | 00  | 00 | 00  | 00 | 00 | 00 | 00 | 00 | 00 | 00 |  |
|      |                                                                                                    |                          | 0x0120             | 00   | 00 | 00 | 00   | 00 | 00 | 00  | 00 | 00  | 00 | 00 | 00 | 00 | 00 | 00 | 00 |  |
|      |                                                                                                    |                          | 0x0120             | 00   | 00 | 00 | 00   | 00 | 00 | 00  | 00 | 00  | 00 | 00 | 00 | 00 | 00 | 00 | 00 |  |
|      |                                                                                                    |                          | 0x0140             | 00   | 00 | 00 | 00   | 00 | 00 | 00  | 00 | 00  | 00 | 00 | 00 | 00 | 00 | 00 | 00 |  |
|      |                                                                                                    |                          | 0x0150             | 00   | 00 | 00 | 00   | 00 | 00 | 00  | 00 | 00  | 00 | 00 | 00 | 00 | 00 | 00 | 00 |  |
|      |                                                                                                    |                          | 0x0160             | 00   | 00 | 00 | 00   | 00 | 00 | 00  | 00 | 00  | 00 | 00 | 00 | 00 | 00 | 00 | 00 |  |
|      |                                                                                                    |                          | 0x0170             | 00   | 00 | 00 | 00   | 00 | 00 | 00  | 00 | 00  | 00 | 00 | 00 | 00 | 00 | 00 | 00 |  |
|      |                                                                                                    |                          | 0x0180             | 00   | 00 | 00 | 00   | 00 | 00 | 00  | 00 | 00  | 00 | 00 | 00 | 00 | 00 | 00 | 00 |  |
|      |                                                                                                    |                          | 0x0190             | 00   | 00 | 00 | 00   | 00 | 00 | 00  | 00 | 00  | 00 | 00 | 00 | 00 | 00 | 00 | 00 |  |
|      |                                                                                                    |                          | 0x01A0             | 00   | 00 | 00 | 00   | 00 | 00 | 00  | 00 | 00  | 00 | 00 | 00 | 00 | 00 | 00 | 00 |  |
|      |                                                                                                    |                          | 0x01B0             | 00   | 00 | 00 | 00   | 00 | 00 | 00  | 00 | 00  | 00 | 00 | 00 | 00 | 00 | 00 | 00 |  |
|      |                                                                                                    |                          | 0x01C0             | 00   | 00 | 00 | 00   | 00 | 00 | 00  | 00 | 00  | 00 | 00 | 00 | 00 | 00 | 00 | 00 |  |
|      |                                                                                                    |                          |                    | 00   | 00 | 00 | 00   | 00 | 00 | 00  | 00 | 00  | 00 | 00 | 00 | 00 | 00 | 00 | 00 |  |
|      |                                                                                                    |                          | 0x01E0             | 00   | 00 | 00 | 00   | 00 | 00 | 00  | 00 | 00  | 00 | 00 | 00 | 00 | 00 | 00 | 00 |  |
|      |                                                                                                    |                          | UNUTEU             | 00   | 00 | 00 | 00   | 00 | 00 | 00  | 00 | 00  | 00 | 00 | 00 | 00 | 00 | 00 | 50 |  |

## Odsek 9 Riešenie problémov

## 9.1 Riešenie problémov so systémom RevPi

#### Obrázok 4 Základný modul RevPi

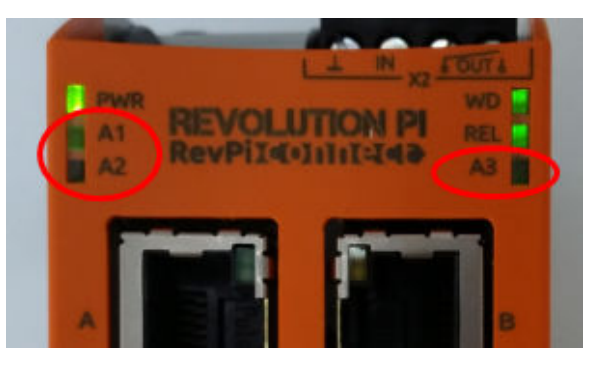

| Hlásenie                                | Popis                                                               | Riešenie                                                                                                    |
|-----------------------------------------|---------------------------------------------------------------------|----------------------------------------------------------------------------------------------------|
| Dióda LED A2 bliká<br>načerveno.        | Komunikácia sa<br>zastavila.                                        | <ul> <li>Pripojte sieťový kábel (kábel alebo smerovač).</li> <li>Nastavte nastavenie adresy Modbus v systéme<br/>Claros na 1.</li> <li>Nastavte možnosť Modbus TCP v ponuke<br/>systému Claros na zapnutú.</li> </ul> |
| Dióda LED A3 bliká<br>pomaly načerveno. | Konfigurácia<br>Ethernet/IP a<br>rozhrania Profinet je<br>spletená. | Riaďte sa krokom 4 v časti Spustenie konfigurácie<br>USB na strane 341 a vyberte správny typ rozhrania:<br>• en – Ethernet/IP<br>• pn – Profinet                                                                      |

### 9.2 Riešenie problémov s pripojením Ethernet/IP

#### Obrázok 5 Rozhranie Ethernet/IP

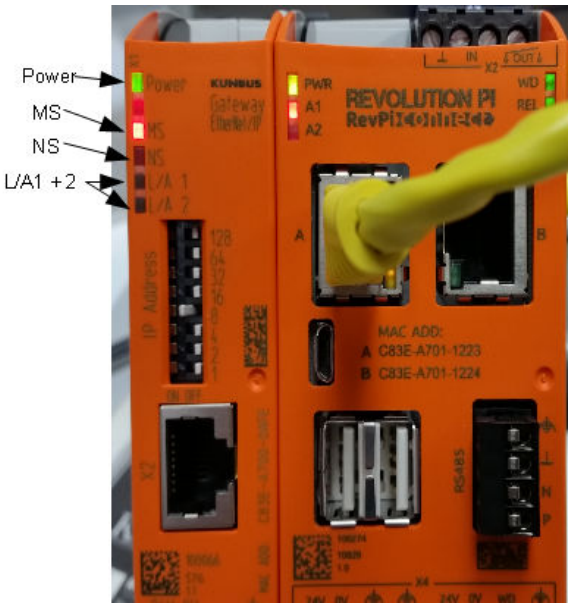

| Hlásenie                                    | Popis                                          | Riešenie                                                                                                    |  |  |  |  |
|---------------------------------------------|------------------------------------------------|----------------------------------------------------------------------------------------------------|--|--|--|--|
| LED dióda napájania nesvieti.               | Rozhranie Ethernet/IP je nastavené na vypnuté. | Zapnite napájanie.                                                                                            |  |  |  |  |
| LED dióda napájania bliká<br>nazeleno.      | Proces spúšťania nie je<br>ukončený.           | Počkajte niekoľko minút.                                                                                      |  |  |  |  |
| LED dióda napájania bliká<br>načerveno.     | Zobrazuje sa tým výstraha.                     | Skontrolujte, či sú pripojené<br>všetky zariadenia.                                                           |  |  |  |  |
| LED dióda napájania má<br>červenú farbu.    | Zobrazuje sa tým chyba.                        | Rozhranie Ethernet/IP má<br>poruchu. Vymeňte rozhranie<br>Ethernet/IP.                                        |  |  |  |  |
| MS LED dióda nesvieti.                      | Rozhranie Ethernet/IP je nastavené na vypnuté. | Zapnite napájanie.                                                                                            |  |  |  |  |
| MS LED dióda bliká<br>nazeleno.             | Konfigurácia nie je ukončená.                  | Počkajte niekoľko minút.                                                                                      |  |  |  |  |
| MS LED dióda bliká<br>načerveno.            | Zobrazuje sa tým chyba<br>konfigurácie.        | Informácie o kontrole<br>konfigurácie nájdete v časti<br>Konfigurácia rozhrania<br>Ethernet/IP na strane 351. |  |  |  |  |
| MS LED dióda má červenú<br>farbu.           | Zobrazuje sa tým chyba.                        | Rozhranie Ethernet/IP má<br>poruchu. Vymeňte rozhranie<br>Ethernet/IP.                                        |  |  |  |  |
| MS LED dióda bliká<br>načerveno a nazeleno. | Automatický test nie je<br>ukončený.           | Počkajte niekoľko minút.                                                                                      |  |  |  |  |

| Hlásenie                                | Popis                                                                     | Riešenie                                                 |  |  |  |  |
|-----------------------------------------|---------------------------------------------------------------------------|----------------------------------------------------------|--|--|--|--|
| NS LED dióda nesvieti.                  | Rozhranie Ethernet/IP je<br>nastavené na vypnuté alebo<br>nemá IP adresu. | Zapnite napájanie. Nastavte IP adresu.                   |  |  |  |  |
| NS LED dióda bliká nazeleno.            | IP adresa je nastavená, ale<br>pripojenie CIP nie je zavedené.            | Počkajte niekoľko minút.                                 |  |  |  |  |
| NS LED dióda bliká<br>načerveno.        | Pripojenie CIP sa zastavilo.                                              | Skontrolujte, či nedošlo k<br>vypršaniu časového limitu. |  |  |  |  |
| NS LED dióda má červenú<br>farbu.       | Vybranú IP adresu používa iné zariadenie.                                 | Zmeňte IP adresu na jedinečnú<br>IP adresu.              |  |  |  |  |
| L/A 1 alebo 2 LED dióda<br>nesvieti.    | Neexistuje žiadne pripojenie k<br>iným zariadeniam.                       | Pripojte k zariadeniu.                                   |  |  |  |  |
| L/A 1 alebo 2 LED dióda bliká nazeleno. | Žiadna výmena údajov.                                                     | Počkajte do ďalšej výmeny<br>údajov.                     |  |  |  |  |

### 9.3 Riešenie problémov so systémom Profinet

Obrázok 6 Rozhranie Profinet

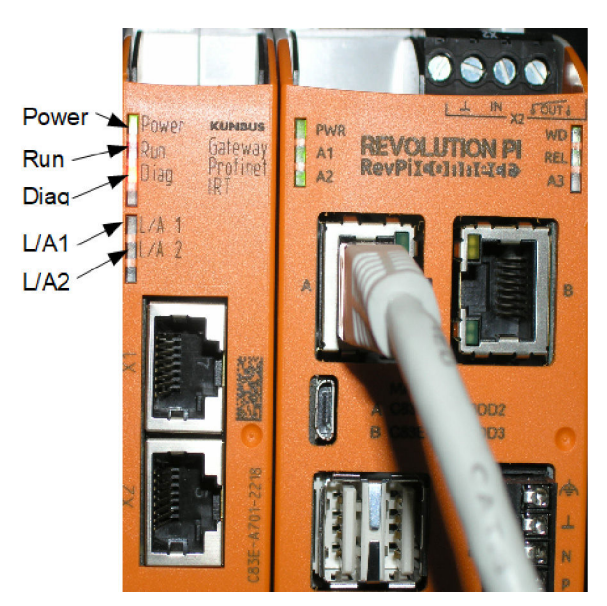

| Hlásenie                                | Popis                                     | Riešenie                                                   |  |  |  |  |
|-----------------------------------------|-------------------------------------------|------------------------------------------------------------|--|--|--|--|
| LED dióda napájania nesvieti.           | Rozhranie systému Profinet je<br>vypnuté. | Zapnite napájanie.                                         |  |  |  |  |
| LED dióda napájania bliká<br>nazeleno.  | Proces spúšťania nie je<br>ukončený.      | Počkajte niekoľko minút.                                   |  |  |  |  |
| LED dióda napájania bliká<br>načerveno. | Zobrazuje sa tým výstraha.                | Skontrolujte, či sú<br>nainštalované všetky<br>zariadenia. |  |  |  |  |

| Hlásenie                                          | Popis                                                                                | Riešenie                                                                                             |  |  |  |  |  |
|---------------------------------------------------|--------------------------------------------------------------------------------------|----------------------------------------------------------------------------------------------------|--|--|--|--|--|
| LED dióda napájania má<br>červenú farbu.          | Zobrazuje sa tým chyba.                                                              | Rozhranie systému Profinet má<br>poruchu. Vymeňte rozhranie<br>systému Profinet.                     |  |  |  |  |  |
| LED dióda prevádzky nesvieti.                     | Žiadne pripojenie k sieti.                                                           | Pripojte k sieti.                                                                                    |  |  |  |  |  |
| LED dióda prevádzky bliká<br>nazeleno.            | Kontrolér systému Profinet je<br>pripojený, ale nevymieňajú sa<br>údaje.             | Počkajte do ďalšej výmeny<br>údajov.                                                                 |  |  |  |  |  |
| LED dióda prevádzky bliká<br>pomaly nazeleno.     | Spustené nástrojom na identifikáciu súčasti rozhrania.                               | Počkajte niekoľko minút.                                                                             |  |  |  |  |  |
| Diagnostická LED dióda bliká<br>načerveno.        | Spustené nástrojom na identifikáciu súčasti rozhrania.                               | Počkajte niekoľko minút.                                                                             |  |  |  |  |  |
| Diagnostická LED dióda bliká<br>rýchlo načerveno. | Žiadne pripojenie ku kontroléru.<br>V module nie je nastavený<br>názov pre Profinet. | Informácie o nastavení názvu<br>nájdete v časti Konfigurácia<br>rozhrania Profinet<br>na strane 354. |  |  |  |  |  |
| Diagnostická LED dióda má<br>červenú farbu.       | Zariadenie rozhrania<br>zaznamenáva diagnostické<br>údaje.                           | Preštudujte si diagnostický<br>záznam.                                                               |  |  |  |  |  |
| L/A 1 alebo 2 LED dióda<br>nesvieti.              | Žiadne pripojenie k sieti.                                                           | Pripojte k sieti.                                                                                    |  |  |  |  |  |
| L/A 1 alebo 2 LED dióda bliká nazeleno.           | Výmena údajov.                                                                       | Počkajte, kým sa neskončí<br>výmena údajov.                                                          |  |  |  |  |  |
## Vsebina

- 1 Predvidena uporaba na strani 361
- 2 Uvod na strani 361
- 3 Zagon konfiguracije USB na strani 363
- 4 Primeri namestitev na strani 365
- 5 Nastavitev telegrama Modbus TCP kontrolne enote SC4200c na strani 367

# Razdelek 1 Predvidena uporaba

6 Nastavitev telegrama Modbus TCP kontrolne enote SC1500 na strani 370

- 7 Konfiguracija prehoda Ethernet/IP na strani 373
- 8 Konfiguracija prehoda Profinet na strani 376
- 9 Odpravljanje težav na strani 379

Ta navodila za nastavitev so predvidena za uporabo s strani oseb, ki vgrajujejo zunanji prehod Ethernet/IP ali prehod Profinet kot komponente strojne opreme v omrežje Claros.

# Razdelek 2 Uvod

Proizvajalec ne odgovarja za škodo, ki bi nastala kot posledica napačne aplikacije ali uporabe tega izdelka, kar med drugim zajema neposredno, naključno in posledično škodo, in zavrača odgovornost za vso škodo v največji meri, dovoljeni z zadevno zakonodajo. Uporabnik je v celoti odgovoren za prepoznavo tveganj, ki jih predstavljajo kritične aplikacije, in namestitev ustreznih mehanizmov za zaščito procesov med potencialno okvaro opreme.

## **A** NEVARNOST

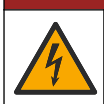

Smrtna nevarnost zaradi električnega udara. Pred vsemi posegi v električne povezave vedno izključite napajanje.

#### Potrebujete:

- pomnilniški ključ USB, formatiran kot FAT32
- osebni računalnik z operacijskim sistemom Windows<sup>1</sup> 10
- modul:
  - za implementacijo Ethernet/IP:
    - LXZ446.99.00001: PREHOD IIoT, osnovni modul RevPi
    - · LXZ446.99.00002: PREHOD Ethernet/IP, podrejena enota
    - LXZ446.99.00003: mostiček za PiBridge
  - za implementacijo Profinet:
    - LXZ446.99.00001: PREHOD IIoT, osnovni modul RevPi
    - · LXZ446.99.00007: PREHOD Profinet IRT, podrejena enota
    - LXZ446.99.00003: mostiček za PiBridge

Priključite tri module RevPi, podrejeno enoto in PiBridge na napajanje ter jih povežite z omrežjem LAN.

Prek povezav, ki so navedene v spodnji tabeli, vam je na voljo več informacij s strani proizvajalca modulov.

<sup>&</sup>lt;sup>1</sup> Microsoft<sup>®</sup> Windows<sup>®</sup> je registrirana blagovna znamka podjetja Microsoft Corporation v ZDA in drugih državah.

| Modul                                        | Povezava                                                                                       |
|----------------------------------------------|------------------------------------------------------------------------------------------------|
| PREHOD Profinet IRT, podrejena enota         | https://www.kunbus.com/profinet-irt-gateway-module.html                                        |
| PREHOD Ethernet/IP, podrejena enota          | https://www.kunbus.com/ethernet-ip-gateway-module.html                                         |
| PREHOD IIoT, osnovni modul<br>RevPi          | https://revolution.kunbus.com/revpi-connect/?noredirect=en_US                                  |
| Kako priključite module RevPi                | https://revolution.kunbus.com/tutorials/connecting-revolution-pi-<br>modules/?noredirect=en_US |
| Kako namestite module RevPi<br>na vodilo DIN | https://revolution.kunbus.com/tutorials/din-rail-mounting/                                     |
| Kako priključite napajanje                   | https://revolution.kunbus.com/tutorials/overview-revpi-<br>core/connecting-power-supply/       |

#### Pripravite pomnilniški ključ USB

- 1. V osebni računalnik vstavite prazen pomnilniški ključ USB.
- Pojdite na https://www.hach.com in iščite po ključnih besedah »usb ethernet/IP installation« (Namestitev Ethernet/IP prek pomnilniškega ključa USB) ali »usb profinet installation« (Namestitev Profinet prek pomnilniškega ključa USB).
- 3. Prenesite datoteko USB\_ETHIP\_PRNET.zip.
- 4. Razširite datoteko v korenski imenik pomnilniškega ključa USB.

#### Razdelek 3 Zagon konfiguracije USB

V osebni računalnik vstavite pripravljen pomnilniški ključ USB.

| Korak | Opis                                                                                                    | Slika                                                                                                    |
|-------|----------------------------------------------------------------------------------------------------|----------------------------------------------------------------------------------------------------|
| 1     | Zaženite datoteko<br>start_usb_config.bat.<br>Odpre se okno terminala.<br>Sledite navodilom po<br>korakih.                                                                                                    |                                                                                                    |
| 2     | Vnesite IP-naslov modula<br>RevPi.                                                                                                    | C:\WINDOWS\system32\cmd.exe                                                                                                    |
| 3     | Vnesite IP-naslov kontrolne<br>enote SC.<br>Predpona omrežja mora biti<br>enaka kot pri modulu RevPi<br>(npr. 192.168.0).<br>Označevalnik gostitelja se<br>mora razlikovati od modula<br>RevPi (npr. 220 RevPi,<br>2 kontrolna enota). | C:\WINDOWS\system32\cmd.exe                                                                                                    |
| 4     | <ul> <li>Vnesite vrsto prehoda:</li> <li>pn – Profinet</li> <li>en – Ethernet/IP</li> </ul>                                                                                                    | Image: CAWINDOWS/system32(cmd.exe       —       —       X         Please type IP-Address (e.g. 192.168.0.220) or type dhcp for RevPi       ^         Your choice was=192.168.0.220       Please type IP-Address (e.g. 192.168.0.2) for Controller       192.168.0.2         Your choice was=192.168.0.2       Your choice was=192.168.0.2         Please type Gateway type pn for Profinet or en for Ethernet/IP |

| Korak | Opis                                                                                                    | Slika                                                                                                    |
|-------|----------------------------------------------------------------------------------------------------|----------------------------------------------------------------------------------------------------|
| 5     | Potrdite nastavitve s tipko<br>ENTER.<br>Izvlecite pomnilniški ključ<br>USB.                                                                                                    | CiWINDOWSSystem32/cmd.exe X<br>Please type IP-Address (e.g. 192.168.0.220) or type dhcp for RevPi<br>192.168.0.220<br>Your choice was=192.168.0.220<br>Please type IP-Address (e.g. 192.168.0.2) for Controller<br>192.168.0.2<br>Your choice was=192.168.0.2<br>Please type Gateway type pn for Profinet or en for Ethernet/IP<br>pn<br>Your choice was=pn<br>1 Datei(en) kopiert.<br>1 Datei(en) kopiert.<br>Please unmount USB stick<br>                                                                                                    |
| 6     | Pomnilniški ključ USB<br>vstavite v levi priključek<br>USB modula RevPi.                                                                                                    | Image: And the second second secon |
| 7     | <ul> <li>Opis diod LED:</li> <li>A1/A2 oranžna: zažene se namestitev RevPi.</li> <li>A1 rdeča, A2 ne sveti: vstavite pomnilniški ključ USB v RevPi.</li> <li>A1 zelena, A2 ne sveti: pomnilniški ključ USB je uspešno vstavljen.</li> <li>A1 ne sveti, A2 zelena: RevPi prenaša podatke s pomnilniškega ključa USB ali pa jih na slednjega nalaga.</li> <li>A3 rdeča: RevPi se ponovno zaganja.</li> <li>Ko je A3 rdeča, izvlecite pomnilniški ključ USB.</li> </ul> | PWR<br>A1<br>A2<br>RevPile())))<br>A<br>A<br>A<br>A<br>A<br>A<br>A<br>A<br>A<br>A<br>A<br>A<br>A<br>A<br>A<br>A<br>A                                                                                                    |
| 8     | Nastavitve za RevPi so<br>dokončane.                                                                                                    |                                                                                                    |

#### Razdelek 4 Primeri namestitev

Slika 1 prikazuje namestitev z dvema različnima povezavama z omrežjem LAN.

#### Slika 1 Primer 1

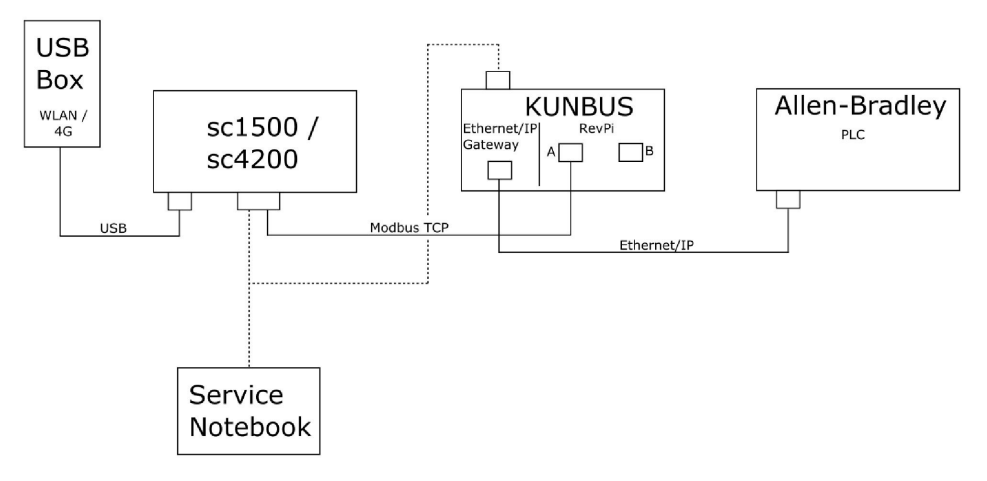

- Modbus TCP in Ethernet/IP uporabljata dve različni povezavi z omrežjem LAN.
- Vse naprave imajo statičen IP-naslov.
- Kontrolna enota ima internetni dostop prek povezave Wi-Fi ali mobilne povezave.
- Za nastavitev IP-naslovov kontrolne enote in prehoda Ethernet/IP je potreben prenosnik.

#### Slika 2 Primer 2

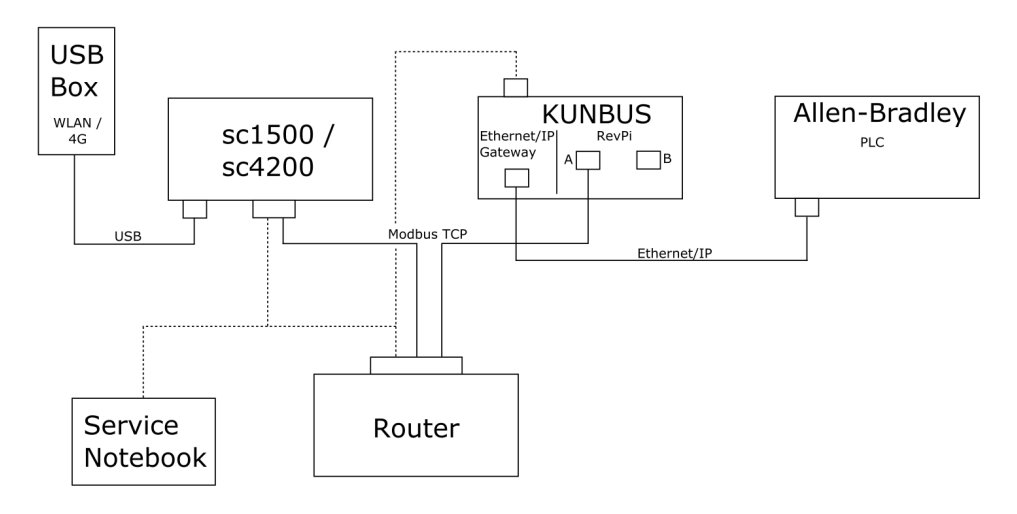

- · Modbus TCP je priključen na usmerjevalnik.
- Vse naprave imajo statičen IP-naslov ali pa usmerjevalnik nastavi IP-naslov prek DHCP.
   Napotek: Zagotovite, da usmerjevalnik vedno uporablja isti IP-naslov za iste naprave (MAC), če se uporablja DHCP.
- · Kontrolna enota ima internetni dostop prek povezave Wi-Fi ali mobilne povezave.
- Za nastavitev IP-naslova kontrolne enote, prehoda Ethernet/IP in nastavitev usmerjevalnika je potreben prenosnik.

Slika 3 prikazuje namestitev z usmerjevalnikom ali stikalom za vse naprave.

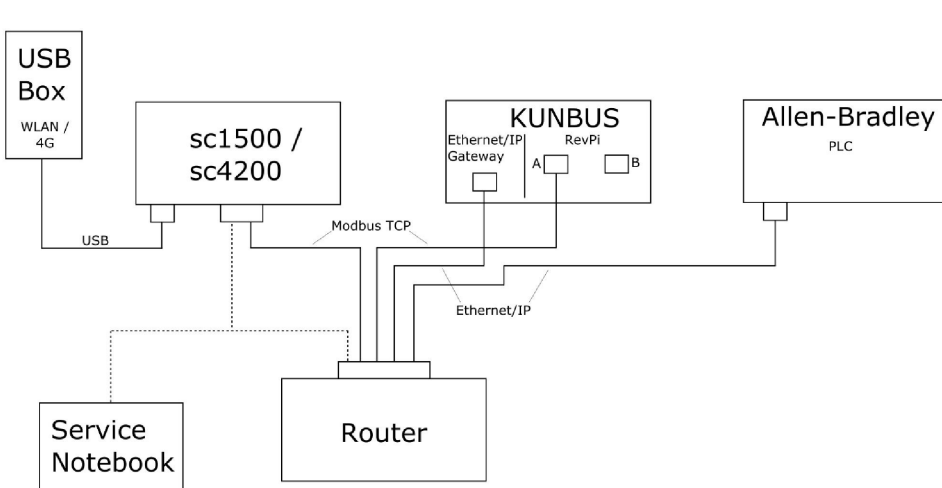

Slika 3 Primer 3

Vse naprave so povezane z usmerjevalnikom ali stikalom.

 Vse naprave imajo statičen IP-naslov ali pa usmerjevalnik ali stikalo nastavita IP-naslov prek DHCP.

**Napotek:** Zagotovite, da usmerjevalnik vedno uporablja isti IP-naslov za iste naprave (MAC), če se uporablja DHCP.

- Kontrolna enota ima internetni dostop prek povezave Wi-Fi ali mobilne povezave.
- Za nastavitev IP-naslova kontrolne enote in nastavitev usmerjevalnika je potreben prenosnik.

# Razdelek 5 Nastavitev telegrama Modbus TCP kontrolne enote SC4200c

Zaženite aplikacijo Claros in sledite navodilom po korakih.

| Korak | Opis                                                              | Slika                                             |              |
|-------|-------------------------------------------------------------------|---------------------------------------------------|--------------|
| 1     | Izberite meni kontrolne<br>enote, nato pritisnite                 | <b>〈</b> 1732216 - sc4200c                        |              |
|       | Modbus TCP                                                        | Software update is available                      | >            |
|       |                                                                   | 1 1761925 - SOLITAX sc<br>2 LDO250000001 - LDO sc | v56.02       |
|       |                                                                   | 2 Sensors<br>2 Relays<br>1 Profibus               |              |
|       |                                                                   | 00000001185 - Low voltage relay                   |              |
|       |                                                                   | 00000001337 - High voltage relay                  |              |
|       |                                                                   | 00000079312 - Profibus                            |              |
|       | Historical data                                                   | >                                                 |              |
|       |                                                                   | Modbus TCP                                        | >            |
| 2     | Izberite <b>Telegram</b> , da<br>nastavite telegram Modbus<br>TCP | ≡ <b>3</b> MSM                                    | •            |
|       |                                                                   | < Modbus TCP                                      |              |
|       |                                                                   | Modbus TCP                                        | On           |
|       |                                                                   | IP address                                        | 10.130.33.99 |
|       |                                                                   | TCP Port                                          | 502          |
|       |                                                                   | Telegram                                          | >            |
|       |                                                                   | Modbus address                                    | 1            |
|       |                                                                   | Virtual modbus slave                              | Off          |
|       |                                                                   | Data order                                        | Normal >     |
|       |                                                                   | Simulation                                        | >            |
|       |                                                                   | Status                                            | >            |
|       |                                                                   |                                                   |              |

| Korak                                            | Opis                                                                                    | Slik          | a                      |           |       |   |
|--------------------------------------------------|-----------------------------------------------------------------------------------------|---------------|------------------------|-----------|-------|---|
| 3 Prikazan telegram je prir<br>za senzor LDO sc. | Prikazan telegram je primer<br>za senzor LDO sc.<br>Nastavite Heartheat (Utrin)         | =             | 🛃 мѕм                  |           | •     |   |
|                                                  | na celo število. Heartbeat<br>(Utrip) je števec, ki<br>prkazuje posodobitev             |               | Te                     | elegram   |       |   |
| vrednosti v korakih po eno<br>sekundo.           |                                                                                         | 1 devices     | + ADD SENSOR           | ¢         |       |   |
|                                                  | <b>Napotek:</b> Vsebina telegrama<br>Modbus TCP je enaka kot pri<br>telegramu Profibus. |               | LDO250000001<br>LDO sc |           |       |   |
|                                                  |                                                                                         |               |                        |           |       |   |
|                                                  |                                                                                         |               |                        |           |       |   |
|                                                  |                                                                                         |               | CANCEL                 | SAVE      |       |   |
|                                                  |                                                                                         | =             | 🛃 мѕм                  |           | •     |   |
|                                                  |                                                                                         |               | < LDO2                 | 25000001  |       |   |
|                                                  |                                                                                         |               |                        | DELETE SE | NSOR  |   |
|                                                  |                                                                                         |               | 1 Heartbeat            | in        | teger |   |
|                                                  |                                                                                         | + ADD NEW TAG |                        |           |       |   |
|                                                  |                                                                                         | CANCEL        | ок                     |           |       |   |
|                                                  |                                                                                         |               |                        |           |       |   |
|                                                  |                                                                                         |               |                        |           |       | 1 |

| Korak | Opis                                                                                                    | Slika                |                    |
|-------|----------------------------------------------------------------------------------------------------|----------------------|--------------------|
| 4     | <ul> <li>Meni Modbus TCP<br/>prikazuje IP-naslov<br/>kontrolne enote.</li> <li>10.130.33.99 je IP-naslov,<br/>ki je nastavljen v servisnem</li> </ul> | ≡ <b>1</b> MSM       |                    |
|       |                                                                                                    | K Modbus TCP         | Ē                  |
|       | meniju kontrolne enote.                                                                                                    | Modbus TCP           | On                 |
|       | Nastavite Modbus TCP na                                                                                                    | IP address           | 10.130.33.99       |
|       | pritisnite <b>Status</b> (Stanje).                                                                                                    | TCP Port             | 502                |
|       |                                                                                                    | Telegram             | >                  |
|       |                                                                                                    | Modbus address       | 1                  |
|       |                                                                                                    | Virtual modbus slave | Off                |
|       |                                                                                                    | Data order           | Normal >           |
|       |                                                                                                    | Simulation           | >                  |
|       |                                                                                                    | Status               | >                  |
| 5     | Meni Status (Stanje)<br>prikazuje statistiko Modbus                                                                                                   | < Status             |                    |
|       | naslov modula RevPi.                                                                                                    | Client               | 10.130.33.50:46338 |
|       | RevPi ima 5 glavnih enot                                                                                                    | RX Bytes             | 792                |
|       | MODUS ICP.                                                                                                    | TX Bytes             | 4818               |
|       |                                                                                                    | Accepted requests    | 66                 |
|       |                                                                                                    | Rejected Requests    | 0                  |
|       |                                                                                                    | Last exception       | 0                  |
|       |                                                                                                    | Client               | 10.130.33.50:46340 |
|       |                                                                                                    | RX Bytes             | 792                |
|       |                                                                                                    | TX Bytes             | 4818               |
|       |                                                                                                    | Accepted requests    | 66                 |
|       |                                                                                                    | Rejected Requests    | 0                  |
|       |                                                                                                    | Last exception       | 0                  |
|       | Client                                                                                                    | 10.130.33.50:46342   |                    |
|       |                                                                                                    | RX Bytes             | 792                |
|       |                                                                                                    | TX Bytes             | 4818               |
|       |                                                                                                    | Accepted requests    | 66                 |
|       |                                                                                                    | Rejected Requests    | 0                  |
|       |                                                                                                    | Last exception       | 0                  |

# Razdelek 6 Nastavitev telegrama Modbus TCP kontrolne enote SC1500

Zaženite aplikacijo Claros in sledite navodilom po korakih.

| Korak | Opis                                                               | Slika                                                                                                    |                                                     |                                                               |
|-------|--------------------------------------------------------------------|----------------------------------------------------------------------------------------------------|-----------------------------------------------------|---------------------------------------------------------------|
| 1     | Izberite meni kontrolne<br>enote, nato pritisnite                  | <                                                                                                    | 1694389 - sc1500                                    |                                                               |
|       | Modbus TCP.                                                        | 1 1327087 - AN-<br>2 1555058 - AN-<br>3 LDO 2009 - LD<br>000000074854<br>0000005009872<br>Historical data<br>Modbus TCP | SE sc<br>SE sc<br>O sc<br>- mA output<br>- Profibus | v20.12<br>3 Sensors<br>1 Outputs<br>1 Profibus                |
| 2     | Izberite <b>Telegram</b> , da<br>nastavite telegram Modbus<br>TCP. | Modbus TCP<br>IP address<br>TCP Port<br>Telegram<br>Modbus address<br>Virtual modbus slav<br>Data order                 | Modbus TCP                                          | ©<br>On<br>192.168.178.47<br>502<br>><br>1<br>Off<br>Normal > |
|       |                                                                    | Simulation<br>Status                                                                                                    |                                                     | >                                                             |
|       |                                                                    |                                                                                                    | ·                                                   |                                                               |

| Korak                                                                                                    | Opis                                    | Slika                     |                  |
|----------------------------------------------------------------------------------------------------|-----------------------------------------|---------------------------|------------------|
| <ul> <li>Prikazan telegram je primer<br/>za senzor LDO sc.<br/>Nastavite Heartbeat (Utrip)<br/>na celo število. Heartbeat<br/>(Utrip) je števec, ki<br/>prikazuje posodobitev<br/>vrednosti v korakih po eno<br/>sekundo.</li> <li>Napotek: Vsebina telegrama<br/>Modbus TCP je enaka kot pri<br/>telegramu Profibus.</li> </ul> | 1 devices<br>••••<br>LDO 2009<br>LDO sc | Telegram<br>+ ADD SENSOR  |                  |
|                                                                                                    | telegramu Profibus.                     | CANCEL                    | SAVE<br>LDO 2009 |
|                                                                                                    |                                         |                           | DELETE SENSOR    |
|                                                                                                    |                                         | 0 Dissolved oxygen [mg/L] | float            |
|                                                                                                    |                                         | 1 Heartbeat               | integer          |
|                                                                                                    | + ADD NEW TAG                           |                           |                  |
|                                                                                                    |                                         | CANCEL                    | ОК               |
|                                                                                                    |                                         |                           |                  |

| Korak | Opis                                                       | Slika                |            |                      |
|-------|------------------------------------------------------------|----------------------|------------|----------------------|
| 4     | Meni Modbus TCP<br>prikazuje IP-naslov<br>kontrolne enote. | <                    | Modbus TCP | 圜                    |
|       |                                                            | Modbus TCP           |            | On                   |
|       | naslov, ki je nastavljen v                                 | IP address           |            | 192.168.178.47       |
|       | servisnem meniju kontrolne<br>enote.                       | TCP Port             |            | 502                  |
|       | Nastavite Modbus TCP na                                    | Telegram             |            | >                    |
|       | <b>On</b> (Vklopljeno), nato                               | Modbus address       |            | 1                    |
|       | philonite Status (Stanje).                                 | Virtual modbus slave |            | Off                  |
|       |                                                            | Data order           |            | Normal >             |
|       |                                                            | Simulation           |            | >                    |
|       |                                                            | Status               |            | >                    |
|       |                                                            |                      |            |                      |
|       |                                                            |                      |            |                      |
| 5     | Meni Status (Stanje)<br>prikazuje statistiko Modbus        | <                    | Status     |                      |
|       | naslov modula RevPi.                                       | Client               |            | 192.168.178.50:46338 |
|       | RevPi ima 7 glavnih enot                                   | RX Bytes             |            | 792                  |
|       |                                                            | TX Bytes             |            | 4818                 |
|       |                                                            | Accepted requests    |            | 66                   |
|       |                                                            | Rejected Requests    |            | 0                    |
|       |                                                            | Last exception       |            | 0                    |
|       |                                                            | Client               |            | 192.168.178.50:46340 |
|       |                                                            | RX Bytes             |            | 792                  |
|       |                                                            | TX Bytes             |            | 4818                 |
|       |                                                            | Accepted requests    |            | 66                   |
|       |                                                            | Rejected Requests    |            | 0                    |
|       |                                                            | Last exception       |            | 0                    |
|       |                                                            | Client               |            | 192.168.178.50:46342 |
|       |                                                            | RX Bytes             |            | 792                  |
|       |                                                            | TX Bytes             |            | 4818                 |
|       |                                                            | Accepted requests    |            | 66                   |
|       |                                                            | Rejected Requests    |            | 0                    |
|       |                                                            | Last exception       |            | 0                    |
|       |                                                            |                      |            |                      |

# Razdelek 7 Konfiguracija prehoda Ethernet/IP

| Korak | Opis                                                                                                    | Slika                                                                                         |
|-------|----------------------------------------------------------------------------------------------------|-----------------------------------------------------------------------------------------------|
| 1     | <ul> <li>Z vmesniškim kablom<br/>LAN-do-USB povežite<br/>prehod Ethernet/IP z<br/>osebnim računalnikom.</li> <li>Glejte Uvod<br/>na strani 361. Uporabite<br/>povezavo podrejene<br/>enote PREHODA<br/>Ethernet/IP. Upoštevajte<br/>navodila v<br/>proizvajalčevem<br/>uporabniškem<br/>priročniku – <i>Komponenta<br/>prehoda za EtherNet/IP</i>.</li> <li>Uporabite 8-pinsko<br/>stikalo (A) za naslov, da<br/>označevalnik gostitelja<br/>nastavite na binarno<br/>obliko zapisa prehoda.</li> <li>Primer: nastavite<br/>gostitelja na 8:<br/>00010000</li> <li>Odprite spletno stran<br/>http://192.168.1.X (X =<br/>vsota vseh stikal,<br/>nastavljenih na ON<br/>(Vklopljeno)).</li> </ul> | A Power<br>Ms<br>NS<br>UA1<br>UA1<br>WS<br>WS<br>WS<br>WS<br>WS<br>WS<br>WS<br>WS<br>WS<br>WS |
| 2     | Odprite brskalnik in vnesite<br>naslednji IP-naslov:<br>192.168.1.X.<br>Prijavni podatki za prvo<br>prijavo:                                                                                                    | KUNBUS-GW EtherNet/IP™                                                                        |
|       | Geslo: 1701<br>Pritisnite <b>Login</b> (Prijava).                                                                                                    | Username: Admin Password: Login                                                               |
|       |                                                                                                    | Download EDS file.                                                                            |

| Korak | Opis                                                                                                    | Slika                                                                                                    |
|-------|----------------------------------------------------------------------------------------------------|----------------------------------------------------------------------------------------------------|
| 3     | Kontrolna enota in prehod<br>Ethernet/IP preneseta<br>podatkovno območje 0000 -<br>01BF, ki ga sestavlja<br>448 bajtov ali 112 števil s<br>plavajočo vejico ali<br>224 celih števil ali<br>kombinacija omenjenih, in<br>sicer na osnovi vrste<br>telegrama Modbus TCP v<br>kontrolni enoti.<br><i>Napotek: Prikazano je samo prvo</i><br><i>podatkovno območje do 32 celih</i><br><i>števil. Oglejte si vse podatke v</i><br><i>sistemu PLC (224 celih števil).</i><br>Pritisnite <b>Show</b> (Prikaži). | KUNBUS-GW EtherNet/IP**     Lon Out       Modus TCP Input and Output     Modus Register M0011 - 00020 and 0041 - 00419       Modus TCP Input and Output     Modus Register M0021 - 00020 and 0041 - 00429       Modus TCP Input and Output     Modus Register M0021 - 00020 and 00421 - 00420       Modus TCP Input and Output     Modus Register M0021 - 00020 and 00421 - 00420       Modus TCP Input and Output     Modus Register M0021 - 00020 and 00421 - 00420       Modus TCP Input and Output     Modus Register M0021 - 00020 and 00421 - 00440       Configuration     54       Modus Register M0021 - 00020 and 00421 - 00440     Imput and 00421 - 00440       Modus TCP Input and Output     Modus Register M0021 - 00400 and 00421 - 00440       Configuration     54       Modus Register M0021 - 00020 and 00421 - 00440       Modus Register M0021 - 00020 and 00421 - 00440       Modus Register M0021 - 00020 and 00421 - 00440       Modus Register M0021 - 00020 and 00421 - 00440       Modus Register M0021 - 00020 and 00421 - 00440       Modus Register M0021 - 00020 and 00421 - 00440       Modus Register M0021 - 00020 and 00421 - 00440       Modus Register M0021 - 00020 and 00421 - 00440       Modus Register M0021 - 00440       Modus Register M0021 - 00440       Modus Register M0021 - 00440       Modus Register Register M0021 - 00440       Modus Register Register Register Register Register Register Register Register Register R |
| 4     | Prikaže se izbrano<br>podatkovno območje.                                                                                                    | Address         Vue           Imput 1         0x0000         0         Output 1         0x0400         0         Send           Imput 2         0x0000         0         Output 2         0x0400         0         Send         Send                                                                                                    |

| Korak | Opis                                                                                           | Slika                                                                                                    |
|-------|------------------------------------------------------------------------------------------------|----------------------------------------------------------------------------------------------------|
| 5     | 5 Pritisnite Change<br>Configuration (Zamenjaj<br>konfiguracija) da pastavite                  | KUNBUS-GW EtherNet/IP™ Log_Out                                                                                                    |
|       | konfiguracijo), da nastavite<br>IP-naslov.                                                     | Modeus/TCP Input and Duput         Modeus Register (b001 - 0x010 and bick11 - 0x040         Stem           Modeus/TCP Input and Duput         Modeus Register (b001 - 0x040 and bick11 - 0x040 and bick11 - |
|       |                                                                                                | Configuration       NI         Marking Sample       NI         Marking Sample       NI         Marking Sample       NI         Marking Sample       Nample         Marking Sample       Nample                                                                                                    |
| 6     | Zamenjajte IP-naslov v<br>skladu z naslovom<br>prehoda.                                        | KUNBUS-GW EtherNet/IP™                                                                                                    |
|       | Za potrditev pritisnite <b>Apply</b><br>(Uporabi).                                             | Change Configuration                                                                                                    |
|       | Izklopite vsa stikala DIP.                                                                     | Old Value         New Value           DHCP         active           IP Address         192 168 18                                                                                                    |
|       | Izklopite napajanje<br>prehoda, nato ponovno<br>zaženite. Zdaj je v uporabi<br>novi IP-naslov. | Network Mask         256 285 295.0         255.255 295.0           Apply         192.168.1.1         192.168.1.1                                                                                                    |

# Razdelek 8 Konfiguracija prehoda Profinet

| Korak | Opis                                                                                                    | Slika                                                                                              |
|-------|----------------------------------------------------------------------------------------------------|----------------------------------------------------------------------------------------------------|
| 1     | <ul> <li>Z adapterjem LAN-do-<br/>LAN povežite prehod<br/>Profinet z osebnim<br/>računalnikom.</li> <li>Glejte Uvod<br/>na strani 361. Uporabite<br/>povezavo podrejene<br/>enote PREHODA<br/>Profinet IRT. Upoštevajte<br/>navodila v<br/>proizvajalčevem<br/>uporabniškem<br/>priročniku – <i>Komponenta<br/>prehoda za PROFINET</i>.</li> <li>Uporabite programsko<br/>opremo PRONETA, da<br/>nastavite ime na<br/>kunbus-gw-profinet.</li> <li>Vnesite IP-naslov, ki je v<br/>uporabi.</li> </ul> |                                                                                                    |
| 2     | Odprite brskalnik in vnesite<br>IP-naslov.<br>Prijavni podatki za prvo<br>prijavo:<br>Uporabnik: Admin<br>Geslo: 1701<br>Pritisnite <b>Login</b> (Prijava).                                                                                                    | KUNBUS-GW PROFINET TPS-1         Username:       Admin         Password:       •••••         Login |

| Opis                                                                  | Slika                                                                                                    |  |
|-----------------------------------------------------------------------|----------------------------------------------------------------------------------------------------|--|
| Pritisnite <b>Show</b> (Prikaži; A)<br>za prikaz vhodnih<br>podatkov. | KUNBUS-GW PROFINET TPS-1                                                                                                    |  |
|                                                                       | A<br>Input data (from neighbour device)                                                                                                    |  |
|                                                                       | Output data (from PROFINET Controller) Show                                                                                                    |  |
|                                                                       | Serial number       4581         Software Version       1.2         MCA Address       63:e37.01.2C.3a         IP address       192.188.02.30         Subnet mask       255.25.25.0.0         Gateway       0.0.0         PO Controller state       no AR established, access from web page possible         PROFINET Name of Station       no AR established. |  |
|                                                                       | Opis<br>Pritisnite Show (Prikaži; A)<br>za prikaz vhodnih<br>podatkov.                                                                                                    |  |

| Korak | Opis                                                                                                    | Slika                                        |
|-------|----------------------------------------------------------------------------------------------------|----------------------------------------------|
| 4     | Prikaže vse podatke, ki so<br>bili s kontrolne enote<br>poslani na prehod Profinet.                                                                                                  | KUNBUS-GW PROFINET TPS-1                     |
|       | Kontrolna enota in prehod<br>Profinet preneseta<br>podatkovno območje 0000 -<br>01BF, ki je v razponu<br>448 bajtov ali 112 števil s<br>plavajočo vejico ali<br>224 celih števil ali | Input (from neighbour device)<br>Main page   |
|       | kombinacije omenjenih, in                                                                                                    | Address 0 1 2 3 4 5 6 7 8 9 A B C D E F      |
|       | sicer na osnovi vrste                                                                                                    | 0x0000 00 00 00 00 00 00 00 00 00 00 00      |
|       | telegrama Modbus TCP v                                                                                                    |                                              |
|       | kontrolni enoti.                                                                                                    |                                              |
|       |                                                                                                    | 0x0040 00 00 00 00 00 00 00 00 00 00 00 00   |
|       |                                                                                                    | 0x0050 00 00 00 00 00 00 00 00 00 00 00 00   |
|       |                                                                                                    | 0x0060 00 00 00 00 00 00 00 00 00 00 00 00   |
|       |                                                                                                    | 0x0070 00 00 00 00 00 00 00 00 00 00 00 00   |
|       |                                                                                                    | 0x0080 00 00 00 00 00 00 00 00 00 00 00 00   |
|       |                                                                                                    |                                              |
|       |                                                                                                    |                                              |
|       |                                                                                                    |                                              |
|       |                                                                                                    | 0x00D0 00 00 00 00 00 00 00 00 00 00 00 00   |
|       |                                                                                                    | 0x00E0 00 00 00 00 00 00 00 00 00 00 00 00   |
|       |                                                                                                    | 0x00F0 00 00 00 00 00 00 00 00 00 00 00 00   |
|       |                                                                                                    | 0x0100 00 00 00 00 00 00 00 00 00 00 00 00   |
|       |                                                                                                    |                                              |
|       |                                                                                                    |                                              |
|       |                                                                                                    | 0x0140 00 00 00 00 00 00 00 00 00 00 00 00 0 |
|       |                                                                                                    | 0x0150 00 00 00 00 00 00 00 00 00 00 00 00 0 |
|       |                                                                                                    | 0x0160 00 00 00 00 00 00 00 00 00 00 00 00 0 |
|       |                                                                                                    | 0x0170 00 00 00 00 00 00 00 00 00 00 00 00 0 |
|       |                                                                                                    | 0x0180 00 00 00 00 00 00 00 00 00 00 00 00 0 |
|       |                                                                                                    | 0x0190 00 00 00 00 00 00 00 00 00 00 00 00 0 |
|       |                                                                                                    |                                              |
|       |                                                                                                    |                                              |
|       |                                                                                                    |                                              |
|       |                                                                                                    | 0x01E0 00 00 00 00 00 00 00 00 00 00 00 00 0 |
|       |                                                                                                    | 0x01F0 00 00 00 00 00 00 00 00 00 00 00 00 0 |
|       |                                                                                                    |                                              |

## Razdelek 9 Odpravljanje težav

## 9.1 Odpravljanje težav – RevPi

#### Slika 4 Osnovni modul RevPi

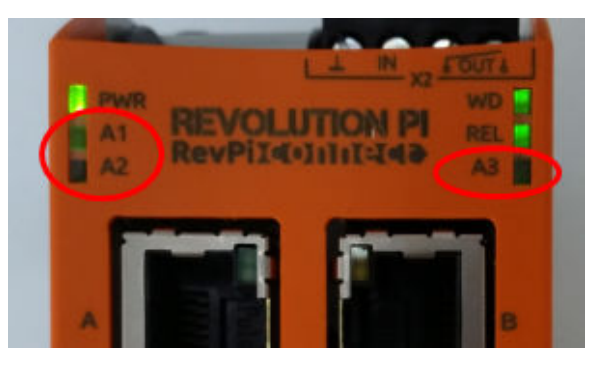

| Sporočilo                               | Opis                                                                 | Rešitev                                                                                                    |
|-----------------------------------------|----------------------------------------------------------------------|----------------------------------------------------------------------------------------------------|
| Dioda LED<br>A2 utripa rdeče.           | Komunikacija je<br>zaustavljena.                                     | <ul> <li>Priključite omrežni kabel (kabel ali usmerjevalnik).</li> <li>Nastavitev »Modbus address« (Naslov Modbus) v<br/>sistemu Claros nastavite na 1.</li> <li>Modbus TCP v meniju sistema Claros nastavite na<br/>»On« (Vklopljeno).</li> </ul> |
| Dioda LED<br>A3 počasi utripa<br>rdeče. | Konfiguracija<br>prehodov Ethernet/IP<br>in Profinet je<br>pomešana. | Oglejte si Zagon konfiguracije USB na strani 363,<br>korak 4 in izberite ustrezno vrsto prehoda:<br>• en – Ethernet/IP<br>• pn – Profinet                                                                                                    |

#### 9.2 Odpravljanje težav - Ethernet/IP

#### Slika 5 Prehod Ethernet/IP

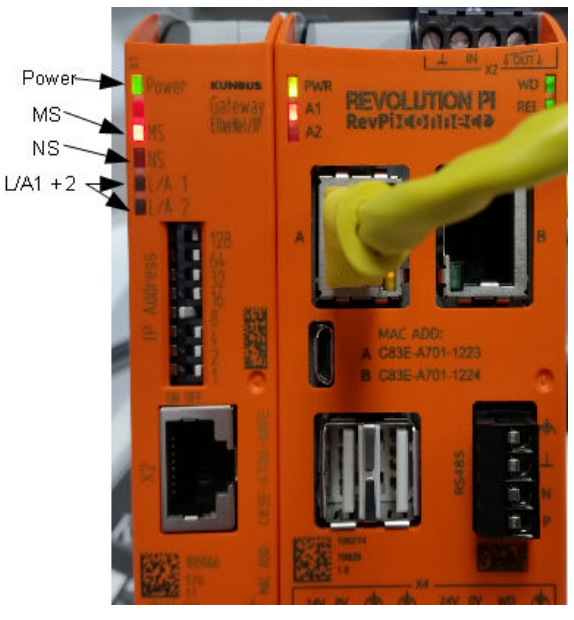

| Sporočilo                               | Opis                                                              | Rešitev                                                                                |
|-----------------------------------------|-------------------------------------------------------------------|----------------------------------------------------------------------------------------|
| Indikator vklopa ne sveti.              | Prehod Ethernet/IP je izklopljen.                                 | Vklopite enoto.                                                                        |
| Indikator vklopa utripa<br>zeleno.      | Postopek zagona ni dokončan.                                      | Počakajte nekaj minut.                                                                 |
| Indikator vklopa utripa rdeče.          | Opozarja.                                                         | Preverite, ali so priključene vse naprave.                                             |
| Indikator vklopa sveti rdeče.           | Kaže na napako.                                                   | Prehod Ethernet/IP je v okvari.<br>Zamenjajte prehod Ethernet/IP.                      |
| Dioda LED MS ne sveti.                  | Prehod Ethernet/IP je izklopljen.                                 | Vklopite enoto.                                                                        |
| Dioda LED MS utripa zeleno.             | Postopek konfiguracije ni<br>dokončan.                            | Počakajte nekaj minut.                                                                 |
| Dioda LED MS utripa rdeče.              | Kaže na napako konfiguracije.                                     | Za pregled konfiguracije glejte<br>Konfiguracija prehoda<br>Ethernet/IP na strani 373. |
| Dioda LED MS sveti rdeče.               | Kaže na napako.                                                   | Prehod Ethernet/IP je v okvari.<br>Zamenjajte prehod Ethernet/IP.                      |
| Dioda LED MS utripa rdeče<br>in zeleno. | Samopreverjanje ni dokončano.                                     | Počakajte nekaj minut.                                                                 |
| Dioda LED NS ne sveti.                  | Prehod Ethernet/IP je izklopljen ali nima IP-naslova.             | Vklopite enoto. Nastavite IP-<br>naslov.                                               |
| Dioda LED NS utripa zeleno.             | IP-naslov je nastavljen, vendar<br>povezava CIP ni vzpostavljena. | Počakajte nekaj minut.                                                                 |

| Sporočilo                            | Opis                                       | Rešitev                                        |
|--------------------------------------|--------------------------------------------|------------------------------------------------|
| Dioda LED NS utripa rdeče.           | Povezava CIP je zaustavljena.              | Preverite, ali je prišlo do preteka časa.      |
| Dioda LED NS sveti rdeče.            | Izbrani IP-naslov uporablja druga naprava. | IP-naslov spremenite v<br>edinstven naslov IP. |
| Dioda LED L/A 1 ali 2 ne<br>sveti.   | Ni povezave z drugimi<br>napravami.        | Povežite z napravo.                            |
| Dioda LED L/A 1 ali 2 utripa zeleno. | Ni izmenjave podatkov.                     | Počakajte do naslednje<br>izmenjave podatkov.  |

## 9.3 Odpravljanje težav - Profinet

#### Slika 6 Prehod Profinet

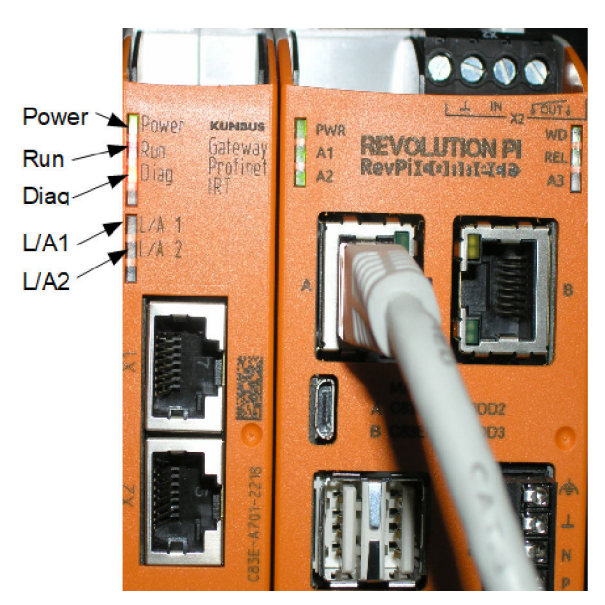

| Sporočilo                             | Opis                                                                 | Rešitev                                                     |
|---------------------------------------|----------------------------------------------------------------------|-------------------------------------------------------------|
| Indikator vklopa ne sveti.            | Prehod Profinet je izklopljen.                                       | Vklopite enoto.                                             |
| Indikator vklopa utripa<br>zeleno.    | Postopek zagona ni dokončan.                                         | Počakajte nekaj minut.                                      |
| Indikator vklopa utripa rdeče.        | Opozarja.                                                            | Preverite, ali so nameščene vse naprave.                    |
| Indikator vklopa sveti rdeče.         | Kaže na napako.                                                      | Prehod Profinet je v okvari.<br>Zamenjajte prehod Profinet. |
| Indikator delovanja ne sveti.         | Ni povezave z omrežjem.                                              | Povežite z omrežjem.z                                       |
| Indikator delovanja utripa<br>zeleno. | Kontrolna enota Profinet je<br>povezana, a ni izmenjave<br>podatkov. | Počakajte do naslednje<br>izmenjave podatkov.               |

| Sporočilo                                    | Opis                                                                          | Rešitev                                                                        |
|----------------------------------------------|-------------------------------------------------------------------------------|--------------------------------------------------------------------------------|
| Indikator delovanja počasi<br>utripa zeleno. | Sproži ga orodje za identifikacijo komponente prehoda.                        | Počakajte nekaj minut.                                                         |
| Indikator diagnostike utripa rdeče.          | Sproži ga orodje za identifikacijo komponente prehoda.                        | Počakajte nekaj minut.                                                         |
| Indikator diagnostike hitro utripa rdeče.    | Ni povezave s kontrolno enoto. V<br>modulu ni nastavljeno ime za<br>Profinet. | Za nastavitev imena glejte<br>Konfiguracija prehoda Profinet<br>na strani 376. |
| Indikator diagnostike sveti rdeče.           | Naprava prehoda poroča<br>diagnostične podatke.                               | Oglejte si diagnostično poročilo.                                              |
| Dioda LED L/A 1 ali 2 ne<br>sveti.           | Ni povezave z omrežjem.                                                       | Povežite z omrežjem.                                                           |
| Dioda LED L/A 1 ali 2 utripa zeleno.         | Izmenjava podatkov.                                                           | Počakajte, da je izmenjava<br>podatkov dokončana.                              |

## Innehållsförteckning

- 1 Avsedd användning på sidan 383
- 2 Inledning på sidan 383
- 3 Starta USB-konfigurationen på sidan 385
- 4 Installationsexempel på sidan 386
- 5 Konfigurera SC4200c-styrenhetens Modbus TCP-telegram på sidan 389

# Avsnitt 1 Avsedd användning

- 6 Konfigurera SC1500-styrenhetens Modbus TCP-telegram på sidan 392
- 7 Konfigurera Ethernet/IP-gatewayen på sidan 395
- 8 Konfigurera Profinet-gatewayen på sidan 398
- 9 Felsökning på sidan 401

Dessa konfigurationsanvisningar är avsedda för personer som integrerar en extern Ethernet/IPgateway eller Profinet-gateway som maskinvarukomponenter i Claros-nätverket.

## Avsnitt 2 Inledning

Tillverkaren tar inget ansvar för skador till följd av att produkten används på fel sätt eller missbrukas. Det omfattar utan begränsning direkta skador, oavsiktliga skador eller följdskador. Tillverkaren avsäger sig allt ansvar i den omfattning gällande lag tillåter. Användaren är ensam ansvarig för att identifiera kritiska användningsrisker och installera lämpliga mekanismer som skyddar processer vid eventuella utrustningsfel.

**A**FARA

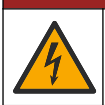

Risk för dödande elchock. Koppla alltid bort strömmen till instrumentet innan du gör elektriska kopplingar.

#### Artiklar som ska finnas tillgängliga:

- USB-minne formaterat som FAT32
- Windows-dator<sup>1</sup> 10
- Modul:
  - · För Ethernet/IP-implementering:
    - · LXZ446.99.00001: GATEWAY IIoT RevPi-basmodul
    - LXZ446.99.00002: GATEWAY Ethernet/IP-slav
    - LXZ446.99.00003: Bygel för PiBridge
  - För Profinet-implementering:
    - LXZ446.99.00001: GATEWAY IIoT RevPi-basmodul
    - LXZ446.99.00007: GATEWAY Profinet IRT-slav

Anslut de tre modulerna RevPi, slaven och PiBridge till ström och LAN-nätverket.

Se länkarna i tabellen nedan för att få mer information från modulernas tillverkare.

| Modul                       | Länk                                                              |
|-----------------------------|-------------------------------------------------------------------|
| GATEWAY Profinet IRT-slav   | https://www.kunbus.com/profinet-irt-gateway-module.html           |
| GATEWAY Ethernet/IP-slav    | https://www.kunbus.com/ethernet-ip-gateway-module.html            |
| GATEWAY IIoT RevPi-basmodul | https://revolution.kunbus.com/revpi-connect/?<br>noredirect=en_US |

<sup>&</sup>lt;sup>1</sup> Microsoft <sup>®</sup> Windows <sup>®</sup> är ett registrerat varumärke som tillhör Microsoft Corporation i USA och andra länder.

| Modul                                                 | Länk                                                                                           |
|-------------------------------------------------------|------------------------------------------------------------------------------------------------|
| Hur man ansluter RevPi-moduler                        | https://revolution.kunbus.com/tutorials/connecting-revolution-<br>pi-modules/?noredirect=en_US |
| Hur man installerar RevPi-<br>moduler på en DIN-skena | https://revolution.kunbus.com/tutorials/din-rail-mounting/                                     |
| Hur man ansluter du<br>strömförsörjningen             | https://revolution.kunbus.com/tutorials/overview-revpi-<br>core/connecting-power-supply/       |

#### Förbered USB-minnet

- 1. Sätt i ett tomt USB-minne i datorn.
- 2. Gå till https://www.hach.com och sök efter nyckelorden "usb ethernet/IP installation" eller "usb profinet installation".
- 3. Hämta filen USB\_ETHIP\_PRNET.zip.
- 4. Packa upp filen i USB-minnets rotkatalog.

## Avsnitt 3 Starta USB-konfigurationen

Sätt i det förberedda USB-minnet i datorn.

| Steg | Beskrivning                                                                                                    | Bild                                                                                                    |
|------|----------------------------------------------------------------------------------------------------|----------------------------------------------------------------------------------------------------|
| 1    | Starta start_usb_config.bat.<br>Ett terminalfönster öppnas.<br>Följ den stegvisa guiden.                                                                                                    |                                                                                                    |
| 2    | Ange RevPi-modulens IP-<br>adress.                                                                                                    | Image: C:WWNDOWS)system32\cmd.exe       —       □       ×         Please type IP-Address (e.g. 192.168.0.220) or type dhcp for RevPi       ^         -       -       ×                                            |
| 3    | Ange SC-styrenhetens IP-<br>adress.<br>Se till att nätverksprefixet är<br>detsamma som för RevPi-<br>modulen (t.ex. 192.168.0).<br>Se till att värdidentifieraren<br>skiljer sig från RevPi-<br>modulen (t.ex. 220 för RevPi,<br>2 för styrenheten). | C:\WINDOWS\system32\cmd.exe ×<br>Please type IP-Address (e.g. 192.168.0.220) or type dhcp for RevPi<br>192.168.0.220<br>Your choice was=192.168.0.220<br>Please type IP-Address (e.g. 192.168.0.2) for Controller |
| 4    | Ange typ av gateway:<br>• pn – Profinet<br>• en – Ethernet/IP                                                                                                    | C:\WINDOWS\system32\cmd.exe                                                                                                    |

| Steg | Beskrivning                                                                                                    | Bild                                                                                                    |
|------|----------------------------------------------------------------------------------------------------|----------------------------------------------------------------------------------------------------|
| 5    | Bekräfta varje inställning<br>genom att trycka på Enter.<br>Ta ut USB-minnet.                                                                                                    | CAWINDOWS/system32/cmd.exe       -       X         Please type IP-Address (e.g. 192.168.0.220) or type dhcp for RevPi       A         192.168.0.220       Your choice was=192.168.0.220       Please type IP-Address (e.g. 192.168.0.2) for Controller         192.168.0.2       Your choice was=192.168.0.2       Please type Gateway type pn for Profinet or en for Ethernet/IP pn         Your choice was=pn       1 Datei(en) kopiert.       1 Datei(en) kopiert.        Please unmount USB stick       Drücken Sie eine beliebige Taste                                                                                                    |
| 6    | Sätt in USB-minnet i det<br>vänstra USB-uttaget på<br>RevPi-modulen.                                                                                                    | MAC ADD:<br>A CR3E-A701-1223<br>B CR3E-A701-1224<br>C CR3E-A701-1224<br>C CR3E-A701-124<br>C CR3E-A701-124<br>C CR |
| 7    | <ul> <li>LED-beskrivning:</li> <li>A1/A2 orange: RevPi-<br/>installationen startar.</li> <li>A1 röd, A2 av: Sätt i USB-<br/>minnet för RevPi.</li> <li>A1 grön, A2 av: USB-<br/>minnet har satts i.</li> <li>A1 av, A2 grön: RevPi<br/>hämtar/överför data<br/>från/till USB-minnet.</li> <li>A3 röd: RevPi startar om.</li> <li>Ta ut USB-minnet när A3 är<br/>röd.</li> </ul> | A CONTACT OF CONTACT OF CONTACT O                                                                                                    |
| 8    | RevPi-inställningarna är slutförda.                                                                                                    |                                                                                                    |

# Avsnitt 4 Installationsexempel

Figur 1 visar en installation med två olika LAN-anslutningar.

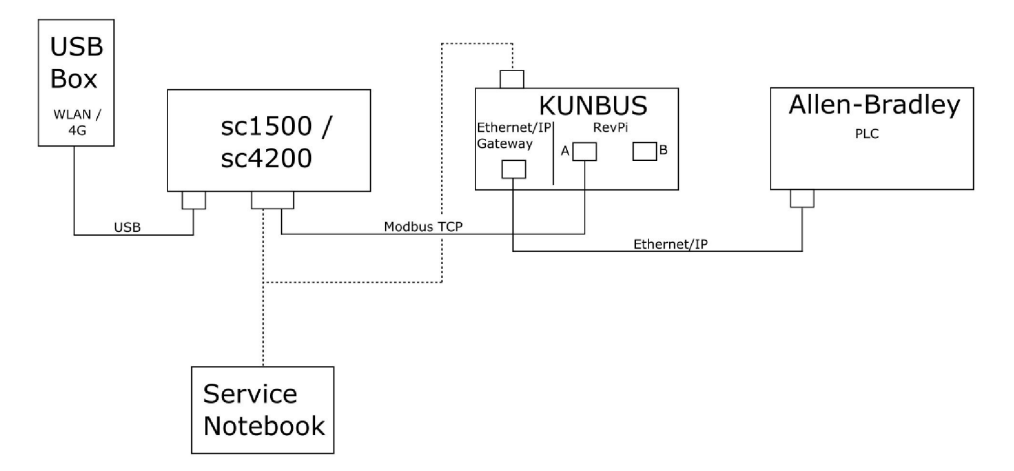

- Modbus TCP och Ethernet/IP använder två olika LAN-anslutningar.
- Alla enheter har en statisk IP-adress.
- Styrenheten har internetåtkomst via Wi-Fi- eller mobilanslutning.
- Du måste använda en bärbar dator för att konfigurera styrenhetens och Ethernet/IP-gatewayens IP-adress.

#### Figur 2 Exempel 2

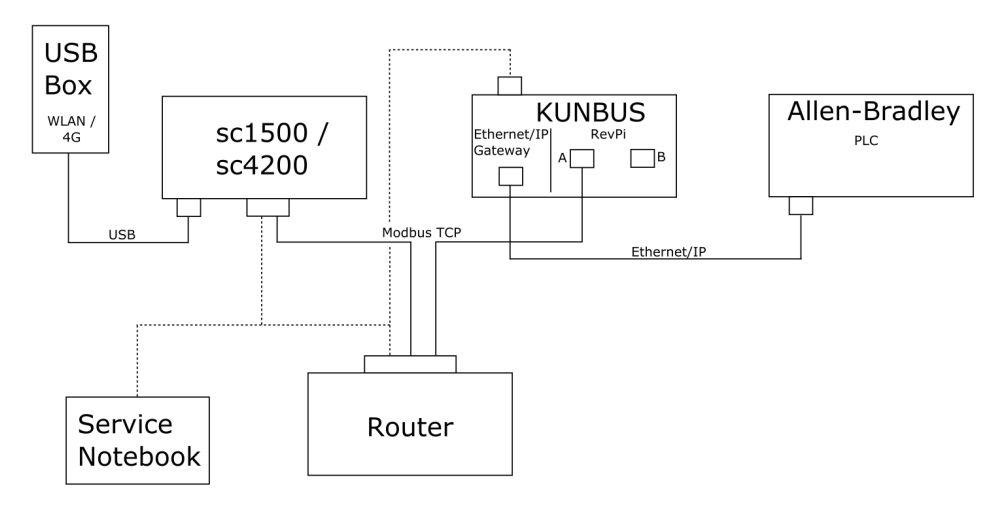

- Modbus TCP är ansluten till en router.
- Alla enheter har en statisk IP-adress eller också ställer routern in IP-adressen via DHCP.
   Observera: Se till att routern alltid använder samma IP-adress för samma enheter (MAC) om DHCP används.
- Styrenheten har internetåtkomst via Wi-Fi- eller mobilanslutning.
- Du måste använda en bärbar dator för att konfigurera styrenhetens, Ethernet/IP-gatewayens och routerns IP-adress.

Figur 3 visar en installation med en router eller switch för alla enheter.

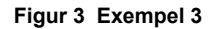

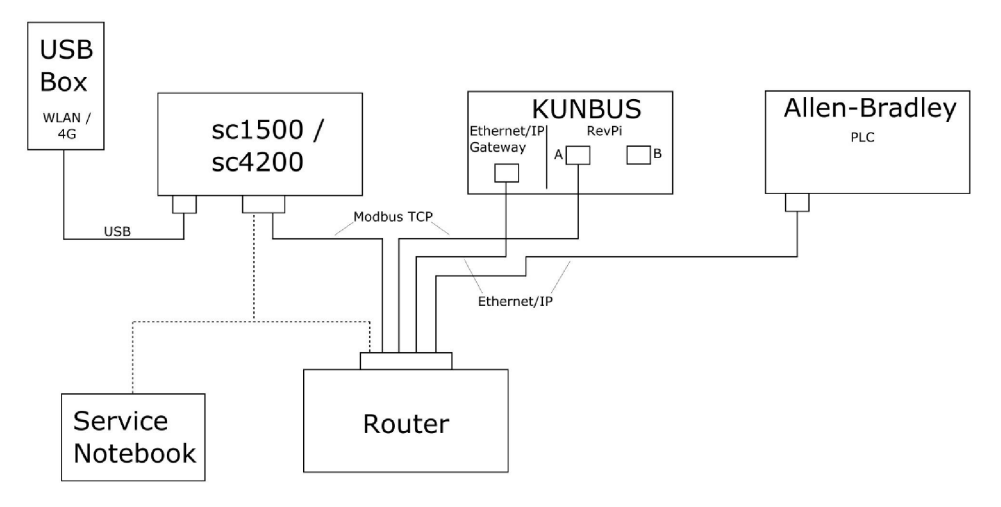

- Alla enheter är anslutna via en router eller switch.
- Alla enheter har en statisk IP-adress eller också ställer routern eller switchen in IP-adressen via DHCP.

**Observera:** Se till att routern alltid använder samma IP-adress för samma enheter (MAC) om DHCP används.

- Styrenheten har internetåtkomst via Wi-Fi- eller mobilanslutning.
- Du måste använda en bärbar dator för att konfigurera styrenhetens och routerns IP-adress.

### Avsnitt 5 Konfigurera SC4200c-styrenhetens Modbus TCP-telegram

Starta Claros-programmet och följ den stegvisa guiden.

| Steg | Beskrivning                                                      | Bild |                                 |                                     |
|------|------------------------------------------------------------------|------|---------------------------------|-------------------------------------|
| 1    | Välj styrenhetsmenyn och<br>tryck sedan på <b>Modbus</b><br>TCP. | <    | 1732216 - sc420                 | 00c                                 |
|      |                                                                  | Soft |                                 | >                                   |
|      |                                                                  | 1 1  | 761925 - SOLITAX sc             |                                     |
|      |                                                                  | 2 L  | DO250000001 - LDO sc            |                                     |
|      |                                                                  |      |                                 | v56.02                              |
|      |                                                                  |      |                                 | 2 Sensors<br>2 Relays<br>1 Profibus |
|      |                                                                  | 0    | 00000001185 - Low voltage relay |                                     |
|      |                                                                  | 0    | 0000001337 - High voltage relay |                                     |
|      |                                                                  | 0    | 00000079312 - Profibus          |                                     |
|      |                                                                  |      |                                 |                                     |
|      |                                                                  | His  | torical data                    | >                                   |
|      |                                                                  | Mo   | dbus TCP                        | >                                   |
| 2    | Väli <b>Teleoram</b> för att ställa in                           |      |                                 |                                     |
| -    | Modbus TCP-telegram.                                             | ≡    | 된 мѕм                           | <b>.</b>                            |
|      |                                                                  |      | Modbus TCP                      | 図                                   |
|      |                                                                  |      | Modbus TCP                      | On                                  |
|      |                                                                  |      | IP address                      | 10.130.33.99                        |
|      |                                                                  |      | TCP Port                        | 502                                 |
|      |                                                                  | •    | Telegram                        | >                                   |
|      |                                                                  | _    | Modbus address                  | 1                                   |
|      |                                                                  | _    | Virtual modbus slave            | Off                                 |
|      |                                                                  |      | Data order                      | Normal >                            |
|      |                                                                  |      | Status                          |                                     |
|      |                                                                  |      | 50005                           | -                                   |

| Steg                                                                                | Beskrivning                                                                                                    | Bild |                                          |          |                   |                        |
|-------------------------------------------------------------------------------------|----------------------------------------------------------------------------------------------------|------|------------------------------------------|----------|-------------------|------------------------|
| 3 Det t<br>exem<br>Ställ<br>Hear<br>visar<br>steg<br><i>Obser</i><br><i>telegra</i> | Det telegram som visas är ett<br>exempel på LDO sc-sensorn.<br>Ställ in Heartbeat på heltal                                                                                       | =    | <u>र</u> мѕм                             |          |                   | •                      |
|                                                                                     | Heartbeat är en råknare som<br>visar värdets uppdatering i<br>steg på en sekund.<br><b>Observera:</b> Innehållet i Modbus TCP-<br>telegram är detsamma som Profibus-<br>telegram. |      | 1 devices<br>LD0250000001<br>LD0 sc      | Telegran | m<br>+ ADD SENSOR | •                      |
|                                                                                     |                                                                                                    |      | CANCEL                                   |          | SAVE              |                        |
|                                                                                     |                                                                                                    | ≡    | ┨ мѕм                                    |          |                   | •                      |
|                                                                                     |                                                                                                    |      | < د                                      | DO250000 | 0001              |                        |
|                                                                                     |                                                                                                    |      | 0 Dissolved oxygen [mg/L]<br>1 Heartbeat |          | DELETE SE         | NSOR<br>float<br>teger |
|                                                                                     |                                                                                                    |      | + ADD NEW TAG                            |          |                   |                        |
|                                                                                     |                                                                                                    |      | CANCEL                                   |          | ОК                |                        |
|                                                                                     |                                                                                                    |      |                                          |          |                   |                        |

| Steg | Beskrivning                                                                                                    | Bild                 |                    |
|------|----------------------------------------------------------------------------------------------------|----------------------|--------------------|
| 4    | Modbus TCP-menyn visar<br>styrenhetens IP-adress.<br><b>10.130.33.99</b> är den IP-<br>adress som är inställd i<br>styrenhetens servicemeny.<br>Ställ in Modbus TCP på <b>On</b><br>(På) och tryck sedan på<br><b>Status</b> . | ≡ 💫 MSM              | •                  |
|      |                                                                                                    | K Modbus TCP         | 園                  |
|      |                                                                                                    | Modbus TCP           | On                 |
|      |                                                                                                    | IP address           | 10.130.33.99       |
|      |                                                                                                    | TCP Port             | 502                |
|      |                                                                                                    | Telegram             | >                  |
|      |                                                                                                    | Modbus address       | 1                  |
|      |                                                                                                    | Virtual modbus slave | Off                |
|      |                                                                                                    | Data order           | Normal 🔰           |
|      |                                                                                                    | Simulation           | >                  |
|      |                                                                                                    | Status               | >                  |
| 5    | Statusmenyn visar Modbus<br>TCP-statistik.<br><b>10.130.33.50</b> är RevPi-<br>modulens IP-adress. RevPi<br>har fem Modbus TCP-<br>master.                                                                                     | < Status             |                    |
|      |                                                                                                    | Client               | 10.130.33.50:46338 |
|      |                                                                                                    | RX Bytes             | 792                |
|      |                                                                                                    | TX Bytes             | 4818               |
|      |                                                                                                    | Accepted requests    | 66                 |
|      |                                                                                                    | Rejected Requests    | 0                  |
|      |                                                                                                    | Last exception       | 0                  |
|      |                                                                                                    | Client               | 10.130.33.50:46340 |
|      |                                                                                                    | RX Bytes             | 792                |
|      |                                                                                                    | TX Bytes             | 4818               |
|      |                                                                                                    | Accepted requests    | 66                 |
|      |                                                                                                    | Rejected Requests    | 0                  |
|      |                                                                                                    | Last exception       | 0                  |
|      |                                                                                                    | Client               | 10.130.33.50:46342 |
|      |                                                                                                    | RX Bytes             | 792                |
|      |                                                                                                    | TX Bytes             | 4818               |
|      |                                                                                                    | Accepted requests    | 66                 |
|      |                                                                                                    | Rejected Requests    | 0                  |
|      |                                                                                                    | Last exception       | 0                  |

## Avsnitt 6 Konfigurera SC1500-styrenhetens Modbus TCP-telegram

Starta Claros-programmet och följ den stegvisa guiden.

| Steg | Beskrivning                                                      | Bild              |                  |                                      |
|------|------------------------------------------------------------------|-------------------|------------------|--------------------------------------|
| 1    | Välj styrenhetsmenyn och<br>tryck sedan på <b>Modbus</b><br>TCP. | <                 | 1694389 - sc1500 |                                      |
|      |                                                                  | 1 1327087 - AM    | I-ISE sc         |                                      |
|      |                                                                  | 2 1555058 - AM    | I-ISE sc         |                                      |
|      |                                                                  | 3 LDO 2009 - L    | DO sc            | v20.12                               |
|      |                                                                  |                   |                  | 3 Sensors<br>1 Outputs<br>1 Profibus |
|      |                                                                  | 000000748         | 54 - mA output   |                                      |
|      |                                                                  | 0000050098        | 72 - Profibus    |                                      |
|      |                                                                  | Historical data   |                  | >                                    |
|      |                                                                  | Modbus TCP        | >                | >                                    |
|      |                                                                  |                   |                  |                                      |
| 2    | Valj Telegram for att stalla in<br>Modbus TCP-telegram.          | <                 | Modbus TCP       | B                                    |
|      |                                                                  | Modbus TCP        |                  | On                                   |
|      |                                                                  | IP address        |                  | 192.168.178.47                       |
|      |                                                                  | TCP Port          |                  | 502                                  |
|      |                                                                  | Telegram          |                  | >                                    |
|      |                                                                  | Modbus address    |                  | 1                                    |
|      |                                                                  | Virtual modbus sl | ave              | Off                                  |
|      |                                                                  | Data order        |                  | Normal >                             |
|      |                                                                  | Simulation        |                  | >                                    |
|      |                                                                  | Status            |                  | >                                    |
|      |                                                                  |                   |                  |                                      |

| Steg                                                                                                    | Beskrivning                                                                                   | Bild                      |               |  |
|----------------------------------------------------------------------------------------------------|-----------------------------------------------------------------------------------------------|---------------------------|---------------|--|
| 3 Det teleg<br>exempel<br>Ställ in H<br>Heartbea<br>visar värd<br>steg på e<br>Observera<br>telegram är<br>telegram. | Det telegram som visas är ett<br>exempel på LDO sc-sensorn.<br>Ställ in Heartbeat på heltal.  | <                         | Telegram      |  |
|                                                                                                    | Heartbeat är en räknare som<br>visar värdets uppdatering i<br>steg på en sekund.              | 1 devices                 | + ADD SENSOR  |  |
|                                                                                                    | <b>Observera:</b> Innehållet i Modbus TCP-<br>telegram är detsamma som Profibus-<br>telegram. | LDO 2009<br>LDO sc        |               |  |
|                                                                                                    |                                                                                               |                           |               |  |
|                                                                                                    |                                                                                               | CANCEL                    | SAVE          |  |
|                                                                                                    |                                                                                               | <                         | LDO 2009      |  |
|                                                                                                    |                                                                                               |                           | DELETE SENSOR |  |
|                                                                                                    |                                                                                               | 0 Dissolved oxygen [mg/L] | float         |  |
|                                                                                                    |                                                                                               | 1 Heartbeat               | integer       |  |
|                                                                                                    |                                                                                               | + ADD NEW TAG             |               |  |
|                                                                                                    |                                                                                               | CANCEL                    | ок            |  |
|                                                                                                    |                                                                                               |                           |               |  |

| Steg | Beskrivning                                                                                                    | Bild                 |            |                      |
|------|----------------------------------------------------------------------------------------------------|----------------------|------------|----------------------|
| 4    | Modbus TCP-menyn visar<br>styrenhetens IP-adress.<br>192.168.178.47 är den IP-<br>adress som är inställd i<br>styrenhetens servicemeny.<br>Ställ in Modbus TCP på On<br>(På) och tryck sedan på<br>Status. | <                    | Modbus TCP | B                    |
|      |                                                                                                    | Modbus TCP           |            | On                   |
|      |                                                                                                    | IP address           |            | 192.168.178.47       |
|      |                                                                                                    | TCP Port             |            | 502                  |
|      |                                                                                                    | Telegram             |            | >                    |
|      |                                                                                                    | Modbus address       |            | 1                    |
|      |                                                                                                    | Virtual modbus slave |            | Off                  |
|      |                                                                                                    | Data order           |            | Normal >             |
|      |                                                                                                    | Simulation           |            | >                    |
|      |                                                                                                    | Status               |            | >                    |
|      |                                                                                                    |                      |            |                      |
|      |                                                                                                    |                      |            |                      |
| 5    | Statusmenyn visar Modbus<br>TCP-statistik.<br><b>192.168.178.50</b> är IP-<br>adressen för RevPi-modulen.<br>RevPi har sju Modbus TCP-<br>master.                                                          | <                    | Status     | B                    |
|      |                                                                                                    | Client               |            | 192.168.178.50:46338 |
|      |                                                                                                    | RX Bytes             |            | 792                  |
|      |                                                                                                    | TX Bytes             |            | 4818                 |
|      |                                                                                                    | Accepted requests    |            | 66                   |
|      |                                                                                                    | Rejected Requests    |            | 0                    |
|      |                                                                                                    | Last exception       |            | 0                    |
|      |                                                                                                    | Client               |            | 192.168.178.50:46340 |
|      |                                                                                                    | RX Bytes             |            | 792                  |
|      |                                                                                                    | TX Bytes             |            | 4818                 |
|      |                                                                                                    | Accepted requests    |            | 66                   |
|      |                                                                                                    | Rejected Requests    |            | 0                    |
|      |                                                                                                    | Last exception       |            | 0                    |
|      |                                                                                                    | Client               |            | 192.168.178.50:46342 |
|      |                                                                                                    | RX Bytes             |            | 792                  |
|      |                                                                                                    | TX Bytes             |            | 4818                 |
|      |                                                                                                    | Accepted requests    |            | 66                   |
|      |                                                                                                    | Rejected Requests    |            | 0                    |
|      |                                                                                                    | Last exception       |            | 0                    |

# Avsnitt 7 Konfigurera Ethernet/IP-gatewayen

| Steg | Beskrivning                                                                                                    | Bild                                                                   |
|------|----------------------------------------------------------------------------------------------------|------------------------------------------------------------------------|
| 1    | <ul> <li>Anslut Ethernet/IP-<br/>gatewayen till datorn via<br/>LAN till USB-<br/>adapterkabeln.</li> <li>Mer information finns i<br/>Inledning på sidan 383.<br/>Använd GATEWAY<br/>Ethernet/IP Slave-länken.<br/>Följ anvisningarna i<br/>tillverkarens<br/>användarhandbok<br/>Gateway Component for<br/>Ethernet/IP.</li> <li>Använd adresswitchen (A)<br/>med åtta stift för att ställa<br/>in värdidentifieraren på<br/>gatewayens binära format.</li> <li>Exempel: Ställ in värden<br/>på 8: 00010000</li> <li>Gå till webbplatsen<br/>http://192.168.1.X (X =<br/>summan av alla switchar<br/>som är inställda på ON).</li> </ul> | A Power<br>Ms<br>UA1<br>UA2<br>OF ON<br>Bace EV va<br>z24V DV          |
| 2    | Öppna webbläsaren och<br>ange IP-adressen<br>192.168.1.X.<br>Inloggningsuppgifter för<br>första inloggning:<br>Användarnamn: Admin<br>Lösenord: 1701<br>Tryck på <b>Login (Logga in)</b> .                                                                                                    | KUNBUS-GW EtherNet/IP™         Username:       Admin         Password: |

| Steg | Beskrivning                                                                                                    | Bild                                                                                                    |
|------|----------------------------------------------------------------------------------------------------|----------------------------------------------------------------------------------------------------|
| 3    | Styrenheten och Ethernet/IP-<br>gatewayen överför<br>dataområdet 0000–01BF,<br>vilket är ett intervall på<br>448 byte eller 112 flyttal eller<br>224 heltal eller en blandning<br>av dem, baserat på Modbus<br>TCP:s telegram-typ i<br>styrenheten.<br><b>Observera:</b> Endast det första<br>dataområdet med 32 heltal visas. Visa<br>alla data i PLC (224 heltal).<br>Tryck på <b>Show (Visa)</b> . | KUNBUS-GW EtherNet/IP**       Log GW         Modus TO* Inpad and Oxfari       Modus Register B0001 - 0003 and 00-01 - 00-010         Modus TO* Inpad and Oxfari       Modus Register B0001 - 00-030 and 00-01 - 00-010         Modus TO* Inpad and Oxfari       Modus Register B0001 - 00-030 and 00-01 - 00-030         Modus TO* Inpad and Oxfari       Modus Register B0001 - 00-030 and 00-021 - 00-030         Modus TO* Inpad and Oxfari       Modus Register B0001 - 00-030 and 00-021 - 00-030         Modus TO* Inpad and Oxfari       Modus Register B0001 - 00-030 and 00-021 - 00-030         Modus TO* Inpad and Oxfari       Modus Register B0001 - 00-020 and 00-021 - 00-030         Modus TO* Inpad and Oxfari       Modus Register B0001 - 00-020 and 00-021 - 00-030         Modus TO* Inpad and Oxfari       Modus Register B0001 - 00-020         Modus TO* Inpad and Oxfari       Modus Register B0001 - 00-020         Modus TO* Inpad and Oxfari       Modus Register B0001 - 00-020         Modus TO* Inpad and Oxfari       Modus Register B0001 - 00-020         Modus TO* Inpad and Oxfari       Modus Register B0001 - 00-020         Modus TO* Inpad and Oxfari       Modus Register B0001 - 00-020         Modus TO* Inpad and Oxfari       Modus Register B0001 - 00-020         Modus TO* Inpad and Oxfari       Modus Register B0001 - 00-020         Modus TO* Inpad and Oxfari       Modus Register B0001 - 00-020 |
| 4    | Det valda dataområdet visas.                                                                                                    |                                                                                                    |
| Steg                                             | Beskrivning                                                                                                    | Bild                                                                                                    |
|--------------------------------------------------|----------------------------------------------------------------------------------------------------|----------------------------------------------------------------------------------------------------|
| 5                                                | Tryck på Change<br>Configuration (Ändra                                                                                                    | KUNBUS-GW EtherNet/IP™ Log_Out                                                                                                    |
| konfiguration) för att ställa<br>in IP-adressen. | ModbustCP Input and Output         Modbus Register 0x0011 - 0x010 and 0x6411 - 0x0420         Stewn           ModbustCP Input and Output         Modbus Register 0x0011 - 0x0120 and 0x6411 - 0x0420         Stewn           ModbustCP Input and Output         Modbus Register 0x021 - 0x0120 and 0x6411 - 0x0420         Stewn           ModbustCP Input and Output         Modbus Register 0x021 - 0x010 and 0x641 - 0x0400         Stewn           ModbustCP Input and Output         Modbus Register 0x021 - 0x040 and 0x611 - 0x0400         Stewn |                                                                                                    |
|                                                  |                                                                                                    | Configuration<br>Marken Services<br>Marken Services<br>Marken S |
| 6                                                | Ändra IP-adressen i enlighet med gatewayadressen.                                                                                                    | KUNBUS-GW EtherNet/IP™                                                                                                    |
|                                                  | Bekräfta genom att trycka på <b>Apply (Verkställ)</b> .                                                                                                    | Change Configuration                                                                                                    |
| Ställ<br>OFF<br>Stän<br>gate<br>om.<br>adre      | Ställ in alla DIP-switchar på<br>OFF.                                                                                                    | Old Nake New Value<br>DHCP □ strie<br>IP Address 129 941 // 15 16 1 // 15 16 1                                                                                                    |
|                                                  | Stäng av strömmen till<br>gatewayen och starta sedan<br>om. Nu används den nya IP-<br>adressen.                                                                                                    | Network Mask 255 255 255 0<br>192 168 1 1<br>Abort                                                                                                    |

# Avsnitt 8 Konfigurera Profinet-gatewayen

| Steg | Beskrivning                                                                                                    | Bild                                       |
|------|----------------------------------------------------------------------------------------------------|--------------------------------------------|
| 1    | <ul> <li>Anslut Profinet-gatewayen<br/>till datorn via LAN till LAN-<br/>adaptern.</li> <li>Mer information finns i<br/>Inledning på sidan 383.<br/>Använd GATEWAY<br/>Profinet IRT Slave-länken.<br/>Följ anvisningarna i<br/>tillverkarens<br/>användarhandbok<br/><i>Gateway Component for</i><br/><i>PROFINET</i>.</li> <li>Använd programmet<br/>PRONETA för att ange<br/>namnet som kunbus-gw-<br/>profinet.</li> <li>Ange den IP-adress som<br/>används.</li> </ul> |                                            |
| 2    | Öppna webbläsaren och                                                                                                    |                                            |
|      | Inloggningsuppgifter för<br>första inloggning:<br>Användarnamn: Admin<br>Lösenord: 1701<br>Tryck på <b>Login (Logga in)</b> .                                                                                                    | KUNBUS-GW PROFINET TPS-1         Username: |
|      |                                                                                                    | Password:                                  |

| Steg                                                   | Beskrivning                                 | Bild                                                                                                    |
|--------------------------------------------------------|---------------------------------------------|----------------------------------------------------------------------------------------------------|
| 3 Tryck på <b>Show (Visa)</b> (A) för att visa indata. | KUNBUS-GW PROFINET TPS-1                    |                                                                                                    |
|                                                        |                                             | A<br>Input data (from neighbour device)                                                                                                    |
|                                                        | Output data (from PROFINET Controller) Show |                                                                                                    |
|                                                        | Configuration                               |                                                                                                    |
|                                                        |                                             | Serial number     4581       Software Version     1.2       MAC Address     c8:ea7.01.2c.3a       IP address     192.188.0.230       Subnet mask     255.555.255.0       Gateway     0.0.0       IO Controller state     no AR established, access from web page possible kunus-gw-profinet       PROFINET Name of Station     Kunus-gw-profinet |

| 4 Visar alla data skickade från<br>styrenheten till Profinet-<br>gatewayen.<br>Styrenheten och Profinet-<br>gatewayen överför<br>dataområdet 0000–01BF, | S-1<br>/ice)                 |
|----------------------------------------------------------------------------------------------------|------------------------------|
| Styrenheten och Profinet-<br>gatewayen överför<br>dataområdet 0000–01BF, Input (from peighbour dev                                                      | /ice)                        |
| vilket är ett intervall på<br>448 byte eller 112 flyttal eller<br>224 heltal eller en blandning<br>av dem, baserat på Modbus                            | 7 8 9 A B C D E F            |
| TCP:s telegram-typ i Address 0 1 2 3 4 5 6                                                                                                    |                              |
| styrenheten.                                                                                                    |                              |
|                                                                                                    |                              |
|                                                                                                    |                              |
|                                                                                                    |                              |
|                                                                                                    |                              |
|                                                                                                    | 00 00 00 00 00 00 00 00      |
| 0x0070 00 00 00 00 00 00 00 00 00 00                                                                                                    | 0 00 00 00 00 00 00 00 00    |
| 0x0080 00 00 00 00 00 00 00 00 00 00                                                                                                    | 00 00 00 00 00 00 00 00      |
| 0x0090 00 00 00 00 00 00 00 00 00 00                                                                                                    | 00 00 00 00 00 00 00 00      |
| 0x00A0 00 00 00 00 00 00 00 00                                                                                                    | 00 00 00 00 00 00 00 00      |
| 0x00B0 00 00 00 00 00 00 00 00 00 00 00 00                                                                                                    | 00 00 00 00 00 00 00 00      |
| 0x00C0 00 00 00 00 00 00 00 00 00 00 00 00                                                                                                    | 00 00 00 00 00 00 00 00      |
| 0x00D0 00 00 00 00 00 00 00 00 00 00 00 00                                                                                                    | 00 00 00 00 00 00 00 00      |
| 0x00E0 00 00 00 00 00 00 00 00 00 00 00 00                                                                                                    | 00 00 00 00 00 00 00 00      |
| 0x00F0 00 00 00 00 00 00 00 00 00 00 00 00                                                                                                    | 00 00 00 00 00 00 00 00      |
|                                                                                                    | 00 00 00 00 00 00 00 00 00   |
|                                                                                                    | 0 00 00 00 00 00 00 00 00    |
|                                                                                                    |                              |
|                                                                                                    |                              |
|                                                                                                    |                              |
|                                                                                                    |                              |
| 0x0170 00 00 00 00 00 00 00 00 00                                                                                                    | 00 00 00 00 00 00 00 00      |
| 0x0180 00 00 00 00 00 00 00 00 00 00                                                                                                    | 00 00 00 00 00 00 00 00      |
| 0x0190 00 00 00 00 00 00 00 00 00 00                                                                                                    | 0 00 00 00 00 00 00 00 00    |
| 0x01A0 00 00 00 00 00 00 00 00                                                                                                    | 0 00 00 00 00 00 00 00 00 00 |
| 0x01B0 00 00 00 00 00 00 00 00 00 00                                                                                                    | 00 00 00 00 00 00 00 00      |
| 0x01C0 00 00 00 00 00 00 00 00 00 00                                                                                                    | 00 00 00 00 00 00 00 00      |
| 0x01D0 00 00 00 00 00 00 00 00 00 00 00 00 0                                                                                                    | 00 00 00 00 00 00 00 00      |
| 0x01E0 00 00 00 00 00 00 00 00 00 00                                                                                                    | 00 00 00 00 00 00 00 00      |
| 0x01F0 00 00 00 00 00 00 00 00 00                                                                                                    | 0 00 00 00 00 00 00 00 00    |

# Avsnitt 9 Felsökning

## 9.1 Felsökning av RevPi

## Figur 4 RevPi Basic-modul

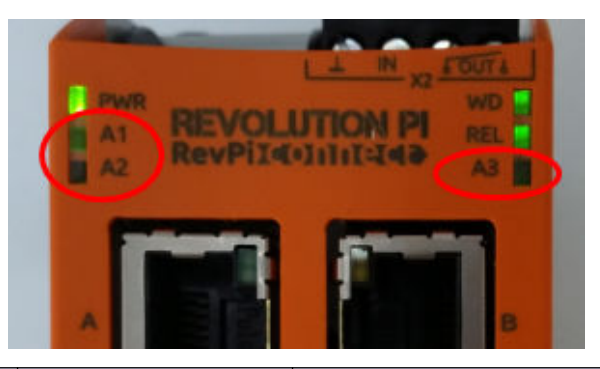

| Meddelande                         | Beskrivning                                                                    | Lösning                                                                                                    |
|------------------------------------|--------------------------------------------------------------------------------|----------------------------------------------------------------------------------------------------|
| Lampa A2 blinkar<br>rött.          | Kommunikationen har<br>avbrutits.                                              | <ul> <li>Anslut nätverkskabeln (kabel eller router).</li> <li>Ställ in Modbus-adressinställningen i Claros<br/>på 1.</li> <li>Ställ in Modbus TCP i Claros-menyn på ON.</li> </ul> |
| Lampa A3 blinkar<br>långsamt rött. | Konfigurationen av<br>Ethernet/IP- och Profinet-<br>gateway har blandats ihop. | Se Starta USB-konfigurationen på sidan 385,<br>steg 4 och välj rätt typ av gateway:<br>• en – Ethernet/IP<br>• pn – Profinet                                                       |

## 9.2 Felsökning av Ethernet/IP

### Figur 5 Ethernet/IP-gateway

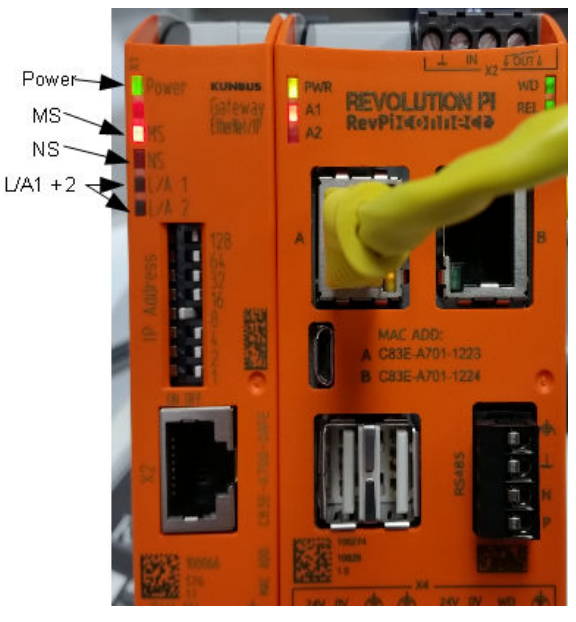

| Meddelande                        | Beskrivning                                 | Lösning                                                                                                    |
|-----------------------------------|---------------------------------------------|----------------------------------------------------------------------------------------------------|
| Strömlampan är släckt.            | Ethernet/IP-gatewayen är avstängd.          | Slå på strömmen.                                                                                                   |
| Strömlampan blinkar grönt.        | Startproceduren har inte slutförts.         | Vänta några minuter.                                                                                               |
| Strömlampan blinkar rött.         | Anger en varning.                           | Se efter om alla enheter är anslutna.                                                                              |
| Strömlampan lyser rött.           | Anger ett fel.                              | Ethernet/IP-gatewayen är<br>defekt. Byt ut Ethernet/IP-<br>gatewayen.                                              |
| MS-lampan är släckt.              | Ethernet/IP-gatewayen är avstängd.          | Slå på strömmen.                                                                                                   |
| MS-lampan blinkar<br>grönt.       | Konfigurationsproceduren har inte slutförs. | Vänta några minuter.                                                                                               |
| MS-lampan blinkar rött.           | Anger ett konfigurationsfel.                | Se Konfigurera Ethernet/IP-<br>gatewayen på sidan 395 för att<br>ta reda på hur man undersöker<br>konfigurationen. |
| MS-lampan lyser rött.             | Anger ett fel.                              | Ethernet/IP-gatewayen är<br>defekt. Byt ut Ethernet/IP-<br>gatewayen.                                              |
| MS-lampan blinkar rött och grönt. | Självtestet har inte slutförts.             | Vänta några minuter.                                                                                               |

| Meddelande                            | Beskrivning                                                            | Lösning                                      |
|---------------------------------------|------------------------------------------------------------------------|----------------------------------------------|
| NS-lampan är släckt.                  | Ethernet/IP-gatewayen är avstängd eller också har den ingen IP-adress. | Slå på strömmen. Konfigurera<br>IP-adressen. |
| NS-lampan blinkar grönt.              | IP-adressen är inställd, men CIP-<br>anslutningen har inte upprättats. | Vänta några minuter.                         |
| NS-lampan blinkar rött.               | CIP-anslutningen har avbrutits.                                        | Kontrollera om det förekommer en timeout.    |
| NS-lampan lyser rött.                 | Den valda IP-adressen används av en annan enhet.                       | Ändra IP-adressen till en unik<br>IP-adress. |
| Lampa L/A 1 eller 2 är släckt.        | Det finns ingen anslutning till andra enheter.                         | Anslut till en enhet.                        |
| Lampa L/A 1 eller<br>2 blinkar grönt. | Inget datautbyte.                                                      | Vänta tills nästa datautbyte.                |

## 9.3 Felsökning av Profinet

## Figur 6 Profinet-gateway

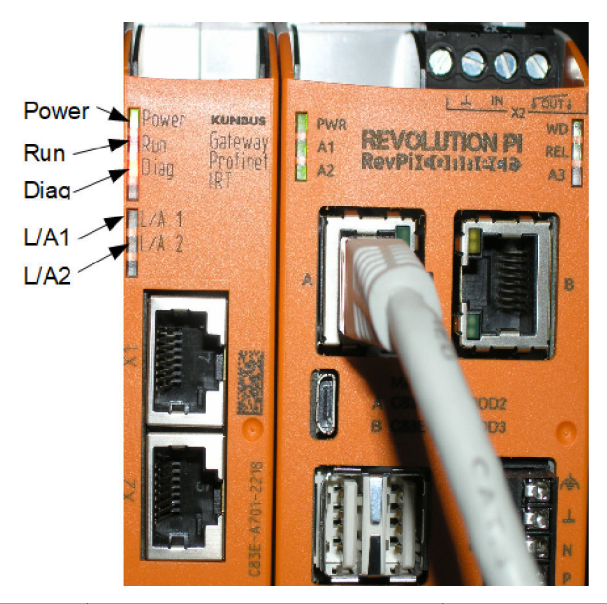

| Meddelande                    | Beskrivning                         | Lösning                                                  |
|-------------------------------|-------------------------------------|----------------------------------------------------------|
| Strömlampan är släckt.        | Profinet-gatewayen är avstängd.     | Slå på strömmen.                                         |
| Strömlampan blinkar<br>grönt. | Startproceduren har inte slutförts. | Vänta några minuter.                                     |
| Strömlampan blinkar rött.     | Anger en varning.                   | Se efter om alla enheter är installerade.                |
| Strömlampan lyser rött.       | Anger ett fel.                      | Profinet-gatewayen är defekt. Byt ut Profinet-gatewayen. |

| Meddelande                                | Beskrivning                                                                      | Lösning                                                                                                |
|-------------------------------------------|----------------------------------------------------------------------------------|----------------------------------------------------------------------------------------------------|
| Körningslampan är släckt.                 | Ingen nätverksanslutning.                                                        | Anslut till nätverket.                                                                                 |
| Körningslampan blinkar<br>grönt.          | Profinet-styrenheten är ansluten<br>men det förekommer inget<br>datautbyte.      | Vänta tills nästa datautbyte.                                                                          |
| Körningslampan blinkar<br>långsamt grönt. | Aktiveras av ett verktyg för<br>identifiering av<br>gatewaykomponenten.          | Vänta några minuter.                                                                                   |
| Diagnoslampan blinkar<br>rött.            | Aktiveras av ett verktyg för<br>identifiering av<br>gatewaykomponenten.          | Vänta några minuter.                                                                                   |
| Diagnoslampan blinkar<br>snabbt rött.     | Ingen anslutning till styrenheten.<br>Inget Profinet-namn inställt i<br>modulen. | Se Konfigurera Profinet-<br>gatewayen på sidan 398 för att ta<br>reda på hur man ställer in<br>namnet. |
| Diagnoslampan är röd.                     | En gatewayenhet rapporterar diagnosdata.                                         | Se diagnostikrapporten.                                                                                |
| Lampa L/A 1 eller 2 är<br>släckt.         | Ingen nätverksanslutning.                                                        | Anslut till nätverket.                                                                                 |
| Lampa L/A 1 eller<br>2 blinkar grönt.     | Datautbyte pågår.                                                                | Vänta tills datautbytet har slutförts.                                                                 |

# İçindekiler

- 1 Kullanım amacı sayfa 405
- 2 Giriş sayfa 405
- 3 USB yapılandırmasını başlatın sayfa 407
- 4 Kurulum örnekleri sayfa 408
- 5 SC4200c Denetleyici Modbus TCP telgraf kurulumu sayfa 411

# 6 SC1500 Denetleyici Modbus TCP telgraf kurulumu sayfa 414

- 7 Ethernet/IP Ağ Geçidini yapılandırın sayfa 417
- 8 Profinet Ağ Geçidini yapılandırın sayfa 420
- 9 Sorun giderme sayfa 423

## Bölüm 1 Kullanım amacı

Bu kurulum talimatlarını, Claros ağında donanım bileşenleri olarak harici Ethernet/IP Ağ Geçidi veya Profinet Ağ Geçidi'ni entegre eden kişilerin kullanması amaçlanmıştır.

## Bölüm 2 Giriş

Üretici, doğrudan, arızi ve sonuç olarak ortaya çıkan zararlar dahil olacak ancak bunlarla sınırlı olmayacak şekilde bu ürünün hatalı uygulanması veya kullanılmasından kaynaklanan hiçbir zarardan sorumlu değildir ve yürürlükteki yasaların izin verdiği ölçüde bu tür zararları reddeder. Kritik uygulama risklerini tanımlamak ve olası bir cihaz arızasında prosesleri koruyabilmek için uygun mekanizmaların bulunmasını sağlamak yalnızca kullanıcının sorumluluğundadır.

### **A**TEHLİKE

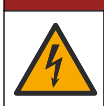

Elektrik çarpması nedeniyle ölüm tehlikesi. Elektrik bağlantısı yapmadan önce cihaza giden elektriği mutlaka kesin.

#### Gerekli araç gereçler:

- FAT32 olarak biçimlendirilmiş USB bellek
- Windows yüklü bilgisayar<sup>1</sup> 10
- Modül:
  - · Ethernet/IP uygulaması için:
    - LXZ446.99.00001: AĞ GEÇİDİ IloT RevPi Temel Modülü
    - LXZ446.99.00002: AĞ GEÇİDİ Ethernet/IP Slave
    - LXZ446.99.00003: PiBridge için Atlatıcı
  - Profinet uygulaması için:
    - LXZ446.99.00001: AĞ GEÇİDİ IloT RevPi Temel Modülü
    - LXZ446.99.00007: AĞ GEÇİDİ Profinet IRT Slave
    - LXZ446.99.00003: PiBridge için Atlatıcı

RevPi, Slave ve PiBridge üç modülünü güce ve LAN'ye bağlayın.

Modüllerin üreticisinden daha fazla bilgi almak için aşağıdaki tabloda bulunan bağlantılara bakın.

| Module (Modül)                  | Bağlantı                                                |
|---------------------------------|---------------------------------------------------------|
| AĞ GEÇİDİ Profinet IRT<br>Slave | https://www.kunbus.com/profinet-irt-gateway-module.html |
| AĞ GEÇİDİ Ethernet/IP Slave     | https://www.kunbus.com/ethernet-ip-gateway-module.html  |

<sup>&</sup>lt;sup>1</sup> Microsoft<sup>®</sup> Windows<sup>®</sup>, Microsoft Corporation'ın Amerika Birleşik Devletleri ve diğer ülkelerdeki tescilli ticari markasıdır.

| Module (Modül)                        | Bağlantı                                                                                       |  |
|---------------------------------------|------------------------------------------------------------------------------------------------|--|
| GATEWAY IIoT RevPi Temel<br>Modülü    | https://revolution.kunbus.com/revpi-connect/?noredirect=en_US                                  |  |
| RevPi Modüllerini bağlama<br>yöntemi  | https://revolution.kunbus.com/tutorials/connecting-revolution-pi-<br>modules/?noredirect=en_US |  |
| DIN rayına RevPi Modüllerini<br>takma | https://revolution.kunbus.com/tutorials/din-rail-mounting/                                     |  |
| Güç kaynağını bağlama                 | https://revolution.kunbus.com/tutorials/overview-revpi-<br>core/connecting-power-supply/       |  |

#### USB belleği hazırlayın

- 1. Bilgisayara boş bir USB bellek takın.
- 2. Şuraya gidin: https://www.hach.com ve "usb ethernet/IP kurulumu" veya "usb profinet kurulumu" anahtar sözcüklerini arayın.
- 3. USB\_ETHIP\_PRNET.zip dosyasını indirin.
- 4. Sıkıştırılmış dosyayı USB belleğin kök dizinine açın.

## Bölüm 3 USB yapılandırmasını başlatın

Hazırlanan USB belleği bilgisayara takın.

| Adım | Açıklama                                                                                                    | Resim                                                                                                    |
|------|----------------------------------------------------------------------------------------------------|----------------------------------------------------------------------------------------------------|
| 1    | Start_usb_config.bat<br>dosyasını başlatın.<br>Terminal penceresi açılır.<br>Adım adım kılavuzu takip<br>edin.                                                                                                    |                                                                                                    |
| 2    | RevPi modülünün IP<br>adresini girin.                                                                                                    | C:\WINDOWS\system32\cmd.exe                                                                                                    |
| 3    | SC denetleyicisinin IP<br>adresini girin.<br>Ağ ön ekinin RevPi modülü<br>ile aynı olduğundan emin<br>olun (ör. 192.168.0).<br>Ana bilgisayar<br>tanımlayıcısının RevPi<br>modülünden farklı<br>olduğundan emin olun (ör.<br>220 RevPi, 2 Denetleyici). | C:\WINDOWS\system32\cmd.exe X<br>Please type IP-Address (e.g. 192.168.0.220) or type dhcp for RevPi<br>192.168.0.220<br>Your choice was=192.168.0.220<br>Please type IP-Address (e.g. 192.168.0.2) for Controller |
| 4    | Ağ geçidi türünü girin:<br>• pn—Profinet<br>• en—Ethernet/IP                                                                                                    | C:\WINDOWS\system32\cmd.exe                                                                                                    |

| Adım | Açıklama                                                                                                    | Resim                                                                                                    |
|------|----------------------------------------------------------------------------------------------------|----------------------------------------------------------------------------------------------------|
| 5    | Ayarları Enter tuşuyla<br>onaylayın.<br>USB belleği çıkarın.                                                                                                    | CWUNDOWS/system32\cmd.exe — — — X<br>Please type IP-Address (e.g. 192.168.0.220) or type dhcp for RevPi<br>192.168.0.220<br>Your choice was=192.168.0.220<br>Please type IP-Address (e.g. 192.168.0.2) for Controller<br>192.168.0.2<br>Your choice was=192.168.0.2<br>Please type Gateway type pn for Profinet or en for Ethernet/IP<br>pn<br>Your choice was=pn<br>1 Datei(en) kopiert.<br>1 Datei(en) kopiert.<br>Please unmount USB stick<br>                                                                                                    |
| 6    | USB belleği RevPi<br>Modülünün sol USB<br>soketine takın.                                                                                                    | MAC ADD:<br>A Case-A701-1223<br>B Case-A701-1224<br>C<br>B Case-A701-1224<br>C<br>C Case-A701-1224<br>C<br>C Case-A701-1224<br>C<br>C Case |
| 7    | <ul> <li>LED açıklaması:</li> <li>A1/A2 turuncu: RevPi<br/>kurulumu başlar.</li> <li>A1 kırmızı, A2 kapalı:<br/>RevPi USB belleği takın.</li> <li>A1 yeşil, A2 kapalı: USB<br/>bellek başarıyla takıldı.</li> <li>A1 kapalı, A2 yeşil: RevPi<br/>verileri USB bellekten<br/>indirir/USB belleğe yükler.</li> <li>A3 kırmızı: RevPi yeniden<br/>başlatılır.</li> <li>A3 kırmızı olduğunda USB<br/>belleği çıkarın.</li> </ul> | A A A A A A A A A A A A A A A A A A A                                                                                                    |
| 8    | RevPi ayarları<br>tamamlanmıştır.                                                                                                    |                                                                                                    |

# Bölüm 4 Kurulum örnekleri

Şekil 1, iki farklı LAN bağlantısı bulunan kurulumu gösterir.

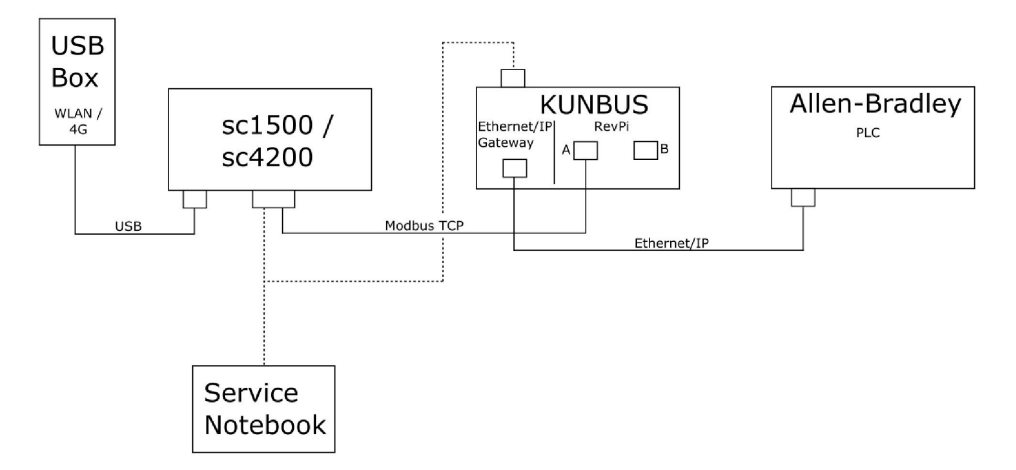

- Modbus TCP ve Ethernet/IP, iki farklı LAN bağlantısı kullanır.
- Tüm cihazların statik bir IP adresi vardır.
- Denetleyicide Wi-Fi veya hücresel bağlantı ile internet erişimi bulunur.
- Denetleyicinin IP adreslerini ve Ethernet/IP ağ geçidini ayarlamak için bir dizüstü bilgisayar gereklidir.

Şekil 2, Modbus TCP bağlantısı için bir yönlendirici bulunan kurulumu gösterir.

#### Şekil 2 Örnek 2

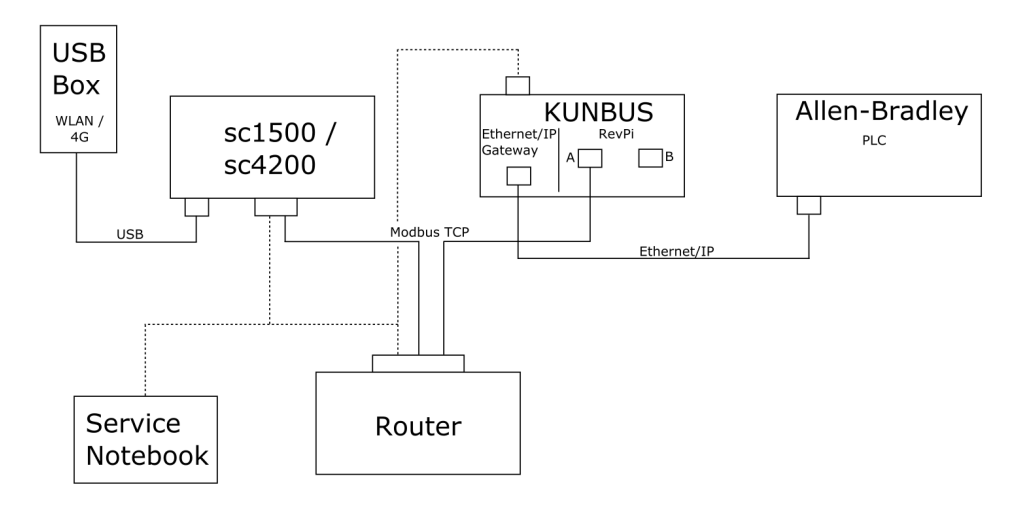

- Modbus TCP, bir yönlendiriciye bağlıdır.
- Tüm cihazların statik bir IP adresi vardır veya yönlendirici DHCP üzerinden IP adresini ayarlar. Not: DHCP kullanılıyorsa yönlendiricinin her zaman aynı cihazlar (MAC) için aynı IP adresini kullandığından emin olun.
- Denetleyicide Wi-Fi veya hücresel bağlantı ile internet erişimi bulunur.
- Denetleyicinin IP adresini, yönlendirici ayarlarını ve Ethernet/IP ağ geçidini ayarlamak için bir dizüstü bilgisayar gereklidir.

Şekil 3, tüm cihazlar için bir yönlendirici veya anahtar bulunan kurulumu gösterir.

#### Şekil 3 Örnek 3

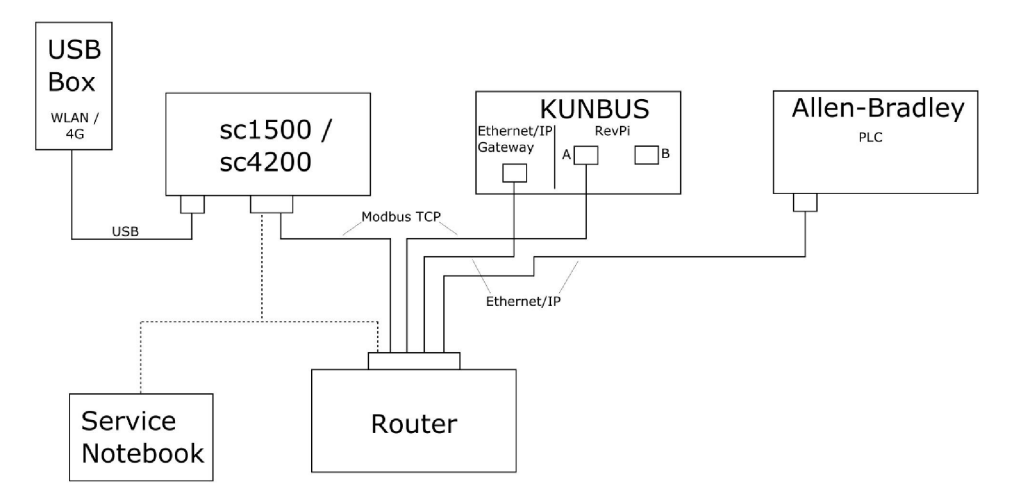

Tüm cihazlar bir yönlendirici veya anahtar ile bağlıdır.

- Tüm cihazların statik bir IP adresi vardır veya yönlendirici ya da anahtar, DHCP üzerinden IP adresini ayarlar.
   Not: DHCP kullanılıyorsa yönlendiricinin her zaman aynı cihazlar (MAC) için aynı IP adresini kullandığından emin olun.
- Denetleyicide Wi-Fi veya hücresel bağlantı ile internet erişimi bulunur.
- Denetleyicinin IP adresini ayarlamak ve yönlendirici ayarlarını yapmak için bir dizüstü bilgisayar gereklidir.

## Bölüm 5 SC4200c Denetleyici Modbus TCP telgraf kurulumu

Claros uygulamasını başlatın ve adım adım kılavuzu takip edin.

| Adım | Açıklama                                                           | Resim                                             |                                     |
|------|--------------------------------------------------------------------|---------------------------------------------------|-------------------------------------|
| 1    | Denetleyici menüsünü seçin<br>ve ardından <b>Modbus TCP</b>        | 1732216 - sc4200c                                 |                                     |
|      | düğmesine basın.                                                   | Software update is available                      | >                                   |
|      |                                                                    | 1 1761925 - SOLITAX sc<br>2 LDO250000001 - LDO sc | <b>155 02</b>                       |
|      |                                                                    |                                                   | 2 Sensors<br>2 Relays<br>1 Profibus |
|      |                                                                    | 00000001185 - Low voltage relay                   |                                     |
|      |                                                                    | 00000001337 - High voltage relay                  |                                     |
|      |                                                                    | 00000079312 - Profibus                            |                                     |
|      |                                                                    | Historical data                                   | >                                   |
|      |                                                                    | Modbus TCP                                        | >                                   |
|      |                                                                    |                                                   |                                     |
| 2    | ayarlamak için <b>Telegram</b><br>( <b>Telgraf)</b> öğesini secin. | ≡ <b>1</b> MSM                                    | •                                   |
|      |                                                                    | Modbus TCP                                        | Ē                                   |
|      |                                                                    | Modbus TCP                                        | On                                  |
|      |                                                                    | IP address                                        | 10.130.33.99                        |
|      |                                                                    | TCP Port                                          | 502                                 |
|      |                                                                    | Telegram                                          | >                                   |
|      |                                                                    | Modbus address                                    | 1                                   |
|      |                                                                    | Virtual modbus slave                              | Off                                 |
|      |                                                                    | Data order                                        | Normal >                            |
|      |                                                                    | Status                                            | >                                   |
|      |                                                                    |                                                   | ~                                   |

| Adım | Açıklama                                                                                                    | Res | im                        |            |              |       |   |
|------|----------------------------------------------------------------------------------------------------|-----|---------------------------|------------|--------------|-------|---|
| 3    | B Gösterilen telgraf, LDO sc<br>sensörü için bir örnektir.<br>Sinyali tam sayı olarak<br>ayarlayın. Sinyal, değerin bir<br>saniyelik artışlarla | =   | 🛃 мѕм                     |            |              |       | ~ |
|      |                                                                                                    |     | <b>&lt;</b>               | Telegram   |              |       |   |
|      | bir sayaçtır.                                                                                                    |     | 1 devices                 |            | + ADD SENSOR |       |   |
|      | Not: Modbus TCP telgrafının içeriği                                                                                                    |     | $\checkmark$ $\land$      |            |              | \$    |   |
|      | r ronsus telgranyla dymen.                                                                                                    |     | LDO25000001<br>LDO sc     |            |              |       |   |
|      |                                                                                                    |     |                           |            |              |       |   |
|      |                                                                                                    |     |                           | _          |              |       |   |
|      |                                                                                                    |     | CANCEL                    |            | SAVE         |       |   |
|      |                                                                                                    | =   | ┨ мѕм                     |            |              |       | ~ |
|      |                                                                                                    |     | < LD                      | O250000001 |              |       |   |
|      |                                                                                                    |     |                           |            | DELETE SEM   | ISOR  |   |
|      |                                                                                                    |     | 0 Dissolved oxygen [mg/L] |            |              | float |   |
|      |                                                                                                    |     | 1 Heartbeat               |            | int          | eger  |   |
|      |                                                                                                    |     | + ADD NEW TAG             |            |              |       |   |
|      |                                                                                                    |     | CANCEL                    |            | ОК           |       |   |
|      |                                                                                                    |     |                           |            |              |       |   |
|      |                                                                                                    |     |                           |            |              |       |   |

| Adım | Açıklama                                                       | Resim                |                    |  |
|------|----------------------------------------------------------------|----------------------|--------------------|--|
| 4    | Modbus TCP menüsünde<br>denetleyicinin IP adresi<br>gösterilir | ≡ <u>]</u> MSM       | 1.                 |  |
|      | 10.130.33.99, denetleyici                                      | < Modbus             | TCP 🗾              |  |
|      | ayarlanan IP adresidir.                                        | Modbus TCP           | On                 |  |
|      | Modbus TCP'yi On (Açık)                                        | IP address           | 10.130.33.99       |  |
|      | olarak ayarlayın ve ardından<br>Status (Durum) düğmesine       | TCP Port             | 502                |  |
|      | basın.                                                         | Telegram             | >                  |  |
|      |                                                                | Modbus address       | 1                  |  |
|      |                                                                | Virtual modbus slave | Off                |  |
|      |                                                                | Data order           | Normal 🗲           |  |
|      |                                                                | Simulation           | >                  |  |
|      |                                                                | Status               | >                  |  |
| 5    | Status (Durum) menüsü<br>Modbus TCP istatistiklerini           | < Status             | 国                  |  |
|      | RevPi Modülünün IP                                             | Client               | 10.130.33.50:46338 |  |
|      | adresidir. RevPi'de 5 adet                                     | RX Bytes             | 792                |  |
|      | Modbus TCP master                                              | TX Bytes             | 4818               |  |
|      |                                                                | Accepted requests    | 66                 |  |
|      |                                                                | Rejected Requests    | 0                  |  |
|      |                                                                | Last exception       | 0                  |  |
|      |                                                                | Client               | 10.130.33.50:46340 |  |
|      |                                                                | RX Bytes             | 792                |  |
|      |                                                                | TX Bytes             | 4818               |  |
|      |                                                                | Accepted requests    | 66                 |  |
|      |                                                                | Rejected Requests    | 0                  |  |
|      |                                                                | Last exception       | 0                  |  |
|      |                                                                | Client               | 10.130.33.50:46342 |  |
|      |                                                                | RX Bytes             | 792                |  |
|      |                                                                | TX Bytes             | 4818               |  |
|      |                                                                | Accepted requests    | 66                 |  |
|      |                                                                | Rejected Requests    | 0                  |  |
|      |                                                                | Last exception       | 0                  |  |

## Bölüm 6 SC1500 Denetleyici Modbus TCP telgraf kurulumu

Claros uygulamasını başlatın ve adım adım kılavuzu takip edin.

| Adım | Açıklama                                                                                       | Resim              |                  |                                      |
|------|------------------------------------------------------------------------------------------------|--------------------|------------------|--------------------------------------|
| 1    | <ol> <li>Denetleyici menüsünü seçin<br/>ve ardından Modbus TCP<br/>düğmesine basın.</li> </ol> | <                  | 1694389 - sc1500 |                                      |
|      |                                                                                                | 1 1327087 - AN     | -ISE sc          |                                      |
|      |                                                                                                | 2 1555058 - AN     | -ISE sc          |                                      |
|      |                                                                                                | 3 LDO 2009 - L     | DO sc            | v20.12                               |
|      |                                                                                                |                    |                  | 3 Sensors<br>1 Outputs<br>1 Profibus |
|      |                                                                                                | 0000007485         | 4 - mA output    |                                      |
|      | 00000500987                                                                                    | 2 - Profibus       |                  |                                      |
|      |                                                                                                | Historical data    |                  | >                                    |
|      |                                                                                                | Modbus TCP         |                  | >                                    |
| 2    | 2 Modbus TCP telgrafını<br>ayarlamak için <b>Telegram</b><br>( <b>Telgraf</b> ) öğesini seçin. | <                  | Modbus TCP       |                                      |
|      |                                                                                                | Modbus TCP         |                  | On                                   |
|      |                                                                                                | IP address         |                  | 192.168.178.47                       |
|      |                                                                                                | TCP Port           |                  | 502                                  |
|      |                                                                                                | Telegram           |                  | >                                    |
|      |                                                                                                | Modbus address     |                  | 1                                    |
|      |                                                                                                | Virtual modbus sla | ive              | Off                                  |
|      |                                                                                                | Data order         |                  | Normal >                             |
|      |                                                                                                | Simulation         |                  | >                                    |
|      |                                                                                                | Status             |                  | >                                    |
|      |                                                                                                |                    |                  |                                      |

| Adım | Açıklama                                                                            | Resim                     |               |  |
|------|-------------------------------------------------------------------------------------|---------------------------|---------------|--|
| 3    | Gösterilen telgraf, LDO sc<br>sensörü için bir örnektir.<br>Sinyali tam sayı olarak | <                         | Telegram      |  |
|      | ayarlayın. Sinyal, değerin bir                                                      | 1 devices                 | + ADD SENSOR  |  |
|      | güncellenmesini gösteren<br>bir sayaçtır.                                           | <b>× </b> *               | \$            |  |
|      | <b>Not:</b> Modbus TCP telgrafının içeriği<br>Profibus telgrafıyla aynıdır.         | LDO 2009<br>LDO sc        |               |  |
|      |                                                                                     |                           |               |  |
|      |                                                                                     | CANCEL                    | SAVE          |  |
|      |                                                                                     |                           |               |  |
|      |                                                                                     | <                         | LDO 2009      |  |
|      |                                                                                     |                           | DELETE SENSOR |  |
|      |                                                                                     | 0 Dissolved oxygen [mg/L] | float         |  |
|      |                                                                                     | 1 Heartbeat               | integer       |  |
|      |                                                                                     | + ADD NEW TAG             |               |  |
|      |                                                                                     | CANCEL                    | ОК            |  |
|      |                                                                                     |                           |               |  |

| Adım | Açıklama                                                                                      | Resim                |            |                      |
|------|-----------------------------------------------------------------------------------------------|----------------------|------------|----------------------|
| 4    | Modbus TCP menüsünde<br>denetleyicinin IP adresi<br>gösterilir.<br>192 168 178 47 denetleyici | <                    | Modbus TCP |                      |
|      |                                                                                               | Modbus TCP           |            | On                   |
|      | hizmet menüsünde                                                                              | IP address           |            | 192.168.178.47       |
|      | Agarianan IP adresidir.                                                                       | TCP Port             |            | 502                  |
|      | olarak ayarlayın ve ardından                                                                  | Telegram             |            | >                    |
|      | Status (Durum) düğmesine                                                                      | Modbus address       |            | 1                    |
|      |                                                                                               | Virtual modbus slave |            | Off                  |
|      |                                                                                               | Data order           |            | Normal >             |
|      |                                                                                               | Simulation           |            | >                    |
|      |                                                                                               | Status               |            | >                    |
|      |                                                                                               |                      |            |                      |
|      |                                                                                               |                      |            |                      |
| 5    | Status (Durum) menüsü<br>Modbus TCP istatistiklerini                                          | <                    | Status     | 國                    |
|      | RevPi Modülünün IP                                                                            | Client               |            | 192.168.178.50:46338 |
|      | adresidir. RevPi'de 7 adet                                                                    | RX Bytes             |            | 792                  |
|      | bulunur.                                                                                      | TX Bytes             |            | 4818                 |
|      |                                                                                               | Accepted requests    |            | 66                   |
|      |                                                                                               | Rejected Requests    |            | 0                    |
|      |                                                                                               | Last exception       |            | 0                    |
|      |                                                                                               | Client               |            | 192.168.178.50:46340 |
|      |                                                                                               | RX Bytes             |            | 792                  |
|      |                                                                                               | TX Bytes             |            | 4818                 |
|      |                                                                                               | Accepted requests    |            | 66                   |
|      |                                                                                               | Rejected Requests    |            | 0                    |
|      |                                                                                               | Last exception       |            | 0                    |
|      |                                                                                               | Client               |            | 192.168.178.50:46342 |
|      |                                                                                               | RX Bytes             |            | 792                  |
|      |                                                                                               | TX Bytes             |            | 4818                 |
|      |                                                                                               | Accepted requests    |            | 66                   |
|      |                                                                                               | Rejected Requests    |            | 0                    |
|      |                                                                                               | Last exception       |            | 0                    |

# Bölüm 7 Ethernet/IP Ağ Geçidini yapılandırın

| Adım | Açıklama                                                                                                    | Resim                                                                                                    |
|------|----------------------------------------------------------------------------------------------------|----------------------------------------------------------------------------------------------------|
| 1    | <ul> <li>Ethernet/IP Ağ Geçidini<br/>LAN-USB bağdaştırıcı<br/>kablosuyla bilgisayara<br/>bağlayın.</li> <li>Giriş sayfa 405 bölümüne<br/>bakın. AĞ GEÇİDİ<br/>Ethernet/IP Slave<br/>bağlantısını kullanın.<br/>Üreticinin <i>Ethernet/IP için</i><br/><i>ağ geçidi bileşeni</i> için<br/>kullanım kılavuzundaki<br/>talimatları uygulayın.</li> <li>Ana bilgisayar<br/>tanımlayıcısını Ağ<br/>Geçidinin ikili biçimine<br/>ayarlamak için 8 pinli<br/>adres anahtarını (A)<br/>kullanın.</li> <li>Örnek: Ana bilgisayarı<br/>8: 00010000 olarak<br/>ayarlayın</li> <li>web sitesini açın (X= ON<br/>(AÇIK) olarak ayarlanmış<br/>tüm anahtarların toplamı).</li> </ul> | A Power<br>Ms<br>UA1<br>UA2<br>orr ou<br>UA2<br>orr ou<br>UA2<br>UA2<br>UA2<br>UA2<br>UA2<br>UA2<br>UA2<br>UA2<br>UA2<br>UA2 |
| 2    | Tarayıcıyı açın ve<br>192.168.1.X IP adresini<br>girin.<br>Ilk oturum için oturum açma<br>verileri:<br>User (Kullanıcı): Admin<br>Password (Parola): 1701<br><b>Giriş</b> öğesine basın.                                                                                                    | KUNBUS-GW EtherNet/IP™         Username:       Admin         Password:                                                       |

| Adım | Açıklama                                                                                                    | Resim                                                                                                    |
|------|----------------------------------------------------------------------------------------------------|----------------------------------------------------------------------------------------------------|
| 3    | Denetleyici ve Ethernet/IP<br>Ağ Geçidi, denetleyicideki<br>Modbus TCP'nin telgraf<br>türüne göre 0000 - 01BF<br>veri alanını aktarır; bu da<br>448 bayt veya 112 kayan<br>sayı ya da 224 tam sayı<br>aralığı veya bunların<br>karışımıdır.<br>Not: Yalnızca 32 tam sayısına ilk veri<br>aralığı gösterilir. PLC'deki tüm verileri<br>görüntüleyin (224 tam sayı).<br>Show (Göster) düğmesine<br>basın. | KUNEUS-GW EtherNetIP**       Log Out         Modus 10° Input and Output       Moduse Register B0011 - 00010 and B0401 - 00410         Modus 10° Input and Output       Moduse Register B0011 - 00010 and B0401 - 00410         Modus 10° Input and Output       Moduse Register B0011 - 00400 and B0401 - 00410         Modus 10° Input and Output       Moduse Register B0011 - 00400 and B0401 - 00440         Modus 10° Input and Output       Moduse Register B0011 - 00400 and B041 - 00440         Modus 10° Input and Output       Moduse Register B0011 - 00400 and B041 - 00440         Modus 10° Input and Output       Moduse Register B0011 - 00400 and B041 - 00440         Modus 10° Input and Output       Moduse Register B0011 - 00400 and B041 - 00440         Modus 10° Input and Output       Moduse Register B0011 - 00400 and B041 - 00440         Modus 10° Input and Output       Moduse Register B0011 - 00400 and B041 - 00440         Modus 10° Input and D0401       Moduse Register B0011 - 00400 and B041 - 00440         Moduse Register B011       Moduse Register B0011 - 00400 and B041 - 00440         Moduse Register B011       Moduse Register B0011 - 00400 and B041 - 00440         Moduse Register B011       Moduse Register B0011 - 00400 and B041 - 00440         Moduse Register B011       Moduse Register B011 - 00400 and B041 - 00440         Moduse Register B011       Moduse Register B011 - 00400 and B041 - 00440 |
| 4    | Seçilen veri alanı gösterilir.                                                                                                    |                                                                                                    |

| Adım | Açıklama                                                                                                    | Resim                                                                                                    |
|------|----------------------------------------------------------------------------------------------------|----------------------------------------------------------------------------------------------------|
| 5    | IP adresini ayarlamak için<br>Change Configuration<br>(Yapılandırmayı Değiştir)<br>düğmesine basın.                     | KUNBUS-GW EtherNet/IP™ Log_Out                                                                                                    |
|      |                                                                                                    | Modeus/TCP Input and Output         Modeus Register ab001 - 0.0010 and 0.0411 - 0.0410         Steve           Modeus/TCP Input and Output         Modeus Register 0.0011 - 0.0020 and 0.0411 - 0.0420         Steve           Modeus/TCP Input and Output         Modeus Register 0.0011 - 0.0020 and 0.0421 - 0.0420         Steve           Modeus/TCP Input and Output         Modeus Register 0.0011 - 0.0040 and 0.0421 - 0.0420         Steve           Modeus/TCP Input and Output         Modeus Register 0.0011 - 0.0040 and 0.0421 - 0.0440         Steve |
|      |                                                                                                    | Configuration<br>Sector 2015 2015 2015 2015 2015 2015 2015 2015                                                                                                    |
| 6    | IP adresini, ağ geçidi<br>adresine göre değiştirin.                                                                     | KUNBUS-GW EtherNet/IP™                                                                                                    |
|      | Onaylamak için <b>OK</b><br>(Tamam) öğesine basın.                                                                      |                                                                                                    |
|      | Tüm dip anahtarlarını kapalı<br>konuma getirin.                                                                         | Change Configuration                                                                                                    |
|      | Ağ geçidinin gücünü kapalı<br>olarak ayarlayın, ardından<br>yeniden başlatın. Artık yeni<br>IP Adresi kullanılmaktadır. | Network Mask 2552550 255.55<br>Apply Apply Abort                                                                                                    |

# Bölüm 8 Profinet Ağ Geçidini yapılandırın

| Adım | Açıklama                                                                                                    | Resim                                                                                              |
|------|----------------------------------------------------------------------------------------------------|----------------------------------------------------------------------------------------------------|
| 1    | <ul> <li>Profinet Ağ Geçidini LAN-<br/>LAN bağdaştırıcısıyla<br/>bilgisayara bağlayın.</li> <li>Giriş sayfa 405 bölümüne<br/>bakın. AĞ GEÇİDİ<br/>Profinet IRT Slave<br/>bağlantısını kullanın.<br/>Üreticinin <i>PROFINET İçin<br/>Ağ Geçidi Bileşeni</i><br/>kullanım kılavuzundaki<br/>talimatları uygulayın.</li> <li>Adı <b>kunbus-gw-profinet</b><br/>olarak ayarlamak için<br/>PRONETA yazılımını<br/>kullanın.</li> <li>Kullanılan <b>IP adresini</b><br/>girin.</li> </ul> |                                                                                                    |
| 2    | Tarayıcıyı açın ve IP<br>adresini girin.<br>İlk oturum için oturum açma<br>verileri:<br>User (Kullanıcı): Admin<br>Password (Parola): 1701<br><b>Giriş</b> öğesine basın.                                                                                                    | KUNBUS-GW PROFINET TPS-1         Username:       Admin         Password:       •••••         Login |

| Adım | Açıklama                                                                        | Resim                                                                                                    |
|------|---------------------------------------------------------------------------------|----------------------------------------------------------------------------------------------------|
| 3    | Girdi verilerini göstermek<br>için <b>Show (Göster)</b> (A)<br>düğmesine basın. | KUNBUS-GW PROFINET TPS-1                                                                                                    |
|      | A<br>Input data (from neighbour device)                                         |                                                                                                    |
|      |                                                                                 | Output data (from PROFINET Controller) Show                                                                                                    |
|      |                                                                                 |                                                                                                    |
|      |                                                                                 | Configuration                                                                                                    |
|      |                                                                                 | Serial number     4581       Software Version     1.2       MAC Address     c8:ea7.012c-3a       IP address     192.168.0230       Subnet mask     255.255.255.0       Gateway     0.0.0       IO Controller state     no AR established, access from web page possible       PROFINET Name of Station     kunbus-gw-profinet |

| Auiiii                                                                                                    | Açıkıdılıd                                                                                                    | Resim                                        |
|----------------------------------------------------------------------------------------------------|----------------------------------------------------------------------------------------------------|----------------------------------------------|
| 4                                                                                                    | Denetleyiciden Profinet Ağ<br>Geçidine gönderilen tüm<br>verileri gösterir.                                                                                                    | KUNBUS-GW PROFINET TPS-1                     |
| Denetleyici ve Profinet<br>Geçidi, denetleyicideki<br>Modbus TCP'nin telgra<br>türüne göre 0000 - 01E<br>veri alanını aktarır; bu<br>448 bayt veya 112 kay | Denetleyici ve Profinet Ağ<br>Geçidi, denetleyicideki<br>Modbus TCP'nin telgraf<br>türüne göre 0000 - 01BF<br>veri alanını aktarır; bu da<br>448 bayt veya 112 kayan<br>eavu va da 224 tam savu | Input (from neighbour device)<br>Main page   |
|                                                                                                    | aralığı veva bunların                                                                                                    | Address 0 1 2 3 4 5 6 7 8 9 A B C D E F      |
|                                                                                                    | karışımıdır                                                                                                    | 0x0000 00 00 00 00 00 00 00 00 00 00 00      |
|                                                                                                    | kanşıman.                                                                                                    | 0x0010 00 00 00 00 00 00 00 00 00 00 00 00   |
|                                                                                                    |                                                                                                    | 0x0020 00 00 00 00 00 00 00 00 00 00 00 00   |
|                                                                                                    |                                                                                                    | 0x0030 00 00 00 00 00 00 00 00 00 00 00 00   |
|                                                                                                    |                                                                                                    | 0x0040 00 00 00 00 00 00 00 00 00 00 00 00   |
|                                                                                                    |                                                                                                    | 0x0050 00 00 00 00 00 00 00 00 00 00 00 00   |
|                                                                                                    |                                                                                                    | 0x0060 00 00 00 00 00 00 00 00 00 00 00 00   |
|                                                                                                    |                                                                                                    | 0x0070 00 00 00 00 00 00 00 00 00 00 00 00   |
|                                                                                                    |                                                                                                    | 0x0080 00 00 00 00 00 00 00 00 00 00 00 00   |
|                                                                                                    |                                                                                                    |                                              |
|                                                                                                    |                                                                                                    |                                              |
|                                                                                                    |                                                                                                    |                                              |
|                                                                                                    |                                                                                                    |                                              |
|                                                                                                    |                                                                                                    | 0x00E0 00 00 00 00 00 00 00 00 00 00 00 00   |
|                                                                                                    |                                                                                                    | 0x00F0 00 00 00 00 00 00 00 00 00 00 00 00   |
|                                                                                                    |                                                                                                    | 0x0100 00 00 00 00 00 00 00 00 00 00 00 00   |
|                                                                                                    |                                                                                                    | 0x0110 00 00 00 00 00 00 00 00 00 00 00 00   |
|                                                                                                    |                                                                                                    | 0x0120 00 00 00 00 00 00 00 00 00 00 00 00 0 |
|                                                                                                    |                                                                                                    | 0x0130 00 00 00 00 00 00 00 00 00 00 00 00 0 |
|                                                                                                    |                                                                                                    | 0x0140 00 00 00 00 00 00 00 00 00 00 00 00 0 |
|                                                                                                    |                                                                                                    | 0x0150 00 00 00 00 00 00 00 00 00 00 00 00 0 |
|                                                                                                    |                                                                                                    | 0x0160 00 00 00 00 00 00 00 00 00 00 00 00 0 |
|                                                                                                    |                                                                                                    | 0x0170 00 00 00 00 00 00 00 00 00 00 00 00 0 |
|                                                                                                    |                                                                                                    | 0x0180 00 00 00 00 00 00 00 00 00 00 00 00 0 |
|                                                                                                    |                                                                                                    |                                              |
|                                                                                                    |                                                                                                    |                                              |
|                                                                                                    |                                                                                                    |                                              |
|                                                                                                    |                                                                                                    | 0x01D0 00 00 00 00 00 00 00 00 00 00 00 00 0 |
|                                                                                                    |                                                                                                    | 0x01E0 00 00 00 00 00 00 00 00 00 00 00 00 0 |
|                                                                                                    |                                                                                                    | 0x01F0 00 00 00 00 00 00 00 00 00 00 00 00 0 |

## Bölüm 9 Sorun giderme

## 9.1 RevPi Sorunlarını Giderme

### Şekil 4 RevPi Temel modülü

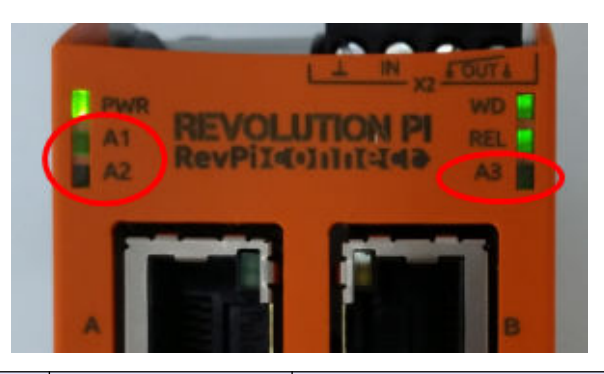

| Mesaj                                            | Açıklama                                                                    | Çözüm                                                                                                    |
|--------------------------------------------------|-----------------------------------------------------------------------------|----------------------------------------------------------------------------------------------------|
| LED A2 kırmızı renkte<br>yanıp söner.            | İletişim durdu.                                                             | <ul> <li>Ağ kablosunu (kablo veya yönlendirici)<br/>bağlayın.</li> <li>Modbus adres ayarını Claros'ta 1 olarak<br/>ayarlayın.</li> <li>Modbus TCP'yi Claros menüsünde açık olarak<br/>ayarlayın.</li> </ul> |
| LED A3 yavaşça<br>kırmızı renkte yanıp<br>söner. | Ethernet/IP ve Profinet<br>Ağ Geçidi'nin<br>yapılandırması<br>karıştırılır. | <ul> <li>Bkz. USB yapılandırmasını başlatın sayfa 407, 4.<br/>adıma bakın ve doğru Ağ Geçidi türünü seçin:</li> <li>en – Ethernet/IP</li> <li>pn – Profinet</li> </ul>                                      |

## 9.2 Ethernet/IP Sorunlarını Giderme

### Şekil 5 Ethernet/IP Ağ Geçidi

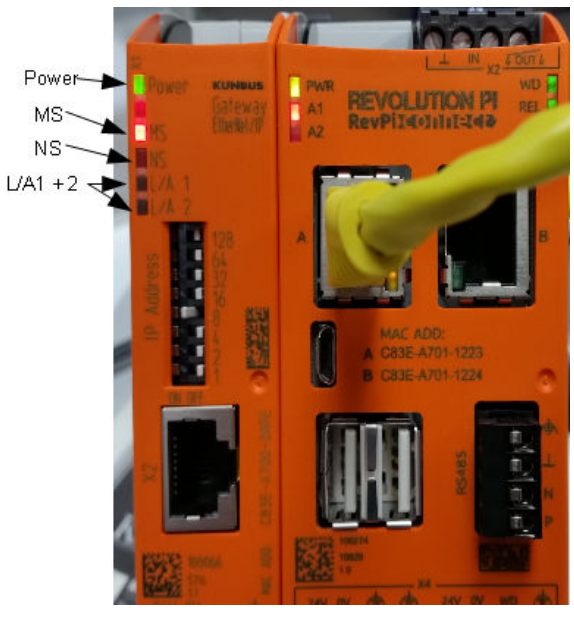

| Mesaj                                         | Açıklama                                              | Çözüm                                                                                    |
|-----------------------------------------------|-------------------------------------------------------|------------------------------------------------------------------------------------------|
| Güç LED'i kapalı.                             | Ethernet/IP ağ geçidi kapalı<br>olarak ayarlanmıştır. | Gücü açık konuma getirin.                                                                |
| Güç LED'i yeşil renkte<br>yanıp söner.        | Başlatma prosedürü<br>tamamlanmadı.                   | Birkaç dakika bekleyin.                                                                  |
| Güç LED'i kırmızı renkte<br>yanıp söner.      | Bir uyarı gösterir.                                   | Tüm cihazların bağlı olup<br>olmadığını kontrol edin.                                    |
| Güç LED'i kırmızıdır.                         | Bir hata gösterir.                                    | Ethernet/IP ağ geçidi arızalıdır.<br>Ethernet/IP ağ geçidini değiştirin.                 |
| MS LED'i kapalı.                              | Ethernet/IP ağ geçidi kapalı olarak ayarlanmıştır.    | Gücü açık olarak ayarlayın.                                                              |
| MS LED'i yeşil renkte yanıp söner.            | Yapılandırma prosedürü<br>tamamlanmadı.               | Birkaç dakika bekleyin.                                                                  |
| MS LED'i kırmızı renkte<br>yanıp söner.       | Bir yapılandırma hatası gösterir.                     | Yapılandırmayı incelemek için bkz.<br>Ethernet/IP Ağ Geçidini<br>yapılandırın sayfa 417. |
| MS LED'i kırmızıdır.                          | Bir hata gösterir.                                    | Ethernet/IP ağ geçidi arızalıdır.<br>Ethernet/IP ağ geçidini değiştirin.                 |
| MS LED'i kırmızı ve yeşil renkte yanıp söner. | Kendi kendine test<br>tamamlanmadı.                   | Birkaç dakika bekleyin.                                                                  |

| Mesaj                                           | Açıklama                                                                 | Çözüm                                                 |
|-------------------------------------------------|--------------------------------------------------------------------------|-------------------------------------------------------|
| NS LED'i kapalı.                                | Ethernet/IP ağ geçidi kapalı<br>olarak ayarlanmış veya IP adresi<br>yok. | Gücü açık olarak ayarlayın. IP<br>adresini ayarlayın. |
| NS LED'i yeşil renkte yanıp<br>söner.           | IP adresi ayarlanmış ancak CIP<br>bağlantısı kurulmamış.                 | Birkaç dakika bekleyin.                               |
| NS LED'i kırmızı renkte<br>yanıp söner.         | CIP bağlantısı durduruldu.                                               | Zaman aşımı olup olmadığını<br>inceleyin.             |
| NS LED'i kırmızıdır.                            | Seçilen IP adresi başka bir cihaz tarafından kullanılıyor.               | IP adresini benzersiz bir IP adresiyle değiştirin.    |
| L/A 1 veya 2 LED'i kapalı.                      | Diğer cihazlarla bağlantı yok.                                           | Bir cihaza bağlanın.                                  |
| L/A 1 veya 2 LED'i yeşil<br>renkte yanıp söner. | Veri alışverişi yok.                                                     | Bir sonraki veri değişimine kadar<br>bekleyin.        |

## 9.3 Profinet Sorunlarını Giderme

### Şekil 6 PROFINET Ağ Geçidi

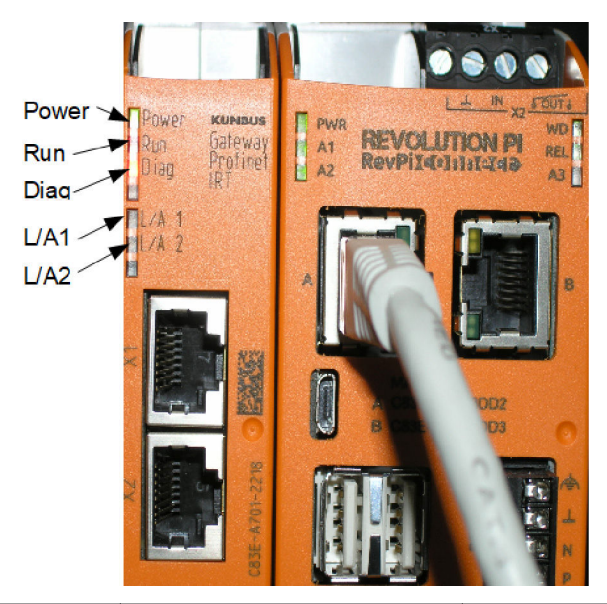

| Mesaj                                    | Açıklama                            | Çözüm                                                              |
|------------------------------------------|-------------------------------------|--------------------------------------------------------------------|
| Güç LED'i kapalı.                        | Profinet ağ geçidi kapalı.          | Gücü açık olarak ayarlayın.                                        |
| Güç LED'i yeşil renkte yanıp<br>söner.   | Başlatma prosedürü<br>tamamlanmadı. | Birkaç dakika bekleyin.                                            |
| Güç LED'i kırmızı renkte<br>yanıp söner. | Bir uyarı gösterir.                 | Tüm cihazların kurulu olup<br>olmadığını kontrol edin.             |
| Güç LED'i kırmızıdır.                    | Bir hata gösterir.                  | Profinet ağ geçidi arızalıdır.<br>Profinet ağ geçidini değiştirin. |

| Mesaj                                                 | Açıklama                                                                  | Çözüm                                                                      |
|-------------------------------------------------------|---------------------------------------------------------------------------|----------------------------------------------------------------------------|
| Çalıştırma LED'i kapalı.                              | Ağ bağlantısı yok.                                                        | Ağa bağlanın.                                                              |
| Çalıştırma LED'i yeşil renkte<br>yanıp söner.         | PROFINET denetleyicisi bağlı<br>ancak veri alışverişi yok.                | Bir sonraki veri değişimine<br>kadar bekleyin.                             |
| Çalıştırma LED'i yavaşça<br>yeşil renkte yanıp söner. | Ağ geçidi bileşeninin<br>tanımlanması için araç tarafından<br>tetiklenir. | Birkaç dakika bekleyin.                                                    |
| DIAG LED'i kırmızı renkte<br>yanıp sönüyor.           | Ağ geçidi bileşeninin<br>tanımlanması için araç tarafından<br>tetiklenir. | Birkaç dakika bekleyin.                                                    |
| DIAG LED'i hızlı hızlı kırmızı<br>yanıp sönüyor.      | Denetleyiciye bağlantı yok.<br>Modülde ayarlı Profinet adı yok.           | Adı ayarlamak için bkz. Profinet<br>Ağ Geçidini yapılandırın<br>sayfa 420. |
| DIAG LED'i kırmızıdır.                                | Bir Ağ Geçidi cihazı, tanılama<br>verilerini bildirir.                    | Tanılama raporuna bakın.                                                   |
| L/A 1 veya 2 LED'i kapalı.                            | Ağ bağlantısı yok.                                                        | Ağa bağlanın.                                                              |
| L/A 1 veya 2 LED'i yeşil<br>renkte yanıp söner.       | Veri alışverişi.                                                          | Veri alışverişi tamamlanana<br>kadar bekleyin.                             |

# 目录

- 1 应用场合 第 427 页
- 2 介绍 第 427 页
- 3 启动 USB 配置 第 429 页
- 4 安装示例 第 430 页
- 5 设置 SC4200c 控制器 Modbus TCP 报文 第 433 页
- 6 设置 SC1500 控制器 Modbus TCP 报文 第 436 页
- 7 配置以太网/IP 网关 第 439 页
- 8 配置 Profinet 网关 第 442 页
- 9 故障排除 第 445 页

## 第1节 应用场合

这些设置说明的目标用户是负责将外部以太网/IP 网关或 Profinet 网关作为硬件组件集成到 Claros 网 络中的人员。

## 第2节 介绍

对于误用或滥用本产品造成的任何损坏,包括但不限于直接、附带和从属损害,制造商概不负责,并 且在适用法律允许的最大范围内拒绝承认这些损害。用户独自负责识别重大应用风险并安装适当的保 护装置,以在设备可能出现故障时保护工艺流程。

#### ▲危险

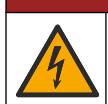

电击致命危险。进行电气连接前,务必断开仪器的电源。

#### 需准备的物品:

- 已格式化为 FAT32 的 U 盘
- 装有 Windows 的电脑 <sup>1</sup> 10
- 模块:
  - 对于以太网/IP 实施:
    - LXZ446.99.00001: GATEWAY IIoT RevPi 基本模块
    - LXZ446.99.00002: GATEWAY 以太网/IP Slave
    - LXZ446.99.00003: PiBridge 跳线
  - 对于 Profinet 实施:
    - LXZ446.99.00001: GATEWAY IIoT RevPi 基本模块
    - LXZ446.99.00007: GATEWAY Profinet IRT Slave
    - LXZ446.99.00003: PiBridge 跳线

将 RevPi、Slave 和 PiBridge 三个模块连接到电源和 LAN。

有关模块制造商提供的更多信息,请参阅下表中的链接。

| 模块                         | 链接                                                                                             |
|----------------------------|------------------------------------------------------------------------------------------------|
| GATEWAY Profinet IRT Slave | https://www.kunbus.com/profinet-irt-gateway-module.html                                        |
| GATEWAY 以太网/IP Slave       | https://www.kunbus.com/ethernet-ip-gateway-module.html                                         |
| GATEWAY IIoT RevPi 基本模块    | https://revolution.kunbus.com/revpi-connect/?noredirect=en_US                                  |
| 如何连接 RevPi 模块              | https://revolution.kunbus.com/tutorials/connecting-revolution-pi-<br>modules/?noredirect=en_US |

<sup>1</sup> Microsoft<sup>®</sup> Windows<sup>®</sup> 是 Microsoft Corporation 在美国和其他国家/地区的注册商标。

| 模块                     | 链接                                                                                       |
|------------------------|------------------------------------------------------------------------------------------|
| 如何在 DIN 导轨上安装 RevPi 模块 | https://revolution.kunbus.com/tutorials/din-rail-mounting/                               |
| 如何连接电源                 | https://revolution.kunbus.com/tutorials/overview-revpi-<br>core/connecting-power-supply/ |

#### 准备U盘

- 1. 将空U盘插入电脑。
- 2. 转到 https://www.hach.com 并搜索关键字"USB Ethernet/IP installation"(USB 以太网/IP 安装) 或 "USB Profinet installation"(USB Profinet 安装)。
- 3. 下载 USB\_ETHIP\_PRNET.zip。
- 4. 将文件解压至 U 盘的根目录。

## 第3节 启动 USB 配置

将准备好的 U 盘插入电脑。

| 步骤 | 说明                                                                                                    | 图片                                                                                                    |
|----|----------------------------------------------------------------------------------------------------|----------------------------------------------------------------------------------------------------|
| 1  | 启动 start_usb_config.bat。<br>此时将显示一个终端窗口。按<br>照分步指南进行操作。                                                                  |                                                                                                    |
| 2  | 输入 RevPi 模块的 IP 地址。                                                                                                    | C:\WINDOWS\system3Z\cmd.exe                                                                                                    |
| 3  | 输入 SC 控制器的 IP 地址。<br>确保网络前缀与 RevPi 模块的<br>前缀相同(例如 192.168.0)。<br>确保主机标识符不同于 RevPi<br>模块(例如, 220 RevPi,<br>2 Controller)。 | C:\WINDOWS\system32\cmd.exe - X<br>Please type IP-Address (e.g. 192.168.0.220) or type dhcp for RevPi<br>192.168.0.220<br>Your choice was=192.168.0.220<br>Please type IP-Address (e.g. 192.168.0.2) for Controller |
| 4  | 输入网关类型:<br>• pn - Profinet<br>• en - 以太网/IP                                                                              | C:\WINDOWS\system32\cmd.exe                                                                                                    |

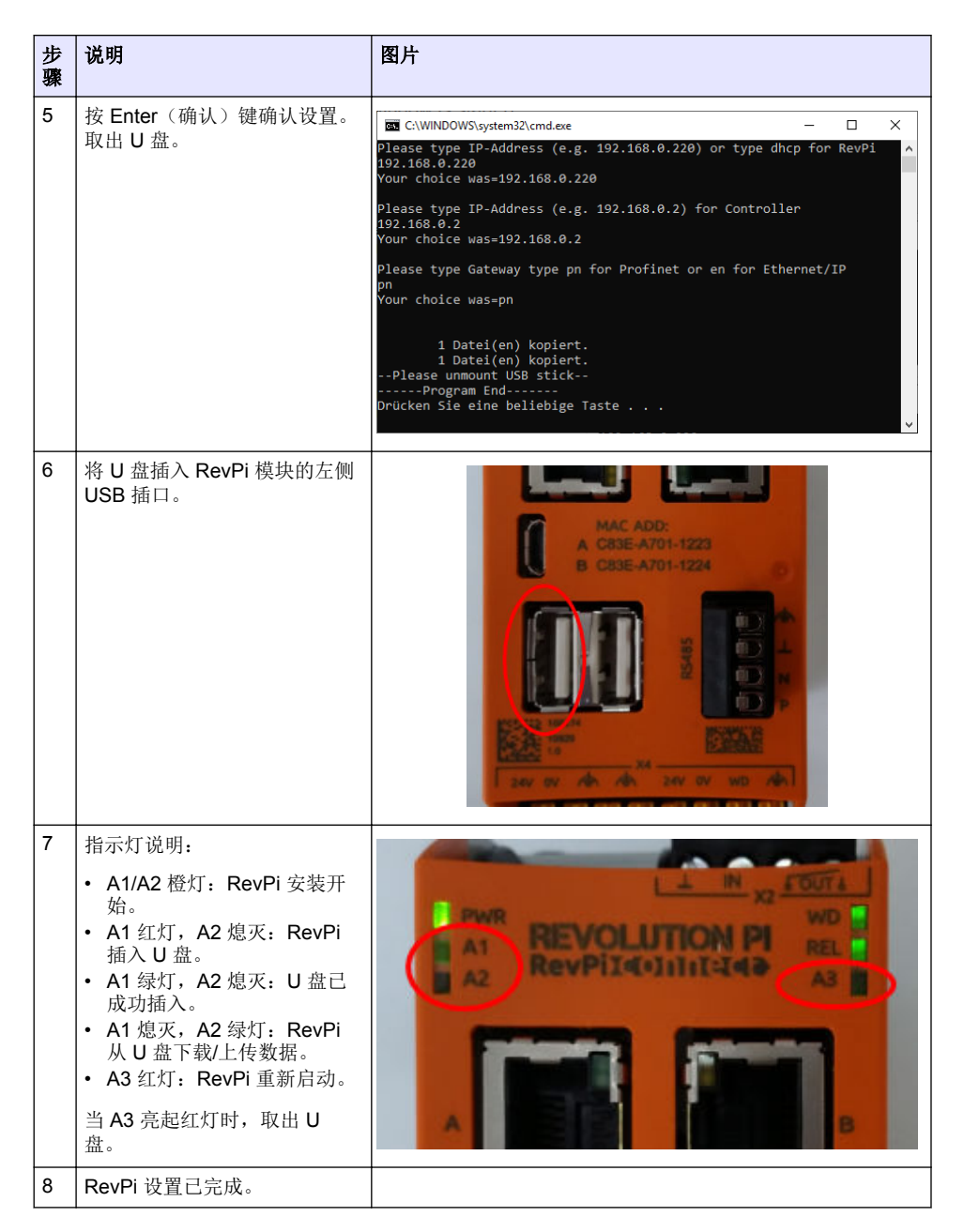

## 第4节 安装示例

图 1 显示了具有两个不同 LAN 连接的安装系统。

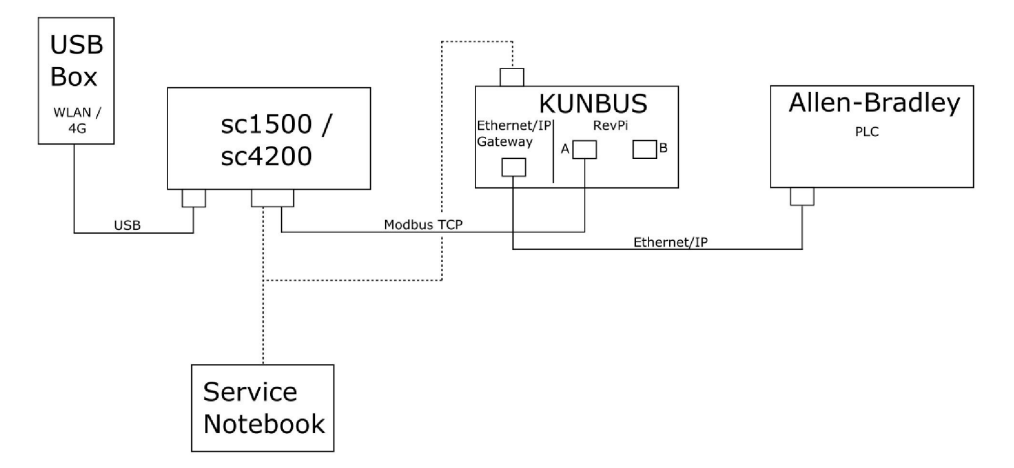

- Modbus TCP 和以太网/IP 使用两种不同的 LAN 连接。
- 所有设备都有一个静态 IP 地址。
- 控制器可通过 WiFi 或蜂窝连接访问互联网。
- 要设置控制器的 IP 地址和以太网/IP 网关, 需要用到笔记本电脑。

#### 图2例2

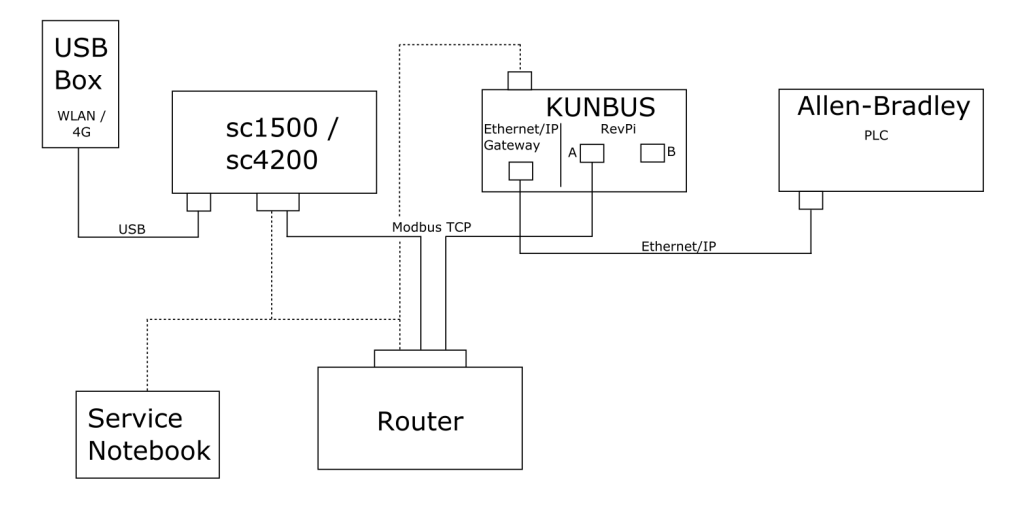

- Modbus TCP 连接到路由器。
- 所有设备都有一个静态 IP 地址,或者由路由器通过 DHCP 设置 IP 地址。 注: 如果使用 DHCP 设置地址,确保路由器始终将相同的 IP 地址用于为相同的设备 (MAC)。
- · 控制器可通过 WiFi 或蜂窝连接访问互联网。
- 要设置控制器的 IP 地址、以太网/IP 网关和路由器设置,需要用到笔记本电脑。

图 3 显示了通过一个路由器或交换机连接所有设备的安装系统。

图3例3

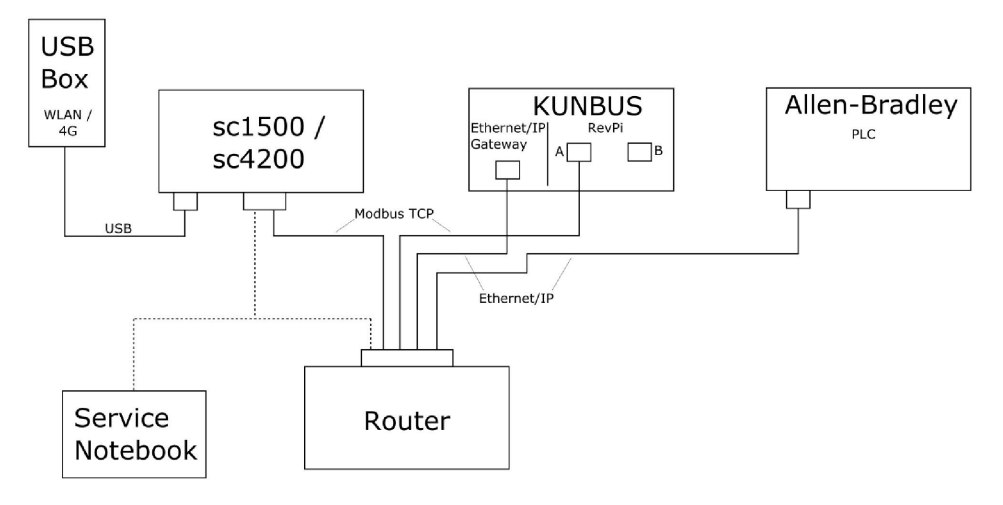

- 所有设备都通过路由器或交换机连接。
- 所有设备都有一个静态 IP 地址,或者由路由器或交换机通过 DHCP 设置 IP 地址。 注: 如果使用 DHCP 设置地址,确保路由器始终将相同的 IP 地址用于为相同的设备 (MAC)。
- 控制器可通过 WiFi 或蜂窝连接访问互联网。
- 要设置控制器的 IP 地址和路由器设置,需要用到笔记本电脑。

### 第5节 设置 SC4200c 控制器 Modbus TCP 报文

启动 Claros 应用程序并按照分步指南进行操作。

| 步骤 | 说明                                           | 图片                                                                    |                                               |
|----|----------------------------------------------|-----------------------------------------------------------------------|-----------------------------------------------|
| 1  | 选择控制器菜单,然后按<br>Modbus TCP。                   | 1732216 - sc4200c                                                     |                                               |
|    |                                              | Software update is available                                          | >                                             |
|    |                                              | 1 1761925 - SOLITAX sc<br>2 LDO250000001 - LDO sc                     | v56.02<br>2 Sensors<br>2 Relays<br>1 Profibus |
|    |                                              | 000000001185 - Low voltage relay<br>000000001337 - High voltage relay |                                               |
|    |                                              | 00000079312 - Profibus                                                |                                               |
|    |                                              | Historical data                                                       | >                                             |
|    |                                              | Modbus TCP                                                            | >                                             |
| 2  | 选择 <b>Telegram</b> (报文)以设置<br>Modbus TCP 报文。 | ≡ <b>1</b> MSM                                                        | •                                             |
|    |                                              | < Modbus TCP                                                          |                                               |
|    |                                              | Modbus TCP                                                            | On                                            |
|    |                                              | IP address                                                            | 10.130.33.99                                  |
|    |                                              | TCP Port                                                              | 502                                           |
|    |                                              | Telegram                                                              | >                                             |
|    |                                              | Modbus address                                                        | 1                                             |
|    |                                              | Virtual modbus slave                                                  | Off                                           |
|    |                                              | Data order                                                            | Normal >                                      |
|    |                                              | Status                                                                | >                                             |
|    |                                              |                                                                       | *                                             |

| 步骤 | 说明                                                   | 图片 | Ť                         |              |        |
|----|------------------------------------------------------|----|---------------------------|--------------|--------|
| 3  | 所示报文以 LDO sc 传感器为<br>例进行说明。<br>终 Heartheat (心跳) 设置为整 | =  | 👤 мѕм                     |              | •      |
|    | 数。"心跳"是一种计数器,以一<br>秒为增量显示值的更新。                       |    | <                         | Telegram     |        |
|    | <b>注:</b> Modbus TCP 报文的内容与 Profibus<br>报文相同。        |    | 1 devices                 | + ADD SENSOR | \$     |
|    |                                                      |    | LDO250000001<br>LDO sc    |              |        |
|    |                                                      |    |                           |              |        |
|    |                                                      |    | CANCEL                    | SAVE         |        |
|    |                                                      |    |                           |              |        |
|    |                                                      | =  | 🛃 мѕм                     |              | •      |
|    |                                                      |    |                           | 0250000001   |        |
|    |                                                      |    |                           | DELETE SE    | NSOR   |
|    |                                                      | -  | 0 Dissolved oxygen [mg/L] |              | float  |
|    |                                                      |    | + ADD NEW TAG             | 11           | lteger |
|    |                                                      |    | CANCEL                    | ОК           |        |
|    |                                                      |    |                           |              |        |
|    |                                                      |    |                           |              |        |

| 步骤                                                                                                    | 说明                                                              | 图片                        |
|----------------------------------------------------------------------------------------------------|-----------------------------------------------------------------|---------------------------|
| 4                                                                                                    | Modbus TCP 菜单显示控制器<br>的 IP 地址。<br>10 130 33 99 县在均制界服务          | ≡ 🕄 MSM                   |
|                                                                                                    | 菜单中设置的 IP 地址。                                                   | Modbus TCP                |
|                                                                                                    | 将 Modbus TCP 设置为 On                                             | Modbus TCP On             |
|                                                                                                    | (升), 然后按 Status (状<br>  杰)。                                     | IP address (10.130.33.99) |
|                                                                                                    |                                                                 | TCP Port 502              |
|                                                                                                    |                                                                 | Telegram >                |
|                                                                                                    |                                                                 | Modbus address 1          |
|                                                                                                    |                                                                 | Virtual modbus slave Off  |
|                                                                                                    |                                                                 | Data order Normal >       |
|                                                                                                    |                                                                 | Simulation                |
|                                                                                                    |                                                                 | Status                    |
| 5                                                                                                    | Status (状态) 菜单显示                                                |                           |
| <ul> <li>Status (状念) 采甲显示</li> <li>Modbus TCP 统计信息。</li> <li>10.130.33.50 是 RevPi 模块的</li> <li>IP 地址。RevPi 有 5 个</li> </ul> | Status 🔛                                                        |                           |
|                                                                                                    | 10.130.33.50 是 RevPi 模块的<br>IP 地址。RevPi 有 5 个<br>Modbus TCP 主机。 | Client 10.130.33.50:46338 |
|                                                                                                    | Modbus TCP 主机。                                                  | RX Bytes 792              |
|                                                                                                    |                                                                 | TX Bytes 4818             |
|                                                                                                    |                                                                 | Accepted requests 66      |
|                                                                                                    |                                                                 | Rejected Requests 0       |
|                                                                                                    |                                                                 | Last exception 0          |
|                                                                                                    |                                                                 | Client 10.130.33.50:46340 |
|                                                                                                    |                                                                 | RX Bytes 792              |
|                                                                                                    |                                                                 | TX Bytes 4818             |
|                                                                                                    |                                                                 | Accepted requests 66      |
|                                                                                                    |                                                                 | Rejected Requests 0       |
|                                                                                                    |                                                                 | Last exception 0          |
|                                                                                                    |                                                                 | Client 10.130.33.50:46342 |
|                                                                                                    |                                                                 | RX Bytes 792              |
|                                                                                                    |                                                                 | TX Bytes 4818             |
|                                                                                                    |                                                                 | Accepted requests 66      |
|                                                                                                    |                                                                 | Rejected Requests 0       |
|                                                                                                    |                                                                 | Last exception 0          |

# 第6节 设置 SC1500 控制器 Modbus TCP 报文

启动 Claros 应用程序并按照分步指南进行操作。

| 步骤 | 说明                                           | 图片               |                  |                                      |
|----|----------------------------------------------|------------------|------------------|--------------------------------------|
| 1  | 选择控制器菜单,然后按<br>Modbus TCP。                   | <                | 1694389 - sc1500 |                                      |
|    |                                              | 1 1327087 - A    | N-ISE sc         |                                      |
|    |                                              | 2 1555058 - A    | N-ISE sc         | 10                                   |
|    |                                              | 3 LDO 2009 -     | LDO sc           | v20.12                               |
|    |                                              |                  |                  | 3 Sensors<br>1 Outputs<br>1 Profibus |
|    |                                              | 000000748        | 154 - mA output  |                                      |
|    |                                              | 0000050098       | 872 - Profibus   |                                      |
|    |                                              | Historical data  |                  | >                                    |
|    |                                              | Modbus TCP       | >                | >                                    |
|    |                                              |                  |                  |                                      |
| 2  | 选择 <b>Telegram</b> (报文)以设置<br>Modbus TCP 报文。 | <                | Modbus TCP       | B                                    |
|    |                                              | Modbus TCP       |                  | On                                   |
|    |                                              | IP address       |                  | 192.168.178.47                       |
|    |                                              | TCP Port         |                  | 502                                  |
|    |                                              | Telegram         |                  | >                                    |
|    |                                              | Modbus address   |                  | 1                                    |
|    |                                              | Virtual modbus s | lave             | Off                                  |
|    |                                              | Data order       |                  | Normal >                             |
|    |                                              | Simulation       |                  | >                                    |
|    |                                              | Status           |                  | >                                    |
|    |                                              |                  |                  |                                      |

| 步骤 | 说明                                                                                                    | 图片                              |                          |           |
|----|----------------------------------------------------------------------------------------------------|---------------------------------|--------------------------|-----------|
| 3  | 所示报文以 LDO sc 传感器为<br>例进行说明。<br>将 Heartbeat (心跳) 设置为整<br>数。"心跳"是一种计数器,以一<br>秒为增量显示值的更新。<br>进, Modbus TCP 报文的内容与 Profibus<br>报文相同。 | 1 devices<br>LDO 2009<br>LDO sc | Telegram<br>+ ADD SENSOR | <b>\$</b> |
|    |                                                                                                    | CANCEL                          | SAVE                     |           |
|    |                                                                                                    | <                               | LDO 2009                 |           |
|    |                                                                                                    |                                 | DELET                    | E SENSOR  |
|    |                                                                                                    | 0 Dissolved oxygen [mg/L]       |                          | float     |
|    |                                                                                                    | 1 Heartbeat                     |                          | integer   |
|    |                                                                                                    | + ADD NEW TAG                   |                          |           |
|    |                                                                                                    | CANCEL                          | ок                       |           |
|    |                                                                                                    |                                 |                          |           |

| 步骤                                                                                     | 说明                                                                        | 图片                   |            |                                                        |
|----------------------------------------------------------------------------------------|---------------------------------------------------------------------------|----------------------|------------|--------------------------------------------------------|
| 4                                                                                      | Modbus TCP 菜单显示控制器<br>的 IP 地址。                                            | <                    | Modbus TCP |                                                        |
|                                                                                        | 192.168.178.47 是仕控制器服<br>条菜单中设置的 IP 地址。                                   | Modbus TCP           |            | On                                                     |
|                                                                                        | 将 Modbus TCP 设置为 <b>On</b>                                                | IP address           |            | 192.168.178.47                                         |
|                                                                                        | (开),然后按 Status (状                                                         | TCP Port             |            | 502                                                    |
|                                                                                        | 态)。                                                                       | Telegram             |            | >                                                      |
|                                                                                        |                                                                           | Modbus address       |            | 1                                                      |
|                                                                                        |                                                                           | Virtual modbus slave |            | Off                                                    |
|                                                                                        |                                                                           | Data order           |            | Normal >                                               |
|                                                                                        |                                                                           | Simulation           |            | >                                                      |
|                                                                                        |                                                                           | Status               |            | >                                                      |
| 5                                                                                      | Status (状态) 荬单显示                                                          |                      |            |                                                        |
| ľ                                                                                      | Modbus TCP 统计信息。                                                          | <                    | Status     |                                                        |
| Modubus TCP 统计信息。<br>192.168.178.50 是 RevPi 模<br>的 IP 地址。RevPi 有 7 个<br>Modbus TCP 主机。 | <b>192.168.178.50</b> 是 RevPi 模块<br>的 IP 地址。RevPi 有 7 个<br>Modbus TCP 主机。 | Client               |            | 192.168.178.50:46338                                   |
|                                                                                        |                                                                           | RX Bytes             |            | 792                                                    |
|                                                                                        | TX Bytes                                                                  |                      | 4818       |                                                        |
|                                                                                        |                                                                           | Accepted requests    |            | 66                                                     |
|                                                                                        |                                                                           | Rejected Requests    |            | 0                                                      |
|                                                                                        |                                                                           | Last exception       |            | 0                                                      |
|                                                                                        |                                                                           | Client               |            | 192.168.178.50:46340                                   |
|                                                                                        |                                                                           | RX Bytes             |            | 792                                                    |
|                                                                                        |                                                                           | TX Bytes             |            | 4818                                                   |
|                                                                                        |                                                                           | Accepted requests    |            | 66                                                     |
|                                                                                        |                                                                           | Rejected Requests    |            | 0                                                      |
|                                                                                        |                                                                           | Last exception       |            | 0                                                      |
|                                                                                        |                                                                           | Client               |            | 4818<br>66<br>0<br>192.168.178.50:46342<br>792<br>4818 |
|                                                                                        |                                                                           | RX Bytes             |            |                                                        |
|                                                                                        |                                                                           | TX Bytes             |            | 4818                                                   |
|                                                                                        |                                                                           | Accepted requests    |            | 66                                                     |
|                                                                                        |                                                                           | Rejected Requests    |            | 0                                                      |
|                                                                                        |                                                                           | Last exception       |            | 0                                                      |

# 第7节 配置以太网/IP 网关

| 步骤 | 说明                                                                                                    | 图片                                                                                                    |
|----|----------------------------------------------------------------------------------------------------|----------------------------------------------------------------------------------------------------|
| 1  | <ul> <li>使用 LAN 到 USB 转接线将<br/>以太网/IP 网关连接至电脑。</li> <li>请参见介绍 第 427 页。使用<br/>GATEWAY 以太网/IP Slave<br/>的链接。按照制造商提供的<br/>用户手册以太网/IP 的网关组<br/>件进行操作。</li> <li>使用 8 引脚地址开关 (A) 将<br/>主机标识符设置为网关的二<br/>进制格式。</li> <li>示例:将主机设置为 8:<br/>00010000</li> <li>打开网站 http://192.168.1.X<br/>(x= 所有设置为"ON"的交换<br/>机的总和)。</li> </ul> | A<br>Power<br>MS<br>UA1<br>UA2<br>orr on<br>UA1<br>UA2<br>orr on<br>UA1<br>UA2<br>Orr on<br>UA1<br>UA2<br>Orr on<br>UA2<br>Orr on<br>Orr on<br>Orr on<br>Orr |
| 2  | 打开浏览器并输入 IP 地址<br>192.168.1.X。<br>用于首次登录的登录数据:<br>用户名: admin<br>密码: 1701<br>按 Login (登录)。                                                                                                    | KUNBUS-GW EtherNet/IP™         Username:       Admin         Password:                                                                                                    |
|    |                                                                                                    | Download EDS file.                                                                                                    |

| 步骤 | 说明                                                                                                    | 图片                                                                                                    |
|----|----------------------------------------------------------------------------------------------------|----------------------------------------------------------------------------------------------------|
| 3  | 控制器和以太网/IP 网关可传输<br>数据区域 0000 - 01BF 内的数<br>据,这些数据可为 448 字节、<br>112 浮点数、224 整数或这些数<br>据的组合,具体取决于控制器中<br>Modbus TCP 的报文类型。<br><i>法,图中仅显示了截至 32 整数的第一个数据范围。查看 PLC 中的所有数据</i><br>(224 整数)。<br>按 Show (显示)。 | KUNBUS-GW EtherNet/IP**       Log Out         Missurd?* Insta and Output       Missurds Ringstare B00011-00020 and ab 0041-0-00400         Missurd?* Insta and Output       Missurds Ringstare B00011-00020 and ab 0041-0-00400         Missurd?* Insta and Output       Missurds Ringstare B00011-00020 and ab 0041-0-00400         Missurd?* Insta and Output       Missurds Ringstare B00011-00020 and ab 0041-0-00400         Missurd?* Insta and Output       Missurds Ringstare B00011-00040 and 00401-0-00400         Missurd?* Insta and Output       Missurds Ringstare B00011-00040 and 00401-0-00400         Configuration       Missurds Ringstare B00011-00040 and 00401-0-00400         Missurd?* Insta and Output       Missurds Ringstare B00011-00040 and 00401-00400         Missurd?* Insta and Output       Missurds Ringstare B00011-00040 and 00401-00400         Missurds       Missurds         Missurds       Missurds         Missurds       Missurds         Missurds       Missurds         Missurds       Missurds         Missurds       Missurds         Missurds       Missurds         Missurds       Missurds         Missurds       Missurds         Missurds       Missurds         Missurds       Missurds         Missurds       Missurds         Missu |
| 4  | 此时将显示选定的数据区域。                                                                                                    | KUNBUS-GW EtherNet/IP™           Address Value           Main page           Address Value         Output 1         0x0401         0         Send           Input 1         0x0001         0         Output 2         0x0401         0         Send           Input 2         0x0002         0         Output 3         0x0403         0         Send           Input 4         0x0004         0         Output 5         0x0405         0         Send           Input 5         0x0005         0         Output 5         0x0405         0         Send           Input 6         0x0006         0         Output 6         0x0406         0         Send           Input 7         0x0007         0         Output 8         0x0406         0         Send           Input 10         0x0006         0         Output 10         0x0406         0         Send           Input 12         0x0006         0         Output 11         0x0408         0         Send           Input 10         0x0060         0         Output 11         0x0408         0         Send           Input 10         0x0006         0         Output 12 <t< th=""></t<>                                                                                                    |

| 步骤 | 说明                                                                                                    | 图片                                                                                                    |
|----|----------------------------------------------------------------------------------------------------|----------------------------------------------------------------------------------------------------|
| 5  | 按 Change Configuration(更<br>改配置)以设置 IP 地址。                                                                  | KUNBUS-GW EtherNet/IP™         Log Out         Eindust           Modeus TCP Input word Output         Modeus Register do011-0010 and 00-01-00-10         Steme           Modeus TCP Input word Output         Modeus Register do011-00-000 and 00-01-00-10         Steme           Modeus TCP Input word Output         Modeus Register do011-00-000 and 00-01-00-00         Steme           Modeus TCP Input word Output         Modeus Register do011-00-000 and 00-01-00-00         Steme           Modeus TCP Input word Output         Modeus Register do011-00-000 and 00-01-00-000         Steme                                                                                                    |
|    |                                                                                                    | Configuration<br>Sector and sector and sector |
| 6  | 根据网关地址更改 IP 地址。<br>按 <b>Apply</b> (应用)进行确认。<br>将所有 DIP 开关设置为关闭。<br>将网关的电源设置为关闭,然后<br>重新启动。现在将使用新的 IP<br>地址。 | KUNBUS-GW EtherNet/IP™           Change Configuration           DHCP         Old Value         New Value           P Address         122 108.1.3         122.108.1.8           Newtork Mask         255 255.255.0         125.355.255.0           122 188.1.1         125.2168.1.1           Abort         Abort                                                                                                    |

# 第8节 配置 Profinet 网关

| 步骤 | 说明                                                                                                    | 图片                                                                                   |
|----|----------------------------------------------------------------------------------------------------|--------------------------------------------------------------------------------------|
| 1  | <ul> <li>使用"LAN 到 LAN"适配器将<br/>Profinet 网关连接至电脑。</li> <li>请参见介绍 第 427 页。使用<br/>GATEWAY Profinet IRT<br/>Slave 的链接。按照制造商提<br/>供的用户手册 PROFINET 的<br/>网关组件进行操作。</li> <li>使用软件 PRONTA 将名称设<br/>置为 kunbus-gw-Profinet。</li> <li>输入使用的 IP 地址。</li> </ul> | Stanees-ROATTA                                                                       |
| 2  | 打开浏览器并输入 IP 地址。<br>用于首次登录的登录数据:<br>用户名: admin<br>密码: 1701<br>按 Login (登录)。                                                                                                    | KUNBUS-GW PROFINET TPS-1         Username:       Admin         Password:       ••••• |
|    |                                                                                                    | Login                                                                                |

| 步骤 | 说明                                 | 图片                                                                                                    |  |
|----|------------------------------------|----------------------------------------------------------------------------------------------------|--|
| 3  | 按 <b>Show</b> (显示)(A) 以显示输<br>入数据。 | KUNBUS-GW PROFINET TPS-1                                                                                                    |  |
|    |                                    | A<br>Input data (from neighbour device)                                                                                                    |  |
|    |                                    | Output data (from PROFINET Controller) Show                                                                                                    |  |
|    |                                    | Configuration Serial number 4581                                                                                                    |  |
|    |                                    | Software Version         1.2           MAC Address         c8:3e:a7:01:2c:3a           IP address         192.168.0.230           Subnet mask         255:255.255.0           Gateway         0.0.0           IO Controller state         no AR established, access from web page possible           PROFINET Name of Station         kunbus-gw-profinet           Chance Password         Chance Password |  |
|    |                                    |                                                                                                    |  |

| 步骤 | 说明                                                                                                    | 图片                       | 图片                 |       |       |     |    |    |     |    |     |    |    |    |    |    |    |    |
|----|----------------------------------------------------------------------------------------------------|--------------------------|--------------------|-------|-------|-----|----|----|-----|----|-----|----|----|----|----|----|----|----|
| 4  | 显示从控制器发送到 Profinet 网关的所有数据。<br>控制器和 Profinet 网关可传输                                                     | KUNBUS-GW PROFINET TPS-1 |                    |       |       |     |    |    |     |    |     |    |    |    |    |    |    |    |
|    | 数据区域 0000 - 01BF 内的数<br>据,这些数据可为 448 字节、<br>112 浮点数、224 整数或这些数<br>据的组合,具体取决于控制器<br>中 Modbus TCP 的报文类型。 |                          | Input<br>Main page | (fron | n ne  | eig | hb | ou | r d | ev | ice | )  |    |    |    |    |    |    |
|    |                                                                                                    |                          | Address            | 0     | L 2   | 3   | 4  | 5  | 6   | 7  | 8   | 9  | A  | В  | С  | D  | E  | F  |
|    |                                                                                                    |                          | 0x0000             | 00 00 | 00    | 00  | 00 | 00 | 00  | 00 | 00  | 00 | 00 | 00 | 00 | 00 | 00 | 00 |
|    |                                                                                                    |                          | 0x0010             | 00 00 | 00    | 00  | 00 | 00 | 00  | 00 | 00  | 00 | 00 | 00 | 00 | 00 | 00 | 00 |
|    |                                                                                                    |                          | 0x0020             | 00 00 | 00    | 00  | 00 | 00 | 00  | 00 | 00  | 00 | 00 | 00 | 00 | 00 | 00 | 00 |
|    |                                                                                                    |                          | 0x0030             | 00 00 | 00    | 00  | 00 | 00 | 00  | 00 | 00  | 00 | 00 | 00 | 00 | 00 | 00 | 00 |
|    |                                                                                                    |                          | 0x0040             | 00 00 | 00    | 00  | 00 | 00 | 00  | 00 | 00  | 00 | 00 | 00 | 00 | 00 | 00 | 00 |
|    |                                                                                                    |                          | 0x0050             | 00 00 | 00 0  | 00  | 00 | 00 | 00  | 00 | 00  | 00 | 00 | 00 | 00 | 00 | 00 | 00 |
|    |                                                                                                    |                          | 0x0060             | 00 00 | 00 0  | 00  | 00 | 00 | 00  | 00 | 00  | 00 | 00 | 00 | 00 | 00 | 00 | 00 |
|    |                                                                                                    |                          | 0x0070             | 00 00 | 00 0  | 00  | 00 | 00 | 00  | 00 | 00  | 00 | 00 | 00 | 00 | 00 | 00 | 00 |
|    |                                                                                                    |                          | 0x0080             | 00 00 | 00 0  | 00  | 00 | 00 | 00  | 00 | 00  | 00 | 00 | 00 | 00 | 00 | 00 | 00 |
|    |                                                                                                    |                          | 0x0090             | 00 00 | 00 0  | 00  | 00 | 00 | 00  | 00 | 00  | 00 | 00 | 00 | 00 | 00 | 00 | 00 |
|    |                                                                                                    |                          | 0x00A0             | 00 00 | 00 00 | 00  | 00 | 00 | 00  | 00 | 00  | 00 | 00 | 00 | 00 | 00 | 00 | 00 |
|    |                                                                                                    |                          | 0x00B0             | 00 00 | 00 00 | 00  | 00 | 00 | 00  | 00 | 00  | 00 | 00 | 00 | 00 | 00 | 00 | 00 |
|    |                                                                                                    |                          | 0x00C0             | 00 00 | 00 00 | 00  | 00 | 00 | 00  | 00 | 00  | 00 | 00 | 00 | 00 | 00 | 00 | 00 |
|    |                                                                                                    |                          | 0x00D0             | 00 00 |       | 00  | 00 | 00 | 00  | 00 | 00  | 00 | 00 | 00 | 00 | 00 | 00 | 00 |
|    |                                                                                                    |                          | 0x00E0             | 00 00 | 00    | 00  | 00 | 00 | 00  | 00 | 00  | 00 | 00 | 00 | 00 | 00 | 00 | 00 |
|    |                                                                                                    |                          | 0x0100             | 00 00 | 000   | 00  | 00 | 00 | 00  | 00 | 00  | 00 | 00 | 00 | 00 | 00 | 00 | 00 |
|    |                                                                                                    |                          | 0x0110             | 00 00 | 00 0  | 00  | 00 | 00 | 00  | 00 | 00  | 00 | 00 | 00 | 00 | 00 | 00 | 00 |
|    |                                                                                                    |                          | 0x0120             | 00 00 | 00 0  | 00  | 00 | 00 | 00  | 00 | 00  | 00 | 00 | 00 | 00 | 00 | 00 | 00 |
|    |                                                                                                    |                          | 0x0130             | 00 00 | 00 0  | 00  | 00 | 00 | 00  | 00 | 00  | 00 | 00 | 00 | 00 | 00 | 00 | 00 |
|    |                                                                                                    |                          | 0x0140             | 00 00 | 00    | 00  | 00 | 00 | 00  | 00 | 00  | 00 | 00 | 00 | 00 | 00 | 00 | 00 |
|    |                                                                                                    |                          | 0x0150             | 00 00 | 00    | 00  | 00 | 00 | 00  | 00 | 00  | 00 | 00 | 00 | 00 | 00 | 00 | 00 |
|    |                                                                                                    |                          | 0x0160             | 00 00 | 00    | 00  | 00 | 00 | 00  | 00 | 00  | 00 | 00 | 00 | 00 | 00 | 00 | 00 |
|    |                                                                                                    |                          | 0x0170             | 00 00 | 00    | 00  | 00 | 00 | 00  | 00 | 00  | 00 | 00 | 00 | 00 | 00 | 00 | 00 |
|    |                                                                                                    |                          | 0x0180             | 00 00 | 00    | 00  | 00 | 00 | 00  | 00 | 00  | 00 | 00 | 00 | 00 | 00 | 00 | 00 |
|    |                                                                                                    |                          | 0x0190             | 00 00 | 00 0  | 00  | 00 | 00 | 00  | 00 | 00  | 00 | 00 | 00 | 00 | 00 | 00 | 00 |
|    |                                                                                                    |                          | 0x01A0             | 00 00 | 00 0  | 00  | 00 | 00 | 00  | 00 | 00  | 00 | 00 | 00 | 00 | 00 | 00 | 00 |
|    |                                                                                                    |                          | 0x01B0             | 00 00 | 00 0  | 00  | 00 | 00 | 00  | 00 | 00  | 00 | 00 | 00 | 00 | 00 | 00 | 00 |
|    |                                                                                                    |                          | 0x01C0             | 00 00 | 00 0  | 00  | 00 | 00 | 00  | 00 | 00  | 00 | 00 | 00 | 00 | 00 | 00 | 00 |
|    |                                                                                                    |                          | 0x01D0             | 00 00 | 0 00  | 00  | 00 | 00 | 00  | 00 | 00  | 00 | 00 | 00 | 00 | 00 | 00 | 00 |
|    |                                                                                                    |                          | 0x01E0             | 00 00 | 00 0  | 00  | 00 | 00 | 00  | 00 | 00  | 00 | 00 | 00 | 00 | 00 | 00 | 00 |
|    |                                                                                                    |                          | 0X01F0             | 00 00 | 00 0  | 00  | 00 | 00 | 00  | 00 | 00  | 00 | 00 | 00 | 00 | 00 | 00 | 00 |

# 第9节 故障排除

### 9.1 排除 RevPi 故障

#### 图 4 RevPi 基本模块

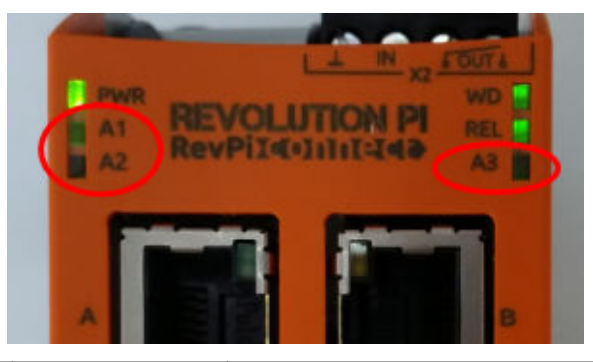

| 消息                  | 说明                                   | 解决方法                                                                                                    |
|---------------------|--------------------------------------|----------------------------------------------------------------------------------------------------|
| 指示灯 A2 呈红色<br>闪烁。   | 通信停止。                                | <ul> <li>连接网线(网线或路由器)。</li> <li>将 Claros 中的 Modbus 地址设置设为 1。</li> <li>将 Claros 菜单中的 Modbus TCP 设置为 On (开)。</li> </ul> |
| 指示灯 A3 呈红色<br>缓慢闪烁。 | 以太网/IP 和 Profinet<br>网关的配置混合在一<br>起。 | <ul> <li>请参阅 启动 USB 配置 第 429 页 的步骤 4 并选择正确的 网关类型:</li> <li>en – 以太网/IP</li> <li>pn – Profinet</li> </ul>              |

### 9.2 排除以太网/IP 故障

#### 图 5 以太网/IP 网关

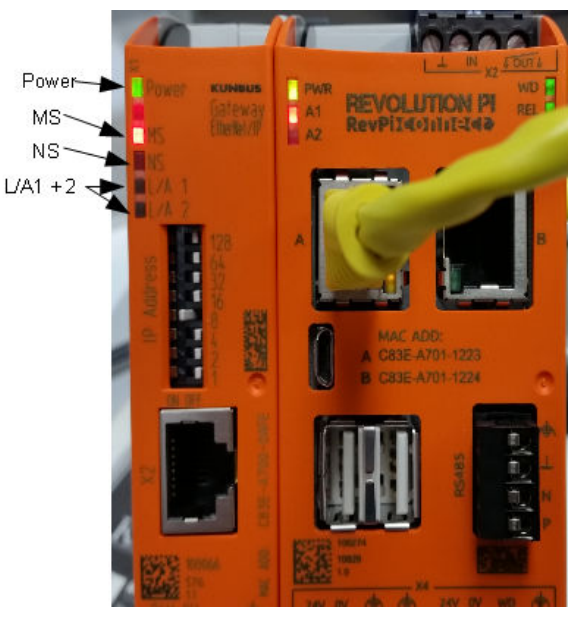

| 消息                | 说明                           | 解决方法                              |
|-------------------|------------------------------|-----------------------------------|
| 电源指示灯熄灭。          | 以太网/IP 网关设置为关闭。              | 开启电源.                             |
| 电源指示灯呈绿色闪烁。       | 启动程序未完成。                     | 请稍等片刻。                            |
| 电源指示灯呈红色闪烁。       | 显示警告。                        | 检查是否所有设备都已连接。                     |
| 电源指示灯呈红色常亮。       | 显示错误。                        | 以太网/IP 网关故障。更换以太网/IP<br>网关。       |
| MS 指示灯熄灭。         | 以太网/IP 网关设置为关闭。              | 打开电源开关。                           |
| MS 指示灯呈绿色闪烁。      | 配置过程未完成。                     | 请稍等片刻。                            |
| MS 指示灯呈红色闪烁。      | 显示配置错误。                      | 请参阅 配置以太网/IP 网关<br>第 439 页 以检查配置。 |
| MS 指示灯呈红色常亮。      | 显示错误。                        | 以太网/IP 网关故障。更换以太网/IP<br>网关。       |
| MS 指示灯呈红色和绿色交替闪烁。 | 自检未完成。                       | 请稍等片刻。                            |
| NS 指示灯熄灭。         | 以太网/IP 网关设置为关闭或<br>缺少 IP 地址。 | 打开电源开关。设置 IP 地址。                  |
| NS 指示灯呈绿色闪烁。      | 已设置 IP 地址,但没有建立<br>CIP 连接。   | 请稍等片刻。                            |
| NS 指示灯呈红色闪烁。      | CIP 连接已停止。                   | 检查是否存在超时。                         |

| 消息              | 说明                     | 解决方法                 |
|-----------------|------------------------|----------------------|
| NS 指示灯呈红色常亮。    | 选定的 IP 地址被另一台设备<br>使用。 | 将 IP 地址更改为唯一的 IP 地址。 |
| L/A1或2指示灯熄灭。    | 没有连接到其他设备。             | 连接到一台设备。             |
| L/A1或2指示灯呈绿色闪烁。 | 无数据交换。                 | 等待下一次数据交换。           |

# 9.3 排除 Profinet 故障

### 图 6 Profinet 网关

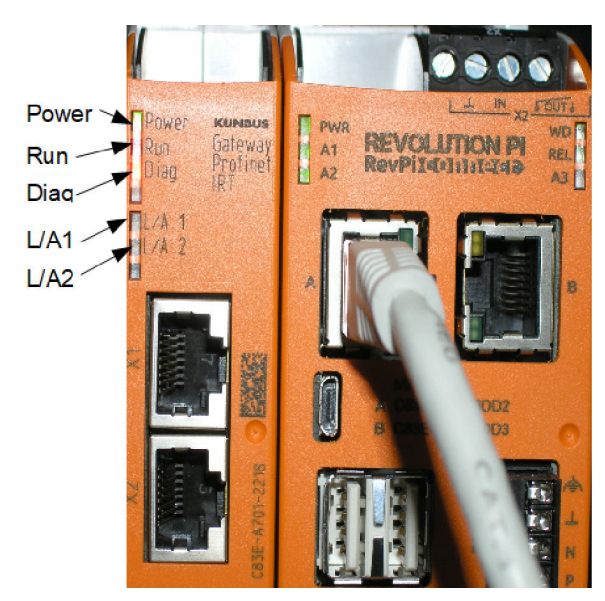

| 消息            | 说明                       | 解决方法                             |
|---------------|--------------------------|----------------------------------|
| 电源指示灯熄灭。      | Profinet 网关关闭。           | 打开电源开关。                          |
| 电源指示灯呈绿色闪烁。   | 启动程序未完成。                 | 请稍等片刻。                           |
| 电源指示灯呈红色闪烁。   | 显示警告。                    | 检查是否所有设备都已安装。                    |
| 电源指示灯呈红色常亮。   | 显示错误。                    | Profinet 网关故障。更换<br>Profinet 网关。 |
| 运行指示灯熄灭。      | 无网络连接。                   | 连接到网络。                           |
| 运行指示灯呈绿色闪烁。   | Profinet 控制器已连接,但没有数据交换。 | 等待下一次数据交换。                       |
| 运行指示灯呈绿色缓慢闪烁。 | 由用于指示网关组件的工具触<br>发。      | 请稍等片刻。                           |
| 诊断指示灯呈红色闪烁。   | 由用于指示网关组件的工具触<br>发。      | 请稍等片刻。                           |

| 消息              | 说明                           | 解决方法                                 |
|-----------------|------------------------------|--------------------------------------|
| 诊断指示灯呈红色快速闪烁。   | 未连接至控制器。未在模块中设置 Profinet 名称。 | 请参阅 配置 Profinet 网关<br>第 442 页 以设置名称。 |
| 诊断指示灯呈红色常亮。     | 网关设备报告诊断数据。                  | 请参阅诊断报告。                             |
| L/A1或2指示灯熄灭。    | 无网络连接。                       | 连接到网络。                               |
| L/A1或2指示灯呈绿色闪烁。 | 数据交换。                        | 请等待数据交换结束。                           |

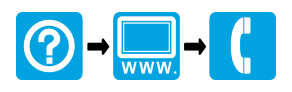

#### HACH COMPANY World Headquarters

P.O. Box 389, Loveland, CO 80539-0389 U.S.A. Tel. (970) 669-3050 (800) 227-4224 (U.S.A. only) Fax (970) 669-2932 orders@hach.com www.hach.com

# 

#### HACH LANGE GMBH

Willstätterstraße 11 D-40549 Düsseldorf, Germany Tel. +49 (0) 2 11 52 88-320 Fax +49 (0) 2 11 52 88-210 info-de@hach.com www.de.hach.com

#### HACH LANGE Sàrl

6, route de Compois 1222 Vésenaz SWITZERLAND Tel. +41 22 594 6400 Fax +41 22 594 6499

© Hach Company/Hach Lange GmbH, 2020. All rights reserved. Printed in Germany.